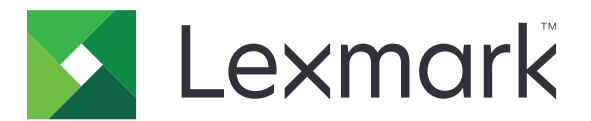

# MX610, MX611 e MX617

Guia do usuário

Junho de 2017

www.lexmark.com

Tipo(s) de máquina: 7016 Modelo(s): 630, 670, 675

# Conteúdo

| Informações sobre segurança                                     | 7  |
|-----------------------------------------------------------------|----|
| Convenções                                                      | 7  |
| Aprendendo sobre a impressora                                   | 10 |
| Localização das informações sobre a impressora                  |    |
| Selecionando um local para a impressora                         |    |
| Configurações da impressora                                     | 12 |
| Uso do servidor da Web incorporado                              | 14 |
| Aprendendo sobre as funções básicas do scanner                  |    |
| Usando o ADF e o vidro do scanner                               | 15 |
| Aprendendo sobre o painel de controle da impressora             | 17 |
| Uso do painel de controle da impressora                         | 17 |
| Entendendo as cores das luzes do botão Suspender e do indicador | 17 |
| Para entender a tela Início                                     |    |
| Uso dos botões da tela de toque                                 | 20 |
| Configurando e utilizando os aplicativos da tela inicial        | 22 |
| Localização do endereço IP do computador                        | 22 |
| Localizando o endereço IP da impressora                         | 22 |
| Acesso ao Servidor da Web Incorporado                           | 22 |
| Personalização da tela inicial                                  | 23 |
| Aprendendo os diferentes aplicativos                            | 23 |
| Ativação dos aplicativos da tela inicial                        | 24 |
| Localizando informações sobre os aplicativos da tela inicial    | 24 |
| Configuração de Forms and Favorites                             |    |
| Configurando o Card Copy                                        |    |
| Configurando o Multi Send                                       |    |
| Configuração de Scan to Network                                 |    |
| Configuração do Remote Operator Panel                           |    |
| Exportação ou importação de uma configuração                    |    |
| Configuração adicional da impressora                            | 30 |
| Instalando opções internas                                      |    |
| Opções de instalação de hardware                                |    |

| Conectando cabos                                                  | 49  |
|-------------------------------------------------------------------|-----|
| Definindo o software da impressora                                | 50  |
| Colocando em rede                                                 | 51  |
| Verificando a configuração da impressora                          |     |
| Carregamento de papel e mídia especial                            | 57  |
| Definindo o tamanho e o tipo de papel                             | 57  |
| Definição de configurações de papel Universal                     | 57  |
| Carregamento de bandejas                                          | 57  |
| Carregando o alimentador multi-uso                                |     |
| Uso da bandeja padrão e da parada de papel                        | 67  |
| Ligação e desligamento de bandejas                                | 68  |
| Guia de papel e mídia especial                                    | 71  |
| Usando mídia especial                                             | 71  |
| Diretrizes de papel                                               | 73  |
| Tamanhos, tipos e pesos de papel suportados                       | 76  |
| Impressão                                                         | 81  |
| Impressão de um documento                                         |     |
| Impressão a partir de um dispositivo móvel                        |     |
| Impressão a partir de uma unidade flash                           | 83  |
| Impressão de trabalhos confidenciais e outros trabalhos suspensos | 85  |
| Impressão de páginas de informações                               |     |
| Cancelamento de um trabalho de impressão                          |     |
| Cópia                                                             |     |
| Fazendo cópias                                                    |     |
| Cópia de fotos                                                    | 89  |
| Copiando em mídia especial                                        |     |
| Personalizando definições de cópia                                |     |
| Inserindo informações em cópias                                   | 96  |
| Cancelando um trabalho de cópia                                   | 97  |
| Aprendendo sobre as opções de cópia                               |     |
| Enviando e-mails                                                  | 101 |
| Definindo a impressora para enviar e-mail                         | 101 |
| Criando um atalho de e-mail                                       |     |
|                                                                   |     |

| Enviando um documento por e-mail                                                                                                    | 103                                    |
|----------------------------------------------------------------------------------------------------|----------------------------------------|
| Personalizando configurações de e-mail                                                                                                    |                                        |
| Cancelamento de um e-mail                                                                                                    |                                        |
| Aprendendo sobre as opções de e-mail                                                                                                    |                                        |
| Fax                                                                                                    | 108                                    |
| Definindo a impressora para enviar fax                                                                                                    |                                        |
| Envio de um fax                                                                                                    | 122                                    |
| Criando atalhos                                                                                                    | 124                                    |
| Personalizando as configurações de fax                                                                                                    | 125                                    |
| Cancelando um envio de fax                                                                                                    | 126                                    |
| Retenção e encaminhamento de fax                                                                                                    | 127                                    |
| Aprendendo sobre as opções de fax                                                                                                    | 128                                    |
| Digitalizando                                                                                                    | 131                                    |
| Uso do Scan to Network                                                                                                    | 131                                    |
| Digitalizando para um endereço de FTP                                                                                                    | 131                                    |
| Digitalização para um computador ou uma unidade flash                                                                                                    |                                        |
| Aprendendo sobre as opções de digitalização                                                                                                    | 136                                    |
|                                                                                                    |                                        |
| Aprendendo sobre os menus da impressora                                                                                                    | 139                                    |
| Aprendendo sobre os menus da impressora                                                                                                    | <b>139</b>                             |
| Aprendendo sobre os menus da impressora<br>Lista de menus<br>Menu Papel                                                                                                    | <b>139</b><br>139<br>140               |
| <b>Aprendendo sobre os menus da impressora</b><br>Lista de menus<br>Menu Papel<br>Menu Relatórios                                                                                                    | <b>139</b><br>139<br>140<br>149        |
| Aprendendo sobre os menus da impressora<br>Lista de menus<br>Menu Papel<br>Menu Relatórios<br>Menu Rede/Portas                                                                                                    | <b>139</b><br>139<br>140<br>149<br>150 |
| Aprendendo sobre os menus da impressora<br>Lista de menus<br>Menu Papel<br>Menu Relatórios<br>Menu Rede/Portas<br>Menu Segurança                                                                                                    | <b></b>                                |
| Aprendendo sobre os menus da impressora<br>Lista de menus<br>Menu Papel<br>Menu Relatórios<br>Menu Rede/Portas<br>Menu Segurança<br>menu Configurações                                                                                                    | <b></b>                                |
| Aprendendo sobre os menus da impressora<br>Lista de menus<br>Menu Papel<br>Menu Relatórios<br>Menu Rede/Portas<br>Menu Segurança<br>menu Configurações<br>Menu Ajuda                                                                                                    | <b>139</b><br>                         |
| Aprendendo sobre os menus da impressora         Lista de menus         Menu Papel         Menu Relatórios         Menu Rede/Portas         Menu Segurança         menu Configurações         Menu Ajuda                                                                                                    | <b></b>                                |
| Aprendendo sobre os menus da impressora         Lista de menus         Menu Papel         Menu Relatórios         Menu Rede/Portas         Menu Segurança         menu Configurações         Menu Ajuda         Economizando dinheiro e cuidando do meio ambiente         Economizando papel e toner                                                                                                    | <b></b>                                |
| Aprendendo sobre os menus da impressora         Lista de menus         Menu Papel         Menu Relatórios         Menu Rede/Portas         Menu Segurança         menu Configurações         Menu Ajuda         Economizando dinheiro e cuidando do meio ambiente         Economizando papel e toner                                                                                                    | <b></b>                                |
| Aprendendo sobre os menus da impressora         Lista de menus         Menu Papel         Menu Relatórios         Menu Rede/Portas         Menu Segurança         menu Configurações         Menu Ajuda         Economizando dinheiro e cuidando do meio ambiente         Economizando papel e toner         Economizando energia         Reciclando                                                                                                    |                                        |
| Aprendendo sobre os menus da impressora         Lista de menus         Menu Papel         Menu Relatórios         Menu Rede/Portas         Menu Segurança                                                                                                    |                                        |
| Aprendendo sobre os menus da impressora         Lista de menus         Menu Papel         Menu Relatórios         Menu Rede/Portas         Menu Segurança         menu Configurações         Menu Ajuda                                                                                                    |                                        |
| Aprendendo sobre os menus da impressora.         Lista de menus.         Menu Papel.         Menu Relatórios.         Menu Rede/Portas.         Menu Segurança.         menu Configurações.         Menu Ajuda.         Economizando dinheiro e cuidando do meio ambiente.         Economizando papel e toner.         Economizando energia.         Reciclando.         Protegendo a impressora.         Declaração de volatilidade.         Limpando a memória volátil. |                                        |

| Limpando a memória do disco rígido da impressora                                                                                                    | 227                                                                                                    |
|----------------------------------------------------------------------------------------------------|----------------------------------------------------------------------------------------------------|
| Configurando a criptografia de disco rígido da impressora                                                                                                    | 228                                                                                                    |
| Localizando informações de segurança da impressora                                                                                                    | 229                                                                                                    |
| Manutenção da impressora                                                                                                    | 230                                                                                                    |
| Limpando as peças da impressora                                                                                                    |                                                                                                    |
| Verificando o status de peças e suprimentos                                                                                                    | 232                                                                                                    |
| Número estimado de páginas restantes                                                                                                    | 232                                                                                                    |
| Pedindo suprimentos                                                                                                    | 233                                                                                                    |
| Armazenamento de suprimentos                                                                                                    |                                                                                                    |
| Troca de suprimentos                                                                                                    |                                                                                                    |
| Transportando a impressora                                                                                                    | 242                                                                                                    |
| Gerenciamento da impressora                                                                                                    | 243                                                                                                    |
| Como encontrar informações avançadas sobre rede e administrador                                                                                                    | 243                                                                                                    |
| Verificar vídeo virtual                                                                                                    |                                                                                                    |
| Para configurar alertas de e-mail                                                                                                    | 243                                                                                                    |
| Exibir relatórios                                                                                                    | 244                                                                                                    |
| Configurando notificações de suprimentos usando o Servidor da Web incorporado                                                                                                    | 244                                                                                                    |
|                                                                                                    |                                                                                                    |
| Restaurando as definições padrão de fábrica                                                                                                    | 245                                                                                                    |
| Restaurando as definições padrão de fábrica<br>Limpeza de atolamentos                                                                                                    | 245<br><b>246</b>                                                                                                   |
| Restaurando as definições padrão de fábrica<br>Limpeza de atolamentos<br>Para evitar atolamentos                                                                                                    | 245<br>246                                                                                                    |
| Restaurando as definições padrão de fábrica<br><b>Limpeza de atolamentos</b><br>Para evitar atolamentos<br>Para identificar os locais dos atolamentos                                                                                                    | 245246                                                                                                    |
| Restaurando as definições padrão de fábrica<br><b>Limpeza de atolamentos</b><br>Para evitar atolamentos<br>Para identificar os locais dos atolamentos<br>Atolamento de papel no alimentador automático de documentos                                                                                                    | 245246246247248                                                                                                    |
| Restaurando as definições padrão de fábrica<br><b>Limpeza de atolamentos</b><br>Para evitar atolamentos<br>Para identificar os locais dos atolamentos<br>Atolamento de papel no alimentador automático de documentos<br>Atolamento de papel na bandeja padrão                                                                                                    | 245<br>246<br>246<br>247<br>248<br>248                                                                              |
| Restaurando as definições padrão de fábrica<br><b>Limpeza de atolamentos</b><br>Para evitar atolamentos<br>Para identificar os locais dos atolamentos<br>Atolamento de papel no alimentador automático de documentos<br>Atolamento de papel na bandeja padrão<br>Atolamento de papel na porta traseira                                                                                                    | 245<br>246<br>247<br>248<br>248<br>248<br>249                                                                       |
| Restaurando as definições padrão de fábrica<br><b>Limpeza de atolamentos</b><br>Para evitar atolamentos<br>Para identificar os locais dos atolamentos<br>Atolamento de papel no alimentador automático de documentos<br>Atolamento de papel na bandeja padrão<br>Atolamento de papel na porta traseira<br>Atolamento de papel na porta frontal                                                                                                    | 245<br>246<br>247<br>248<br>248<br>248<br>248<br>249<br>250                                                         |
| Restaurando as definições padrão de fábrica<br>Limpeza de atolamentos<br>Para evitar atolamentos<br>Para identificar os locais dos atolamentos<br>Atolamento de papel no alimentador automático de documentos<br>Atolamento de papel na bandeja padrão<br>Atolamento de papel na porta traseira<br>Atolamento de papel na porta frontal<br>Atolamento de papel na unidade duplex                                                                                                    | 245<br>246<br>247<br>248<br>248<br>248<br>248<br>249<br>250<br>253                                                  |
| Restaurando as definições padrão de fábrica<br><b>Limpeza de atolamentos</b><br>Para evitar atolamentos<br>Para identificar os locais dos atolamentos<br>Atolamento de papel no alimentador automático de documentos<br>Atolamento de papel na bandeja padrão<br>Atolamento de papel na porta traseira<br>Atolamento de papel na porta frontal<br>Atolamento de papel na unidade duplex<br>Atolamento de papel no alimentador multiuso                                                                                                    | 245<br>246<br>246<br>247<br>248<br>248<br>248<br>249<br>250<br>253<br>253                                           |
| Restaurando as definições padrão de fábrica<br>Limpeza de atolamentos<br>Para evitar atolamentos<br>Para identificar os locais dos atolamentos<br>Atolamento de papel no alimentador automático de documentos<br>Atolamento de papel na bandeja padrão<br>Atolamento de papel na porta traseira<br>Atolamento de papel na porta frontal<br>Atolamento de papel na unidade duplex<br>Atolamento de papel no alimentador multiuso<br>Atolamento de papel no alimentador multiuso                                                                                                    | 245<br>246<br>246<br>247<br>248<br>248<br>248<br>249<br>250<br>253<br>255                                           |
| Restaurando as definições padrão de fábrica<br><b>Limpeza de atolamentos</b><br>Para evitar atolamentos<br>Para identificar os locais dos atolamentos<br>Atolamento de papel no alimentador automático de documentos<br>Atolamento de papel na bandeja padrão<br>Atolamento de papel na porta traseira<br>Atolamento de papel na porta frontal<br>Atolamento de papel na unidade duplex<br>Atolamento de papel no alimentador multiuso<br>Atolamento de papel no alimentador multiuso<br>Atolamento de papel no alimentador multiuso<br>Atolamento de papel no alimentador multiuso<br>Atolamento de papel no alimentador multiuso<br>Atolamento de papel no alimentador multiuso<br>Atolamento de papel no encadernador | 245<br>246<br>247<br>247<br>248<br>248<br>248<br>249<br>250<br>253<br>255<br>256                                    |
| Restaurando as definições padrão de fábrica<br>Limpeza de atolamentos<br>Para evitar atolamentos<br>Para identificar os locais dos atolamentos<br>Atolamento de papel no alimentador automático de documentos<br>Atolamento de papel na bandeja padrão<br>Atolamento de papel na porta traseira<br>Atolamento de papel na porta frontal<br>Atolamento de papel na unidade duplex<br>Atolamento de papel no alimentador multiuso<br>Atolamento de papel no alimentador multiuso<br>Atolamento de papel no alimentador multiuso<br>Atolamento de papel no encadernador<br>Atolamento de grampos no encadernador                                                                                                    | 245<br>246<br>247<br>247<br>248<br>248<br>248<br>249<br>250<br>253<br>255<br>256<br>258                             |
| Restaurando as definições padrão de fábrica                                                                                                    | 245<br>246<br>247<br>.248<br>.247<br>.248<br>.248<br>.249<br>.250<br>.253<br>.253<br>.255<br>.256<br>.258<br>260    |
| Restaurando as definições padrão de fábrica                                                                                                    | 245<br>246<br>246<br>247<br>248<br>248<br>248<br>249<br>250<br>253<br>255<br>256<br>256<br>258<br>260<br>260        |
| Restaurando as definições padrão de fábrica                                                                                                    | 245<br>246<br>247<br>248<br>248<br>248<br>249<br>250<br>253<br>255<br>256<br>256<br>258<br>260<br>260<br>260<br>277 |

| Solução de problemas de impressão                   |  |
|-----------------------------------------------------|--|
| Solucionando problemas de cópia                     |  |
| Solucionando problemas de fax                       |  |
| Solução de problemas do scanner                     |  |
| Solução de problemas de aplicativos da tela inicial |  |
| O Servidor da Web Incorporado não abre              |  |
| Entrando em contato com o suporte ao cliente        |  |
| Avisos                                              |  |
| Informações sobre o produto                         |  |
| Nota de edição                                      |  |
| Consumo de energia                                  |  |
| Índice                                              |  |

# Informações sobre segurança

## Convenções

Nota: Uma nota identifica informações que podem ajudar você.

Aviso: Um aviso identifica algo que pode danificar o hardware ou o software do produto.

CUIDADO: Uma atenção indica uma situação potencialmente perigosa que pode ferir você.

Diferentes tipos de instruções de atenção incluem:

ATENÇÃO-RISCO DE FERIMENTO: Indica risco de lesão.

ATENÇÃO—RISCO DE CHOQUE: Indica risco de choque elétrico.

ATENÇÃO—SUPERFÍCIE QUENTE: Indica risco de queimadura se tocado.

ATENÇÃO—RISCO DE TOMBAMENTO: Indica um perigo de esmagamento.

ATENÇÃO—PERIGO DE ESMAGAMENTO: Indica risco de ficar preso entre as peças móveis.

ATENÇÃO—RISCO DE FERIMENTO: Para evitar o risco de incêndio ou choque elétrico, conecte o cabo de energia em uma tomada elétrica adequadamente aterrada que esteja perto do produto e possa ser facilmente acessada.

ATENÇÃO—RISCO DE FERIMENTO: Não use este produto com extensões, filtros de linha com várias tomadas, extensores com várias tomadas ou dispositivos UPS. A capacidade de potência desses tipos de acessórios pode facilmente ser sobrecarregada por uma impressora a laser e resultar em risco de incêndio, danos materiais ou baixo desempenho.

ATENÇÃO—RISCO DE CHOQUE: Para evitar o risco de choque elétrico, não coloque ou use este produto perto da água ou em locais molhados.

**ATENÇÃO—RISCO DE FERIMENTO:** Este produto utiliza um laser. O uso de controles ou ajustes ou a execução de procedimentos diferentes daqueles especificados no *Guia do usuário* pode resultar em exposição perigosa à radiação.

Este produto utiliza um processo de impressão que aquece a mídia de impressão, e o aquecimento pode fazer com que a mídia libere emissões. Você deve ler e compreender a seção de instruções de operação que aborda as diretrizes para a seleção da mídia de impressão a fim de evitar a possibilidade de emissões perigosas.

ATENÇÃO—RISCO DE FERIMENTO: A bateria de lítio neste produto não deve ser substituída. Existe o risco de explosão se uma bateria de lítio for substituída incorretamente. Não recarregue, desmonte ou incinere uma bateria de lítio. Descarte as baterias de lítio usadas de acordo com as instruções do fabricante e regulamentos locais.

**ATENÇÃO—SUPERFÍCIE QUENTE:** A parte interna da impressora pode estar quente. Para reduzir o risco de ferimentos em um componente quente, espere a superfície esfriar antes de tocá-la.

ATENÇÃO—RISCO DE FERIMENTO: A impressora pesa mais do que 18kg (40lb) e são necessárias duas ou mais pessoas para carregá-la com segurança.

ATENÇÃO—RISCO DE FERIMENTO: Ao mover a impressora, siga estas diretrizes para evitar danos a você ou à impressora:

- Certifique-se de que todas as portas e bandejas estejam fechadas.
- Desligue a impressora e desconecte o cabo de energia da tomada elétrica.
- Desconecte todos os fios e cabos da impressora.
- Se a impressora tiver uma base com rodinhas, empurre-a com cuidado até o novo local. Cuidado ao passar por soleiras e falhas no piso.
- Se a impressora não tiver uma base com rodinhas, mas estiver configurada com bandejas opcionais, retire a impressora das bandejas. Não tente levantar a impressora e as bandejas ao mesmo tempo.
- Sempre use as alças da impressora para levantá-la.
- Qualquer carrinho usado para mover a impressora deve possuir uma superfície capaz de suportar a base completa da impressora.
- Qualquer carrinho usado para mover as opções de hardware deve ter uma superfície capaz de suportar as dimensões das opções.
- Mantenha a impressora na posição vertical.
- Evite movimentos bruscos.
- Tome cuidado para que seus dedos não fiquem embaixo da impressora ao abaixá-la.
- Verifique se há espaço suficiente ao redor da impressora.

ATENÇÃO—RISCO DE FERIMENTO: Para evitar o risco de incêndio ou choque elétrico, utilize somente o cabo de energia fornecido com este produto ou um cabo de energia de substituição fornecido por um fabricante autorizado.

ATENÇÃO—RISCO DE FERIMENTO: Para reduzir o risco de incêndio, use apenas um cabo de 26 AWG ou um fio de telecomunicações (RJ-11) maior ao conectar o produto à rede de telefone pública conectada. Para os usuários na Austrália, o cabo deve ser aprovado pelo Australian Communications and Media Authority.

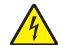

**ATENÇÃO**—**RISCO DE CHOQUE:** Se você for acessar a placa do controlador ou instalar hardware opcional ou dispositivos de memória algum tempo após configurar a impressora, desligue a impressora e desconecte o cabo de alimentação da energia elétrica antes de continuar. Se houver qualquer outro dispositivo conectado à impressora, desligue-os também e desconecte qualquer cabo ligado à impressora.

ATENÇÃO—RISCO DE CHOQUE: Para evitar risco de choque elétrico, verifique se todas as conexões externas (como conexões Ethernet e do sistema telefônico) estão corretamente instaladas em suas portas plug-in marcadas.

Este produto foi projetado, testado e aprovado como um produto que atende aos mais rígidos padrões globais de segurança com o uso de componentes específicos do fabricante. Os recursos de segurança de algumas peças nem sempre são óbvios. O fabricante não se responsabiliza pelo uso de outras peças de substituição.

ATENÇÃO—RISCO DE FERIMENTO: Não recorte, torça, enrole, amasse ou coloque objetos pesados no cabo de alimentação. Não submeta o cabo de alimentação à abrasão ou estresse. Não coloque o cabo de alimentação entre objetos como móveis e paredes. Se qualquer um desses itens forem observados, poderá haver risco de incêndio ou choque elétrico. Inspecione o cabo de alimentação regularmente para verificar sinais desses problemas. Remova o cabo de alimentação da tomada elétrica antes de verificá-lo.

Para fazer manutenção e reparos não descritos na documentação do usuário, entre em contato com um representante de serviço.

ATENÇÃO—RISCO DE TOMBAMENTO: As configurações de montagem em piso exigem mobília adicional para garantir a estabilidade. Se você estiver usando diferentes opções de entrada, deverá usar o suporte ou a base da impressora. Se adquiriu uma impressora multifuncional (MFP) que digitaliza, copia e envia fax, talvez necessite de um novo móvel para ela. Para obter mais informações, consulte www.lexmark.com/multifunctionprint.

ATENÇÃO—RISCO DE FERIMENTO: Para reduzir o risco de instabilidade do equipamento, coloque cada bandeja separadamente. Mantenha todas as outras bandejas fechadas até serem necessárias.

ATENÇÃO—RISCO DE CHOQUE: Para evitar o risco de choque elétrico, não instale este produto nem faça conexões elétricas ou a cabo, como recursos do fax, cabos de energia ou telefone, durante tempestades com relâmpago.

ATENÇÃO—RISCO DE CHOQUE: Para evitar o risco de choque elétrico, não use o recurso de fax durante tempestades com relâmpago.

ATENÇÃO—RISCO DE CHOQUE: Para evitar o risco de choque elétrico ao limpar a parte externa da impressora, desconecte o cabo de energia da tomada e todos os cabos da impressora antes de prosseguir.

GUARDE ESTAS INSTRUÇÕES.

# Aprendendo sobre a impressora

# Localização das informações sobre a impressora

| O que você está procurando?                                                                                                    | Encontre aqui                                                                                                    |
|----------------------------------------------------------------------------------------------------|----------------------------------------------------------------------------------------------------|
| <ul> <li>Instruções para configuração inicial:</li> <li>Conectando a impressora</li> <li>Instalação do software da impressora</li> </ul> | Documentação de configuração – A documentação de configuração é fornecida<br>com a impressora e está disponível também no site <u>http://support.lexmark.com</u> . |
| Instruções e configuração adicionais<br>para utilização da impressora:                                                                   | <i>Guia do usuário</i> e <i>Guia de referência rápida</i> — Os guias estão disponíveis em<br>http://support.lexmark.com.                                           |
| <ul> <li>Selecionando e armazenando<br/>papéis e mídias especiais</li> </ul>                                                             | Nota: Esses guias também estão disponíveis em outros idiomas.                                                                                                    |
| Carregamento de papel                                                                                                    |                                                                                                    |
| <ul> <li>Configuração das definições da<br/>impressora</li> </ul>                                                                        |                                                                                                    |
| <ul> <li>Exibindo e imprimindo documentos<br/>e fotografias</li> </ul>                                                                   |                                                                                                    |
| <ul> <li>Configurando e usando o software<br/>da impressora</li> </ul>                                                                   |                                                                                                    |
| <ul> <li>Configuração da impressora na rede</li> </ul>                                                                                   |                                                                                                    |
| <ul> <li>Cuidados e manutenção da<br/>impressora</li> </ul>                                                                              |                                                                                                    |
| Solucionando problemas                                                                                                    |                                                                                                    |
| Informações sobre configuração e utili-<br>zação dos recursos de acessibilidade<br>da impressora                                         | Guia da Lexmark de Acessibilidade- este guia está disponível em<br>http://support.lexmark.com.                                                                     |
| Ajuda para utilização do software da impressora                                                                                          | Ajuda do Windows ou do Mac — Abra o aplicativo ou programa de software da impressora e clique em <b>Ajuda</b> .                                                    |
|                                                                                                    | Clique em ? para visualizar as informações contextuais.                                                                                                    |
|                                                                                                    | Notas:                                                                                                    |
|                                                                                                    | • A ajuda é instalada automaticamente com o software da impressora.                                                                                                |
|                                                                                                    | <ul> <li>O software da impressora está localizado na pasta de programas da<br/>impressora ou na área de trabalho, dependendo do sistema operacional.</li> </ul>    |

| O que você está procurando?                                                                                                  | Encontre aqui                                                                                                    |
|----------------------------------------------------------------------------------------------------|----------------------------------------------------------------------------------------------------|
| O suporte ao cliente, as atualizações e                                                                                      | Website de suporte da Lexmark — <u>http://support.lexmark.com.</u>                                                                                                    |
| as informações suplementares mais<br>atuais:<br>• Documentação<br>• Downloads de drivers<br>• Suporte via bate-papo em tempo | <b>Nota:</b> selecione seu país ou sua região e depois seu produto para ver o site de suporte apropriado.                                                                                                    |
|                                                                                                    | Você pode encontrar os números de suporte telefônico e os horários de funcio-<br>namento em sua região ou seu país no site de suporte ou na garantia impressa<br>fornecida com a impressora.                                                                                                    |
| <ul> <li>Suporte via e-mail</li> <li>Suporte a voz</li> </ul>                                                                | <ul> <li>Anote as seguintes informações (localizadas no recibo e na parte posterior da impressora) e as tenha em mãos ao nos contatar para que o serviço seja agilizado:</li> <li>Número do Tipo de máquina</li> <li>Número de série</li> <li>Data da compra</li> <li>Loja onde foi realizada a compra</li> </ul> |
| Informações sobre garantia                                                                                                   | <ul> <li>As informações de garantia variam de acordo com o país ou região:</li> <li>Nos EUA — Consulte a Declaração de garantia limitada que acompanha esta impressora ou acesse <u>http://support.lexmark.com</u>.</li> </ul>                                                                                    |
|                                                                                                    | • Em outros países e regiões — Consulte a garantia impressa que acompanha a impressora.                                                                                                    |

## Selecionando um local para a impressora

**ATENÇÃO—RISCO DE FERIMENTO:** a impressora pesa mais do que 18 kg (40 lb). São necessárias duas ou mais pessoas para carregá-la com segurança.

Ao selecionar um local para a impressora, reserve espaço suficiente para abrir bandejas, tampas e portas. Se você pretende instalar qualquer uma das opções, reserve espaço suficiente para elas também. É importante:

- Instale a impressora perto de uma tomada elétrica adequadamente aterrada e de fácil acesso.
- Verifique se o fluxo de ar no ambiente está de acordo com a última revisão do padrão ASHRAE 62 ou do padrão CEN/TC 156.
- Ter uma superfície plana, firme e estável.
- Manter a impressora:
  - Limpa, seca e livre de poeira.
  - Longe de grampos e clipes de papel soltos.
  - Longe da corrente de ar direta do ar-condicionado, da calefação ou dos ventiladores.
  - Longe da luz direta do sol e da umidade excessiva.
- Observe as temperaturas recomendadas e evite variações:

| Temperatura ambiente         | 15,6 a 32,2 °C (60 a 90 °F) |
|------------------------------|-----------------------------|
| Temperatura de armazenamento | 1 a 35 °C (34 a 95 °F)      |

• Para uma ventilação apropriada, deixar o seguinte espaço recomendado ao redor da impressora:

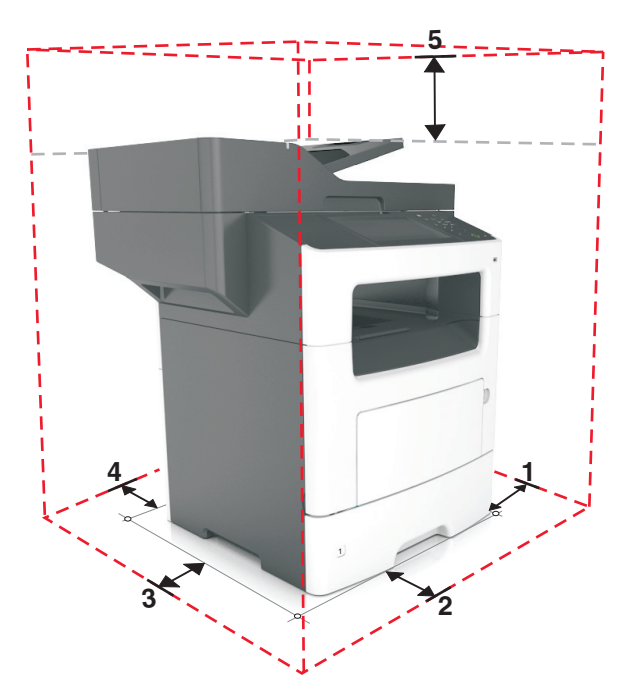

| 1 | Lado direito   | 304,8 mm (12 pol.)  |
|---|----------------|---------------------|
| 2 | Frente         | 508 mm (20 pol.)    |
| 3 | Lado esquerdo  | 203,2 mm (8 pol.)   |
| 4 | Traseira       | 203,2 mm (8 pol.)   |
| 5 | Parte superior | 800 mm (31,49 pol.) |

## Configurações da impressora

ATENÇÃO—RISCO DE FERIMENTO: Para reduzir o risco de instabilidade do equipamento, coloque cada bandeja separadamente. Mantenha todas as outras bandejas fechadas até serem necessárias.

ATENÇÃO—RISCO DE TOMBAMENTO: As configurações de montagem em piso exigem mobília adicional para garantir a estabilidade. Se você estiver usando diferentes opções de entrada, deverá usar o suporte ou a base da impressora. Se adquiriu uma impressora multifuncional (MFP) que digitaliza, copia e envia fax, talvez necessite de um novo móvel para ela. Para obter mais informações, consulte www.lexmark.com/multifunctionprint.

#### Modelo básico

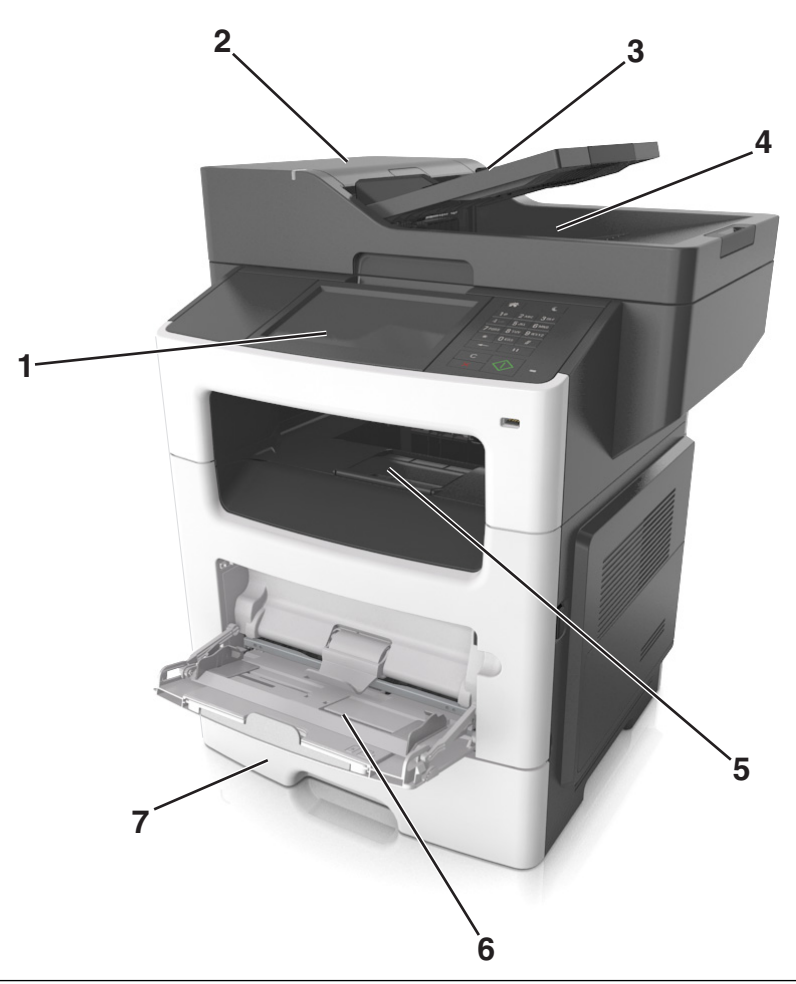

| 1 | Visor                                                                                                    |
|---|----------------------------------------------------------------------------------------------------|
| 2 | Alimentador automático de documentos (ADF)                                                                                                    |
| 3 | Bandeja do ADF                                                                                                    |
| 4 | Bandeja do ADF                                                                                                    |
| 5 | Bandeja padrão                                                                                                    |
| 6 | Alimentador multi-uso                                                                                                    |
| 7 | Bandeja padrão para 550 folhas                                                                                                    |
|   | <b>Nota:</b> Uma bandeja travável para 550 folhas também está disponível. Para obter mais informações, entre em contato com o local em que você adquiriu a impressora. |

#### Modelo configurado

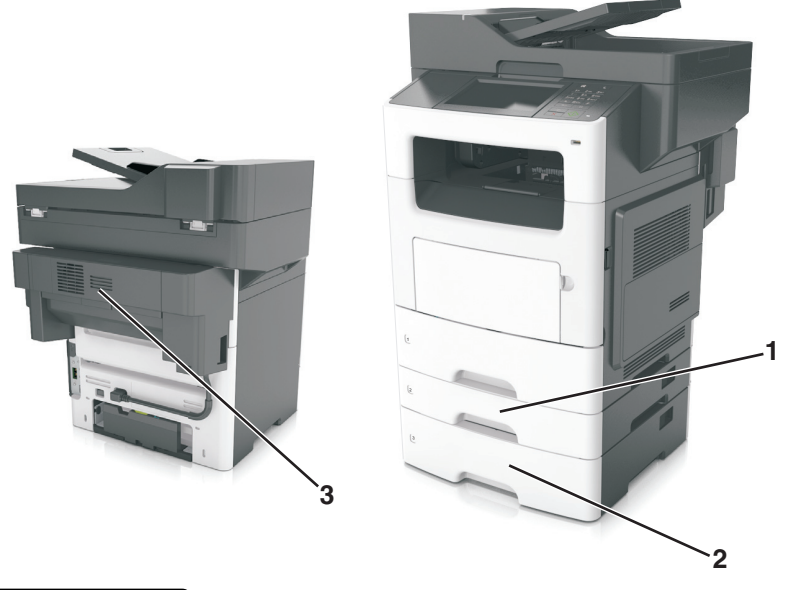

| 1 | Bandeja opcional para 250 folhas |
|---|----------------------------------|
| 2 | Bandeja opcional para 550 folhas |
| 3 | Grampeador opcional              |

## Uso do servidor da Web incorporado

**Nota:** Esse recurso de menu está disponível apenas para as impressoras de rede ou para as impressoras conectadas a servidores de impressão.

Se a impressora estiver instalada em uma rede, o Embedded Web Server poderá ser usado para fazer o seguinte:

- Exibir o visor virtual do painel de controle da impressora.
- Verificar o status dos suprimentos da impressora.
- Configurar de notificações de suprimento.
- Configurar as definições da impressora.
- Definir das configurações de rede.
- Exibir relatórios.

Para acessar o Servidor da Web incorporado para a impressora:

- **1** Obtenha o endereço IP da impressora:
  - Na seção TCP/IP do menu Rede/Portas
  - Imprimindo uma página de configuração de rede ou de definições de menu e, em seguida, localizando a seção TCP/IP

Notas:

 um endereço IP é exibido como quatro conjuntos de números separados por pontos, por exemplo, 123.123.123.123.

- Se você estiver usando um servidor proxy, desative-o temporariamente para carregar a página da Web corretamente.
- 2 Abra o navegador da Internet e digite o endereço IP da impressora no campo de endereço.
- 3 Pressione Enter.

A página do Embedded Web Server é exibida.

## Aprendendo sobre as funções básicas do scanner

- Fazer cópias rápidas ou definir a impressora para executar trabalhos de cópia específicos.
- Enviar um fax usando o painel de controle da impressora.
- Enviar um fax para vários destinos de fax ao mesmo tempo.
- Digitalizar documentos e enviá-los para um computador, um endereço de e-mail ou um destino de FTP.
- Digitalizar documentos e enviá-los para outra impressora (PDF via FTP).

## Usando o ADF e o vidro do scanner

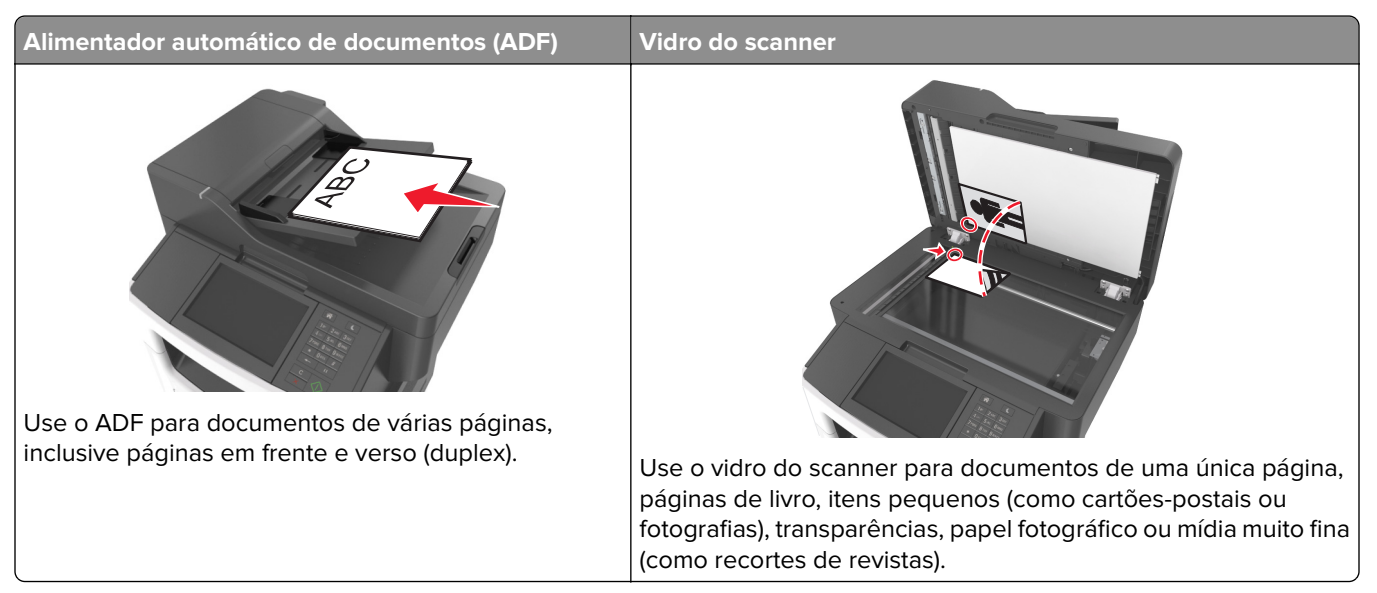

#### **Usando o ADF**

Ao usar o ADF:

- Coloque o documento na bandeja do ADF com a face voltada para cima e a margem curta entrando primeiro.
- Carregue até 50 folhas de papel comum na bandeja ADF.
- Digitalize tamanhos de 105 x 148 mm (4,1 x 5,8 pol) de largura a 216 x 368 mm (8,5 x 14,5 pol) de comprimento.
- Digitalize mídia com peso de 52 a 120 g/m<sup>2</sup> (14–32 lb).
- Não carregue cartões-postais, fotografias, itens pequenos, transparências, papel fotográfico ou mídia fina (como recortes de revistas) na bandeja ADF. Coloque esses itens no vidro do scanner.

#### Usando o vidro do scanner

Ao usar o vidro do scanner:

- Coloque um documento com a face voltada para baixo no canto superior esquerdo do vidro do scanner.
- Digitalize ou copie documentos de até 216 x 355,6 mm (8,5 x 14 pol) de comprimento.
- Copie livros de até 25,3 mm (1 pol) de espessura.

# Aprendendo sobre o painel de controle da impressora

## Uso do painel de controle da impressora

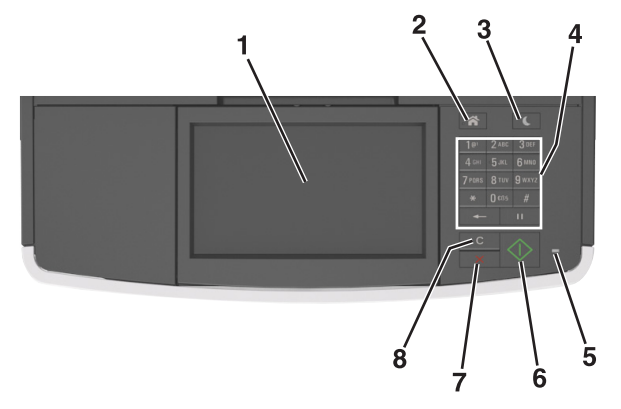

| Utilize o |                                   | Para                                                                                           |
|-----------|-----------------------------------|------------------------------------------------------------------------------------------------|
| 1         | Visor                             | • Exibir mensagens e status da impressora.                                                     |
|           |                                   | Configurar e operar a impressora.                                                              |
| 2         | Botão Início                      | Ir para o tela Bem-vindo.                                                                      |
| 3         | Botão Suspender                   | Ativar o Modo de suspensão ou o Modo de hibernação.                                            |
|           |                                   | Faça as ações a seguir para tirar a impressora do Modo de suspensão:                           |
|           |                                   | Pressione qualquer botão de hardware.                                                          |
|           |                                   | Abra uma porta ou tampa.                                                                       |
|           |                                   | <ul> <li>Envie um trabalho de impressão do computador.</li> </ul>                              |
|           |                                   | • Execute uma reinicialização de ativação (POR), com o interruptor principal.                  |
|           |                                   | <ul> <li>Insira um dispositivo na porta USB na impressora.</li> </ul>                          |
| 4         | Teclado                           | Inserir números, letras ou símbolos.                                                           |
| 5         | Luz indicadora                    | Verificar o status da impressora.                                                              |
| 6         | Botão Iniciar                     | Iniciar um trabalho, dependendo do modo selecionado.                                           |
| 7         | botão Cancelar                    | Parar toda a atividade da impressora.                                                          |
| 8         | Botão Limpar todos /<br>Redefinir | Redefina as configurações padrão de uma função, como impressão, cópia ou envio de e-<br>-mail. |

# Entendendo as cores das luzes do botão Suspender e do indicador

As cores e luzes do botão Suspender e do indicador no painel de controle da impressora significam um determinado status ou condição da impressora.

| Luz do indicador   | Status da impressora                                          |
|--------------------|---------------------------------------------------------------|
| Desativado         | A impressora está desligada ou no modo Hibernação.            |
| Verde intermitente | A impressora está aquecendo, processando dados ou imprimindo. |
| Totalmente verde   | A impressora está ligada, porém ociosa.                       |
| Vermelho piscando  | A impressora exigir intervenção do usuário.                   |

| Luz do botão Suspender                                                                                            | Status da impressora                                     |
|----------------------------------------------------------------------------------------------------|----------------------------------------------------------|
| Desativado                                                                                                    | A impressora está desligada, ociosa ou no estado Pronto. |
| Âmbar sólido                                                                                                    | A impressora está no modo de suspensão.                  |
| Pisca em âmbar                                                                                                    | A impressora está entrando ou saindo do modo Hibernação. |
| Piscando em âmbar por 0,1 segundo e, em seguida,<br>completamente desligada por 1,9 segundo em padrão<br>pulsante | A impressora está no modo Hibernação.                    |

## Para entender a tela Início

Quando que a impressora é ligada o visor mostra uma tela básica, chamada de tela Bem-vindo. Toque nos botões e ícones da tela inicial para iniciar uma ação, como copiar, enviar fax ou digitalizar; para abrir a tela de menus; ou para responder mensagens.

**Nota:** Sua tela inicial pode variar dependendo de suas configurações personalizadas da tela inicial, de sua configuração administrativa e das soluções incorporadas ativas.

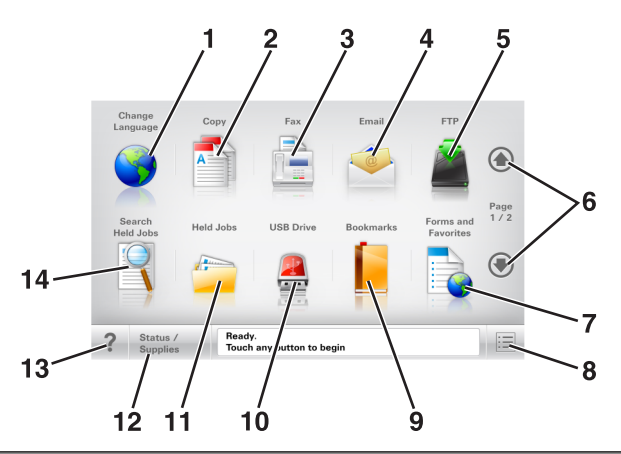

| Toque | em             | Para                                                                                                    |
|-------|----------------|----------------------------------------------------------------------------------------------------|
| 1     | Alterar idioma | Inicia a janela pop-up Alterar idioma, na qual é possível mudar o idioma principal da<br>impressora.        |
| 2     | Copiar         | Acessar os menus de cópia e fazer cópias.                                                                   |
| 3     | Fax            | Acessar os menus de fax e enviar fax.                                                                       |
| 4     | E-mail         | Acessar os menus de e-mail e enviar e-mails.                                                                |
| 5     | FTP            | Acessar os menus de FTP (File Transfer Protocol) e digitalizar documentos diretamente para um servidor FTP. |
| 6     | Setas          | Rolar para cima ou para baixo.                                                                              |

| Toque | em                         | Para                                                                                                    |
|-------|----------------------------|----------------------------------------------------------------------------------------------------|
| 7     | Formulários e<br>favoritos | Rapidamente localize e imprima formulários on-line usados com frequência.                                                                                  |
| 8     | Ícone Menu                 | Acessar os menus da impressora.                                                                                                    |
|       |                            | Nota: Esses menus só ficam disponíveis quando a impressora está no estado Pronto.                                                                          |
| 9     | Marcadores                 | Criar, organizar e salvar um conjunto de marcadores (URL) em exibição de árvore de pastas e links de arquivos.                                             |
|       |                            | <b>Nota:</b> A exibição de árvore suporta apenas marcadores criados a partir dessa função e<br>não de qualquer outro aplicativo.                           |
| 10    | Unidade USB                | Exibir, selecionar, imprimir, digitalizar ou enviar fotos e documentos por e-mail de uma<br>unidade flash.                                                 |
|       |                            | <b>Nota:</b> esse ícone é exibido somente quando você retorna à tela Bem-vindo enquanto um cartão de memória ou unidade flash está conectado à impressora. |
| 11    | Trabalhos<br>suspensos     | Exibir todos os trabalhos suspensos atuais.                                                                                                    |
| 12    | Status/suprimentos         | • Exibir um aviso ou mensagem de erro sempre que a impressora exigir intervenção para continuar processando.                                               |
|       |                            | <ul> <li>Acessar a tela de mensagens para obter mais informações sobre a mensagem e como<br/>limpá-la.</li> </ul>                                          |
| 13    | Dicas                      | Abra uma caixa de diálogo da Ajuda contextual.                                                                                                    |
| 14    | Pesquisar trabalhos        | Pesquise por uma ou mais das seguintes opções:                                                                                                    |
|       | suspensos                  | <ul> <li>Nome de usuário para trabalhos de impressão suspensos ou confidenciais</li> </ul>                                                                 |
|       |                            | Nomes de trabalho para trabalhos suspensos, com exceção de trabalhos confidenciais                                                                         |
|       |                            | Nomes de perfis                                                                                                    |
|       |                            | <ul> <li>Nomes de recipiente de marcadores ou trabalhos de impressão</li> </ul>                                                                            |
| l     |                            | Nomes de recipientes USB ou trabalho de impressão para tipos de arquivo                                                                                    |

#### Recursos

| Recurso                                                                                                    | Descrição                                                                                                    |
|----------------------------------------------------------------------------------------------------|----------------------------------------------------------------------------------------------------|
| Linha de caminho de menus<br>Exemplo:<br><u>Menus</u> > <u>Definições</u> > <u>Definições de</u><br><u>cópia</u> > Número de cópias | Uma linha de caminho de menus fica localizada na parte superior de cada tela de<br>menu. Esse recurso mostra o caminho tomado para chegar ao menu atual.<br>Toque em qualquer uma das palavras sublinhadas para retornar ao menu.<br>O Número de cópias não está sublinhado por ser a tela atual. Se você tocar na<br>palavra sublinhada na tela "Número de cópias" antes de definir e salvar o número<br>de cópias, a seleção não será salva nem se tornará a definição padrão do usuário. |
| Alerta de mensagem de serviço                                                                                                    | Se uma mensagem de serviço afetar uma função, esse ícone será exibido e a luz<br>indicadora vermelha piscará.                                                                                                    |
| Aviso                                                                                                    | Se ocorrer uma condição de erro, esse ícone será exibido.                                                                                                    |

| Recurso                                                  | Descrição                                                                                                    |
|----------------------------------------------------------|----------------------------------------------------------------------------------------------------|
| Barra de mensagens de status                             | <ul> <li>Exibir o status atual da impressora, como Pronto ou Ocupada.</li> <li>Exibir condições da impressora, como Pouco toner ou Cartucho vazio.</li> <li>Exibir mensagens de intervenção para que a impressora possa continuar processando.</li> </ul>                                                                             |
| Endereço IP da impressora<br>Exemplo:<br>123.123.123.123 | O endereço IP da impressora de rede fica no canto superior esquerdo da tela inicial<br>e consiste em quatro conjuntos de números separados por pontos. Ao acessar o<br>servidor da Web incorporado, você pode usar o endereço IP para visualizar e confi-<br>gurar remotamente a impressora, mesmo se você não estiver próximo a ela. |

## Uso dos botões da tela de toque

**Nota:** A tela inicial, ícones e botões podem variar dependendo de suas configurações personalizadas da tela inicial, de sua configuração administrativa e das soluções incorporadas ativas.

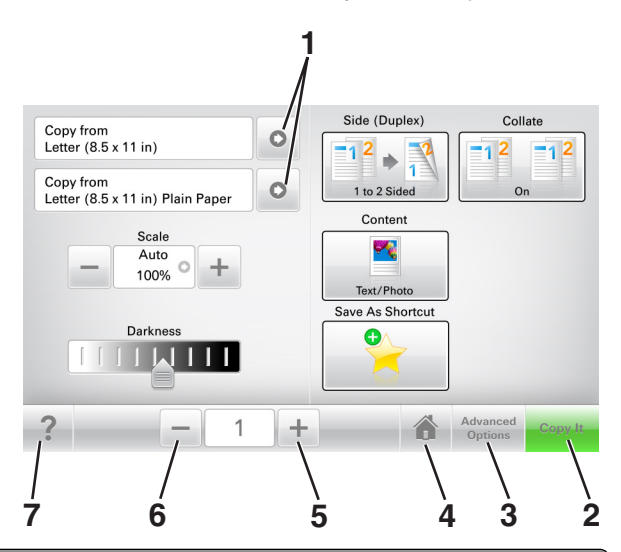

|   | Toque em         | Para                                                     |
|---|------------------|----------------------------------------------------------|
| 1 | Setas            | Exibir a lista de opções.                                |
| 2 | Copiar           | Imprimir uma cópia.                                      |
| 3 | Opções avançadas | Selecionar uma opção de cópia.                           |
| 4 | Início           | Ir para o tela Bem-vindo.                                |
| 5 | Aumentar         | Selecione um valor maior.                                |
| 6 | Diminuir         | Selecione um valor menor.                                |
| 7 | Dicas            | Abre uma caixa de diálogo de ajuda sensível ao contexto. |

## Outros botões da tela de toque

| Toque em  | Para                                                                                    |
|-----------|-----------------------------------------------------------------------------------------|
| Aceitar   | Salvar uma definição.                                                                   |
|           |                                                                                         |
| Cancelar  | <ul> <li>Cancelar uma ação ou uma seleção.</li> </ul>                                   |
| ×         | <ul> <li>Sai de uma tela e retorna à tela anterior sem salvar as alterações.</li> </ul> |
| Redefinir | Redefine os valores na tela.                                                            |
| S         |                                                                                         |

# Configurando e utilizando os aplicativos da tela inicial

#### Notas:

- A tela inicial pode variar dependendo das definições personalizadas da tela inicial, da configuração administrativa e dos aplicativos ativos. Alguns aplicativos são suportados somente em alguns modelos de impressora.
- Pode haver soluções e aplicativos adicionais disponíveis para compra. Para obter mais informações, acesse <a href="http://support.lexmark.com">http://support.lexmark.com</a> ou entre em contato com o local onde a impressora foi adquirida.

## Localização do endereço IP do computador

#### Para usuários do Windows

- 1 Na caixa de diálogo Executar, digite **cmd** para abrir o prompt de comando.
- 2 Digite **ipconfig** e procure o endereço IP.

#### Para usuários do Macintosh

- 1 Em Preferências do sistema no menu da Apple, selecione Rede.
- 2 Selecione suas configurações e clique em Avançado > TCP/IP.
- 3 Procure o Endereço IP.

## Localizando o endereço IP da impressora

Nota: Certifique-se que a impressora está conectada a uma rede ou a um servidor de impressão.

Você pode encontrar o endereço P da impressora:

- No canto superior esquerdo da tela inicial da impressora.
- Na seção TCP/IP do menu Rede/Portas.
- Imprimindo uma página de configuração de rede ou de definições de menu e, em seguida, localizando a seção TCP/IP.

**Nota:** Um endereço IP é exibido como quatro conjuntos de números separados por pontos, por exemplo, 123.123.123.123.

## Acesso ao Servidor da Web Incorporado

Embedded Web Server é a página da impressora na Internet que permite visualizar e configurar remotamente as definições da impressora mesmo quando você não está fisicamente perto dela.

- **1** Obtenha o endereço IP da impressora:
  - Na tela Bem-vindo do painel de controle da impressora
  - Na seção TCP/IP do menu Rede/Portas

 Imprimindo uma página de configuração de rede ou de definições de menu e, em seguida, localizando a seção TCP/IP

**Nota:** um endereço IP é exibido como quatro conjuntos de números separados por pontos, por exemplo, **123.123.123.123.** 

- 2 Abra o navegador da Internet e digite o endereço IP da impressora no campo de endereço.
- 3 Pressione Enter.

**Nota:** Se você estiver usando um servidor proxy, desative-o temporariamente para carregar a página da Web corretamente.

## Personalização da tela inicial

**1** Abra o navegador da Internet e digite o endereço IP da impressora no campo de endereço.

**Nota:** Veja o endereço IP da impressora na tela Bem-vindo da impressora. O endereço IP é exibido como quatro conjuntos de números separados por pontos, por exemplo, 123.123.123.123.

- 2 Experimente uma ou mais das seguintes opções:
  - Mostrar ou ocultar os ícones das funções básicas da impressora.
    - a Clique em Configurações >> Configurações gerais >> Personalização da tela inicial.
    - **b** Marque as caixas de seleção para especificar quais ícones são exibidos na tela inicial impressora.

**Nota:** Se você desmarcar a caixa de seleção ao lado de um ícone, ele não será exibido na tela inicial.

- c Clique em Enviar.
- Personalizar o ícone de um aplicativo. Para obter mais informações, consulte ou <u>Localizando</u> informações sobre os aplicativos da tela inicial" na página 24 consulte a documentação fornecida com o aplicativo.

## Aprendendo os diferentes aplicativos

| Use                 | Para                                                                                                    |
|---------------------|----------------------------------------------------------------------------------------------------|
| Cópia de cartão     | Digitaliza e imprime frente e verso de um cartão em uma única página. Para obter mais informações, consulte <u>" Configurando o Card Copy" na página 25</u> .                                                            |
| Fax                 | Digitaliza um documento e o envia para um número de fax. Para obter mais informações, consulte<br><u>" Fax" na página 108</u> .                                                                                          |
| Forms and Favorites | Encontre rapidamente e imprima os formulários on-line usados com frequência diretamente na tela inicial da impressora. Para obter mais informações, consulte <u>"Configuração de Forms and Favorites" na página 24</u> . |
| Envio Múltiplo      | Digitaliza um documento e o envia para vários destinos. Para obter mais informações, consulte <u>"</u> <u>Configurando o Multi Send" na página 26</u> .                                                                  |
| MyShortcut          | Cria atalhos diretamente na tela inicial da impressora. Para obter mais informações, consulte <u>"</u><br><u>Usando o Meu atalho" na página 26</u> .                                                                     |
| Scan to E-mail      | Digitaliza um documento e o envia para um endereço de e-mail. Para obter mais informações, consulte <u>" Enviando e-mails" na página 101</u> .                                                                           |
| Scan to Computer    | Digitaliza um documento e o salva na pasta predefinida no computador host. Para obter mais informações, consulte <u>"Configuração de Digitalizar para o computador" na página 134</u> .                                  |

| Use             | Para                                                                                                    |
|-----------------|----------------------------------------------------------------------------------------------------|
| Scan to FTP     | Digitaliza os documentos diretamente para um servidor de FTP (File Transfer Protocol). Para obter mais informações, consulte <u>" Digitalizando para um endereço de FTP" na página 131</u> . |
| Scan to Network | Digitaliza um documento e o envia para uma pasta de rede compartilhada. Para obter mais infor-<br>mações, consulte <u>"Configuração de Scan to Network" na página 27</u> .                   |

## Ativação dos aplicativos da tela inicial

#### Localizando informações sobre os aplicativos da tela inicial

A impressora vem com aplicativos pré-instalados na tela inicial. Antes de usá-los, primeiramente, você deve ativar e configurar os aplicativos usando o Servidor Web incorporado. Para obter mais informações sobre como acessar o Servidor Web incorporado, consulte <u>"Acesso ao Servidor da Web Incorporado" na página 22</u>.

Para obter mais informações sobre como configurar e utilizar os aplicativos da tela inicial faça o seguinte:

- 1 Vá para http://support.lexmark.com.
- 2 Clique em Software e soluções e, em seguida, selecione uma das opções a seguir.
  - Scan to Network—esta opção permite localizar informações sobre o aplicativo Scan to Network.
  - Outros aplicativos—esta opção permite localizar informações sobre os outros aplicativos.
- 3 Clique na guia Manuais e selecione o documento para o aplicativo da tela inicial.

## Configuração de Forms and Favorites

**Nota:** Uma versão mais recente deste *Guia do usuário* pode conter um link direto para o *Guia do administrador* deste aplicativo. Para verificar se há atualizações deste *Guia do usuário*, acesse http://support.lexmark.com.

| Use | Para                                                                                                    |
|-----|----------------------------------------------------------------------------------------------------|
|     | Simplificar e aprimorar os processos de trabalho, de forma que você encontre rapidamente e imprima os formulários on-line usados com frequência diretamente na tela inicial.                                                                                                    |
|     | <b>Nota:</b> A impressora deve ter permissão para acessar a pasta de rede, o website do FTP ou o site na Web onde o marcador está armazenado. No computador onde o marcador estiver armazenado, use definições de compartilhamento, segurança e firewall para permitir que a impressora tenha pelo menos acesso de <i>leitura</i> . Para obter ajuda, consulte a documentação fornecida com o sistema operacional. |

1 Abra o navegador da Internet e digite o endereço IP da impressora no campo de endereço.

**Nota:** Veja o endereço IP da impressora na tela Bem-vindo da impressora. O endereço IP é exibido como quatro conjuntos de números separados por pontos, por exemplo, 123.123.123.123.

#### 2 Clique em Configurações > Apps > Gerenc. de apps > Forms and Favorites.

**3** Clique em **Adicionar** e, em seguida, ajuste as definições.

#### Notas:

• Passe o mouse sobre o campo para ver a ajuda ao seu lado e obter uma descrição da definição.

- Para certificar-se que as definições de localização do marcador estão corretas, digite o endereço IP correto do computador host no qual o marcador está localizado. Para obter mais informações sobre como obter o endereço IP de um computador host, consulte <u>Localização do endereço IP do computador</u> na página 22.
- Certifique-se que a impressora possui os direitos de acesso para a pasta onde o marcador está localizado.
- 4 Clique em Aplicar.

Para usar o aplicativo, toque em **Forms and Favorites** na tela inicial da impressora e navegue pelas categorias de formulário ou pesquise formulários por número, nome ou descrição do formulário.

### Configurando o Card Copy

**Nota:** Uma versão mais recente deste *Guia do usuário* pode conter um link direto para o *Guia do administrador* deste aplicativo. Para verificar se há atualizações deste *Guia do usuário*, acesse <a href="http://support.lexmark.com">http://support.lexmark.com</a>.

| Use | Para                                                                                                    |
|-----|----------------------------------------------------------------------------------------------------|
|     | Copie rapidamente e facilmente cartões de seguro, identificação e outros itens do tamanho de cartões.<br>É possível digitalizar e imprimir os dois lados de um cartão em uma única página, economizando papel<br>e exibindo as informações do cartão de uma forma mais conveniente. |

1 Abra o navegador da Internet e digite o endereço IP da impressora no campo de endereço.

**Nota:** Veja o endereço IP da impressora na tela Bem-vindo da impressora. O endereço IP é exibido como quatro conjuntos de números separados por pontos, por exemplo, 123.123.123.123.

- 2 Clique em Configurações > Aplicativos > Gerenciamento de aplicativos > Cópia de cartão.
- 3 Altere as opções de digitalização padrão, se necessário.
  - Bandeja padrão selecione a bandeja padrão a ser usada para impressão de imagens digitalizadas.
  - Número padrão de cópias especifique o número de cópias que devem ser impressas automaticamente quando o aplicativo for usado.
  - Configuração de contraste padrão especifique uma definição para aumentar ou diminuir o nível de contraste quando uma cópia do cartão digitalizado for impressa. Selecione O melhor para o conteúdo se você quiser que a impressora ajuste o contraste automaticamente.
  - **Configuração de escala padrão** defina o tamanho do cartão digitalizado quando impresso. A configuração padrão é 100% (tamanho completo).
  - Definição de resolução Ajuste a qualidade do cartão digitalizado.

Notas:

Quando digitalizar um cartão, certifique-se de que a resolução de digitalização não ultrapasse
 200 dpi para digitalização colorida e 400 dpi para digitalização em preto-e-branco.

- Quando digitalizar vários cartões, certifique-se de que a resolução de digitalização não ultrapasse 150 dpi para digitalização colorida e 300 dpi para digitalização em preto-e-branco.
- Imprimir bordas selecione esta opção para imprimir a imagem digitalizada com uma borda ao seu redor.
- 4 Clique em Aplicar.

Para usar o aplicativo, toque em Card Copy na tela inicial e siga as instruções.

#### Usando o Meu atalho

**Nota:** Uma versão mais recente deste *Guia do usuário* pode conter um link direto para o *Guia do administrador* deste aplicativo. Para verificar se há atualizações deste *Guia do usuário*, acesse <u>http://support.lexmark.com</u>.

| Use | Para                                                                                                    |
|-----|----------------------------------------------------------------------------------------------------|
|     | Crie atalhos na tela inicial da impressora, com as configurações de até 25 trabalhos frequentemente usados de cópia, fax ou e-mail. |

Para usar o aplicativo, toque em Meu atalho e siga as instruções no visor da impressora.

## Configurando o Multi Send

**Nota:** Uma versão mais recente deste *Guia do usuário* pode conter um link direto para o *Guia do administrador* deste aplicativo. Para verificar se há atualizações deste *Guia do usuário*, acesse http://support.lexmark.com.

|   | Use | Para                                                                          |
|---|-----|-------------------------------------------------------------------------------|
| A |     | Digitalize um documento e o envie para vários destinos.                       |
|   |     | <b>Nota:</b> Verifique se há espaço suficiente no disco rígido da impressora. |

1 Abra o navegador da Internet e digite o endereço IP da impressora no campo de endereço.

**Nota:** Veja o endereço IP da impressora na tela Bem-vindo da impressora. O endereço IP da impressora é exibido como quatro conjuntos de números separados por pontos, por exemplo, 123.123.123.123.

- 2 Clique em Configurações > Apps > Gerenc. de apps > Multi Send.
- 3 Na seção Perfis, clique em Adicionar e, em seguida, personalize as configurações.

#### Notas:

• Passe o mouse sobre o campo para ver a ajuda ao seu lado e obter uma descrição da definição.

 Se você selecionar FTP ou Pasta compartilhada como um destino, então certifique-se que as configurações do local de destino estão corretas. Digite o endereço IP correto do computador host no qual o destino especificado está localizado. Para obter mais informações sobre como obter o endereço IP de um computador host, consulte <u>"Localização do endereço IP do computador" na</u> página 22.

#### 4 Clique em Aplicar.

Para usar o aplicativo, toque em Multi Send na tela inicial e siga as instruções no visor da impressora.

### Configuração de Scan to Network

**Nota:** Uma versão mais recente deste *Guia do usuário* pode conter um link direto para o *Guia do administrador* deste aplicativo. Para verificar se há atualizações deste *Guia do usuário*, acesse <u>http://support.lexmark.com</u>.

| Use | Para                                                                                                    |
|-----|----------------------------------------------------------------------------------------------------|
|     | Digitaliza um documento e o envia para uma pasta de rede compartilhada. É possível definir até 30 destinos de pasta exclusivos.                                                                                                    |
|     | Notas:                                                                                                    |
|     | <ul> <li>A impressora deve ter permissão para gravar nos destinos. No computador onde o destino está<br/>especificado, use as configurações de compartilhamento, segurança e firewall para permitir<br/>que a impressora tenha pelo menos um acesso de <i>gravação</i>. Para obter ajuda, consulte a<br/>documentação fornecida com o sistema operacional.</li> </ul> |
|     | <ul> <li>O ícone Scan to Network aparece apenas quando um ou mais destinos são definidos.</li> </ul>                                                                                                    |

1 Abra o navegador da Internet e digite o endereço IP da impressora no campo de endereço.

**Nota:** Veja o endereço IP da impressora na tela Bem-vindo da impressora. O endereço IP é exibido como quatro conjuntos de números separados por pontos, por exemplo, 123.123.123.123.

- 2 Execute um dos seguintes procedimentos:
  - Clique em Configurar digitalização para rede > Clique aqui.
  - Clique em Configurações > Aplicativos > Gerenciamento de aplicativos > Digitalizar para rede.
- **3** Especifique os destinos e personalize as configurações.

#### Notas:

- Passe o mouse sobre o campo para ver a ajuda ao seu lado e obter uma descrição da definição.
- Para certificar-se que as definições de localização do destino estão corretas, digite o endereço IP correto do computador host no qual o destino está localizado. Para obter mais informações sobre como obter o endereço IP de um computador host, consulte <u>Localização do endereço IP do computador</u> na página 22.
- Certifique-se que a impressora possui os direitos de acesso para a pasta onde o destino está localizado.

#### 4 Clique em Aplicar.

Para usar o aplicativo, toque em Scan to Network na tela inicial e siga as instruções no visor da impressora.

## Configuração do Remote Operator Panel

Este aplicativo permite interagir com o painel de controle remoto da impressora, mesmo se você não estiver fisicamente próximo da impressora de rede. No computador, é possível ver o status da impressora, liberar os trabalhos de impressão suspensos, criar marcadores e executar outras tarefas relacionadas à impressão que.

1 Abra o navegador da Internet e digite o endereço IP da impressora no campo de endereço.

**Nota:** Veja o endereço IP da impressora na tela Bem-vindo da impressora. O endereço IP é exibido como quatro conjuntos de números separados por pontos, por exemplo, 123.123.123.123.

- 2 Clique em Configurações > Configs painel operador remt.
- 3 Marque a caixa de seleção Ativado e, em seguida, personalize as configurações.
- 4 Clique em Enviar.

Para usar o aplicativo, clique em Painel do operador remoto > Iniciar o Applet VNC.

## Exportação ou importação de uma configuração

Você pode exportar as definições de configuração para um arquivo de texto e importar esse arquivo a fim de aplicar as definições em outras impressoras.

1 Abra o navegador da Internet e digite o endereço IP da impressora no campo de endereço.

**Nota:** Veja o endereço IP da impressora na tela Bem-vindo da impressora. O endereço IP é exibido como quatro conjuntos de números separados por pontos, por exemplo, 123.123.123.123.

- 2 Para exportar ou importar uma configuração para um aplicativo, execute o seguinte:
  - a Clique em Configurações > Apps > Gerenc. de apps.
  - **b** Na lista de aplicativos instalados, clique no nome do aplicativo que você deseja configurar.
  - c Clique em Configurar e faça uma das seguintes opções:
    - Para exportar uma configuração para um arquivo, clique em **Exportar** e siga as instruções na tela do computador para salvar o arquivo de configuração.

#### Notas:

- Salve o arquivo de configuração com um nome qualquer ou use o nome padrão.
- Se ocorrer um erro "JVM sem memória", você deverá repetir a exportação até o arquivo de configuração ser salvo.
- Para importar uma configuração de um arquivo, clique em **Importar** e vá até o arquivo de configuração salvo que foi exportado de uma impressora configurada anteriormente.

#### Notas:

- Antes de importar o arquivo de configuração, você pode optar por visualizá-lo ou carregá-lo diretamente.
- Se o tempo limite se esgotar e uma tela em branco for exibida, você deverá atualizar o navegador e, em seguida, clicar em Aplicar.

- **3** Para exportar ou importar uma configuração para vários aplicativos, execute o seguinte:
  - a Clique em Configurações > Importar/Exportar.
  - **b** Execute um dos seguintes procedimentos:
    - Para exportar uma configuração para um arquivo, clique em Exportar Arquivo de Configurações de Soluções Incorporadas e siga as instruções na tela do computador para salvar o arquivo de configuração.
    - Para importar um arquivo de configuração, faça o seguinte:
      - Para importar uma configuração de um arquivo, clique em Importar Arquivo de Configurações de Soluções Incorporadas > Escolher arquivo e navegue até o arquivo de configuração salvo que foi exportado de uma impressora configurada anteriormente.
      - 2 Clique em Enviar.

# Configuração adicional da impressora

## Instalando opções internas

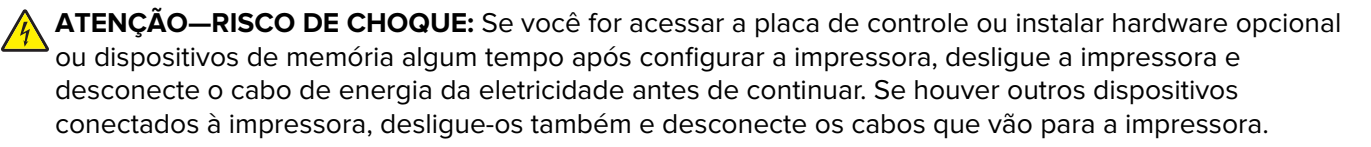

#### **Opções internas disponíveis**

- Placa de memória
  - DDR3 DIMM
  - Memória Flash
    - Fontes
    - Firmware
      - Códigos de barra dos formulários
      - Prescribe
      - IPDS
      - PrintCryption
- Disco rígido da impressora
- Portas de Soluções Internas (ISP) da Lexmark<sup>TM</sup>
  - Interface paralela 1284-B
  - Interface de fibra MarkNet N8130 10/100
  - Servidor de impressão sem fio MarkNet N8350 802.11 b/g/n
  - Placa de interface serial RS-232-C

#### Acesso à placa de controle

ATENÇÃO—RISCO DE CHOQUE: Se você for acessar a placa do controlador ou instalar hardware opcional ou dispositivos de memória algum tempo após configurar a impressora, desligue a impressora e desconecte o cabo de energia da eletricidade antes de continuar. Se houver outros dispositivos conectados à impressora, desligue-os também e desconecte os cabos que vão para a impressora.

1 Abra a porta de acesso à placa de controle.

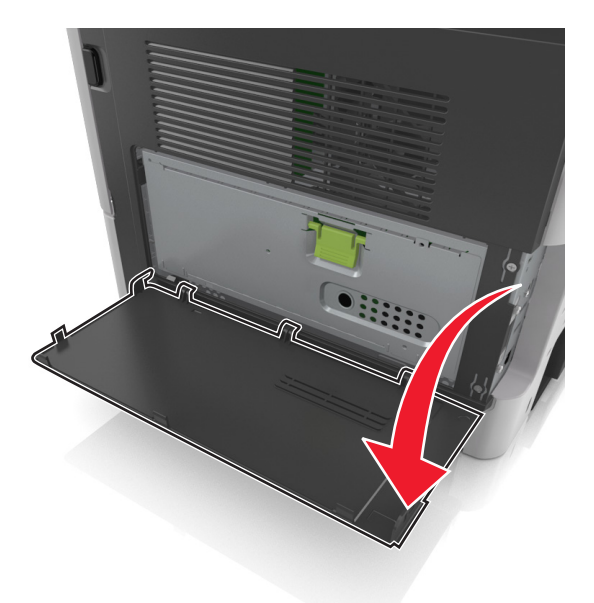

**2** Abra a blindagem da placa de controle usando a alça verde.

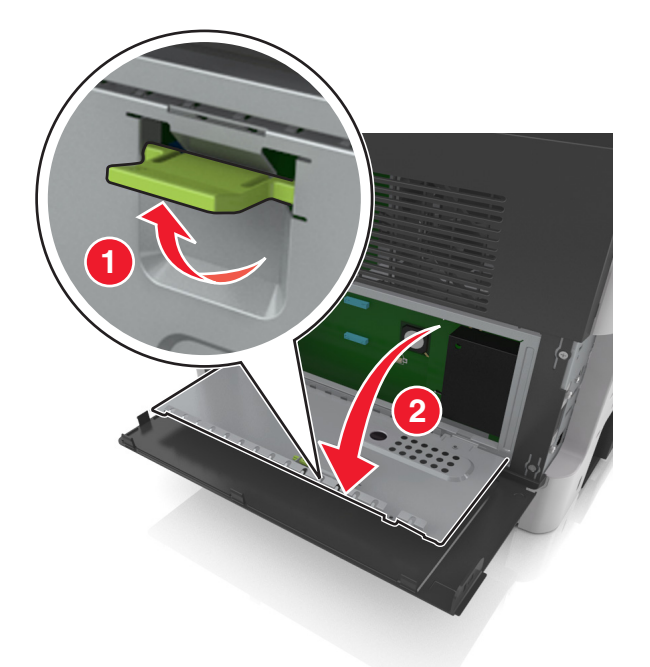

**3** Use a ilustração a seguir para localizar o conector apropriado.

**Aviso — Danos potenciais:** Os componentes eletrônicos da placa do controlador são facilmente danificados pela eletricidade estática. Toque em alguma parte metálica da impressora antes de tocar em qualquer conector ou componente eletrônico da placa de controle.

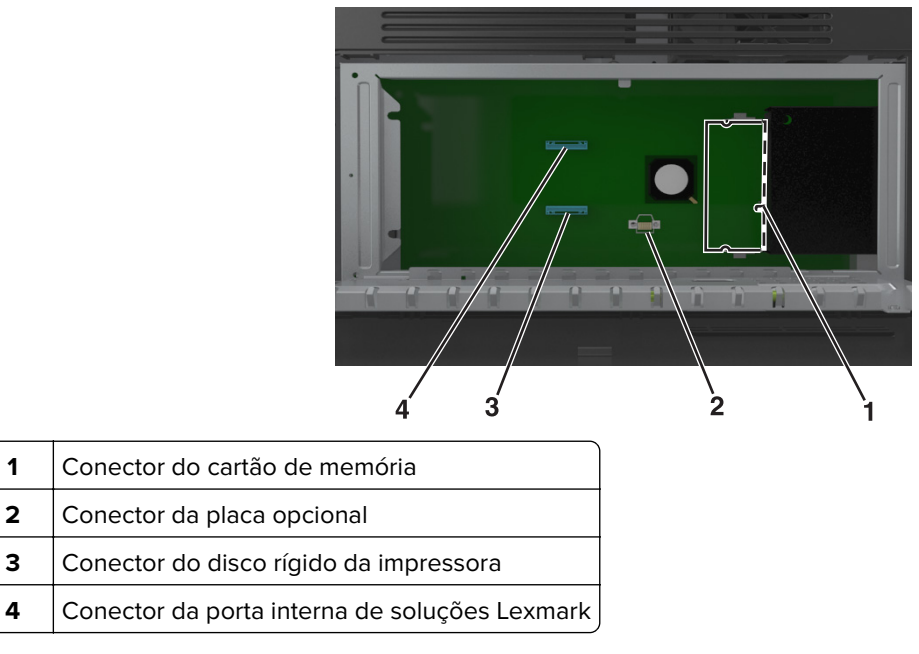

**4** Feche a blindagem e, em seguida, a porta de acesso.

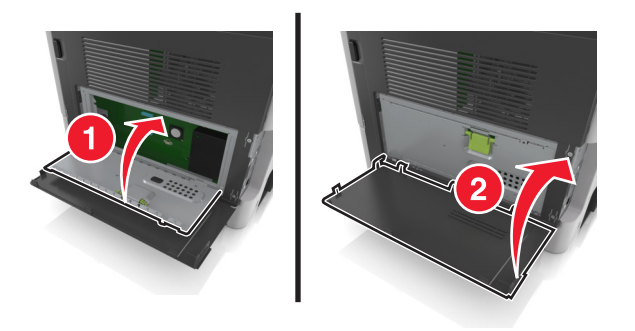

#### Instalação de um cartão de memória

ATENÇÃO—RISCO DE CHOQUE: Se você for acessar a placa do controlador ou instalar hardware opcional ou dispositivos de memória algum tempo após configurar a impressora, desligue a impressora e desconecte o cabo de energia da eletricidade antes de continuar. Se houver outros dispositivos conectados à impressora, desligue-os também e desconecte os cabos que vão para a impressora.

**Aviso — Danos potenciais:** Os componentes eletrônicos da placa de controle são facilmente danificados pela eletricidade estática. Toque em alguma parte metálica da impressora antes de tocar em qualquer conector ou componente eletrônico da placa de controle.

**Nota:** Um cartão de memória opcional pode ser adquirido separadamente e conectado à placa do controlador.

1 Acesse a placa do controlador.

Para obter mais informações, consulte "Acesso à placa de controle" na página 31.

2 Desembale o cartão de memória.

**Aviso — Danos potenciais:** Não toque nos pontos de conexão nas extremidades do cartão. Isso poderá causar danos.

- **3** Alinhe o entalhe (1) do cartão de memória com a saliência (2) do conector.
- 4 Empurre o cartão de memória em ângulo reto com o conector e depois empurre o cartão de memória na direção da parede da placa do controlador até emitir um *clique*, indicando que encaixou no lugar.

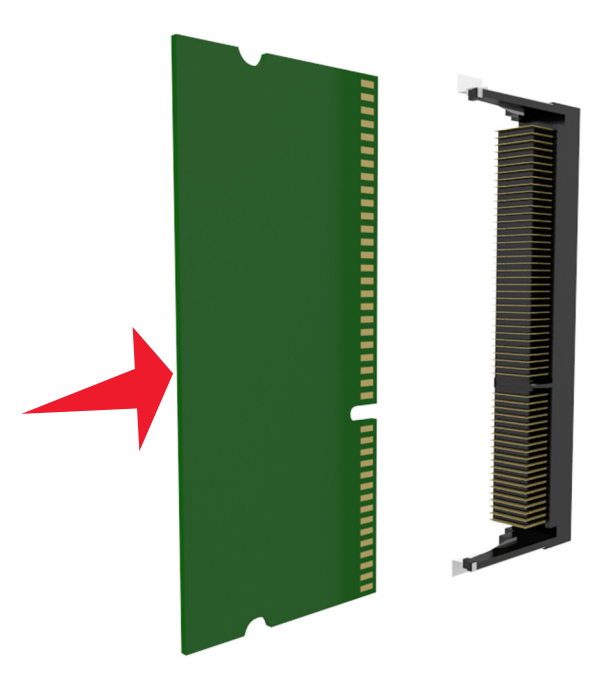

**5** Feche a blindagem da placa de controle e, em seguida, a porta de acesso da placa de controle.

**Nota:** Se o software da impressora e quaisquer opções de hardware estiverem instalados, talvez seja necessário adicionar manualmente as opções no driver da impressora para que fiquem disponíveis para os trabalhos de impressão. Para obter mais informações, consulte <u>"Adicionar opções disponíveis ao</u> <u>driver de impressão" na página 50</u>.

#### Instalação de uma placa opcional

ATENÇÃO—RISCO DE CHOQUE: Se você for acessar a placa do controlador ou instalar hardware opcional ou dispositivos de memória algum tempo após configurar a impressora, desligue a impressora e desconecte o cabo de alimentação da tomada elétrica antes de continuar. Se houver outros dispositivos conectados à impressora, desligue-os também e desconecte os cabos que vão para a impressora.

**Aviso — Danos potenciais:** Os componentes eletrônicos da placa do controlador são facilmente danificados pela eletricidade estática. Toque em uma superfície metálica da impressora antes de tocar em qualquer conector ou componente eletrônico da placa do controlador.

1 Acesse a placa do controlador.

Para obter mais informações, consulte "Acesso à placa de controle" na página 31.

2 Abra a embalagem da placa opcional.

**Aviso — Danos potenciais:** Evite tocar nos pontos de conexão nas extremidades da placa. Isso poderá causar danos.

**3** Segurando a placa pelas laterais, alinhe os pinos de plástico (1) da placa com os orifícios (2) na placa do controlador.

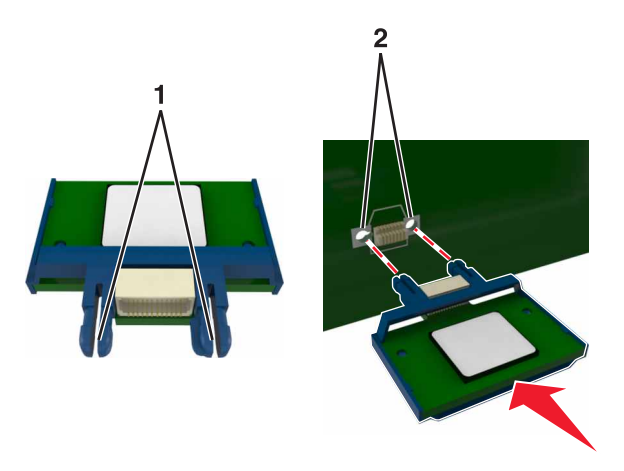

**4** Pressione a placa firmemente no lugar.

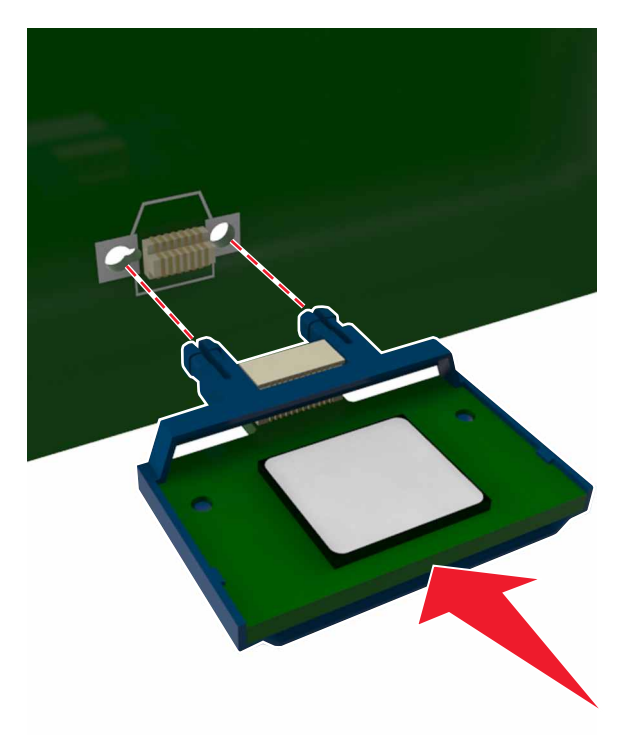

**Aviso — Danos potenciais:** A instalação incorreta da placa pode causar danos à placa e à placa do controlador.

Nota: Todo o comprimento do conector na placa deve tocar e ficar encostado no painel do controlador.

#### Instalando uma Porta de soluções interna

A placa de controle suporta uma Porta de soluções interna (ISP) opcional da Lexmark.

Nota: Essa tarefa requer uma chave de fenda de ponta chata.

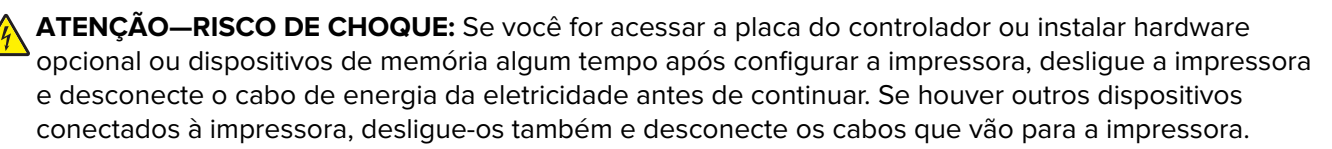

**Aviso — Danos potenciais:** Os componentes eletrônicos da placa de controle são facilmente danificados pela eletricidade estática. Toque em uma superfície metálica da impressora antes de tocar em qualquer conector ou componente eletrônico da placa de controle.

**1** Abra a porta de acesso à placa de controle.

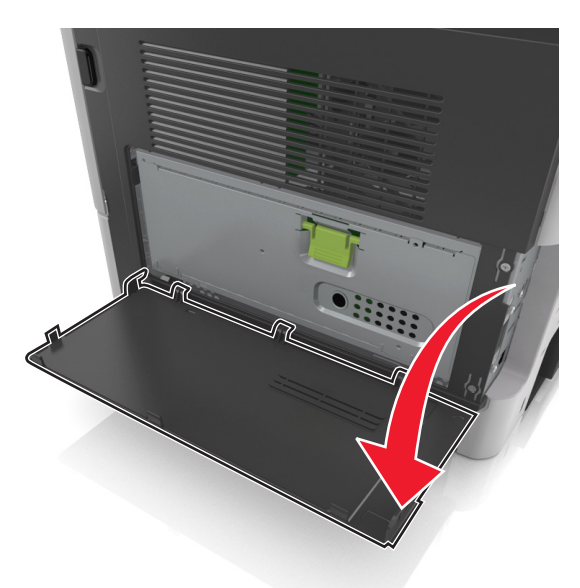

2 Pressione suavemente o batente no lado esquerdo da porta de acesso e deslize a porta de acesso para a esquerda para removê-la.

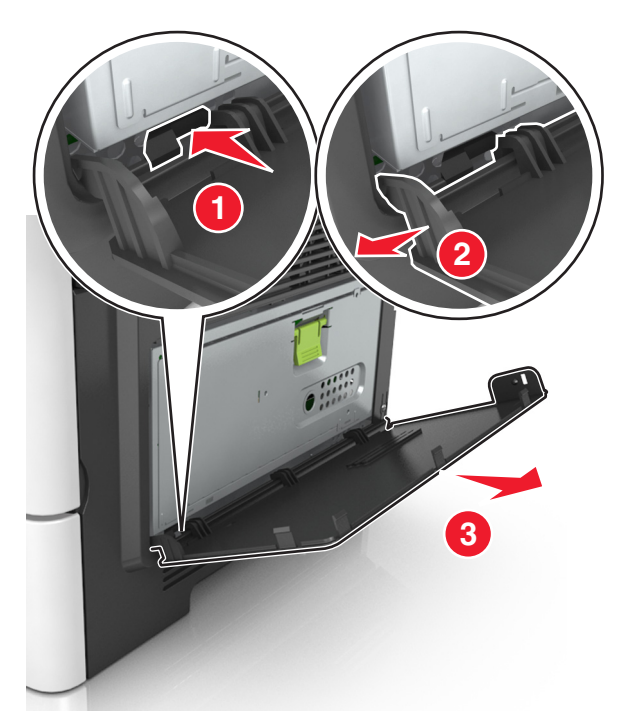

**3** Desembale o kit ISP.

Nota: Certifique-se de remover e descartar o pequeno cabo anexado no conector branco.
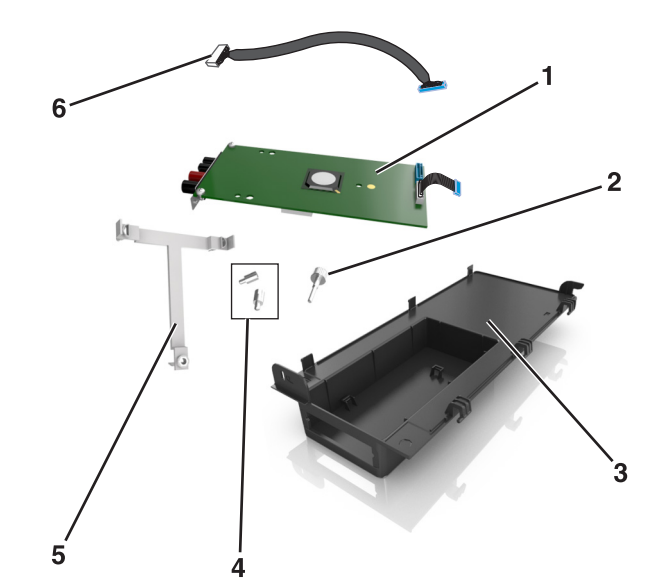

| 1 | Solução ISP                                                                     |
|---|---------------------------------------------------------------------------------|
| 2 | Parafuso para prender a ISP no suporte.                                         |
| 3 | Tampa exterior da ISP                                                           |
| 4 | Parafusos para prender o suporte de metal da ISP no compartimento da impressora |
| 5 | Suporte de plástico                                                             |
| 6 | Cabo ISP longo                                                                  |

4 Coloque o suporte plástico dentro da tampa exterior da ISP até que ela se *encaixe* no lugar.

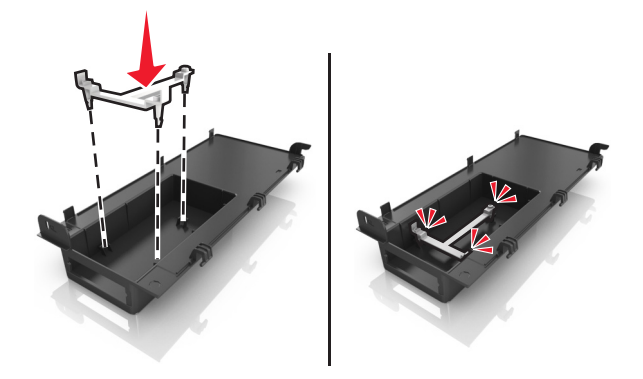

5 Deslize e empurre a solução ISP para o suporte de plástico.

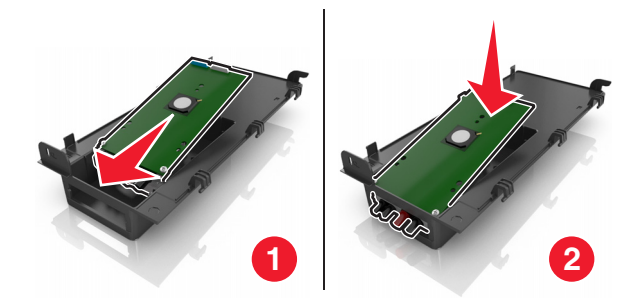

6 Prenda a solução ISP no suporte de plástico usando um parafuso longo.

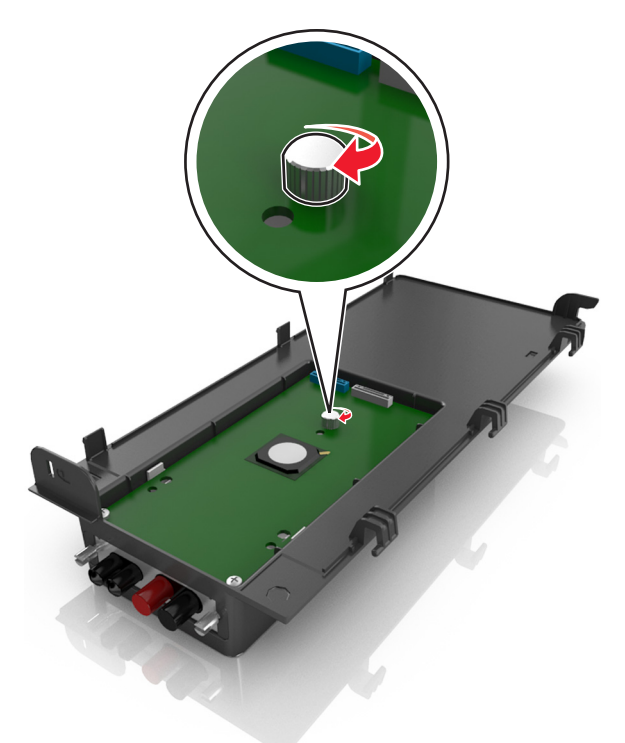

7 Aperte os dois parafusos na extremidade da solução ISP.

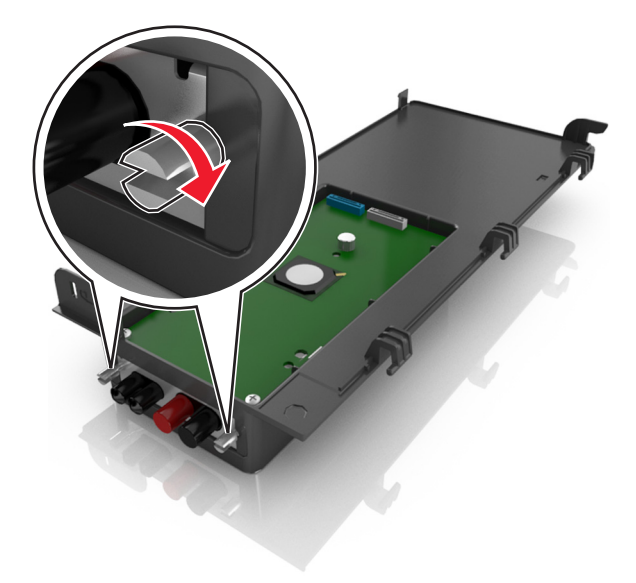

8 Prenda o plugue branco do cabo de interface da solução ISP no receptáculo branco na ISP.

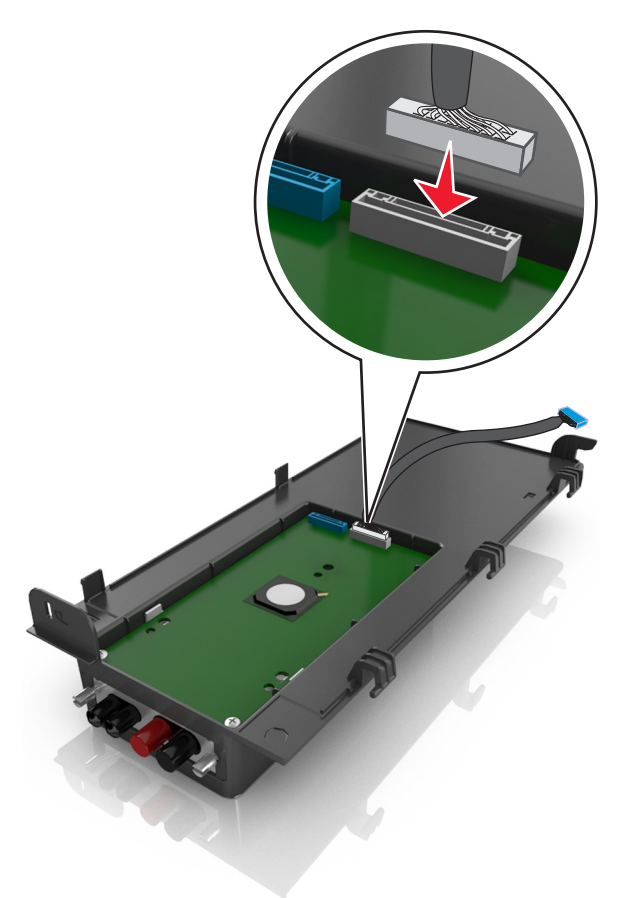

9 Fixe a tampa exterior da ISP em um ângulo inserindo primeiro as dobradiças da esquerda.

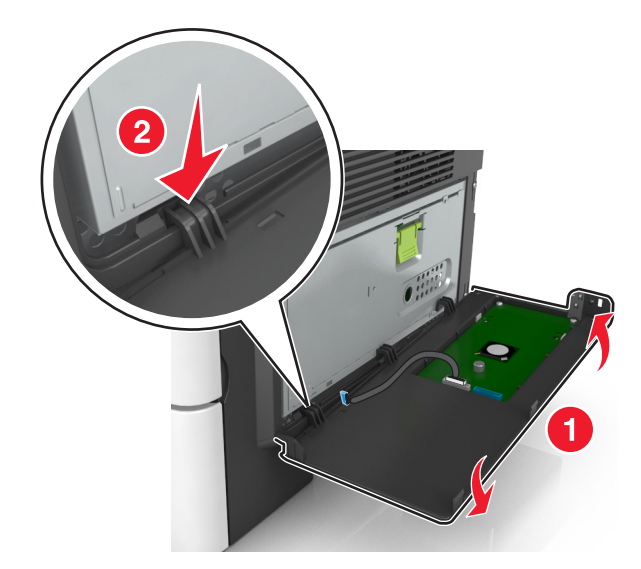

**10** Abaixe o resto da tampa e deslize a tampa para a direita.

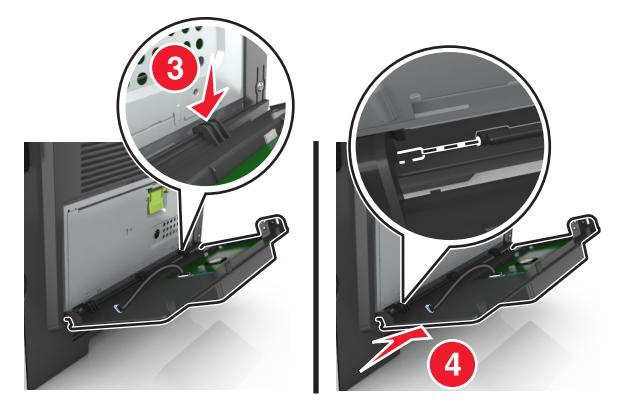

**11** Passe o cabo ISP pela blindagem da placa de controle.

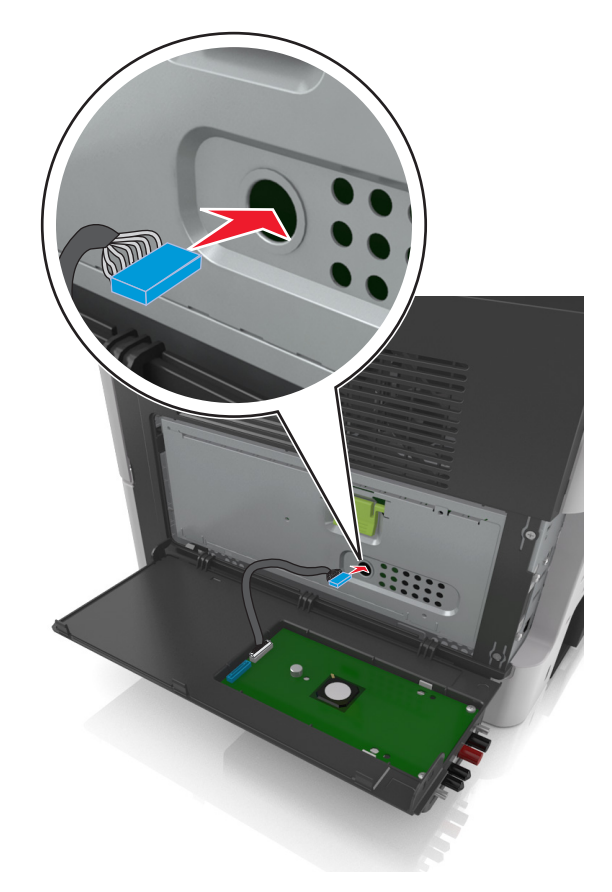

**12** Abra a blindagem usando a alça verde.

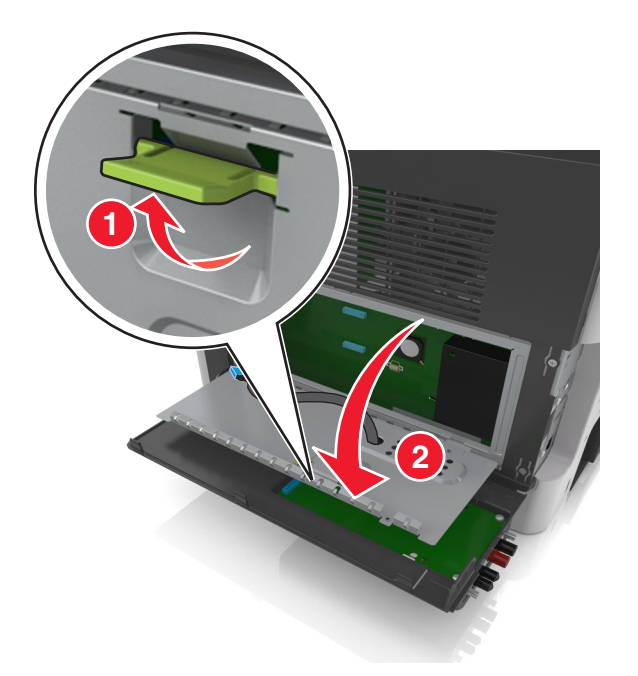

13 Prenda o plugue azul do cabo de interface da solução ISP no receptáculo azul da placa de controle.

**Nota:** Se tiver instalado um disco rígido, será necessário removê-lo. Para obter mais informações, consulte <u>"Removendo um disco rígido da impressora" na página 45</u>. Para reinstalar o disco rígido da impressora, consulte <u>"Instalando um disco rígido na impressora" na página 42</u>.

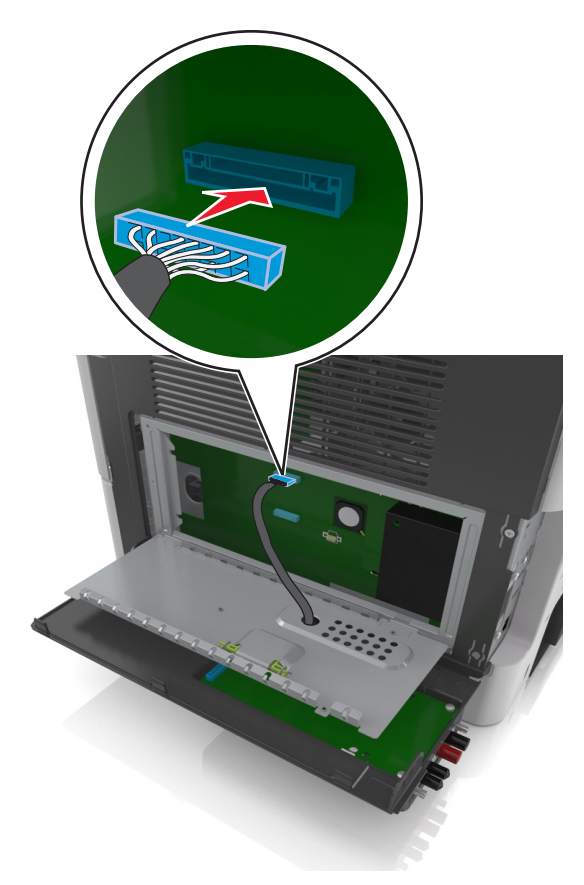

14 Feche a blindagem.

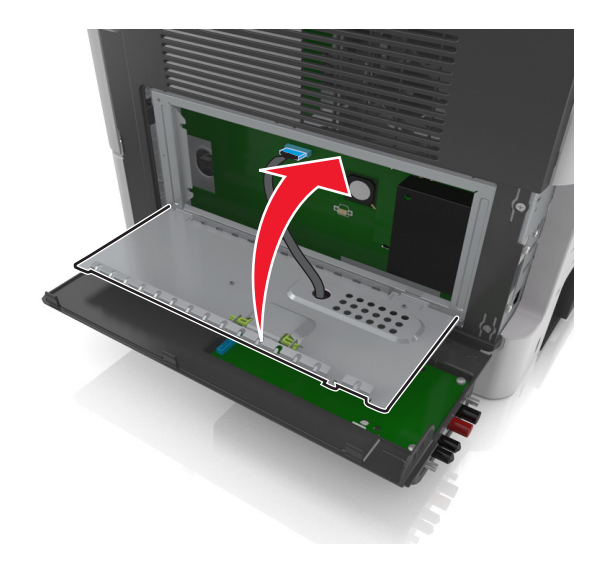

15 Feche a tampa exterior da ISP.

**Nota:** Quando o software da impressora e quaisquer opções de hardware estiverem instaladas, talvez seja necessário adicionar manualmente as opções no driver da impressora para que elas fiquem disponíveis para os trabalhos de impressão. Para obter mais informações, consulte <u>Adicionar opções disponíveis ao driver</u> <u>de impressão</u>" na página 50.

### Instalando um disco rígido na impressora

ATENÇÃO—RISCO DE CHOQUE: Se você for acessar a placa do controlador ou instalar hardware opcional ou dispositivos de memória algum tempo após configurar a impressora, desligue a impressora e desconecte o cabo de energia da eletricidade antes de continuar. Se houver outros dispositivos conectados à impressora, desligue-os também e desconecte os cabos que vão para a impressora.

**Aviso — Danos potenciais:** Os componentes eletrônicos da placa de controle são facilmente danificados pela eletricidade estática. Toque em uma superfície metálica da impressora antes de tocar em qualquer conector ou componente eletrônico da placa de controle.

1 Acesso à placa de controle.

Para obter mais informações, consulte "Acesso à placa de controle" na página 31.

- 2 Desembale o disco rígido da impressora.
- **3** Instale o disco rígido da impressora na placa de controle.

**Aviso — Danos potenciais:** Segure apenas as extremidades do conjunto da placa de circuito impresso. Não toque ou pressione o centro do disco rígido da impressora. Isso poderá causar danos. **a** Usando uma chave de fenda de ponta chata, solte os parafusos.

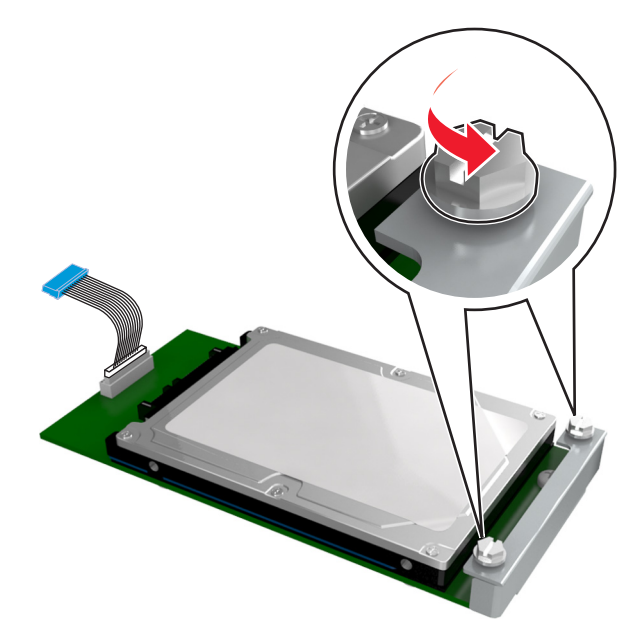

b Insira o plugue do cabo de interface do disco rígido no receptáculo da placa de controle.
 Nota: O plugue e receptáculo possuem códigos de cores azuis.

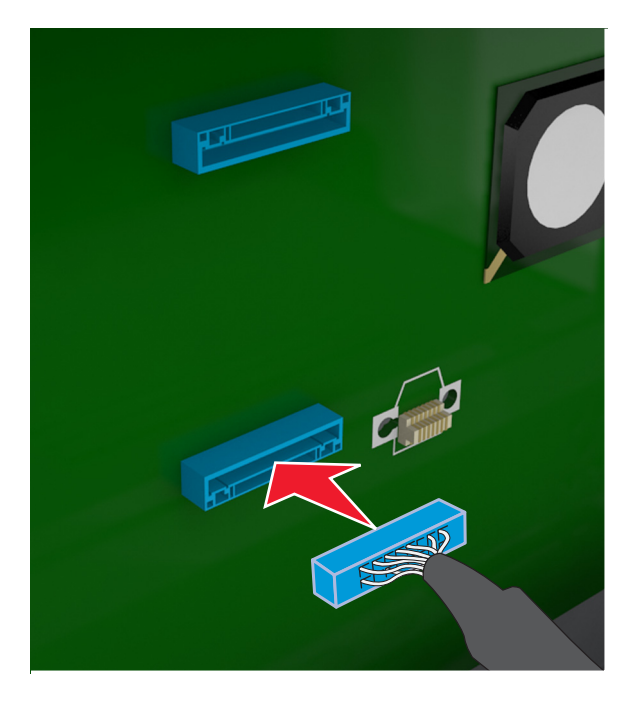

**c** Alinhe os parafusos do disco rígido da impressora com os slots do suporte da placa de controle e, em seguida, deslize o disco rígido da impressora nos suportes.

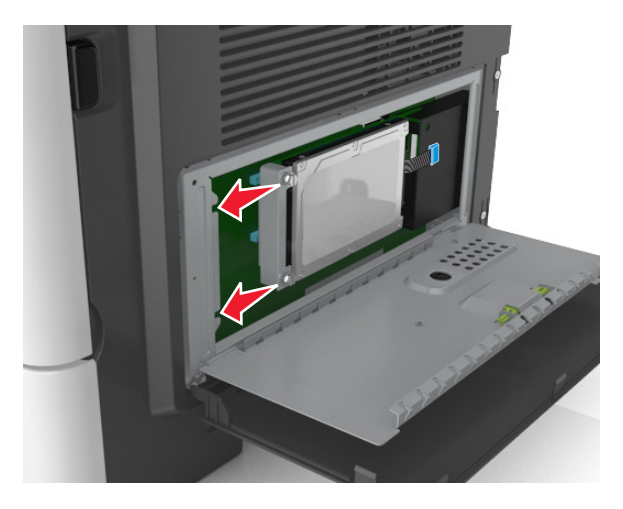

d Aperte os dois parafusos.

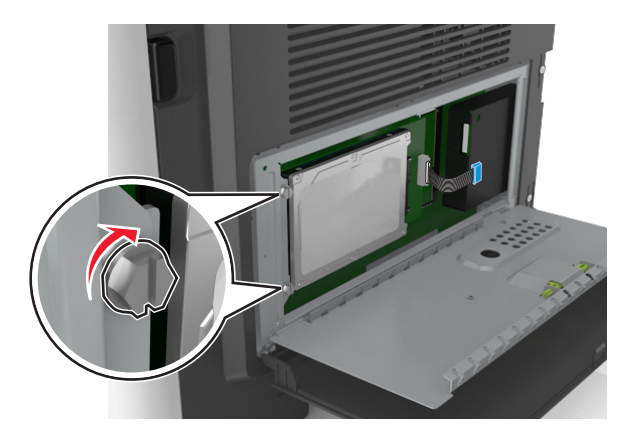

**4** Feche a blindagem da placa de controle e, em seguida, feche a porta de acesso da placa de controle.

**Nota:** Quando o software da impressora e quaisquer opções de hardware estiverem instaladas, talvez seja necessário adicionar manualmente as opções no driver da impressora para que elas fiquem disponíveis para os trabalhos de impressão. Para obter mais informações, consulte <u>"Adicionar opções disponíveis ao driver de impressão" na página 50</u>.

### Removendo um disco rígido da impressora

**Aviso — Danos potenciais:** Os componentes eletrônicos da placa de controle são facilmente danificados pela eletricidade estática. Toque em uma superfície metálica da impressora antes de tocar em qualquer conector ou componente eletrônico da placa de controle.

1 Acesso à placa de controle.

Para obter mais informações, consulte "Acesso à placa de controle" na página 31.

Nota: Essa tarefa requer uma chave de fenda de ponta chata.

2 Remova os parafusos que prendem o disco rígido da impressora ao suporte da placa de controle.

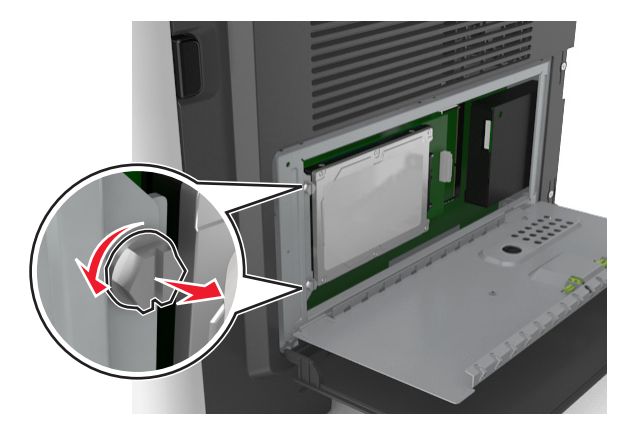

3 Desconecte o cabo de interface do disco rígido da impressora do receptáculo na placa de controle, deixando o cabo conectado ao disco rígido da impressora. Para desconectar o cabo, aperte a pá no plugue do cabo de interface para soltar a trava antes de retirar o cabo.

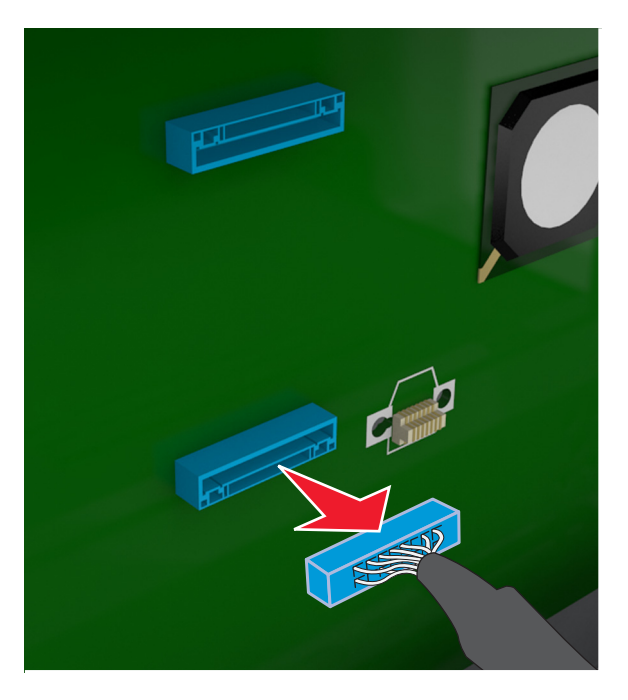

- 4 Segure o disco rígido da impressora pelas bordas e remova-o da impressora.
- **5** Feche a blindagem da placa de controle e, em seguida, feche a porta de acesso.

# Opções de instalação de hardware

# Ordem de instalação

ATENÇÃO—RISCO DE FERIMENTO: A impressora pesa mais do que 18 kg (40 lb) e são necessárias duas ou mais pessoas para carregá-la com segurança.

ATENÇÃO—RISCO DE CHOQUE: Se você for acessar a placa do controlador ou instalar hardware opcional ou dispositivos de memória algum tempo após configurar a impressora, desligue a impressora e desconecte o cabo de energia da eletricidade antes de continuar. Se houver outros dispositivos conectados à impressora, desligue-os também e desconecte os cabos que vão para a impressora.

ATENÇÃO—RISCO DE TOMBAMENTO: As configurações de montagem em piso exigem mobília adicional para garantir a estabilidade. Se você estiver usando diferentes opções de entrada, deverá usar o suporte ou a base da impressora. Se adquiriu uma impressora multifuncional (MFP) que digitaliza, copia e envia fax, talvez necessite de um novo móvel para ela. Para obter mais informações, consulte www.lexmark.com/multifunctionprint.

Instale a impressora e as opções de hardware adquiridas na seguinte ordem:

- Suporte da impressora
- Bandeja opcional para 250 ou 550 folhas
- Impressora

Para obter mais informações sobre como instalar o suporte da impressora, a bandeja opcional para 250 ou 550 folhas ou o espaçador, consulte a folha de configuração fornecida com a opção.

### Instalando bandejas opcionais

ATENÇÃO—RISCO DE FERIMENTO: A impressora pesa mais do que 18 kg (40 lb) e são necessárias duas ou mais pessoas para carregá-la com segurança.

**ATENÇÃO—RISCO DE CHOQUE:** Se você for acessar a placa do controlador ou instalar hardware opcional ou dispositivos de memória algum tempo após configurar a impressora, desligue a impressora e desconecte o cabo de energia da eletricidade antes de continuar. Se houver outros dispositivos conectados à impressora, desligue-os também e desconecte os cabos que vão para a impressora.

ATENÇÃO—RISCO DE TOMBAMENTO: As configurações de montagem em piso exigem mobília adicional para garantir a estabilidade. Se você estiver usando diferentes opções de entrada, deverá usar o suporte ou a base da impressora. Se adquiriu uma impressora multifuncional (MFP) que digitaliza, copia e envia fax, talvez necessite de mobília adicional. Para obter mais informações, consulte www.lexmark.com/multifunctionprint.

1 Desligue a impressora pelo botão liga/desliga e desconecte o cabo de energia da tomada.

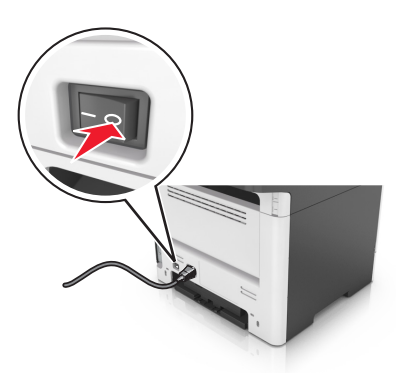

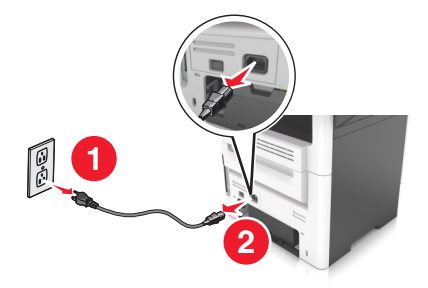

- 2 Desembale a bandeja e remova todo o material de embalagem.
- **3** Retire a bandeja da base.

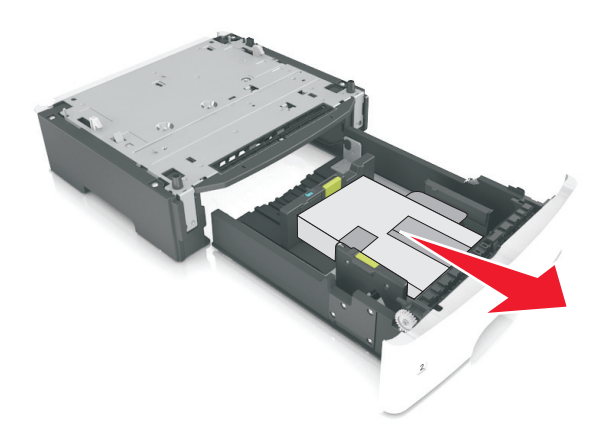

- 4 Remova todo o material de embalagem da parte interna da bandeja.
- **5** Insira a bandeja na base.
- 6 Coloque a bandeja perto da impressora.
- 7 Alinhe a impressora à bandeja e encaixe lentamente a impressora no lugar.

Nota: As bandejas opcionais travam juntas quando são empilhadas.

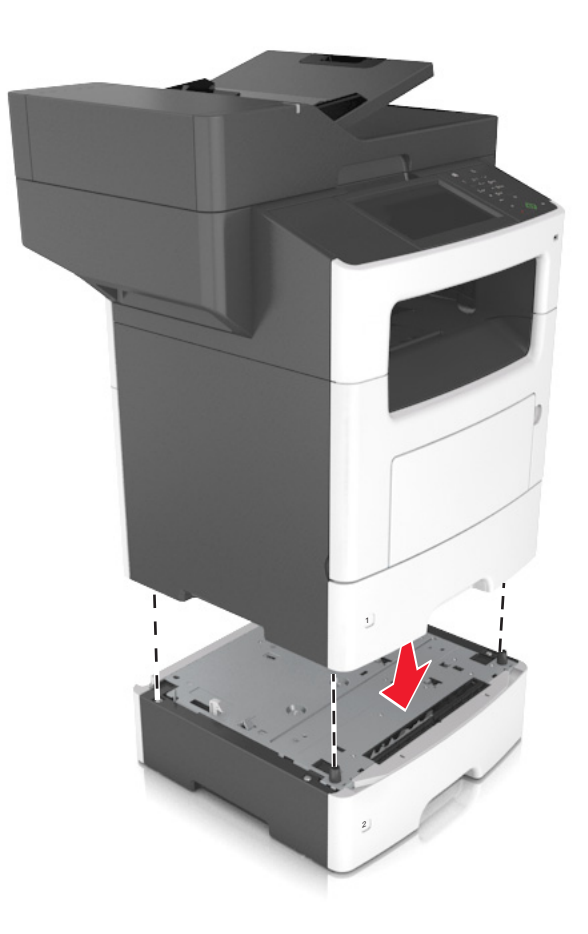

**8** Conecte o cabo de energia à impressora e a uma tomada adequadamente aterrada. Em seguida, ligue a impressora.

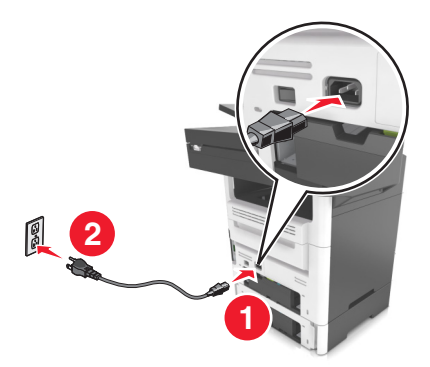

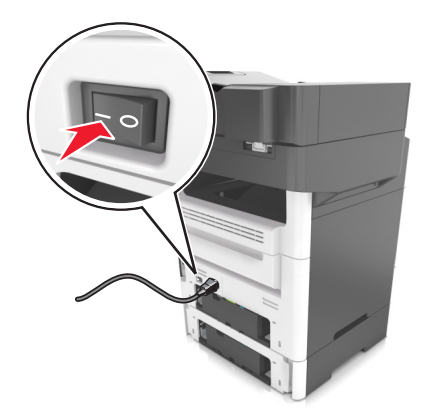

#### Notas:

- Quando o software da impressora e quaisquer opções de hardware estiverem instaladas, talvez seja necessário adicionar manualmente as opções no driver da impressora para que elas fiquem disponíveis para os trabalhos de impressão. Para obter mais informações, consulte <u>"Adicionar</u> <u>opções disponíveis ao driver de impressão" na página 50</u>.
- Para desinstalar as bandejas opcionais, deslize a lingueta no lado direito da impressora em direção à frente da mesma até que ela se *encaixe* no lugar e, em seguida, remova as bandejas empilhadas, uma a uma, começando por cima.

# **Conectando cabos**

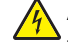

**ATENÇÃO—RISCO DE CHOQUE:** Para evitar o risco de choque elétrico, não instale este produto nem faça conexões elétricas ou a cabo, como recursos do fax, cabos de energia ou telefone, durante tempestades com relâmpago.

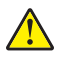

**ATENÇÃO—RISCO DE FERIMENTO:** Para evitar risco de incêndio ou choque elétrico, conecte o cabo de energia em uma tomada elétrica adequadamente aterrada que esteja perto do produto e possa ser facilmente acessada.

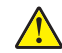

**ATENÇÃO—RISCO DE FERIMENTO:** Para evitar o risco de incêndio ou choque elétrico, utilize somente o cabo de energia fornecido com este produto ou um cabo de energia de substituição fornecido por um fabricante autorizado.

ATENÇÃO—RISCO DE FERIMENTO: Para reduzir o risco de incêndio, use apenas um cabo de 26 AWG ou um fio de telecomunicações (RJ-11) maior ao conectar o produto à rede de telefone pública conectada. Para os usuários na Austrália, o cabo deve ser aprovado pelo Australian Communications and Media Authority.

**Aviso — Danos potenciais:** Para evitar avaria ou perda de dados da impressora, não toque no cabo USB, em qualquer adaptador de rede sem fio ou em qualquer área exposta da impressora enquanto estiver imprimindo.

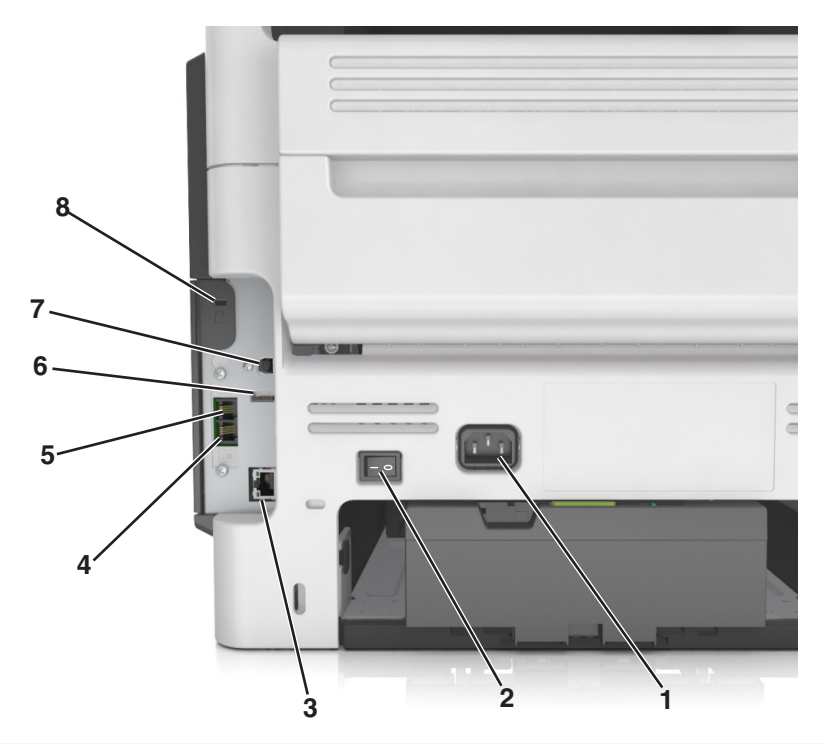

|   | Utilize                       | Para                                                             |
|---|-------------------------------|------------------------------------------------------------------|
| 1 | Soquete do cabo de<br>energia | Conecte a impressora a uma tomada elétrica devidamente aterrada. |
| 2 | Interruptor                   | Ligar ou desligar a impressora.                                  |
| 3 | Porta Ethernet                | Conectar a impressora a uma rede Ethernet.                       |

|   | Utilize                    | Para                                                                                                    |
|---|----------------------------|----------------------------------------------------------------------------------------------------|
| 4 | Porta EXT                  | Conecte os dispositivos adicionais, como telefone ou secretária eletrônica, à impressora<br>e à linha do telefone. Use esta porta se você não tiver uma linha de fax dedicada à<br>impressora e se este método de conexão for suportado em seu país ou região. |
|   |                            | Nota: Remover o plugue adaptador para acessar a porta.                                                                                                    |
| 5 | Porta LINE                 | Conectar a impressora à linha telefônica ativa por uma tomada padrão (RJ-11), um filtro DSL, um adaptador VoIP ou qualquer outro adaptador que permita acessar a linha telefônica para enviar e receber fax.                                                   |
| 6 | Porta USB                  | Acoplar um teclado ou qualquer opcional compatível.                                                                                                    |
| 7 | Porta USB de<br>impressora | Conectar a impressora ao computador.                                                                                                    |
| 8 | Slot de segurança          | Acoplar uma trava para prender a impressora no lugar.                                                                                                    |

# Definindo o software da impressora

# Instalação do software da impressora

- 1 Obtenha uma cópia do pacote instalador do software.
  - No CD do software fornecido com a impressora
  - Acesse http://support.lexmark.com e, em seguida, selecione sua impressora e o sistema operacional.
- 2 Execute a instalação e siga as instruções exibidas na tela do computador.
- 3 Para usuários do Macintosh, adicione a impressora.

Nota: Obtenha o endereço IP da impressora na seção TCP/IP do menu Rede/Portas.

# Adicionar opções disponíveis ao driver de impressão

#### Para usuários do Windows

- **1** Abra a pasta de impressoras.
- 2 Selecione a impressora que deseja atualizar e, em seguida, execute os seguintes procedimentos:
  - No Windows 7 ou posterior, selecione Propriedades da impressora.
  - Em versões anteriores, selecione Propriedades.
- 3 Navegue até a guia Configuração e selecione Atualizar agora Perguntar à impressora.
- 4 Aplique as alterações.

#### Para usuários do Macintosh

- 1 Em Preferências do sistema no menu da Apple, navegue até a impressora e selecione **Opções e** suprimentos.
- 2 Navegue até a lista de opções de hardware e, em seguida, adicione qualquer uma das opções instaladas.
- **3** Aplique as alterações.

# Colocando em rede

#### Notas:

- Compre um adaptador de rede sem fio N8350 da MarkNet<sup>TM</sup> antes de instalar a impressora em uma rede sem fio. Para obter informações sobre a instalação do adaptador de rede sem fio, consulte o folheto de instruções que acompanha o adaptador.
- Um Service Set Identifier (SSID) é um nome atribuído a uma rede sem fio. A Wired Equivalent Privacy (WEP), o Wi-Fi Protected Access (WPA), o WPA2 e o 802.1X-RADIUS são tipos de segurança usados em uma rede.

### Preparando a configuração da impressora em uma rede Ethernet

Para configurar a impressora para conectar em uma rede Ethernet, organize as seguintes informações antes de começar:

**Nota:** Se a rede atribuir automaticamente endereços IP aos computadores e impressoras, continue a instalar a impressora.

- Um endereço IP válido e único para a impressora usar em uma rede
- O gateway de rede
- A máscara de rede
- Um apelido para a impressora (opcional)

**Nota:** Um apelido da impressora pode tornar mais fácil identificar a impressora na rede. Você pode escolher um apelido padrão da impressora ou atribuir um nome que é mais fácil de lembrar.

Você precisará de um cabo Ethernet para conectar a impressora à rede e uma porta disponível onde a impressora poderá se conectar fisicamente à rede. Use um cabo de rede novo sempre que possível para evitar danos potenciais causados por um cabo danificado.

### Preparando a configuração da impressora em uma rede sem fio.

#### Notas:

- Verifique se o adaptador de rede sem fio está instalado na sua impressora e funcionando corretamente. Para obter mais informações, consulte a folha de instruções fornecida com o adaptador de rede sem fio.
- Verifique se o ponto de acesso (roteador sem fio) está ligado e funcionando corretamente.

Verifique se você tem as informações a seguir antes de configurar a impressora em uma rede sem fio:

- SSID—O SSID também é citado como o nome da rede.
- Modo Sem fio (ou Modo Rede)—O modo será infraestrutura ou ad hoc.
- Canal (para redes ad hoc)—O canal padrão assume automático como padrão para redes infraestrutura.

Algumas redes ad hoc também precisarão da configuração automática. Entre em contato com a pessoa responsável pelo suporte ao sistema se não tiver certeza de qual canal deve ser selecionado.

- Método Segurança—Existem quatro opções para o Método Segurança:
  - chave WEP

Se a sua rede utilizar mais de uma chave WEP, insira até quatro nos espaços disponíveis. Selecione a chave atualmente usada na rede selecionando a chave de transmissão WEP padrão.

- Chave/frase WPA ou WPA2 pré-compartilhada

A WPA inclui criptografia como uma camada adicional de segurança. As opções são AES ou TKIP. A criptografia deve ser do mesmo tipo no roteador e na impressora, caso contrário a impressora não conseguirá se comunicar na rede.

- 802.1X-RADIUS

Se você estiver instalando uma impressora em uma rede 802.1X, então pode precisar do seguinte:

- Tipo de autenticação
- Tipo de autenticação interna
- Nome de usuário e senha de 802.1X
- Certificados
- Sem segurança

Se a sua rede wireless não utiliza nenhum tipo de segurança, você não terá informações de segurança.

Nota: Não é recomendado utilizar uma rede de conexão sem fio sem segurança.

#### Notas:

- Se você não souber o SSID da rede à qual o seu computador está conectado, inicie o utilitário sem fio do adaptador de rede do computador e procure o nome da rede. Se você não conseguir encontrar o SSID ou as informações de segurança de sua rede, consulte a documentação fornecida com o ponto de acesso ou entre em contato com o funcionário do suporte ao sistema.
- Para encontrar a chave ou senha WPA/WPA2 pré-compartilhada da rede sem fio, consulte a documentação fornecida com o ponto de acesso, o Embedded Web Server sobre o ponto de acesso ou o funcionário do suporte ao sistema.

# Conectando a impressora usando o Assistente de configuração sem fio

Antes de começar, verifique se:

- Um adaptador de rede sem fio está instalado na impressora e está funcionando corretamente. Para obter mais informações, consulte a folha de instruções fornecida com o adaptador de rede sem fio.
- Um cabo Ethernet foi desconectado da impressora.
- A NIC ativa esteja definida como Automática. Para defini-la como Automática, navegue para:

### > Rede/Portas > NIC ativa > Automática > Enviar

Nota: Verifique se a impressora está desligada, aguarde pelo menos cinco segundos e ligue-a novamente.

1 No painel de controle da impressora, navegue até:

# > Rede/Portas > Rede [x] > Rede [x] Configuração > Sem fio > Configuração de conexão sem fio

2 Selecione uma configuração de conexão sem fio.

| Use                                | Para                                                                                          |
|------------------------------------|-----------------------------------------------------------------------------------------------|
| Pesquisar redes                    | Mostrar conexões sem fio disponíveis.                                                         |
|                                    | <b>Nota:</b> Este item de menu mostra todos os SSIDs protegidos ou desprotegidos por difusão. |
| Inserir um nome de rede            | Digitar manualmente o SSID.                                                                   |
|                                    | Nota: Certifique-se de digitar o SSID correto.                                                |
| Configuração protegida de<br>Wi-Fi | Conectar a impressora em uma rede sem fio usando o Wi-FI Protected Setup.                     |

**3** Siga as instruções exibidas no visor de impressão.

# Configurando a impressora em uma rede sem fio usando o Wi-FI Protected Setup

Antes de começar, verifique se:

- O ponto de acesso (roteador sem fio) tenha certificação Wi-Fi Protected Setup (WPS) ou compatível com WPS. Para obter mais informações, consulte a documentação fornecida com o ponto de acesso.
- Um adaptador de rede sem fio instalado na sua impressora está conectado e funcionando corretamente. Para obter mais informações, consulte a folha de instruções fornecida com adaptador de rede sem fio.

#### Usar o método de configuração do botão de controle

1 No painel de controle da impressora, navegue até:

> Rede/portas > Rede [x] > Configuração [x] de rede > Sem fio > Configuração de conexão sem fio > Configuração protegida de Wi-Fi > Iniciar método de botão de controle

2 Siga as instruções exibidas no visor de impressão.

#### Usar o Método de número de identificação pessoal (PIN, Personal Identification Number)

1 No painel de controle da impressora, navegue até:

> Rede/portas > Rede [x] > Configuração [x] de rede > Sem fio > Configuração de conexão sem fio > Configuração protegida de Wi-Fi > Iniciar método PIN

- 2 Copiar o WPS PIN de 8 dígitos.
- **3** Abra um navegador da Web e digite o endereço IP do ponto de acesso no campo de endereços.

Notas:

- O endereço IP é exibido como quatro conjuntos de números separados por pontos, por exemplo 123.123.123.123.
- Se você estiver usando um servidor proxy, desative-o temporariamente para carregar a página da Web corretamente.
- **4** Acesse as configurações WPS. Para obter mais informações, consulte a documentação fornecida com seu ponto de acesso.
- 5 Informe o PIN de oito dígitos e, em seguida, salve a configuração.

# Conectando a impressora em uma rede sem fio usando o Embedded Web Server

Antes de começar, verifique se:

- A impressora está conectada temporariamente a uma rede Ethernet.
- Um adaptador de rede sem fio está instalado na sua impressora e funcionando corretamente. Para obter mais informações, consulte a folha de instruções fornecida com o adaptador de rede sem fio.
- **1** Abra o navegador da Internet e digite o endereço IP da impressora no campo de endereço.

Notas:

- Veja o endereço IP da impressora no painel de controle da impressora. O endereço IP é exibido como quatro conjuntos de números separados por pontos, por exemplo 123.123.123.123.
- Se você estiver usando um servidor proxy, desative-o temporariamente para carregar a página da Web corretamente.
- 2 Clique em Definições > Rede/Portas > Sem fio.
- **3** Modifique as configurações para coincidir com as configurações do seu ponto de acesso (roteador sem fio).

**Nota:** Insira o SSID correto, o método de segurança, a chave ou senha pré-compartilhada, o modo de rede e o canal.

- 4 Clique em Enviar.
- **5** Desligue a impressora e desconecte o cabo Ethernet. Aguarde por pelo menos cinco minutos e ligue a impressora novamente.
- 6 Para verificar se a impressora está conectada a uma rede, imprima uma página de configuração de rede. Em seguida, na seção Placa de rede [x], confira se o status é Conectado.

# Alteração de configurações de porta após a instalação de uma porta de soluções internas

#### Notas:

- Se a impressora apresentar um endereço IP estático, não altere a configuração.
- Se os computadores estiverem configurados para usar o nome de rede em vez de um endereço IP, não altere a configuração.
- Se estiver adicionando uma porta de soluções internas (ISP) sem fio a uma impressora configurada anteriormente para conexão Ethernet, desconecte a impressora da rede Ethernet.

#### Para usuários do Windows

- **1** Abra a pasta de impressoras.
- **2** No menu de atalho da impressora com o novo ISP, abra as propriedades da impressora.
- **3** Configure a porta na lista.
- 4 Atualize o endereço IP.
- **5** Aplique as alterações.

#### Para usuários do Macintosh

- No menu Apple de Preferências do sistema, navegue até a lista de impressoras e, em seguida, selecione
  + > IP.
- 2 Digite o endereço IP da impressora no campo de endereço.
- **3** Aplique as alterações.

### Configuração da impressão serial (somente no Windows)

- 1 Configure os parâmetros da impressora.
  - a No painel de controle da impressora, navegue até o menu com as configurações da porta.
  - **b** Localize o menu das configurações da porta serial e ajuste-as, caso necessário.
  - c Aplique as alterações.
- 2 No computador, abra a pasta de impressoras e selecione a impressora.
- **3** Abra as propriedades da impressora e, em seguida, selecione a porta COM da lista.
- 4 Configure os parâmetros da porta COM no Gerenciador de dispositivos.

#### Notas:

- A impressão serial reduz a velocidade de impressão.
- Verifique se o cabo serial está conectado à porta serial na impressora.

# Verificando a configuração da impressora

Quando todas as opções de hardware e software forem instaladas e impressora ligada, verifique se ela está configurada corretamente imprimindo o seguinte:

- Página de definições de menu— Utilize esta página para verificar se todas as opções da impressora estão instaladas corretamente. Uma lista das opções instaladas é exibida na parte inferior da página. Se uma das opções instaladas não constar na lista, isso indica que ela não foi instalada corretamente. Remova a opção e instale-a novamente.
- Página de configuração de rede Se sua impressora tiver recurso Ethernet ou sem fio e estiver conectada a uma rede, imprima uma página de configuração de rede para verificar a conexão. Essa página fornece também informações importantes que ajudam a configurar a impressão em rede.

### Imprimindo uma página de definições de menu

Na tela Bem-vindo, navegue até:

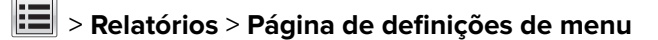

# Imprimindo uma página de configuração de rede

Se a impressora estiver conectada a uma rede, imprima uma página de configuração de rede para verificar a conexão da rede. Essa página fornece também informações importantes que ajudam a configurar a impressão em rede.

**1** Na tela Bem-vindo, navegue até:

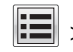

> Relatórios > Página de configuração de rede

2 Consulte a primeira seção da página de configuração de rede e confirme se o status está definido como **Conectado**.

Se o status estiver definido como **Não conectado**, talvez o ponto de rede não esteja ativo ou o cabo de rede não esteja funcionando corretamente. Consulte o responsável pelo suporte do sistema para obter uma solução e, depois, imprima outra página de configuração de rede.

# Carregamento de papel e mídia especial

A seleção e o manuseio do papel e da mídia especial podem afetar a qualidade da impressão dos documentos. Para obter mais informações, consulte <u>"Para evitar atolamentos" na página 246</u> e <u>"Armazenamento do papel"</u> <u>na página 76</u>.

# Definindo o tamanho e o tipo de papel

Na tela Bem-vindo, navegue até:

> Menu Papel > Tamanho/tipo de papel > selecionar uma bandeja > selecionar o tamanho ou tipo de papel > Enviar

#### Notas:

- A configuração Tamanho de papel é definida automaticamente de acordo com a posição das guias de papel em cada bandeja, com exceção da bandeja padrão de 550 folhas (Bandeja 1) e do alimentador multiuso.
- A definição de Tamanho do papel da Bandeja 1 e do alimentador multi-uso deve ser definida manualmente no menu Tamanho do papel.
- A definição padrão de fábrica para Tipo de papel é Papel comum.
- A configuração de Tipo de papel deve ser manualmente definida para todas as bandejas.

# Definição de configurações de papel Universal

O tamanho de papel Universal é uma configuração definida pelo usuário que permite imprimir em tamanhos de papel que não estão predefinidos nos menus da impressora.

#### Notas:

- O menor tamanho Universal suportado é 76.2 x 76,2 mm (3 x 3 pol).
- O maior tamanho Universal suportado é 215.9 x 359,92 mm (8,5 x 14.17 pol).
- 1 Na tela inicial, navegue até:

> Menu Papel > Configuração universal > Unidades de medida > selecione a unidade de medida >

- 2 Toque em Largura retrato ou Altura retrato.
- 3 Selecione a largura ou altura e toque em 🗹.

# Carregamento de bandejas

ATENÇÃO—RISCO DE FERIMENTO: Para reduzir o risco de instabilidade do equipamento, coloque cada bandeja separadamente. Mantenha todas as outras bandejas fechadas até serem necessárias.

1 Puxe a bandeja totalmente para fora.

**Nota:** Não remova as bandejas durante a impressão de trabalhos ou enquanto **Busy** (Ocupada) for exibido no visor da impressora. Isso poderá causar um atolamento.

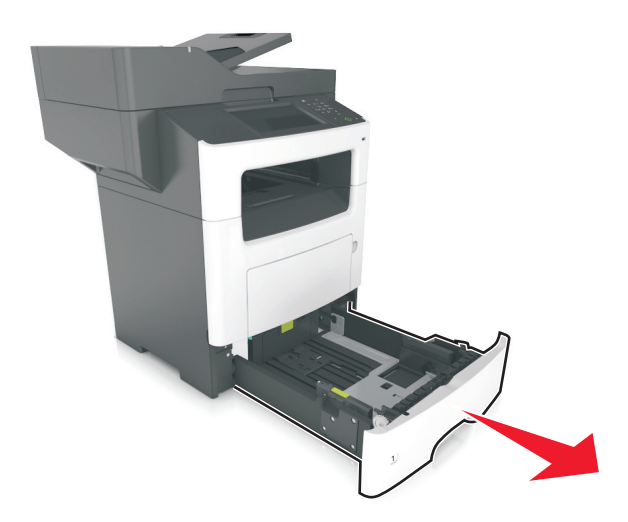

2 Aperte e deslize as abas da aba da guia de largura até a posição correta em relação ao tamanho de papel carregado.

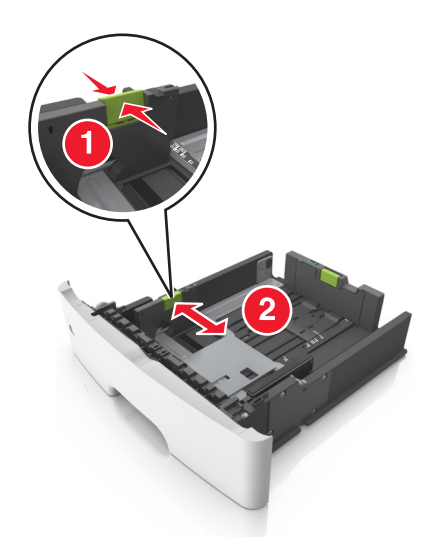

3 Aperte e deslize as abas da aba da guia de comprimento até a posição correta em relação ao tamanho de papel carregado.

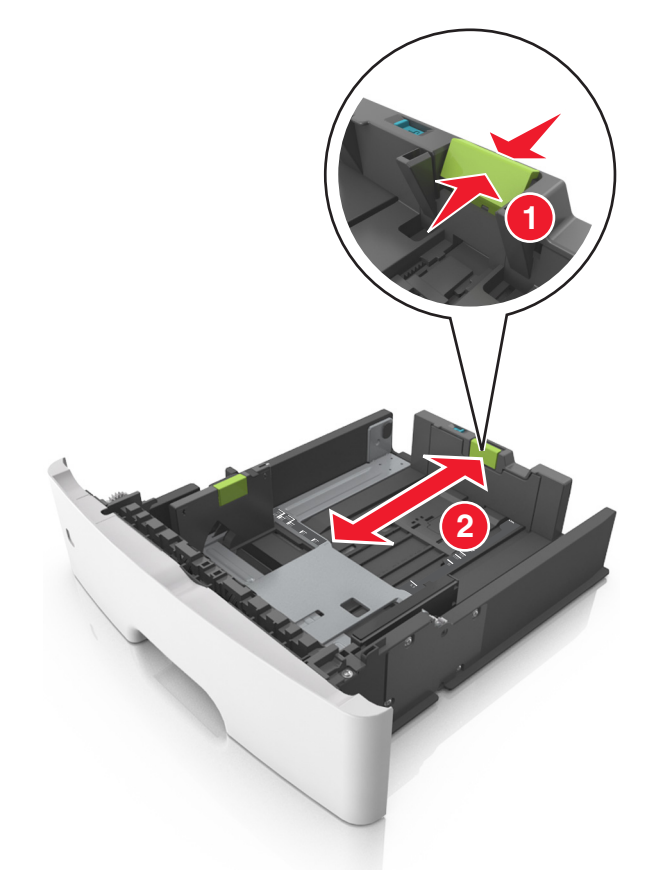

#### Notas:

- Para alguns tamanhos de papel, como carta, ofício e A4, aperte e deslize a aba da guia de comprimento para trás a fim de acomodar o seu comprimento.
- Ao carregar papel tamanho ofício, a guia de comprimento se estende além da base, deixando o papel exposto à poeira. Para proteger o papel da poeira, você pode adquirir uma tampa contra poeira separadamente. Para obter mais informações, entre em contato com o suporte ao cliente.
- Para carregar um papel A6 na bandeja padrão, aperte e deslize a guia de comprimento em direção ao centro da bandeja para a posição do tamanho A6.
- Verifique se as guias de largura e comprimento estão alinhadas aos indicadores de tamanho de papel localizados na parte inferior da bandeja.

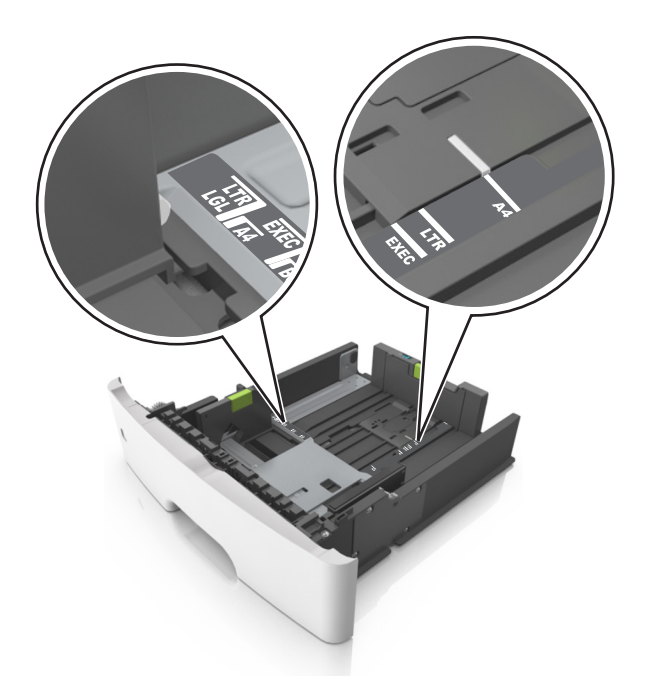

4 Flexione as folhas para trás e para frente para soltá-las e ventile-as. Não dobre nem amasse o papel. Alinhe as folhas sobre uma superfície plana.

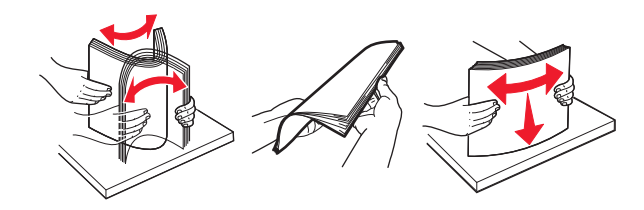

5 Coloque a pilha de papel com o lado para impressão voltado para baixo.

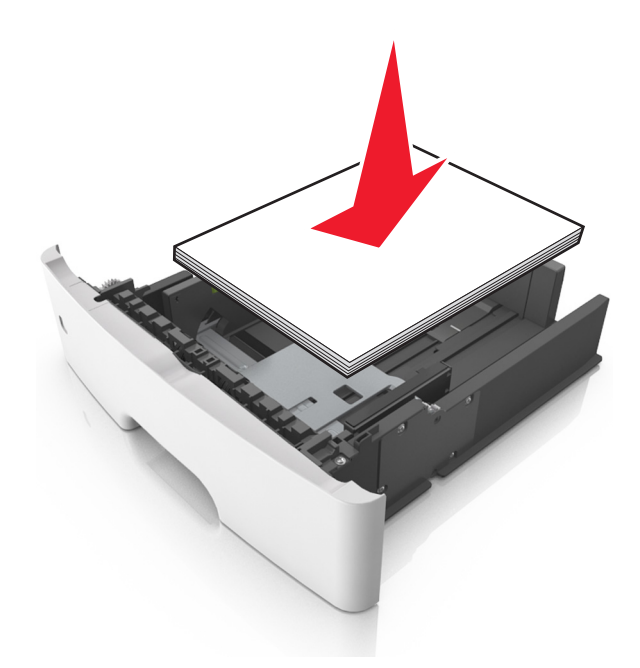

• Há várias maneiras de se carregar papel timbrado, dependendo se há um encadernador opcional instalado ou não e se há necessidade de impressão frente e verso.

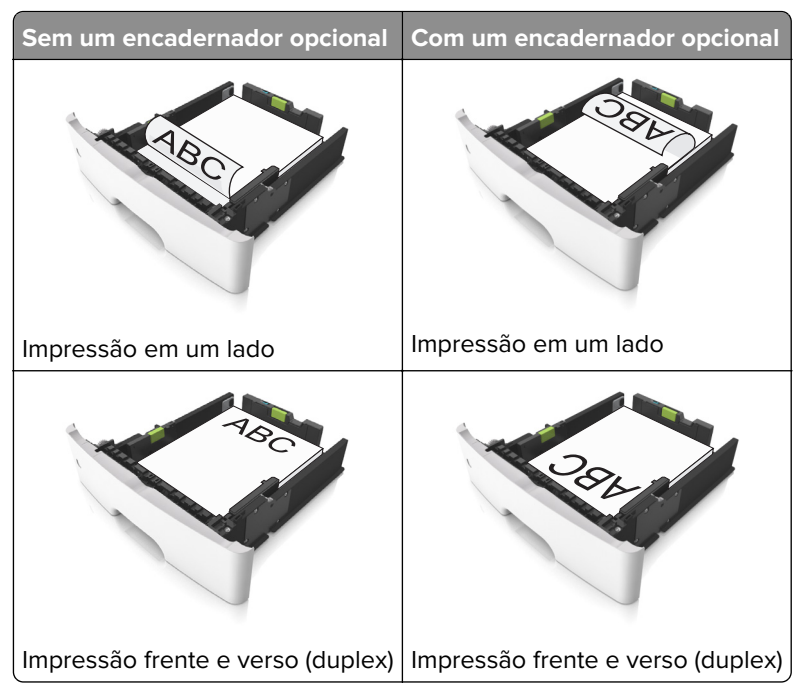

• Verifique se o papel está abaixo da indicador de preenchimento de papel máximo, localizado na guia de largura. A sobrecarga pode causar atolamentos de papel.

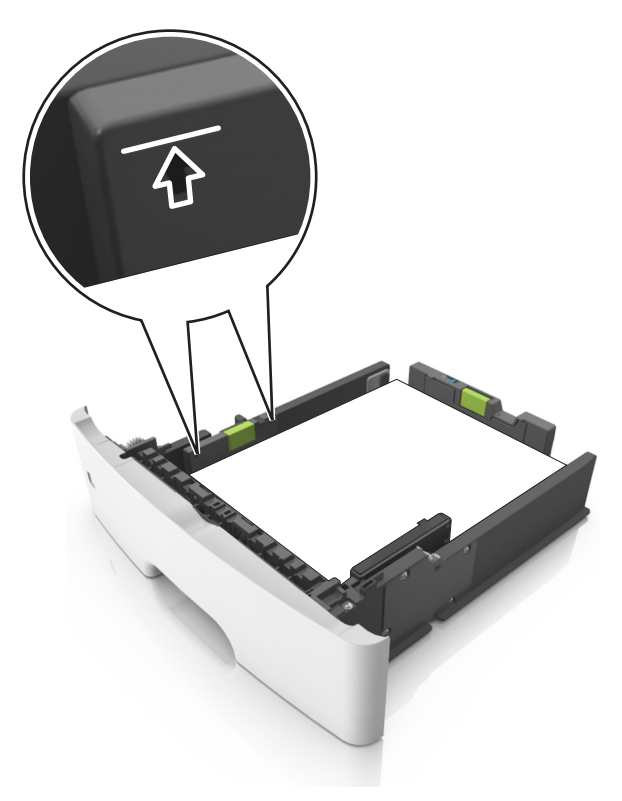

6 Insira a bandeja.

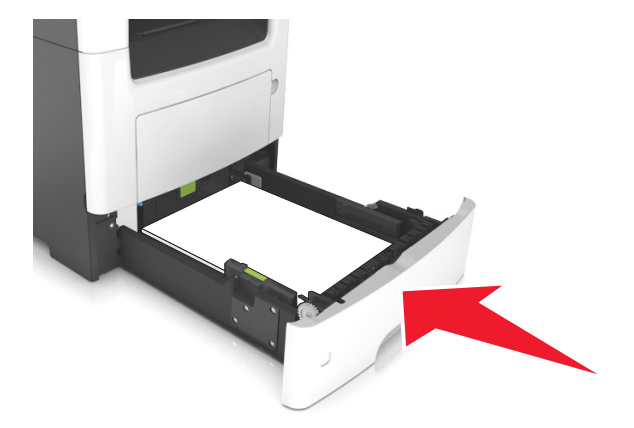

**7** No menu Papel do painel de controle da impressora, defina o tipo e o tamanho de papel no menu Papel para corresponder ao papel colocado na bandeja.

**Nota:** Defina o tamanho e o tipo de papel corretos para evitar atolamentos de papel e problemas na qualidade da impressão.

# Carregando o alimentador multi-uso

Use o alimentador multi-uso quando for imprimir em diferentes tipos e tamanhos de papel ou mídia especial, como cartões, transparências, etiquetas e envelopes. Você também pode usá-lo para trabalhos de impressão de uma única página em papel timbrado.

**1** Abra o alimentador multi-uso.

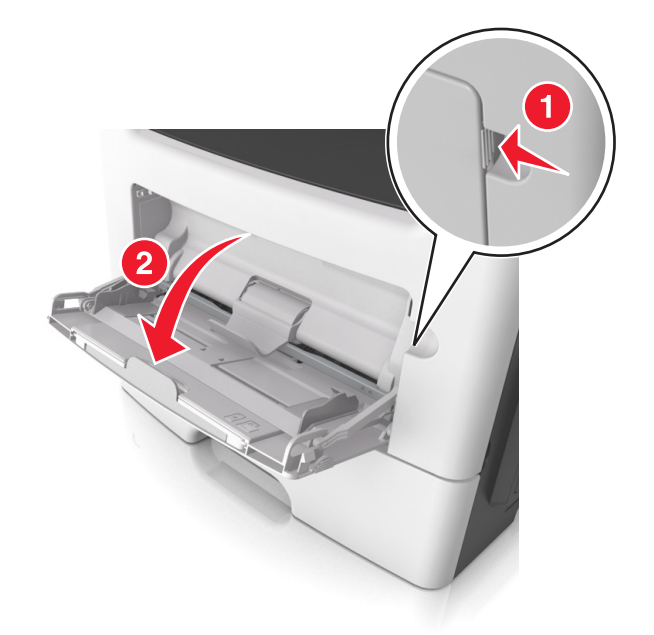

**a** Puxe o extensor do alimentador multi-uso.

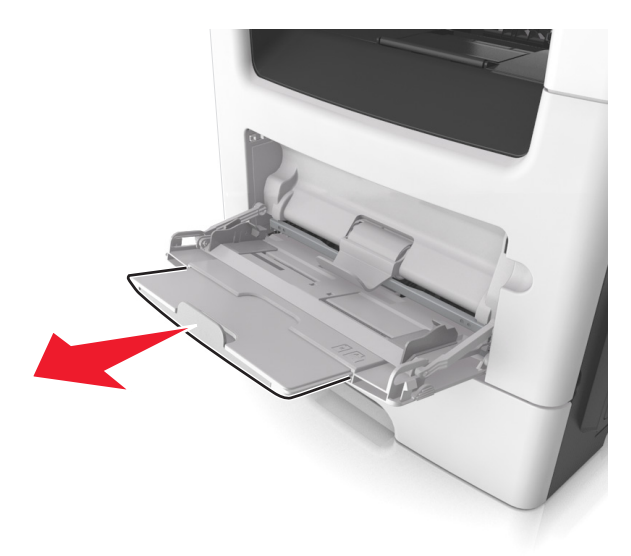

**b** Puxe o extensor com cuidado, para que o alimentador multi-uso fique completamente estendido e aberto.

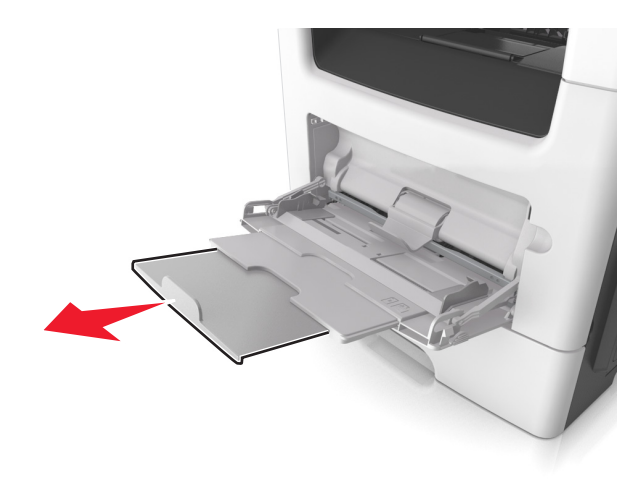

- 2 Aperte a guia na guia de largura esquerda e mova as guias para o tamanho do papel sendo colocado.

- **3** Prepare o papel ou a mídia especial para carregamento.
  - Flexione as folhas de papel para trás e para frente para soltá-las e ventile-as. Não dobre nem amasse o papel. Alinhe as folhas sobre uma superfície plana.

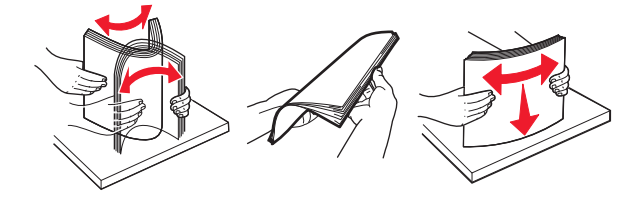

• Segure as transparências pelas bordas. Flexione a pilha de transparências para trás e para frente para soltar as folhas e ventilá-las. Alinhe as folhas sobre uma superfície plana.

Nota: Evite tocar no lado para impressão das transparências. Tome cuidado para não arranhá-las.

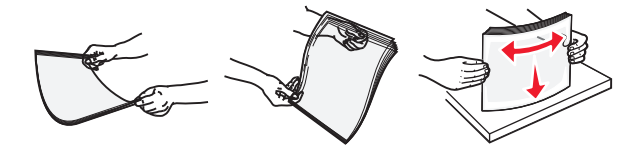

• Flexione a pilha de envelopes para trás e para frente para soltá-los e ventile-os. Alinhe as folhas sobre uma superfície plana.

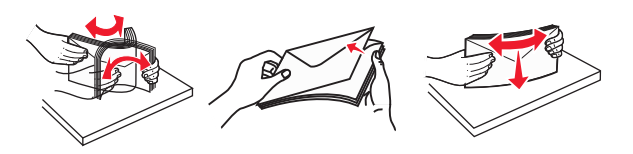

4 Carregue o papel ou a mídia especial.

#### Notas:

- Não force a entrada de papel ou mídia especial no alimentador multi-uso.
- Certifique-se de que o papel ou mídia especial estejam abaixo do indicador de preenchimento máximo de papel localizado nas guias de papel. A sobrecarga pode causar atolamentos de papel.

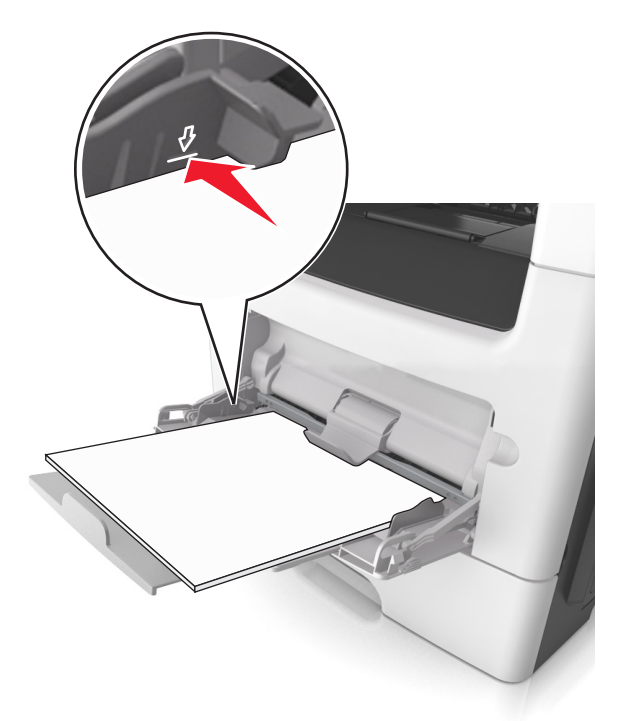

 Carregue papel, cartões e transparências com o lado de impressão recomendado voltado para cima e a borda superior inserida primeiro. Consulte a embalagem das transparências para obter mais informações sobre o seu carregamento.

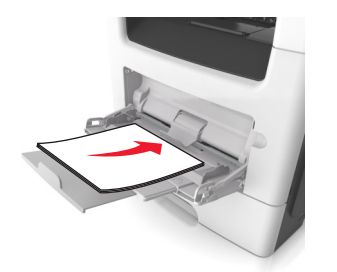

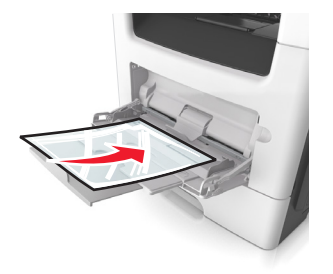

**Nota:** Ao carregar papel no tamanho A6, verifique se o extensor do alimentador multi-uso está posicionado corretamente com relação à borda do papel, para que as últimas folhas fiquem no lugar certo.

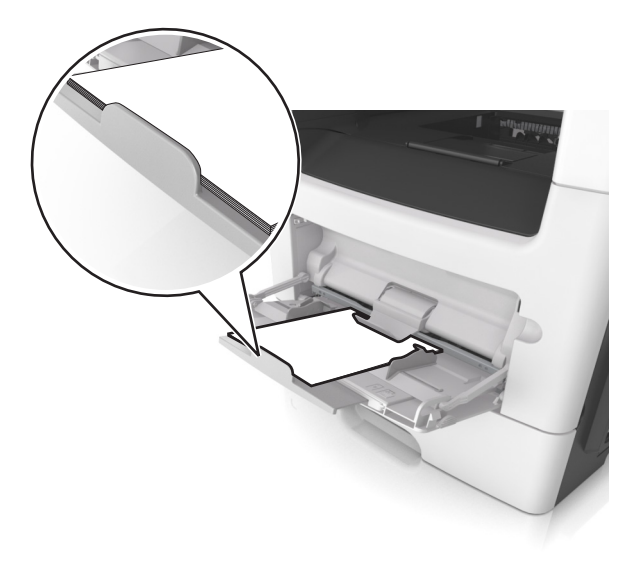

 Carregue o papel timbrado com a borda superior entrando primeiro na impressora. Para a impressão em frente e verso, carregue o papel timbrado para baixo, com a borda inferior entrando na impressora primeiro.

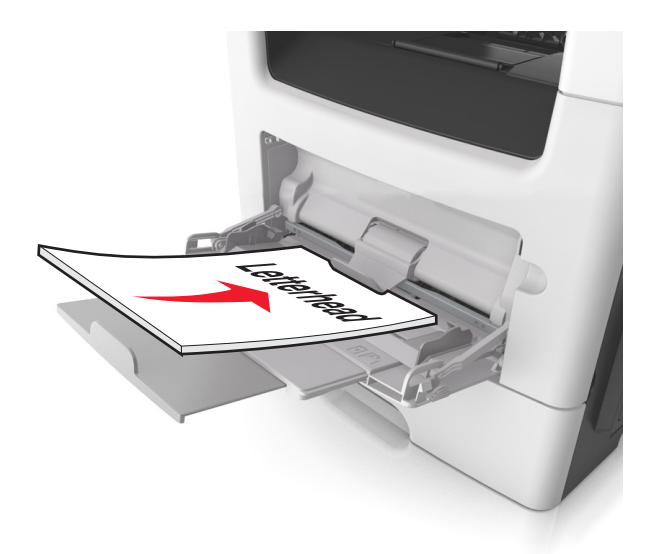

• Carregue envelopes com a aba no lado esquerdo voltada para baixo.

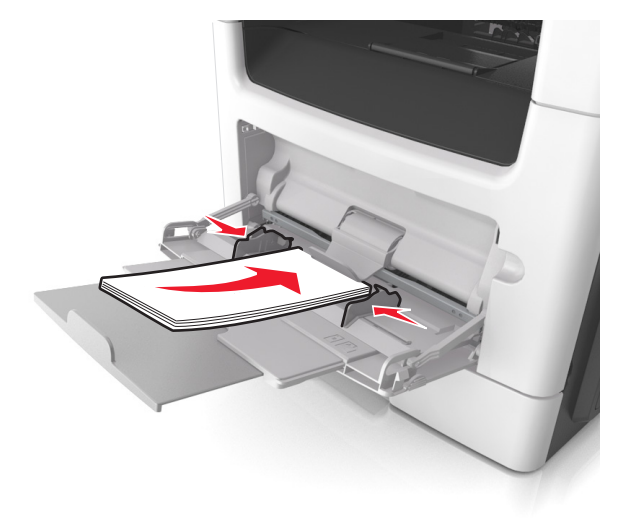

**Aviso — Danos potenciais:** Nunca use envelopes com selos, fechos, lacres, janelas, revestimentos ou auto-adesivos. Esses envelopes podem causar sérios danos à impressora.

**5** No menu Papel do painel de controle da impressora, defina o tipo e o tamanho de papel no menu Papel para corresponder ao papel ou mídia especial colocada no alimentador multi-uso.

# Uso da bandeja padrão e da parada de papel

A bandeja padrão comporta até 150 folhas de papel de 20 lb. Ela coleta impressões com a face do papel voltada para baixo. A bandeja padrão inclui uma parada de papel que impede o papel de sair da frente da bandeja ao ser empilhado.

Para abrir a parada de papel, puxe-a até que ela caia para frente.

Nota: Ao transportar a impressora para outro local, feche a parada de papel.

# Ligação e desligamento de bandejas

A impressora vincula as bandejas quando o tamanho e tipo de papel especificado são iguais. Quando uma bandeja vinculada estiver vazia, o papel será alimentado da próxima bandeja vinculada. Para evitar que as bandejas sejam vinculadas, atribua um nome exclusivo de tipo de papel.

# Ligação e desligamento de bandejas

**1** Abra o navegador da Internet e digite o endereço IP da impressora no campo de endereço.

#### Notas:

- Veja o endereço IP da impressora na tela Bem-vindo da impressora. O endereço IP é exibido como quatro conjuntos de números separados por pontos, por exemplo, 123.123.123.123.
- Se você estiver usando um servidor proxy, desative-o temporariamente para carregar a página da Web corretamente.
- 2 Clique em Definições > Menu Papel.
- 3 Altere as configurações de tamanho e tipo de papel das bandejas que você está vinculando.
  - Para vincular as bandejas, certifique-se que o tamanho e o tipo do papel daquela bandeja corresponde ao da outra bandeja.
  - Para desvincular as bandejas, certifique-se que o tamanho ou o tipo do papel daquela bandeja *não* corresponde ao da outra bandeja.
- 4 Clique em Enviar.

**Nota:** Você também pode alterar as configurações de tamanho e tipo de papel usando o painel de controle da impressora. Para obter mais informações, consulte <u>"Definindo o tamanho e o tipo de papel" na página 57</u>.

**Aviso — Danos potenciais:** O papel colocado na bandeja deve corresponder ao nome do tipo de papel atribuído na impressora. A temperatura do fusor varia de acordo com o tipo de papel especificado. Podem ocorrer problemas de impressão se as definições não forem configuradas corretamente.

# Criação de um nome personalizado para um tipo de papel

#### Uso do servidor da Web incorporado

1 Abra o navegador da Internet e digite o endereço IP da impressora no campo de endereço.

#### Notas:

- Veja o endereço IP da impressora na tela Bem-vindo da impressora. O endereço IP é exibido como quatro conjuntos de números separados por pontos, por exemplo, 123.123.123.123.
- Se você estiver usando um servidor proxy, desative-o temporariamente para carregar a página da Web corretamente.
- 2 Clique em Definições > Menu Papel > Nomes personalizados.
- **3** Selecione um nome personalizado e depois digite um nome personalizado para o tipo de papel.

- 4 Clique em Enviar.
- **5** Clique em **Tipos personalizados** e, em seguida, verifique se o novo nome personalizado do tipo de papel foi substituído pelo nome personalizado.

#### Uso do painel de controle da impressora

1 Na tela inicial, navegue até:

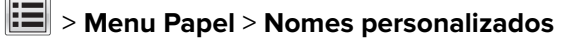

- 2 Selecione um nome personalizado e depois digite um nome personalizado para o tipo de papel.
- 3 Toque em 🗹.
- **4** Toque em **Tipos personalizados** e, em seguida, verifique se o novo nome personalizado do tipo de papel foi substituído pelo nome personalizado.

# Atribuição de um tipo de papel personalizado

#### Uso do servidor da Web incorporado

Atribua um nome de tipo de papel personalizado a uma bandeja ao ligar ou desligar as bandejas.

1 Abra o navegador da Internet e digite o endereço IP da impressora no campo de endereço.

#### Notas:

- Veja o endereço IP da impressora na tela Bem-vindo da impressora. O endereço IP é exibido como quatro conjuntos de números separados por pontos, por exemplo, 123.123.123.123.
- Se você estiver usando um servidor proxy, desative-o temporariamente para carregar a página da Web corretamente.
- 2 Clique em Definições > Menu Papel > Tipos personalizados.
- **3** Selecione um nome de tipo de papel personalizado e depois selecione o tipo de papel.

**Nota:** Papel é o tipo de papel padrão de fábrica para todos os nomes-personalizados definidos pelo usuário.

4 Clique em Enviar.

#### Uso do painel de controle da impressora

**1** Na tela inicial, navegue até:

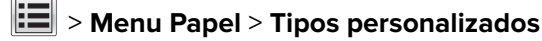

2 Selecione um nome de tipo de papel personalizado e depois selecione o tipo de papel.

**Nota:** Papel é o tipo de papel padrão de fábrica para todos os nomes-personalizados definidos pelo usuário.

3 Toque em 🗹.

### Configurando um nome personalizado

#### Uso do servidor da Web incorporado

1 Abra o navegador da Internet e digite o endereço IP da impressora no campo de endereço.

#### Notas:

- Veja o endereço IP da impressora na tela Bem-vindo da impressora. O endereço IP é exibido como quatro conjuntos de números separados por pontos, por exemplo 123.123.123.123.
- Se você estiver usando um servidor proxy, desative-o temporariamente para carregar a página da Web corretamente.
- 2 Clique em Definições > Menu Papel > Tipos personalizados.
- 3 Selecione um nome personalizado que deseje configurar, selecione um tipo de papel ou de mídia especial e, em seguida, clique em Enviar.

#### usando o painel de controle

1 Na tela inicial, navegue até:

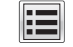

# > Menu Papel > Tipos personalizados

2 Selecione o nome personalizado que deseja configurar e toque em 🗹.

# Guia de papel e mídia especial

# Usando mídia especial

### Dicas para o uso de papel timbrado

- Use os papéis timbrados criados especialmente para impressoras a laser.
- Imprima amostras nos papéis timbrados que pretende usar antes de comprar grandes quantidades.
- Antes de carregar os papéis timbrados, flexione, ventile e arrume a pilha de folhas para evitar que elas fiquem coladas.
- A orientação da página é importante para imprimir em papel timbrado. Para obter informações sobre como carregar o papel timbrado, consulte:
  - "Carregamento de bandejas" na página 57
  - <u>"Carregando o alimentador multi-uso" na página 62</u>

### Dicas sobre o uso de transparências

- Imprima uma página de teste nas transparências que pretende usar antes de comprar grandes quantidades.
- Alimente as transparências usando a bandeja padrão ou o alimentador multi-uso.
- Use transparências criadas especificamente para impressoras a laser. As transparências devem ser capazes de resistir a temperaturas de até 185°C (365°F) sem derreter, descolorir, se deslocar ou liberar emissões perigosas.

**Nota:** Se o peso da transparência estiver definido como Pesado e a textura da transparência estiver definida como Áspero no menu Papel, as transparências poderão ser impressas a uma temperatura de até 195° C (383° F).

- Evite tocar nas transparências para evitar problemas de qualidade de impressão.
- Antes de carregar as transparências, flexione, ventile e arrume a pilha de folhas para evitar que elas fiquem coladas.

### Dicas para usar envelopes

Imprima amostras nos envelopes que pretende usar antes de comprar grandes quantidades.

- Use os envelopes projetados especialmente para impressoras a laser. Verifique com o fabricante ou fornecedor se os envelopes resistem a temperaturas de até 230°C (446°F) sem lacrar, enrugar, se curvar excessivamente ou liberar emissões perigosas.
- Para obter o melhor desempenho, use envelopes feitos com papel de 90 g/m<sup>2</sup> (24 lb encorpado), ou 25% de algodão. Os envelopes com 100% de algodão não devem exceder 70 g/m<sup>2</sup> (20 lb, encorpado) de peso.
- Use somente envelopes novos e não danificados.
- Para otimizar o desempenho e minimizar atolamentos, não use envelopes que:
  - Sejam muito curvados ou enrolados.
  - Estejam grudados ou danificados de alguma forma.
  - Tenham janelas, aberturas, perfurações, recortes ou relevos.
  - Tenham grampos metálicos, laços ou fechos de metal.

- Tenham um design de autofechamento.
- Tenham selos postais colados.
- Tenham algum adesivo exposto quando a aba se encontrar na posição lacrada.
- Tenham cantos dobrados.
- Tenham acabamentos ásperos, enrugados ou ondulados.
- Ajuste a guia de largura de acordo com a largura dos envelopes.

**Nota:** A combinação da alta umidade (acima de 60%) e altas temperaturas de impressão poderá enrugar ou lacrar os envelopes.

### Dicas sobre como usar etiquetas

Imprima amostras nas etiquetas que pretende usar antes de comprar grandes quantidades.

**Nota:** Use apenas etiquetas de papel. Não há suporte para etiquetas de vinil, farmacêuticas ou de dupla face.

Para obter mais informações sobre a impressão, as características e o design das etiquetas, consulte o documento *Card Stock & Label Guide* disponível em <u>http://support.lexmark.com</u>.

Ao imprimir em etiquetas:

- Use etiquetas de papel projetadas para impressoras a laser. Consulte o fabricante ou o fornecedor para verificar se:
  - As etiquetas são capazes de resistir a temperaturas de 230°C (446°F) sem colar, se curvar excessivamente, dobrar ou liberar emissões perigosas.
  - As etiquetas adesivas, a face de impressão (material imprimível) e os revestimentos finais resistem a uma pressão de até 25 psi (172 kPa) sem descolar, exsudar as bordas ou liberar vapores perigosos.
- Não use etiquetas com um material de suporte escorregadio.
- Use folhas de etiquetas completas. As folhas incompletas podem fazer com que as etiquetas se descolem durante a impressão, resultando em atolamentos. As folhas incompletas também contaminam a impressora e o cartucho com material adesivo e podem anular as garantias da impressora e do cartucho de toner.
- Não use etiquetas com o adesivo exposto.
- Não imprima a menos de 1 mm (0,04 polegadas) da borda da etiqueta, das perfurações ou entre os recortes das etiquetas.
- Certifique-se de que o suporte adesivo não atinja a borda da folha. O revestimento por zona do adesivo deve ter pelo menos 1 mm (0,04 polegadas) de distância das bordas. O material adesivo contamina a impressora e pode anular sua garantia.
- Se o revestimento por zona do adesivo não for possível, remova uma faixa de 2 mm (0,06 polegadas) da borda de alimentação e use um adesivo sem exsudação.
- É recomendável usar a orientação Retrato, especialmente ao imprimir códigos de barras.
### Dicas para usar cartões

Os cartões são mídias de impressão pesadas e com uma camada. Muitas de suas características variáveis como, por exemplo, conteúdo de umidade, espessura e textura, podem ter um grande impacto sobre a qualidade da impressão. Imprima amostras nos cartões que pretende usar antes de comprar grandes quantidades.

- Do menu Papel, defina o Tipo de Papel como Cartões.
- Selecione a configuração apropriada de Textura do Papel.
- Esteja ciente de que a pré-impressão, a perfuração e a dobra podem afetar de forma significativa a qualidade da impressão e causar problemas de manuseio do papel ou atolamentos.
- Verifique com o fabricante ou fornecedor se os cartões resistem a temperaturas de até 220°C (446°F) sem liberar emissões perigosas.
- Não use cartões pré-impressos fabricados com produtos químicos que possam contaminar a impressora. A pré-impressão introduz componentes semi-líquidos e voláteis na impressora.
- Use cartões de fibras curtas sempre que possível.

# Diretrizes de papel

A escolha correta do papel ou de outra mídia reduz os problemas de impressão. Para obter a melhor qualidade de impressão, teste uma amostra do papel ou da mídia especial que pretende usar antes de comprar grandes quantidades.

### Características do papel

As seguintes características de papel afetam a qualidade e a confiabilidade da impressão. Considere-as ao avaliar a compra de um novo estoque de mídia.

#### Peso

As bandejas da impressora padrão podem alimentar automaticamente papéis de fibras longas que pesam até 90 g/m<sup>2</sup> (24 lb encorpado). As bandejas opcionais podem alimentar automaticamente papéis de fibras longas que pesam mais de 120 g/m<sup>2</sup> (32 lb encorpado). Os alimentadores multifunção podem alimentar automaticamente papéis de fibras longas que pesam mais de 163 g/m<sup>2</sup> (43 lb encorpado). O papel com peso inferior a 60 g/m<sup>2</sup> (16 lb) pode não ser firme o suficiente para ser alimentado adequadamente, causando atolamentos. Para obter o melhor desempenho, use papel encorpado de 75 g/m<sup>2</sup> (20 lb) de fibras longas. Para usar papel menor que 182 x 257 mm (7,2 x 10,1 polegadas), recomenda-se o uso de papel de 90 g/m<sup>2</sup> (24 lb) ou mais.

Nota: A impressão frente e verso é suportada apenas para papel encorpado de 60 a 90 g/m<sup>2</sup> (16 a 24 lb).

#### Curva

Curva é a tendência da mídia de se curvar nas bordas. Curvas excessivas podem causar problemas na alimentação de mídia. As curvas podem ocorrer depois que a mídia passa pela impressora, onde é exposta a altas temperaturas. O armazenamento da mídia fora da embalagem em condições de calor, umidade, frio ou ar seco, mesmo nas bandejas, pode contribuir para a ocorrência de curvas antes da impressão, podendo causar problemas de alimentação.

#### Lisura

A lisura da mídia afeta diretamente a qualidade da impressão. Se a mídia for muito áspera, o toner não se fundirá na mídia adequadamente. Se a mídia for lisa demais, poderá causar problemas de alimentação ou qualidade de impressão. Sempre use papel entre 100 e 300 pontos Sheffield; no entanto, a lisura entre 150 e 250 pontos Sheffield produz a melhor qualidade de impressão.

#### Conteúdo de umidade

A quantidade de umidade do papel afeta tanto a qualidade de impressão quanto a capacidade da impressora de alimentar a mídia adequadamente. Deixe o papel na embalagem original até quando for usá-lo. Isso limitará a exposição do papel às variações de umidade que podem degradar seu desempenho.

Condicione a mídia antes da impressão armazenando-a em sua embalagem original no mesmo ambiente da impressora por 24 a 48 horas. Prolongue o tempo por vários dias se o ambiente de armazenamento ou transporte for muito diferente do ambiente da impressora. O papel espesso também pode exigir um período de condicionamento mais longo.

#### Direção das fibras

As fibras referem-se ao alinhamento das fibras do papel em uma folha. A mídia pode ter *fibras longas*, estendendo-se ao longo do comprimento da mídia, ou *fibras curtas*, estendendo-se ao longo da largura da mídia.

Para papel bonde de 60 a 90 g/m<sup>2</sup> (16 a 24 lb), recomendam-se fibras longas.

#### Conteúdo de fibras

A maior parte da mídia xerográfica de alta qualidade é feita de madeira em polpa processada 100% quimicamente. Esse conteúdo confere ao papel um alto grau de estabilidade, resultando em menos problemas de alimentação e melhor qualidade de impressão. O papel que contém fibras, como as de algodão, pode dificultar o manuseio.

### Papel inaceitável

Os tipos de mídia a seguir não são recomendados para uso na impressora:

- Mídias tratadas quimicamente, usadas para fazer cópias sem papel carbono, também conhecidas como papéis sem carbono, CCP (Carbonless Copy Paper) ou NCR (No Carbon Required).
- Mídias pré-impressas com elementos químicos que possam contaminar a impressora.
- Mídias pré-impressas que possam ser afetadas pela temperatura no fusor da impressora.
- Mídias pré-impressas que exijam um registro (a exata localização da impressão na página) superior ou inferior a <u>+/-</u>2,5 mm (<u>+/-</u>0,10 pol), como formulários de reconhecimento óptico de caracteres (OCR)

Em alguns casos, o registro pode ser ajustado com um aplicativo para imprimir nesses formulários com êxito:

- Papéis revestidos (encorpados apagáveis), sintéticos e térmicos.
- Mídias com bordas ásperas, mídias ásperas ou altamente texturizadas ou mídias com curvas.
- Papéis reciclados em desacordo com a norma (européia) EN12281:2002
- Papéis com peso inferior a 60 g/m<sup>2</sup> (16 lb)
- Formulários ou documentos com várias vias.

### Selecionando papel

O uso do papel adequado evita atolamentos e ajuda a garantir impressão sem problemas.

Para ajudar a evitar atolamentos de papel e impressão de baixa qualidade:

- Sempre use papel novo e sem danos.
- Antes de carregar o papel, saiba qual lado do papel é recomendado para impressão. Essas informações geralmente são indicadas na embalagem do papel.
- Não use papel que tenha sido cortado ou aparado à mão.
- Não misture tipos, tamanhos ou pesos de papel na mesma bandeja, pois isso resultará em atolamentos.
- Não use papéis revestidos, a menos que sejam especificamente recomendados para impressão eletrofotográfica.

### Seleção de formulários pré-impressos e papel timbrado

Use as seguintes diretrizes ao selecionar formulários pré-impressos e papel timbrado:

- Use fibras longas para papéis com peso de 60 a 90 g/m<sup>2</sup> (16 a 24 lb).
- Use somente formulários e papel timbrado impressos por meio de um processo offset litográfico ou gravado.
- Evite papéis ásperos ou com superfícies excessivamente texturizadas.

Use papéis impressos com tintas resistentes ao calor e projetados para uso em copiadoras xerográficas. A tinta deve ser capaz de resistir a temperaturas de até 230°C (446°F) sem derreter ou liberar emissões perigosas. Use tintas que não sejam afetadas pela resina contida no toner. As tintas definidas por oxidação ou à base de óleo geralmente atendem a esses requisitos; as tintas látex podem não atender. Em caso de dúvida, entre em contato com o fornecedor do papel.

Os papéis pré-impressos, como os timbrados, devem resistir a temperaturas de até 230°C (446°F) sem derreter ou liberar emissões perigosas.

### Uso de papel reciclado e de outros papéis comerciais

Por ser uma empresa que se preocupa com o meio ambiente, a Lexmark apóia o uso de papel reciclado produzido especificamente para uso em impressoras a laser (eletrofotográficas). Em 1998, a Lexmark apresentou ao governo dos EUA um estudo que demonstrava que o papel reciclado produzido pelas principais indústrias dos EUA podia ser tão bem-alimentado em impressoras quanto o papel não reciclado. No entanto, não é possível afirmar que *todo* papel reciclado será bem alimentado em impressoras.

A Lexmark testa constantemente suas impressoras com papel reciclado (com 20% a 100% de matéria reciclada) e com uma variedade de papéis para teste de todos os locais do mundo, usando testes em câmaras com diferentes condições de temperatura e umidade. A Lexmark não encontrou nenhum motivo para desencorajar o uso dos atuais papéis comerciais, mas, de forma geral, as seguintes diretrizes de propriedade se aplicam ao papel reciclado.

- Baixo conteúdo de umidade (de 4% a 5%)
- Lisura apropriada (100–200 unidades Sheffield ou 140–350 unidades Bendtsen, Européia)

**Nota:** Alguns papéis mais suaves (como o papel laser premium 24 lb , 50–90 unidades Sheffield) e papéis mais ásperos (como papel algodão premium, 200–300 unidades Sheffield) foram projetados para funcionarem muito bem em impressoras a laser, independentemente da textura da superfície. Antes de usar esses tipos de papel, consulte o fornecedor do papel.

- Coeficiente de atrito entre folhas apropriado (de 0,4 a 0,6)
- Resistência suficiente à dobra na direção de alimentação

Papéis reciclados, papéis com peso mais baixo (<60 g/m<sup>2</sup> [16 lb encorpado) e/ou calibre mais baixo (<3,8 milésimos de polegada [0,1 mm) e papéis de fibras curtas para a orientação retrato (ou borda curta) podem ter menor resistência à dobra do que o necessário para uma alimentação confiável. Antes de usar esses tipos de papel para a impressão a laser (eletrofotográfica), consulte o fornecedor do papel. Lembre-se de que essas são diretrizes gerais e que mesmo os papéis incluídos nessas diretrizes podem apresentar problemas de alimentação em qualquer impressora a laser (por exemplo, se o papel curva excessivamente sob condições normais de impressão).

### Armazenamento do papel

Use estas diretrizes de armazenamento de papel para ajudar a evitar atolamentos e qualidade de impressão irregular:

- Para obter os melhores resultados, armazene o papel em um local onde a temperatura seja de 21°C (70°F) e a umidade relativa do ar seja de 40%. A maioria dos fabricantes de etiquetas recomenda a impressão em um intervalo de temperatura de 18 a 24°C (65 a 75°F), com umidade relativa do ar de 40 a 60%.
- Armazene o papel em caixas e sobre um pallet ou uma prateleira, ao invés de no chão.
- Armazene os pacotes individuais sobre uma superfície plana.
- Não armazene nenhum objeto sobre os pacotes de papel individuais.
- Só retire o papel da caixa ou da embalagem quando estiver pronto para carregá-lo na impressora. A caixa e a embalagem ajudam a manter o papel limpo, seco e plano.

## Tamanhos, tipos e pesos de papel suportados

| Dimensão e tamanho do<br>papel                 | Bandeja<br>padrão para<br>550 folhas | Bandeja<br>opcional para<br>250 ou 550<br>folhas | Alimentador<br>multiuso | ADF | Vidro do<br>scanner | Impressão<br>duplex |
|------------------------------------------------|--------------------------------------|--------------------------------------------------|-------------------------|-----|---------------------|---------------------|
| Cartão de visita                               | x                                    | x                                                | x                       | x   | $\checkmark$        | X                   |
| 3 x 5                                          | x                                    | x                                                | √1                      | x   | ✓                   | X                   |
| 4 x 6                                          | x                                    | x                                                | √1                      | x   | ✓                   | X                   |
| <b>A4</b><br>210 x 297 mm<br>(8,27 x 11,7 pol) | ✓                                    | ✓                                                | √                       | ✓   | ✓                   | √                   |

### Tamanhos de papel suportados

<sup>1</sup> O papel será suportado somente se a configuração do tamanho do papel for definida como Universal.

<sup>2</sup> O papel será suportado no modo de impressão frente e verso (duplex) somente se sua largura for, ao menos, 210 mm (8,27 pol.) e seu comprimento for, ao menos, 279,4 mm (11 pol.). O menor tamanho Universal compatível será suportado somente no alimentador multifunção.

| Dimensão e tamanho do<br>papel                                                                           | Bandeja<br>padrão para<br>550 folhas | Bandeja<br>opcional para<br>250 ou 550<br>folhas | Alimentador<br>multiuso | ADF | Vidro do<br>scanner | Impressão<br>duplex |
|----------------------------------------------------------------------------------------------------|--------------------------------------|--------------------------------------------------|-------------------------|-----|---------------------|---------------------|
| <b>A5</b><br>148 x 210 mm<br>(5,83 x 8,27 pol)                                                           | ~                                    | √                                                | √                       | ~   | ~                   | x                   |
| <b>A6</b><br>105 x 148 mm<br>(4,13 x 5,83 pol)                                                           | ~                                    | x                                                | √                       | ✓   | √                   | x                   |
| <b>JIS B5</b><br>182 x 257 mm (7,17 x 10,1 pol)                                                          | $\checkmark$                         | $\checkmark$                                     | $\checkmark$            | ✓   | √                   | x                   |
| <b>Carta</b><br>215,9 x 279,4 mm<br>(8,5 x 11 pol)                                                       | √                                    | √                                                | √                       | ~   | ~                   | √                   |
| <b>Ofício</b><br>215,9 x 355,6 mm<br>(8,5 x 14 pol)                                                      | √                                    | $\checkmark$                                     | √                       | ✓   | ~                   | √                   |
| <b>Executivo</b><br>184,2 x 266,7 mm<br>(7,25 x 10,5 pol)                                                | √                                    | $\checkmark$                                     | √                       | ✓   | ~                   | x                   |
| <b>Ofício (México)</b><br>215,9 x 340,4 mm<br>(8,5 x 13,4 pol)                                           | $\checkmark$                         | $\checkmark$                                     | √                       | ✓   | ~                   | √                   |
| <b>Fólio</b><br>215,9 x 330,2 mm<br>(8,5 x 13 pol)                                                       | √                                    | $\checkmark$                                     | √                       | ✓   | ~                   | √                   |
| <b>Statement</b><br>139,7 x 215,9 mm<br>(5,5 x 8,5 pol)                                                  | √                                    | $\checkmark$                                     | √                       | ✓   | ~                   | x                   |
| <b>Universal</b> <sup>2</sup><br>76,2 x 127 mm (3 x 5 pol.) a<br>215,9 x 359,92 mm<br>(8,5 x 14,17 pol.) | √                                    | √                                                | √                       | √   | √                   | √2                  |
| <b>Envelope 7 3/4 (Monarch)</b><br>98,4 x 190,5 mm<br>(3,875 x 7,5 pol)                                  | x                                    | x                                                | $\checkmark$            | x   | ~                   | x                   |
| Envelope 9<br>98,4 x 226,1 mm<br>(3,875 x 8,9 pol)                                                       | X                                    | X                                                | √                       | x   | ✓                   | x                   |

<sup>1</sup> O papel será suportado somente se a configuração do tamanho do papel for definida como Universal.

<sup>2</sup> O papel será suportado no modo de impressão frente e verso (duplex) somente se sua largura for, ao menos, 210 mm (8,27 pol.) e seu comprimento for, ao menos, 279,4 mm (11 pol.). O menor tamanho Universal compatível será suportado somente no alimentador multifunção.

| Dimensão e tamanho do<br>papel                                                | Bandeja<br>padrão para<br>550 folhas | Bandeja<br>opcional para<br>250 ou 550<br>folhas | Alimentador<br>multiuso               | ADF | Vidro do<br>scanner                   | Impressão<br>duplex |
|-------------------------------------------------------------------------------|--------------------------------------|--------------------------------------------------|---------------------------------------|-----|---------------------------------------|---------------------|
| Envelope 10                                                                   | X                                    | X                                                | <b>_</b>                              | x   | <b>_</b>                              | x                   |
| 104,8 x 241,3 mm<br>(4,12 x 9,5 pol)                                          |                                      |                                                  | , , , , , , , , , , , , , , , , , , , |     | •                                     |                     |
| Envelope DL                                                                   | x                                    | x                                                | <b>J</b>                              | x   | J                                     | x                   |
| 110 x 220 mm<br>(4,33 x 8,66 pol)                                             |                                      |                                                  | , , , , , , , , , , , , , , , , , , , |     | , , , , , , , , , , , , , , , , , , , |                     |
| Envelope C5                                                                   | х                                    | х                                                | 1                                     | x   | <b>_</b>                              | x                   |
| 162 x 229 mm<br>(6,38 x 9,01 pol)                                             |                                      |                                                  |                                       |     |                                       |                     |
| Envelope B5                                                                   | х                                    | X                                                | 1                                     | x   | <b>_</b>                              | x                   |
| 176 x 250 mm<br>(6,93 x 9,84 pol)                                             |                                      |                                                  |                                       |     |                                       |                     |
| Outro envelope                                                                | X                                    | x                                                | 1                                     | x   | 1                                     | х                   |
| 85,7 x 165 mm a<br>215,9 x 355,6 mm<br>(3,375 x 6,50 pol. a<br>8,5 x 14 pol.) |                                      |                                                  |                                       |     |                                       |                     |

<sup>1</sup> O papel será suportado somente se a configuração do tamanho do papel for definida como Universal.

<sup>2</sup> O papel será suportado no modo de impressão frente e verso (duplex) somente se sua largura for, ao menos, 210 mm (8,27 pol.) e seu comprimento for, ao menos, 279,4 mm (11 pol.). O menor tamanho Universal compatível será suportado somente no alimentador multifunção.

### Tipos e pesos de papel suportados

Nota: Etiquetas, transparências, envelopes e cartões são sempre impressos a uma velocidade reduzida.

| Tipo de papel         | Bandeja padrão<br>para 550 folhas | bandeja para 250<br>ou 550 folhas | Alimentador<br>multi-uso | Modo duplex  | ADF          | Vidro do scanner |
|-----------------------|-----------------------------------|-----------------------------------|--------------------------|--------------|--------------|------------------|
| Papel comum           | $\checkmark$                      | $\checkmark$                      | $\checkmark$             | $\checkmark$ | $\checkmark$ | $\checkmark$     |
| Cartões               | х                                 | Х                                 | $\checkmark$             | x            | $\checkmark$ | $\checkmark$     |
| Transparências        | х                                 | <b>√</b> 1                        | $\checkmark$             | x            | $\checkmark$ | $\checkmark$     |
| Reciclado             | $\checkmark$                      | $\checkmark$                      | $\checkmark$             | $\checkmark$ | $\checkmark$ | $\checkmark$     |
| Etiquetas de papel    | $\checkmark$                      | $\checkmark$                      | $\checkmark$             | X            | $\checkmark$ | $\checkmark$     |
| Bond                  | Х                                 | Х                                 | $\checkmark$             | X            | $\checkmark$ | $\checkmark$     |
| Envelope <sup>2</sup> | $\checkmark$                      | $\checkmark$                      | $\checkmark$             | ✓            | $\checkmark$ | $\checkmark$     |

<sup>1</sup> As transparências são suportadas somente na bandeja para 250 folhas.

<sup>2</sup> Use envelopes que fiquem retos quando colocados individualmente sobre a superfície plana de uma mesa, com a face voltada para baixo.

| Tipo de papel                                                          | Bandeja padrão<br>para 550 folhas | bandeja para 250<br>ou 550 folhas | Alimentador<br>multi-uso | Modo duplex  | ADF          | Vidro do scanner |
|------------------------------------------------------------------------|-----------------------------------|-----------------------------------|--------------------------|--------------|--------------|------------------|
| Envelope áspero                                                        | x                                 | X                                 | $\checkmark$             | х            | $\checkmark$ | $\checkmark$     |
| Papel timbrado                                                         | ✓                                 | $\checkmark$                      | $\checkmark$             | $\checkmark$ | $\checkmark$ | $\checkmark$     |
| Pré-impresso                                                           | $\checkmark$                      | $\checkmark$                      | $\checkmark$             | $\checkmark$ | $\checkmark$ | $\checkmark$     |
| Papel colorido                                                         | $\checkmark$                      | $\checkmark$                      | $\checkmark$             | $\checkmark$ | $\checkmark$ | $\checkmark$     |
| Papel leve                                                             | $\checkmark$                      | $\checkmark$                      | $\checkmark$             | $\checkmark$ | $\checkmark$ | $\checkmark$     |
| Papel pesado                                                           | $\checkmark$                      | $\checkmark$                      | $\checkmark$             | $\checkmark$ | $\checkmark$ | $\checkmark$     |
| Áspero/algodão                                                         | $\checkmark$                      | $\checkmark$                      | $\checkmark$             | x            | $\checkmark$ | $\checkmark$     |
| Tipo personalizado<br>[x]                                              | $\checkmark$                      | $\checkmark$                      | $\checkmark$             | $\checkmark$ | $\checkmark$ | $\checkmark$     |
| 1 As transportâncias cão supertados comento no bandeio para 250 felhas |                                   |                                   |                          |              |              |                  |

<sup>1</sup> As transparências são suportadas somente na bandeja para 250 folhas.

<sup>2</sup> Use envelopes que fiquem retos quando colocados individualmente sobre a superfície plana de uma mesa, com a face voltada para baixo.

### Tipos, pesos e tamanhos de papel suportados pelo encadernador opcional

#### Tamanhos de papel suportados

| Tamanho do papel         | Dimensões                                                         | Encadernador |
|--------------------------|-------------------------------------------------------------------|--------------|
| Α4                       | 210 x 297 mm (8,3 x 11,7 pol)                                     | Х            |
| А5                       | 148 x 210 mm (5,8 x 8,3 pol)                                      | х            |
| A6                       | 105 x 148 mm (4,1 x 5,8 pol)                                      | Х            |
| JIS B5                   | 182 x 257 mm (7,2 x 10,1 pol)                                     | Х            |
| Carta                    | 216 x 279 mm (8,5 x 11 pol)                                       | $\checkmark$ |
| Ofício                   | 216 x 356 mm (8,5 x 14 pol)                                       | $\checkmark$ |
| Executivo                | 184 x 267 mm (7,3 x 10,5 pol)                                     | х            |
| Ofício (México)          | 216 x 340 mm (8,5 x 13,4 pol)                                     | $\checkmark$ |
| Fólio                    | 216 x 330 mm (8,5 x 13 pol)                                       | $\checkmark$ |
| Statement                | 140 x 216 mm (5,5 x 8,5 pol)                                      | х            |
| Universal                | De 105 x 216 mm a 216 x 356 mm (De 4,13 x 8,5 pol a 8,5 x 14 pol) | х            |
| Envelope (Monarch) 7 3/4 | 98 x 191 mm (3,9 x 7,5 pol)                                       | X            |
| Envelope 9               | 98 x 225 mm (3,9 x 8,9 pol)                                       | X            |
| Envelope 10              | 105 x 241 mm (4,1 x 9,5 pol)                                      | Х            |
| Envelope DL              | 110 x 220 mm (4,3 x 8,7 pol)                                      | X            |
| Envelope C5              | 162 x 229 mm (6,38 x 9,01 pol)                                    | x            |

| Tamanho do papel | Dimensões                                                      | Encadernador |
|------------------|----------------------------------------------------------------|--------------|
| Envelope B5      | 176 x 250 mm (6,93 x 9,84 pol)                                 | х            |
| Outros envelopes | 98 x 162 mm (3,9 x 6,4 pol.) até 176 x 250 mm (6,9 x 9,8 pol.) | X            |

#### Tipos e pesos de papel suportados

| Tipo de papel          | Encadernador |
|------------------------|--------------|
| Papel comum            | $\checkmark$ |
| Cartões                | х            |
| Transparências         | х            |
| Reciclado              | $\checkmark$ |
| Etiquetas de papel     | $\checkmark$ |
| Bond                   | $\checkmark$ |
| Envelopes              | Х            |
| Envelope áspero        | Х            |
| Papel timbrado         | $\checkmark$ |
| Pré-impresso           | $\checkmark$ |
| Papel colorido         | $\checkmark$ |
| Papel leve             | $\checkmark$ |
| Papel pesado           | $\checkmark$ |
| Áspero/algodão         | $\checkmark$ |
| Tipo personalizado [x] | $\checkmark$ |

# Impressão

## Impressão de um documento

### Imprimindo formulários

Use Formulários e Favoritos para acessar de maneira rápida e fácil os formulários frequentemente utilizados ou outras informações que são normalmente impressas. Antes de usar o aplicativo, primeiro defina-o na impressora. Para obter mais informações, consulte <u>"Configuração de Forms and Favorites" na página 24</u>.

- **1** Na tela inicial, navegue até:
  - **Forms and Favorites** > selecione o formulário na lista > digite o número de cópias > ajuste as outras definições
- **2** Aplique as alterações.

### Impressão de um computador

**Nota:** Para etiquetas, cartões e envelopes, defina o tipo e o tamanho do papel na impressora antes de enviar o trabalho de impressão.

- 1 No documento que você está tentando imprimir, abra a caixa de diálogo de Impressão.
- 2 Se necessário, ajuste as definições.
- **3** Envie o trabalho de impressão.

### Ajustando a tonalidade do toner

1 Abra o navegador da Internet e digite o endereço IP da impressora no campo de endereço.

#### Notas:

- Veja o endereço IP da impressora na tela Bem-vindo da impressora. O endereço IP é exibido como quatro conjuntos de números separados por pontos, por exemplo, 123.123.123.123.
- Se você estiver usando um servidor proxy, desative-o temporariamente para carregar a página da Web corretamente.
- 2 Clique em Configurações > Configurações de impressão > Menu Qualidade > Tonalidade do toner.
- **3** Ajuste a tonalidade do toner e clique em **Enviar**.

#### Uso do painel de controle da impressora

1 Na tela inicial, navegue até:

> Configurações > Configurações de impressão > Menu Qualidade > Tonalidade do toner

2 Ajuste a configuração e toque em Enviar.

# Impressão a partir de um dispositivo móvel

#### Notas:

- Verifique se a impressora e o dispositivo móvel estão conectados à mesma rede sem fio. Para obter mais informações sobre como configurar as definições sem fio do seu dispositivo móvel, consulte a documentação do dispositivo.
- Mobile printing está disponível apenas em alguns modelos de impressora.

### Imprimir a partir de um dispositivo móvel utilizando o Serviço de impressão Mopria

O Serviço de impressão Mopria<sup>®</sup> é uma solução de impressão móvel para dispositivos móveis em execução no Android versão 4.4 ou posterior. Permite que você imprima diretamente em qualquer impressora certificada da Mopria.

Nota: Antes de imprimir, verifique se o Serviço de impressão Mopria está habilitado.

- **1** Na tela inicial do seu dispositivo móvel, inicie um aplicativo compatível.
- 2 Toque em Imprimir e, em seguida, selecione a impressora.
- **3** Envie o trabalho de impressão.

### Imprimir a partir de um dispositivo móvel utilizando o Google Cloud Print

<trademark registered="yes">Google Cloud Print</trademark> é um serviço de impressão que permite a aplicativos habilitados em dispositivos móveis imprimir em qualquer impressora pronta Google Cloud Print.

- 1 Na tela inicial do seu dispositivo móvel, inicie um aplicativo ativado.
- 2 Toque em Imprimir e, em seguida, selecione a impressora.
- 3 Envie o trabalho de impressão.

### Imprimindo a partir de um dispositivo móvel com AirPrint

AirPrint é uma solução de impressão móvel que permite imprimir diretamente de dispositivos da Apple em uma impressora certificada da AirPrint.

- Esse aplicativo está disponível apenas em alguns dispositivos da Apple.
- Esse aplicativo é suportado apenas em alguns modelos de impressora.
- **1** Na tela inicial do seu dispositivo móvel, inicie um aplicativo compatível.
- 2 Selecione um item para imprimir e, em seguida, toque no ícone partilhar.
- **3** Toque em Imprimir e, em seguida, selecione uma impressora.
- 4 Imprima o documento.

### Imprima de um dispositivo móvel utilizando o Lexmark Mobile Print

Lexmark O Mobile Print permite enviar documentos e imagens diretamente para um dispositivo da Lexmark.

**1** Abra o documento, e depois envie ou compartilhe o documento para o Mobile Print.

**Nota:** Alguns aplicativos de terceiros podem não suportar o recurso de envio ou compartilhamento. Para obter mais informações, consulte a documentação que acompanha o aplicativo.

- **2** Selecione uma impressora.
- 3 Imprima o documento.

# Impressão a partir de uma unidade flash

### Impressão a partir de uma unidade flash

#### Notas:

- Antes de imprimir um arquivo PDF criptografado, uma mensagem solicitará que você digite a senha do arquivo usando o painel de controle da impressora.
- Você não pode imprimir arquivos para os quais não tenha permissões de impressão.
- 1 Insira uma unidade flash na porta USB.

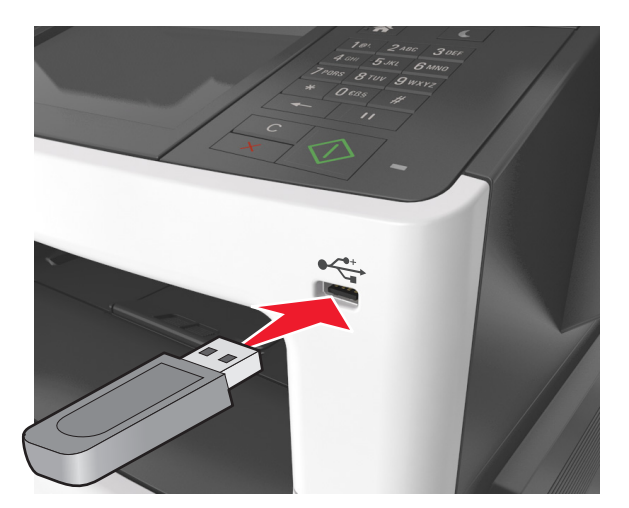

- Um ícone de unidade flash será exibido na tela inicial quando uma unidade flash estiver instalada.
- Se você inserir a unidade flash quando a impressora solicitar atenção, como no caso de um atolamento, a impressora ignorará a unidade flash.
- Se você inserir o dispositivo de memória enquanto a impressora estiver processando outros trabalhos de impressão, a mensagem Ocupada será exibida. Após o processamento desses trabalhos, talvez seja necessário exibir a lista de trabalhos retidos para imprimir documentos a partir da unidade flash.

**Aviso — Danos potenciais:** Não toque no cabo USB, em qualquer adaptador de rede sem fio, em qualquer conector, no dispositivo de memória ou nas áreas mostradas da impressora enquanto a impressora estiver imprimindo, lendo ou gravando no dispositivo de memória. Pode ocorrer perda de dados.

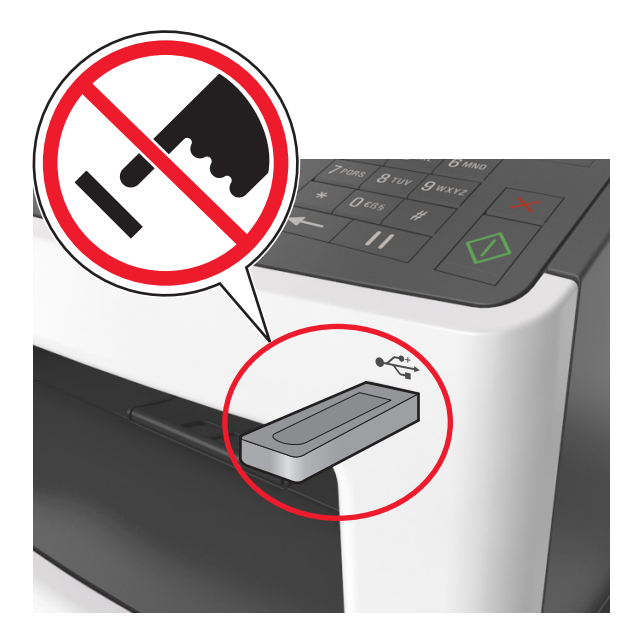

- 2 No painel de controle da impressora, toque no documento que você deseja imprimir.
- **3** Toque nas setas para obter uma visualização do documento.
- 4 Use 📩 ou 📰 para especificar o número de cópias para impressão e toque em Imprimir.

#### Notas:

- Não remova a unidade flash da porta USB antes do término da impressão do documento.
- Se você deixar a unidade flash na impressora depois de sair da tela inicial do menu USB, toque em **Trabalhos suspensos** na tela inicial para imprimir pela unidade flash.

### Unidades flash e tipos de arquivo suportados

- Unidades flash USB de alta-velocidade devem ser compatíveis com o padrão de velocidade-total. Dispositivos USB de baixa velocidade não são suportados.
- Unidades flash USB devem ser compatíveis com o sistema de arquivos FAT (File Allocation Tables). Os dispositivos formatados com NTFS (New Technology File System) ou qualquer outro sistema de arquivos não são compatíveis.

| Unidades flash recomendadas                              | Tipo de arquivo |
|----------------------------------------------------------|-----------------|
| • Lexar JumpDrive FireFly (512 MB e 1 GB)                | Documentos:     |
| <ul> <li>SanDisk Cruzer Micro (512 MB e 1 GB)</li> </ul> | • .pdf          |
| • Sony Micro Vault Classic (512 MB e 1 GB)               | • .xps          |
|                                                          | Imagens:        |
|                                                          | • .dcx          |
|                                                          | • .gif          |
|                                                          | • .jpeg ou .jpg |
|                                                          | • .bmp          |
|                                                          | • .pcx          |
|                                                          | • .tiff ou .tif |
|                                                          | • .png          |
|                                                          | • .fls          |

# Impressão de trabalhos confidenciais e outros trabalhos suspensos

### Armazenando trabalhos de impressão na impressora

**1** No painel de controle da impressora, navegue até:

| Use                                    | Para                                                                                                    |
|----------------------------------------|----------------------------------------------------------------------------------------------------|
| Máximo de PINs inválidos               | Limitar o número de vezes que um PIN inválido pode ser digitado.                                                                                                    |
|                                        | <b>Nota:</b> Quando o limite é alcançado, os trabalhos de impressão desse nome de usuário e PIN são excluídos.                                                                                                    |
| Expiração de trabalho confidencial     | Armazene trabalhos de impressão no computador até que você insira o PIN no painel de controle da impressora.                                                                                                    |
|                                        | <b>Nota:</b> O PIN é definido a partir do computador. Ele deve ter quatro dígitos e usar os números de 1 a 9.                                                                                                    |
| Expiração de trabalho para repetição   | Imprima e armazene trabalhos de impressão na memória da impressora.                                                                                                    |
| Expiração de trabalho para verificação | Imprime uma cópia de um trabalho de impressão enquanto armazena as<br>cópias restantes. Ela permite que você verifique se a primeira cópia é satis-<br>fatória. O trabalho de impressão é excluído automaticamente da memória da<br>impressora depois que todas as cópias forem impressas. |
| Expiração de trabalho para reserva     | Armazena trabalhos de impressão na impressora para imprimir posterior-<br>mente.                                                                                                    |
|                                        | Nota: Os trabalhos de impressão ficam suspensos até serem excluídos do menu Trabalhos suspensos.                                                                                                    |

> Segurança > Impressão confidencial > selecione o tipo do trabalho de impressão

| Use                                                                                           | Para                                                                                                    |
|-----------------------------------------------------------------------------------------------|----------------------------------------------------------------------------------------------------|
| Notas:                                                                                        |                                                                                                    |
| <ul> <li>Os trabalhos de impressão do tipo<br/>impressora exigir memória adicior</li> </ul>   | o Confidencial, Reservar, Repetir e Verificar podem ser excluídos se a<br>nal para processar outros trabalhos retidos. |
| <ul> <li>Você pode definir a impressora pa<br/>trabalho a partir do painel de cont</li> </ul> | ara armazenar trabalhos de impressão na memória até que você inicie o<br>role da impressora.                           |
| <ul> <li>Todos os trabalhos de impressão<br/>trabalhos retidos.</li> </ul>                    | que podem ser iniciados pelo usuário na impressora são chamados de                                                     |

2 Toque em Enviar.

### Imprimindo trabalhos suspensos

- 1 No documento que deseja imprimir, abra a caixa de diálogo Imprimir.
- 2 Selecione a impressora e, em seguida, execute estes procedimentos:
  - Usuários do Windows devem clicar em Propriedades ou Preferências e, em seguida, Imprimir e reter.
  - Usuários do Macintosh devem selecionar Imprimir e reter.
- 3 Selecione o tipo de trabalho de impressão.
- 4 Se necessário, atribua um nome de usuário.
- **5** Envie o trabalho de impressão.
- 6 Na tela inicial da impressora, toque em Trabalhos retidos.
- 7 Envie o trabalho de impressão.

### Modificação das configurações de impressão confidencial

**1** Abra o navegador da Internet e digite o endereço IP da impressora no campo de endereço.

- Veja o endereço IP da impressora na tela Bem-vindo da impressora. O endereço IP é exibido como quatro conjuntos de números separados por pontos, por exemplo 123.123.123.123.
- Se você estiver usando um servidor proxy, desative-o temporariamente para carregar a página da Web corretamente.
- 2 Clique em Configurações > Segurança > Configuração de impressão confidencial.
- 3 Altere as configurações:
  - Defina um número máximo de tentativas de inserção do PIN. Quando um usuário excede esse número, todos os trabalhos daquele usuário são excluídos.
  - Defina um tempo de expiração para os trabalhos de impressão confidenciais. Se um usuário não imprimir seus trabalhos dentro deste período, todos eles serão excluídos.
- 4 Clique em Enviar para salvar as definições modificadas.

# Impressão de páginas de informações

### Impressão de uma lista de amostras de fontes

1 Na tela inicial, navegue até:

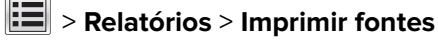

2 Toque em Fontes PCL ou Fontes PostScript.

### Impressão de uma lista de diretórios

Uma lista de diretórios mostra todos os recursos armazenados na memória flash ou no disco rígido da impressora.

Na tela inicial, navegue até:

> Relatórios > Imprimir diretório

# Cancelamento de um trabalho de impressão

# Cancelando um trabalho de impressão a partir do painel de controle da impressora

- 1 No painel de controle da impressora, toque em Cancelar trabalho ou pressione 🔀 no teclado numérico.
- 2 Toque no trabalho de impressão a ser cancelado e em Excluir trabalhos selecionados.

Nota: Se você pressionar 🔀 no teclado, toque Continuar para retornar à tela inicial.

### Cancelamento de trabalhos de impressão do computador

- 1 Dependendo do sistema operacional, faça o seguinte:
  - Abra a pasta de impressoras e selecione sua impressora.
  - Em Preferências do sistema, no menu Apple, navegue até a impressora.
- 2 Selecione o trabalho de impressão a ser cancelado.

# Cópia

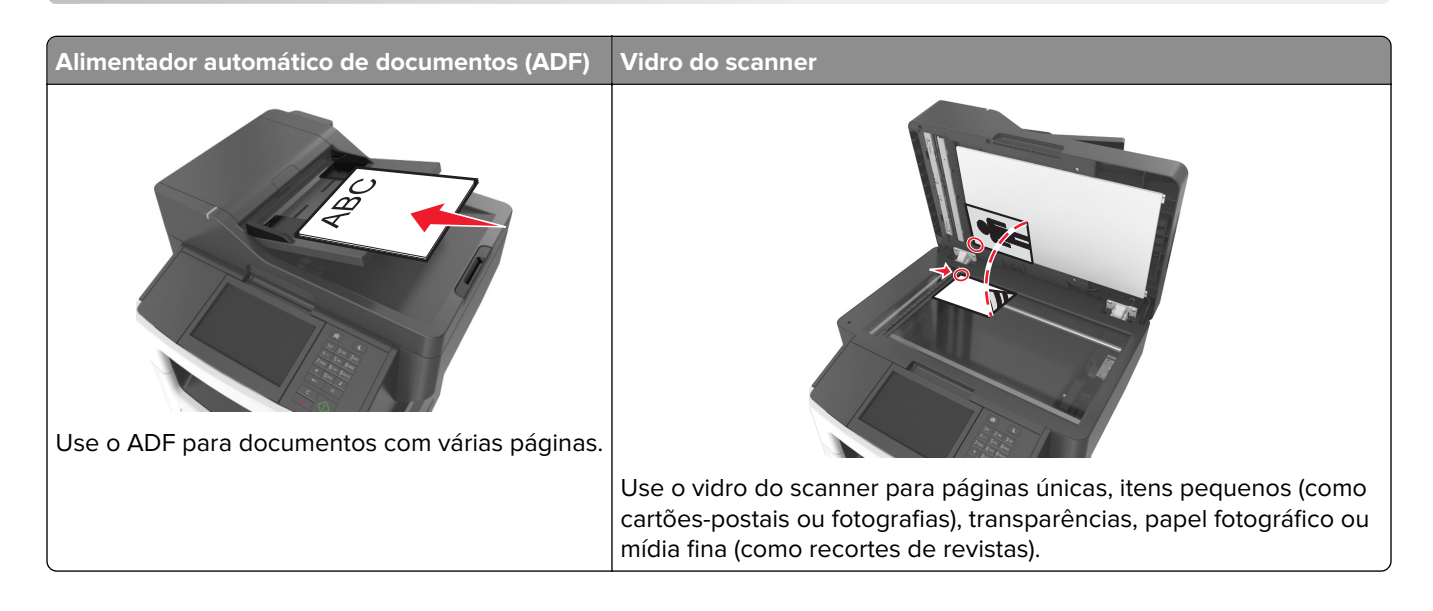

# Fazendo cópias

### Para fazer uma cópia rápida

1 Carregue um documento original com a face voltada para cima e a borda curta entrando primeiro na bandeja ADF ou com a face voltada para baixo no vidro do scanner.

Notas:

- Não carregue cartões-postais, fotografias, itens pequenos, transparências, papel fotográfico ou mídia fina (como recortes de revistas) na bandeja do ADF. Coloque esses itens no vidro do scanner.
- A luz indicadora ADF acende quando o papel está corretamente carregado.
- 2 Se você estiver carregando um documento na bandeja do ADF, ajuste as guias de papel.

**Nota:** Para evitar uma imagem cortada, verifique se o tamanho do documento original e do papel são os mesmos.

**3** No painel de controle da impressora, pressione o  $\bigcirc$ .

### Cópia usando o ADF

1 Carregue um documento original com a face voltada para cima e a borda curta entrando primeiro na bandeja ADF.

#### Notas:

• Não carregue cartões-postais, fotografias, itens pequenos, transparências, papel fotográfico ou mídia fina (como recortes de revistas) na bandeja do ADF. Coloque esses itens no vidro do scanner.

- A luz indicadora ADF acende quando o papel está corretamente carregado.
- 2 Ajuste as guias de papel.
- 3 Na tela inicial, navegue até:

Copiar > especifica as configurações de cópia >> Copiar

### Copiando usando o vidro do scanner

- 1 Coloque um documento original com a face voltada para baixo no canto superior esquerdo do vidro do scanner.
- 2 Na tela inicial, navegue até:

Copiar > especifica as configurações de cópia >> Copiar

Se houver mais páginas a serem digitalizadas, coloque o próximo documento no vidro do scanner e toque em **Digitalizar a próxima página**.

3 Toque em Concluir o trabalho.

# Cópia de fotos

- 1 Coloque uma fotografia voltada para baixo no canto superior esquerdo do vidro do scanner.
- 2 Na tela inicial, navegue até:

```
Copiar > Conteúdo > Fotografia > 🗸
```

- 3 No menu Origem do conteúdo, escolha uma configuração que melhor descreve a sua fotografia original.
- 4 Toque Copiar

**Nota:** Se houver mais fotografias a serem copiadas, coloque a próxima fotografia no vidro do scanner e toque em **Digitalizar a próxima página**.

5 Toque em Concluir o trabalho.

# Copiando em mídia especial

### Copiando em transparências

1 Carregue um documento original com a face voltada para cima e a borda curta entrando primeiro na bandeja ADF ou com a face voltada para baixo no vidro do scanner.

#### Notas:

- Não carregue cartões-postais, fotografias, itens pequenos, transparências, papel fotográfico ou mídia fina (como recortes de revistas) na bandeja do ADF. Coloque esses itens no vidro do scanner.
- A luz indicadora ADF acende quando o papel está corretamente carregado.
- 2 Na tela inicial, navegue até:

Copiar > Copiar de > selecione o tamanho do documento original > 💜

**3** Navegue para:

Copiar para > selecione a bandeja que contém as transparências > Copiar.

Se não houver bandejas que suportem transparências, navegue até:

Alimentador manual > 🗹 > selecione o tamanho das transparências > 🗹 > Transparência > 🗸

4 Coloque as transparências no alimentador multiuso e, em seguida, toque em Copiar.

### Copiando em papel timbrado

1 Carregue um documento original com a face voltada para cima e a borda curta entrando primeiro na bandeja ADF ou com a face voltada para baixo no vidro do scanner.

#### Notas:

- Não carregue cartões-postais, fotografias, itens pequenos, transparências, papel fotográfico ou mídia fina (como recortes de revistas) na bandeja do ADF. Coloque esses itens no vidro do scanner.
- A luz indicadora ADF acende quando o papel está corretamente carregado.
- 2 Se você estiver carregando um documento na bandeja do ADF, ajuste as guias de papel.
- **3** Na tela inicial, navegue até:

Copiar > Copiar de > selecione o tamanho do documento original > 🗹

4 Navegue para:

Copiar para > selecione a bandeja contendo o o timbre > Copiar

5 Se não houver bandejas que suportem timbre, navegue até:

Alimentador manual > selecione o tamanho do papel com > Timbre

**6** Carregue o papel com timbre com a face voltada para cima, entrando primeiro a margem superior no alimentador multi-uso, e depois toque em **Copiar**.

# Personalizando definições de cópia

### Copiando para um tamanho diferente

1 Carregue um documento original com a face voltada para cima e a borda curta entrando primeiro na bandeja ADF ou com a face voltada para baixo no vidro do scanner.

- Não carregue cartões-postais, fotografias, itens pequenos, transparências, papel fotográfico ou mídia fina (como recortes de revistas) na bandeja do ADF. Coloque esses itens no vidro do scanner.
- A luz indicadora ADF acende quando o papel está corretamente carregado.
- 2 Se você estiver carregando um documento na bandeja do ADF, ajuste as guias de papel.

3 Na tela inicial, navegue até:

Copiar > Copiar de > selecione o tamanho do documento original > 🗹

4 Navegue para:

Copiar para > selecione um novo tamanho para a cópia > 🛩 > Copiar

### Como fazer cópias usando papel de uma bandeja selecionada

1 Carregue um documento original com a face voltada para cima e a borda curta entrando primeiro na bandeja ADF ou com a face voltada para baixo no vidro do scanner.

#### Notas:

- Não carregue cartões-postais, fotografias, itens pequenos, transparências, papel fotográfico ou mídia fina (como recortes de revistas) na bandeja do ADF. Coloque esses itens no vidro do scanner.
- A luz indicadora ADF acende quando o papel está corretamente carregado.
- 2 Se você estiver carregando um documento na bandeja do ADF, ajuste as guias de papel.
- 3 Na tela inicial, navegue até:

Copiar > Copiar de > selecione o tamanho do documento original > 🗹

4 Navegue para:

Copiar para > selecione a bandeja que contém o tipo de papel desejado > 🗹

5 Toque em Copiar.

### Copiando em tamanhos de papel diferentes

Use o ADF para copiar documentos originais que contêm tamanhos de papel diferentes. Dependendo dos tamanhos de papel carregados e das configurações de "Copiar para" e "Copiar de", cada cópia será impressa em tamanhos de papel mistos (Exemplo 1) ou ajustada a um único tamanho de papel (Exemplo 2).

#### Exemplo 1: Copiando em tamanhos de papel mistos

1 Carregue um documento original com a face voltada para cima e a borda curta entrando primeiro na bandeja ADF ou com a face voltada para baixo no vidro do scanner.

- Não carregue cartões-postais, fotografias, itens pequenos, transparências, papel fotográfico ou mídia fina (como recortes de revistas) na bandeja do ADF. Coloque esses itens no vidro do scanner.
- A luz indicadora ADF acende quando o papel está corretamente carregado.
- **2** Se você estiver carregando um documento na bandeja do ADF, ajuste as guias de papel.

**3** Na tela inicial, navegue até:

```
Copiar > Copiar de > Tamanhos mistos > 🖋
```

4 Navegue para:

#### Copiar para > Ajuste auto tamanho > 🛩 > Copiar

O scanner identifica os tamanhos de papel diferentes conforme são digitalizados. As cópias são impressas em tamanhos de papel mistos correspondentes aos tamanhos de papel do documento original.

#### Exemplo 2: Copiando em um único tamanho de papel

1 Carregue um documento original com a face voltada para cima e a borda curta entrando primeiro na bandeja ADF ou com a face voltada para baixo no vidro do scanner.

#### Notas:

- Não carregue cartões-postais, fotografias, itens pequenos, transparências, papel fotográfico ou mídia fina (como recortes de revistas) na bandeja do ADF. Coloque esses itens no vidro do scanner.
- A luz indicadora ADF acende quando o papel está corretamente carregado.
- 2 Se você estiver carregando um documento na bandeja do ADF, ajuste as guias de papel.
- 3 Na tela inicial, navegue até:

#### Copiar > Copiar de > Tamanhos mistos > 🛩

4 Navegue para:

#### Copiar para > Carta > 🖌 > Copiar

O scanner identifica os tamanhos de papel diferentes conforme são digitalizados e dimensiona os tamanhos de papel mistos para que se ajustem ao tamanho de papel selecionado.

### Cópia nos dois lados do papel (impressão frente e verso)

1 Carregue um documento original com a face voltada para cima e a borda curta entrando primeiro na bandeja ADF ou com a face voltada para baixo no vidro do scanner.

#### Notas:

- Não carregue cartões-postais, fotografias, itens pequenos, transparências, papel fotográfico ou mídia fina (como recortes de revistas) na bandeja do ADF. Coloque esses itens no vidro do scanner.
- A luz indicadora ADF acende quando o papel está corretamente carregado.
- 2 Se você estiver carregando um documento na bandeja do ADF, ajuste as guias de papel.
- 3 Na tela inicial, navegue até:

Copiar > Lados (frente e verso) > seleciona o método preferido de impressão frente e verso

**Nota:** No método preferido de impressão frente e verso, o primeiro número representa os lados dos documentos originais, enquanto o segundo representa os lados da cópia. Por exemplo, selecione "2 lados p/ 2 lados" se os documentos originais estiverem impressos nos 2 lados e você desejar cópias nos 2-lados (frente e verso).

**4** Toque em **✓** > **Copiar**.

### Redução ou ampliação de cópias

É possível dimensionar as cópias de 25% a 400% do tamanho original do documento.

1 Carregue um documento original com a face voltada para cima e a borda curta entrando primeiro na bandeja ADF ou com a face voltada para baixo no vidro do scanner.

Notas:

- Não carregue cartões-postais, fotografias, itens pequenos, transparências, papel fotográfico ou mídia fina (como recortes de revistas) na bandeja do ADF. Coloque esses itens no vidro do scanner.
- A luz indicadora ADF acende quando o papel está corretamente carregado.
- 2 Se você estiver carregando um documento na bandeja do ADF, ajuste as guias de papel.
- **3** Na tela Bem-vindo, toque em **Copiar**.
- 4 Na área Escala, toque em 📃 ou 🕂 para diminuir ou aumentar o valor em 1%.

Tocar em "Copiar para" ou em "Copiar de" após definir a opção Ajustar manualmente mudará o valor para Automático.

**Nota:** Automático é a configuração padrão de fábrica. Automaticamente dimensiona a imagem digitalizada do documento original para se ajustar ao tamanho do papel da cópia.

5 Toque em Copiar.

### Ajuste da qualidade da cópia

1 Carregue um documento original com a face voltada para cima e a borda curta entrando primeiro na bandeja ADF ou com a face voltada para baixo no vidro do scanner.

#### Notas:

- Não carregue cartões-postais, fotografias, itens pequenos, transparências, papel fotográfico ou mídia fina (como recortes de revistas) na bandeja do ADF. Coloque esses itens no vidro do scanner.
- A luz indicadora ADF acende quando o papel está corretamente carregado.
- 2 Se você estiver carregando um documento na bandeja do ADF, ajuste as guias de papel.
- 3 Na tela inicial, navegue até:

#### Copiar > Conteúdo

- 4 Toque no botão que melhor representa o tipo de conteúdo do documento que você está copiando.
  - Texto usado quando o conteúdo do documento original for, em sua maioria, texto ou line art.
  - Texto/Fotografia usado quando o documento original for uma mistura de texto, gráfico e foto.
  - Fotografia usado quando o documento original é composto, principalmente, de fotos ou imagens.
  - **Gráfico**s usado quando o documento original é composto principalmente de gráficos do tipo comercial, como gráficos de pizza, gráficos de barras e animações.
- 5 Toque em 🗹.

- 6 Toque no botão que melhor representa a origem do conteúdo do documento que você está copiando.
  - Laser colorida usado quando o documento original tiver sido impresso em uma impressora laser colorida.
  - Jato de tinta usado quando o documento original tiver sido impresso em uma impressora jato de tinta.
  - Revista usado quando o documento original for de uma revista.
  - Imprensa usado quando o documento original tiver sido impresso em uma gráfica.
  - Laser preto-e-branco usado quando o documento original tiver sido impresso em uma impressora a laser monocromática.
  - Fotografia/Filme usado quando o documento original for uma fotografia de um filme.
  - Jornal usado quando o documento original for de um jornal.
  - Outro usado para quando o documento original tiver sido impresso em uma impressora alternativa ou desconhecida.

7 Toque em 🖌 > Copiar.

### agrupamento de cópias

Se você imprimir várias cópias de um documento, será possível escolher a impressão de cada cópia como um conjunto (agrupadas) ou como grupos de páginas (não agrupadas).

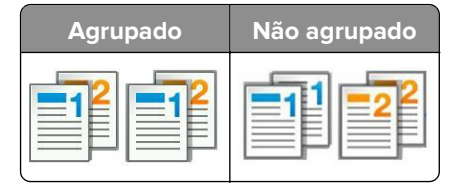

1 Carregue um documento original com a face voltada para cima e a borda curta entrando primeiro na bandeja ADF ou com a face voltada para baixo no vidro do scanner.

#### Notas:

- Não carregue cartões-postais, fotografias, itens pequenos, transparências, papel fotográfico ou mídia fina (como recortes de revistas) na bandeja do ADF. Coloque esses itens no vidro do scanner.
- A luz indicadora ADF acende quando o papel está corretamente carregado.
- 2 Se você estiver carregando um documento na bandeja do ADF, ajuste as guias de papel.
- **3** Na tela inicial, navegue até:

Copiar > insira o número de cópias > Agrupar > selecione a ordem de preferência das páginas > Copiar

### Folhas separadoras entre as cópias

1 Carregue um documento original com a face voltada para cima e a borda curta entrando primeiro na bandeja ADF ou com a face voltada para baixo no vidro do scanner.

#### Notas:

• Não carregue cartões-postais, fotografias, itens pequenos, transparências, papel fotográfico ou mídia fina (como recortes de revistas) na bandeja do ADF. Coloque esses itens no vidro do scanner.

- A luz indicadora ADF acende quando o papel está corretamente carregado.
- 2 Se você estiver carregando um documento na bandeja do ADF, ajuste as guias de papel.
- **3** Na tela inicial, navegue até:

#### Copiar > Opções avançadas > Folhas separadoras

**Nota:** Defina a opção Agrupar em "1,2,3 - 1,2,3" para colocar folhas separadoras entre as cópias. Se a opção Agrupar estiver definida em "1,1,1 - 2,2,2," as folhas separadoras serão adicionadas no final do trabalho de impressão. Para obter mais informações, consulte <u>" agrupamento de cópias" na página 94</u>.

- 4 Selecione uma das seguintes opções:
  - Entre cópias
  - Entre trabalhos
  - Entre páginas
  - Desligado

**5** Toque em 🖌 > Copiar.

### Para copiar várias páginas em uma única folha

Para economizar papel, você pode copiar duas ou quatro páginas consecutivas de um documento de várias páginas em uma única folha de papel.

#### Notas:

- Certifique-se de definir o tamanho do papel como Carta, Ofício, A4 ou JIS B5.
- Certifique-se de definir o tamanho da cópia como 100%.
- 1 Carregue um documento original com a face voltada para cima e a borda curta entrando primeiro na bandeja ADF ou com a face voltada para baixo no vidro do scanner.

#### Notas:

- Não carregue cartões-postais, fotografias, itens pequenos, transparências, papel fotográfico ou mídia fina (como recortes de revistas) na bandeja do ADF. Coloque esses itens no vidro do scanner.
- A luz indicadora ADF acende quando o papel está corretamente carregado.
- 2 Se você estiver carregando um documento na bandeja do ADF, ajuste as guias de papel.
- 3 Na tela inicial, navegue até:

```
Copiar > Opções avançadas > Economia de papel > > selecione a saída desejada > 🗹 > Copiar
```

Nota: Se a Economia de papel estiver desativada, a opção Imprimir bordas pág. estará indisponível.

### Criação de um trabalho de cópia personalizado

O trabalho de cópia personalizado, ou criação de trabalho, é usado para combinar um ou mais conjuntos de documentos originais em um único trabalho de cópia. Cada conjunto pode ser digitalizado usando parâmetros diferentes de trabalho. Quando um trabalho de cópia é enviado e a opção Trabalho personalizado está ativada, o scanner digitaliza o primeiro conjunto de documentos originais usando os parâmetros fornecidos e depois digitaliza o conjunto seguinte usando os mesmos parâmetros ou parâmetros diferentes.

A definição de um conjunto depende da origem da digitalização:

- Se você digitalizar um documento no vidro do scanner, um conjunto consistirá em uma página.
- Se você digitalizar várias páginas usando o ADF, um conjunto consistirá em todas as páginas digitalizadas até que a bandeja do ADF fique vazia.
- Se você digitalizar uma página usando o ADF, um conjunto consistirá em uma página.

Por exemplo:

1 Carregue um documento original com a face voltada para cima e a borda curta entrando primeiro na bandeja ADF ou com a face voltada para baixo no vidro do scanner.

#### Notas:

- Não carregue cartões-postais, fotografias, itens pequenos, transparências, papel fotográfico ou mídia fina (como recortes de revistas) na bandeja do ADF. Coloque esses itens no vidro do scanner.
- A luz indicadora ADF acende quando o papel está corretamente carregado.
- 2 Se você estiver carregando um documento na bandeja do ADF, ajuste as guias de papel.
- **3** Na tela inicial, navegue até:

#### Copiar > Opções avançadas > Trabalho personalizado > Ativado > 🛩 > Copiar

Nota: Quando o final de um conjunto é atingido, a tela de digitalização é exibida.

4 Carregue o próximo documento com a face voltada para cima e a borda curta entrando primeiro no ADF ou com a face voltada para baixo no vidro do scanner e, em seguida, toque em Digitalizar do alimentador automático ou Digitalizar da base de cópia.

Nota: Altere as configurações de impressão como necessário.

5 Repita as etapas anteriores se tiver outro documento para digitalizar. Caso contrário, toque em Concluir o trabalho.

# Inserindo informações em cópias

### Colocando um cabeçalho ou rodapé nas páginas

1 Carregue um documento original com a face voltada para cima e a borda curta entrando primeiro na bandeja ADF ou com a face voltada para baixo no vidro do scanner.

#### Notas:

- Não carregue cartões-postais, fotografias, itens pequenos, transparências, papel fotográfico ou mídia fina (como recortes de revistas) na bandeja do ADF. Coloque esses itens no vidro do scanner.
- A luz indicadora ADF acende quando o papel está corretamente carregado.
- 2 Se você estiver carregando um documento no ADF, ajuste as guias de papel.
- 3 Na tela inicial, navegue até:

**Copiar > Opções avançadas > Cabeçalho/Rodapé >** selecione onde deseja colocar o cabeçalho ou rodapé > selecione o tipo de cabeçalho ou rodapé desejados

- 4 Digite as informaçõres requeridas, dependendo do cabeçalho ou rodapé selecionado, depois toque em **Concluído**.
- **5** Toque em 🛩 e pressione 📣.

### Colocação de um overlay de mensagem em cada página

Um overlay de mensagem pode ser colocado em cada página. As opções de mensagem são Urgente, Confidencial, Cópia, Personalizado e Rascunho.

1 Carregue um documento original com a face voltada para cima e a borda curta entrando primeiro na bandeja ADF ou com a face voltada para baixo no vidro do scanner.

#### Notas:

- Não carregue cartões-postais, fotografias, itens pequenos, transparências, papel fotográfico ou mídia fina (como recortes de revistas) na bandeja do ADF. Coloque esses itens no vidro do scanner.
- A luz indicadora ADF acende quando o papel está corretamente carregado.
- 2 Se você estiver carregando um documento na bandeja do ADF, ajuste as guias de papel.
- 3 Na tela inicial, navegue até:

Cópia > Opções avançadas > Overlay > selecione um overlay de mensagem > Concluído > Copiar

# Cancelando um trabalho de cópia

# Cancelamento de um trabalho de cópia enquanto o documento original está no ADF

Quando o ADF começa a processar um documento, toque em **Cancelar trabalho** no painel de controle da impressora.

# Cancelamento de um trabalho de cópia ao copiar páginas usando o vidro do scanner

Na tela Início, toque em Cancelar trabalho.

Cancelando é exibido no visor. Quando o trabalho é cancelado, a tela de cópia é exibida.

# Cancelando um trabalho de cópia enquanto as páginas estiverem sendo impressas

1 No painel de controle da impressora, toque em Cancelar trabalho ou pressione 🔀 no teclado numérico.

**2** Toque no trabalho a ser cancelado e, depois, toque em **Excluir trabalhos selecionados**.

Nota: Se você pressionar 🔀 no teclado, toque Continuar para retornar à tela inicial.

# Aprendendo sobre as opções de cópia

### Copiar de

Essa opção abre uma tela na qual você pode selecionar o tamanho do papel do documento original.

- Toque no tamanho de papel correspondente ao documento original.
- Toque em **Tamanhos mistos** para copiar um documento original que tenha tamanhos de papel mistos com a mesma largura.
- Para definir a impressora para detectar automaticamente o tamanho do documento original, toque em **Detecção automática de tamanho**.

### Copiar para

Esta opção abre uma tela onde é possível inserir o tamanho e o tipo de papel no qual suas cópias serão impressas.

- Toque no tamanho e no tipo de papel que correspondam ao do papel colocado.
- Se as definições para "Copiar de" e "Copiar para" forem diferentes, a impressora ajustará automaticamente a definição Ajustar para acomodar a diferença.
- Se o tipo ou o tamanho do papel em que você deseja fazer a cópia não tiver sido colocado em uma das bandejas, toque em **Alimentador manual** e coloque o papel manualmente no alimentador multi-uso.
- Quando a opção "Copiar para" estiver definida como Ajuste automático de tamanho, cada cópia terá o tamanho do papel do documento original. Se não houver um tamanho de papel correspondente em uma das bandejas, a mensagem **Tamanho de papel não encontrado** será exibida e ser solicitada a colocação de papel em uma bandeja ou no alimentador multi-uso.

### Ajustar

Esta opção permite escalonar o documento de 25% até 400% do tamanho do documento original. Você também pode definir o escalonamento automático.

- Ao copiar para um tamanho de papel diferente, como papel ofício ou carta, defina os tamanhos de papel "Copiar de" e "Copiar para" automaticamente para escalonar a imagem ditigalizada para se ajustar ao tamanho do papel no qual você está copiando.
- Para aumentar ou reduzir o valor em 1%, toque em ou em no painel de controle da impressora. Para fazer a redução ou aumento contínuo no valor, mantenha o botão pressionado por dois segundos ou mais.

### Tonalidade

Essa opção permite ajustar como clarear ou escurecer as cópias em relação ao documento original.

### Lados (frente e verso)

Esta opção permite fazer cópias em um lado ou dois lados de documentos originais de um ou dois lados.

### Agrupar

Essa opção mantém as páginas de um trabalho de impressão empilhadas em seqüência ao imprimir diversas cópias do documento.

### Cópias

Essa opção permite definir o número de cópias a serem impressas.

### Conteúdo

Esta opção permite definir o tipo e a origem do documento original.

Selecione a partir dos seguintes tipos de conteúdo:

- Texto usado quando o conteúdo do documento original for, em sua maioria, texto ou line art.
- Texto/Fotografia usado quando o documento original for uma mistura de texto, gráfico e foto.
- Fotografia usado quando o documento original é composto, principalmente, de fotos ou imagens.
- **Gráfico**s usado quando o documento original é composto principalmente de gráficos do tipo comercial, como gráficos de pizza, gráficos de barras e animações.

Selecione a partir das seguintes origens de conteúdo:

- Laser colorida usado quando o documento original tiver sido impresso em uma impressora laser colorida.
- Jato de tinta usado quando o documento original tiver sido impresso em uma impressora jato de tinta.
- Revista usado quando o documento original for de uma revista.
- Brochura usado quando o documento original for de uma brochura.
- Laser preto-e-branco usado quando o documento original tiver sido impresso em uma impressora a laser monocromática.
- Fotografia/Filme usado quando o documento original for uma fotografia de um filme.
- Jornal usado quando o documento original for de um jornal.
- **Outro** usado para quando o documento original tiver sido impresso em uma impressora alternativa ou desconhecida.

### Salvar como atalho

Essa opção permite que as definições atuais sejam salvas como um atalho pela atribuição de um número.

### Utilizando as opções avançadas

Escolha uma das seguintes configurações:

- Imagem avançada Usada para ajustar as configurações de Remoção de plano de fundo, Equilíbrio de cores, Diminuição de cor, Contraste, Qualidade JPEG, Imagem espelhada, Imagem negativa, Digitalizar borda a borda, Detalhes de sombra e Nitidez antes de digitalizar o documento.
- Trabalho personalizado Combina trabalhos de digitalização múltipla em um único trabalho.
- Apagar borda Remove manchas ou marcas nas bordas de um documento. Você pode optar por remover uma área igual ao redor dos quatro lados do papel ou selecionar uma borda específica. Apagar borda pode apagar qualquer coisa que esteja dentro da área selecionada, não deixando nada naquela parte da digitalização.

- Log de transmissão imprime o log de transmissão ou de erro na transmissão.
- Ajustar inclinação do ADF corrige as imagens digitalizadas que estão ligeiramente inclinadas quando são recebidas na bandeja ADF.

Nota: Essa opção é suportada apenas por modelos de impressora selecionados.

# **Enviando e-mails**

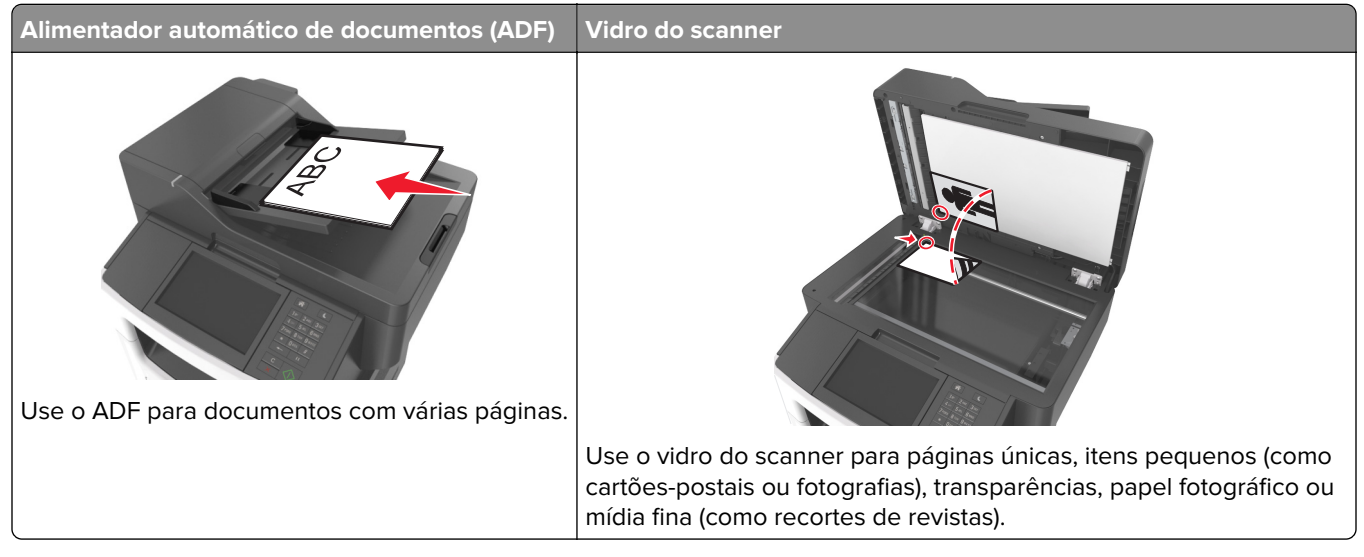

Você pode usar a impressora para enviar por e-mail documentos digitalizados para um ou mais destinatários, de várias maneiras. Você pode digitar o endereço de e-mail, usar um número de atalho ou um catálogo de endereços.

# Definindo a impressora para enviar e-mail

### Configuração da função de e-mail

1 Abra o navegador da Internet e digite o endereço IP da impressora no campo de endereço.

Notas:

- Veja o endereço IP da impressora na tela Bem-vindo da impressora. O endereço IP é exibido como quatro conjuntos de números separados por pontos, por exemplo, 123.123.123.123.
- Se você estiver usando um servidor proxy, desative-o temporariamente para carregar a página da Web corretamente.
- 2 Clique em Configurações > Configurações de e-mail/FTP > Configurações de e-mail.
- 3 Digite as informações apropriadas e clique em Enviar.

### Configurando as definições de e-mail

**1** Abra o navegador da Internet e digite o endereço IP da impressora no campo de endereço.

Notas:

• Veja o endereço IP da impressora na tela Bem-vindo da impressora. O endereço IP é exibido como quatro conjuntos de números separados por pontos, por exemplo, 123.123.123.123.

- Se você estiver usando um servidor proxy, desative-o temporariamente para carregar a página da Web corretamente.
- 2 Clique em Configurações > Configurações de e-mail/FTP > Configurações de e-mail.
- 3 Digite as informações apropriadas e clique em Enviar.

# Criando um atalho de e-mail

### Criação de um atalho de e-mail usando o Servidor da Web incorporado

**1** Abra o navegador da Internet e digite o endereço IP da impressora no campo de endereço.

Notas:

- Veja o endereço IP da impressora na tela Bem-vindo da impressora. O endereço IP é exibido como quatro conjuntos de números separados por pontos, por exemplo, 123.123.123.123.
- Se você estiver usando um servidor proxy, desative-o temporariamente para carregar a página da Web corretamente.
- 2 Clique em Configurações.
- 3 Na coluna Outras definições, clique em Gerenciar atalhos > Configuração de atalho de e-mail.
- 4 Digite um nome exclusivo para o destinatário e insira o endereço de e-mail. Se você estiver inserindo vários endereços, separe cada endereço com uma vírgula.
- 5 Clique em Adicionar.

### Criando um atalho de e-mail com o painel de controle da impressora

**1** Na tela inicial, navegue até:

E-mail > Destinatário > digite um endereço de e-mail

Para criar um grupo de destinatários, toque em **Próximo endereço** e digite o endereço de e-mail do próximo destinatário.

- 2 Toque em Assunto, depois digite o assunto do e-mail e toque em Concluído.
- 3 Toque em Mensagem, digite a mensagem e toque em Concluído.
- 4 Ajuste as definições de e-mail.

**Nota:** Se você alterar as definições depois que um atalho de e-mail for criado, essas definições não serão salvas.

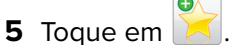

- 6 Digite um nome exclusivo para o atalho e toque em Concluído.
- 7 Verifique se o nome do atalho está correto e toque em OK.

Se o nome do atalho estiver incorreto, toque em Cancelar e insira novamente as informações.

#### Notas:

• O nome do atalho é exibido no ícone Atalhos de e-mail da tela inicial da impressora.

• É possível usar o atalho ao enviar outro documento por e-mail usando as mesmas definições.

# Enviando um documento por e-mail

Você pode usar a impressora para enviar por e-mail documentos digitalizados para um ou mais destinatários, de várias maneiras. Você pode digitar o endereço de e-mail, usar um número de atalho ou um catálogo de endereços. Você também pode usar o aplicativo Vários envios ou Meus atalhos na tela de início da impressora. Para obter mais informações, consulte <u>"Ativação dos aplicativos da tela inicial" na página 24</u>.

### Enviando um e-mail usando o painel de controle da impressora

1 Carregue um documento original com a face voltada para cima e a borda curta entrando primeiro na bandeja ADF ou com a face voltada para baixo no vidro do scanner.

#### Notas:

- Não carregue cartões-postais, fotografias, itens pequenos, transparências, papel fotográfico ou mídia fina (como recortes de revistas) na bandeja do ADF. Coloque esses itens no vidro do scanner.
- A luz indicadora ADF acende quando o papel está corretamente carregado.
- 2 Se você estiver carregando um documento na bandeja do ADF, ajuste as guias de papel.

**Nota:** Para evitar uma imagem cortada, verifique se o tamanho do documento original e do papel da cópia são os mesmos.

3 Na tela inicial, navegue até:

#### E-mail > Destinatário

4 Digite o endereço de e-mail ou pressione # e, em seguida, insira o número de atalho.

#### Notas:

- Para inserir outros destinatários, toque em **Próximo endereço** e insira o endereço ou o número de atalho que você deseja adicionar.
- você também pode inserir um endereço de e-mail usando o catálogo de endereços.
- **5** Toque em **Concluído** > **Enviar**.

### Envio de um e-mail usando um número de atalho

1 Carregue um documento original com a face voltada para cima e a borda curta entrando primeiro na bandeja ADF ou com a face voltada para baixo no vidro do scanner.

- Não carregue cartões-postais, fotografias, itens pequenos, transparências, papel fotográfico ou mídia fina (como recortes de revistas) na bandeja do ADF. Coloque esses itens no vidro do scanner.
- A luz indicadora ADF acende quando o papel está corretamente carregado.
- **2** Se você estiver carregando um documento na bandeja do ADF, ajuste as guias de papel.

3 Pressione #, insira o número de atalho usando o teclado e, em seguida, toque em .

**Nota:** Para inserir outros destinatários, toque em **Próximo endereço** e insira o endereço ou o número de atalho que você deseja adicionar.

4 Toque em Enviar.

### Enviando um e-mail usando o catálogo de endereços

1 Carregue um documento original com a face voltada para cima e a borda curta entrando primeiro na bandeja ADF ou com a face voltada para baixo no vidro do scanner.

#### Notas:

- Não carregue cartões-postais, fotografias, itens pequenos, transparências, papel fotográfico ou mídia fina (como recortes de revistas) na bandeja do ADF. Coloque esses itens no vidro do scanner.
- A luz indicadora ADF acende quando o papel está corretamente carregado.
- 2 Se você estiver carregando um documento na bandeja do ADF, ajuste as guias de papel.
- **3** Na tela inicial, navegue até:

Destinatários de > e-mail (s) > 🦉 > digite o nome do destinatário > Pesquisar

4 Toque no nome do destinatário.

**Nota:** Para inserir outros destinatários, toque em **Próximo endereço** e insira o endereço ou o número de atalho que você deseja adicionar, ou pesquise no catálogo de endereços..

5 Toque em Concluído.

# Personalizando configurações de e-mail

### Adição do assunto e das informações da mensagem do e-mail

1 Carregue um documento original com a face voltada para cima e a borda curta entrando primeiro na bandeja ADF ou com a face voltada para baixo no vidro do scanner.

#### Notas:

- Não carregue cartões-postais, fotografias, itens pequenos, transparências, papel fotográfico ou mídia fina (como recortes de revistas) na bandeja do ADF. Coloque esses itens no vidro do scanner.
- A luz indicadora ADF acende quando o papel está corretamente carregado.
- 2 Se você estiver carregando um documento na bandeja do ADF, ajuste as guias de papel.
- 3 Na tela inicial, navegue até:

E-mail > Destinatário > digite um endereço de e-mail > Pronto

- 4 Toque em Assunto, depois digite o assunto do e-mail e toque em Concluído.
- 5 Toque em Mensagem, digite a mensagem e toque em Concluído.

### Alteração do tipo de arquivo de saída

- 1 Carregue um documento original na bandeja do ADF ou no vidro do scanner.
- **2** Na tela inicial, navegue até:

E-mail > Destinatário > digite o endereço de e-mail > Concluído > Enviar como

**3** Selecione o tipo de arquivo a ser enviado.

Nota: Se selecionar PDF seguro, será necessário inserir sua senha duas vezes.

**4** Toque em **✓** > **Enviar**.

## Cancelamento de um e-mail

- Ao usar o ADF, toque em Cancelar trabalho quando a opção Digitalização for exibida.
- Ao usar o vidro do scanner, toque em Cancelar trabalho quando a opção Digitalização ou Digitalizar a próxima página/Concluir o trabalho for exibida.

## Aprendendo sobre as opções de e-mail

### Destinatário(s)

Essa opção permite inserir o destinatário do e-mail. Você pode inserir vários endereços de e-mail.

### Assunto

Essa opção permite inserir uma linha de assunto para o e-mail.

### Mensagem

Essa opção permite inserir uma mensagem a ser enviada com o anexo digitalizado.

### Nome do arquivo

Esta opção permite que você personalize o nome do arquivo anexado.

### **Tamanho original**

Essa opção permite definir o tamanho do papel dos documentos a serem enviados por e-mail. Quando Tamanho original é definido como Tamanhos mistos, é possível copiar um documento original que tenha tamanhos de papel mistos (tamanhos de página Carta e Ofício).

### Tonalidade

Essa opção permite ajustar o quanto os documentos digitalizados serão mais claros ou mais escuros em relação ao documento original.

### Resolução

Essa opção permite ajustar a qualidade de saída para o seu e-mail. Aumentar a resolução da imagem aumentará também o tamanho de arquivo do e-mail e o tempo necessário para digitalizar o documento original. A redução da resolução da imagem reduz o tamanho do arquivo.

### Enviar como

Essa opção permite definir o tipo de saída da imagem digitalizada.

Selecione uma das seguintes opções:

- **PDF** Usado para criar um arquivo único com várias páginas. Esse documento pode ser enviado como um arquivo seguro ou compactado.
- TIFF Usado para criar vários arquivos ou um único arquivo. Se a opção TIFF de Várias páginas estiver desativada no menu Definições do Servidor da Web incorporado, o TIFF salvará uma página em cada arquivo. Normalmente, o tamanho do arquivo é maior do que o de um JPEG equivalente.
- JPEG— usado para criar e anexar um arquivo separado de cada página do documento original.
- XPS— usado para criar um arquivo XPS único com várias páginas.
- RTF usado para criar um arquivo no formato editável.
- TXT— usado para criar um arquivo de texto ASCII sem formatação.

Nota: Para usar a opção RTF ou TXT, adquira e instale a solução AccuRead<sup>™</sup> OCR.

### Conteúdo

Esta opção permite definir o tipo e a origem do documento original.

Selecione a partir dos seguintes tipos de conteúdo:

- Texto usado quando o conteúdo do documento original for, em sua maioria, texto ou line art.
- Texto/Fotografia usado quando o documento original for uma mistura de texto, gráfico e foto.
- Fotografia usado quando o documento original é composto, principalmente, de fotos ou imagens.
- **Gráfico**s usado quando o documento original é composto principalmente de gráficos do tipo comercial, como gráficos de pizza, gráficos de barras e animações.

Selecione a partir das seguintes origens de conteúdo:

- Laser colorida usado quando o documento original tiver sido impresso em uma impressora laser colorida.
- Jato de tinta usado quando o documento original tiver sido impresso em uma impressora jato de tinta.
- **Revista** usado quando o documento original for de uma revista.
- Brochura usado quando o documento original for de uma brochura.
- Laser preto-e-branco usado quando o documento original tiver sido impresso em uma impressora a laser monocromática.
- Fotografia/Filme usado quando o documento original for uma fotografia de um filme.
- Jornal usado quando o documento original for de um jornal.
- **Outro** usado para quando o documento original tiver sido impresso em uma impressora alternativa ou desconhecida.

### Configuração de página

Esta opção permite alterar as seguintes configurações:

- Lados (duplex) especifica se o documento original é impresso somente em um lado ou nos dois lados. Isso identifica o que precisa ser digitalizado para inclusão no e-mail.
- **Orientação** especifica a orientação do documento original e depois altera as definições de Lados (Duplex)e Encadernação para que elas correspondam à orientação.
- Encadernação especifica se o documento original está encadernado pela margem longa ou pela margem curta.

### Visualização de digitalização

Essa opção permite exibir a primeira página da imagem antes que ela seja incluída no e-mail. Quando a primeira página é digitalizada, ocorre uma pausa na digitalização e uma imagem de visualização é exibida.

Nota: Essa opção é exibida apenas quando há um disco rígido instalado na impressora.

### Utilizando as opções avançadas

Escolha uma das seguintes configurações:

- **Imagem avançada** Usada para ajustar as configurações de Remoção de plano de fundo, Equilíbrio de cores, Diminuição de cor, Contraste, Qualidade JPEG, Imagem espelhada, Imagem negativa, Digitalização borda a borda, Detalhes de sombra e Nitidez antes de enviar o documento por e-mail.
- Trabalho personalizado Combina trabalhos de digitalização múltipla em um único trabalho.
- Apagar borda Remove manchas ou marcas nas bordas de um documento. Você pode optar por remover uma área igual ao redor dos quatro lados do papel ou selecionar uma borda específica. Apagar margem apaga tudo o que estiver dentro da área selecionada e não deixa nada nessa parte da digitalização.
- Log de transmissão imprime o log de transmissão ou de erro na transmissão.
- Ajustar inclinação do ADF corrige as imagens digitalizadas que estão ligeiramente inclinadas quando são recebidas na bandeja ADF.

Nota: Essa opção é suportada apenas por modelos de impressora selecionados.

# Fax

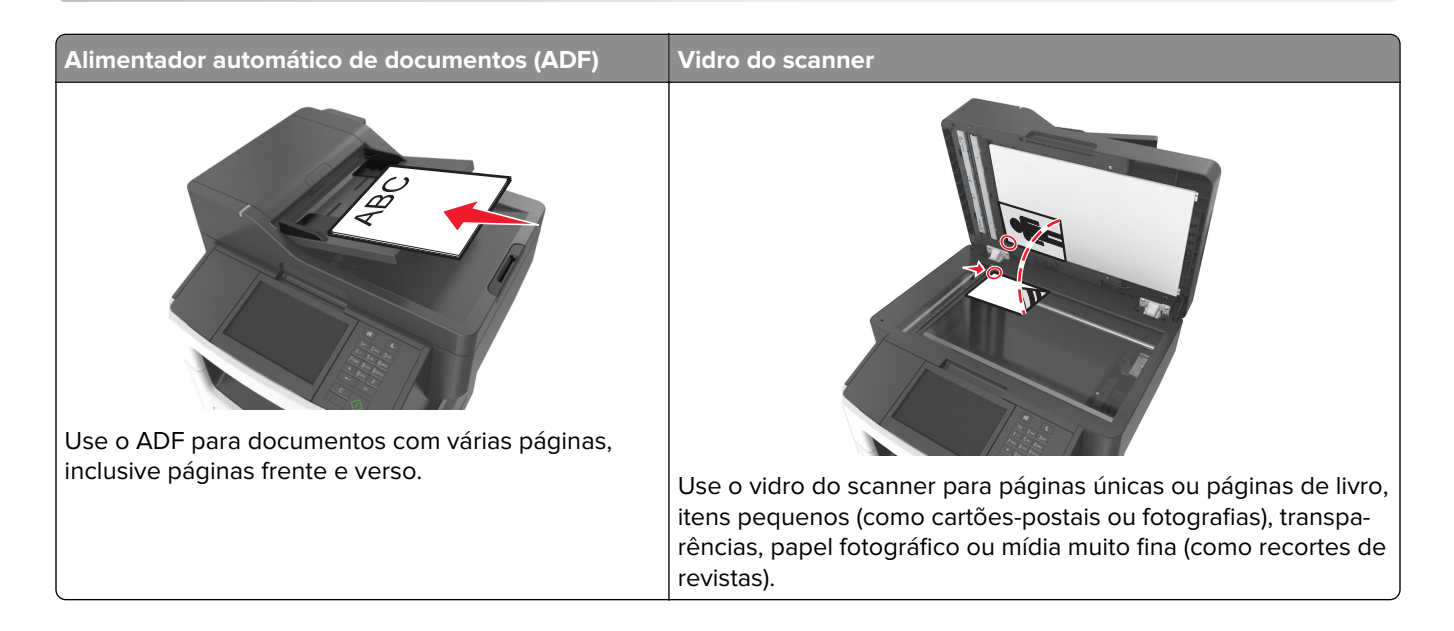

# Definindo a impressora para enviar fax

### Configuração de fax inicial

Muitos países e regiões exigem que os faxes enviados contenham as seguintes informações na margem superior ou inferior de cada página transmitida, ou na primeira página da transmissão: nome do fax (identificação da empresa, outra entidade ou pessoa que está enviando a mensagem) e número do fax (número do telefone da máquina de envio do fax, empresa, outra entidade ou pessoa). Para obter mais informações, consulte <u>"Avisos regulamentares para equipamentos de terminal de telecomunicação" na página 334</u>.

Para inserir as informações de configuração do fax, use o painel de controle da impressora ou use seu navegador para acessar o servidor da Web incorporado e depois entrar no menu Definições.

**Nota:** se você não tiver um ambiente TCP/IP, deverá usar o painel de controle da impressora para inserir as informações de configuração do fax.

#### Usando o painel de controle da impressora para configurar o fax

Quando a impressora for ligada pela primeira vez, diversas telas de inicialização-serão exibidas. Se a impressora tiver recursos de fax, as telas Nome do fax e Número do fax serão exibidas.

- 1 Quando a tela Nome do fax for exibida, faça o seguinte:
  - a Digite o nome a ser impresso em todos os faxes enviados.
  - **b** Digite o nome do contato e toque em **Enviar**.
- 2 Quando a tela Número de fax for exibida, digite o número de fax e toque em Enviar.

#### Usando o Servidor de Web incorporado para configurar o fax

1 Abra o navegador da Internet e digite o endereço IP da impressora no campo de endereço.
Fax

- Veja o endereço IP da impressora na tela Bem-vindo da impressora. O endereço IP é exibido como quatro conjuntos de números separados por pontos, por exemplo, 123.123.123.123.
- Se você estiver usando um servidor proxy, desative-o temporariamente para carregar a página da Web corretamente.
- 2 Clique em Configurações > Configurações de fax > Configuração de fax analógico.
- **3** No campo Nome do fax, insira o nome a ser impresso em todos os fax enviados.
- 4 No campo Número do fax, insira o número de fax da impressora.
- 5 Clique em Enviar.

#### Escolha de uma conexão de fax

#### Como configurar fax usando uma linha de telefone padrão

ATENÇÃO—RISCO DE CHOQUE: Para evitar o risco de choque elétrico, não instale este produto nem faça conexões elétricas ou a cabo, como recursos do fax, cabos de energia ou telefone, durante tempestades com relâmpago.

ATENÇÃO—RISCO DE CHOQUE: Para evitar o risco de choque elétrico, não use o recurso de fax durante tempestades com relâmpago.

ATENÇÃO—RISCO DE FERIMENTO: Para reduzir o risco de incêndio, use apenas um cabo de 26 AWG ou um fio de telecomunicações (RJ-11) maior ao conectar o produto à rede de telefone pública conectada. Para os usuários na Austrália, o cabo deve ser aprovado pelo Australian Communications and Media Authority.

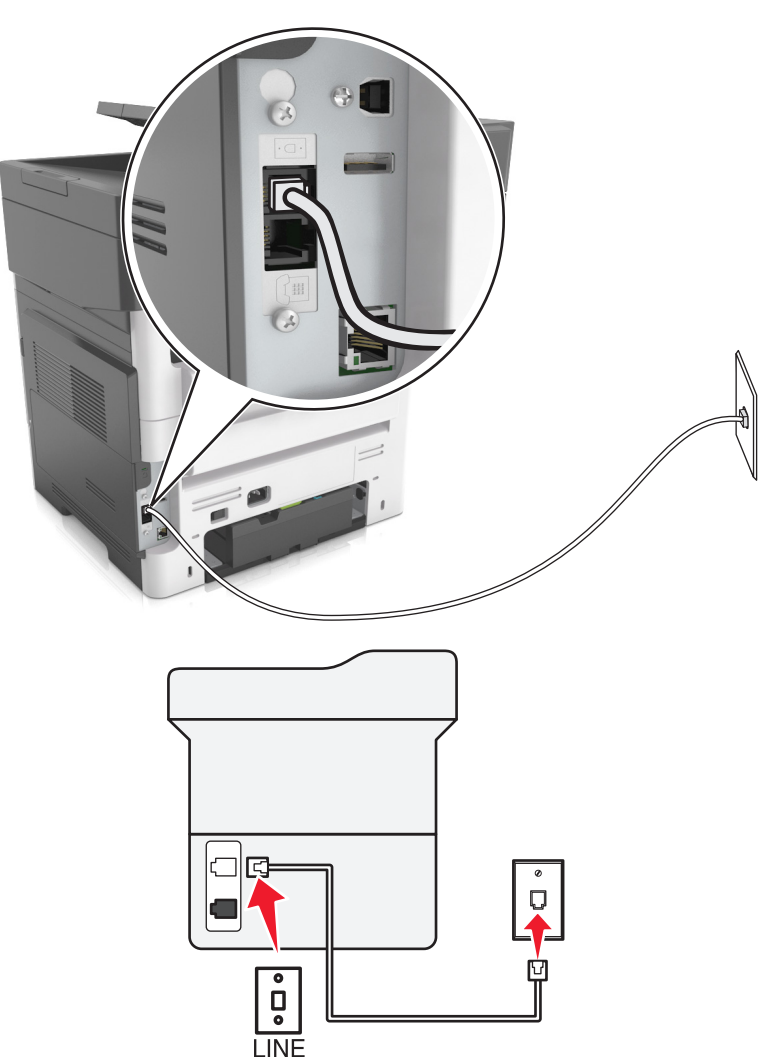

#### Configuração 1: A impressora está conectada a uma linha de fax dedicada

- 1 Conecte uma extremidade do cabo de telefone à porta line da impressora.
- 2 Conecte a outra extremidade do cabo a uma tomada de telefone analógica ativa.

#### Notas:

- Você pode definir a impressora para receber fax automaticamente (Ativar o atendimento automático) ou manualmente (Desativar o atendimento automático).
- Para receber faxes automaticamente, configure a impressora para atender após um número específico de toques.

#### Configuração 2: A impressora compartilha a linha com uma secretária eletrônica

**Nota:** Se você assina um serviço de toque diferente, configure o padrão de toque correto para a impressora. Caso contrário, a impressora não receberá fax, mesmo que você a defina para receber automaticamente.

#### Conectada à mesma tomada telefônica

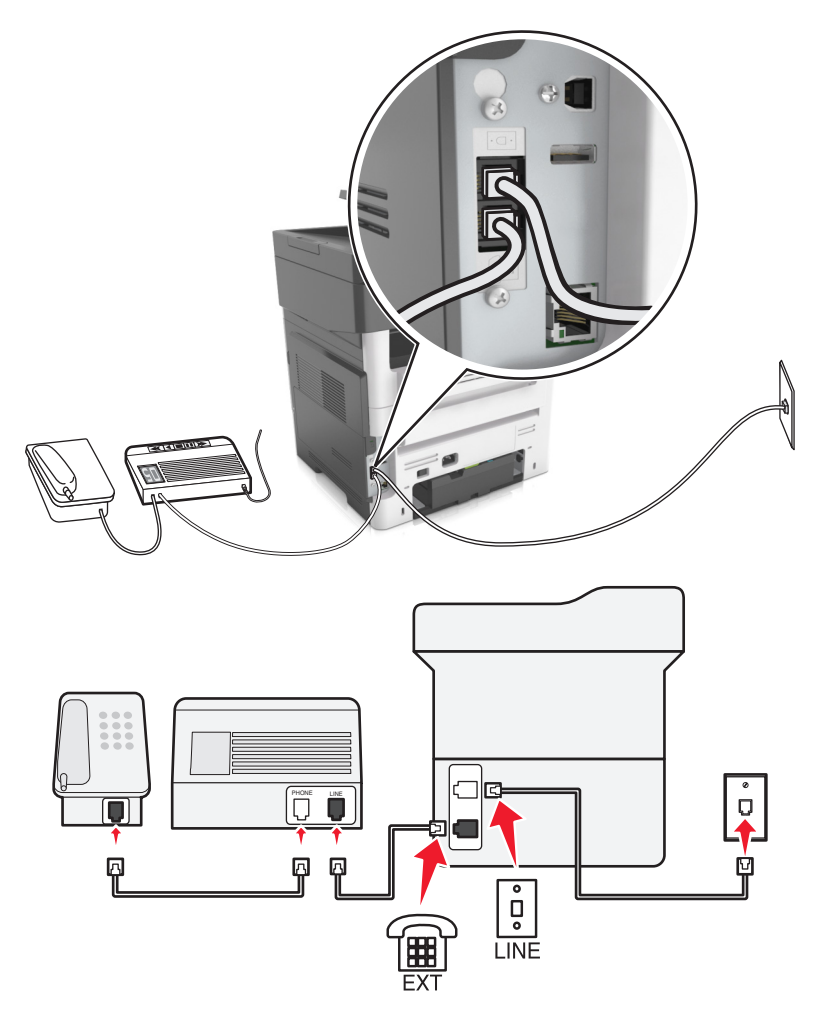

- 1 Conecte uma extremidade do cabo de telefone à porta line da impressora.
- **2** Conecte a outra extremidade do cabo a uma tomada de telefone analógica ativa.
- **3** Conecte sua secretária eletrônica à porta telefônica da impressora.

#### Conectada a tomadas diferentes

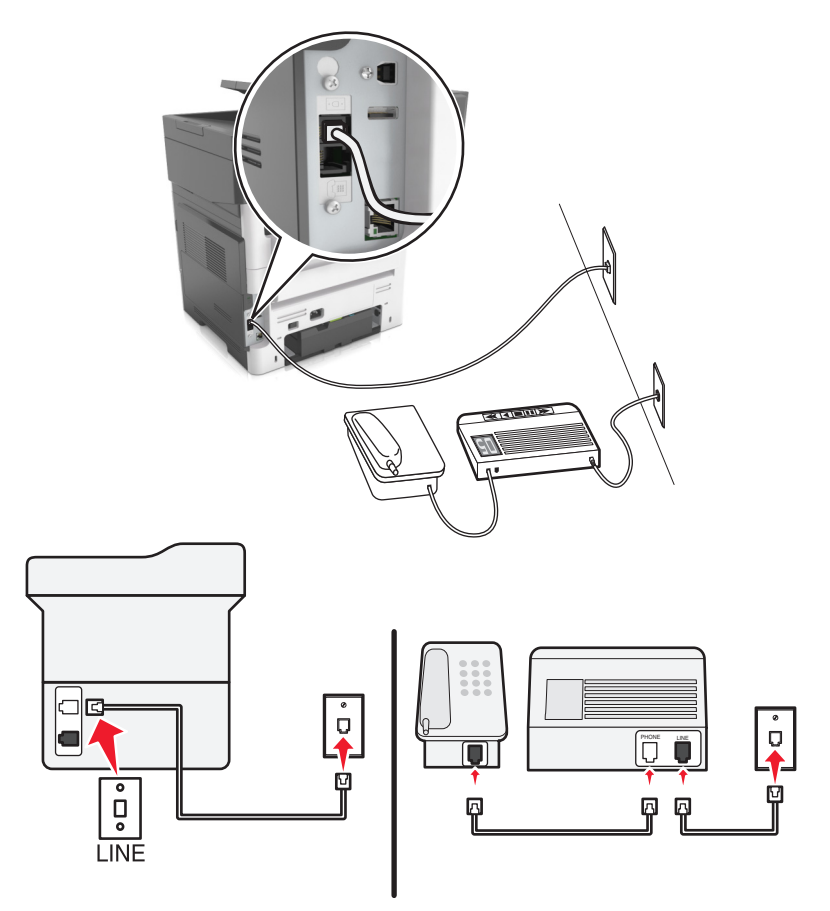

- 1 Conecte uma extremidade do cabo de telefone à porta line da impressora.
- 2 Conecte a outra extremidade do cabo a uma tomada de telefone analógica ativa.

#### Notas:

- Se houver apenas um número de telefone em sua linha, configure a impressora para receber faxes automaticamente.
- Configure a impressora para atender chamadas dois toques depois da secretária eletrônica. Por exemplo, se a secretária eletrônica atender as chamadas após quatro toques, ajuste a definição Toques para atender da impressora para seis.

Л ů

Configuração 3: A impressora compartilha a linha com um telefone com assinatura de serviço de correio de voz

- 1 Conecte uma extremidade do cabo de telefone à porta line da impressora.
- 2 Conecte a outra extremidade do cabo a uma tomada de telefone analógica ativa.
- **3** Conecte o telefone à porta telefônica da impressora.

#### Notas:

- Esta configuração funciona melhor se você estiver usando o correio de voz com mais frequência do que o fax, e se você assinar um serviço de toque diferenciado.
- Quando você atender o telefone e ouvir um tom de fax, pressione \*9\* ou o código de atendimento manual no telefone para receber o fax.
- Você também pode definir a impressora para receber faxes automaticamente, mas desative o serviço de correio de voz quando você estiver esperando um fax.

#### Como configurar fax usando linha digital de assinante

ATENÇÃO-RISCO DE CHOQUE: Para evitar o risco de choque elétrico, não instale este produto nem faça conexões elétricas ou a cabo, como recursos do fax, cabos de energia ou telefone, durante tempestades com relâmpago.

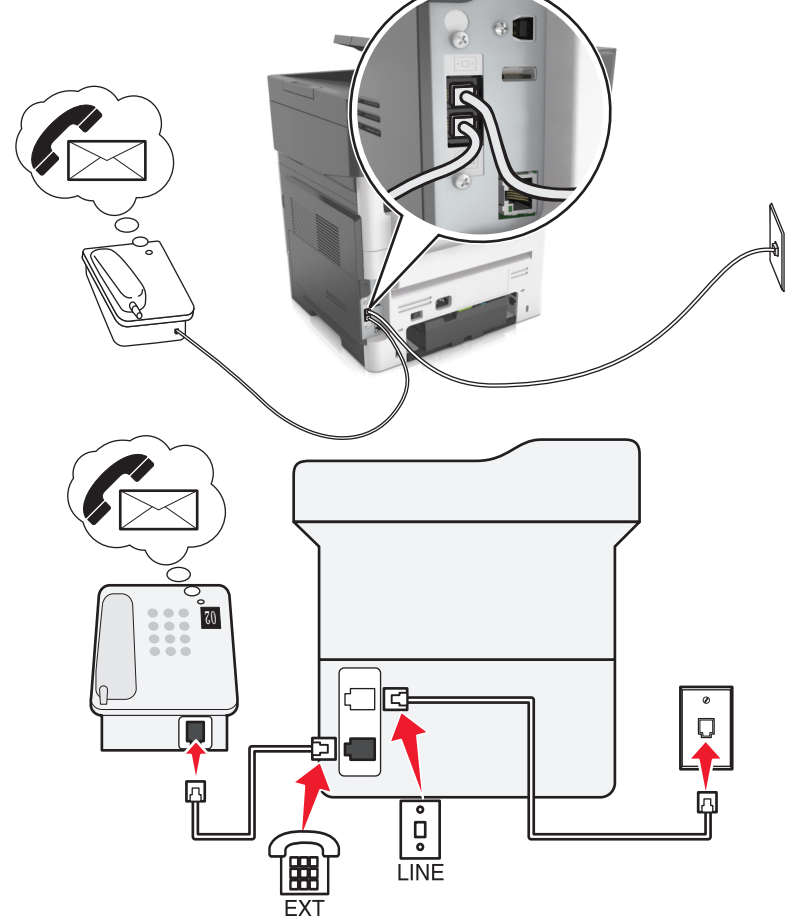

ATENÇÃO—RISCO DE CHOQUE: Para evitar o risco de choque elétrico, não use o recurso de fax durante tempestades com relâmpago.

ATENÇÃO—RISCO DE FERIMENTO: Para reduzir o risco de incêndio, use apenas um cabo de 26 AWG ou um fio de telecomunicações (RJ-11) maior ao conectar o produto à rede de telefone pública conectada. Para os usuários na Austrália, o cabo deve ser aprovado pelo Australian Communications and Media Authority.

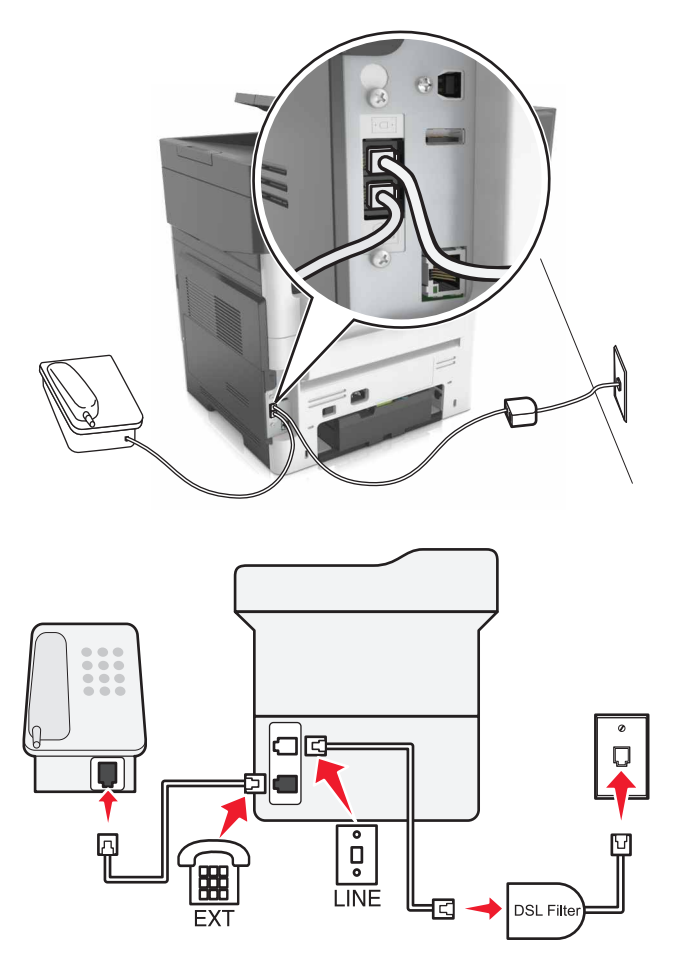

A linha digital de assinante (DSL) separa sua linha de telefone regular em dois canais: voz e Internet. Os sinais de telefone e de fax passam pelo canal de voz e os da Internet passam pelo outro canal.

Para minimizar a interferência entre os dois canais, peça um filtro DSL ao seu fornecedor.

- **1** Conecte a porta line do filtro DSL a uma tomada.
- 2 Conecte uma extremidade do cabo de telefone à porta line da impressora.
- 3 Conecte a outra extremidade do cabo à porta de telefone no filtro DSL.

**Nota:** Para conectar um telefone à impressora, remova o plugue adaptador instalado na porta telefônica da impressora e depois conecte o telefone.

#### Como configurar fax usando o serviço de telefone VoIP

ATENÇÃO—RISCO DE CHOQUE: Para evitar o risco de choque elétrico, não instale este produto nem faça conexões elétricas ou a cabo, como recursos do fax, cabos de energia ou telefone, durante tempestades com relâmpago.

ATENÇÃO—RISCO DE CHOQUE: Para evitar o risco de choque elétrico, não use o recurso de fax durante tempestades com relâmpago.

ATENÇÃO—RISCO DE FERIMENTO: Para reduzir o risco de incêndio, use apenas um cabo de 26 AWG ou um fio de telecomunicações (RJ-11) maior ao conectar o produto à rede de telefone pública conectada. Para os usuários na Austrália, o cabo deve ser aprovado pelo Australian Communications and Media Authority.

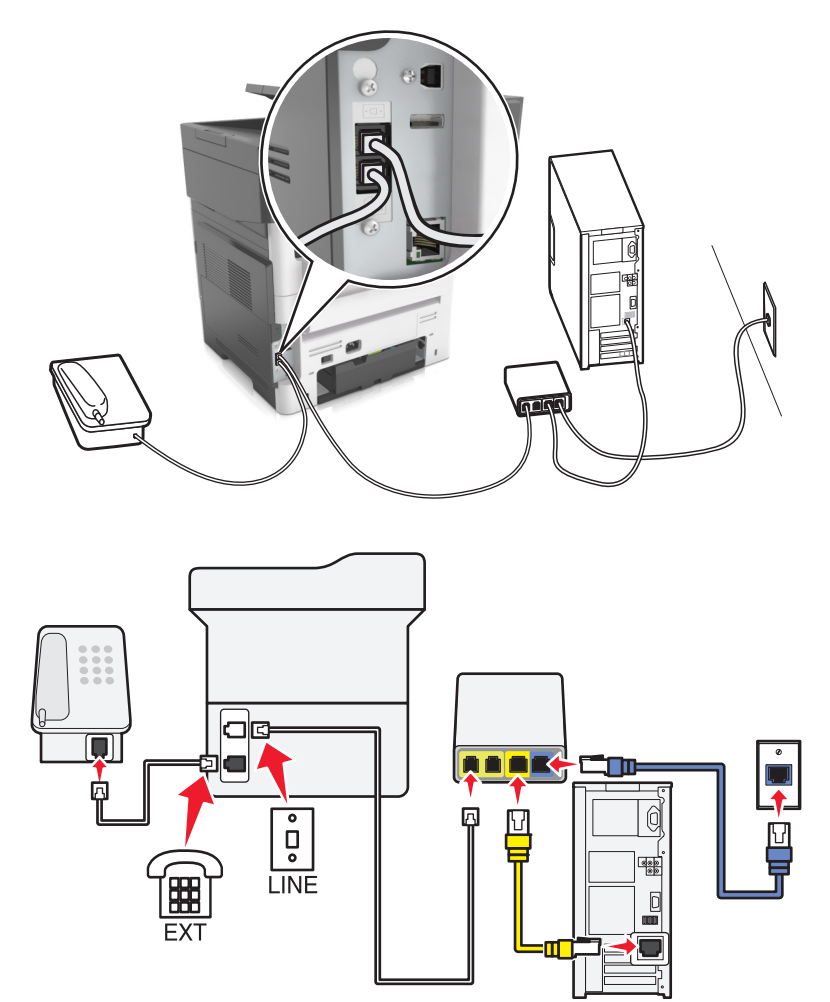

- 1 Conecte uma extremidade do cabo de telefone à porta line da impressora.
- 2 Conecte a outra extremidade do fio à porta Linha telefônica 1 ou Porta telefônica do adaptador VoIP.

**Nota:** A porta **Linha telefônica 2** ou **Porta de fax** nem sempre está ativa. Os provedores de VoIP podem cobrar um custo extra pela ativação da segunda porta telefônica.

**3** Conecte o telefone à porta telefônica da impressora.

#### Notas:

- Para verificar se a porta telefônica do adaptador VoIP está funcionando, conecte um telefone analógico à porta e ouça o tom de discagem.
- Se você precisar de duas portas telefônicas para seus dispositivos, mas não quer pagar um custo extra, use um separador de telefone. Conecte o separador de telefone na porta marcada Linha telefônica 1 ou na Porta telefônica e conecte a impressora e o telefone no separador.

• Para verificar o separador, conecte um telefone analógico no separador e ouça o tom de discagem.

#### Como configurar fax usando conexão de modem a cabo

ATENÇÃO—RISCO DE CHOQUE: Para evitar o risco de choque elétrico, não instale este produto nem faça conexões elétricas ou a cabo, como recursos do fax, cabos de energia ou telefone, durante tempestades com relâmpago.

ATENÇÃO—RISCO DE CHOQUE: Para evitar o risco de choque elétrico, não use o recurso de fax durante tempestades com relâmpago.

ATENÇÃO—RISCO DE FERIMENTO: Para reduzir o risco de incêndio, use apenas um cabo de 26 AWG ou um fio de telecomunicações (RJ-11) maior ao conectar o produto à rede de telefone pública conectada. Para os usuários na Austrália, o cabo deve ser aprovado pelo Australian Communications and Media Authority.

#### Configuração 1: A impressora está conectada diretamente a um modem a cabo

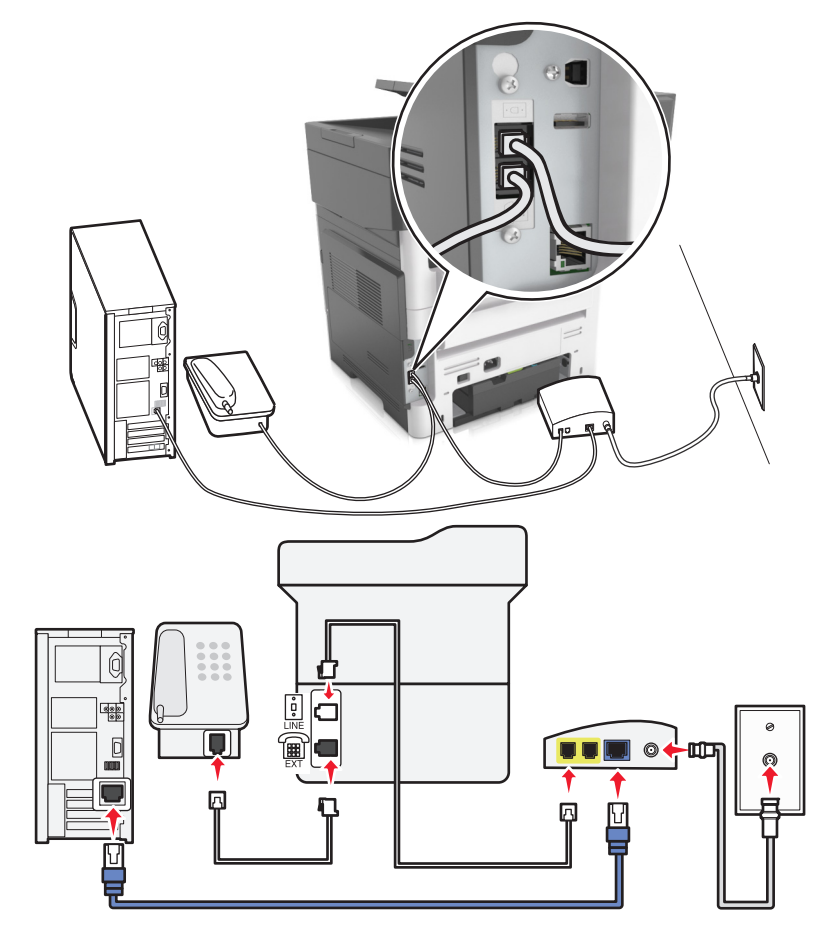

- 1 Conecte uma extremidade do cabo de telefone à porta line da impressora.
- 2 Conecte a outra extremidade do fio à porta Linha telefônica 1 ou Porta telefônica do modem a cabo.
- **3** Conecte seu telefone analógico à porta telefônica da impressora.

**Nota:** Para verificar se a porta telefônica do modem a cabo está funcionando, conecte um telefone analógico e ouça o tom de discagem.

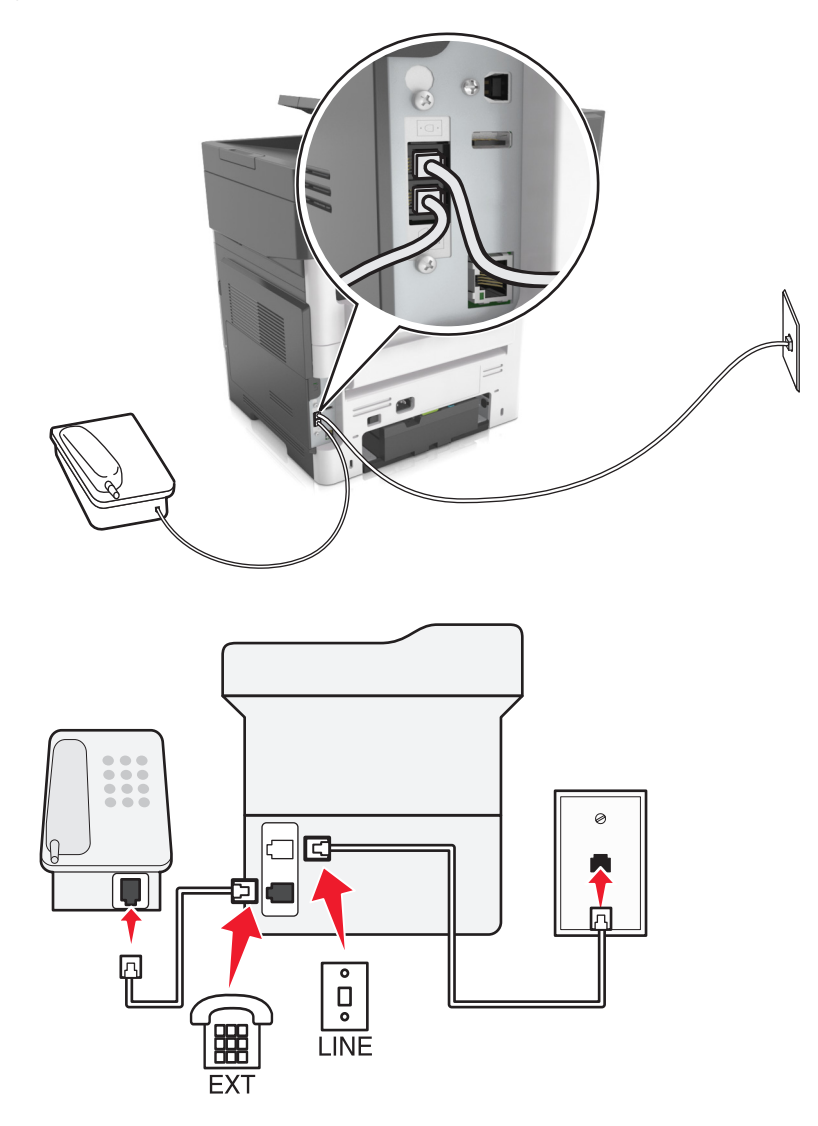

Configuração 2: A impressora está conectada a uma tomada; o modem a cabo está instalado em algum outro lugar da casa

- 1 Conecte uma extremidade do cabo de telefone à porta line da impressora.
- 2 Conecte a outra extremidade do cabo a uma tomada de telefone analógica ativa.
- **3** Conecte seu telefone analógico à porta telefônica da impressora.

# Como configurar fax em países ou regiões com diferentes tomadas e plugues telefônicos

ATENÇÃO—RISCO DE CHOQUE: Para evitar o risco de choque elétrico, não instale este produto nem faça conexões elétricas ou a cabo, como recursos do fax, cabos de energia ou telefone, durante tempestades com relâmpago.

**ATENÇÃO—RISCO DE CHOQUE:** Para evitar o risco de choque elétrico, não use o recurso de fax durante tempestades com relâmpago. ATENÇÃO—RISCO DE FERIMENTO: Para reduzir o risco de incêndio, use apenas um cabo de 26 AWG ou um fio de telecomunicações (RJ-11) maior ao conectar o produto à rede de telefone pública conectada. Para os usuários na Austrália, o cabo deve ser aprovado pelo Australian Communications and Media Authority.

A tomada telefônica padrão adotada pela maioria dos países ou regiões é a RJ11. Se a tomada telefônica ou equipamento em seu local não for compatível com este tipo de conexão, então use um adaptador de telefone. Um adaptador para seu país ou região pode não vir com a impressora e você precisará comprá-lo separadamente.

Pode existir um plugue adaptador conectado à porta telefônica da impressora. Não remova o plugue adaptador da porta telefônica da impressora se você for conectar em um sistema telefônico em cascata ou serial.

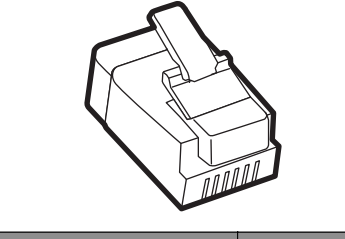

| Nome da peça             | Número de peça |
|--------------------------|----------------|
| Plugue adaptador Lexmark | 40X8519        |

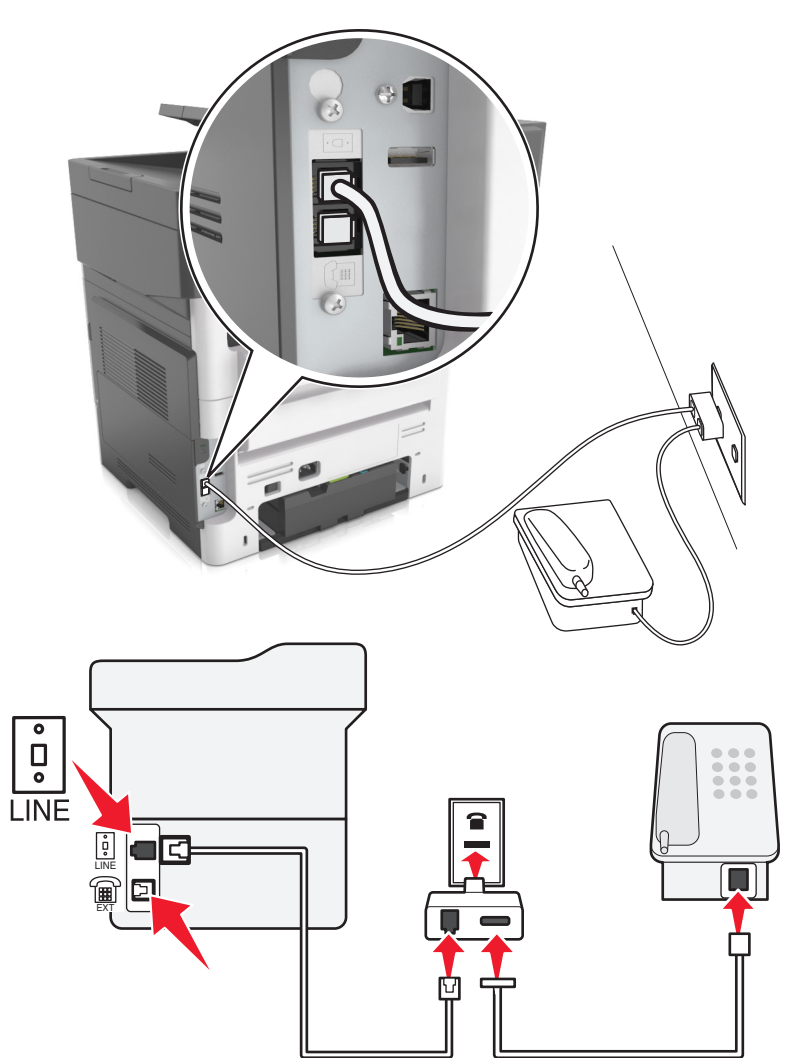

#### Conectando a impressora a uma tomada diferente da RJ11

- 1 Conecte uma extremidade do cabo de telefone à porta line da impressora.
- **2** Conecte a outra extremidade do cabo ao adaptador RJ11 e depois conecte o adaptador na tomada.
- **3** Se quiser conectar outro dispositivo com um conector diferente do RJ11 à mesma tomada, conecte-o diretamente ao adaptador de telefone.

#### Conectando a impressora a uma tomada na Alemanha

A tomada alemã possui dois tipos de portas. As portas N são para máquinas de fax, modems e secretárias eletrônicas. A porta F é para telefones. Conecte a impressora a qualquer uma das portas N.

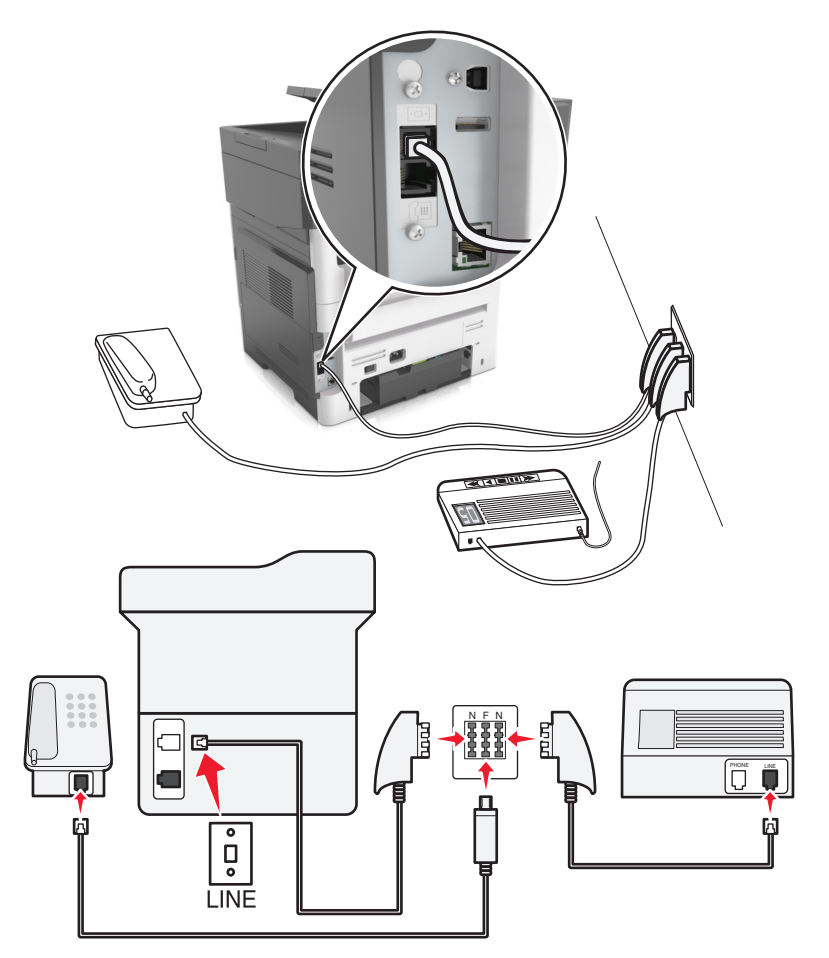

- 1 Conecte uma extremidade do cabo de telefone à porta line da impressora.
- 2 Conecte a outra extremidade do cabo ao adaptador RJ11 e depois conecte o adaptador à porta N.
- **3** Se quiser conectar um telefone e uma secretária eletrônica à mesma tomada, conecte os dispositivos como mostrado.

### Conectando-se a um serviço de toques distintos

Um toque distinto permite que você tenha diversos números de telefone em uma única linha. Cada número de telefone é atribuído a um padrão de toque diferente.

- 1 Na tela inicial, toque em Configurações > Fax > Configuração analógica de fax > Configurações de recebimento de fax > Controles de administrador > Resposta em.
- 2 Selecione o padrão de toque.
- **3** Aplique as alterações.

## Configuração do nome e número do fax enviado

1 Abra o navegador da Internet e digite o endereço IP da impressora no campo de endereço.

#### Notas:

- Veja o endereço IP da impressora na tela Bem-vindo da impressora. O endereço IP é exibido como quatro conjuntos de números separados por pontos, por exemplo, 123.123.123.123.
- Se você estiver usando um servidor proxy, desative-o temporariamente para carregar a página da Web corretamente.
- 2 Clique em Configurações > Configurações de fax > Configuração de fax analógico.
- **3** No campo Nome do fax, insira o nome a ser impresso em todos os fax enviados.
- 4 No campo Número do fax, insira o número de fax da impressora.
- 5 Clique em Enviar.

## Definição de data e hora

Você pode definir a data e a hora para que elas sejam impressas em todos os fax enviados.

**1** Abra o navegador da Internet e digite o endereço IP da impressora no campo de endereço.

#### Notas:

- Veja o endereço IP da impressora na tela Bem-vindo da impressora. O endereço IP é exibido como quatro conjuntos de números separados por pontos, por exemplo, 123.123.123.123.
- Se você estiver usando um servidor proxy, desative-o temporariamente para carregar a página da Web corretamente.
- 2 Clique em Segurança > Configurar data e hora.
- **3** No campo Configurar manualmente data e hora, insira a data e a hora atuais.
- 4 Clique em Enviar.

Nota: É recomendado usar a hora da rede.

## Configurando a impressora para observar o horário de verão

A impressora pode ser definida para ajustar automaticamente o horário de verão:

1 Abra o navegador da Internet e digite o endereço IP da impressora no campo de endereço.

#### Notas:

- Veja o endereço IP da impressora na tela Bem-vindo da impressora. O endereço IP é exibido como quatro conjuntos de números separados por pontos, por exemplo, 123.123.123.123.
- Se você estiver usando um servidor proxy, desative-o temporariamente para carregar a página da Web corretamente.
- 2 Clique em Segurança > Configurar data e hora.
- **3** Marque a caixa de seleção **Observar DST automaticamente** e insira as datas de início e término do horário de verão na seção Configuração personalizada de fuso horário.
- 4 Clique em Enviar.

# Envio de um fax

Você pode usar a impressora para enviar um fax para um ou mais destinatários de várias maneiras. Você pode digitar o endereço de e-mail, usar um número de atalho ou um catálogo de endereços. Você também pode usar o aplicativo Vários envios ou Meus atalhos na tela de início da impressora. Para obter mais informações, consulte <u>"Ativação dos aplicativos da tela inicial" na página 24</u>.

## Enviando um fax usando o painel de controle da impressora

1 Carregue um documento original com a face voltada para cima e a borda curta entrando primeiro na bandeja ADF ou com a face voltada para baixo no vidro do scanner.

#### Notas:

- Não carregue cartões-postais, fotografias, itens pequenos, transparências, papel fotográfico ou mídia fina (como recortes de revistas) na bandeja do ADF. Coloque esses itens no vidro do scanner.
- A luz indicadora ADF acende quando o papel está corretamente carregado.
- 2 Se você estiver carregando um documento na bandeja do ADF, ajuste as guias de papel.
- 3 Na tela de boas-vindas, toque em Fax.
- 4 Digite o número do fax ou um atalho.

**Nota:** Para adicionar destinatários, toque em **Próximo número** e insira o número do telefone ou o número de atalho do destinatário, ou pesquise o catálogo de endereços.

5 Toque em Enviar por fax.

## Envio de fax usando o computador

#### Para usuários do Windows

- 1 No documento que você está tentando enviar por fax, abra a caixa de diálogo Imprimir.
- 2 Selecione a impressora e clique em Propriedades, Preferências, Opções ou Configuração.
- 3 Clique em Fax >Ativar fax e insira o número ou número de fax do destinatário.
- 4 Se necessário, configure outras definições de fax.
- 5 Aplique as alterações. Em seguida, envie o trabalho de fax.

#### Notas:

- A opção de fax está disponível apenas com o driver PostScript<sup>®</sup> do Driver de Fax Universal. Para obter mais informações, visite <u>http://support.lexmark.com</u>.
- Para usar a opção de fax com o driver PostScript, configure e habilite-o na guia Configuração.

#### Para usuários do Macintosh

- 1 Com um documento aberto, escolha Arquivo > Imprimir.
- **2** Selecione a impressora.

- 3 Insira o número de fax do destinatário e, em seguida, configure outras definições de fax, se necessário.
- 4 Envie o trabalho de fax.

## Envio de um fax usando um número de atalho

Os atalhos de fax são semelhantes aos números de discagem rápida de um telefone ou uma máquina de fax. Um número de atalho (1 – 999) pode conter um único destinatário ou vários.

1 Carregue um documento original com a face voltada para cima e a borda curta entrando primeiro na bandeja ADF ou com a face voltada para baixo no vidro do scanner.

#### Notas:

- Não carregue cartões-postais, fotografias, itens pequenos, transparências, papel fotográfico ou mídia fina (como recortes de revistas) na bandeja ADF. Coloque esses itens no vidro do scanner.
- A luz do indicador do ADF acende quando o papel é carregado corretamente.
- 2 Se você estiver carregando um documento na bandeja do ADF, ajuste as guias de papel.
- 3 No painel de controle da impressora, pressione # e, em seguida, digite o número do atalho usando o teclado.
- 4 Toque em Enviar por fax.

## Envio de fax usando o catálogo de endereços

O catálogo de endereços permite pesquisar marcadores e servidores de diretório de rede. Para obter mais informações como como ativar o recursos do catálogo de endereços, entre em contato com o responsável pelo suporte do sistema.

1 Carregue um documento original com a face voltada para cima e a borda curta entrando primeiro na bandeja ADF ou com a face voltada para baixo no vidro do scanner.

#### Notas:

- Não carregue cartões-postais, fotografias, itens pequenos, transparências, papel fotográfico ou mídia fina (como recortes de revistas) na bandeja do ADF. Coloque esses itens no vidro do scanner.
- A luz indicadora ADF acende quando o papel está corretamente carregado.
- 2 Se você estiver carregando um documento na bandeja do ADF, ajuste as guias de papel.
- 3 Na tela inicial, navegue até:

Fax > 🔎 > digite o nome do destinatário > Pesquisar

Nota: Você pode pesquisar apenas uma imagem de cada vez.

4 Toque no nome do destinarário e, em seguida, toque em Enviar fax.

## Enviando um fax em um horário agendado

1 Carregue um documento original com a face voltada para cima e a borda curta entrando primeiro na bandeja ADF ou com a face voltada para baixo no vidro do scanner.

#### Notas:

- Não carregue cartões-postais, fotografias, itens pequenos, transparências, papel fotográfico ou mídia fina (como recortes de revistas) na bandeja ADF. Coloque esses itens no vidro do scanner.
- A luz do indicador do ADF acende quando o papel é carregado corretamente.
- 2 Se você estiver carregando um documento na bandeja do ADF, ajuste as guias de papel.
- 3 Na tela inicial, navegue até:

Fax > insira o número de fax > Envio com atraso

**Nota:** Se o Modo de fax estiver configurado como Servidor de fax, o botão Envio com atraso não será exibido. Os fax que estão aguardando transmissão são listados na fila de fax.

4 Especifique o horário em que o fax será enviado e toque em 🗹.

A hora é aumentada ou diminuída em incrementos de 30 minutos.

5 Toque em Enviar por fax.

Nota: O documento será digitalizado e, em seguida, enviado por fax na hora programada.

## **Criando atalhos**

## Criação de um atalho de destino de fax usando o Servidor da Web incorporado

Você pode criar um número de atalho para um único número de fax ou para um grupo de números de fax.

1 Abra o navegador da Internet e digite o endereço IP da impressora no campo de endereço.

Notas:

- Veja o endereço IP da impressora na tela Bem-vindo da impressora. O endereço IP é exibido como quatro conjuntos de números separados por pontos, por exemplo, 123.123.123.123.
- Se você estiver usando um servidor proxy, desative-o temporariamente para carregar a página da Web corretamente.
- 2 Clique em Configurações > Gerenciar atalhos > Configuração de atalho de fax.

**Nota:** Uma senha poderá ser necessária. Se você não tiver um ID e uma senha, entre em contato com o responsável pelo suporte do sistema.

**3** Digite um nome para o atalho e insira o número do fax.

#### Notas:

- Para criar um atalho de vários números, digite os números de fax do grupo.
- Separe cada número de fax no grupo com um ponto-e-vírgula (;).
- 4 Atribua um número de atalho.

Nota: Se você inserir um número que já está sendo usado, será solicitado a selecionar outro número.

5 Clique em Adicionar.

## Criando um atalho de destino de fax com o painel de controle da impressora

1 Na tela Bem-vindo, toque em Fax e insira o número do fax.

**Nota:** Para criar um grupo de números de fax, toque em **Próximo número** e insira o próximo número de fax.

- 2 Toque em 🔀
- 3 Digite um nome exclusivo para o atalho e toque em Concluído.
- 4 Verifique se o nome e o número do atalho estão corretos e toque em OK.

**Nota:** Se o nome ou o número estiverem incorretos, toque em **Cancelar** e insira as informações novamente.

# Personalizando as configurações de fax

## Alteração da resolução do fax

1 Carregue um documento original com a face voltada para cima e a borda curta entrando primeiro na bandeja ADF ou com a face voltada para baixo no vidro do scanner.

#### Notas:

- Não carregue cartões-postais, fotografias, itens pequenos, transparências, papel fotográfico ou mídia fina (como recortes de revistas) na bandeja do ADF. Coloque esses itens no vidro do scanner.
- A luz indicadora ADF acende quando o papel está corretamente carregado.
- 2 Se você estiver carregando um documento na bandeja do ADF, ajuste as guias de papel.
- 3 Na tela inicial, navegue até:

Fax > insira o número do fax > Opções

4 Na área Resolução, toque nas setas para alterar para a resolução desejada.

**Nota:** Selecione uma resolução de Padrão (velocidade mais rápida) a Ultra Fino (melhor qualidade a velocidade reduzida).

**5** Toque em **Enviar por fax**.

### Para tornar um fax mais claro ou mais escuro

1 Carregue um documento original com a face voltada para cima e a borda curta entrando primeiro na bandeja ADF ou com a face voltada para baixo no vidro do scanner.

Notas:

- Não carregue cartões-postais, fotografias, itens pequenos, transparências, papel fotográfico ou mídia fina (como recortes de revistas) na bandeja do ADF. Coloque esses itens no vidro do scanner.
- A luz indicadora ADF acende quando o papel está corretamente carregado.
- 2 Se você estiver carregando um documento na bandeja do ADF, ajuste as guias de papel.

**3** Na tela inicial, navegue até:

Fax > insira o número do fax > Opções

4 Ajuste a tonalidade do toner e toque em Enviar fax.

## Exibição de um log de fax

**1** Abra o navegador da Internet e digite o endereço IP da impressora no campo de endereço.

#### Notas:

- Veja o endereço IP da impressora na tela Bem-vindo da impressora. O endereço IP é exibido como quatro conjuntos de números separados por pontos, por exemplo, 123.123.123.123.
- Se você estiver usando um servidor proxy, desative-o temporariamente para carregar a página da Web corretamente.
- 2 Clique em Configurações > Relatórios.
- 3 Clique em Log de trabalhos de fax ou em Log de chamadas de fax.

## Bloqueio de fax indesejados

**1** Abra o navegador da Internet e digite o endereço IP da impressora no campo de endereço.

#### Notas:

- Veja o endereço IP da impressora na tela Bem-vindo da impressora. O endereço IP é exibido como quatro conjuntos de números separados por pontos, por exemplo, 123.123.123.123.
- Se você estiver usando um servidor proxy, desative-o temporariamente para carregar a página da Web corretamente.
- 2 Clique em Configurações > Configurações de fax > Configuração de fax analógico > Bloquear fax sem nome.

#### Notas:

- Essa opção bloqueia todos os fax recebidos com um ID de chamador particular ou sem o nome da estação de fax.
- No campo Lista de fax bloqueados, insira os números de telefone ou os nomes das estações de fax de chamadores de fax específicos que você deseja bloquear.

# Cancelando um envio de fax

# Cancelamento de um fax enquanto os documentos originais ainda estão sendo digitalizados

- Ao usar o ADF, toque em **Cancelar trabalho** no painel de controle da impressora quando **Digitalizando** for exibido.
- Ao usar o vidro do scanner, toque em **Cancelar trabalho** no painel de controle da impressora quando **Digitalizando** ou **Digitalizar a próxima página/Concluir o trabalho** forem exibidos.

# Cancelamento de um fax após a digitalização dos documentos originais para a memória

1 Na tela Início, toque em Cancelar trabalhos.

A tela Cancelar trabalhos é exibida.

2 Toque no trabalho ou nos trabalhos que deseja cancelar.

Apenas três trabalhos são exibidos na tela; toque na seta para baixo até que o trabalho desejado seja exibido e toque nele para cancelá-lo.

**3** Toque em Excluir trabalhos selecionados.

A tela Excluindo trabalhos selecionados é exibida, os trabalhos selecionados são excluídos e a tela Início é exibida.

# Retenção e encaminhamento de fax

## **Retendo** fax

Esta opção permite reter a impressão dos fax recebidos até que eles sejam liberados. Os fax retidos podem ser liberados manualmente ou em uma data ou hora programada.

**1** Abra o navegador da Internet e digite o endereço IP da impressora no campo de endereço.

#### Notas:

- Veja o endereço IP da impressora na tela Bem-vindo da impressora. O endereço IP é exibido como quatro conjuntos de números separados por pontos, por exemplo 123.123.123.123.
- Se você estiver usando um servidor proxy, desative-o temporariamente para carregar a página da Web corretamente.
- 2 Clique em Configurações > Configurações de fax > Configuração de fax analógico > Reter fax.
- **3** No menu Modo de fax retido, selecione uma das seguintes:
  - Desativado
  - Sempre ativado
  - Manual
  - Programado
- 4 Se você selecionar Programado, prossiga com as seguintes etapas:
  - a Clique em Programação de retenção de fax.
  - **b** No menu Ação, selecione **Retenção de fax**.
  - c No menu Hora, selecione a hora em que você deseja que os fax retidos sejam liberados.
  - **d** No menu Dia(s), selecione o dia em que você deseja que os fax retidos sejam liberados.
- **5** Clique em **Adicionar**.

## Encaminhamento de fax

Esta opção permite imprimir e encaminhar fax recebidos para um número de fax, endereço de e-mail, site de FTP ou LDSS.

1 Abra o navegador da Internet e digite o endereço IP da impressora no campo de endereço.

Notas:

- Veja o endereço IP da impressora na tela Bem-vindo da impressora. O endereço IP é exibido como quatro conjuntos de números separados por pontos, por exemplo, 123.123.123.123.
- Se você estiver usando um servidor proxy, desative-o temporariamente para carregar a página da Web corretamente.
- 2 Clique em Configurações > Configurações de fax.
- 3 No menu Encaminhamento de fax, selecione Imprimir, Imprimir e encaminhar ou Encaminhar.
- 4 No menu "Encaminhar para", selecione Fax, E-mail, FTP, LDSS ou eSF.
- 5 No campo "Encaminhar para atalho", insira o número do atalho para o qual você deseja encaminhar o fax.

Nota: O número do atalho deve ser válido para a configuração selecionada no menu "Encaminhar para".

6 Clique em Enviar.

# Aprendendo sobre as opções de fax

## Conteúdo

Esta opção permite especificar o tipo de conteúdo e a origem do documento original.

Selecione a partir dos seguintes tipos de conteúdo:

- Texto usado quando o conteúdo do documento original for, em sua maioria, texto ou line art.
- Texto/Fotografia usado quando o documento original for uma mistura de texto, gráfico e foto.
- Fotografia usado quando o documento original é composto, principalmente, de fotos ou imagens.
- **Gráfico**s usado quando o documento original é composto principalmente de gráficos do tipo comercial, como gráficos de pizza, gráficos de barras e animações.

Selecione a partir das seguintes origens de conteúdo:

- Laser colorida usado quando o documento original tiver sido impresso em uma impressora laser colorida.
- Jato de tinta usado quando o documento original tiver sido impresso em uma impressora jato de tinta.
- Revista usado quando o documento original for de uma revista.
- Brochura usado quando o documento original for de uma brochura.
- Laser preto-e-branco usado quando o documento original tiver sido impresso em uma impressora a laser monocromática.
- Fotografia/Filme usado quando o documento original for uma fotografia de um filme.
- Jornal usado quando o documento original for de um jornal.
- **Outro** usado para quando o documento original tiver sido impresso em uma impressora alternativa ou desconhecida.

## Resolução

Essa opção permite ajustar a qualidde da saída do fax. Aumentar a resolução da imagem aumentará também o tamanho do arquivo e o tempo necessário para digitalizar o documento original. A redução da resolução da imagem reduz o tamanho do arquivo.

Selecione uma das seguintes opções:

- Padrão usada quando a maioria dos documentos é enviada por fax.
- Alta 200 dp i— usada para enviar documentos com letras pequenas por fax..
- Super alta 300 dpi— usada para enviar documentos mais detalhados por fax.
- Ultra alta 600 dpi--- usada para enviar documentos com imagens ou fotos por fax.

## Tonalidade

Essa opção permite ajustar como clarear ou escurecer os faxes cópias em relação ao documento original.

## Envio com Atraso

Esta opção permite enviar um fax em um horário ou data posterior.

## Configuração de página

Esta opção permite alterar as seguintes configurações:

- Lados (duplex) especifica se o documento original é impresso somente em um lado ou nos dois lados (duplex). Isso identifica o que precisa ser digitalizado para inclusão no fax.
- **Orientação** especifica a orientação do documento original e depois altera as definições de Lados (Duplex)e Encadernação para que elas correspondam à orientação.
- Encadernação especifica se o documento original está encadernado pela margem longa ou pela margem curta.

## Visualização de digitalização

Essa opção permite exibir a primeira página da imagem antes que ela seja incluída no fax. Quando a primeira página é digitalizada, ocorre uma pausa na digitalização e uma imagem de visualização é exibida.

Nota: Essa opção é exibida apenas quando há um disco rígido instalado na impressora.

## Utilizando as opções avançadas

Escolha uma das seguintes configurações:

- Imagem avançada Ajusta as Configurações de remoção do fundo, Equilíbrio das cores, Diminuição das cores, Contraste, Imagem espelhada, Imagem negativa, Digitalização borda a borda, Detalhe de sombra e a nitidez antes de você enviar o documento por fax.
- Trabalho personalizado Combina trabalhos de digitalização múltipla em um único trabalho.

130

- Apagar borda Remove manchas ou marcas nas bordas de um documento. Você pode optar por remover uma área igual ao redor dos quatro lados do papel ou selecionar uma borda específica. Apagar borda pode apagar qualquer coisa que esteja dentro da área selecionada, não deixando nada naquela parte da digitalização.
- Log de transmissão imprime o log de transmissão ou de erro na transmissão.
- Ajustar inclinação do ADF corrige as imagens digitalizadas que estão ligeiramente inclinadas quando são recebidas na bandeja ADF.

Nota: Essa opção é suportada apenas por modelos de impressora selecionados.

# Digitalizando

Você pode usar a impressora para enviar um arquivo para um endereço de FTP. Você pode digitar o endereço de e-mail, usar um número de atalho ou um catálogo de endereços. Você também pode usar o aplicativo Vários envios ou Meus atalhos na tela de início da impressora. Para obter mais informações, consulte <u>"Ativação dos aplicativos da tela inicial" na página 24</u>.

# Uso do Scan to Network

Com o Scan to Network, você pode digitalizar documentos e enviá-los para os destinos de rede especificados pelo funcionário do suporte ao sistema. Com os destinos (pastas de rede compartilhadas) estabelecidos na rede, o processo de configuração do aplicativo envolve sua instalação e configuração na impressora apropriada usando o Embedded Web Server. Para obter mais informações, consulte <u>"Configuração de Scan to Network" na página 27</u>.

# Digitalizando para um endereço de FTP

## **Criando atalhos**

Em vez de inserir todo o endereço do site de FTP no painel de controle da impressora cada vez que você quiser enviar um documento para um servidor FTP, você pode criar um destino de FTP permanente e atribuir um número de atalho. Existem dois métodos para a criação de números de atalho: usando o Embedded Web Server e usando o painel de controle da impressora.

### Criando um atalho de FTP usando o Servidor da Web incorporado

**1** Abra o navegador da Internet e digite o endereço IP da impressora no campo de endereço.

#### Notas:

- Veja o endereço IP da impressora na tela Bem-vindo da impressora. O endereço IP é exibido como quatro conjuntos de números separados por pontos, por exemplo, 123.123.123.123.
- Se você estiver usando um servidor proxy, desative-o temporariamente para carregar a página da Web corretamente.
- **2** Navegue para:

Configurações > área Outras configurações > Gerenciar atalhos > Configuração de atalho de FTP

**3** Insira as informações apropriadas.

**Nota:** Uma senha poderá ser necessária. Se você não tiver um ID e uma senha, entre em contato com o responsável pelo suporte do sistema.

4 Insira um número de atalho.

Nota: Se você inserir um número que já está sendo usado, será solicitado a selecionar outro número.

5 Clique em Adicionar.

### Criando um atalho de FTP usando o painel de controle da impressora

1 Na tela inicial, navegue até:

FTP > FTP > digite o endereço FTP > 🔀 > insira um nome para o atalho > Concluído

2 Verifique se o nome e o número do atalho estão corretos e toque em OK.

#### Notas:

- Se o nome ou o número estiverem incorretos, toque em **Cancelar** e insira as informações novamente.
- Se você inserir um número que já está sendo usado, será solicitado a selecionar outro número.

## Digitalização para um endereço de FTP

#### Digitalizando para um endereço FTP usando o painel de controle da impressora

1 Carregue um documento original com a face voltada para cima e a borda curta entrando primeiro na bandeja ADF ou com a face voltada para baixo no vidro do scanner.

#### Notas:

- Não carregue cartões-postais, fotografias, itens pequenos, transparências, papel fotográfico ou mídia fina (como recortes de revistas) na bandeja do ADF. Coloque esses itens no vidro do scanner.
- A luz indicadora ADF acende quando o papel está corretamente carregado.
- 2 Se você estiver carregando um documento na bandeja do ADF, ajuste as guias de papel.
- **3** No painel de controle da impressora, navegue até:

FTP > FTP > digite o endereço de FTP > Concluído > Enviar

#### Digitalização para um endereço de FTP usando um número de atalho

1 Carregue um documento original com a face voltada para cima e a borda curta entrando primeiro na bandeja ADF ou com a face voltada para baixo no vidro do scanner.

#### Notas:

- Não carregue cartões-postais, fotografias, itens pequenos, transparências, papel fotográfico ou mídia fina (como recortes de revistas) na bandeja do ADF. Coloque esses itens no vidro do scanner.
- A luz indicadora ADF acende quando o papel está corretamente carregado.
- 2 Se você estiver carregando um documento na bandeja do ADF, ajuste as guias de papel.
- **3** No painel de controle da impressora, pressione **#** no tecaldo e, em seguida, digite o número do atalho do FTP.
- **4** Toque em 🗹 > Enviar.

#### Digitalização de um FTP usando o catálogo de endereços

1 Carregue um documento original com a face voltada para cima e a borda curta entrando primeiro na bandeja ADF ou com a face voltada para baixo no vidro do scanner.

#### Notas:

- Não carregue cartões-postais, fotografias, itens pequenos, transparências, papel fotográfico ou mídia fina (como recortes de revistas) na bandeja do ADF. Coloque esses itens no vidro do scanner.
- A luz indicadora ADF acende quando o papel está corretamente carregado.
- **2** Se você estiver carregando um documento na bandeja do ADF, ajuste as guias de papel.
- 3 Na tela inicial, navegue até:

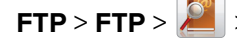

FTP > FTP > 🤎 > digite o nome do destinatário > Pesquisar

4 Toque no nome do destinatário.

Nota: Para procurar destinatários adiconais, toque em Nova pesquisa e, em seguida, digite o nome do próximo destinatário.

**5** Toque em 🖌 > Enviar.

# Digitalização para um computador ou uma unidade flash

Você pode usar a impressora para enviar um arquivo digitalizado. Você também pode usar os aplicativos Scan to Network, Multi Send e MyShortcut na tela inicial da impressora. Para obter mais informações, consulte " Ativação dos aplicativos da tela inicial" na página 24.

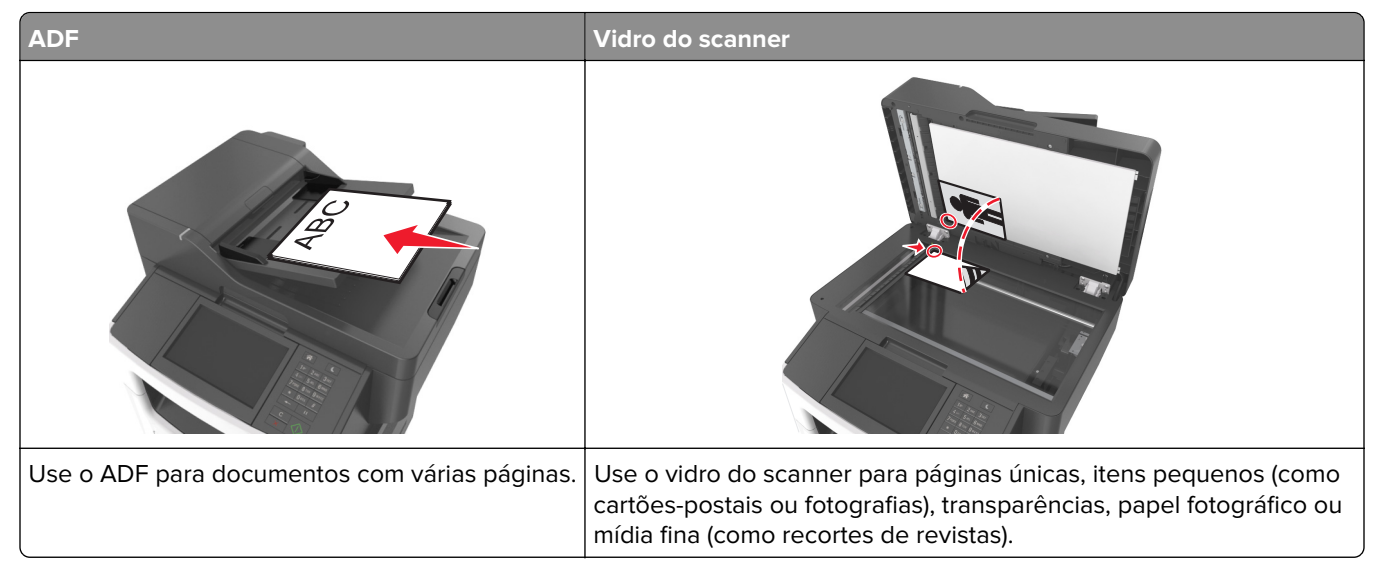

O scanner permite digitalizar documentos diretamente para um computador ou uma unidade flash. O computador não precisa estar diretamente conectado à impressora para que você receba imagens digitalizadas para o PC. Você pode digitalizar o documento para o computador pela rede criando um perfil de digitalização no computador e fazendo download do perfil para a impressora.

## Digitalizando para um computador utilizando o Embedded Web Server

1 Abra o navegador da Internet e digite o endereço IP da impressora no campo de endereço.

#### Notas:

- Veja o endereço IP da impressora na tela Bem-vindo da impressora. O endereço IP é exibido como quatro conjuntos de números separados por pontos, por exemplo 123.123.123.123.
- Se você estiver usando um servidor proxy, desative-o temporariamente para carregar a página da Web corretamente.
- 2 Clique em Digitalizar perfil > Criar perfil de digitalização.
- **3** Selecione as definições de digitalização e clique em **Avançar**.
- 4 Selecione um local no computador onde deseja salvar a imagem digitalizada.
- **5** Digite um nome de digitalização e um nome de usuário.

Nota: O nome da digitalização é o mesmo que é exibido na lista Digitalizar perfil no visor.

6 Clique em Enviar.

**Nota:** Clicar em **Enviar** atribui automaticamente um número de atalho. Você poderá usar esse número de atalho quando estiver pronto para digitalizar os documentos.

- 7 Verifique as instruções na tela Digitalizar perfil.
  - **a** Carregue um documento original com a face voltada para cima e a borda curta entrando primeiro na bandeja ADF ou com a face voltada para baixo no vidro do scanner.

#### Notas:

- Não carregue cartões-postais, fotografias, itens pequenos, transparências, papel fotográfico ou mídia fina (como recortes de revistas) na bandeja ADF. Coloque esses itens no vidro do scanner.
- A luz do indicador do ADF acende quando o papel é carregado corretamente.
- **b** Se você estiver carregando um documento na bandeja do ADF, ajuste as guias de papel.
- c Execute um dos seguintes procedimentos:
  - Pressione # e em seguida, digite o número do atalho utilizando o teclado numérico.
  - Na tela inicial, navegue até: Trabalhos suspensos > Perfis > selecione seu atalho na lista

Nota: O scanner digitaliza e envia o documento para o diretório especificado.

8 Visualizar o arquivo do computador.

**Nota:** O arquivo de saída é salvo no local que você especificou ou iniciado no programa que você especificou.

## Configuração de Digitalizar para o computador

#### Notas:

- Esse recurso é suportado somente no Windows Vista ou posterior.
- Certifique-se de que o computador e a impressora estejam conectados à mesma rede.
- **1** Abra a pasta de impressoras e selecione sua impressora.

Nota: Se sua impressora não estiver na lista, adicione-a.

**2** Abra as propriedades da impressora e, em seguida, ajuste as definições conforme necessário.

3 No painel de controle, toque em **Digitalizar para o computador** > selecione a definição de digitalização apropriada > **Enviar**.

## Digitalizando para uma unidade flash

1 Carregue um documento original com a face voltada para cima e a borda curta entrando primeiro na bandeja ADF ou com a face voltada para baixo no vidro do scanner.

#### Notas:

- Não carregue cartões-postais, fotografias, itens pequenos, transparências, papel fotográfico ou mídia fina (como recortes de revistas) na bandeja do ADF. Coloque esses itens no vidro do scanner.
- A luz indicadora ADF acende quando o papel está corretamente carregado.
- 2 Se você estiver carregando um documento na bandeja do ADF, ajuste as guias de papel.
- **3** Insira a unidade flash na porta USB na parte frontal da impressora.

Nota: A tela Bem-vindo da unidade USB é exibida.

4 Selecione a pasta de destino e toque em Digitalizar para unidade USB.

Nota: A impressora retorna para a tela inicial após 30 segundos de inatividade.

**5** Ajuste as configurações de digitalização e toque em **Digitalizar**.

## Usando o Utilitário ScanBack

Você pode usar o Utilitário Lexmark ScanBack<sup>™</sup> em vez do Embedded Web Server para criar perfis de digitalização para o computador. O Utilitário ScanBack pode ser obtido por download no website de suporte da Lexmark em <u>http://support.lexmark.com</u>.

- 1 Configurar seu perfil de digitalização para o computador:
  - a Abra o Utilitário ScanBack.
  - **b** Selecione a impressora.

Se não houver impressoras na lista, consulte o funcionário do suporte ao sistema ou clique em **Configurar** para pesquisar manualmente um endereço IP ou um nome de host.

- **c** Siga as instruções exibidas na tela do computador para definir o tipo de documento que está sendo digitalizado e que tipo de impressão você deseja criar.
- **d** Atribua um nome de arquivo do seu perfil de digitalização e, em seguida, especifique um local no computador.
- e Clique em Concluir.

Será exibida uma caixa de diálogo com suas informações de perfil de digitalização e o status das imagens recebidas.

**Nota:** Você pode selecionar **Criar atalho** para criar um atalho das definições de perfil de digitalização para a área de trabalho.

- 2 Digitalize os documentos originais:
  - a Coloque todas as páginas no ADF ou no vidro do scanner.
  - **b** No painel de controle da impressora, navegue até:

Trabalhos suspensos > Perfis e aplicativos > selecione seu perfil de digitalização

Nota: o arquivo de saída é salvo em um diretório ou iniciado no aplicativo que você especificou.

# Aprendendo sobre as opções de digitalização

## FTP

Essa opção permite inserir o endereço IP do destino do FTP.

**Nota:** um endereço IP é exibido como quatro conjuntos de números separados por pontos, por exemplo, 123.123.123.123.

## Nome do arquivo

Essa opção permite inserir o nome de arquivo da imagem digitalizada.

## Salvar como atalho

Essa opção permite que as configurações atuais sejam salvas como um atalho mediante a atribuição de um número.

## Tamanho original

Essa opção permite definir o tamanho do papel dos documentos que você irá digitalizar. Quando Tamanho original é definido como Tamanhos mistos, é possível copiar um documento original que tenha tamanhos de papel mistos (tamanhos de página Carta e Ofício).

## Tonalidade

Essa opção ajusta o quanto os documentos digitalizados serão mais claros ou mais escuros em relação ao documento original.

## Resolução

Essa opção permite ajustar a qualidade de saída do seu arquivo. Aumentar a resolução da imagem aumentará também o tamanho do arquivo e o tempo necessário para digitalizar o documento original. A redução da resolução da imagem reduz o tamanho do arquivo.

## Enviar como

Essa opção permite definir o tipo de saída da imagem digitalizada.

Selecione uma das seguintes opções:

- PDF Usado para criar um arquivo único com várias páginas. O PDF pode ser enviado como um arquivo seguro ou compactado.
- TIFF usado para criar vários arquivos ou um único arquivo. Se a opção Usar TIFF de várias páginas estiver desativada no menu Configurações, a opção TIFF salvará uma página em cada arquivo. Normalmente, o tamanho do arquivo é maior do que o de um JPEG equivalente.

- JPEG— usado para criar e anexar um arquivo separado de cada página do documento original.
- XPS— usado para criar um arquivo XPS único com várias páginas.
- RTF usado para criar um arquivo no formato editável.
- TXT— usado para criar um arquivo de texto ASCII sem formatação.

Nota: Para usar a opção RTF ou TXT, adquira e instale a solução AccuRead OCR.

## Conteúdo

Esta opção permite definir o tipo e a origem do documento original.

Selecione a partir dos seguintes tipos de conteúdo:

- Texto usado quando o conteúdo do documento original for, em sua maioria, texto ou line art.
- Texto/Fotografia usado quando o documento original for uma mistura de texto, gráfico e foto.
- Fotografia usado quando o documento original é composto, principalmente, de fotos ou imagens.
- **Gráfico**s usado quando o documento original é composto principalmente de gráficos do tipo comercial, como gráficos de pizza, gráficos de barras e animações.

Selecione a partir das seguintes origens de conteúdo:

- Laser colorida usado quando o documento original tiver sido impresso em uma impressora laser colorida.
- Jato de tinta usado quando o documento original tiver sido impresso em uma impressora jato de tinta.
- Revista usado quando o documento original for de uma revista.
- Brochura usado quando o documento original for de uma brochura.
- Laser preto-e-branco usado quando o documento original tiver sido impresso em uma impressora a laser monocromática.
- Fotografia/Filme usado quando o documento original for uma fotografia de um filme.
- Jornal usado quando o documento original for de um jornal.
- **Outro** usado para quando o documento original tiver sido impresso em uma impressora alternativa ou desconhecida.

## Configuração de página

Esta opção permite alterar as seguintes configurações:

- Lados (duplex) especifica se o documento original é impresso somente em um lado ou nos dois lados.
- **Orientação** especifica a orientação do documento original e depois altera as definições de Lados (Duplex)e Encadernação para que elas correspondam à orientação.
- Encadernação especifica se o documento original está encadernado pela margem longa ou pela margem curta.

## Visualização de digitalização

Essa opção permite exibir a primeira página da imagem antes que ela seja incluída no e-mail. Quando a primeira página é digitalizada, ocorre uma pausa na digitalização e uma imagem de visualização é exibida.

Nota: Essa opção é exibida apenas quando há um disco rígido instalado na impressora.

## Uso das opções avançadas

Selecione a partir das seguintes configurações:

- **Imagem avançada** usada para ajustar as configurações de Remoção de plano de fundo, Equilíbrio de cores, Diminuição de cor, Contraste, Qualidade JPEG, Imagem espelhada, Imagem negativa, Digitalizar borda a borda, Detalhes de sombra, Nitidez e Temperatura antes de digitalizar o documento.
- Trabalho personalizado usada para combinar vários trabalhos de digitalização em um só.
- Apagar margem usada para remover manchas ou marcações das margens de um documento. Você pode optar por eliminar uma área igual ao redor dos quatro lados do papel ou selecionar uma borda específica. Apagar margem apaga tudo o que estiver dentro da área selecionada e não deixa nada nessa parte da digitalização.
- Registro de transmissão imprime o registro de transmissão ou o registro de erro de transmissão.
- Sensor de alimentação de várias páginas isso detecta quando o ADF coleta mais de uma folha de papel ao mesmo tempo e, então, mostra uma mensagem de erro.

Nota: Essa opção está disponível apenas em modelos de impressora selecionados.

# Aprendendo sobre os menus da impressora

# Lista de menus

| Menu papel                                                                                                    | Relatórios                                                                                                    | Rede/p                                                                                              | ortas                                                   | Segurança                                                                                                    |
|----------------------------------------------------------------------------------------------------|----------------------------------------------------------------------------------------------------|----------------------------------------------------------------------------------------------------|---------------------------------------------------------|----------------------------------------------------------------------------------------------------|
| Origem padrão<br>Tam./tipo de papel<br>Configurar MF<br>Trocar tamanho<br>Textura do Papel<br>Peso do Papel<br>Carregamento de Papel<br>Tipos personalizados<br>Nomes personalizados<br>Tamanhos personalizados de<br>digitalização<br>Configuração universal | Página de definições de me<br>Estatísticas do dispositivo<br>Teste gramp.<br>Página de Configuração de<br>Página de definição [x] da re<br>Lista de atalhos<br>Log de trabalhos de fax<br>Log de trabalhos de fax<br>Atalhos de cópia<br>Atalhos de e-mail<br>Atalhos de fax<br>Atalhos de FTP<br>Lista de perfis<br>Imprimir fontes<br>Imprimir diretório<br>Relatório de ativos | enu NIC ativ<br>Rede pa<br>USB pa<br>Rede <sup>1</sup> Paralela<br>ede Serial [x<br>Configu<br>SMTP | a<br>adrão <sup>2</sup><br>drão<br>[X]<br>]<br>ração do | Editar definições de<br>segurança<br>Configurações diversas de<br>segurança<br>Menu Impressão confi-<br>dencial<br>Apagar arquivos de dados<br>temporários<br>Log de auditoria de<br>segurança<br>Definir data e hora |
| Definições                                                                                                    | Ajuda                                                                                                    | Gerenciar atal                                                                                      | hos Menu de                                             | e placa opcional <sup>3</sup>                                                                                                    |
| Configurações gerais                                                                                                    | Imprimir todas as guias                                                                                                    | Atalhos de fax                                                                                      | É exibid                                                | a a lista de DLEs (Emuladores                                                                                                    |
| Definições de cópia                                                                                                    | Guia de cópia                                                                                                    | Atalhos de e-m                                                                                      | nail de dowr                                            | nload) instalados.                                                                                                    |
| Definições de fax                                                                                                    | Guia de e-mail                                                                                                    | Atalhos de FTF                                                                                      | 0                                                       |                                                                                                    |
| Configurações de e-mail                                                                                                    | Guia de fax                                                                                                    | Atalhos de cóp                                                                                      | pia                                                     |                                                                                                    |
| Definições de FTP                                                                                                    | Guia de FTP                                                                                                    | Atalhos de per                                                                                      | fil                                                     |                                                                                                    |
| Menu da unidade flash                                                                                                    | Guia de defeitos de impressão                                                                                                    |                                                                                                    |                                                         |                                                                                                    |
| Configurações de OCR                                                                                                    | Guia informativo                                                                                                    |                                                                                                    |                                                         |                                                                                                    |

Configurações de impressão Guia de suprimentos

<sup>1</sup> Dependendo da configuração da impressora, este menu aparece como Página de configuração de rede ou Página de configuração de rede [x].

<sup>2</sup> Dependendo da configuração da impressora, este menu é exibido como Rede padrão ou Rede [x].

<sup>3</sup> Este menu é exibido apenas quando um ou mais DLEs estão instalados.

# Menu Papel

## Menu Origem padrão

| Use                                                                                             | Para                                                                                                    |
|-------------------------------------------------------------------------------------------------|----------------------------------------------------------------------------------------------------|
| <b>Origem padrão</b><br>Bandeja [x]<br>Alimentador multi-uso<br>Papel manual<br>Envelope manual | <ul> <li>Definir uma origem de papel padrão para todos os trabalhos de impressão.</li> <li>Notas: <ul> <li>Bandeja 1 (bandeja padrão) é a configuração padrão de fábrica.</li> <li>No menu Papel, defina Configurar MF como "Cassete" para que o alimentador multiuso seja exibido como uma configuração de menu.</li> <li>Se duas bandejas tiverem configurações iguais e papel do mesmo tamanho e tipo, elas serão vinculadas automaticamente. Quando uma bandeja estiver vazia, o trabalho continuará usando a bandeja vinculada.</li> </ul> </li> </ul> |

## menu Tamanho/Tipo do papel

| Use                                 | Para                                                                                                    |
|-------------------------------------|----------------------------------------------------------------------------------------------------|
| Tamanho de bandeja [x]              | Especificar o tamanho do papel colocado em cada bandeja.                                                                      |
| A4                                  | Notas:                                                                                                    |
| A5                                  |                                                                                                    |
| A6                                  | <ul> <li>Carta e a configuração padrão de fabrica nos EUA. A4 e a configuração<br/>padrão internacional de fábrica</li> </ul> |
| JIS-B5                              | So duas handoias tivorom configurações iguais o papal de mesmo tamanho                                                        |
| Carta                               | e tipo, elas serão vinculadas automaticamente. O alimentador multi-uso                                                        |
| Ofício                              | também pode ser vinculado. Quando uma bandeja estiver vazia, o trabalho                                                       |
| Executivo                           | continuará usando a bandeja vinculada.                                                                                        |
| Ofício (México)                     | • O papel de tamanho A6 é suportado somente na Bandeja 1 e no alimentador                                                     |
| Fólio                               | multifunção.                                                                                                    |
| Statement                           |                                                                                                    |
| Universal                           |                                                                                                    |
| Envelope 7 3/4                      |                                                                                                    |
| Envelope 9                          |                                                                                                    |
| Envelope 10                         |                                                                                                    |
| Envelope DL                         |                                                                                                    |
| Envelope C5                         |                                                                                                    |
| Envelope B5                         |                                                                                                    |
| Outros envelopes                    |                                                                                                    |
| Nota: Apenas as bandejas e os alime | entadores instalados são listados nesse menu.                                                                                 |

| Use                                 | Para                                                                                                    |
|-------------------------------------|----------------------------------------------------------------------------------------------------|
| Tipo de bandeja [x]                 | Especificar o tipo de papel colocado em cada bandeja.                                                                                                    |
| Papel comum                         | Notas:                                                                                                    |
| Cartões                             |                                                                                                    |
| Transparência                       | <ul> <li>Papel comum e a definição padrão de fabrica para Bandeja 1. Lipo persona-<br/>lizado [v] é a definição padrão de fábrica para todos as outros bandojos.</li> </ul> |
| Reciclado                           | <ul> <li>Se diaparétel un parte definide pelo univérie paré suibide en une de Tine</li> </ul>                                                                               |
| Etiquetas                           | <ul> <li>Se disponível, um nome definido pelo usuario será exibido em vez de Tipo<br/>personalizado [x]</li> </ul>                                                          |
| Etiquetas de vinil                  | <ul> <li>Uso osso monu para configurar a ligação automática do bandojas</li> </ul>                                                                                          |
| Encorpado                           | • Ose esse menu para comgurar a ngação automática de bandejas.                                                                                                    |
| Envelope                            |                                                                                                    |
| Envelope áspero                     |                                                                                                    |
| Papel timbrado                      |                                                                                                    |
| Pré-impresso                        |                                                                                                    |
| Papel colorido                      |                                                                                                    |
| Papel com gramatura menor           |                                                                                                    |
| Papel com gramatura maior           |                                                                                                    |
| Áspero/algodão                      |                                                                                                    |
| Tipo personalizado [x]              |                                                                                                    |
| Tamanho do alimentador multi-uso    | Especificar o tamanho do papel carregado no alimentador multi-uso.                                                                                                    |
| A4                                  | Notas:                                                                                                    |
| A5                                  |                                                                                                    |
| A6                                  | <ul> <li>Carta e a configuração padrão de fábrica nos EUA. A4 e a configuração<br/>padrão internacional de fábrica</li> </ul>                                               |
| JIS B5                              | No monu Banol, define Configurar ME como "Cassato" para que o Tamanho                                                                                                    |
| Carta                               | do alimentador multi-uso seia exibido como um menu                                                                                                    |
| Ofício                              | <ul> <li>O alimentador multi-uso não detecta automaticamente o tamanho do papel</li> </ul>                                                                                  |
| Executivo                           | Certifique-se de definir o valor do tamanho do papel.                                                                                                    |
| Ofício (México)                     | and the second second second second second second second second second second second second second second second                                                            |
| Fólio                               |                                                                                                    |
| Statement                           |                                                                                                    |
| Universal                           |                                                                                                    |
| Envelope 7 3/4                      |                                                                                                    |
| Envelope 9                          |                                                                                                    |
| Envelope 10                         |                                                                                                    |
| Envelope DL                         |                                                                                                    |
| Envelope C5                         |                                                                                                    |
| Envelope B5                         |                                                                                                    |
| Outros envelopes                    |                                                                                                    |
| Nota: Apenas as bandejas e os alime | entadores instalados são listados nesse menu.                                                                                                    |

| Use                                  | Para                                                                                                    |
|--------------------------------------|----------------------------------------------------------------------------------------------------|
| Tipo de alimentador multi-uso        | Especificar o tipo do papel carregado no alimentador multiuso.                                                                              |
| Papel comum                          | Notas:                                                                                                    |
| Cartões                              | Danal comum é a configuração padrão do fébrica                                                                                              |
| Transparência                        | Paper confume a configuração padrão de fabrica.                                                                                             |
| Reciclado                            | <ul> <li>No menu Papei, defina Configurar como "Cassete" para que Tipo de alimen-<br/>tador multi-uso seia evibido como um menu.</li> </ul> |
| Etiquetas                            |                                                                                                    |
| Etiquetas de vinil                   |                                                                                                    |
| Encorpado                            |                                                                                                    |
| Envelope                             |                                                                                                    |
| Envelope áspero                      |                                                                                                    |
| Papel timbrado                       |                                                                                                    |
| Pré-impresso                         |                                                                                                    |
| Papel colorido                       |                                                                                                    |
| Papel com gramatura menor            |                                                                                                    |
| Papel com gramatura maior            |                                                                                                    |
| Aspero/algodão                       |                                                                                                    |
| Tipo personalizado [x]               |                                                                                                    |
| Tamanho de papel manual              | Especificar o tamanho do papel que está sendo carregado manualmente.                                                                        |
| A4                                   | Nota: Carta é a configuração padrão de fábrica nos EUA. A4 é a configuração                                                                 |
| A5                                   | padrão internacional de fábrica.                                                                                                    |
| A6                                   |                                                                                                    |
| JIS B5                               |                                                                                                    |
| Carta                                |                                                                                                    |
| Ofício                               |                                                                                                    |
| Executivo                            |                                                                                                    |
| Oficio (México)                      |                                                                                                    |
| Fólio                                |                                                                                                    |
| Statement                            |                                                                                                    |
| Universal                            |                                                                                                    |
| Tipo de papel manual                 | Especificar o tipo do papel que está sendo carregado manualmente.                                                                           |
| Papel comum                          | Notas:                                                                                                    |
|                                      | <ul> <li>Papel comum é a configuração padrão de fábrica.</li> </ul>                                                                         |
| Iransparencia                        | No menu Papel, defina Configurar ME como "Manual" para que Tipo de papel                                                                    |
| Reciciado                            | manual seja exibido como um menu.                                                                                                    |
| Etiquetas                            |                                                                                                    |
| Etiquetas de vinii                   |                                                                                                    |
| Encorpado<br>Dere al time re de      |                                                                                                    |
|                                      |                                                                                                    |
| Pre-impresso<br>Papal colorida       |                                                                                                    |
| Papel condramatura monor             |                                                                                                    |
| Papel com gramatura major            |                                                                                                    |
|                                      |                                                                                                    |
| Tipo personalizado [x]               |                                                                                                    |
|                                      | l                                                                                                    |
| (Nota: Apenas as bandejas e os alime | entadores instalados são listados nesse menu.                                                                                               |

| Use                                                                                      | Para                                                                                                    |
|------------------------------------------------------------------------------------------|----------------------------------------------------------------------------------------------------|
| Tamanho de envelope manual<br>Envelope 7 3/4<br>Envelope 9<br>Envelope 10<br>Envelope DL | Especificar o tamanho do envelope sendo carregado manualmente.<br><b>Nota:</b> Envelope 10 é a definição padrão de fábrica (EUA). Envelope DL é a definição de fábrica padrão internacional. |
| Envelope C5<br>Envelope B5<br>Outros envelopes                                           |                                                                                                    |
| <b>Tipo de envelope manual</b><br>Envelope<br>Envelope áspero<br>Tipo personalizado [x]  | Especificar o tipo de envelope que está sendo carregado manualmente.<br><b>Nota:</b> Envelope é a configuração padrão de fábrica.                                                            |
| Nota: Apenas as bandejas e os alime                                                      | entadores instalados são listados nesse menu.                                                                                                    |

# Menu Configurar MF

| Clique com a tecla                                    | Para                                                                                                    |
|-------------------------------------------------------|----------------------------------------------------------------------------------------------------|
| <b>Configurar MP</b><br>Cassete<br>Manual<br>Primeiro | <ul> <li>Determinar quando a impressora seleciona o papel no alimentador multiuso.</li> <li>Notas: <ul> <li>Cassete é a definição padrão de fábrica. Cassete define o alimentador multi-uso como uma origem automática de papel.</li> </ul> </li> <li>Manuel define o alimentador multi-uso como uma para trabalhas de impressão alimentador multi-uso como uma origem automática de papel.</li> </ul> |
|                                                       | <ul> <li>Manual define o alimentador multiuso apenas para trabalhos de impressão alimentados<br/>manualmente.</li> </ul>                                                                                                    |
|                                                       | <ul> <li>Primeiro define o alimentador multi-uso como uma origem de papel primária.</li> </ul>                                                                                                    |

## Menu Trocar tamanho

| Use                                                                            | Para                                                                                                    |
|--------------------------------------------------------------------------------|----------------------------------------------------------------------------------------------------|
| <b>Trocar tamanho</b><br>Desligado<br>Statement/A5<br>Carta/A4<br>Tudo listado | <ul> <li>Trocar um tamanho de papel especificado se o tamanho de papel solicitado não estiver disponível.</li> <li>Notas: <ul> <li>Tudo listado é a definição padrão de fábrica. Todas as substituições disponíveis são permitidas.</li> <li>Desativado indica que não são permitidas substituições de tamanho.</li> <li>Definir uma troca permite que o trabalho seja impresso sem a exibição de uma mensagem Trocar papel.</li> </ul> </li> </ul> |

## menu Textura do papel

| Use            | Para                                                     |
|----------------|----------------------------------------------------------|
| Textura normal | Especificar a textura relativa do papel comum carregado. |
| Suave          | Nota: Normal é a configuração padrão de fábrica.         |
| Normal         |                                                          |
| Áspero         |                                                          |

| Use                                                       | Para                                                                                                    |
|-----------------------------------------------------------|----------------------------------------------------------------------------------------------------|
| <b>Textura cartões</b><br>Suave<br>Normal<br>Áspero       | Especificar a textura relativa dos cartões carregados.<br><b>Notas:</b><br>• Normal é a configuração padrão de fábrica.<br>• As opções serão exibidas apenas se cartão for suportado. |
| <b>Textura transparência</b><br>Suave<br>Normal<br>Áspero | Especificar a textura relativa das transparências carregadas.<br><b>Nota:</b> Normal é a configuração padrão de fábrica.                                                              |
| <b>Textura p/ reciclado</b><br>Suave<br>Normal<br>Áspero  | Especificar a textura relativa do papel reciclado carregado.<br><b>Nota:</b> Normal é a configuração padrão de fábrica.                                                               |
| <b>Textura etiqueta</b><br>Suave<br>Normal<br>Áspero      | Especificar a textura relativa das etiquetas carregadas.<br><b>Nota:</b> Normal é a configuração padrão de fábrica.                                                                   |
| <b>Textura encorpado</b><br>Suave<br>Normal<br>Áspero     | Especificar a textura relativa do papel encorpado carregado.<br><b>Nota:</b> Áspero é a configuração padrão de fábrica.                                                               |
| <b>Textura envelope</b><br>Suave<br>Normal<br>Áspero      | Especificar a textura relativa dos envelopes carregados.<br><b>Nota:</b> Normal é a configuração padrão de fábrica.                                                                   |
| Textura de envelope áspero<br>Áspero                      | Especificar a textura relativa dos envelopes ásperos carregados.                                                                                                    |
| <b>Textura timbrado</b><br>Suave<br>Normal<br>Áspero      | Especificar a textura relativa do papel timbrado carregado.<br><b>Nota:</b> Normal é a configuração padrão de fábrica.                                                                |
| <b>Textura pré-impresso</b><br>Suave<br>Normal<br>Áspero  | Especificar a textura relativa de papel pré-impresso carregado.<br><b>Nota:</b> Normal é a configuração padrão de fábrica.                                                            |
| <b>Textura colorido</b><br>Suave<br>Normal<br>Áspero      | Especificar a textura relativa do papel colorido carregado.<br><b>Nota:</b> Normal é a configuração padrão de fábrica.                                                                |
| <b>Textura leve</b><br>Suave<br>Normal<br>Áspero          | Especifique a textura relativa do papel carregado.<br><b>Nota:</b> Normal é a configuração padrão de fábrica.                                                                         |
| Use                                                          | Para                                                                                                    |
|--------------------------------------------------------------|----------------------------------------------------------------------------------------------------|
| <b>Textura pesada</b><br>Suave<br>Normal<br>Áspero           | Especifique a textura relativa do papel carregado.<br><b>Nota:</b> Normal é a configuração padrão de fábrica.                                                                                      |
| <b>Textura Pap áspero/algodão</b><br>Áspero                  | Especificar a textura relativa do papel algodão carregado.                                                                                                    |
| <b>Textura [x]personalizada</b><br>Suave<br>Normal<br>Áspero | Especificar a textura relativa do papel personalizado carregado.<br>Notas:<br>• Normal é a configuração padrão de fábrica.<br>• As opções só serão exibidas se o tipo personalizado for suportado. |

### menu Peso do papel

| Use                                                                               | Para                                                                                                    |
|-----------------------------------------------------------------------------------|----------------------------------------------------------------------------------------------------|
| <b>Peso do papel comum</b><br>Gramatura menor<br>Normal<br>Gramatura maior        | Especificar o peso relativo do papel comum carregado.<br><b>Nota:</b> Normal é a definição padrão de fábrica.      |
| <b>Peso para Cartões</b><br>Gramatura menor<br>Normal<br>Gramatura maior          | Especificar o peso relativo dos cartões carregados.<br><b>Nota:</b> Normal é a definição padrão de fábrica.        |
| <b>Gramatura p/ transparência</b><br>Gramatura menor<br>Normal<br>Gramatura maior | Especificar o peso relativo das transparências carregadas.<br><b>Nota:</b> Normal é a definição padrão de fábrica. |
| <b>Peso para Reciclado</b><br>Gramatura menor<br>Normal<br>Gramatura maior        | Especificar o peso relativo do papel reciclado carregado.<br><b>Nota:</b> Normal é a definição padrão de fábrica.  |
| <b>Gramatura para Etiquetas</b><br>Gramatura menor<br>Normal<br>Gramatura maior   | Especificar o peso relativo das etiquetas carregadas.<br><b>Nota:</b> Normal é a definição padrão de fábrica.      |
| <b>Peso do papel encorpado</b><br>Gramatura menor<br>Normal<br>Gramatura maior    | Especificar o peso relativo do papel encorpado carregado.<br><b>Nota:</b> Normal é a definição padrão de fábrica.  |
| <b>Peso para Envelope</b><br>Gramatura menor<br>Normal<br>Gramatura maior         | Especificar o peso relativo do envelope carregado.<br><b>Nota:</b> Normal é a definição padrão de fábrica.         |

| Use                                                                                 | Para                                                                                                    |
|-------------------------------------------------------------------------------------|----------------------------------------------------------------------------------------------------|
| <b>Peso do envelope áspero</b><br>Gramatura menor<br>Normal<br>Gramatura maior      | Especificar o peso relativo do envelope áspero carregado.<br><b>Nota:</b> Normal é a definição padrão de fábrica.                                                                              |
| <b>Peso do papel timbrado</b><br>Gramatura menor<br>Normal<br>Gramatura maior       | Especificar o peso relativo do papel timbrado carregado.<br><b>Nota:</b> Normal é a definição padrão de fábrica.                                                                               |
| <b>Peso do papel pré-impresso</b><br>Gramatura menor<br>Normal<br>Gramatura maior   | Especificar o peso relativo do papel pré-impresso carregado.<br><b>Nota:</b> Normal é a definição padrão de fábrica.                                                                           |
| <b>Peso p/ colorido</b><br>Gramatura menor<br>Normal<br>Gramatura maior             | Especificar o peso relativo do papel colorido carregado.<br><b>Nota:</b> Normal é a definição padrão de fábrica.                                                                               |
| Peso do papel leve<br>Gramatura menor                                               | Especificar que o peso relativo do papel pré-impresso carregado é leve.                                                                                                    |
| <b>Peso do papel pesado</b><br>Gramatura maior                                      | Especificar que o peso relativo do papel carregado é pesado.                                                                                                    |
| <b>Peso do papel áspero/algodão</b><br>Gramatura menor<br>Normal<br>Gramatura maior | Especificar o peso relativo do papel algodão ou áspero carregado.<br><b>Nota:</b> Normal é a definição padrão de fábrica.                                                                      |
| <b>Peso p/ pessoa. [x]</b><br>Gramatura menor<br>Normal<br>Gramatura maior          | Especificar o peso relativo do papel personalizado carregado.<br>Notas:<br>• Normal é a definição padrão de fábrica.<br>• As opções só serão exibidas quando tipo personalizado for suportado. |

### Menu Carregamento de Papel

| Use                                                         | Para                                                                                                    |
|-------------------------------------------------------------|----------------------------------------------------------------------------------------------------|
| <b>Carregando reciclado</b><br>Frente e verso<br>Desativado | Determinar e definir a impressão frente e verso para todos os trabalhos de<br>impressão que especificarem Reciclado como o tipo de papel. |

#### Notas:

• Frente e verso define a impressão frente e verso como padrão para todos os trabalhos de impressão, a menos que a impressão em um lado do papel seja definida nas Preferências de impressão ou Diálogo da Impressora.

- Se Frente e verso estiver selecionado, todos os trabalhos de impressão serão enviados através da unidade duplex, incluindo os trabalhos em um lado do papel.
- Desativar é a configuração padrão de fábrica para todos os menus.

| Use                                                                   | Para                                                                                                    |
|-----------------------------------------------------------------------|----------------------------------------------------------------------------------------------------|
| <b>Carreg. encorpado</b><br>Frente e verso<br>Desativado              | Determinar e definir a impressão frente e verso para todos os trabalhos de<br>impressão que especificarem Encorpado como o tipo de papel.                                                                                                    |
| <b>Carreg. timbrado</b><br>Duplex<br>Desativado                       | Determinar e definir a impressão frente e verso para todos os trabalhos de<br>impressão que especificarem Papel timbrado como o tipo de papel.                                                                                                    |
| <b>Carregamento de pré-impresso</b><br>Duplex<br>Desativado           | Determinar e definir a impressão frente e verso para todos os trabalhos de<br>impressão que especificarem Pré-impresso como o tipo de papel.                                                                                                    |
| <b>Carreg. colorido</b><br>Duplex<br>Desativado                       | Determinar e definir a impressão frente e verso para todos os trabalhos de<br>impressão que especificarem Colorido como o tipo de papel.                                                                                                    |
| Carregamento leve<br>Duplex<br>Desativado                             | Determinar e definir a impressão frente e verso para todos os trabalhos de<br>impressão que especificarem Papel com gramatura menor como o tipo de<br>papel.                                                                                             |
| Carregamento pesado<br>Duplex<br>Desativado                           | Determinar e definir a impressão frente e verso para todos os trabalhos de<br>impressão que especificarem Papel com gramatura maior como o tipo de<br>papel.                                                                                             |
| <b>Carregamento [x] personalizado</b><br>Frente e verso<br>Desativado | Determinar e definir a impressão frente e verso para todos os trabalhos de<br>impressão que especificarem Personalizado [x] como o tipo de papel.<br><b>Nota:</b> Carreg. person. [x] ficará disponível apenas se o tipo personalizado<br>for suportado. |

#### Notas:

- Frente e verso define a impressão frente e verso como padrão para todos os trabalhos de impressão, a menos que a impressão em um lado do papel seja definida nas Preferências de impressão ou Diálogo da Impressora.
- Se Frente e verso estiver selecionado, todos os trabalhos de impressão serão enviados através da unidade duplex, incluindo os trabalhos em um lado do papel.
- Desativar é a configuração padrão de fábrica para todos os menus.

#### Menu Tipos personalizados

| Use                                                                                                    | Para                                                                                                    |
|----------------------------------------------------------------------------------------------------|----------------------------------------------------------------------------------------------------|
| Tipo personalizado [x]<br>Papel<br>Cartão<br>Transparência<br>Áspero/algodão<br>Etiquetas<br>Envelopes | Associar um tipo de papel ou mídia especial a um nome do tipo personalizado padrão de fábrica<br>ou a um nome personalizado definido pelo usuário criado no Embedded Web Server ou no<br>MarkVision <sup>™</sup> Professional. |

#### Notas:

- Papel é a configuração padrão de fábrica.
- O tipo de mídia personalizado deve ser suportado pela bandeja selecionada ou alimentador multi-uso para imprimir dessa fonte.

| Use            | Para                                                                                       |
|----------------|--------------------------------------------------------------------------------------------|
| Reciclado      | Especifica um tipo de papel quando a configuração Reciclado é selecionada em outros menus. |
| Papel          |                                                                                            |
| Cartão         |                                                                                            |
| Transparência  |                                                                                            |
| Áspero/algodão |                                                                                            |
| Etiquetas      |                                                                                            |
| Envelopes      |                                                                                            |

#### Notas:

- Papel é a configuração padrão de fábrica.
- O tipo de mídia personalizado deve ser suportado pela bandeja selecionada ou alimentador multi-uso para imprimir dessa fonte.

#### Menu Nomes personalizados

| Use                    | Para                                                                                                    |
|------------------------|----------------------------------------------------------------------------------------------------|
| Nome personalizado [x] | Especificar um nome personalizado para um tipo de papel. Esse nome substitui o Tipo perso-<br>nalizado [x] nos menus da impressora. |

### Menu Tamanhos personalizados de digitalização

| Use                                                   | Para                                                                                                    |
|-------------------------------------------------------|----------------------------------------------------------------------------------------------------|
| Tamanho personalizado de digita-<br>lização [x]       | Especificar um nome de tamanho de digitalização personalizado e a orientação da página.                                                                                                    |
| Nome do tamanho de digitali-<br>zação                 | Notas:                                                                                                    |
| Largura<br>Altura                                     | <ul> <li>8,5 polegadas é a configuração padrão dos EUA para Largura. 216 milímetros<br/>é a configuração padrão de fábrica para Largura em outros países.</li> </ul>                                                                                                    |
| Orientação<br>2 digitalizações por lado<br>Desativado | <ul> <li>14 polegadas é a configuração padrão dos EUA para Altura. 356 milímetros é a configuração padrão de fábrica para Altura em outros países.</li> <li>Retrato é a configuração padrão de fábrica para Orientação.</li> <li>Desativar é a configuração padrão de fábrica para 2 digitalizações por lado.</li> </ul> |

### Menu Configuração universal

| Use                | Para                                                                             |
|--------------------|----------------------------------------------------------------------------------|
| Unidades de medida | Identifica as unidades de medida.                                                |
| Polegadas          | Notas:                                                                           |
| Milímetros         | <ul> <li>Polegadas é a configuração padrão de fábrica (EUA).</li> </ul>          |
|                    | <ul> <li>Milímetros é a configuração padrão internacional de fábrica.</li> </ul> |

| Use                                                      | Para                                                                                                    |
|----------------------------------------------------------|----------------------------------------------------------------------------------------------------|
| Largura retrato<br>De 3 a 14,17 polegadas<br>76 – 360 mm | Define a largura da orientação Retrato.<br><b>Notas:</b>                                                                                                    |
|                                                          | <ul> <li>Se a largura exceder o máximo, a impressora usará a largura máxima permitida.</li> <li>8,5 polegadas é a configuração padrão de fábrica (EUA). É possível aumentar a largura em incrementos de 0,01 polegadas.</li> </ul> |
|                                                          | <ul> <li>216 mm é a configuração padrão internacional de fábrica. É possível aumentar a largura<br/>em incrementos de 1 mm.</li> </ul>                                                                                             |
| Altura retrato                                           | Define a altura da orientação Retrato.                                                                                                    |
| De 3 a 14,17 polegadas                                   | Notas:                                                                                                    |
| 76 – 360 mm                                              | • Se a altura exceder o máximo, a impressora usará a altura máxima permitida.                                                                                                    |
|                                                          | <ul> <li>14 polegadas é a configuração padrão de fábrica (EUA). É possível aumentar a altura<br/>em incrementos de 0,01 polegadas.</li> </ul>                                                                                      |
|                                                          | <ul> <li>356 mm é a configuração padrão internacional de fábrica. É possível aumentar a altura<br/>em incrementos de 1 mm.</li> </ul>                                                                                              |
| Direção de alimentação                                   | Especifica a direção da alimentação se o papel puder ser carregado em qualquer direção.                                                                                                    |
| Margem curta<br>Margem longa                             | Notas:                                                                                                    |
|                                                          | <ul> <li>Borda curta é a configuração padrão de fábrica.</li> </ul>                                                                                                    |
|                                                          | <ul> <li>Borda longa aparecerá apenas se a borda mais longa for mais curta que a largura<br/>máxima suportada pela bandeja.</li> </ul>                                                                                             |

## Menu Relatórios

| Use                                | Para                                                                                                    |
|------------------------------------|----------------------------------------------------------------------------------------------------|
| Página de definições<br>de menu    | Imprimir um relatório na configurações atuais de menus da impressora. O relatório também contém informações sobre o status dos suprimentos e uma lista de opções de hardware insta-<br>ladas com êxito.                                                                     |
| Estatísticas do dispo-<br>sitivo   | Imprimir um relatório contendo estatísticas da impressora, como informações sobre suprimentos e número de páginas impressas.                                                                                                    |
| Teste gramp.                       | Imprimir um relatório que confirme que o encadernador está funcionando corretamente.<br><b>Nota:</b> Esse item de menu só é exibido quando um encadernador suportado está instalado.                                                                                        |
| Pág. config. de rede               | Imprimir um relatório contendo informações sobre as configurações de rede da impressora.<br><b>Nota:</b> este item de menu será exibido apenas em impressoras de rede ou em impressoras que estejam conectadas a servidores de impressão.                                   |
| Página de definição<br>[x] da rede | Imprimir um relatório contendo informações sobre as configurações de rede da impressora.<br><b>Nota:</b> Este item de menu aparece somente em impressoras de rede ou impressoras conec-<br>tadas a servidores de impressão e quando há mais de uma opção de rede instalada. |
| Lista de atalhos                   | Imprime um relatório com informações sobre os atalhos configurados.                                                                                                    |
| Log de trabalhos de<br>fax         | Imprime um relatório com informações sobre os últimos 200 fax concluídos.<br>Notas:                                                                                                    |
|                                    | <ul> <li>Este item de menu aparecerá somente quando Ativar registro de trabalho estiver ativado<br/>no menu Configurações de fax.</li> <li>Esse menu é suportado apenas em alguns modelos de impressora.</li> </ul>                                                         |

| Use                         | Para                                                                                                    |
|-----------------------------|----------------------------------------------------------------------------------------------------|
| Log de chamadas de<br>fax   | Imprime um relatório com informações sobre as últimas 100 tentativas de chamada, chamadas recebidas e chamadas bloqueadas.                                                                                                    |
|                             | Notas:                                                                                                    |
|                             | <ul> <li>Este item de menu aparecerá somente quando Ativar registro de trabalho estiver ativado<br/>no menu Configurações de fax.</li> </ul>                                                                                             |
|                             | Esse menu é suportado apenas em alguns modelos de impressora.                                                                                                    |
| Atalhos de cópia            | Imprime um relatório com informações sobre os atalhos de cópia.                                                                                                    |
| Atalhos de e-mail           | Imprime um relatório com informações sobre os atalhos de e-mail.                                                                                                    |
| Atalhos de fax              | Imprime um relatório com informações sobre os atalhos de fax.                                                                                                    |
| Atalhos de FTP              | Imprime um relatório com informações sobre os atalhos de FTP.                                                                                                    |
| Lista de perfis             | Imprimir uma lista dos perfis armazenados na impressora.                                                                                                    |
| Imprimir fontes             | Imprimir um relatório de todas as fontes disponíveis para a linguagem atualmente definida na impressora.                                                                                                    |
| Imprimir diretório          | Imprimir uma lista de todos os recursos que estão armazenados em um cartão de memória flash opcional ou no disco rígido.                                                                                                    |
|                             | Notas:                                                                                                    |
|                             | <ul> <li>Tam. buffer trab. deve ser definido como 100%.</li> </ul>                                                                                                    |
|                             | <ul> <li>Certifique-se de que o cartão de memória ou disco rígido estão instalados e funcionando<br/>corretamente.</li> </ul>                                                                                                    |
| Relatório de ativos         | Imprimir um relatório que contém informações sobre os ativos, incluindo o número de série da impressora e o nome do modelo. O relatório contém texto e códigos de barras UPC que podem ser digitalizados em um banco de dados de ativos. |
| Resumo do log de<br>eventos | Imprimir um resumo de eventos registrados.                                                                                                    |

# Menu Rede/Portas

### Menu NIC ativa

| Clique com a tecla                                               | Para                                                                                                    |
|------------------------------------------------------------------|----------------------------------------------------------------------------------------------------|
| NIC ativo<br>Automática<br>[lista de placas de rede disponíveis] | <ul> <li>Notas:</li> <li>Automática é a definição padrão de fábrica.</li> <li>Esse item de menu será exibido apenas quando houver uma placa de rede opcional instalada.</li> </ul> |

### Menu Rede padrão ou Rede [x]

Nota: Somente portas ativas são exibidas neste menu.

| Use                                                     | Para                                                                                                    |
|---------------------------------------------------------|----------------------------------------------------------------------------------------------------|
| <b>Energy Efficient Ethernet</b><br>Ativar<br>Desativar | Reduzir o consumo de energia quando a impressora não recebe dados da rede Ethernet.<br><b>Nota:</b> Ativar é a configuração padrão de fábrica.                                                          |
| PCL SmartSwitch<br>Ativado<br>Desativado                | Definir a impressora para alternar automaticamente para a emulação PCL quando um trabalho de impressão exigir isso, independentemente da linguagem padrão da impressora. <b>Notas:</b>                  |
|                                                         | <ul> <li>Ativado é a configuração padrão de fábrica</li> </ul>                                                                                                    |
|                                                         | <ul> <li>Se o PCL SmartSwitch estiver desativado, então a impressora não examina os dados<br/>recebidos e usa a linguagem de impressora padrão especificada no menu Configu-<br/>ração.</li> </ul>      |
| PS SmartSwitch<br>Ativado                               | Definir a impressora para alternar automaticamente para a emulação PS quando um trabalho de impressão exigir isso, independentemente da linguagem padrão da impressora.                                 |
| Desativado                                              | Notas:                                                                                                    |
|                                                         | <ul> <li>Ativado é a configuração padrão de fábrica.</li> </ul>                                                                                                    |
|                                                         | <ul> <li>Se o PS SmartSwitch estiver desativado, então a impressora não examina os dados<br/>recebidos e usa a linguagem de impressora padrão especificada no menu Configu-<br/>ração.</li> </ul>       |
| <b>Modo NPA</b><br>Desativado                           | Definir a impressora para executar o processamento especial necessário para a comunicação bidirecional seguindo as convenções definidas pelo protocolo NPA.                                             |
| Automático                                              | Notas:                                                                                                    |
|                                                         | <ul> <li>Automático é a configuração padrão de fábrica.</li> </ul>                                                                                                    |
|                                                         | <ul> <li>A impressora será reiniciada automaticamente quando houver a mudança da definição<br/>no painel de controle.</li> </ul>                                                                        |
| Buffer de rede                                          | Definir o tamanho do buffer de entrada de rede.                                                                                                    |
| Automático                                              | Notas:                                                                                                    |
| 3 KB a [tamanho<br>máximo permitido]                    | <ul> <li>Automático é a configuração padrão de fábrica.</li> </ul>                                                                                                    |
|                                                         | <ul> <li>O tamanho máximo permitido depende da quantidade de memória da impressora, do<br/>tamanho dos demais buffers de ligação e de a opção Economia de recursos estar ou<br/>não ativada.</li> </ul> |
|                                                         | <ul> <li>Para aumentar o intervalo de tamanho máximo do Buffer de rede, desative ou reduza<br/>o tamanho dos buffers paralelo, serial e USB.</li> </ul>                                                 |
|                                                         | <ul> <li>A impressora será reiniciada automaticamente quando houver a mudança da definição<br/>no painel de controle.</li> </ul>                                                                        |
| <b>Buffer de trabalhos</b><br>Desativado                | Armazenar trabalhos de impressão temporariamente no disco rígido da impressora antes de imprimir. Esse menu será exibido somente quando um disco formatado for instalado.                               |
| Ativado                                                 | Notas:                                                                                                    |
| Automático                                              | <ul> <li>Desativado é a configuração padrão de fábrica.</li> </ul>                                                                                                    |
|                                                         | <ul> <li>A impressora será reiniciada automaticamente quando houver a mudança da definição<br/>no painel de controle. A seleção de menu é atualizada.</li> </ul>                                        |
| <b>PS binário Mac</b><br>Ativado                        | Definir a impressora para que processe trabalhos de impressão PostScript binários do Macintosh.                                                                                                    |
| Desativado<br>Automático                                | Nota: Automático é a configuração padrão de fábrica.                                                                                                    |

| Use                                                 | Para                                                                                              |
|-----------------------------------------------------|---------------------------------------------------------------------------------------------------|
| Configuração de rede                                | Exibir e definir as configurações de rede da impressora.                                          |
| padrão OU Configuração<br>de Rede [x]<br>Relatórios | <b>Nota:</b> O menu Sem fio é exibido somente quando a impressora é conectada a uma rede sem fio. |
| Placa de rede                                       |                                                                                                   |
| TCP/IP                                              |                                                                                                   |
| IPv6                                                |                                                                                                   |
| Sem fio                                             |                                                                                                   |
| AppleTalk                                           |                                                                                                   |

#### Menu Relatórios

Para acessar o menu, vá para:

- Rede/Portas > Rede padrão > Configuração de rede padrão > Relatórios
- Rede/Portas > Rede [x] > Configuração de Rede [x] > Relatórios

| Use                                  | Para                                                                                                    |
|--------------------------------------|----------------------------------------------------------------------------------------------------|
| Imprimir Página de Configu-<br>ração | Imprimir um relatório contendo informações sobre as definições da impressora de rede, como o endereço TCP/IP. |

#### Menu Placa de rede

Para acessar o menu, vá para:

- Rede/Portas > Rede padrão > Configuração de rede padrão > Placa de rede
- Rede/Portas > Rede [x] > Configuração de rede [x] > Placa de rede

| Use                                                        | Para                                                                                                    |
|------------------------------------------------------------|----------------------------------------------------------------------------------------------------|
| <b>Exibir Status da Placa</b><br>Conectado<br>Desconectado | Exibir o status de conexão da placa de rede sem fio.                                                                                                    |
| Exibir Velocidade da Placa                                 | Exibir a velocidade de uma placa de rede sem fio ativa.                                                                                                    |
| <b>Endereço de rede</b><br>UAA<br>LAA                      | Exibir os endereços da rede.                                                                                                    |
| <b>Tempo limite do trabalho</b><br>0, 10–225 segundos      | Definir a quantidade de tempo que um trabalho de impressão demora para ser cancelado.<br><b>Notas:</b>                                                                                                    |
|                                                            | <ul> <li>90 segundos é a configuração padrão de fábrica.</li> <li>Um valor igual a 0 desativa o tempo limite.</li> <li>Se um valor entre 1 e 9 for selecionado, então aparecerá Inválido no visor e o valor não é salvo.</li> </ul> |
| <b>Página de faixa</b><br>Desligado<br>Ativar              | Permitir a impressão de uma página de banner.<br><b>Nota:</b> Desativado é a configuração padrão de fábrica.                                                                                                    |

#### Menu TCP/IP

Para acessar o menu, vá para:

- Rede/Portas > Rede padrão > Configuração de rede padrão > TCP/IP
- Rede/Portas > Rede [x] > Configuração de Rede [x] > TCP/IP

**Nota:** Esse menu só está disponível para impressoras de rede ou impressoras conectadas a servidores de impressão.

| Use                                       | Para                                                                                                    |
|-------------------------------------------|----------------------------------------------------------------------------------------------------|
| Definir nome de host                      | Definir o nome do host TCP/IP atual.                                                                                                    |
|                                           | Nota: Essa configuração pode ser alterada somente no Servidor da Web incorporado.                                                                                                    |
| Endereço IP                               | Visualize ou altere as informações atuais de endereço TCP/IP.                                                                                                    |
|                                           | <b>Nota:</b> A configuração manual do endereço IP define as configurações de Ativar DHCP<br>e Ativar IP automático como Desativar. Também define as configurações Ativar BOOTP<br>e Ativar RARP como Desativar em sistemas que oferecem suporte a BOOTP e RARP. |
| Máscara de rede                           | Visualize ou altere a máscara de rede TCP/IP atual.                                                                                                    |
| Gateway                                   | Visualizar ou alterar o gateway de rede TCP/IP atual.                                                                                                    |
| Ativar DHCP                               | Especificar a atribuição de parâmetros e endereço DHCP.                                                                                                    |
| Ativar<br>Desligado                       | <b>Nota:</b> Ativar é a configuração padrão de fábrica.                                                                                                    |
| Ativar RARP                               | Especificar a definição de atribuição de endereço RARP.                                                                                                    |
| Ativar                                    | Nota: Desativado é a configuração padrão de fábrica.                                                                                                    |
| Desligado                                 |                                                                                                    |
| Ativar BOOTP                              | Especificar a definição de atribuição de endereço BOOTP.                                                                                                    |
| Desligado                                 | Nota: Ativar e a configuração padrão de fabrica.                                                                                                    |
| Ativar AutolP                             | Especificar a configuração de Rede de configuração zero.                                                                                                    |
| Sim                                       | Nota: Sim é a configuração padrão de fábrica.                                                                                                    |
| Não                                       |                                                                                                    |
| Ativar FTP/TFTP<br>Sim                    | Ativar o servidor FTP integrado, que permite enviar arquivos para a impressora usando o FTP (File Transfer Protocol).                                                                                                    |
| Não                                       | Nota: Sim é a configuração padrão de fábrica.                                                                                                    |
| <b>Ativar servidor HTTP</b><br>Sim<br>Não | Ative o servidor da Web interno (Servidor da Web incorporado). Quando ativado, a impressora pode ser monitorada e gerenciada de forma remota usando um navegador da Web.                                                                                        |
|                                           | Nota: Sim é a configuração padrão de fábrica.                                                                                                    |
| Endereço do servidor WINS                 | Visualizar ou alterar o endereço de servidor WINS atual.                                                                                                    |
| Ativar DDNS                               | Visualizar ou alterar a definição atual de DDNS.                                                                                                    |
| Sim<br>Não                                | Nota: Sim é a configuração padrão de fábrica.                                                                                                    |
| Ativar mDNS                               | Visualizar ou alterar a definição atual de mDNS.                                                                                                    |
| Sim<br>Não                                | Nota: Sim é a configuração padrão de fábrica.                                                                                                    |
| Endereço do servidor DNS                  | Visualizar ou alterar o endereço de servidor DNS atual.                                                                                                    |

| Use                                     | Para                                                      |
|-----------------------------------------|-----------------------------------------------------------|
| Endereço do serv. DNS de<br>backup      | Exibir ou alterar os endereços do servidor DNS de backup. |
| Endereço 2 do servidor DNS<br>de backup |                                                           |
| Endereço 3 do servidor DNS<br>de backup |                                                           |
| Ativar HTTPS                            | Visualizar ou alterar a definição atual de HTTPS.         |
| Sim<br>Não                              | Nota: Sim é a configuração padrão de fábrica.             |

#### Menu IPv6

Para acessar o menu, navegue até uma das opções a seguir:

- Menu Rede/Portas > Rede padrão > Configuração de rede padrão > IPv6
- Menu Rede/Portas > Rede [x] > Configuração de Rede [x] > IPv6

**Nota:** Esse menu só está disponível para impressoras de rede ou impressoras conectadas a servidores de impressão.

| Clique com a tecla          | Para                                                                                     |
|-----------------------------|------------------------------------------------------------------------------------------|
| Ativar IPv6                 | Ativar o IPv6 na impressora.                                                             |
| Ativado                     | Nota: Ativado é a definição padrão de fábrica.                                           |
| Desativado                  |                                                                                          |
| Config. automática          | Especificar se o adaptador de rede aceita ou não as entradas de configuração de endereço |
| Ativado                     | IPv6 automáticas fornecidas por um roteador.                                             |
| Desativado                  | Nota: Ativado é a definição padrão de fábrica.                                           |
| Definir nome de host        | Definir nome do host.                                                                    |
| Exibir endereço             | Nota: Essas definições podem ser alteradas somente no Embedded Web Server.               |
| Exibir endereço do roteador |                                                                                          |
| Ativar DHCPv6               | Ativar DHCPv6 na impressora.                                                             |
| Ativado                     | Nota: Ativado é a definição padrão de fábrica.                                           |
| Desativado                  |                                                                                          |

#### Menu Sem fio

**Nota:** Este menu está disponível somente em impressoras conectadas a uma rede Ethernet e impressoras com um adaptador de rede sem fio acoplado.

Para acessar o menu, vá para:

- Rede/Portas > Rede padrão > Configuração de rede padrão > Sem fio
- Portas/rede > Rede [x] > Rede [x] Configuração > Sem fio

| Use                                                       | Para                                                                                                    |
|-----------------------------------------------------------|----------------------------------------------------------------------------------------------------|
| Wi-Fi Protected Setup (WPS)<br>Iniciar método de botão de | Estabelecer uma conexão de rede sem fio e ativar a segurança de rede.<br><b>Notas:</b>                                                                                                    |
| controle<br>Iniciar método PIN                            | <ul> <li>Iniciar o método de botão de controle conecta a impressora a uma rede sem fio<br/>quando se pressiona os botões da impressora e do ponto de acesso (roteador sem<br/>fio) em um determinado período de tempo.</li> </ul> |
|                                                           | <ul> <li>A opção Iniciar método PIN conecta a impressora a uma rede sem fio quando um<br/>PIN na impressora é inserido nas definições sem fio do ponto de acesso.</li> </ul>                                                      |
| Ativar/Desativar detecção<br>automática WPS               | Detectar automaticamente o método de conexão usado por um ponto de acesso com<br>WPS — Iniciar método de botão de controle ou Iniciar método PIN.                                                                                 |
| Ativar<br>Desativar                                       | Nota: Desativar é a configuração padrão de fábrica.                                                                                                    |
| Modo de rede                                              | Especificar o modo da rede.                                                                                                    |
| Tipo de BSS                                               | Notas:                                                                                                    |
| Infraestrutura<br>ad-hoc                                  | <ul> <li>Infra-estrutura é a configuração padrão de fábrica. Infraestrutura permite que a<br/>impressora acesse uma rede através de um ponto de acesso.</li> </ul>                                                                |
|                                                           | <ul> <li>Ad hoc configura uma conexão sem fio diretamente entre a impressora e um<br/>computador.</li> </ul>                                                                                                    |
| Compatibilidade                                           | Especificar o padrão sem fio para a rede sem fio.                                                                                                    |
| 802.11b/g<br>802.11b/g/n                                  | <b>Nota:</b> 802.11b/g/n é a configuração padrão de fábrica.                                                                                                    |
| Escolher Rede                                             | Selecionar uma rede disponível para o uso pela impressora.                                                                                                    |
| Exibir qualidade do sinal                                 | Exibir a qualidade da conexão sem fio.                                                                                                    |
| Exibir modo de segurança                                  | Exibir o método de criptografia para a rede sem fio.                                                                                                    |

### Menu AppleTalk

Para acessar o menu, vá para:

- Rede/Portas > Rede padrão > Configuração de rede padrão > AppleTalk
- Rede/Portas > Rede [x] > Configuração de rede[x] > AppleTalk

| Use                                       | Para                                                                                                 |
|-------------------------------------------|----------------------------------------------------------------------------------------------------|
| Ativar                                    | Ativar ou desativar o suporte a AppleTalk.                                                           |
| Sim                                       | Nota: Não é a configuração padrão de fábrica.                                                        |
| Não                                       |                                                                                                    |
| Exibir nome                               | Mostrar o nome AppleTalk atribuído.                                                                  |
|                                           | Nota: O nome AppleTalk somente pode ser alterado no servidor da Web incorporado.                     |
| Exibir endereço                           | Mostrar o endereço AppleTalk atribuído.                                                              |
|                                           | <b>Nota:</b> O endereço AppleTalk somente pode ser alterado a partir do servidor da Web incorporado. |
| Definir zona                              | Fornecer uma lista das zonas AppleTalk disponíveis na rede.                                          |
| [lista de zonas dispo-<br>níveis na rede] | Nota: A zona padrão da rede é a configuração padrão de fábrica.                                      |

## Menu USB padrão

| Clique com a tecla                              | Para                                                                                                    |
|-------------------------------------------------|----------------------------------------------------------------------------------------------------|
| <b>PCL SmartSwitch</b><br>Ativado<br>Desativado | Definir a impressora para alternar automaticamente para emulação PCL quando um trabalho de impressão recebido por uma porta USB exigir isso, independentemente da linguagem padrão da impressora.                                                                                            |
|                                                 | Notas:                                                                                                    |
|                                                 | <ul> <li>Ativado é a definição padrão de fábrica.</li> </ul>                                                                                                    |
|                                                 | <ul> <li>Quando ele está desativado, a impressora não examina os dados recebidos. A<br/>impressora usa emulação PostScript se PS SmartSwitch estiver ativado. A impressora<br/>usa a linguagem padrão especificada no menu Configuração se PS SmartSwitch estiver<br/>desativado.</li> </ul> |
| <b>PS SmartSwitch</b><br>Ativado<br>Desativado  | Definir a impressora para alternar automaticamente para emulação PS quando um trabalho de<br>impressão recebido por uma porta USB exigir isso, independentemente da linguagem padrão<br>da impressora.                                                                                       |
|                                                 | Notas:                                                                                                    |
|                                                 | <ul> <li>Ativado é a definição padrão de fábrica.</li> </ul>                                                                                                    |
|                                                 | <ul> <li>Quando ele está desativado, a impressora não examina os dados recebidos. A<br/>impressora usa emulação PCL se PCL SmartSwitch estiver ativado. A impressora usa a<br/>linguagem padrão especificada no menu Configuração se PCL SmartSwitch estiver<br/>desativado.</li> </ul>      |
| <b>Modo NPA</b><br>Ativado                      | Definir a impressora para executar o processamento especial necessário para a comunicação bidirecional seguindo as convenções definidas pelo protocolo NPA.                                                                                                    |
| Desativado                                      | Notas:                                                                                                    |
| Automática                                      | <ul> <li>Automática é a definição padrão de fábrica. Auto define que a impressora examine os<br/>dados, determine o formato e os processe da forma apropriada.</li> </ul>                                                                                                    |
|                                                 | <ul> <li>A impressora será reiniciada automaticamente quando houver a mudança da definição<br/>no painel de controle da impressora. A seleção de menu é atualizada.</li> </ul>                                                                                                    |
| Buffer USB                                      | Definir o tamanho do buffer de entrada USB.                                                                                                    |
| Desativado                                      | Notas:                                                                                                    |
| 3 KB a [tamanho                                 | Automática é a definição padrão de fábrica.                                                                                                    |
| máximo permitido]                               | <ul> <li>Se desativado, desativa o buffer de trabalhos. Todos os trabalhos já armazenados em<br/>buffer no disco rígido da impressora são impressos antes da retomada do processa-<br/>mento normal.</li> </ul>                                                                              |
|                                                 | • A configuração de tamanho do buffer USB pode ser alterada em incrementos de 1-K.                                                                                                    |
|                                                 | <ul> <li>O tamanho máximo permitido depende da quantidade de memória da impressora, do<br/>tamanho dos demais buffers de ligação e de a opção Economia de recursos estar ou<br/>não ativada.</li> </ul>                                                                                      |
|                                                 | <ul> <li>Para aumentar o intervalo de tamanho máximo do Buffer USB, desative ou reduza o<br/>tamanho dos buffers paralelo, serial e de rede.</li> </ul>                                                                                                    |
|                                                 | <ul> <li>A impressora será reiniciada automaticamente quando houver a mudança da definição<br/>no painel de controle da impressora. A seleção de menu é atualizada.</li> </ul>                                                                                                    |

| Clique com a tecla                       | Para                                                                                                    |
|------------------------------------------|----------------------------------------------------------------------------------------------------|
| <b>Buffer de trabalhos</b><br>Desativado | Armazenar trabalhos de impressão temporariamente no disco rígido da impressora antes de imprimir.                                                                                |
| Ativado                                  | Notas:                                                                                                    |
| Automática                               | Desativado é a definição padrão de fábrica.                                                                                                    |
|                                          | • Se ativado, faz o buffer de trabalhos no disco rígido da impressora.                                                                                                    |
|                                          | <ul> <li>Auto faz o buffer de trabalhos de impressão somente se a impressora estiver ocupada<br/>com o processamento de dados de outra porta de entrada.</li> </ul>              |
|                                          | <ul> <li>Quando essa definição é alterada no painel de controle da impressora e os menus são<br/>fechados, a impressora é reiniciada. A seleção de menu é atualizada.</li> </ul> |
| PS binário Mac                           | Definir a impressora para que processe trabalhos de impressão PostScript binários do                                                                                             |
| Ativado                                  | Macintosh.                                                                                                    |
| Desativado                               | Notas:                                                                                                    |
| Automática                               | Automática é a definição padrão de fábrica.                                                                                                    |
|                                          | <ul> <li>Se ativado, processa os trabalhos de impressão PostScript binários brutos.</li> </ul>                                                                                   |
|                                          | <ul> <li>Se desativado, filtra os trabalhos de impressão usando o protocolo padrão.</li> </ul>                                                                                   |
| Endereço ENA                             | Definir as informações de endereço de rede para um servidor de impressão externo.                                                                                                |
| <u>ууу-ууу-ууу</u> уууу                  | <b>Nota:</b> Esse menu só fica disponível quando a impressora está conectada a um servidor de impressão externo por meio da porta USB.                                           |
| Máscara de rede ENA                      | Definir as informações da máscara de rede para um servidor de impressão externo.                                                                                                 |
| <u>ууу.ууу.ууу</u> .ууу                  | <b>Nota:</b> Esse menu só fica disponível quando a impressora está conectada a um servidor de impressão externo por meio da porta USB.                                           |
| Gateway ENA                              | Definir as informações de gateway para um servidor de impressão externo.                                                                                                    |
| <u>ууу.ууу.ууу</u> .ууу                  | Nota: Esse menu só fica disponível quando a impressora está conectada a um servidor de impressão externo por meio da porta USB.                                                  |

### Menu Paralela [x]

Nota: Esse menu será exibido somente quando uma placa paralela opcional for instalada.

| Clique com a tecla | Para                                                                                                    |
|--------------------|----------------------------------------------------------------------------------------------------|
| PCL SmartSwitch    | Definir que a impressora alterne automaticamente para a emulação PCL quando um trabalho de impressão recebido por uma porta serial exigir isso, independentemente da linguagem                                                                                                    |
| Desativado         | padrão da impressora.                                                                                                    |
|                    | Notas:                                                                                                    |
|                    | <ul> <li>Ativado é a definição padrão de fábrica.</li> </ul>                                                                                                    |
|                    | <ul> <li>Quando ele está desativado, a impressora não examina os dados recebidos. A<br/>impressora usa emulação PostScript se PS SmartSwitch estiver ativado. A impressora<br/>usa a linguagem padrão especificada no menu Configuração se PS SmartSwitch estiver<br/>desativado.</li> </ul> |

| Clique com a tecla                             | Para                                                                                                    |
|------------------------------------------------|----------------------------------------------------------------------------------------------------|
| <b>PS SmartSwitch</b><br>Ativado<br>Desativado | Definir que a impressora alterne automaticamente para a emulação PS quando um trabalho de impressão recebido por uma porta serial exigir isso, independentemente da linguagem padrão da impressora.                                                                                     |
|                                                | Notas:                                                                                                    |
|                                                | Ativado é a definição padrão de fábrica.                                                                                                    |
|                                                | <ul> <li>Quando ele está desativado, a impressora não examina os dados recebidos. A<br/>impressora usa emulação PCL se PCL SmartSwitch estiver ativado. A impressora usa a<br/>linguagem padrão especificada no menu Configuração se PCL SmartSwitch estiver<br/>desativado.</li> </ul> |
| <b>Modo NPA</b><br>Ativado                     | Definir a impressora para executar o processamento especial necessário para a comunicação bidirecional seguindo as convenções definidas pelo protocolo NPA.                                                                                                    |
| Desativado                                     | Notas:                                                                                                    |
| Automática                                     | <ul> <li>Automática ó a dofinicão padrão do fábrica</li> </ul>                                                                                                    |
|                                                | <ul> <li>Quando essa definição é alterada no painel de controle da impressora e os menus são<br/>fechados, a impressora é reiniciada. A seleção de menu é atualizada.</li> </ul>                                                                                                    |
| Buffer paralelo                                | Definir o tamanho do buffer de entrada paralelo.                                                                                                    |
| Desativado                                     | Notas:                                                                                                    |
| Automática                                     | Automática é a definição padrão de fábrica.                                                                                                    |
| máximo permitido]                              | <ul> <li>Se desativado, desativa o buffer de trabalhos. Todos os trabalhos de impressão já<br/>armazenados em buffer no disco rígido da impressora são impressos antes da retomada<br/>do processamento normal.</li> </ul>                                                              |
|                                                | <ul> <li>A configuração do tamanho do buffer paralelo pode ser alterada em incrementos de 1<br/>KB.</li> </ul>                                                                                                    |
|                                                | <ul> <li>O tamanho máximo permitido depende da quantidade de memória da impressora, do<br/>tamanho dos demais buffers de ligação e de a opção Economia de recursos estar ou<br/>não ativada.</li> </ul>                                                                                 |
|                                                | • Para aumentar o intervalo de tamanho máximo do Buffer paralelo, desative ou reduza o tamanho dos buffers USB, serial e de rede.                                                                                                    |
|                                                | <ul> <li>Quando essa definição é alterada no painel de controle da impressora e os menus são<br/>fechados, a impressora é reiniciada. A seleção de menu é atualizada.</li> </ul>                                                                                                    |
| Buffer de trabalhos<br>Desativado              | Armazenar trabalhos de impressão temporariamente no disco rígido da impressora antes de imprimir.                                                                                                    |
| Ativado<br>Automática                          | Notas:                                                                                                    |
|                                                | Desativado é a definição padrão de fábrica.                                                                                                    |
|                                                | • Se ativado, faz o buffer de trabalhos de impressão no disco rígido da impressora.                                                                                                    |
|                                                | <ul> <li>Auto faz o buffer de trabalhos de impressão somente se a impressora estiver ocupada<br/>com o processamento de dados de outra porta de entrada.</li> </ul>                                                                                                    |
|                                                | <ul> <li>Quando essa definição é alterada no painel de controle da impressora e os menus são<br/>fechados, a impressora é reiniciada. A seleção de menu é atualizada.</li> </ul>                                                                                                    |
| Status avançado                                | Ativar a comunicação bidirecional pela porta paralela.                                                                                                    |
| Ativado                                        | Notas:                                                                                                    |
| Desativado                                     | <ul> <li>Ativado é a definição padrão de fábrica</li> </ul>                                                                                                    |
|                                                | <ul> <li>Quando desativado, desativa a negociação da porta paralela.</li> </ul>                                                                                                    |

| Clique com a tecla                                      | Para                                                                                                    |
|---------------------------------------------------------|----------------------------------------------------------------------------------------------------|
| <b>Protocolo</b><br>Padrão<br>Bytes rápidos             | <ul> <li>Especificar o protocolo da porta paralela.</li> <li>Notas: <ul> <li>Bytes rápidos é a configuração padrão de fábrica. Ela fornece compatibilidade com a maioria das portas paralelas existentes e é a configuração recomendada.</li> <li>A configuração Padrão tenta resolver os problemas de comunicação da porta paralela.</li> </ul> </li> </ul>                 |
| <b>Inicializar Privilégios</b><br>Ativado<br>Desativado | Determinar se a impressora aceita solicitações de inicialização de hardware de impressora do computador.<br>Notas:                                                                                                    |
|                                                         | <ul> <li>Desativado é a definição padrão de fábrica.</li> <li>O computador solicita a inicialização ativando o sinal Inicializar da porta paralela. Muitos computadores pessoais ativam o sinal Inicializar sempre que são ligados.</li> </ul>                                                                                                    |
| Modo Paralelo 2<br>Ativado<br>Desativado                | Determinar se a amostragem dos dados da porta paralela é feita na sequência inicial ou final de sinal do strobe.                                                                                                    |
| PS binário Mac<br>Ativado<br>Desativado<br>Automática   | <ul> <li>Definir a impressora para que processe trabalhos de impressão PostScript binários do Macintosh.</li> <li>Notas: <ul> <li>Automática é a definição padrão de fábrica.</li> <li>Se desativado, filtra os trabalhos de impressão usando o protocolo padrão.</li> <li>Se ativado, processa os trabalhos de impressão PostScript binários brutos.</li> </ul> </li> </ul> |
| Endereço ENA<br>yyy.yyy.yyy.yyy                         | Definir as informações de endereço de rede para um servidor de impressão externo.<br><b>Nota:</b> Esse item de menu só fica disponível quando a impressora está conectada a um servidor de impressão externo por meio da porta USB.                                                                                                    |
| Máscara de rede ENA<br>yyy.yyy.yyy.yyy                  | Definir as informações da máscara de rede para um servidor de impressão externo.<br><b>Nota:</b> Esse item de menu só fica disponível quando a impressora está conectada a um servidor de impressão externo por meio da porta USB.                                                                                                    |
| Gateway ENA<br>yyy.yyy.yyy.yyy                          | Definir as informações de gateway para um servidor de impressão externo.<br><b>Nota:</b> Esse item de menu só fica disponível quando a impressora está conectada a um servidor de impressão externo por meio da porta USB.                                                                                                    |

### Menu Serial [x]

Nota: Esse menu será exibido somente quando uma placa serial opcional for instalada.

| Clique com a tecla                             | Para                                                                                                    |
|------------------------------------------------|----------------------------------------------------------------------------------------------------|
| PCL SmartSwitch<br>Ativado<br>Desativado       | Definir que a impressora alterne automaticamente para a emulação PCL quando um trabalho de impressão recebido por uma porta serial exigir isso, independentemente da linguagem padrão da impressora.                                                                                         |
|                                                | Notas:                                                                                                    |
|                                                | <ul> <li>Ativado é a definição padrão de fábrica.</li> </ul>                                                                                                    |
|                                                | <ul> <li>Quando ele está desativado, a impressora não examina os dados recebidos. A<br/>impressora usa emulação PostScript se PS SmartSwitch estiver ativado. A<br/>impressora usa a linguagem padrão especificada no menu Configuração se PS<br/>SmartSwitch estiver desativado.</li> </ul> |
| <b>PS SmartSwitch</b><br>Ativado<br>Desativado | Definir que a impressora alterne automaticamente para a emulação PS quando um trabalho de impressão recebido por uma porta serial exigir isso, independentemente da linguagem padrão da impressora.                                                                                          |
|                                                | Notas:                                                                                                    |
|                                                | <ul> <li>Ativado é a definição padrão de fábrica.</li> </ul>                                                                                                    |
|                                                | <ul> <li>Quando ele está desativado, a impressora não examina os dados recebidos. A<br/>impressora usa emulação PCL se PCL SmartSwitch estiver ativado. A impressora<br/>usa a linguagem padrão especificada no menu Configuração se PCL SmartSwitch<br/>estiver desativado.</li> </ul>      |
| <b>Modo NPA</b><br>Ativado                     | Definir a impressora para executar o processamento especial necessário para a comuni-<br>cação bidirecional seguindo as convenções definidas pelo protocolo NPA.                                                                                                    |
| Desativado                                     | Notas:                                                                                                    |
| Automatica                                     | <ul> <li>Automática é a definição padrão de fábrica. Auto define que a impressora examine<br/>os dados, determine o formato e os processe da forma apropriada.</li> </ul>                                                                                                    |
|                                                | <ul> <li>Quando ele está ativado, a impressora realiza o processamento NPA. Se os dados<br/>não estiverem no formato NPA, eles serão rejeitados.</li> </ul>                                                                                                    |
|                                                | Quando ele está desativado, a impressora não realiza o processamento NPA.                                                                                                    |
|                                                | <ul> <li>Quando essa definição é alterada no painel de controle da impressora e os menus<br/>são fechados, a impressora é reiniciada. A seleção de menu é atualizada.</li> </ul>                                                                                                    |
| Buffer serial                                  | Definir o tamanho do buffer de entrada paralelo.                                                                                                    |
| Desativado<br>Automática                       | Notas:                                                                                                    |
| 3 KB a [tamanho máximo                         | <ul> <li>Automática é a definição padrão de fábrica.</li> </ul>                                                                                                    |
| permitido]                                     | <ul> <li>Se desativado, desativa o buffer de trabalhos. Todos os trabalhos já armazenados<br/>em buffer no disco são impressos antes da retomada do processamento normal.</li> </ul>                                                                                                    |
|                                                | <ul> <li>A configuração de tamanho do buffer paralelo pode ser alterada em incrementos<br/>de 1 KB.</li> </ul>                                                                                                    |
|                                                | <ul> <li>O tamanho máximo permitido depende da quantidade de memória da impressora,<br/>do tamanho dos demais buffers de ligação e de a opção Economia de recursos<br/>estar ou não ativada.</li> </ul>                                                                                      |
|                                                | <ul> <li>Para aumentar o intervalo de tamanho máximo do Buffer paralelo, desative ou<br/>reduza o tamanho dos buffers USB, serial e de rede.</li> </ul>                                                                                                    |
|                                                | <ul> <li>Quando essa definição é alterada no painel de controle da impressora e os menus<br/>são fechados, a impressora é reiniciada. A seleção de menu é atualizada.</li> </ul>                                                                                                    |

| Clique com a tecla                                                                                                | Para                                                                                                    |
|----------------------------------------------------------------------------------------------------|----------------------------------------------------------------------------------------------------|
| <b>Buffer de trabalhos</b><br>Desativado<br>Ativado                                                               | Armazenar trabalhos de impressão temporariamente no disco rígido da impressora antes de imprimir.<br>Notas:                                                                                                    |
| Automática                                                                                                    | <ul> <li>Desativado é a definição padrão de fábrica. A impressora não faz o buffer dos trabalhos de impressão no disco rígido da impressora.</li> <li>Se ativado, faz o buffer de trabalhos de impressão no disco rígido da impressora.</li> <li>Auto faz o buffer de trabalhos de impressão somente se a impressora estiver ocupada com o processamento de dados de outra porta de entrada.</li> <li>Quando essa definição é alterada no painel de controle da impressora e os menus são fechados, a impressora é reiniciada. A seleção de menu é atualizada.</li> </ul> |
| Protocolo<br>DTR<br>DTR/DSR<br>XON/XOFF<br>XON/XOFF/DTR<br>XON/XOFF/DTRDSR                                        | <ul> <li>Selecionar as configurações de saudação do hardware e do software para a porta serial.</li> <li>Notas: <ul> <li>DTR é a definição padrão de fábrica.</li> <li>DTR/DSR é uma configuração de saudação de hardware.</li> <li>XON/XOFF é uma configuração de saudação de software.</li> <li>XON/XOFF/DTR e XON/XOFF/DTR/DSR são configurações de saudação de hardware e software combinadas.</li> </ul> </li> </ul>                                                                                                    |
| <b>XON robusto</b><br>Ativado<br>Desativado                                                                       | <ul> <li>Determinar se a impressora comunica sua disponibilidade ao computador.</li> <li>Notas: <ul> <li>Desativado é a definição padrão de fábrica.</li> <li>Esse item de menu se aplica somente à porta serial se Protocolo serial estiver definido como XON/XOFF.</li> </ul> </li> </ul>                                                                                                    |
| Baud<br>1200<br>2400<br>4800<br>9600<br>19200<br>38400<br>57600<br>115200<br>138200<br>172800<br>230400<br>345600 | <ul> <li>Especificar a taxa de recebimento de dados pela porta serial.</li> <li>Notas: <ul> <li>9600 é a definição padrão de fábrica.</li> <li>As taxas de transmissão baud 138200, 172800, 230400 e 345600 são exibidas apenas no menu Serial padrão. Essas configurações não são exibidas nos menus Opção serial 1, Opção serial 2 ou Opção serial 3.</li> </ul> </li> </ul>                                                                                                    |
| Bits de dados<br>7<br>8                                                                                           | Especificar o número de bits de dados enviados em cada quadro de transmissão.<br><b>Nota:</b> 8 é a definição padrão de fábrica.                                                                                                    |
| <b>Paridade</b><br>Par<br>Ímpar<br>Nenhum<br>Ignorar                                                              | Definir a paridade para os quadros de dados de entrada e saída serial.<br><b>Nota:</b> Nenhuma é a definição padrão de fábrica.                                                                                                    |

| Clique com a tecla    | Para                                                                                                    |
|-----------------------|----------------------------------------------------------------------------------------------------|
| Aceitar DSR           | Determinar se a impressora usa o sinal DSR.                                                                                                    |
| Ativado<br>Desativado | <ul><li>Notas:</li><li>Desativado é a definição padrão de fábrica.</li></ul>                                                                                                    |
|                       | <ul> <li>DSR é um sinal de saudação usado pela maioria dos cabos seriais. A porta serial<br/>usa o DSR para diferenciar os dados enviados pelo computador daqueles criados<br/>por ruído elétrico no cabo serial. O ruído elétrico pode causar a impressão de carac-<br/>teres aleatórios. Ative-a para evitar a impressão de caracteres aleatórios.</li> </ul> |

## menu Configuração de SMTP

| Use                                                                                                    | Para                                                                                                    |
|----------------------------------------------------------------------------------------------------|----------------------------------------------------------------------------------------------------|
| Gateway SMTP primário                                                                                                    | Especificar as informações do gateway e da porta do servidor SMTP.                                                                                                    |
| Porta do gateway SMTP<br>primário                                                                                                    | Nota: 25 é a porta padrão do gateway SMTP.                                                                                                    |
| Gateway SMTP secundário                                                                                                    |                                                                                                    |
| Porta do gateway SMTP<br>secundário                                                                                                   |                                                                                                    |
| <b>Tempo limite SMTP</b><br>5–30                                                                                                    | Especificar o tempo, em segundos, antes do servidor parar de tentar enviar um e-mail.<br><b>Nota:</b> 30 é a definição padrão de fábrica.                                                                                                    |
| Endereço de resposta                                                                                                    | Especificar o endereço de resposta para 128 caracteres no e-mail enviado pela impressora.                                                                                                    |
| <b>Usar SSL</b><br>Desativado<br>Negociar<br>Obrigatório                                                                              | <ul> <li>Definir a impressora que usará SSL para aumentar a segurança durante a conexão ao servidor SMTP.</li> <li>Notas: <ul> <li>Desativado é a configuração padrão de fábrica.</li> <li>Quando a definição Negociar for usada, o servidor SMTP determinará se o SSL será utilizado.</li> </ul> </li> </ul> |
| Autenticação de servidor<br>SMTP<br>Nenhuma autenticação<br>necessária<br>Login/Comum<br>CRAM-MD5<br>Digest-MD5<br>NTLM<br>Kerberos 5 | Especificar o tipo de autenticação de usuário exigido para os privilégios de digitalização<br>para e-mail.<br><b>Nota:</b> "Nenhuma autenticação necessária" é a definição padrão de fábrica.                                                                                                    |

| Use                                                                                 | Para                                                                                                    |
|-------------------------------------------------------------------------------------|----------------------------------------------------------------------------------------------------|
| E-mail iniciado por dispo-                                                          | Especificar quais credenciais serão usadas durante a comunicação com o servidor SMTP.                                                                                                    |
| Nenhuma<br>Usar credenciais do dispo-<br>sitivo SMTP<br>E-mail iniciado por usuário | <ul> <li>Notas:</li> <li>Nenhuma é a configuração padrão de fábrica para o E-mail iniciado por dispositivo e E-mail iniciado por usuário.</li> <li>"ID do usuário do dispositivo" e "Senha do dispositivo" serão usados para fazer login no servidor SMTP quando "Usar credenciais do dispositivo SMTP" estiver selecionado.</li> </ul> |
| Nenhuma<br>Usar credenciais do dispo-<br>sitivo SMTP                                |                                                                                                    |
| ID usuário e senha sessão<br>Utilizar senha e endereço<br>de e-mail de sessão       |                                                                                                    |
| Solicitar usuário                                                                   |                                                                                                    |
| ID do usuário do dispositivo                                                        |                                                                                                    |
| Senha do dispositivo                                                                |                                                                                                    |
| Domínio Kerberos 5                                                                  |                                                                                                    |
| Domínio NTML                                                                        |                                                                                                    |

# Menu Segurança

#### Menu Editar configurações de segurança

Nota: Este menu é exibido somente nos modelos de impressora com tela sensível ao toque.

| Use                                                                                                    | Para                                                                                                    |
|----------------------------------------------------------------------------------------------------|----------------------------------------------------------------------------------------------------|
| Editar Senha de Backup<br>Usar Senha de Backup<br>• Desligado<br>• Ativar<br>Senha                                                                                      | <ul> <li>Criar uma senha de backup.</li> <li>Notas: <ul> <li>Off é a configuração padrão de fábrica para "Usar Senha de Backup".</li> <li>Este item de menu será exibido somente se existir uma senha de backup.</li> </ul> </li> </ul> |
| Editar Building Blocks<br>Contas internas<br>NTLM<br>Configurar Kerberos Simples<br>Configuração do Kerberos<br>Active Directory<br>LDAP<br>LDAP+GSSAPI<br>Senha<br>PIN | Editar configurações para Contas internas, NTLM, Configurar Kerberos Simples,<br>Configuração do Kerberos, Active Directory, LDAP, Senha e PIN.                                                                                         |
| Editar modelos de segurança<br>[lista de modelos disponíveis]                                                                                                    | Adicionar ou editar um modelo de segurança.                                                                                                    |

| Use                               | Para                                                                          |
|-----------------------------------|-------------------------------------------------------------------------------|
| Editar controles de acesso        | Controlar acesso aos menus da impressora, atualizações de firmware, trabalhos |
| Menus administrativos             | suspensos e outros pontos de acesso.                                          |
| Acesso a funções                  |                                                                               |
| configuração                      |                                                                               |
| Solutions                         |                                                                               |
| Cancelar trabalhos no dispositivo |                                                                               |

## Menu Configurações de segurança variadas

| Use                                                                                                    | Para                                                                                                    |
|----------------------------------------------------------------------------------------------------|----------------------------------------------------------------------------------------------------|
| <b>Restrições de login</b><br>Falhas de login                                                          | Limitar o número e o tempo de execução de tentativas falhas de login no painel de controle da impressora antes que <i>todos</i> os usuários sejam bloqueados.                                                                                                    |
| Falha no tempo de                                                                                      | Notas:                                                                                                    |
| execução<br>Tempo de bloqueio<br>Tempo limite de login<br>no painel<br>Tempo limite de login<br>remoto | <ul> <li>"Falhas de login" especifica o número de tentativas falhas de login antes que os usuários sejam bloqueados. As configurações variam de 1 a 10 tentativas. "3 tentativas" é a configuração padrão de fábrica.</li> <li>"Falha no tempo de execução" especifica o tempo de execução durante o qual as tentativas falhas de login podem ser feitas antes que os usuários sejam bloqueados. As configurações variam de 1 a 60 minutos. "5 minutos" é a configuração padrão de</li> </ul> |
|                                                                                                    | <ul> <li>fábrica.</li> <li>"Tempo de bloqueio" especifica por quanto tempo os usuários ficam bloqueados depois de excederem o limite de falhas de login. As configurações variam de 1 a 60 minutos. "5 minutos" é a configuração padrão de fábrica. 1 indica que a impressora não impõe um tempo de bloqueio.</li> </ul>                                                                                                    |
|                                                                                                    | <ul> <li>Tempo limite de login no painel especifica por quanto tempo a impressora permanece<br/>ociosa na tela inicial antes de desconectar o usuário automaticamente. As configu-<br/>rações variam de 1 a 900 segundos. 30 segundos é a configuração padrão de fábrica.</li> </ul>                                                                                                    |
|                                                                                                    | <ul> <li>Tempo limite de login remoto especifica por quanto tempo uma interface remota<br/>permanece ociosa antes de desconectar o usuário automaticamente. As configu-<br/>rações variam de 1 a 120 minutos. "10 minutos" é a configuração padrão de fábrica.</li> </ul>                                                                                                    |
| Jumper de reconfigu-                                                                                   | Ajustar as configurações de segurança.                                                                                                    |
| ração de segurança<br>Sem efeito                                                                       | Notas:                                                                                                    |
| Controles de acesso =<br>"Sem segurança"                                                               | <ul> <li>"Sem efeito" significa que a reconfiguração não afeta a configuração de segurança da<br/>impressora.</li> </ul>                                                                                                    |
| Redefinir para os<br>padrões de fábrica                                                                | <ul> <li>"Controles de acesso='Sem segurança'" mantém todas as informações de segurança<br/>que o usuário definiu. "Sem segurança" é a configuração padrão de fábrica.</li> </ul>                                                                                                    |
|                                                                                                    | <ul> <li>"Redefinir aos padrões de fábrica" exclui todas as informações de segurança que o<br/>usuário definiu e restaura as configurações padrão de fábrica no menu Segurança.</li> </ul>                                                                                                    |

| Use                                                   | Para                                                                                                    |
|-------------------------------------------------------|----------------------------------------------------------------------------------------------------|
| Verificação de certificado                            | Permitir que o usuário solicite um certificado de servidor.                                                                                                    |
| <b>LDAP</b><br>Demanda<br>Tentar<br>Permitir<br>Nunca | <ul> <li>Notas:</li> <li>"Exigir" é a configuração padrão de fábrica. Isso significa que um certificado de servidor é solicitado. Se nenhum certificado, ou um certificado defeituoso for fornecido, a sessão é terminada imediatamente.</li> <li>"Tentar" significa que um certificado de servidor é solicitado. Se nenhum certificado for fornecido, a sessão prossegue normalmente. Se um certificado defeituoso for fornecido, a sessão é terminada imediatamente.</li> </ul> |
|                                                       | <ul> <li>"Permitir" significa que um certificado de servidor é solicitado. Se nenhum certificado for fornecido, a sessão prossegue normalmente. Se um certificado defeituoso for fornecido, ele será ignorado e a sessão prossegue normalmente.</li> <li>"Nunca" significa que nenhum certificado de servidor é solicitado.</li> </ul>                                                                                                    |
| Extensão mínima do PIN                                | Limitar a quantidade de dígitos do número de identificação pessoal (PIN).                                                                                                    |
|                                                       | Nota: 4 e a configuração padrão de fabrica.                                                                                                    |

### Menu Impressão confidencial

| Fald                                                                                                    |
|----------------------------------------------------------------------------------------------------|
| <ul> <li>Definir um limite para o número de vezes que um PIN inválido pode ser digitado.</li> <li>Notas: <ul> <li>Esse item de menu é exibido apenas quando um disco rígido formatado e em funcionamento na impressora for instalado.</li> <li>Quando o limite é alcançado, os trabalhos de impressão desse nome de usuário e PIN são excluídos.</li> </ul> </li> </ul>                                                                                                    |
| <ul> <li>Definir um limite de tempo para armazenamento dos trabalhos confidenciais de impressão na impressora.</li> <li>Notas:</li> <li>Mesmo se a configuração "Expiração de trabalho confidencial" for alterada enquanto trabalhos de impressão confidenciais estiverem na memória da impressora ou no disco rígido da impressora, o tempo de expiração desses trabalhos de impressão não será alterado para o novo valor padrão.</li> <li>Se a impressora for desligada, todos os trabalhos confidenciais mantidos na memória da impressora serão excluídos.</li> </ul> |
| Definir um limite de tempo para armazenamento dos trabalhos de impressão na<br>impressora.                                                                                                    |
|                                                                                                    |

| Use                                                  | Para                                                                                                    |
|------------------------------------------------------|----------------------------------------------------------------------------------------------------|
| Expiração de trabalho para verifi-<br>cação          | Definir um limite de tempo para o armazenamento na impressora de trabalhos de impressão que precisam de verificação. |
| Desligado                                            |                                                                                                    |
| 1 hora                                               |                                                                                                    |
| 4 horas                                              |                                                                                                    |
| 24 horas                                             |                                                                                                    |
| 1 semana                                             |                                                                                                    |
| Expiração de trabalho para reserva                   | Definir um limite de tempo para armazenamento na impressora dos trabalhos                                            |
| Desligado                                            | para impressão posterior.                                                                                            |
| 1 hora                                               |                                                                                                    |
| 4 horas                                              |                                                                                                    |
| 24 horas                                             |                                                                                                    |
| 1 semana                                             |                                                                                                    |
| Nota: Desativado é a configuração padrão de fábrica. |                                                                                                    |

#### Menu Apagar arquivos de dados temporários

A opção Apagar arquivos de dados temporários exclui *somente* os dados do trabalho de impressão do disco rígido da impressora que *não estão* sendo usados no momento pelo sistema. Todos os dados permanentes no disco rígido da impressora são preservados, como fontes carregadas, macros e trabalhos retidos.

**Nota:** Esse menu é exibido apenas quando há um disco rígido formatado instalado e em funcionamento na impressora.

| Use               | Para                                                                                                    |  |
|-------------------|----------------------------------------------------------------------------------------------------|--|
| Modo de limpeza   | Especificar o modo para apagar arquivos de dados temporários.                                                                                                    |  |
| Automático        |                                                                                                    |  |
| Método automático | Marcar o espaço em disco usado por um trabalho de impressão anterior. Este método não permite                                                                                  |  |
| Passagem única    | que o sistema de arquivos reutilize o espaço até que ele tenha sido limpo.                                                                                                    |  |
| Várias passagens  | Notas:                                                                                                    |  |
|                   | <ul> <li>"Passagem única" é a configuração padrão de fábrica.</li> </ul>                                                                                                    |  |
|                   | <ul> <li>Somente a limpeza automática permite que os usuários apaguem os arquivos de dados<br/>temporários sem desligar a impressora por um longo período de tempo.</li> </ul> |  |
|                   | <ul> <li>As informações altamente confidenciais devem ser apagadas usando apenas o método<br/>Várias passagens.</li> </ul>                                                     |  |

#### Menu Log de auditoria de segurança

| Use          | Para                                                                                                    |
|--------------|----------------------------------------------------------------------------------------------------|
| Exportar log | Permitir que um usuário autorizado exporte o log de segurança.                                                           |
|              | Notas:                                                                                                    |
|              | <ul> <li>Para exportar o log do painel de controle da impressora, conecte uma<br/>unidade flash à impressora.</li> </ul> |
|              | <ul> <li>Para exportar o log do Embedded Web Server, baixe o log em um<br/>computador.</li> </ul>                        |

| Use                                                                                                    | Para                                                                                                    |
|----------------------------------------------------------------------------------------------------|----------------------------------------------------------------------------------------------------|
| <b>Excluir log</b><br>Sim<br>Não                                                                                                    | Especificar se os logs de auditoria devem ser excluídos.                                                                                                    |
| Configurar log<br>Ativar auditoria<br>Sim<br>Não<br>Ativar syslog remoto<br>Não<br>Sim<br>Servidor de syslog remoto<br>[sequência de 256 caracteres]<br>Porta de syslog remoto<br>1–65535<br>Método de syslog remoto<br>UDP Normal<br>Stunnel<br>Instalação de syslog remoto<br>De 0 a 23<br>Comportamento total do log<br>Ocultar entradas mais antigas<br>Enviar o log por e-mail e excluir<br>todas as entradas | <ul> <li>Especificar como os logs de auditoria são configurados.</li> <li>Notas: <ul> <li>Ativar auditoria determina se os eventos são registrados no log de auditoria de segurança e no syslog remoto. Não é a configuração padrão de fábrica.</li> <li>Ativar syslog remoto determina se os logs são enviados para um servidor remoto. Não é a configuração padrão de fábrica.</li> <li>Servidor de syslog remoto determina o valor usado para enviar logs para o servidor de syslog remoto.</li> <li>Porta de syslog remoto identifica a porta onde a impressora transmite eventos de log a um servidor remoto.</li> <li>Método de syslog remoto identifica o protocolo usado pela impressora para transmitir eventos de log a um servidor remoto. UDP normal é a configuração padrão de fábrica.</li> <li>Instalação de syslog remoto determina o valor da Instalação usado pela impressora ao enviar eventos para o servidor de syslog remoto servidor a lostalação usado pela impressora ao enviar eventos para o servidor de syslog remoto determina o valor da Instalação usado pela impressora ao enviar eventos para o servidor de syslog remoto. 4 é a configuração padrão de fábrica.</li> </ul> </li> </ul> |

| Use                                                                                                    | Para                                                                                                    |
|----------------------------------------------------------------------------------------------------|----------------------------------------------------------------------------------------------------|
| Configurar log (continuação)                                                                                                    | Especificar como os logs de auditoria são configurados.                                                                                                    |
| Use<br>Configurar log (continuação)<br>Endereço de e-mail do administrador<br>[sequência de 256 caracteres]<br>Assinar exportações digitalmente<br>Desativado<br>Ativar<br>Gravidade de eventos de log<br>0–7<br>Eventos não registrados no syslog remoto<br>Não<br>Sim<br>Enviar e-mail de alerta de log apagado<br>Não<br>Sim<br>Enviar e-mail de alerta de log oculto<br>Não<br>Sim<br>Enviar e-mail de alerta de log oculto<br>Não<br>Sim<br>Enviar e-mail de alerta de e-mail % cheio<br>Não<br>Sim<br>nível de alerta % cheio<br>1–99<br>Enviar e-mail de alerta de log exportado<br>Não<br>Sim<br>Enviar e-mail de alerta de log exportado<br>Não<br>Sim<br>Enviar e-mail de alerta de log exportado<br>Não<br>Sim<br>Enviar e-mail de alerta de log exportado<br>Não<br>Sim<br>Enviar e-mail de alerta de log exportado<br>Não<br>Sim | <ul> <li>Para</li> <li>Especificar como os logs de auditoria são configurados.</li> <li>Notas: <ul> <li>"Endereço de e-mail do administrador" determina se os administradores são automaticamente notificados de certos eventos de log. Essa configuração pode ter um ou mais endereços de e-mail (separados por vírgulas).</li> <li>"Assinar exportações digitalmente" determina se a impressora assina automaticamente cada log de segurança exportado. Desativado é a configuração padrão de fábrica.</li> <li>"Gravidade dos eventos de log" registra a gravidade de cada evento. 4 é a configuração padrão de fábrica.</li> <li>"Eventos não registrados no syslog remoto" determina se a impressora envia os eventos para o servidor remoto que têm um nível de gravidade maior do que o valor da configuração "gravidade dos eventos a serem registrados". Não é a configuração padrão de fábrica.</li> <li>"Enviar e-mail de alerta de log apagado" determina se a impressora envia um e-mail para o administrador cada vez que um log é excluído pelo painel de controle da impressora envia ao administrador um e-mail quando as entradas de log são ocultadas. Não é a configuração padrão de fábrica.</li> <li>"Enviar e-mail de alerta de log oculto" determina se a impressora envia ao administrador um e-mail quando as entradas de log são ocultadas. Não é a configuração padrão de fábrica.</li> </ul> </li> </ul> |
| <ul> <li>1–99</li> <li>Enviar e-mail de alerta de log exportado</li> <li>Não</li> <li>Sim</li> <li>Enviar e-mail de alerta de configurações alteradas de log</li> <li>Não</li> <li>Sim</li> <li>Finalizações de linha de log</li> <li>LF (\n)</li> <li>CR (\r)</li> </ul>                                                                                                    | <ul> <li>"Enviar e-mail de alerta de log oculto" determina se a impressora envia ao administrador um e-mail quando as entradas de log são ocultadas. Não é a configuração padrão de fábrica.</li> <li>"Enviar e-mail de alerta de % cheio" determina se a impressora envia ao administrador um e-mail quando o log preenche certa quantidade de seu espaço alocado. Não é a configuração padrão de fábrica.</li> <li>"nível de alerta % cheio" determina se o espaço ocupado pelo log iguala ou excede o valor do nível de alerta cheio. 90 é a configuração padrão de fábrica.</li> <li>"Enviar e-mail de alerta de log exportado" determina se a</li> </ul>                                                                                                    |
| CRLF (\r\n)                                                                                                    | <ul> <li>impressora envia ao administrador um e-mail quando o<br/>log é exportado. Não é a configuração padrão de fábrica.</li> <li>"Enviar e-mail de alerta de configurações alteradas de<br/>log" determina se a impressora envia ao administrador<br/>um e-mail quando o valor da configuração de Ativar log<br/>de auditoria é alternado. Não é a configuração padrão<br/>de fábrica.</li> <li>"Finalizações de linha de log" especifica como os finais<br/>de linha serão tratados no arquivo de log, dependendo<br/>do sistema operacional no qual o arquivo será analisado<br/>ou exibido. "LF (\n)" é a configuração padrão de fábrica.</li> </ul>                                                                                                    |

#### Menu Definir data e hora

| Use                | Para                                                      |
|--------------------|-----------------------------------------------------------|
| Data e hora atuais | Exibir as definições atuais de data e hora da impressora. |

| Use                                        | Para                                                                                                    |
|--------------------------------------------|----------------------------------------------------------------------------------------------------|
| Definir data e hora manualmente            | Definir a data e a hora.                                                                                                |
|                                            | Nota: A Data/Hora é definida no formato AAAA-MM-DD HH:MM:SS.                                                            |
| Fuso horário                               | Selecione o fuso horário.                                                                                               |
|                                            | Nota: GMT é a configuração padrão de fábrica.                                                                           |
| Observar DST automaticamente               | Definir a impressora para usar o início e o final aplicáveis do horário de                                              |
| Ativar                                     | verão associados com a configuração de Fuso Horário da impressora.                                                      |
| Desligado                                  | <b>Nota:</b> Ativado é a definição padrão de fábrica e usa o Horário de Verão associado à configuração de Fuso Horário. |
| Configuração personalizada de fuso horário | Permite que o usuário configure o fuso horário.                                                                         |
| Horário de verão - Semana inicial          |                                                                                                    |
| Horário de verão - Dia inicial             |                                                                                                    |
| Horário de verão - Mês inicial             |                                                                                                    |
| Horário de verão - Hora inicial            |                                                                                                    |
| Horário de verão - Semana final            |                                                                                                    |
| Horário de verão - Dia final               |                                                                                                    |
| Horário de verão - Mês final               |                                                                                                    |
| Hora de verão - Horário final              |                                                                                                    |
| Separar DST                                |                                                                                                    |
| Ativar NTP                                 | Ativar o Protocolo de Tempo da Rede, que sincroniza os relógios dos                                                     |
| Ativar                                     | dispositivos de uma rede.                                                                                               |
| Desligado                                  | Nota: Ativar é a configuração padrão de fábrica.                                                                        |
| Servidor NTP                               | Visualize o endereço do servidor NTP.                                                                                   |
| Ativar autenticação                        | Permite alterar a definição de autenticação para ativado ou desativado.                                                 |
| Ativar                                     | Nota: Desativado é a configuração padrão de fábrica.                                                                    |
| Desligado                                  |                                                                                                    |

# menu Configurações

### Menu Configurações gerais

| Use                               | Para                                                                                                    |
|-----------------------------------|----------------------------------------------------------------------------------------------------|
| Idioma de exibição                | Definir o idioma do texto exibido no visor.                                                                                                    |
| Inglês                            | Nota: Nem todos os idiomas estão disponíveis em todos os modelos.                                                                                  |
| Francês                           | Pode ser necessário instalar um hardware especial para alguns idiomas.                                                                             |
| Alemão                            |                                                                                                    |
| Italiano                          |                                                                                                    |
| Espanhol                          |                                                                                                    |
| Dinamarquês                       |                                                                                                    |
| Norueguês                         |                                                                                                    |
| Holanda                           |                                                                                                    |
| Sueco                             |                                                                                                    |
| Português                         |                                                                                                    |
| Suomi                             |                                                                                                    |
| Russo                             |                                                                                                    |
| Polonês                           |                                                                                                    |
| Grego                             |                                                                                                    |
| Magyar                            |                                                                                                    |
| Turkce                            |                                                                                                    |
| Cesky                             |                                                                                                    |
| Chinês Simplificado               |                                                                                                    |
| Chinês Tradicional                |                                                                                                    |
| Coreano                           |                                                                                                    |
| Japonês                           |                                                                                                    |
| Mostrar estimativas do suprimento | Visualize as estimativas de suprimentos no painel de controle, Embedded                                                                            |
| Mostrar estimativas               | Web Server, configurações de menu e relatórios de estatísticas do dispo-                                                                           |
| Não mostrar estimativas           | sitivo.                                                                                                    |
|                                   | Nota: Mostrar estimativas é a definição padrão de fábrica.                                                                                         |
| Modo econômico                    | Reduzir o uso de energia, papel ou mídia especial.                                                                                                 |
| Desativado                        | Notas:                                                                                                    |
| Energia                           | <ul> <li>Desetivado é o configuração podrão do fébrico.</li> </ul>                                                                                 |
| Energia/papel                     | Desativado e a configuração padrão de fabrica.                                                                                                    |
| Papel                             | <ul> <li>A configuração do modo eco como Energia ou Papel pode afetar o<br/>desempenho da impressora, mas não a qualidade de impressão.</li> </ul> |
| Bipe de carregamento no ADF       | Ative um sinal sonoro de ADF ao colocar o papel.                                                                                                   |
| Ativado                           | Nota: Ativado é a configuração padrão de fábrica.                                                                                                  |
| Desativado                        |                                                                                                    |
| Modo silencioso                   | Reduzir ruído da impressora.                                                                                                    |
| Desativado                        | Nota: Desativado é a configuração padrão de fábrica.                                                                                               |
| Ativado                           |                                                                                                    |
| Executar configuração inicial     | Executar o assistente de configuração.                                                                                                    |
| Sim                               |                                                                                                    |
| ( Não                             |                                                                                                    |

| Use                                 | Para                                                                                                    |
|-------------------------------------|----------------------------------------------------------------------------------------------------|
| Teclado                             | Especifique informações de idioma e de teclas personalizadas para o                                                                        |
| Tipo de teclado                     | teclado na tela.                                                                                                    |
| Inglês                              |                                                                                                    |
| Francês                             |                                                                                                    |
| Francês canadense                   |                                                                                                    |
| Alemão                              |                                                                                                    |
| Italiano                            |                                                                                                    |
| Espanhol                            |                                                                                                    |
| Grego                               |                                                                                                    |
| Dinamarquês                         |                                                                                                    |
| Norueguês                           |                                                                                                    |
| Holanda                             |                                                                                                    |
| Sueco                               |                                                                                                    |
| Suomi                               |                                                                                                    |
| Português                           |                                                                                                    |
| Russo                               |                                                                                                    |
| Polonês                             |                                                                                                    |
| Suíço-Alemão                        |                                                                                                    |
| Suíço-Francês                       |                                                                                                    |
| Coreano                             |                                                                                                    |
| Magyar                              |                                                                                                    |
| Turkce                              |                                                                                                    |
| Cesky                               |                                                                                                    |
| Chinês Simplificado                 |                                                                                                    |
| Chinês Tradicional                  |                                                                                                    |
| Japonês                             |                                                                                                    |
| Tecla personalizada [x]             |                                                                                                    |
| Tamanhos de papel                   | Especifica a unidade de medida dos tamanhos de papel.                                                                                      |
| EUA                                 | Notas:                                                                                                    |
| Métrica                             | <ul> <li>LIS é a configuração padrão de fábrica</li> </ul>                                                                                 |
|                                     | O país ou a região colocionado no assistente do configuração inicial                                                                       |
|                                     | <ul> <li>O país ou a região selecionado no assistente de configuração inicial<br/>determina a configuração do tamanho de papel.</li> </ul> |
| Digitalizar p/ interv. portas do PC | Especificar o intervalo de portas válido para impressoras atrás de um                                                                      |
| [intervalo de portas]               | tirewall de bloqueio de porta.                                                                                                    |
|                                     | Nota: 9751:12000 é a definição padrão de fábrica.                                                                                          |

| Use                                | Para                                                                                           |
|------------------------------------|------------------------------------------------------------------------------------------------|
| Informações exibidas               | Especifique as informações do visor nos cantos superiores da tela inicial.                     |
| Lado esquerdo                      | Selecione uma destas opções:                                                                   |
| Lado direito                       | Nenhuma                                                                                        |
|                                    | Endereço IP                                                                                    |
|                                    | Nome do host                                                                                   |
|                                    | Nome do contato                                                                                |
|                                    | Local                                                                                          |
|                                    | Data/Hora                                                                                      |
|                                    | Nome do serviço mDNS/DDNS                                                                      |
|                                    | Nome da configuração zero                                                                      |
|                                    | Texto personalizado [x]                                                                        |
|                                    | Nome do modelo                                                                                 |
|                                    | Notas:                                                                                         |
|                                    | • Endereço IP é a configuração padrão de fábrica para Lado esquerdo.                           |
|                                    | <ul> <li>Data/hora é a configuração padrão de fábrica para Lado direito.</li> </ul>            |
| Informações exibidas (continuação) | Personalize o texto a ser exibido nos cantos superiores da tela inicial.                       |
| Texto personalizado [x]            |                                                                                                |
| Informações exibidas (continuação) | Especifique as informações exibidas do toner preto.                                            |
| Toner preto                        | Selecione uma destas opções:                                                                   |
|                                    | Quando exibir                                                                                  |
|                                    | Não exibir                                                                                     |
|                                    | Exibir                                                                                         |
|                                    | Mensagem a ser exibida                                                                         |
|                                    | Padrão                                                                                         |
|                                    | Alternar                                                                                       |
|                                    | Padrão                                                                                         |
|                                    | [entrada de texto]                                                                             |
|                                    | Alternar                                                                                       |
|                                    | [entrada de texto]                                                                             |
|                                    | Notas:                                                                                         |
|                                    | Não exibir é a configuração padrão de fábrica para Quando exibir.                              |
|                                    | <ul> <li>Padrão é a configuração padrão de fábrica para Mensagem a ser<br/>exibida.</li> </ul> |

| Use                                | Para                                                                              |
|------------------------------------|-----------------------------------------------------------------------------------|
| Informações exibidas (continuação) | Personalize as informações exibidas para determinados menus.                      |
| Atolamento de papel                | Selecione uma destas opções:                                                      |
| Colocar papel                      | Exibir                                                                            |
| Erros de serviço                   | Sim                                                                               |
|                                    | Não                                                                               |
|                                    | Mensagem a ser exibida                                                            |
|                                    | Padrão                                                                            |
|                                    | Alternar                                                                          |
|                                    | Padrão                                                                            |
|                                    | [entrada de texto]                                                                |
|                                    | Alternar                                                                          |
|                                    | [entrada de texto]                                                                |
|                                    | Notas:                                                                            |
|                                    | <ul> <li>Não é a configuração padrão de fábrica para Exibir.</li> </ul>           |
|                                    | <ul> <li>Padrão é a configuração padrão de fábrica para Mensagem a ser</li> </ul> |
|                                    | exibida.                                                                          |
| Personalização da tela inicial     | Altera os ícones exibidos na tela inicial.                                        |
| Alterar idioma                     | Selecione uma destas opções:                                                      |
| Copiar                             | Exibir                                                                            |
| Atalhos de cópia                   | Não exibir                                                                        |
| Fax                                |                                                                                   |
| Atalhos de fax                     |                                                                                   |
| E-mail                             |                                                                                   |
| Atalhos de e-mail                  |                                                                                   |
| FTP                                |                                                                                   |
| Atalhos de FTP                     |                                                                                   |
| Pesquisar trabalhos suspensos      |                                                                                   |
| Trabalhos suspensos                |                                                                                   |
| Unidade USB                        |                                                                                   |
| Perfis e aplicativos               |                                                                                   |
| Marcadores                         |                                                                                   |
| Trabalhos pelo usuário             |                                                                                   |
| Formulários e favoritos            |                                                                                   |
| Cópia de cartão                    |                                                                                   |
| Digitalização para rede            |                                                                                   |
| Meu Atalho                         |                                                                                   |
| Formato de data                    | Formatar a data da impressora.                                                    |
| MM-DD-AAAA                         | Nota: MM-DD-AAAA é o configuração-padrão de fábrica dos EUA. DD-                  |
| DD-MM-AAAA                         | -MM-YYYY é a configuração padrão de fábrica internacional.                        |
| AAAA-MM-DD                         |                                                                                   |
| Formato de hora                    | Formatar a hora da impressora.                                                    |
| 12 horas AM/PM                     | Nota: 12 horas AM/PM é a configuração padrão de fábrica.                          |
| 24 horas                           |                                                                                   |
| Brilho da tela                     | Especifique o brilho do visor.                                                    |
| De 20 a 100                        | Nota: 100 é a configuração padrão de fábrica.                                     |

| Cópia de uma página<br>Desativado<br>AtivadoDefine as cópias do vidro do scanner para apenas uma página por vez.<br>Nota: Desativado é a configuração padrão de fábrica.Feedback por áudio<br>Botão EeedbackConfigure o botão Volume e feedback.<br>artes |
|----------------------------------------------------------------------------------------------------|
| Desativado       Nota: Desativado é a configuração padrão de fábrica.         Ativado       Configure o botão Volume e feedback.         Botão Feedback       Configure o botão Volume e feedback.                                                        |
| Feedback por áudio     Configure o botão Volume e feedback.                                                                                                    |
| Botão Feedback                                                                                                    |
| Notas:                                                                                                    |
| Ativado     Ativado é a configuração padrão de fábrica para o botão Feedback                                                                                                    |
| Volume     • 5 é a configuração padrão de fábrica para Volume.                                                                                                    |
| De 1 a 10                                                                                                    |
| Mostrar marcadores Especifique se serão exibidos marcadores da área Trabalhos suspensos                                                                                                    |
| Sim Nota: Sim é a configuração padrão de fábrica.                                                                                                    |
| Não                                                                                                    |
| Permitir remoção de plano de fundo Especifique se deseja permitir a remoção de plano de fundo da imagem                                                                                                    |
| Ativado Nota: Ativado é a configuração padrão de fábrica.<br>Desativado                                                                                                    |
| Permitir digitalização de trabalhos perso- Digitalizar vários trabalhos para um arquivo.                                                                                                    |
| nalizados Nota: Ativado é a configuração padrão de fábrica.                                                                                                    |
| Ativado                                                                                                    |
|                                                                                                    |
| Recuperação de atolamento do scannerEspecifique como recarregar um trabalho digitalizado quando um atola-Nível do trabalhomento de papel ocorrer no ADF.                                                                                                  |
| Nível da páginaNota: O nível de trabalho é a configuração padrão de fábrica.                                                                                                    |
| Taxa de atualização da página da WebEspecifique o tempo entre as atualizações do Embedded Web Server.                                                                                                    |
| De 30 a 300 Nota: 120 segundos é a configuração padrão de fábrica.                                                                                                    |
| Nome do contatoEspecificar um nome de contato para a impressora.                                                                                                    |
| <b>Nota:</b> O nome do contato será armazenado no Servidor da Web incorporado.                                                                                                    |
| Local Especifique o local da impressora.                                                                                                    |
| <b>Nota:</b> A localização será armazenada no Servidor da Web incorporado.                                                                                                    |
| AlarmesDefinir que um alarme será emitido quando a impressora exigir intervença<br>do usuário.                                                                                                    |
| Alarme do cartucho Selecione uma destas opções:                                                                                                    |
| Desativado                                                                                                    |
| Uma vez                                                                                                    |
| Continuo                                                                                                    |
| Notas:                                                                                                    |
| Uma vez é a configuração padrão de fábrica para o Controle de<br>Alarme.                                                                                                    |
| Desativar é a configuração padrão de fábrica para Alarme do<br>cartucho.                                                                                                    |
| Tempos limite         Configure o tempo ocioso antes que a impressora entre em estado de                                                                                                    |
| Modo Espera economia de energia.                                                                                                    |
| Desauvado padrao de fabrica.<br>De 1 a 240                                                                                                    |

| Use                                                                                                    | Para                                                                                                    |
|----------------------------------------------------------------------------------------------------|----------------------------------------------------------------------------------------------------|
| <b>Tempos limite</b><br>Modo de suspensão<br>Desativado<br>1–120                                                                                                    | <ul> <li>Configure o tempo ocioso antes que a impressora comece a funcionar no modo de suspensão.</li> <li>Notas: <ul> <li>20 minutos é a configuração padrão de fábrica.</li> <li>A configuração Desativado não é exibida a menos que Economia de energia esteja definido como Desativado.</li> </ul> </li> </ul> |
| <b>Tempos limite</b><br>Imprimir com o visor desligado<br>Permitir impressão com visor<br>desligado<br>Visor ligado ao imprimir                                                   | Imprimir um trabalho com o visor desligado.<br><b>Nota:</b> Visor ligado ao imprimir é a configuração padrão de fábrica.                                                                                                    |
| Tempos limite<br>Tempo limite de hibernação<br>Desativado<br>20 minutos<br>1 hora<br>2 horas<br>3 horas<br>6 horas<br>1 dia<br>2 dias<br>3 dias<br>1 semana<br>2 semanas<br>1 mês | Configure o tempo antes que a impressora entre no modo de hibernação.<br>Nota: 3 dias é a configuração padrão de fábrica.                                                                                                    |
| <b>Tempo limite de hibernação na conexão</b><br>Hibernar<br>Não hibernar                                                                                                    | Defina a impressora para o modo Hibernação mesmo se houver uma conexão Ethernet ativa.<br>Nota: Não iniciar agora é a configuração padrão de fábrica.                                                                                                    |
| Tempos limite<br>Tempo limite da tela<br>De 15 a 300                                                                                                    | Defina o tempo ocioso antes que a tela retorne ao estado Pronto automa-<br>ticamente.<br>Nota: 30 segundos é a configuração padrão de fábrica.                                                                                                    |
| <b>Tempos limite</b><br>Tempo limite de impressão<br>Desativado<br>De 1 a 255                                                                                                    | <ul> <li>Defina a impressora para encerrar um trabalho de impressão após ficar ociosa pelo tempo especificado.</li> <li>Notas: <ul> <li>90 segundos é a configuração padrão de fábrica.</li> <li>A opção Tempo espera impr. está disponível apenas durante o uso da emulação PCL.</li> </ul> </li> </ul>           |
| <b>Tempos limite</b><br>Tempo limite de espera<br>Desativado<br>De 15 a 65535                                                                                                    | <ul> <li>Configure o tempo que a impressora espera por mais dados antes de cancelar um trabalho de impressão.</li> <li>Notas: <ul> <li>40 segundos é a configuração padrão de fábrica.</li> <li>A opção Tempo limite só está disponível quando a impressora usa a emulação PostScript.</li> </ul> </li> </ul>      |

| Use                                                                                                    | Para                                                                                                    |
|----------------------------------------------------------------------------------------------------|----------------------------------------------------------------------------------------------------|
| <b>Tempos limite</b><br>Tempo limite de retenção do trabalho                                             | Configure o tempo em que a impressora espera pela intervenção do usuário antes de reter trabalhos que requerem recursos indisponíveis.                                                              |
| De 5 a 255                                                                                               | Notas:                                                                                                    |
|                                                                                                    | <ul> <li>30 segundos é a configuração padrão de fábrica.</li> </ul>                                                                                                    |
|                                                                                                    | <ul> <li>Esse item de menu é exibido apenas quando há um disco rígido<br/>instalado.</li> </ul>                                                                                                    |
| Recuperação de erros                                                                                     | Configura a impressora para reinicializar quando um erro ocorrer.                                                                                                    |
| Reinicialização automática<br>Reinicializar quando ocioso<br>Sempre reinicializar<br>Nunca reinicializar | Nota: "Reinicializar sempre" é a configuração padrão de fábrica.                                                                                                    |
| <b>Recuperação de erros</b><br>Máximo de reinicializações automáticas                                    | Determina o número de reinicializações automáticas que a impressora pode realizar.                                                                                                    |
| 1–20                                                                                                    | Nota: 2 é a configuração padrão de fábrica.                                                                                                    |
| Recup. da impressão<br>Continuar automático<br>Desativado                                                | Permite que a impressora continue a imprimir automaticamente em deter-<br>minadas situações de desligamento (estado off-line) quando elas não forem<br>solucionadas dentro do período especificado. |
|                                                                                                    |                                                                                                    |
| Recup. da impressao<br>Recup. de atolamento<br>Ativado<br>Desativado<br>Automático                       | Especificar se a impressora imprime novamente as paginas atoladas.<br>Nota: Automático é a configuração padrão de fábrica.                                                                          |
| Recup. da impressão                                                                                      | Configura a impressora para verificar automaticamente se há papel atolado.                                                                                                    |
| Assis atol<br>Ativado<br>Desativado                                                                      | Nota: Ativado é a configuração padrão de fábrica.                                                                                                    |
| Recup. da impressão                                                                                      | Defina a impressora para imprimir a saída correta para uma página.                                                                                                    |
| Proteção de página<br>Desativado<br>Ativado                                                              | Nota: Desativado é a configuração padrão de fábrica.                                                                                                    |
| Configurações de acessibilidade<br>Prolong tempo lim tela                                                | Permanecer no mesmo local e reiniciar o temporizador de Tempo limite em vez de retornar à tela inicial.                                                                                             |
| Ativado<br>Desativado                                                                                    | Nota: Desativado é a configuração padrão de fábrica.                                                                                                    |

| Use                                                                                                    | Para                                                                                                    |
|----------------------------------------------------------------------------------------------------|----------------------------------------------------------------------------------------------------|
| Configurações de acessibilidade<br>Velocidade de fala<br>Muito lento<br>Devagar<br>Normal<br>Fácil<br>Mais rapidamente<br>Muito rápido<br>Rápido<br>Muito rápido<br>Fácil | Ajuste a velocidade de fala no Voice Guidance.<br><b>Nota:</b> Normal é a configuração padrão de fábrica.                                                                                                    |
| <b>Configurações de acessibilidade</b><br>Volume do fone<br>De 1 a 10                                                                                                    | Defina o volume dos fones de ouvido.<br><b>Nota:</b> 5 é a configuração padrão de fábrica.                                                                                                    |
| Pressione o botão Suspender<br>Não fazer nada<br>Suspensão<br>Hibernar                                                                                                    | Determinar como a impressora no estado Ociosa reage quando se<br>pressiona rapidamente o botão Suspender.<br><b>Nota:</b> Suspender é a configuração padrão de fábrica.                                                                                                    |
| Pressione e mantenha pressionado o<br>botão de Modo de Suspensão<br>Não fazer nada<br>Suspensão<br>Hibernar                                                               | Determinar como a impressora no estado Ociosa reage a um pressiona-<br>mento longo do botão Suspender.<br><b>Nota:</b> Não fazer nada é a configuração padrão de fábrica.                                                                                                    |
| <b>Padrões de fábrica</b><br>Não restaurar<br>Restaurar agora                                                                                                    | <ul> <li>Restaurar as configurações padrão de fábrica da impressora.</li> <li>Notas: <ul> <li>Não restaurar é a configuração padrão de fábrica.</li> <li>Todos os downloads armazenados na RAM são excluídos. Os downloads armazenados na memória flash ou no disco rígido não são afetados.</li> </ul> </li> </ul> |
| <b>Exportar arquivo de configuração</b><br>Exportar                                                                                                    | Exportar arquivos de configuração para uma unidade flash.                                                                                                    |

### Menu Configurações de cópia

| Use              | Para                                                       |
|------------------|------------------------------------------------------------|
| Tipo de conteúdo | Especifique o conteúdo do documento original.              |
| Texto            | Nota: Texto/Fotografia é a configuração padrão de fábrica. |
| Gráfico          |                                                            |
| Texto/Fotografia |                                                            |
| Photo            |                                                            |

| Use                                                                                                    | Para                                                                                                    |
|----------------------------------------------------------------------------------------------------|----------------------------------------------------------------------------------------------------|
| Origem do conteúdo<br>Laser preto-e-branco<br>Laser colorida<br>Jato de tinta<br>Fotografia/Filme<br>Revista<br>Jornal<br>Imprensa<br>Outros  | Especifique a forma como o documento original foi produzido.<br><b>Nota:</b> Laser em preto e branco é a configuração padrão de fábrica.                                                                                                    |
| Lados (frente e verso)<br>1 lado para 1 lado<br>1 lado para frente e verso<br>2 lados para 1 lado<br>2 lados para 2 lados                     | Especificar se um documento original é frente e verso ou um lado e depois,<br>especificar se a cópia deve ser feita em frente e verso ou em um lado.<br><b>Nota:</b> 1 lado para 1 lado é a configuração padrão de fábrica. Essa configu-<br>ração é selecionada ao usar um documento original de um lado para um<br>trabalho de cópia de um lado. |
| Economia de papel<br>Desativado<br>Retrato 2 páginas/folha<br>Retrato 4 páginas/folha<br>Paisagem 2 páginas/folha<br>Paisagem 4 páginas/folha | Copiar duas ou quatro folhas de um documento em uma página.<br><b>Nota:</b> Desativado é a configuração padrão de fábrica.                                                                                                    |
| <b>Imp. bordas págs.</b><br>Ativado<br>Desativado                                                                                             | Especificar se uma borda será impressa.<br><b>Nota:</b> Desativado é a configuração padrão de fábrica.                                                                                                    |
| Agrupar<br>(1,1,1) (2,2,2)<br>(1,2,3) (1,2,3)                                                                                                 | Empilhar as páginas de um trabalho de impressão em sequência ao<br>imprimir várias cópias.<br><b>Nota:</b> (1,2,3) (1,2,3) é a configuração padrão de fábrica.                                                                                                    |
| <b>Grampear (could also be Grampo)</b><br>Desativado<br>Ativado                                                                               | <ul> <li>Ativar o encadernador.</li> <li>Notas: <ul> <li>Desativado é a configuração padrão de fábrica.</li> <li>Esse item de menu só é exibido quando um encadernador está instalado.</li> </ul> </li> </ul>                                                                                                    |

| Use                                | Para                                                                 |
|------------------------------------|----------------------------------------------------------------------|
| Tamanho original                   | Especifique o tamanho do documento original.                         |
| Carta                              | Nota: Carta é a configuração de fábrica nos EUA. A4 é a configuração |
| Ofício                             | padrão internacional de fábrica.                                     |
| Executivo                          |                                                                      |
| Fólio                              |                                                                      |
| Statement                          |                                                                      |
| Ofício (México)                    |                                                                      |
| Universal                          |                                                                      |
| Detecção automática de tamanho     |                                                                      |
| lamannos mistos                    |                                                                      |
| A4<br>AE                           |                                                                      |
| A5<br>A6                           |                                                                      |
|                                    |                                                                      |
| Tamanho personalizado de digitali- |                                                                      |
| zação [x]                          |                                                                      |
| Tamanho original                   |                                                                      |
| Cartão de visita                   |                                                                      |
| 3 x 5 pol.                         |                                                                      |
| 4 x 6 pol.                         |                                                                      |
| Carteira de identidade             |                                                                      |
| Copiar para origem                 | Especificar a origem de papel para trabalhos de cópia.               |
| Bandeja [x]                        | Nota: Bandeja 1 é a configuração padrão de fábrica.                  |
| Ajuste automático de tamanho       |                                                                      |
| Alimentador multiuso               |                                                                      |
| Separadores de transparência       | Colocar uma folha de papel entre as transparências.                  |
| Ativado                            | Nota: Ativado é a configuração padrão de fábrica.                    |
| Desativado                         |                                                                      |
| Folhas separadoras                 | Colocar uma folha de papel entre as páginas, cópias ou trabalhos.    |
| Desativado                         | Nota: Desativado é a configuração padrão de fábrica.                 |
| Entre cópias                       |                                                                      |
| Entre trabalhos                    |                                                                      |
| Entre páginas                      |                                                                      |
| Origem das folhas separadoras      | Especifique a origem do papel para a folha separadora.               |
| Bandeja [x]                        | Nota: Bandeja 1 é a configuração padrão de fábrica.                  |
| Alimentador multiuso               |                                                                      |
| lluminação                         | Clareia ou escurece a impressão.                                     |
| De 1 a 9                           | Nota: 5 é a configuração padrão de fábrica.                          |
| Número de cópias                   | Especificar o número de cópias do trabalho de cópia.                 |
| 1–9999                             | Nota: 1 é a configuração padrão de fábrica.                          |

| Use                                                                                                    | Para                                                                                                    |
|----------------------------------------------------------------------------------------------------|----------------------------------------------------------------------------------------------------|
| Cabeçalho/Rodapé<br>[Local]<br>Desativado<br>Data/Hora<br>Número da página<br>Texto personalizado<br>Imprimir em<br>Todas as páginas<br>Apenas primeira página<br>Todas, exceto a primeira página<br>Texto personalizado | Especificar as informações de cabeçalho e rodapé e a localização na<br>página.<br>Para o local, selecione uma destas opções:<br>• Superior esquerda<br>• Superior central<br>• Superior direita<br>• Inferior esquerda<br>• Inferior central<br>• Inferior direita<br><b>Notas:</b><br>• Desativado é a configuração padrão de fábrica para o local.<br>• Todas as páginas é a configuração padrão de fábrica para Imprimir<br>em. |
| Overlay<br>Confidencial<br>Copiar<br>Rascunho<br>Urgente<br>Personalizado<br>Desativado                                                                                                    | Especificar o texto de overlay impresso em cada página do trabalho de<br>cópia.<br><b>Nota:</b> Desativado é a configuração padrão de fábrica.                                                                                                    |
| Overlay personalizado                                                                                                    | Especificar o texto de overlay personalizado.                                                                                                    |
| Permitir cópias prioritárias<br>Ativado<br>Desativado<br>Digitalização de trabalho personalizado<br>Ativado<br>Desativado                                                                                                | <ul> <li>Permitir a interrupção de um trabalho de impressão para copiar uma página ou um documento.</li> <li>Nota: Ativado é a configuração padrão de fábrica.</li> <li>Digitalizar um documento que contenha tamanhos de papel mistos em um único trabalho de cópia.</li> <li>Notas:</li> </ul>                                                                                                    |
|                                                                                                    | <ul> <li>Desativado e a configuração padrão de fabrica.</li> <li>Esse item de menu é exibido apenas quando um disco rígido<br/>formatado e em funcionamento na impressora for instalado.</li> </ul>                                                                                                    |
| <b>Permitir salvar como atalho</b><br>Ativado<br>Desativado                                                                                                    | Salvar as configurações de cópia personalizada como atalhos.<br><b>Nota:</b> Ativado é a configuração padrão de fábrica.                                                                                                    |
| <b>Remoção de fundo</b><br>De -4 a 4                                                                                                    | Ajuste a quantidade de plano de fundo visível em uma cópia.<br><b>Nota:</b> 0 é a configuração padrão de fábrica.                                                                                                    |
| <b>Centralizar automaticamente</b><br>Desativado<br>Ativado                                                                                                    | Alinhar automaticamente o conteúdo no centro da página.<br><b>Nota:</b> Desativado é a configuração padrão de fábrica.                                                                                                    |
| Use                                             | Para                                                                                                    |
|-------------------------------------------------|----------------------------------------------------------------------------------------------------|
| <b>Diminuição de corc</b><br>Diminuição de corc | Especificar que cor diminuir e ajustar a configuração de diminuição de cor para cada percentual mínimo de cor. |
| Nenhuma                                         | Notas:                                                                                                    |
| Vermelho                                        | <ul> <li>Nenhum é a configuração padrão de fábrica para Diminuição de cor</li> </ul>                           |
| Verde                                           | <ul> <li>128 é a configuração padrão de fábrica para cada percentual mínimo.</li> </ul>                        |
| Azul                                            | de cor.                                                                                                    |
| Percentual mínimo vermelho padrão               |                                                                                                    |
| De 0 a 255<br>Percentual mínimo verde padrão    |                                                                                                    |
| De 0 a 255                                      |                                                                                                    |
| Percentual mínimo azul padrão                   |                                                                                                    |
| De 0 a 255                                      |                                                                                                    |
| Contraste                                       | Especificar o contraste usado para o trabalho de cópia.                                                        |
| De 0 a 5                                        | Nota: O melhor p/ o conteúdo é a configuração padrão de fábrica.                                               |
| O melhor para o conteúdo                        |                                                                                                    |
| Imagem espelhada                                | Crie uma imagem espelhada do documento original.                                                               |
| Desativado                                      | Nota: Desativado é a configuração padrão de fábrica.                                                           |
| Ativado                                         |                                                                                                    |
| Imagem negativa                                 | Crie uma imagem negativa do documento original.                                                                |
| Desativado                                      | Nota: Desativado é a configuração padrão de fábrica.                                                           |
| Ativado                                         |                                                                                                    |
| Detalhes de sombras                             | Ajustar a quantidade de detalhes de sombra visível em uma cópia.                                               |
| De -4 a 4                                       | Nota: 0 é a configuração padrão de fábrica.                                                                    |
| Ajustar inclinação do ADF                       | Corrigir uma leve inclinação na imagem digitalizada.                                                           |
| Automático                                      | Nota: Automático é a configuração padrão de fábrica.                                                           |
| Desativado                                      |                                                                                                    |
| Ativado                                         |                                                                                                    |
| Digitalizar margem a margem                     | Especificar se o documento original será digitalizado de margem a margem.                                      |
| Desativado                                      | Nota: Desativado é a configuração padrão de fábrica.                                                           |
| Ativado                                         |                                                                                                    |
| Nitidez                                         | Ajustar a quantidade de nitidez de uma cópia.                                                                  |
| Dela5                                           | Nota: 3 é a configuração padrão de fábrica.                                                                    |
| Cópia de amostra                                | Criar uma amostra de cópia do documento original.                                                              |
| Desativado                                      | Nota: Desativado é a configuração padrão de fábrica.                                                           |
| Ativado                                         |                                                                                                    |

## menu Definições de fax

#### Menu Modo Fax (Configuração de fax analógico)

O modo Configuração de fax analógico envia o trabalho de fax através de uma linha telefônica.

#### Configurações gerais do fax

| Use                                    | Para                                                                                                    |
|----------------------------------------|----------------------------------------------------------------------------------------------------|
| Restaurar padrões de fábrica           | Restaurar os padrões de fábrica de todas as definições de fax.                                                           |
| Otimizar compatib. fax                 | Otimizar compatibilidade de fax com outras máquinas de fax.                                                              |
| Nome do fax                            | Especificar o nome do fax na impressora.                                                                                 |
| Número do fax                          | Especificar o número atribuído ao fax.                                                                                   |
| ID fax                                 | Especificar como o fax é identificado.                                                                                   |
| Nome do fax<br>Número do fax           | Nota: O Número do fax é a configuração padrão de fábrica.                                                                |
| Ativar fax manual<br>Ativado           | Definir a impressora para enviar fax manualmente, o que requer um separador de<br>linha e um fone de telefone.           |
| Desativado                             | Notas:                                                                                                    |
|                                        | <ul> <li>Desativado é a configuração padrão de fábrica.</li> </ul>                                                       |
|                                        | <ul> <li>Use um telefone comum para atender a uma chamada de fax recebida e para<br/>discar um número de fax.</li> </ul> |
|                                        | <ul> <li>Toque em # 0 no teclado numérico para ir diretamente para essa configu-<br/>ração.</li> </ul>                   |
| Uso de memória<br>Apenas receber       | Definir a alocação de memória não volátil entre os trabalhos de fax enviados e recebidos.                                |
| Receber principalmente                 | Nota: Igual é a configuração padrão de fábrica.                                                                          |
| lgual                                  |                                                                                                    |
| Enviar principalmente<br>Apenas enviar |                                                                                                    |
| Cancelar fax                           | Especificar se o cancelamento de trabalhos de fax é permitido.                                                           |
| Permitir                               | Nota: Permitir é a configuração padrão de fábrica.                                                                       |
| Não permitir                           |                                                                                                    |
| Identificador de chamadas              | Especificar o tipo de ID do chamador que está sendo usado.                                                               |
| Desativado                             |                                                                                                    |
| Principal<br>Alternar                  |                                                                                                    |
| Massaramente de números de fax         | Especificar a direção a partir da qual os dígitos são massarados om um púmoro do                                         |
| Desativado                             | fax enviado.                                                                                                    |
| A partir da esquerda                   | Notas:                                                                                                    |
| A partir da direita                    | Desativado é a configuração padrão de fábrica                                                                            |
|                                        | <ul> <li>O número de caracteres mascarados é determinado pela configuração Dígitos<br/>a mascarar.</li> </ul>            |
| Dígitos a mascarar                     | Especificar o número de dígitos a mascarar em um número de fax enviado.                                                  |
| De 0 a 58                              | Nota: 0 é a configuração padrão de fábrica.                                                                              |

| Configurar a folha de rosto do fax.                                                                                                    |
|----------------------------------------------------------------------------------------------------|
| <ul> <li>Configurar a folha de rosto do fax.</li> <li>Notas: <ul> <li>"Desativado por padrão" é a configuração padrão de fábrica para a opção Folha de rosto do fax.</li> <li>"Desativado" é a configuração padrão de fábrica para todos os outros itens de menu.</li> </ul> </li> </ul> |
|                                                                                                    |

#### Configurações de envio de fax

| Use                                                   | Para                                                                                                    |
|-------------------------------------------------------|----------------------------------------------------------------------------------------------------|
| <b>Resolução</b><br>Standard (Padrão)<br>Alta 200 dpi | Especificar a qualidade em pontos por polegada (dpi). Uma resolução mais<br>alta resulta em uma qualidade de impressão melhor, mas aumenta o tempo<br>de transmissão dos fax enviados. |
| Super alta 300 dpi<br>Ultra alta 600 dpi              | Nota: Padrão é a configuração padrão de fábrica.                                                                                                    |

| Use                                    | Para                                                                                                |
|----------------------------------------|----------------------------------------------------------------------------------------------------|
| Tamanho original                       | Especifique o tamanho do documento original.                                                        |
| Carta                                  | Nota: Tamanhos mistos é o de fábrica nos EUA. A4 é a configuração                                   |
| Ofício                                 | padrão internacional de fábrica.                                                                    |
| Executivo                              |                                                                                                    |
| Tablóide                               |                                                                                                    |
| Fólio                                  |                                                                                                    |
| Statement                              |                                                                                                    |
| Ofício (México)                        |                                                                                                    |
| Universal                              |                                                                                                    |
| Detecção automática de tamanho         |                                                                                                    |
| lamanhos mistos                        |                                                                                                    |
|                                        |                                                                                                    |
| A4                                     |                                                                                                    |
| A5<br>A6                               |                                                                                                    |
|                                        |                                                                                                    |
| IIS B5                                 |                                                                                                    |
| Tamanho personalizado de digitalização |                                                                                                    |
| [X]                                    |                                                                                                    |
| Tamanho original                       |                                                                                                    |
| Cartão de visita                       |                                                                                                    |
| 3 x 5 pol                              |                                                                                                    |
| 4 x 6 pol                              |                                                                                                    |
| Lados (frente e verso)                 | Especificar a orientação dos documentos originais carregados no ADF                                 |
| Desativado                             | para digitalização frente e verso.                                                                  |
| Margem longa                           | Nota: Desativado é a configuração padrão de fábrica.                                                |
| Margem curta                           |                                                                                                    |
| Tipo de conteúdo                       | Especifique o conteúdo do documento original.                                                       |
| Texto                                  | Nota: Texto é a configuração padrão de fábrica.                                                     |
| Gráfico                                |                                                                                                    |
| Texto/Fotografia                       |                                                                                                    |
| Photo                                  |                                                                                                    |
| Origem do conteúdo                     | Especifique a forma como o documento original foi produzido.                                        |
| Laser preto-e-branco                   | Nota: Laser em preto e branco é a configuração padrão de fábrica.                                   |
| Laser colorida                         |                                                                                                    |
| Jato de tinta                          |                                                                                                    |
| Fotografia/Filme                       |                                                                                                    |
| Revista                                |                                                                                                    |
| Jornal                                 |                                                                                                    |
| Outros                                 |                                                                                                    |
|                                        |                                                                                                    |
|                                        |                                                                                                    |
|                                        | Nota: 5 é a configuração padrão de fábrica.                                                         |
| Prefixo de discagem                    | Permite que você digite um prefixo de discagem como o 99. Um campo de entrada numérico é fornecido. |

| Use                                                                     | Para                                                                                                    |
|-------------------------------------------------------------------------|----------------------------------------------------------------------------------------------------|
| <b>Regras de prefixo de discagem</b><br>Regra de Prefixo [x]            | Estabelecer uma regra de prefixo de discagem.                                                                                                    |
| <b>Rediscagem automática</b><br>De 0 a 9                                | Especificar o número de vezes que a impressora deve tentar enviar o fax para um número especificado.<br>Nota: 5 é a configuração padrão de fábrica.                                                                                                    |
| Frequência de rediscagem<br>De 1 a 200                                  | Especificar o número de minutos entre as rediscagens.<br><b>Nota:</b> 3 é a configuração padrão de fábrica.                                                                                                    |
| Usar PABX<br>Sim<br>Não                                                 | Ativar ou desativar a discagem cega por central telefônica sem um tom de discagem.<br>Nota: Não é a configuração padrão de fábrica.                                                                                                    |
| Ativar ECM<br>Sim<br>Não                                                | Ativar ou desativar o Modo de correção de erros para os trabalhos de fax.<br>Nota: Sim é a configuração padrão de fábrica.                                                                                                    |
| <b>Ativar digitalização de fax</b><br>Ativado<br>Desativado             | Enviar por fax arquivos que são digitalizados na impressora.<br><b>Nota:</b> Ativado é a configuração padrão de fábrica.                                                                                                    |
| <b>Driver para fax</b><br>Sim<br>Não                                    | Permitir que o driver da impressora envie trabalhos de fax.<br><b>Nota:</b> Sim é a configuração padrão de fábrica.                                                                                                    |
| <b>Permitir salvar como atalho</b><br>Ativado<br>Desativado             | Salvar números de fax como atalhos na impressora.<br><b>Nota:</b> Ativado é a configuração padrão de fábrica.                                                                                                    |
| <b>Modo de discagem</b><br>Tom<br>Pulso                                 | Especificar um som de discagem.<br><b>Nota:</b> A configuração padrão de fábrica é Tom.                                                                                                    |
| <b>Velocidade máxima</b> 2400 4800 9600 14400 33600                     | Especificar a velocidade máxima em bauds para o envio de fax.<br><b>Nota:</b> 33600 é a definição padrão de fábrica.                                                                                                    |
| <b>Digitalização de trabalho personalizado</b><br>Ativado<br>Desativado | <ul> <li>Digitalizar um documento que contenha tamanhos de papel mistos em um único arquivo.</li> <li>Notas: <ul> <li>Desativado é a configuração padrão de fábrica.</li> <li>Esse item de menu é exibido apenas quando um disco rígido formatado e em funcionamento na impressora for instalado.</li> </ul> </li> </ul>       |
| <b>Visualização de digitalização</b><br>Ativado<br>Desativado           | <ul> <li>Especifique se uma visualização dos trabalhos de digitalização deve ser exibida no visor.</li> <li>Notas: <ul> <li>Desativado é a configuração padrão de fábrica.</li> <li>Esse item de menu é exibido apenas quando um disco rígido formatado e em funcionamento na impressora for instalado.</li> </ul> </li> </ul> |

| Use                                                                                                    | Para                                                                                                    |
|----------------------------------------------------------------------------------------------------|----------------------------------------------------------------------------------------------------|
| Remoção de fundo                                                                                                    | Ajuste a quantidade de plano de fundo visível em uma imagem digitalizada.                                                                                                    |
| De -4 a 4                                                                                                    | Nota: 0 é a configuração padrão de fábrica.                                                                                                    |
| Equilíbrio de cores<br>Ciano - Vermelho<br>Magenta - Verde<br>Amarelo - Azul                                                                                                    | Permita um equilíbrio de cores na imagem digitalizada.                                                                                                    |
| Diminuição de corc<br>Diminuição de corc<br>Nenhuma<br>Vermelho<br>Verde<br>Azul<br>Percentual mínimo vermelho padrão<br>De 0 a 255<br>Percentual mínimo verde padrão<br>De 0 a 255<br>Percentual mínimo azul padrão<br>De 0 a 255 | <ul> <li>Especifique qual cor será diminuída durante a digitalização e ajuste a configuração de diminuição de cor para cada percentual mínimo de cor.</li> <li>Notas: <ul> <li>Nenhum é a configuração padrão de fábrica para Diminuição de cor.</li> <li>128 é a configuração padrão de fábrica para cada percentual mínimo de cor.</li> </ul> </li> </ul> |
| <b>Contraste</b><br>De 0 a 5<br>O melhor para o conteúdo                                                                                                    | Especificar o contraste da imagem digitalizada.<br><b>Nota:</b> O melhor p/ o conteúdo é a configuração padrão de fábrica.                                                                                                    |
| <b>Imagem espelhada</b><br>Desativado<br>Ativado                                                                                                    | Crie uma imagem espelhada do documento original.<br><b>Nota:</b> Desativado é a configuração padrão de fábrica.                                                                                                    |
| <b>Imagem negativa</b><br>Desativado<br>Ativado                                                                                                    | Crie uma imagem negativa do documento original.<br><b>Nota:</b> Desativado é a configuração padrão de fábrica.                                                                                                    |
| <b>Detalhes de sombras</b><br>De -4 a 4                                                                                                    | Ajustar a quantidade de detalhes de sombra visível.<br><b>Nota:</b> 0 é a configuração padrão de fábrica.                                                                                                    |
| <b>Ajustar inclinação do ADF</b><br>Automático<br>Desativado<br>Ativado                                                                                                    | <ul> <li>Corrigir uma leve inclinação na imagem digitalizada.</li> <li>Notas: <ul> <li>Automático é a configuração padrão de fábrica.</li> <li>Esse item de menu é suportado apenas em alguns modelos de impressora.</li> </ul> </li> </ul>                                                                                                    |
| <b>Digitalizar margem a margem</b><br>Desativado<br>Ativado                                                                                                    | Especificar se o documento original será digitalizado de margem a margem<br>antes de enviá-lo por fax.<br><b>Nota:</b> Desativado é a configuração padrão de fábrica.                                                                                                    |
| Nitidez<br>De 1 a 5                                                                                                    | Ajustar a nitidez de um fax.<br><b>Nota:</b> 3 é a configuração padrão de fábrica.                                                                                                    |

| Use                                    | Para                                                                                                    |
|----------------------------------------|----------------------------------------------------------------------------------------------------|
| <b>Temperatura</b><br>De -4 a 4        | Especifique as saídas quentes ou frias. Os valores para tonalidades frias<br>geram saídas mais azuladas do que as padrão, enquanto que os valores<br>para tonalidades quentes geram saídas mais avermelhadas do que as<br>padrão. |
|                                        | Nota: 0 é a configuração padrão de fábrica.                                                                                                    |
| Ativar digitalização de fax colorido   | Ativar o envio de fax colorido.                                                                                                    |
| Desativar por padrão                   | Nota: Desativar por padrão é a configuração padrão de fábrica.                                                                                                    |
| Ativar por padrão                      |                                                                                                    |
| Nunca usar                             |                                                                                                    |
| Sempre usar                            |                                                                                                    |
| Converter automaticamente fax colorido | Converter todo fax enviado em preto-e-branco.                                                                                                    |
| em fax monocromático                   | Nota: Ativado é a configuração padrão de fábrica.                                                                                                    |
| Ativado                                |                                                                                                    |
| Desativado                             |                                                                                                    |

### Configurações de recebimento de fax

| Use                         | Para                                                                            |
|-----------------------------|---------------------------------------------------------------------------------|
| Ativar recebimento de fax   | Permitir que a impressora receba trabalhos de fax.                              |
| Ativado                     | Nota: Ativado é a configuração padrão de fábrica.                               |
| Desativado                  |                                                                                 |
| Ativ. ID chamad.            | Exibir o número que envia o trabalho de fax recebido.                           |
| Ativado                     | Nota: Ativado é a configuração padrão de fábrica.                               |
| Desativado                  |                                                                                 |
| Aguardando trabalhos de fax | Remove trabalhos de fax da fila de impressão quando o trabalho exige recursos   |
| Nenhuma                     | específicos não disponíveis.                                                    |
| Toner                       | Nota: Nenhuma é a configuração padrão de fábrica.                               |
| Toner e suprimentos         |                                                                                 |
| Toques para responder       | Especificar o número de toques antes de atender a um trabalho de fax recebido.  |
| De 1 a 25                   | Nota: 3 é a configuração padrão de fábrica.                                     |
| Atendimento automático      | Permite que a impressora responda a um trabalho de fax que está chegando.       |
| Sim                         | Nota: Sim é a configuração padrão de fábrica.                                   |
| Não                         |                                                                                 |
| Código de resposta manual   | Insira um código no teclado numérico do telefone para começar a receber um fax. |
| De 0 a 9                    | Notas:                                                                          |
|                             | <ul> <li>Bandeja 9 é a configuração padrão de fábrica.</li> </ul>               |
|                             | • Este item de menu é usado quando a impressora compartilha uma linha           |
|                             | com um telefone.                                                                |
| Redução automática          | Dimensionar um trabalho de fax recebido para que ele se ajuste ao tamanho do    |
| Ativado                     | papel colocado na origem de fax designada.                                      |
| Desativado                  | Nota: Ativado é a configuração padrão de fábrica.                               |

| Use                                                                             | Para                                                                                                    |
|---------------------------------------------------------------------------------|----------------------------------------------------------------------------------------------------|
| <b>Origem do papel</b><br>Automático<br>Bandeja [x]<br>Alimentador multiuso     | Especificar a origem do papel para imprimir os trabalhos de faxes recebidos.<br><b>Nota:</b> Automático é a configuração padrão de fábrica.                                                                                                    |
| <b>Lados (frente e verso)</b><br>Desativado<br>Ativado                          | Ativar a impressão frente e verso para os trabalhos de fax recebidos.<br><b>Nota:</b> Desativado é a configuração padrão de fábrica.                                                                                                    |
| Folhas separadoras<br>Desativado<br>Antes do trabalho<br>Após o trabalho        | Permitir que a impressora inclua folhas separadoras para trabalhos de fax<br>recebidos.<br><b>Nota:</b> Desativado é a configuração padrão de fábrica.                                                                                                    |
| <b>Origem das folhas separadoras</b><br>Bandeja [x]<br>Alimentador multiuso     | Especifique a origem do papel para a folha separadora.<br><b>Nota:</b> Bandeja 1 é a configuração padrão de fábrica.                                                                                                    |
| <b>Bandeja de saída</b><br>Bandeja padrão<br>Bandeja [x]                        | Especificar uma bandeja para os fax recebidos.<br><b>Nota:</b> Bandeja padrão é a configuração padrão de fábrica.                                                                                                    |
| <b>Rodapé de fax</b><br>Ativado<br>Desativado                                   | Imprimir as informações de transmissão na parte inferior de cada página de um fax recebido.<br>Nota: Desativado é a configuração padrão de fábrica.                                                                                                    |
| Velocidade máxima<br>2400<br>4800<br>9600<br>14400<br>33600                     | Especificar a velocidade máxima em bauds para o recebimento de fax.<br><b>Nota:</b> 33600 é a definição padrão de fábrica.                                                                                                    |
| <b>Encaminhamento de fax</b><br>Imprimir<br>Imprimir e encaminhar<br>Encaminhar | Ativar o encaminhamento de fax recebidos para outro destinatário.<br><b>Nota:</b> Imprimir é a configuração padrão de fábrica.                                                                                                    |
| Encaminhar para<br>Fax<br>E-mail<br>FTP<br>LDSS<br>eSF                          | <ul> <li>Especificar o tipo de destinatário para o qual os fax serão encaminhados.</li> <li>Notas: <ul> <li>Fax é a configuração padrão de fábrica.</li> <li>Esse item está disponível somente no Embedded Web Server da impressora.</li> </ul> </li> </ul> |
| Encaminhar para atalho                                                          | Inserir o número de atalho correspondente ao tipo de destinatário (Fax, E-mail, FTP, LDSS ou eSF).                                                                                                    |
| <b>Bloquear fax sem nome</b><br>Desativado<br>Ativado                           | Ativa o bloqueio de fax recebidos de dispositivos sem um ID de fax ou ID de estação especificados.<br>Nota: Desativado é a configuração padrão de fábrica.                                                                                                  |
| Lista de fax bloqueados                                                         | Ativa a lista de números de fax bloqueados armazenada na impressora.                                                                                                    |

| Use                                                                                 | Para                                                                                                    |
|-------------------------------------------------------------------------------------|----------------------------------------------------------------------------------------------------|
| Reter fax<br>Modo de fax retido<br>Desativado                                       | Permitir que a impressora retenha a impressão dos fax recebidos até que eles sejam liberados. Os fax retidos podem ser liberados manualmente ou em uma data ou hora programada.      |
| Sempre ativado<br>Manual<br>Programado<br>Programação de retenção de fax            | Nota. Desativado e a comguração padrão de fabrica.                                                                                                    |
| Grampear (could also be Grampo)<br>Desativado<br>1 grampo<br>2 grampos<br>4 grampos | Especifica se as impressões são grampeadas.<br>Notas:<br>• Desativado é a configuração padrão de fábrica.<br>• Esse item de menu só é exibido quando um encadernador está instalado. |
| Ativar o recebimento de fax colorido<br>Ativado<br>Desativado                       | Ativar a impressora para receber fax colorido e imprimi-lo em escala de cinza.<br><b>Nota:</b> Ativado é a configuração padrão de fábrica.                                           |

## Configurações de log de fax

| Use                                                                                       | Para                                                                                                    |
|-------------------------------------------------------------------------------------------|----------------------------------------------------------------------------------------------------|
| Log de transmissão<br>Imprimir log<br>Não imprimir log<br>Imprimir apenas se houver erros | Ativar a impressão de um log de transmissão após cada trabalho de fax.<br><b>Nota:</b> Imprimir registro é a configuração padrão de fábrica.                                                                   |
| Log de erros de recebimento<br>Nunca imprimir<br>Imprimir em caso de erro                 | Ativar a impressão de um log de erros recebidos.<br><b>Nota:</b> Nunca imprimir é a configuração padrão de fábrica.                                                                                            |
| <b>Imprimir logs automaticamente</b><br>Ativado<br>Desativado                             | <ul> <li>Ativar a impressão automática de logs de fax.</li> <li>Notas: <ul> <li>Ativado é a configuração padrão de fábrica.</li> <li>Os logs são impressos a cada 200 trabalhos de fax.</li> </ul> </li> </ul> |
| <b>Registrar origem do papel</b><br>Bandeja [x]<br>Alimentador multiuso                   | Especificar a origem do papel usado para a impressão de logs.<br><b>Nota:</b> Bandeja 1 é a configuração padrão de fábrica.                                                                                    |
| <b>Exibição de logs</b><br>Nome da Estação Remota<br>Número discado                       | Especifica se os logs impressos deverão exibir o número discado ou o nome da<br>estação que retornou.<br><b>Nota:</b> Nome da estação remota é a configuração padrão de fábrica.                               |
| <b>Ativar log de trabalhos</b><br>Ativado<br>Desativado                                   | Ativar o acesso ao log de trabalhos de fax.<br><b>Nota:</b> Ativado é a configuração padrão de fábrica.                                                                                                    |
| <b>Ativar log de chamadas</b><br>Ativado<br>Desativado                                    | Permitir o acesso ao log de chamadas de fax.<br><b>Nota:</b> Ativado é a configuração padrão de fábrica.                                                                                                    |

| Use                          | Para                                                      |
|------------------------------|-----------------------------------------------------------|
| Bandeja de saída do registro | Especificar a bandeja para os registros de fax impressos. |
| Bandeja padrão               | Nota: Bandeja padrão é a configuração padrão de fábrica.  |
| Bandeja [x]                  |                                                           |

#### Configurações de alto-falante

| Use                                                          | Para                                                                                                    |
|--------------------------------------------------------------|----------------------------------------------------------------------------------------------------|
| Modo de alto-falante                                         | Especificar o modo do alto-falante.                                                                                           |
| Sempre desativado<br>Ativado até a conexão<br>Sempre ativado | <b>Nota:</b> "Ativado até a conexão" é a configuração padrão de fábrica. Será emitido um som até a conexão de fax seja feita. |
| Volume do alto-falante                                       | Definir o volume do alto-falante como alto ou baixo.                                                                          |
| Alto                                                         | Nota: Alto é a configuração padrão de fábrica.                                                                                |
| Baixo                                                        |                                                                                                    |
| Volume do toque                                              | Ativar ou desativar o volume do toque.                                                                                        |
| Desativado                                                   | Nota: Ativado é a configuração padrão de fábrica.                                                                             |
| Ativado                                                      |                                                                                                    |

#### Atender com

| Use                             | Para                                                                     |
|---------------------------------|--------------------------------------------------------------------------|
| Todos os toques                 | Especificar os padrões de toque quando a impressora atender às chamadas. |
| Somente com um toque            | Nota: Todos os toques é a configuração padrão de fábrica.                |
| Somente com dois toques         |                                                                          |
| Somente com três toques         |                                                                          |
| Somente com dois ou três toques |                                                                          |
| Somente com um ou três toques   |                                                                          |
| Somente com dois ou três toques |                                                                          |

#### Menu Modo de fax (Configuração de servidor de fax)

O Modo de fax envia o trabalho de fax para um servidor de fax para transmissão.

| Use                     | Para                                               |
|-------------------------|----------------------------------------------------|
| Formato de destino      | Inserir informações específicas de fax.            |
| Endereço de resposta    |                                                    |
| Assunto                 |                                                    |
| Mensagem                |                                                    |
| Configuração do SMTP    | Especificar informações de configuração do SMTP.   |
| Gateway SMTP primário   | Especificar informações da porta do servidor SMTP. |
| Gateway SMTP secundário |                                                    |

| Use                  | Para                                                              |
|----------------------|-------------------------------------------------------------------|
| Formato da imagem    | Especificar o formato de imagem.                                  |
| PDF (.pdf)           | Nota: PDF (.pdf) é a configuração padrão de fábrica.              |
| XPS (.xps)           |                                                                   |
| TIFF (.tif)          |                                                                   |
| Tipo de conteúdo     | Especifique o conteúdo do documento original.                     |
| Texto                | Nota: Texto/Fotografia é a configuração padrão de fábrica.        |
| Gráfico              |                                                                   |
| Texto/Fotografia     |                                                                   |
| Photo                |                                                                   |
| Origem do conteúdo   | Especificar como o conteúdo foi originalmente produzido.          |
| Laser preto-e-branco | Nota: Laser em preto e branco é a configuração padrão de fábrica. |
| Laser colorida       |                                                                   |
| Jato de tinta        |                                                                   |
| Fotografia/Filme     |                                                                   |
| Revista              |                                                                   |
| Jornal               |                                                                   |
| Imprensa             |                                                                   |
| Outros               |                                                                   |
| Resolução do fax     | Especificar a qualidade em pontos por polegada (dpi).             |
| Standard (Padrão)    | Nota: Padrão é a configuração padrão de fábrica.                  |
| Alta 200 dpi         |                                                                   |
| Superalta 300 dpi    |                                                                   |
| Ultra-alta 600 dpi   |                                                                   |
| lluminação           | Clareia ou escurece a impressão.                                  |
| De 1 a 9             | Nota: 5 é a configuração padrão de fábrica.                       |
| Orientação           | Especifique a orientação da imagem digitalizada.                  |
| Retrato              | Nota: Retrato é a configuração padrão de fábrica.                 |
| Paisagem             |                                                                   |

| Use                                | Para                                                                      |
|------------------------------------|---------------------------------------------------------------------------|
| Tamanho original                   | Especifique o tamanho do documento original.                              |
| Carta                              | Nota: Tamanhos mistos é o de fábrica nos EUA. A4 é a configuração         |
| Ofício                             | padrão internacional de fábrica.                                          |
| Executivo                          |                                                                           |
| Fólio                              |                                                                           |
| Statement                          |                                                                           |
| Ofício (México)                    |                                                                           |
| Universal                          |                                                                           |
| Detecção automática de tamanho     |                                                                           |
| Tamanhos mistos                    |                                                                           |
| A4                                 |                                                                           |
| A5                                 |                                                                           |
| A6                                 |                                                                           |
| JIS B5                             |                                                                           |
| Tamanho personalizado de digitali- |                                                                           |
| zação [x]                          |                                                                           |
| Tamanho original                   |                                                                           |
| Cartão de visita                   |                                                                           |
| 3 x 5 pol                          |                                                                           |
| 4 x 6 pol                          |                                                                           |
| Usar TIFF de várias páginas        | Ofereça uma opção de uso de arquivos TIFF de uma ou várias páginas.       |
| Ativado                            | Para um trabalho de digitalização para fax de várias páginas, é criado um |
| Desativado                         | arquivo TIFF contendo todas as páginas ou vários arquivos TIFF são        |
|                                    | criados com um arquivo para cada página do trabalho de digitalização.     |
|                                    | Nota: Ativado é a configuração padrão de fábrica.                         |
| Ativar recebimento analógico       | Ativar o recebimento de faxes analógicos.                                 |
| Desativado                         | Nota: Desativado é a configuração padrão de fábrica.                      |
| Ativado                            |                                                                           |

# Menu Configurações de e-mail

| Use                                | Para                                                               |
|------------------------------------|--------------------------------------------------------------------|
| Configuração de servidor de e-mail | Especificar informações do servidor de e-mail.                     |
| Assunto                            |                                                                    |
| Mensagem                           |                                                                    |
| Nome do arquivo                    |                                                                    |
| Configuração de servidor de e-mail | Enviar uma cópia do e-mail de volta para seu remetente.            |
| Enviar-me uma cópia                | Nota: "Nunca exibir" é a configuração padrão de fábrica.           |
| Nunca exibir                       |                                                                    |
| Ativar por padrão                  |                                                                    |
| Desativar por padrão               |                                                                    |
| Sempre ativado                     |                                                                    |
| Configuração de servidor de e-mail | Especificar o tamanho máximo do e-mail.                            |
| Tamanho máximo do e-mail           | Nota: as mensagens de e-mail com tamanho acima do especificado não |
| 0–65535 КВ                         | são enviadas.                                                      |

| Use                                                                                                    | Para                                                                                                    |
|----------------------------------------------------------------------------------------------------|----------------------------------------------------------------------------------------------------|
| <b>Configuração de servidor de e-mail</b><br>Mensagem de erro de tamanho                                                                                                    | Enviar uma mensagem quando um e-mail tiver o tamanho maior do que o<br>limite configurado.                                                                                                    |
| <b>Configuração de servidor de e-mail</b><br>Limitar destinos                                                                                                    | Especificar um nome de domínio, como o nome de domínio de uma empresa,<br>e depois limitar o destino do e-mail somente ao nome do domínio.<br><b>Nota:</b> Só é possível especificar um domínio.                                                                                                    |
| <b>Configuração de servidor de e-mail</b><br>Configuração de link da Web<br>Servidor<br>Login<br>Senha<br>Caminho<br>Nome do arquivo<br>Link da Web                                           | Definir as configurações do servidor de e-mail Web link.<br>Nota: Os caracteres * : ? < >   são entradas inválidas para o nome do<br>caminho.                                                                                                    |
| Formato<br>PDF (.pdf)<br>TIFF (.tif)<br>JPEG (.jpg)<br>XPS (.xps)<br>RTF (.rtf)<br>TXT (.txt)                                                                                                 | <ul> <li>Especificar o formato de arquivo.</li> <li>Notas: <ul> <li>PDF (.pdf) é a configuração padrão de fábrica.</li> <li>Para usar a opção RTF (.rtf) ou TXT (.txt), adquira e instale a solução de OCR AccuRead.</li> </ul> </li> </ul>                                                                                                    |
| Configurações de PDF<br>Versão do PDF<br>De 1,2 a 1,7<br>A–1a<br>A–1b<br>Compactação PDF<br>Normal<br>Alto<br>Secure PDF<br>Desativado<br>Ativado<br>PDF pesquisável<br>Desativado<br>Ativado | <ul> <li>Configurar as configurações PDF.</li> <li>Notas: <ul> <li>1.5 é a configuração padrão de fábrica para a versão PDF.</li> <li>Normal é a configuração padrão de fábrica para a Compactação PDF. Esse item de menu é exibido apenas quando há um disco rígido instalado.</li> <li>Desativado é a configuração padrão de fábrica para Secure PDF e PDF pesquisável. Secure PDF exige que você insira sua senha duas vezes.</li> <li>Para usar a opção PDF pesquisável, adquira e instale a solução de OCR AccuRead.</li> </ul> </li> </ul> |
| <b>Tipo de conteúdo</b><br>Texto<br>Gráfico<br>Texto/Fotografia<br>Fotografia                                                                                                    | Especifique o conteúdo do documento original.<br><b>Nota:</b> Texto/Fotografia é a configuração padrão de fábrica.                                                                                                    |

| Use                                             | Para                                                                 |
|-------------------------------------------------|----------------------------------------------------------------------|
| Origem do conteúdo                              | Especifique a forma como o documento original foi produzido.         |
| Laser preto-e-branco                            | Nota: Laser em preto e branco é a configuração padrão de fábrica.    |
| Laser colorida                                  |                                                                      |
| Jato de tinta                                   |                                                                      |
| Fotografia/Filme                                |                                                                      |
| Revista                                         |                                                                      |
| Jornal                                          |                                                                      |
| Outros                                          |                                                                      |
|                                                 |                                                                      |
| Cor                                             | Especifique se a impressora captura e transmite o conteudo em cores. |
| Ativado                                         | Nota: Ativado e a configuração padrão de fabrica.                    |
| Pagelue če                                      |                                                                      |
| 75 dpi                                          | Especifique a resolução da digitalização em pontos por polegada.     |
| 150 dpi                                         | Nota: 150 ppp e a configuração padrão de fabrica.                    |
| 200 ppp                                         |                                                                      |
| 300 dpi                                         |                                                                      |
| 400 ppp                                         |                                                                      |
| 600 dpi                                         |                                                                      |
| lluminação                                      | Clareia ou escurece a impressão.                                     |
| De 1 a 9                                        | Nota: 5 é a configuração padrão de fábrica.                          |
| Orientação                                      | Especifique a orientação da imagem digitalizada.                     |
| Retrato                                         | Nota: Retrato é a configuração padrão de fábrica.                    |
| Paisagem                                        |                                                                      |
| Tamanho original                                | Especifique o tamanho do documento original.                         |
| Carta                                           | Nota: Carta é a configuração de fábrica nos EUA. A4 é a configuração |
| Ofício                                          | padrão internacional de fábrica.                                     |
| Executivo                                       |                                                                      |
|                                                 |                                                                      |
| Statement                                       |                                                                      |
|                                                 |                                                                      |
| Deteccão automática do tamanho                  |                                                                      |
| Tamanhos mistos                                 |                                                                      |
| A4                                              |                                                                      |
| A5                                              |                                                                      |
| A6                                              |                                                                      |
| JIS B5                                          |                                                                      |
| Tamanho personalizado de digitali-<br>zação [x] |                                                                      |
| Tamanho original                                |                                                                      |
| Cartão de visita                                |                                                                      |
| 3 x 5 pol.                                      |                                                                      |
| 4 x 6 pol.                                      |                                                                      |

| Use                                                         | Para                                                                                                    |
|-------------------------------------------------------------|----------------------------------------------------------------------------------------------------|
| Lados (frente e verso)<br>Desativado                        | Especificar a orientação dos documentos originais carregados no ADF para digitalização em frente e verso.                                                                                                    |
| Margem longa<br>Margem curta                                | Nota: Desativado é a configuração padrão de fábrica.                                                                                                    |
| <b>Qualidade JPEG</b><br>O melhor para o conteúdo           | Defina a qualidade de uma foto JPEG em relação ao tamanho do arquivo e à qualidade da imagem.                                                                                                    |
| De 5 a 90                                                   | Notas:                                                                                                    |
|                                                             | <ul> <li>O melhor p/ o conteúdo é a configuração padrão de fábrica.</li> </ul>                                                                                                    |
|                                                             | • 5 reduz o tamanho do arquivo e a qualidade da imagem.                                                                                                    |
|                                                             | • 90 fornece a melhor qualidade de imagem, mas o arquivo fica muito grande.                                                                                                    |
| <b>Padrão de texto</b><br>De 5 a 90                         | Defina a qualidade de uma imagem de texto em relação ao tamanho do<br>arquivo e à qualidade da imagem.                                                                                                    |
|                                                             | Nota: 75 é a configuração padrão de fábrica.                                                                                                    |
| Padrão de texto/fotografia<br>De 5 a 90                     | Defina a qualidade de uma imagem de texto ou de uma foto em relação ao tamanho do arquivo e à qualidade da imagem.                                                                                                    |
|                                                             | Nota: 75 é a configuração padrão de fábrica.                                                                                                    |
| <b>Padrão de fotografia</b><br>De 5 a 90                    | Defina a qualidade de uma foto em relação ao tamanho do arquivo e à qualidade da imagem.                                                                                                    |
|                                                             | Nota: 50 é a configuração padrão de fábrica.                                                                                                    |
| Imagens de e-mail enviadas como                             | Especificar como as imagens serão enviadas.                                                                                                    |
| Anexo<br>Link da Web                                        | Nota: Anexo é a configuração padrão de fábrica.                                                                                                    |
| <b>Usar TIFF de várias páginas</b><br>Ativado<br>Desativado | Ofereça uma opção de uso de arquivos TIFF de uma ou várias páginas. Para<br>um trabalho de digitalização para e-mail de várias páginas, é criado um<br>arquivo TIFF contendo todas as páginas ou vários arquivos TIFF contendo<br>cada uma das páginas do trabalho. |
|                                                             | Nota: Ativado é a configuração padrão de fábrica.                                                                                                    |
| Compactação TIFF                                            | Especificar o formato usado na compressão de arquivos TIFF.                                                                                                    |
| LZW<br>JPEG                                                 | Nota: LZW é a configuração padrão de fábrica.                                                                                                    |
| Log de transmissão                                          | Ativar a impressão de um log de transmissão após cada trabalho de e-mail.                                                                                                    |
| Imprimir log                                                | Nota: Imprimir registro é a configuração padrão de fábrica.                                                                                                    |
| Não imprimir log<br>Imprimir apenas se houver erros         |                                                                                                    |
| Registrar origom do papel                                   | Especificar a origom do papol para a improssão do logs do o mail                                                                                                    |
| Bandeja [x]                                                 | Nota: Bandeja 1 é a configuração padrão de fábrica                                                                                                    |
| Alimentador multiuso                                        |                                                                                                    |
| Profundidade de bits do e-mail<br>1 bit<br>8 bits           | Ative o modo Texto/Fotografia para que sejam produzidos arquivos de tamanhos menores usando imagens de 1 bit quando a opção Cor estiver desativada.                                                                                                    |
|                                                             | Nota: 8 bits é a configuração padrão de fábrica.                                                                                                    |

| Use                                                                                                    | Para                                                                                                    |
|----------------------------------------------------------------------------------------------------|----------------------------------------------------------------------------------------------------|
| <b>Digitalização de trabalho personalizado</b><br>Ativado<br>Desativado                                                                                                    | <ul> <li>Cópia de um documento que contém tamanhos de papel mistos.</li> <li>Notas:</li> <li>Desativado é a configuração padrão de fábrica.</li> <li>Esse item de menu é exibido apenas quando um disco rígido formatado e em funcionamento está instalado.</li> </ul>                                                              |
| <b>Visualização de digitalização</b><br>Ativado<br>Desativado                                                                                                    | <ul> <li>Especifique se uma visualização dos trabalhos de digitalização deve ser exibida no visor.</li> <li>Notas: <ul> <li>Desativado é a configuração padrão de fábrica.</li> <li>Esse item de menu é exibido apenas quando um disco rígido formatado e em funcionamento está instalado.</li> </ul> </li> </ul>                   |
| <b>Permitir salvar como atalho</b><br>Ativado<br>Desativado                                                                                                    | <ul> <li>Salve endereços de e-mail como atalhos.</li> <li>Notas: <ul> <li>Ativado é a configuração padrão de fábrica.</li> <li>Quando definido como Desativado, o botão Salvar como atalho não é exibido na tela destino de e-mail.</li> </ul> </li> </ul>                                                                          |
| <b>Remoção de fundo</b><br>De -4 a 4                                                                                                    | Ajuste a quantidade de plano de fundo visível em uma imagem digitalizada.<br><b>Nota:</b> 0 é a configuração padrão de fábrica.                                                                                                    |
| <b>Equilíbrio de cores</b><br>Ciano-Vermelho<br>Magenta-Verde<br>Amarelo-Azul                                                                                                    | Permitir um equilíbrio de cores na saída.                                                                                                    |
| Diminuição de cor<br>Diminuição de cor<br>Nenhuma<br>Vermelho<br>Verde<br>Azul<br>Percentual mínimo vermelho padrão<br>De 0 a 255<br>Percentual mínimo verde padrão<br>De 0 a 255<br>Percentual mínimo azul padrão<br>De 0 a 255 | <ul> <li>Especificar que cor será diminuída e ajustar a configuração de diminuição de cor para cada percentual mínimo de cor.</li> <li>Notas: <ul> <li>Nenhum é a configuração padrão de fábrica para Diminuição de cor.</li> <li>128 é a configuração padrão de fábrica para cada percentual mínimo de cor.</li> </ul> </li> </ul> |
| <b>Contraste</b><br>De 0 a 5<br>O melhor para o conteúdo                                                                                                    | Especifique o contraste da saída.<br><b>Nota:</b> O melhor p/ o conteúdo é a configuração padrão de fábrica.                                                                                                    |
| <b>Imagem espelhada</b><br>Desativado<br>Ativado                                                                                                    | Crie uma imagem espelhada do documento original.<br><b>Nota:</b> Desativado é a configuração padrão de fábrica.                                                                                                    |
| <b>Imagem negativa</b><br>Desativado<br>Ativado                                                                                                    | Crie uma imagem negativa do documento original.<br>Nota: Desativado é a configuração padrão de fábrica.                                                                                                    |

| Use                              | Para                                                                                                    |
|----------------------------------|----------------------------------------------------------------------------------------------------|
| Detalhes de sombras<br>De -4 a 4 | Ajuste a quantidade de detalhes de sombras visíveis em uma imagem digita-<br>lizada.                                                                                                    |
|                                  | Nota: 0 é a configuração padrão de fábrica.                                                                                                    |
| Ajustar inclinação do ADF        | Corrigir uma leve inclinação na imagem digitalizada.                                                                                                    |
| Automático                       | Notas:                                                                                                    |
| Desativado                       | <ul> <li>Automático é a configuração padrão de fábrica.</li> </ul>                                                                                                    |
|                                  | <ul> <li>Esse item de menu é exibido apenas em alguns modelos de<br/>impressora.</li> </ul>                                                                                                    |
| Digitalizar margem a margem      | Especifique se o documento original será digitalizado de margem a margem.                                                                                                    |
| Desativado                       | Nota: Desativado é a configuração padrão de fábrica.                                                                                                    |
| Ativado                          |                                                                                                    |
| Nitidez                          | Ajuste a nitidez de uma imagem digitalizada.                                                                                                    |
| De 1 a 5                         | Nota: 3 é a configuração padrão de fábrica.                                                                                                    |
| <b>Temperatura</b><br>De -4 a 4  | Especifique as saídas quentes ou frias. Os valores para tonalidades frias<br>geram saídas mais azuladas do que as padrão, enquanto que os valores para<br>tonalidades quentes geram saídas mais avermelhadas do que as padrão. |
|                                  | Nota: 0 é a configuração padrão de fábrica.                                                                                                    |
| Use cc:/bcc:                     | Permitir o uso dos campos "cc" e "bcc".                                                                                                    |
| Desativado                       | Nota: Desativado é a configuração padrão de fábrica.                                                                                                    |
| Ativado                          |                                                                                                    |

## Menu Configurações de FTP

| Use                                                                                           | Para                                                                                                    |
|-----------------------------------------------------------------------------------------------|----------------------------------------------------------------------------------------------------|
| Formato<br>PDF (.pdf)<br>TIFF (.tif)<br>JPEG (.jpg)<br>XPS (.xps)<br>RTF (.rtf)<br>TXT (.txt) | <ul> <li>Especificar o formato de arquivo.</li> <li>Notas:</li> <li>PDF (.pdf) é a configuração padrão de fábrica.</li> <li>Para usar a opção RTF (.rtf) ou TXT (.txt), adquira e instale a solução de OCR AccuRead.</li> </ul> |

| Use                  | Para                                                                                                    |
|----------------------|----------------------------------------------------------------------------------------------------|
| Configurações de PDF | Configurar as configurações PDF.                                                                                                    |
| Versão do PDF        | Notas:                                                                                                    |
| De 1,2 a 1,7         |                                                                                                    |
| A–1a                 |                                                                                                    |
| A–1b                 | <ul> <li>Normal e a configuração padrao de fabrica para a Compactação PDF.</li> <li>Essa configuração ó oxibida aponas guando bá um disco rígido.</li> </ul>                                                                                                    |
| Compactação PDF      | formatado instalado no scanner.                                                                                                    |
| Normal               | <ul> <li>Desativado é a configuração padrão de fábrica para Secure PDE e PDE</li> </ul>                                                                                                    |
| Alto                 | pesquisável. Secure PDF exige que você insira sua senha duas vezes.                                                                                                    |
| Secure PDF           | • Para usar a opção PDF pesquisável, adquira e instale a solução de OCR                                                                                                    |
| Desativado           | AccuRead.                                                                                                    |
| Ativado              |                                                                                                    |
| PDF pesquisável      |                                                                                                    |
| Desativado           |                                                                                                    |
| Ativado              |                                                                                                    |
| Tipo de conteúdo     | Especifique o conteúdo do documento original.                                                                                                    |
| Texto                | Nota: Texto/Fotografia é a configuração padrão de fábrica.                                                                                                    |
| Gráfico              |                                                                                                    |
| Texto/Fotografia     |                                                                                                    |
| Fotografia           |                                                                                                    |
| Origem do conteúdo   | Especifique a forma como o documento original foi produzido.                                                                                                    |
| Laser preto-e-branco | Nota: Laser em preto e branco é a configuração padrão de fábrica.                                                                                                    |
| Laser colorida       |                                                                                                    |
| Jato de tinta        |                                                                                                    |
| Fotografia/Filme     |                                                                                                    |
| Revista              |                                                                                                    |
| Jornal               |                                                                                                    |
| Imprensa             |                                                                                                    |
| Outros               |                                                                                                    |
| Cor                  | Especifique se a impressora captura e transmite o conteúdo em cores.                                                                                                    |
| Desativado           | Nota: Ativado é a configuração padrão de fábrica.                                                                                                    |
| Ativado              |                                                                                                    |
| Resolução            | Especificar a resolução da digitalização em pontos por polegada (dpi).                                                                                                    |
| 75 dpi               | Nota: 150 ppp é a configuração padrão de fábrica.                                                                                                    |
| 150 dpi              | and the second second se |
| 200 ppp              |                                                                                                    |
| 300 dpi              |                                                                                                    |
| 400 ppp              |                                                                                                    |
| 600 dpi              |                                                                                                    |
| Iluminação           | Clareia ou escurece a impressão.                                                                                                    |
| De 1a 9              | Nota: 5 é a configuração padrão de fábrica.                                                                                                    |
| Orientação           | Especifique a orientação da imagem digitalizada.                                                                                                    |
| Retrato              | Nota: Retrato é a configuração padrão de fábrica                                                                                                    |
| Paisagem             |                                                                                                    |

| Use                                                                                                    | Para                                                                                                    |
|----------------------------------------------------------------------------------------------------|----------------------------------------------------------------------------------------------------|
| Tamanho original                                                                                                    | Especifique o tamanho do documento original.                                                                                                    |
| Carta<br>Ofício<br>Executivo<br>Fólio<br>Statement<br>Ofício (México)<br>Universal<br>Detecção automática de tamanho<br>Tamanhos mistos<br>A4<br>A5<br>A6<br>JIS B5<br>Tamanho personalizado de digitali-<br>zação [x]<br>Tamanho original<br>Cartão de visita<br>3 x 5 pol<br>4 x 6 pol | Nota: Carta é a configuração de fábrica nos EUA. A4 é a configuração padrão internacional de fábrica.                                                                                                    |
| Lados (frente e verso)<br>Desativado<br>Margem longa<br>Margem curta                                                                                                    | Especificar a orientação dos documentos originais carregados no ADF para<br>escaneamento em frente e verso.<br><b>Nota:</b> Desativado é a configuração padrão de fábrica.                                                                                                    |
| <b>Qualidade JPEG</b><br>O melhor para o conteúdo<br>De 5 a 90                                                                                                    | <ul> <li>Definir a qualidade de uma imagem de fotografia JPEG em relação ao tamanho do arquivo e à qualidade da imagem.</li> <li>Notas: <ul> <li>O melhor p/ o conteúdo é a configuração padrão de fábrica.</li> <li>5 reduz o tamanho do arquivo, mas a qualidade da imagem é prejudicada.</li> <li>90 fornece a melhor qualidade de imagem, mas o arquivo fica muito grande.</li> </ul> </li> </ul> |
| <b>Padrão de texto</b><br>De 5 a 90                                                                                                    | Definir a qualidade de um texto em relação ao tamanho do arquivo e à qualidade da imagem.<br>Nota: 75 é a configuração padrão de fábrica.                                                                                                    |
| <b>Padrão de texto/fotografia</b><br>De 5 a 90                                                                                                    | Definir a qualidade de uma imagem de fotografia/texto em relação ao tamanho<br>do arquivo e à qualidade da imagem.<br><b>Nota:</b> 75 é a configuração padrão de fábrica.                                                                                                    |
| <b>Padrão de fotografia</b><br>De 5 a 90                                                                                                    | Definir a qualidade de uma imagem de fotografia em relação ao tamanho do<br>arquivo e à qualidade da imagem.<br><b>Nota:</b> 50 é a configuração padrão de fábrica.                                                                                                    |
| <b>Usar TIFF de várias páginas</b><br>Ativado<br>Desativado                                                                                                    | Ofereça uma opção de uso de arquivos TIFF de uma ou várias páginas. Para<br>um trabalho de digitalização para FTP de várias páginas, é criado um arquivo<br>TIFF contendo todas as páginas ou vários arquivos TIFF contendo cada uma<br>das páginas do trabalho.<br><b>Nota:</b> Ativado é a configuração padrão de fábrica.                                                                          |

| Use                                                                                              | Para                                                                                                    |
|--------------------------------------------------------------------------------------------------|----------------------------------------------------------------------------------------------------|
| <b>Compactação TIFF</b><br>LZW<br>JPEG                                                           | Especificar o formato usado na compressão de arquivos TIFF.<br><b>Nota:</b> LZW é a configuração padrão de fábrica.                                               |
| <b>Log de transmissão</b><br>Imprimir log<br>Não imprimir log<br>Imprimir apenas se houver erros | Especifique se o log de transmissão deve ser impresso.<br><b>Nota:</b> Imprimir registro é a configuração padrão de fábrica.                                      |
| <b>Registrar origem do papel</b><br>Bandeja [x]<br>Alimentador multiuso                          | Especificar uma origem de papel ao imprimir logs de FTP.<br><b>Nota:</b> Bandeja 1 é a configuração padrão de fábrica.                                            |
| Profundidade de bits do FTP<br>1 bit<br>8 bits                                                   | Ativar o modo Texto/Foto para produzir tamanhos de arquivo menores usando<br>imagens de 1 bit.<br><b>Nota:</b> 8 bits é a configuração padrão de fábrica.         |
| Nome do arquivo                                                                                  | Digitar um nome de arquivo de base.                                                                                                    |
| Digitalização de trabalho persona-<br>lizado<br>Ativado<br>Desativado                            | Copie um documento que contenha tamanhos de papel mistos em um único<br>trabalho de digitalização.<br><b>Nota:</b> Desativado é a configuração padrão de fábrica. |
| Visualização de digitalização<br>Ativado<br>Desativado                                           | Especifique se uma visualização dos trabalhos de digitalização deve ser<br>exibida no visor.<br>Notas:<br>• Desativado é a configuração padrão de fábrica         |
|                                                                                                  | <ul> <li>Esse item de menu é exibido apenas quando um disco rígido formatado<br/>e em funcionamento na impressora for instalado.</li> </ul>                       |
| Permitir salvar como atalho<br>Ativado<br>Desativado                                             | Ative a criação de atalhos para endereços de FTP.<br><b>Nota:</b> Ativado é a configuração padrão de fábrica.                                                     |
| <b>Remoção de fundo</b><br>De -4 a 4                                                             | Ajuste a quantidade de plano de fundo visível em uma cópia.<br><b>Nota:</b> 0 é a configuração padrão de fábrica.                                                 |
| <b>Equilíbrio de cores</b><br>Ciano-Vermelho<br>Magenta-Verde<br>Amarelo-Azul                    | Permitir um equilíbrio de cores na saída.                                                                                                    |

| <ul> <li>Especificar que cor será diminuída e ajustar a configuração de diminuição de cor para cada percentual mínimo de cor.</li> <li>Notas: <ul> <li>Nenhum é a configuração padrão de fábrica para Diminuição de cor.</li> <li>128 é a configuração padrão de fábrica para cada percentual mínimo de cor.</li> </ul> </li> </ul>       |
|----------------------------------------------------------------------------------------------------|
| Especifique o contraste da saída.<br><b>Nota:</b> O melhor p/ o conteúdo é a configuração padrão de fábrica.                                                                                                    |
| Crie uma imagem espelhada do documento original.<br><b>Nota:</b> Desativado é a configuração padrão de fábrica.                                                                                                    |
| Crie uma imagem negativa do documento original.<br><b>Nota:</b> Desativado é a configuração padrão de fábrica.                                                                                                    |
| Ajuste a quantidade de detalhes de sombras visíveis em uma imagem digita-<br>lizada.<br><b>Nota:</b> 0 é a configuração padrão de fábrica.                                                                                                    |
| <ul> <li>Corrigir uma leve inclinação na imagem digitalizada.</li> <li>Notas: <ul> <li>Automático é a configuração padrão de fábrica.</li> <li>Esse item de menu é suportado apenas em alguns modelos de impressora.</li> </ul> </li> </ul>                                                                                               |
| Especifique se o documento original será digitalizado de margem a margem.<br><b>Nota:</b> Desativado é a configuração padrão de fábrica.                                                                                                    |
| Ajustar a quantidade de nitidez de uma imagem digitalizada.<br><b>Nota:</b> 3 é a configuração padrão de fábrica.                                                                                                    |
| Permitir que o usuário especifique se as saídas deverão ter tonalidades<br>quentes ou frias. Os valores para tonalidades frias geram saídas mais azuladas<br>do que as padrão, enquanto que os valores para tonalidades quentes geram<br>saídas mais avermelhadas do que as padrão.<br><b>Nota:</b> 0 é a configuração padrão de fábrica. |
|                                                                                                    |

## Menu Unidade Flash

## Definições de digitalização

| Use                                                                                                    | Para                                                                                                    |
|----------------------------------------------------------------------------------------------------|----------------------------------------------------------------------------------------------------|
| Formato<br>PDF (.pdf)<br>TIFF (.tif)<br>JPEG (.jpg)<br>XPS (.xps)<br>RTF (.rtf)<br>TXT (.txt)                                                                                                 | Especificar o formato de arquivo.<br><b>Nota:</b> PDF (.pdf) é a configuração padrão de fábrica.                                                                                                    |
| Configurações de PDF<br>Versão do PDF<br>De 1,2 a 1,7<br>A–1a<br>A–1b<br>Compactação PDF<br>Normal<br>Alto<br>Secure PDF<br>Desativado<br>Ativado<br>PDF pesquisável<br>Desativado<br>Ativado | <ul> <li>Configurar as configurações de PDF.</li> <li>Notas: <ul> <li>1,5 é a definição padrão de fábrica para a versão PDF.</li> <li>Normal é a configuração padrão de fábrica para a Compactação PDF. Esse item de menu é exibido apenas quando um disco rígido formatado e em funcionamento for instalado.</li> <li>Desativado é a definição padrão de fábrica para Secure PDF e PDF pesquisável. Secure PDF exige que você insira sua senha duas vezes.</li> </ul> </li> </ul> |
| <b>Tipo de conteúdo</b><br>Texto<br>Gráfico<br>Texto/Fotografia<br>Photo                                                                                                    | Especifique o conteúdo do documento original.<br><b>Nota:</b> Texto/Fotografia é a configuração padrão de fábrica.                                                                                                    |
| Origem do conteúdo<br>Laser preto-e-branco<br>Laser colorida<br>Jato de tinta<br>Fotografia/Filme<br>Revista<br>Jornal<br>Imprensa<br>Outros                                                  | Especifique a forma como o documento original foi produzido.<br><b>Nota:</b> Laser em preto e branco é a configuração padrão de fábrica.<br>Especificar se a impressora captura e transmite o conteúdo em cores                                                                                                    |
| Desativado<br>Ativado                                                                                                    | <b>Nota:</b> Ativado é a configuração padrão de fábrica.                                                                                                    |

| Use                            | Para                                                                                             |
|--------------------------------|--------------------------------------------------------------------------------------------------|
| Resolução                      | Especifique a resolução da digitalização em pontos por polegada (dpi).                           |
| 150 dpi                        | Nota: 150 dpi é a configuração padrão de fábrica.                                                |
| 200 dpi                        |                                                                                                  |
| 300 dpi                        |                                                                                                  |
| 400 dpi                        |                                                                                                  |
| 600 dpi                        |                                                                                                  |
| Iluminação                     | Clareia ou escurece a impressão.                                                                 |
| De 1 a 9                       | Nota: 5 é a configuração padrão de fábrica.                                                      |
| Orientação                     | Especifique a orientação da imagem digitalizada.                                                 |
| Retrato                        | Nota: Retrato é a configuração padrão de fábrica.                                                |
| Paisagem                       |                                                                                                  |
| Tamanho original               | Especifique o tamanho do documento original.                                                     |
| Carta                          | Nota: Carta é a configuração de fábrica nos EUA. A4 é a configuração                             |
| Ofício                         | padrão internacional de fábrica.                                                                 |
| Executivo                      |                                                                                                  |
| Fólio                          |                                                                                                  |
| Statement                      |                                                                                                  |
| Ofício (México)                |                                                                                                  |
| Universal                      |                                                                                                  |
| Detecção automática de tamanho |                                                                                                  |
| lamanhos mistos                |                                                                                                  |
|                                |                                                                                                  |
|                                |                                                                                                  |
|                                |                                                                                                  |
| JIS BS                         |                                                                                                  |
|                                |                                                                                                  |
| Tamanho original               |                                                                                                  |
| Cartão de visita               |                                                                                                  |
| 3 x 5 pol                      |                                                                                                  |
| 4 x 6 pol                      |                                                                                                  |
| Lados (frente e verso)         | Especificar a orientação dos documentos originais carregados no ADF para                         |
| Desativado                     | digitalização frente e verso.                                                                    |
| Margem longa                   | Nota: Desativado é a configuração padrão de fábrica.                                             |
| Margem curta                   |                                                                                                  |
| Qualidade JPEG                 | Defina a qualidade de uma foto JPEG em relação ao tamanho e à qualidade                          |
|                                |                                                                                                  |
|                                | NOTAS:                                                                                           |
|                                | <ul> <li>O melhor p/ o conteúdo é a configuração padrão de fábrica.</li> </ul>                   |
|                                | <ul> <li>5 reduz o tamanho do arquivo, mas a qualidade da imagem é preju-<br/>dicada.</li> </ul> |
|                                | <ul> <li>90 fornece a melhor gualidade de imagem, mas o arquivo fica muito</li> </ul>            |
|                                | grande.                                                                                          |

| Use                                                                                                    | Para                                                                                                    |
|----------------------------------------------------------------------------------------------------|----------------------------------------------------------------------------------------------------|
| <b>Padrão de texto</b><br>De 5 a 90                                                                                                    | Defina a qualidade de um texto em relação ao tamanho do arquivo e à qualidade da imagem.                                                                                                    |
|                                                                                                    | Nota: 75 é a configuração padrão de fábrica.                                                                                                    |
| <b>Padrão de texto/fotografia</b><br>De 5 a 90                                                                                                    | Definir a qualidade de um texto ou de uma imagem de fotografia em relação ao tamanho e à qualidade do arquivo.                                                                                                    |
|                                                                                                    | Nota: 75 é a configuração padrão de fábrica.                                                                                                    |
| <b>Padrão de fotografia</b><br>De 5 a 90                                                                                                    | Definir a qualidade de uma imagem de fotografia em relação ao tamanho e à qualidade do arquivo.                                                                                                    |
|                                                                                                    | <b>Nota:</b> 50 é a configuração padrão de fábrica.                                                                                                    |
| <b>Usar TIFF de várias páginas</b><br>Ativado<br>Desativado                                                                                                    | Ofereça uma opção de uso de arquivos TIFF de uma ou várias páginas. Para<br>uma digitalização de várias páginas para um trabalho no FTP, é criado um<br>arquivo TIFF contendo todas as páginas ou vários arquivos TIFF com um<br>arquivo para cada página do trabalho de digitalização.                                       |
|                                                                                                    | Nota: Ativado e a configuração padrão de fabrica.                                                                                                    |
| Profundidade de bits da digitalização<br>1 bit                                                                                                    | Ativar o modo Texto/Foto para produzir tamanhos de arquivo menores usando imagens de 1 bit.                                                                                                    |
| 8 bits                                                                                                    | Nota: 8 bits é a configuração padrão de fábrica.                                                                                                    |
| Nome do arquivo                                                                                                    | Digitar um nome de arquivo de base.                                                                                                    |
| Digitalização de trabalho personalizado                                                                                                    | Cópia de um documento que contém tamanhos de papel mistos.                                                                                                    |
| Ativado<br>Desativado                                                                                                    | Nota: Desativado é a configuração padrão de fábrica.                                                                                                    |
| <b>Visualização de digitalização</b><br>Ativado                                                                                                    | Especifique se uma visualização dos trabalhos de digitalização deve ser<br>exibida no visor.                                                                                                    |
| Desativado                                                                                                    | Nota: Desativado é a configuração padrão de fábrica.                                                                                                    |
| Remoção de fundo                                                                                                    | Ajuste a quantidade de plano de fundo visível em uma cópia.                                                                                                    |
| De -4 a 4                                                                                                    | Nota: 0 é a configuração padrão de fábrica.                                                                                                    |
| <b>Equilíbrio de cores</b><br>Ciano-Vermelho<br>Magenta-Verde<br>Amarelo-Azul                                                                                                    | Permitir um equilíbrio de cores na saída.                                                                                                    |
| Diminuição de corc<br>Diminuição de corc<br>Nenhuma<br>Vermelho<br>Verde<br>Azul<br>Percentual mínimo vermelho padrão<br>De 0 a 255<br>Percentual mínimo verde padrão<br>De 0 a 255<br>Percentual mínimo azul padrão<br>De 0 a 255 | <ul> <li>Especificar que cor diminuir e ajustar a configuração de diminuição de cor para cada percentual mínimo de cor.</li> <li>Notas: <ul> <li>Nenhum é a configuração padrão de fábrica para Diminuição de cor.</li> <li>128 é a configuração padrão de fábrica para cada percentual mínimo de cor.</li> </ul> </li> </ul> |

| Use                                                                     | Para                                                                                                    |
|-------------------------------------------------------------------------|----------------------------------------------------------------------------------------------------|
| <b>Contraste</b><br>De 0 a 5<br>O melhor para o conteúdo                | Especifique o contraste da imagem digitalizada.<br><b>Nota:</b> O melhor p/ o conteúdo é a configuração padrão de fábrica.                                                                                                    |
| <b>Imagem espelhada</b><br>Desativado<br>Ativado                        | Crie uma imagem espelhada do documento original.<br><b>Nota:</b> Desativado é a configuração padrão de fábrica.                                                                                                    |
| <b>Imagem negativa</b><br>Desativado<br>Ativado                         | Crie uma imagem negativa do documento original.<br><b>Nota:</b> Desativado é a configuração padrão de fábrica.                                                                                                    |
| Detalhes de sombras<br>De -4 a 4                                        | Ajuste a quantidade de detalhes de sombras visíveis em uma imagem digita-<br>lizada.<br><b>Nota:</b> 0 é a configuração padrão de fábrica.                                                                                                    |
| <b>Ajustar inclinação do ADF</b><br>Automático<br>Desativado<br>Ativado | Corrigir uma leve inclinação na imagem digitalizada.<br><b>Nota:</b> Automático é a configuração padrão de fábrica.                                                                                                    |
| <b>Digitalizar margem a margem</b><br>Desativado<br>Ativado             | Especifique se o documento original será digitalizado de margem a margem.<br><b>Nota:</b> Desativado é a configuração padrão de fábrica.                                                                                                    |
| Nitidez<br>De 1 a 5                                                     | Ajuste a nitidez de uma imagem digitalizada.<br><b>Nota:</b> 3 é a configuração padrão de fábrica.                                                                                                    |
| <b>Temperatura</b><br>De -4 a 4                                         | Especifique as saídas quentes ou frias. Os valores para tonalidades frias geram saídas mais azuladas do que as padrão, enquanto que os valores para tonalidades quentes geram saídas mais avermelhadas do que as padrão.<br>Nota: 0 é a configuração padrão de fábrica. |

### Configurações de impressão

| <b>Cópias</b><br>De 1 a 999                                                                      | Especificar um número padrão de cópias para cada trabalho de impressão.<br><b>Nota:</b> 1 é a configuração padrão de fábrica.                        |
|--------------------------------------------------------------------------------------------------|----------------------------------------------------------------------------------------------------|
| <b>Origem do papel</b><br>Bandeja [x]<br>Alimentador multiuso<br>Papel manual<br>Envelope manual | Definir uma origem de papel padrão para todos os trabalhos de impressão.<br><b>Nota:</b> Bandeja 1 é a configuração padrão de fábrica.               |
| Agrupar<br>(1,1,1) (2,2,2)<br>(1,2,3) (1,2,3)                                                    | Empilhar as páginas de um trabalho de impressão em sequência ao imprimir várias cópias.<br>Nota: (1,2,3) (1,2,3) é a configuração padrão de fábrica. |
| <b>Lados (frente e verso)</b><br>Um Iado<br>Frente e verso                                       | Especificar se a impressora imprime em um ou dois lados da página.<br><b>Nota:</b> Um lado é a configuração padrão de fábrica.                       |

| Grampear (could also be    | Especifica se as impressões são grampeadas.                                                                                                    |
|----------------------------|----------------------------------------------------------------------------------------------------|
| Grampo)                    | Notas:                                                                                                    |
|                            | <ul> <li>Desativado é a configuração padrão de fábrica.</li> </ul>                                                                                                    |
|                            | • Este menu é exibido apenas quando um encadernador está instalado.                                                                                                    |
| Encadernação duplex        | Definir a encadernação para páginas impressas em frente e verso em relação à orien-                                                                                                    |
| Margem longa               | tação da página.                                                                                                    |
| Margem curta               | Notas:                                                                                                    |
|                            | <ul> <li>Borda longa é a configuração padrão de fábrica. Isso assume a encadernação<br/>pela borda longa do papel (borda esquerda para orientação retrato e borda<br/>superior para orientação paisagem).</li> </ul>     |
|                            | <ul> <li>Margem curta assume a encadernação pela borda curta do papel (margem<br/>superior para orientação retrato e margem esquerda para orientação paisagem).</li> </ul>                                               |
| Economia de papel          | Especificar que várias imagens de página sejam impressas em um lado de um papel.                                                                                                    |
| Desativado                 | Notas:                                                                                                    |
| 2 pág./folha               | <ul> <li>Desativado é a configuração padrão de fábrica</li> </ul>                                                                                                    |
| 3 pág./folha               | <ul> <li>Desativado e a comiguração padrão de labrica.</li> <li>O número selecionado é o número de imagens de nágina que são impressas</li> </ul>                                                                        |
| 4 pág./folha               | por lado.                                                                                                    |
| 6 pag./folha               |                                                                                                    |
| 9 pag./folha               |                                                                                                    |
| 12 pag./1011a              |                                                                                                    |
|                            |                                                                                                    |
| Ordem de economia de papel | Especifique o posicionamento de imagens de várias páginas.                                                                                                    |
|                            | Notas:                                                                                                    |
| Vertical inversa           | <ul> <li>Horizontal é a configuração padrão de fábrica.</li> </ul>                                                                                                    |
| Vertical                   | <ul> <li>O posicionamento depende do número de imagens na página e se elas estão<br/>na orientação Retrato ou Paisagem.</li> </ul>                                                                                       |
| Orientação de Economia de  | Especificar a orientação de um documento com várias páginas.                                                                                                    |
| papel                      | Nota: Automático é a configuração padrão de fábrica.                                                                                                    |
| Automático                 |                                                                                                    |
| Paisagem                   |                                                                                                    |
|                            |                                                                                                    |
| Borda de economia de papel | Imprima uma borda em cada imagem de pagina.                                                                                                    |
| Preenchidas                | Nota: Nenhuma e a configuração padrão de fabrica.                                                                                                    |
| Folhas separadoras         | Especifica se folhas separadoras em branco serão inseridas.                                                                                                    |
| Desativado                 | Notas:                                                                                                    |
| Entre cópias               | <ul> <li>Desativado é a configuração padrão de fábrica.</li> </ul>                                                                                                    |
| Entre trabalhos            | <ul> <li>Entre cópias, insere uma folha em branco entre cada cópia de um trabalho de</li> </ul>                                                                                                    |
| Little paginas             | impressão se Agrupar estiver definido como (1,2,3) (1,2,3). Se Agrupar estiver<br>definido como (1,1,1) (2,2,2), será inserida uma página em branco entre cada<br>conjunto de páginas impressas.                         |
|                            | • Entre trabalhos insere uma folha em branco entre os trabalhos de impressão.                                                                                                    |
|                            | <ul> <li>Entre páginas insere uma folha em branco entre cada página de um trabalho de<br/>impressão. Essa configuração é útil ao imprimir transparências ou ao inserir<br/>páginas em branco em um documento.</li> </ul> |

| Origem das folhas separadoras<br>Bandeja [x]<br>Alimentador multiuso | Especifica a origem do papel onde estão as folhas separadoras.<br><b>Nota:</b> Bandeja 1 é a configuração padrão de fábrica.                   |
|----------------------------------------------------------------------|----------------------------------------------------------------------------------------------------|
| <b>Páginas em branco</b><br>Não Imprimir<br>Imprimir                 | Especificar se serão inseridas páginas em branco em um trabalho de impressão.<br><b>Nota:</b> Não Imprimir é a configuração padrão de fábrica. |

## Menu Configurações de OCR

Nota: Esse menu é exibido apenas se você tiver adquirido e instalado a solução AccuRead OCR.

| Use                           | Para                                                                                                    |
|-------------------------------|----------------------------------------------------------------------------------------------------|
| Rotação automática<br>Ativado | Girar automaticamente documentos digitalizados para a posição correta.<br><b>Nota:</b> Ativado é a configuração padrão de fábrica. |
| Desativado                    |                                                                                                    |
| Eliminar mancha               | Remover o desfoque de uma imagem digitalizada.                                                                                     |
| Desativado                    | Nota: Desativado é a configuração padrão de fábrica.                                                                               |
| Ativado                       |                                                                                                    |
| Detecção inversa              | Reconhecer e verificar o texto branco em um fundo preto editável.                                                                  |
| Ativado                       | Nota: Ativado é a configuração padrão de fábrica.                                                                                  |
| Desativado                    |                                                                                                    |
| Aprimoramento de contraste    | Ajustar o contraste automaticamente para melhorar a qualidade do OCR.                                                              |
| automático                    | Nota: Desativado é a configuração padrão de fábrica.                                                                               |
| Desativado                    |                                                                                                    |
| Ativado                       |                                                                                                    |
| Idiomas reconhecidos          | Definir o idioma ou línguas que o OCR pode reconhecer.                                                                             |
| Inglês                        | Para cada idioma, selecione dentre as seguintes opções:                                                                            |
| French                        | Desativado                                                                                                    |
| German                        | Ativado                                                                                                    |
| Espanhol                      | Nota: O idioma foi ativado por padrão. Se ele estiver definido com um valor que                                                    |
| Italian                       | não estiver na lista de línguas reconhecidas, o inglês é ativado por padrão.                                                       |
| Português                     |                                                                                                    |
| Dinamarquês                   |                                                                                                    |
| Holandês                      |                                                                                                    |
| Norueguês                     |                                                                                                    |
| Suíço                         |                                                                                                    |
| Finlandês                     |                                                                                                    |
| Hungarian                     |                                                                                                    |
| l Polonês                     |                                                                                                    |

# Definições de impressão

### menu Configuração

| Use                                                       | Para                                                                                                    |
|-----------------------------------------------------------|----------------------------------------------------------------------------------------------------|
| Linguagem da<br>impressora<br>Emulação PCL<br>Emulação PS | <ul> <li>Definir o idioma da impressora.</li> <li>Notas:</li> <li>Emulação PCL é a configuração padrão de fábrica.</li> <li>A definição de uma linguagem de impressora como padrão não impede que um programa envie trabalhos de impressão que usem outras linguagens.</li> </ul>                                                                                                    |
| <b>Espera de trabalho</b><br>Ativar<br>Desligado          | Especifique se os trabalhos de impressão deverão ser removidos da fila de impressão se exigirem opções de impressora ou definições personalizadas indisponíveis.<br>Os trabalhos de impressão removido da fila de impressão são armazenados em outra fila de impressão, para que outros trabalhos sejam impressos normalmente. Quando as informações ou opções ausentes são obtidas, os trabalhos armazenados são impressos.                                                                                                    |
|                                                           | <ul> <li>Desativado é a configuração padrão de fábrica.</li> <li>Esta configuração de menu é exibida apenas quando há um disco rígido formatado instalado na impressora. Esse requisito garante que os trabalhos armazenados não sejam excluídos se a impressora for desligada.</li> </ul>                                                                                                    |
| <b>Área de impressão</b><br>Normal<br>Página completa     | <ul> <li>Definir a área de impressão lógica e física.</li> <li>Notas: <ul> <li>Normal é a definição padrão de fábrica. Ao tentar imprimir dados na área não-imprimível definida pela definição Normal, a impressora corta a imagem no limite.</li> <li>Página completa permite que a imagem seja movida para a área não-imprimível definida</li> </ul> </li> </ul>                                                                                                    |
|                                                           | pela configuração Normal, mas a impressora cortará a imagem no limite definido pela confi-<br>guração Normal. Afeta apenas as páginas impressas com o uso de um interpretador de<br>emulação PCL 5. Não tem efeito sobre as páginas impressas usando interpretadores PCL XL<br>ou PostScript.                                                                                                    |
| Destino do<br>download<br>RAM<br>Flash<br>Disco           | <ul> <li>Definir o local de armazenamento dos dados carregados.</li> <li>Notas: <ul> <li>RAM é a definição padrão de fábrica. O armazenamento dos downloads na RAM é temporário.</li> <li>O carregamento de dados na memória flash ou no disco rígido da impressora coloca-os dados no armazenamento permanente. Os dados carregados permanecem na memória flash ou no disco rígido da impressora mesmo que ela seja desligada.</li> <li>Esta configuração de menu é exibida apenas quando há um disco rígido ou uma unidade flash formatada instalada na impressora</li> </ul> </li> </ul> |

| Use                                                                 | Para                                                                                                    |
|---------------------------------------------------------------------|----------------------------------------------------------------------------------------------------|
| Economia de<br>recursos                                             | Especificar como a impressora lida com dados carregados temporários, como fontes e macros armazenados na RAM, ao receber um trabalho que exija mais memória do que a disponível.                                                                             |
| Ativar<br>Desligado                                                 | Notas:                                                                                                    |
|                                                                     | <ul> <li>Desativado é a configuração padrão de fábrica. Configura a impressora para manter os<br/>dados carregados até que a memória seja necessária. Os dados carregados são excluídos<br/>para que os trabalhos de impressão sejam processados.</li> </ul> |
|                                                                     | <ul> <li>Ativado mantém os dados carregados durante as alterações de linguagem e as redefinições.<br/>Se a impressora ficar sem memória, a mensagem Memória cheia [38] será exibida e os<br/>downloads não serão excluídos.</li> </ul>                       |
| Ordem de Imprimir<br>tudo                                           | Especificar a ordem em que os trabalhos retidos e confidenciais serão impressos quando a opção<br>Imprimir tudo for selecionada.                                                                                                    |
| Alfabética<br>Mais antigos<br>primeiro<br>Mais recentes<br>primeiro | <b>Nota:</b> Alfabética é a configuração padrão de fábrica. +Os trabalhos de impressão sempre serão exibidos em ordem alfabética no painel de controle da impressora.                                                                                        |

## Menu Acabamento

| Use                                | Para                                                                                                    |
|------------------------------------|----------------------------------------------------------------------------------------------------|
| Lados (frente e verso)<br>Um Iado  | Especificar se a impressão frente e verso será definida como padrão para todos os trabalhos de impressão.                                                                                                    |
| Frente e verso                     | Notas:                                                                                                    |
|                                    | • Um lado é a configuração padrão de fábrica.                                                                                                    |
|                                    | • Você pode definir a impressão frente e-verso no software da impressora.                                                                                                    |
| Encadernação duplex                | Definir a forma como as páginas em frente e verso serão impressas e encadernadas.                                                                                                    |
| Margem longa                       | Notas:                                                                                                    |
| Margem curta                       | <ul> <li>Borda longa é a configuração padrão de fábrica. Esta configuração assume a<br/>encadernação pela borda longa do papel (borda esquerda para orientação retrato<br/>e borda superior para orientação paisagem).</li> </ul> |
|                                    | <ul> <li>Margem curta assume a encadernação pela borda curta do papel (margem superior<br/>para orientação retrato e margem esquerda para orientação paisagem).</li> </ul>                                                        |
| Cópias                             | Especificar um número padrão de cópias para cada trabalho de impressão.                                                                                                    |
| De 1 a 999                         | Nota: 1 é a configuração padrão de fábrica.                                                                                                    |
| Páginas em branco                  | Especificar se serão inseridas páginas em branco em um trabalho de impressão.                                                                                                    |
| Não Imprimir<br>Imprimir           | Nota: Não Imprimir é a configuração padrão de fábrica.                                                                                                    |
| Agrupar                            | Empilhar as páginas de um trabalho de impressão em sequência ao imprimir várias cópias.                                                                                                    |
| (1,1,1) (2,2,2)<br>(1,2,3) (1,2,3) | Nota: (1,2,3) (1,2,3) é a configuração padrão de fábrica.                                                                                                    |

| Use                            | Para                                                                                                    |  |
|--------------------------------|----------------------------------------------------------------------------------------------------|--|
| Folhas separadoras             | Especifica se folhas separadoras em branco serão inseridas.                                                                                                    |  |
| Desativado                     | Notas:                                                                                                    |  |
| Entre cópias                   | Desativado é a configuração padrão de fábrica                                                                                                    |  |
| Entre trabalhos                | Entre cónias, insere uma folha em branco entre cada cónia de um trabalho de                                                                                                    |  |
| Entre paginas                  | impressão se Agrupar estiver definido como (1,2,3) (1,2,3). Se Agrupar estiver<br>definido como (1,1,1) (2,2,2), será inserida uma página em branco entre cada<br>conjunto de páginas impressas.                         |  |
|                                | • Entre trabalhos insere uma folha em branco entre os trabalhos de impressão.                                                                                                    |  |
|                                | <ul> <li>Entre páginas insere uma folha em branco entre cada página de um trabalho de<br/>impressão. Essa configuração é útil ao imprimir transparências ou ao inserir páginas<br/>em branco em um documento.</li> </ul> |  |
| Origem do separador            | Especifica a origem do papel onde estão as folhas separadoras.                                                                                                    |  |
| Bandeja [x]                    | Notas:                                                                                                    |  |
| Alimentador multiuso           | <ul> <li>Bandeja 1 (bandeja padrão) é a configuração padrão de fábrica.</li> </ul>                                                                                                    |  |
|                                | <ul> <li>No menu Papel, defina Configurar MF como "Cassete" para que o alimentador<br/>multiuso seja exibido como uma configuração de menu.</li> </ul>                                                                   |  |
| Economia de papel              | Imprime imagens de várias-páginas em um lado de uma folha de papel.                                                                                                    |  |
| Desativado                     | Notas:                                                                                                    |  |
| 2 pág./folha                   | <ul> <li>Desativado é a configuração padrão de fábrica</li> </ul>                                                                                                    |  |
| 3 pág./folha                   | <ul> <li>Desauvado e a comiguração padrão de labilida.</li> <li>O número selecionado é o número do imagons do nágina que ção impressas por</li> </ul>                                                                    |  |
| 4 pág./folha                   | lado.                                                                                                    |  |
| 6 pag./folha                   |                                                                                                    |  |
| 9 pag./folha                   |                                                                                                    |  |
| 12 pag./1011a<br>16 pág./folha |                                                                                                    |  |
| Ordom do oconomia do           | Específica o posicionamente de várias imagens na nágina ao usar Economia de panel                                                                                                    |  |
| papel                          | especifica o posicionamento de varias-imagens na pagina ao usar economía de paper.                                                                                                    |  |
| Horizontal                     | Notas:                                                                                                    |  |
| Horizontal inversa             | <ul> <li>Horizontal é a configuração padrão de fábrica.</li> </ul>                                                                                                    |  |
| Vertical inversa               | O posicionamento depende do número de imagens na página e se elas estão na                                                                                                    |  |
| Vertical                       | orientação Retrato ou Paisagem.                                                                                                    |  |
| Orientação de Economia de      | Especificar a orientação de um documento com várias páginas.                                                                                                    |  |
| papel                          | Nota: Automático é a configuração padrão de fábrica. A impressora escolhe entre                                                                                                    |  |
| Automatico                     | Retrato e Paisagem.                                                                                                    |  |
| Retrato                        |                                                                                                    |  |
| Borda de economia de nanel     | Imprime uma borda ao usar Economia de papel                                                                                                    |  |
| Nenhuma                        | Nota: Nenhuma á a configuração padrão do fábrica                                                                                                    |  |
| Preenchidas                    | reca, recimana e a comiguração padrão de labilida.                                                                                                    |  |
| Grampeamento                   | Especifica se a impressão será grampeada.                                                                                                    |  |
| Desativado                     | Notas:                                                                                                    |  |
| Ativado                        |                                                                                                    |  |
|                                | Desativado e a configuração padrao de fábrica.                                                                                                    |  |
|                                | <ul> <li>Esse item de menu so e exibido quando um encadernador suportado está<br/>instalado.</li> </ul>                                                                                                    |  |

| Use                        | Para                                                                                         |
|----------------------------|----------------------------------------------------------------------------------------------|
| Executar teste do encader- | Imprimir um relatório que confirme que o encadernador está funcionando corretamente.         |
| nador                      | <b>Nota:</b> Esse item de menu só é exibido quando um encadernador suportado está instalado. |

#### Menu qualidade

| Use                                                                                                    | Para                                                                                                    |
|----------------------------------------------------------------------------------------------------|----------------------------------------------------------------------------------------------------|
| Resolução de impressão<br>300 dpi<br>600 dpi<br>1200 dpi<br>Qualidade de imagem 1200<br>Qualidade de imagem 2400 | Especificar a resolução da impressão em pontos por polegada.<br><b>Nota:</b> 600 ppp é a configuração padrão de fábrica.                                                                                                    |
| Aumento de pixel<br>Desligado<br>Fontes<br>Horizontalmente<br>Verticalmente<br>Ambas as direções                 | Permite que mais pixels sejam impressos em clusters para fins de clareza, a fim de<br>aprimorar as imagens na horizontal ou na vertical, ou para melhorar as fontes.<br><b>Nota:</b> Desativado é a configuração padrão de fábrica.                                                                                                    |
| <b>Tonalidade do toner</b><br>De 1 a 10                                                                          | Clarear ou escurecer a impressão.<br><b>Notas:</b><br>• 8 é a configuração padrão de fábrica.<br>• A seleção de um número menor pode ajudar a economizar toner.                                                                                                    |
| <b>Melhorar linhas finas</b><br>Ativar<br>Desligado                                                              | <ul> <li>Ativar um modo de impressão preferencial para arquivos como desenhos arquitetônicos, mapas, diagramas de circuitos elétricos e fluxogramas.</li> <li>Notas: <ul> <li>Desativado é a configuração padrão de fábrica.</li> <li>Para definir esta opção usando o Servidor da Web incorporado, digite o endereço IP da impressora de rede no campo de endereço em uma janela de navegador.</li> </ul> </li> </ul> |
| <b>Correção de cinza</b><br>Automático<br>Desligado                                                              | Ajustar o aperfeiçoamento de contraste aplicado às imagens.<br><b>Nota:</b> Automático é a configuração padrão de fábrica.                                                                                                    |
| Brilho<br>-6 a 6                                                                                                 | Ajuste a saída da impressora clareando-a ou escurecendo-a. Você pode conservar o<br>toner clareando a saída da impressora.<br><b>Nota:</b> 0 é a configuração padrão de fábrica.                                                                                                    |
| Contraste<br>De 0 a 5                                                                                            | Ajustar o contraste dos objetos impressos.<br><b>Nota:</b> 0 é a configuração padrão de fábrica.                                                                                                    |

#### Menu Contagem de trabalhos

**Nota:** Esse item de menu é exibido apenas quando um disco rígido formatado e em funcionamento na impressora for instalado.

| Use                                                                                                    | Para                                                                                                    |
|----------------------------------------------------------------------------------------------------|----------------------------------------------------------------------------------------------------|
| Registro Contagem de trabalhos<br>Desativado                                                                                                    | Determinar e definir se a impressora cria um registro dos trabalhos<br>de impressão que são recebidos.                                                                                                    |
| Ativado                                                                                                    | Nota: Desativado é a configuração padrão de fábrica.                                                                                                    |
| Utilitários de contagem de trabalhos                                                                                                    | Imprimir e excluir arquivos de registro ou exportá-los para uma<br>unidade flash.                                                                                                    |
| Frequência de Registro de contagem<br>Diário                                                                                                    | Determinar e definir com qual frequência um arquivo de registro é criado.                                                                                                    |
| Semanalmente<br>Mensalmente                                                                                                    | Nota: Mensalmente é a configuração padrão de fábrica.                                                                                                    |
| Ação do registro no final da frequência<br>Nenhum                                                                                                    | Determinar e definir como a impressora reage quando o limite de frequência expira.                                                                                                    |
| Registro atual do e-mail<br>Enviar por e-mail e excluir registro atual<br>Enviar o registro atual<br>Enviar e excluir registro atual                                                                                                    | <b>Nota:</b> Nenhuma é a configuração padrão de fábrica.                                                                                                    |
| Registrar Quase cheio<br>Desativado<br>1–99                                                                                                    | Especificar o tamanho máximo do arquivo de registro antes de a<br>impressora executar a Registrar ação em Quase cheio.<br><b>Nota:</b> 5 é a configuração padrão de fábrica.                                                                                                    |
| Registrar ação em Quase cheioNenhumRegistro atual do e-mailEnviar por e-mail e excluir registro atualEnviar por e-mail e excluir registro mais antigoEnviar o registro atualEnviar e excluir registro atualEnviar e excluir registro atualEnviar e excluir registro mais antigoExcluir registro atualExcluir registro atualExcluir registro atualExcluir registro mais antigoExcluir todos os registrosExcluir todos menos o atual | <ul> <li>Determinar e definir como a impressora reage quando o disco rígido está quase cheio.</li> <li>Notas: <ul> <li>Nenhuma é a configuração padrão de fábrica.</li> <li>O valor definido no Registro Nível de disco quase cheio determinará quando essa ação será acionada.</li> </ul> </li> </ul> |
| Registrar ação em CheioNenhumEnviar por e-mail e excluir registro atualEnviar por e-mail e excluir registro mais antigoEnviar e excluir registro atualEnviar e excluir registro mais antigoExcluir registro atualExcluir registro atualExcluir registro mais antigoExcluir registro mais antigoExcluir registro mais antigoExcluir todos os registrosExcluir todos menos o atual                                                   | Determinar e definir como a impressora reage quando a utilização do<br>disco chega ao limite máximo (100 MB).<br><b>Nota:</b> Nenhuma é a configuração padrão de fábrica.                                                                                                    |
| URL para enviar registros                                                                                                    | Determinar e definir para onde a impressora envia os registros de contagem de trabalho.                                                                                                    |
| Endereço de e-mail para enviar registros                                                                                                    | Especificar o endereço de e-mail para o qual a impressora envia registros de contabilidade de trabalho.                                                                                                    |

| Use                            | Para                                                                                                    |
|--------------------------------|----------------------------------------------------------------------------------------------------|
| Prefixo do arquivo de registro | Especificar o prefixo desejado para o nome de arquivo de registro.                                              |
|                                | <b>Nota:</b> O nome de host atual definido no menu TCP/IP é usado como o prefixo de arquivo de registro padrão. |

### Menu Utilitários

| Clique com a tecla                    | Para                                                                                                    |
|---------------------------------------|----------------------------------------------------------------------------------------------------|
| Remover trab. retidos<br>Confidencial | Excluir trabalhos confidenciais e suspensos do disco rígido da impressora.                                                                                                    |
| Retido<br>Não restaurado<br>Todos     | <ul> <li>A seleção de uma definição afeta apenas os trabalhos de impressão residentes na impressora. Os marcadores, os trabalhos de impressão em unidades flash e outros tipos de trabalhos suspenso não são afetados.</li> <li>A seleção de Não restaurado remove todos os trabalhos de impressão e suspensos que não foram restaurados no disco rígido da impressora ou na memória</li> </ul> |
| Formatar flash                        | Formate a memória flash                                                                                                    |
| Sim                                   | Aviso — Danos potenciais: Não desligue a impressora durante a formatação da memória flash.                                                                                                    |
| Não                                   | Notas:                                                                                                    |
|                                       | <ul> <li>Sim exclui todos os dados armazenados na memória flash.</li> <li>Não cancela a solicitação de formatação.</li> <li>Memória flash refere-se à memória adicionada pela instalação de um cartão opcional de memória flash na impressora.</li> </ul>                                                                                                    |
|                                       | <ul> <li>O cartão opcional de memória flash não deve estar protegido contra Leitura/Gravação ou Gravação.</li> <li>Este item de menu será exibido apenas quando um cartão de memória flash não danificado for instalado.</li> </ul>                                                                                                    |
| Excluir downloads do<br>disco         | Excluir os downloads do disco rígido da impressora, incluindo todos os trabalhos suspensos,<br>armazenados em buffer e estacionados.                                                                                                    |
| Excluir agora                         | Notas:                                                                                                    |
| Não excluir                           | <ul> <li>Excluir agora define a impressora para excluir os downloads e permitir que o visor volte à<br/>tela original após a exclusão.</li> </ul>                                                                                                    |
|                                       | <ul> <li>Não excluir define o visor da impressora para retornar ao menu Utilitários principal nos<br/>modelos de impressora com tela sensível ao toque. Quando selecionado em modelos de<br/>impressora sem tela sensível ao toque, a opção Não excluir define a impressora para<br/>retornar à tela original após a exclusão.</li> </ul>                                                       |
| Ativar rastreamento                   | Ajudar a isolar a origem de um problema com um trabalho de impressão.                                                                                                    |
| hex                                   | Notas:                                                                                                    |
|                                       | <ul> <li>Quando ativado, todos os dados enviados para a impressora serão impressos em repre-<br/>sentação hexadecimal e de caracteres e os códigos de controle não serão executados.</li> </ul>                                                                                                    |
|                                       | Para sair ou desativar o Rastreamento hex, desligue ou reinicie a impressora.                                                                                                    |
| Estimador de cobert.<br>Desativado    | Fornecer uma porcentagem estimada da cobertura de toner em uma página. A estimativa é impressa em uma página separada no final de cada trabalho de impressão.                                                                                                    |
| Ativado                               | Nota: Desativado é a definição padrão de fábrica.                                                                                                    |

#### Menu XPS

| Clique com a tecla   | Para                                                                                        |
|----------------------|---------------------------------------------------------------------------------------------|
| Imp. páginas de erro | Imprimir uma página que contém informações sobre erros, incluindo erros de marcação de XML. |
| Desativado           | Nota: Desativado é a definição padrão de fábrica.                                           |
| Ativado              |                                                                                             |

#### Menu PDF

| Clique com a tecla                           | Para                                                                                                    |
|----------------------------------------------|----------------------------------------------------------------------------------------------------|
| <b>Ajustar para caber</b><br>Sim<br>Não      | Ajustar o conteúdo da página de acordo com o tamanho de papel selecionado.<br><b>Nota:</b> Não é a definição padrão de fábrica. |
| <b>Anotações</b><br>Não imprimir<br>Imprimir | Imprimir as anotações em um PDF.<br><b>Nota:</b> Não imprimir é a definição padrão de fábrica.                                  |

### Menu PostScript

| Use                                                                        | Para                                                                                                    |
|----------------------------------------------------------------------------|----------------------------------------------------------------------------------------------------|
| Imprimir Erro PS                                                           | Imprimir uma página contendo o erro PostScript.                                                                                                    |
| Ativar<br>Desligado                                                        | Nota: Desativado é a configuração padrão de fábrica.                                                                                                    |
| <b>Modo de inicialização com<br/>bloqueio de PS</b><br>Ativar<br>Desligado | Desativar o arquivo SysStart.                                                                                                    |
|                                                                            | Nota: Desativado é a configuração padrão de fábrica.                                                                                                    |
| Prioridade de fontes<br>Residente<br>Flash/Disco                           | Especificar a ordem de pesquisa de fontes.                                                                                                    |
|                                                                            | Notas:                                                                                                    |
|                                                                            | Residente é a configuração padrão de fábrica.                                                                                                    |
|                                                                            | • Esse item de menu fica disponível quando há uma placa opcional de memória flash<br>ou disco rígido instalado na impressora e funcionando corretamente. |
|                                                                            | <ul> <li>A opção de memória flash ou o disco rígido da impressora não pode ser de<br/>leitura/gravação-, gravação- ou protegida por senha.</li> </ul>    |
|                                                                            | • Tam. buffer trab. não deve ser definido como 100%.                                                                                                    |

### Menu Emulação PCL

| Clique com a tecla         | Para                                                                                                    |
|----------------------------|----------------------------------------------------------------------------------------------------|
| Origem das fontes          | Especificar o conjunto de fontes usado no menu Nome da fonte.                                                                                                    |
| Residente                  | Notas:                                                                                                    |
| Disco<br>Download<br>Elech | <ul> <li>Residente é a configuração padrão de fábrica. Ela exibe o conjunto de fontes<br/>padrão de fábrica carregadas na RAM.</li> </ul>                                                                                                    |
| Todos                      | <ul> <li>As definições Flash e Disco exibem todas as fontes residentes em cada<br/>opção. Verifique se a opção Flash está formatada corretamente e se não está<br/>protegida contra leitura/gravação ou protegida por senha.</li> </ul>                                                                                                    |
|                            | • Download exibe todas as fontes carregadas na RAM.                                                                                                    |
|                            | <ul> <li>Todos exibe todas as fontes disponíveis em qualquer opção.</li> </ul>                                                                                                    |
| Nome da fonte              | Identificar uma fonte específica e onde ela está armazenada.                                                                                                    |
| Courier 10                 | Nota: Courier 10 é a configuração padrão de fábrica.                                                                                                    |
| Conjunto de símbolos       | Especificar o conjunto de símbolos de cada nome de fonte.                                                                                                    |
| 10U PC-8                   | Notas:                                                                                                    |
| 12U PC-850                 | <ul> <li>10U PC-8 é a definição padrão de fábrica (EUA). 12U PC-850 é a definição<br/>padrão internacional de fábrica.</li> </ul>                                                                                                    |
|                            | <ul> <li>Um conjunto de símbolos é um conjunto de caracteres alfabéticos e<br/>numéricos, pontuação e símbolos especiais. Os conjuntos de símbolos<br/>suportam os diferentes idiomas ou aplicativos específicos, como símbolos<br/>matemáticos para textos científicos. Apenas os conjuntos de símbolos supor-<br/>tados são exibidos.</li> </ul> |
| Config. emulação PCL       | Alterar o tamanho em pontos de fontes tipográficas escalonáveis.                                                                                                    |
| Tamanho em pontos          | Notas:                                                                                                    |
| 1.00–1008.00               | <ul> <li>12 é a definição padrão de fábrica.</li> </ul>                                                                                                    |
|                            | <ul> <li>O tamanho em pontos refere-se à altura dos caracteres da fonte. Um ponto<br/>corresponde a aproximadamente 0,014 de polegada. Esse valor pode ser<br/>aumentado ou reduzido em incrementos de 0,25 pontos.</li> </ul>                                                                                                    |
| Config. emulação PCL       | Especificar o pitch das fontes monoespaçadas escalonáveis.                                                                                                    |
| Pitch                      | Notas:                                                                                                    |
| 0.08–100.00                | <ul> <li>10 é a definição padrão de fábrica.</li> </ul>                                                                                                    |
|                            | <ul> <li>Pitch refere-se ao número de caracteres de espaço fixo por polegada (cpp,<br/>caracteres por polegada). Esse valor pode ser aumentado ou reduzido em<br/>incrementos de 0,01 cpi.</li> </ul>                                                                                                    |
|                            | <ul> <li>Para fontes monoespaçadas não-escalonáveis, o pitch é exibido no visor, mas<br/>não pode ser alterado.</li> </ul>                                                                                                    |
| Config. emulação PCL       | Especificar a orientação do texto e dos gráficos em uma página.                                                                                                    |
| Orientação                 | Notas:                                                                                                    |
| Retrato<br>Paisagem        | <ul> <li>Retrato é a definição padrão de fábrica. Imprime o texto e os gráficos paralela-<br/>mente à borda curta da página.</li> </ul>                                                                                                    |
|                            | <ul> <li>Paisagem imprime o texto e os gráficos paralelamente à borda longa da<br/>página.</li> </ul>                                                                                                    |

| Clique com a tecla                             | Para                                                                                                    |
|------------------------------------------------|----------------------------------------------------------------------------------------------------|
| Config. emulação PCL                           | Especificar o número de linhas impressas em cada página.                                                                                                    |
| Linhas por página<br>1–255                     | Notas:                                                                                                    |
|                                                | <ul> <li>60 é a definição padrão de fábrica (EUA). 64 é a definição padrão internacional.</li> <li>A impressora define a quantidade de espaço entre cada linha com base nas configurações Linhas por página, Tamanho papel e Orientação. Selecionar o</li> </ul> |
|                                                | tamanho e a orientação do papel desejados antes de definir Linhas por<br>página.                                                                                                    |
| Config. emulação PCL                           | Definir a impressora para imprimir no papel de tamanho A4.                                                                                                    |
| Largura A4                                     | Notas:                                                                                                    |
| 198 mm                                         | <ul> <li>198 mm é a definição padrão de fábrica</li> </ul>                                                                                                    |
| 203 mm                                         | <ul> <li>A configuração de 203 mm define a largura da página para permitir a<br/>impressão de oitenta caracteres com pitch 10.</li> </ul>                                                                                                    |
| <b>Config. emulação PCL</b><br>RC auto após AL | Especificar se a impressora realiza automaticamente um retorno de carro (RC) após um comando de controle de alimentação de linha (AL).                                                                                                    |
| Ativado                                        | Nota: Desativado é a definição padrão de fábrica.                                                                                                    |
| Desativado                                     |                                                                                                    |
| Config. emulação PCL                           | Especificar se a impressora realiza automaticamente uma alimentação de linha (AL)                                                                                                    |
| AL auto após RC                                | após um comando de controle de retorno de carro (RC).                                                                                                    |
| Ativado                                        | <b>Nota:</b> Desativado é a definição padrão de fábrica.                                                                                                    |
| Desativado                                     |                                                                                                    |
| Renumeração de bandeja<br>Atribuir aliment. MF | Configurar a impressora para trabalhar com software de impressora ou aplicativos que usam atribuições de origem diferentes para bandejas, gavetas e alimentadores.                                                                                               |
| Desativado                                     | Notas:                                                                                                    |
| Nenhum                                         | <ul> <li>Desativado é a definição padrão de fábrica.</li> </ul>                                                                                                    |
| 0–199<br>Atribuir bandaia [v]                  | <ul> <li>A configuração Nenhuma ignora o comando de seleção de alimentação do</li> </ul>                                                                                                    |
| Desativado                                     | papel. Essa seleção será exibida apenas quando for selecionada pelo inter-                                                                                                    |
| Nenhum                                         | pretador PCL 5e.                                                                                                    |
| 0–199                                          | <ul> <li>Um valor entre 0 e 199 permite a atribuição de uma definição personalizada.</li> </ul>                                                                                                    |
| Atribuir papel manual                          |                                                                                                    |
| Desativado                                     |                                                                                                    |
| Nenhum                                         |                                                                                                    |
| 0–199                                          |                                                                                                    |
| Atribuir envelope manual                       |                                                                                                    |
| Desativado                                     |                                                                                                    |
| Nennum<br>0 199                                |                                                                                                    |
|                                                |                                                                                                    |
| Clique com a tecla         | Para                                                                                  |
|----------------------------|---------------------------------------------------------------------------------------|
| Renumeração de bandeja     | Exibir a definição padrão de fábrica atribuída a cada bandeja, gaveta ou alimentador. |
| Exibir padrões de fábrica  |                                                                                       |
| Padrão MPF = 8             |                                                                                       |
| Padrão T1 = 1              |                                                                                       |
| Padrão T2 = 4              |                                                                                       |
| Padrão T3 = 5              |                                                                                       |
| Padrão T4 = 20             |                                                                                       |
| Padrão T5 = 21             |                                                                                       |
| Padrão Env = 6             |                                                                                       |
| Padrão Papel Man. = 2      |                                                                                       |
| Padrão Envelope Manual = 3 |                                                                                       |
| Renumeração de bandeja     | Retornar todas as atribuições de bandeja, gaveta e alimentador às definições padrão   |
| Restaurar padrões          | de fábrica.                                                                           |
| Sim                        |                                                                                       |
| Não                        |                                                                                       |

## Menu HTML

| Clique com a tecla |                  | Para                                                                 |
|--------------------|------------------|----------------------------------------------------------------------|
| Nome da fonte      | Joanna MT        | Definir a fonte padrão para documentos HTML.                         |
| Albertus MT        | Letter Gothic    | Nota: A fonte Times será usada nos documentos HTML que não especifi- |
| Antique Olive      | Lubalin Graph    | carem uma fonte.                                                     |
| Apple-Chancery     | Marigold         |                                                                      |
| Arial MT           | MonaLisa Recut   |                                                                      |
| Avant Garde        | Monaco           |                                                                      |
| Bodoni             | New CenturySbk   |                                                                      |
| Bookman            | New York         |                                                                      |
| Chicago            | Optima           |                                                                      |
| Clarendon          | Oxford           |                                                                      |
| Cooper Black       | Palatino         |                                                                      |
| Copperplate        | Stempel Garamond |                                                                      |
| Coronet            | Taffy            |                                                                      |
| Courier            | Times            |                                                                      |
| Eurostile          | TimesNewRoman    |                                                                      |
| Garamond           | Univers          |                                                                      |
| Geneva             | Zapf Chancery    |                                                                      |
| Gill Sans          | NewSansMTCS      |                                                                      |
| Goudy              | NewSansMTCT      |                                                                      |
| Helvetica          | New SansMTJA     |                                                                      |
| Hoefler Text       | NewSansMTKO      |                                                                      |
| Intl CG Times      |                  |                                                                      |
| Intl Courier       |                  |                                                                      |
| Intl Univers       |                  |                                                                      |

| Clique com a tecla                                                                        | Para                                                                  |  |  |
|-------------------------------------------------------------------------------------------|-----------------------------------------------------------------------|--|--|
| Tamanho da fonte                                                                          | Definir o tamanho de fonte padrão para documentos HTML.               |  |  |
| 1–255 pt                                                                                  | Notas:                                                                |  |  |
|                                                                                           | <ul> <li>12 pt é a definição padrão de fábrica.</li> </ul>            |  |  |
|                                                                                           | • O tamanho da fonte pode ser aumentado em incrementos de 1 ponto.    |  |  |
| Ajustar                                                                                   | Ajustar a fonte padrão para documentos HTML.                          |  |  |
| 1–400%                                                                                    | Notas:                                                                |  |  |
|                                                                                           | <ul> <li>100% é a definição padrão de fábrica.</li> </ul>             |  |  |
|                                                                                           | • O ajuste pode ser aumentado em incrementos de 1%.                   |  |  |
| Orientação                                                                                | Definir a orientação da página para documentos HTML.                  |  |  |
| Retrato                                                                                   | Nota: Retrato é a definição padrão de fábrica.                        |  |  |
|                                                                                           |                                                                       |  |  |
| Iamanho da margem     Definir a margem da pagina para documentos HTML.       8     255 mm |                                                                       |  |  |
| 0 - 255 mm                                                                                | Notas:                                                                |  |  |
|                                                                                           | <ul> <li>19 mm é a definição padrão de fábrica.</li> </ul>            |  |  |
|                                                                                           | • O tamanho da margem pode ser aumentado em incrementos de 1 mm.      |  |  |
| Planos de fundo                                                                           | Especificar se os planos de fundo serão impressos em documentos HTML. |  |  |
| Não imprimir<br>Imprimir                                                                  | Nota: Imprimir é a definição padrão de fábrica.                       |  |  |

## Menu Imagem

| Clique com a tecla                                                                                                    | Para                                                                                                    |
|----------------------------------------------------------------------------------------------------|----------------------------------------------------------------------------------------------------|
| <b>Ajuste automático</b><br>Ativado<br>Desativado                                                                                         | Selecionar a melhor opção de tamanho, ajuste e orientação de papel.<br><b>Nota:</b> Ativado é a definição padrão de fábrica. Ela substitui as definições de ajuste e orien-<br>tação para algumas imagens.                                                                                                |
| <b>Inverter</b><br>Ativado<br>Desativado                                                                                                  | Inverter imagens monocromáticas com dois tons.<br><b>Notas:</b><br>• Desativado é a definição padrão de fábrica.<br>• Essa definição não se aplica a imagens GIF ou JPEG.                                                                                                    |
| Dimensionando<br>Âncora sup. esquerda<br>Mais aproximada<br>Âncora central<br>Ajustar altura/largura<br>Ajustar altura<br>Ajustar largura | <ul> <li>Ajustar a imagem de acordo com o tamanho do papel selecionado.</li> <li>Notas: <ul> <li>Mais aproximada é a definição padrão de fábrica.</li> <li>Quando Ajuste automático está definida como Ativado, o Dimensionamento é definido automaticamente como Mais aproximada.</li> </ul> </li> </ul> |
| <b>Orientação</b><br>Retrato<br>Paisagem<br>Retrato inverso<br>Paisagem inversa                                                           | Definir a orientação da imagem.<br><b>Nota:</b> Retrato é a definição padrão de fábrica.                                                                                                    |

## Menu Ajuda

| Item de menu                  | Descrição                                                                                                    |
|-------------------------------|----------------------------------------------------------------------------------------------------|
| Imprimir todas as guias       | Imprime todos os guias.                                                                                                    |
| Guia de cópia                 | Fornece informações sobre como fazer cópias e configurar as definições                                                                                                    |
| Guia de e-mail                | Fornece informações sobre como enviar e-mails e configurar as definições                                                                                                    |
| Guia de fax                   | Fornece informações sobre como enviar fax e configurar as definições                                                                                                    |
| Guia de FTP                   | Fornece informações sobre como digitalizar documentos e configurar as definições                                                                                                   |
| Guia de defeitos de impressão | Fornece um modelo para determinar a causa de defeitos recorrentes na qualidade da<br>impressão e lista configurações que podem ser usadas para ajustar a qualidade de<br>impressão |
| Guia informativo              | Fornece ajuda para localizar informações adicionais.                                                                                                    |
| Guia de suprimentos           | Fornece informações sobre pedidos de suprimentos                                                                                                    |

# Economizando dinheiro e cuidando do meio ambiente

A Lexmark está comprometida com a manutenção do meio ambiente e está melhorando continuamente suas impressoras para reduzir o impacto no meio ambiente. Projetamos sempre pensando no meio ambiente, criamos nossa embalagem para reduzir materiais e fornecemos programas de coleta e reciclagem. Para obter mais informações, consulte:

- Capítulo de avisos
- A seção de sustentabilidade do meio ambiente do site da Lexmark em www.lexmark.com/environment
- O programa de reciclagem da Lexmark em <u>www.lexmark.com/recycle</u>

Ao selecionar determinadas configurações ou tarefas de impressora, você pode reduzir ainda mais o impacto de sua impressora. Este capítulo descreve as configurações e tarefas que podem render um grande benefício ambiental.

## Economizando papel e toner

Estudos mostram que mais de 80% da pegada de carbono de uma impressora está relacionada ao uso do papel. Você pode reduzir significativamente a pegada de carbono usando papéis recicláveis e seguindo algumas sugestões na hora de imprimir, como imprimir nos dois lados do papel e imprimir várias páginas em um lado de uma única folha de papel.

Para obter mais informações sobre como você pode começar a economizar papel e energia usando uma configuração da impressora, consulte <u>"Usando o Modo Eco" na página 221</u>.

## Uso de papel reciclado

Por ser uma empresa que se preocupa com o meio ambiente, a Lexmark apoia o uso de papel reciclado produzido especificamente para uso em impressoras a laser/LED. Para mais informações sobre papéis reciclados que funcionam bem com a sua impressora, consulte <u>"Uso de papel reciclado e de outros papéis comerciais" na página 75</u>.

## Economia de suprimentos

• Imprima em frente e verso.

Nota: A impressão frente e verso é a configuração padrão no driver de impressão.

- Imprimir várias páginas em um lado de uma folha de papel.
- Use o recurso de pré-visualização para ver a aparência do documento antes de imprimi-lo.
- Imprima uma cópia do documento para verificar seu conteúdo e formato para maior precisão.

## Economizando energia

## Usando o Modo Eco

1 Abra o navegador da Internet e digite o endereço IP da impressora no campo de endereço.

#### Notas:

- Veja o endereço IP da impressora na tela Bem-vindo da impressora. O endereço IP é exibido como quatro conjuntos de números separados por pontos, por exemplo 123.123.123.123.
- Se você estiver usando um servidor proxy, desative-o temporariamente para carregar a página da Web corretamente.
- 2 Clique em Definições > Definições gerais > Modo Eco > selecione uma definição

| Clique com a tecla | Para                                                                                                    |  |  |
|--------------------|----------------------------------------------------------------------------------------------------|--|--|
| Desativado         | Usar as definições padrão de fábrica para todas as definições associadas ao Modo Eco.<br>Desativado suporta as especificações de desempenho da impressora.                                         |  |  |
| Energia            | Reduzir o uso de energia, principalmente quando a impressora está ociosa.                                                                                                    |  |  |
|                    | <ul> <li>Os motores do mecanismo só começam a funcionar quando a impressora estiver pronta para<br/>imprimir. Você pode observar um pequeno atraso antes de imprimir a primeira página.</li> </ul> |  |  |
|                    | • A impressora entra no Modo de suspensão após um minuto de inatividade.                                                                                                    |  |  |
| Energia/Papel      | Usar todas as definições associadas aos modos Energia e Papel.                                                                                                    |  |  |
| Papel comum        | Ativar o recurso de frente e verso (duplex) automático.                                                                                                    |  |  |
|                    | Desativar os recursos do registro de impressão.                                                                                                    |  |  |

3 Clique em Enviar.

## Redução de ruído da impressora

Ative o modo silencioso para reduzir o ruído da impressora.

1 Abra o navegador da Internet e digite o endereço IP da impressora no campo de endereço.

#### Notas:

- Veja o endereço IP da impressora na tela Bem-vindo da impressora. O endereço IP é exibido como quatro conjuntos de números separados por pontos, por exemplo 123.123.123.123.
- Se você estiver usando um servidor proxy, desative-o temporariamente para carregar a página da Web corretamente.
- 2 Clique em Definições > Definições gerais > Modo Silencioso > selecione uma definição

| Use        | Para                                                                                                    |
|------------|----------------------------------------------------------------------------------------------------|
| Ativado    | Reduzir ruído da impressora.                                                                                                    |
|            | Notas:                                                                                                    |
|            | <ul> <li>Os trabalhos de impressão são processados a uma velocidade reduzida.</li> </ul>                                                                                                    |
|            | <ul> <li>Os motores do mecanismo da impressora não começam a funcionar enquanto um documento não<br/>estiver pronto para impressão. Haverá um curto atraso antes da primeira página ser impressa.</li> </ul> |
| Desativado | Usar as configurações padrão de fábrica.                                                                                                    |
|            | Nota: Essa definição suporta as especificações de desempenho da impressora.                                                                                                    |

3 Clique em Enviar.

## Ajustando o modo de suspensão

1 Na tela inicial, navegue até:

## > Configurações > Configurações gerais > Tempos limite > Modo de suspensão

- 2 No campo Modo de suspensão, selecione o número de minutos que a impressora aguarda antes de entrar no Modo de suspensão.
- **3** Aplique as alterações.

## Usando o Modo de hibernação

Hibernação é um modo que opera com energia extremamente baixa.

#### Notas:

- Três dias é a quantidade padrão de tempo antes de a impressora entrar no modo de hibernação.
- Certifique-se de reativar a impressora do modo de hibernação antes de enviar um trabalho de impressão. Uma reinicialização forçada ou pressionar longamente o botão Suspender reativa a impressora do modo de hibernação.
- Se a impressora estiver no modo de hibernação, então o Servidor da Web incorporado está desativado.
- 1 Na tela inicial, navegue até:

## > Configurações > Configurações gerais

2 No menu-suspenso "Pressionar o botão Suspender" ou "Pressionar e manter pressionado o botão Suspender", selecione **Hibernar** e depois **Enviar**.

## configuração do Tempo limite de hibernação

Define o tempo que a impressora aguarda, depois de processar um trabalho, antes de entrar no estado de consumo reduzido de energia.

#### Usando o Embedded Web Server

1 Abra o navegador da Internet e digite o endereço IP da impressora no campo de endereço.

#### Notas:

- Veja o endereço IP da impressora na tela Bem-vindo da impressora. O endereço IP é exibido como quatro conjuntos de números separados por pontos, por exemplo 123.123.123.123.
- Se você estiver usando um servidor proxy, desative-o temporariamente para carregar a página da Web corretamente.
- 2 Clique em Definições > Definições gerais > Tempos limite.
- **3** No menu Tempo limite de hibernação, selecione o número de horas, dias, semanas ou meses que deseja que a impressora aguarde antes de entrar no estado de consumo reduzido de energia.
- 4 Clique em Enviar.

#### Usando o painel de controle da impressora

1 No painel de controle da impressora, navegue até:

## > Definições > Definições gerais > Tempos limite > Tempo limite de impressão

- 2 Define o tempo, em minutos, que a impressora aguarda após processar um trabalho de impressão antes de entrar no modo Hibernação.
- 3 Toque em 🗹

## uso da Programação de modos de energia

A Programação de modos de energia permite ao usuário programar quando a impressora vai entrar em estado de consumo reduzido de energia ou no estado de Pronto.

**Nota:** Este recurso está disponível apenas para as impressoras de rede ou para as impressoras conectadas a servidores de impressão.

#### Usando o Embedded Web Server

**1** Abra o navegador da Internet e digite o endereço IP da impressora no campo de endereço.

#### Notas:

- Veja o endereço IP da impressora na tela Bem-vindo da impressora. O endereço IP é exibido como quatro conjuntos de números separados por pontos, por exemplo 123.123.123.123.
- Se você estiver usando um servidor proxy, desative-o temporariamente para carregar a página da Web corretamente.
- 2 Clique em Definições > Definições gerais > Programar modos de energia.
- **3** No menu Ação, selecione o modo de energia.
- 4 No menu Hora, selecione a hora.
- 5 No menu Dia(s), selecione o dia ou os dias.
- 6 Clique em Adicionar.

## Ajuste do brilho do visor da impressora

Para economizar energia, ou se você tiver dificuldades em ler o visor, ajuste a configuração do brilho do visor.

#### Uso do servidor da Web incorporado

**1** Abra o navegador da Internet e digite o endereço IP da impressora no campo de endereço.

#### Notas:

- Visualize o endereço IP da impressora na seção TCP/IP do menu Rede/Portas. O endereço IP é exibido como quatro conjuntos de números separados por pontos, por exemplo, 123.123.123.123.
- Se você estiver usando um servidor proxy, desative-o temporariamente para carregar a página da Web corretamente.
- 2 Clique em Configurações > Configurações gerais.
- 3 No campo Brilho da tela, digite a percentagem de brilho que você deseja para o visor.
- 4 Clique em Enviar.

## Reciclando

A Lexmark oferece programas de coleta e soluções ambientais progressivas de reciclagem. Para obter mais informações, consulte:

- Capítulo de avisos
- A seção de sustentabilidade do meio ambiente do site da Lexmark em www.lexmark.com/environment
- O programa de reciclagem da Lexmark em www.lexmark.com/recycle

## Reciclagem de produtos da Lexmark

Para enviar seus produtos Lexmark para reciclagem:

- 1 Vá para www.lexmark.com/recycle.
- 2 Localize o tipo de produto que você deseja reciclar e depois selecione seu país ou região na lista.
- **3** Siga as instruções na tela do computador.

**Nota:** O hardware e os suprimentos da impressora não listados no programa de coleta da Lexmark podem ser reciclados por outro centro de reciclagem local. Entre com contato com o centro de reciclagem local para determinar os itens que eles aceitam.

## Reciclagem de embalagem Lexmark

A Lexmark se esforça para minimizar as embalagens. Menos embalagens ajuda a assegurar que as impressoras Lexmark são transportadas da maneira mais eficiente e ambientalmente consciente e que existem menos embalagens para serem descartadas. Essas eficiências resultam em uma menor emissão de gases de efeito estufa e economia de recursos naturais.

As caixas de papelão da Lexmark são 100% recicláveis .quando houver instalaçõe de reciclagem de papelão ondulado. Instalações de reciclagem podem não existir na sua área.

A espuma usada na embalagem da Lexmark é reciclável nos locais em que existem fábricas de reciclagem. Talvez não haja fábricas na sua região.

Quando você retornar o cartucho da Lexmark, você pode usar a caixa que veio o cartucho. A caixa será reciclada pela Lexmark.

## A devolução de cartuchos Lexmark para reutilização ou reciclagem

O Programa de coleta de cartuchos da Lexmark permite que você retorne gratuitamente os cartuchos usados para a Lexmark para fins de reutilização ou reciclagem. 100% dos cartuchos retornados para a Lexmark são reutilizados ou desmontados para reciclagem. As embalagens usadas para retornar os cartuchos também são recicladas.

Para devolver cartuchos Lexmark para reutilização ou reciclagem, faça o seguinte:

- 1 Acesse <u>www.lexmark.com/recycle</u>.
- 2 Selecione o produto que deseja reciclar.

# Protegendo a impressora

## Declaração de volatilidade

A sua impressora contém vários tipos de memória que podem armazenar as definições de dispositivo e rede, além dos dados de usuário.

| Tipos de<br>memória        | Descrição                                                                                                    |
|----------------------------|----------------------------------------------------------------------------------------------------|
| Memória volátil            | A sua impressora usa a <i>memória RAM</i> padrão para armazenar em buffer temporariamente os dados do usuário durante os trabalhos de cópia ou de impressão simples.                                                                                                    |
| Memória não-<br>-volátil   | A sua impressora pode usar duas formas de memória não volátil: EEPROM e NAND (memória flash).<br>Os dois tipos são usados para armazenar o sistema operacional, definições do dispositivo, informações<br>de rede, definições de marcador e de scanner e soluções incorporadas.                                                                                         |
| Memória do<br>disco rígido | Algumas impressoras possuem uma unidade de disco rígido instalada. O disco rígido da impressora foi desenvolvido para funcionalidade específica de dispositivo. Isto permite que o dispositivo retenha os dados de usuários armazenados em buffer de trabalhos complexos de digitalização, impressão, cópia ou fax, assim como dados de formulários ou dados de fontes. |

Apague o conteúdo de qualquer memória de impressora instalada nas seguintes circunstâncias:

- A impressora está sendo desativada.
- O disco rígido da impressora está sendo substituído.
- A impressora está sendo movida para um outro departamento ou local.
- A impressora está passando por manutenção por uma pessoa fora da sua organização.
- A impressora está sendo removida de seu local para passar por manutenção.
- A impressora está sendo vendida para outra organização.

## Descarte de um disco rígido da impressora

Nota: Alguns modelos de impressora podem não ter um disco rígido de impressora instalado.

Em ambientes de alta segurança, talvez seja necessário executar etapas adicionais para garantir que os dados confidenciais armazenados no disco rígido da impressora não sejam acessados quando a impressora ou o seu disco rígido for removido de seu local.

- Desmagnetização Libera um campo magnético no disco rígido que apaga todos os dados armazenados
- **Esmagamento** Comprime fisicamente o disco rígido para quebrar peças de componentes e torná-las ilegíveis.
- Trituração Tritura fisicamente o disco rígido em pequenos pedaços de metal

**Nota:** A maioria dos dados pode ser apagada eletronicamente, mas a única maneira de garantir que todos os dados sejam totalmente apagados é destruindo fisicamente cada disco rígido em que os dados possam estar armazenados.

## Limpando a memória volátil

A memória volátil (RAM) instalada na impressora requer uma fonte de energia para reter as informações. Para apagar os dados em buffer, basta desligar a impressora.

## Limpando a memória não-volátil

- Definições individuais, definições de dispositivo e rede, definições de segurança e soluções incorporadas—Apague informações e definições selecionando Limpe todas as definições no menu Configuração.
- Dados de fax—Limpe as definições e dados do fax selecionando Limpe todas as definições no menu Configuração.
- **1** Desligue a impressora.
- 2 Mantenha 2 e 6 pressionados ao ligar a impressora. Solte os botões somente quando a tela com a barra de andamento for exibida.

A impressora executa uma sequência de ativação e, em seguida, o menu Configuração é exibido. Quando a impressora estiver totalmente ligada, a tela sensível ao toque exibirá uma lista de funções, em vez dos ícones padrão da tela Bem-vindo.

3 Toque em Limpe todas as definições.

A impressora será reiniciada várias vezes durante este processo.

**Nota:** A opção Limpe todas as definições remove com segurança definições de dispositivo, soluções, trabalhos, fax e senhas da memória da impressora.

#### 4 Toque em Voltar > Sair do menu de configuração.

A impressora realizará um POR (Power On Reset) e, depois, retornará ao modo de operação normal.

## Limpando a memória do disco rígido da impressora

## Notas:

- Alguns modelos de impressora podem não ter um disco rígido de impressora instalado.
- Configurar a opção Apagar arquivos de dados temporários nos menus da impressora permite que você remova material confidencial residual deixado por trabalhos de impressão, sobrescrevendo de forma segura os arquivos que foram marcados para exclusão.

## Usando o painel de controle da impressora

- **1** Desligue a impressora.
- 2 Mantenha 2 e 6 pressionados ao ligar a impressora. Solte os botões somente quando a tela com a barra de andamento for exibida.

A impressora executa uma sequência de ativação e, em seguida, o menu Configuração é exibido. Quando a impressora estiver totalmente ligada, a tela sensível ao toque exibirá uma lista de funções.

- **3** Toque em **Limpar disco** e, em seguida, toque em uma das seguintes opções:
  - Limpar disco (rápido) permite que você sobrescreva o disco rígido com zeros em uma passagem única.
  - Limpar disco (seguro) permite que você sobrescreva o disco com padrões de bit aleatórios várias vezes, seguido de uma passagem de verificação. Uma substituição segura é compatível com o padrão DoD 5220.22-M para a limpeza de dados segura do disco rígido. As informações altamente confidenciais devem ser limpas usando esse método.
- 4 Toque em Sim para continuar com a limpeza de disco.

#### Notas:

- Uma barra de status indicará o andamento da tarefa de limpeza de disco.
- A Limpeza de disco pode levar de vários minutos até mais de uma hora, durante esse tempo a impressora ficará indisponível para outras tarefas do usuário.
- 5 Toque em Voltar > Sair do menu de configuração.

A impressora realizará um POR (Power On Reset) e, depois, retornará ao modo de operação normal.

## Configurando a criptografia de disco rígido da impressora

Ative a criptografia de disco rígido para ajudar a evitar a perda de dados importantes caso a impressora ou seu disco rígido sejam roubados.

Nota: Alguns modelos de impressora podem não ter um disco rígido de impressora instalado.

#### Uso do servidor da Web incorporado

1 Abra o navegador da Internet e digite o endereço IP da impressora no campo de endereço.

#### Notas:

- Veja o endereço IP da impressora na tela Bem-vindo da impressora. O endereço IP é exibido como quatro conjuntos de números separados por pontos, por exemplo, 123.123.123.123.
- Se você estiver usando um servidor proxy, desative-o temporariamente para carregar a página da Web corretamente.

#### 2 Clique em Definições > Segurança > Criptografia de disco.

**Nota:** A Criptografia de disco é exibida no menu Segurança apenas quando há um disco rígido sem defeito instalado na impressora.

**3** No menu Criptografia de disco, selecione **Ativar**.

#### Notas:

- A ativação da criptografia de disco apagará o conteúdo do disco rígido da impressora.
- A criptografia de disco pode levar de vários minutos até mais de uma hora, durante esse tempo a impressora ficará indisponível para outras tarefas do usuário.
- 4 Clique em Enviar.

## Uso do painel de controle da impressora

- **1** Desligue a impressora.
- 2 Mantenha 2 e 6 pressionados ao ligar a impressora. Solte os botões somente quando a tela com a barra de andamento for exibida.

A impressora executa uma sequência de ativação e, em seguida, o menu Configuração é exibido. Quando a impressora está totalmente ligada, uma lista de funções é exibida em seu visor.

#### **3** Toque em Criptografia de disco > Ativar.

Nota: A ativação da criptografia de disco apagará o conteúdo do disco rígido da impressora.

**4** Toque em **Sim** para continuar com a limpeza de disco.

#### Notas:

- Não desligue a impressora durante o processo de criptografia. Isso pode resultar em perda de dados.
- A criptografia de disco pode levar de vários minutos até mais de uma hora, durante esse tempo a impressora ficará indisponível para outras tarefas do usuário.
- Uma barra de status indicará o andamento da tarefa de limpeza de disco. Após o disco ter sido criptografado, a impressora retornará à tela Ativar/Desativar.

#### 5 Toque em Voltar > Sair do menu de configuração.

A impressora realizará um POR (Power On Reset) e, depois, retornará ao modo de operação normal.

## Localizando informações de segurança da impressora

Em ambientes de alta segurança, talvez seja necessário executar etapas adicionais para garantir que os dados confidenciais armazenados na impressora não sejam acessados por pessoas não autorizadas. Para obter mais informações, acesse a **página sobre segurança da Lexmark na Web** ou consulte *Embedded Web Server* — *Segurança: Guia do Administrador*, em <u>http://support.lexmark.com</u>.

## Manutenção da impressora

**Aviso — Danos potenciais:** Se o desempenho ideal da impressora não for mantido ou as peças e os suprimentos não forem substituídos quando necessário, a impressora poderá ser danificada.

## Limpando as peças da impressora

## Limpeza da impressora

ATENÇÃO—RISCO DE CHOQUE: Para evitar o risco de choque elétrico ao limpar a parte externa da impressora, desconecte o cabo de energia da tomada e todos os cabos da impressora antes de prosseguir.

#### Notas:

- Realize esta tarefa em intervalos de alguns meses.
- Os danos causados à impressora por manuseio incorreto não são cobertos pela garantia.
- 1 Desligue a impressora e desconecte o cabo de energia da tomada elétrica.
- 2 Remova o papel da bandeja padrão e do alimentador multifunção.
- **3** Remova toda poeira, fiapos e pedaços de papel ao redor da impressora usando uma escova macia ou aspirador de pó.
- 4 Limpe a parte externa da impressora com um pano úmido, macio e sem fiapos.

#### Notas:

- não use detergentes ou produtos de limpeza domésticos, pois eles podem danificar o acabamento da impressora.
- Certifique-se de que todas as áreas da impressora estão secas após a limpeza.

5 Conecte o cabo de energia à tomada elétrica e ligue a impressora.

ATENÇÃO—RISCO DE FERIMENTO: Para evitar o risco de incêndio ou choque elétrico, conecte o cabo de energia em uma tomada elétrica adequadamente aterrada que esteja perto do produto e possa ser facilmente acessada.

## Limpando o vidro do scanner

Limpe o vidro do scanner caso ocorra algum problema de qualidade de impressão, como listras nas imagens copiadas ou digitalizadas.

- **1** Umedeça com água um pano limpo e sem fiapos ou uma toalha de papel.
- **2** Abra a tampa do scanner.

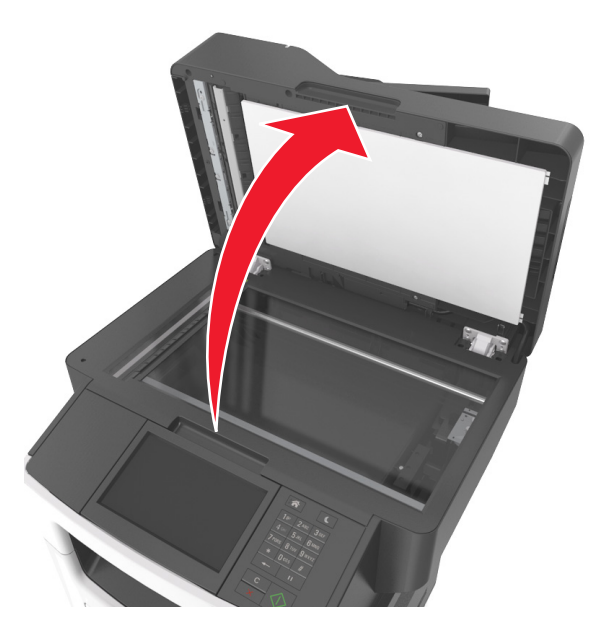

3 Limpe todas as áreas mostradas e as espere secar.

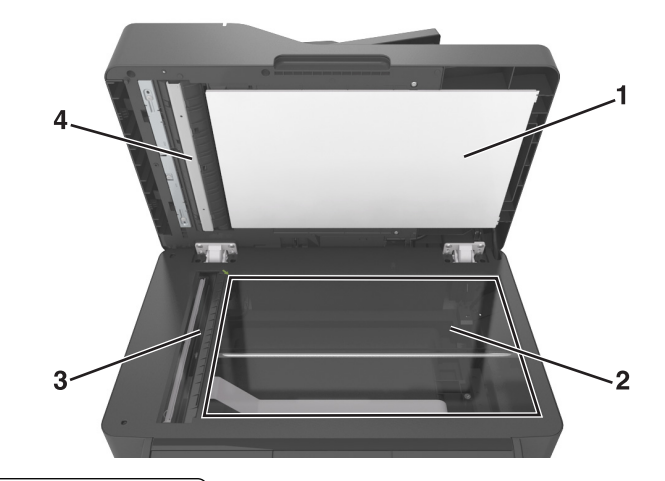

- 1 Parte inferior branca da tampa do scanner
- 2 Vidro do scanner
- 3 Vidro do ADF
- 4 Parte inferior branca da tampa do ADF
- 4 Feche a tampa do scanner.

## Verificando o status de peças e suprimentos

# Verificação do status das peças e dos suprimentos no painel de controle da impressora

Na tela Bem-vindo, toque em Status/Suprimentos > Exibir suprimentos.

## Verificação do status das peças e dos suprimentos do Embedded Web Server

Nota: Verifique se o computador e a impressora estão conectados à mesma rede.

1 Abra o navegador da Internet e digite o endereço IP da impressora no campo de endereço.

Notas:

- Veja o endereço IP da impressora na tela Bem-vindo. O endereço IP é exibido como quatro conjuntos de números separados por pontos, por exemplo 123.123.123.123.
- Se você estiver usando um servidor proxy, desative-o temporariamente para carregar a página da Web corretamente.
- 2 Clique em Status do Dispositivo > Mais detalhes.

## Número estimado de páginas restantes

O número estimado de páginas restantes é baseado no histórico de impressão recente da impressora. A precisão pode variar significativamente, e ela depende de vários fatores, como conteúdo real do documento, configurações de qualidade de impressão e outras configurações da impressora.

A precisão do número estimado de páginas restantes pode diminuir se o consumo real de impressão for diferente do histórico do consumo de impressão. Leve em consideração o nível variável de precisão antes de adquirir ou trocar suprimentos com base na estimativa. Até que um histórico de impressão correto seja obtido na impressora, as estimativas iniciais assumem consumos de suprimentos futuros, com base nos métodos de teste da International Organization for Standardization e no conteúdo da página.

\* Rendimento contínuo médio do cartucho preto declarado de acordo com a ISO/IEC 19752.

## **Pedindo suprimentos**

Para fazer pedidos de suprimentos nos EUA, entre em contato com a Lexmark pelo telefone 1-800-539-6275 e obtenha informações sobre os revendedores autorizados de suprimentos Lexmark em sua área. Em outros países ou regiões, vá até <u>www.lexmark.com</u> ou entre em contato com o local em que você adquiriu a impressora.

**Nota:** Todas as estimativas de vida útil dos suprimentos da impressora consideram a impressão em papel comum de tamanho Carta ou A4.

## Usando peças e suprimentos genuínos da Lexmark

A impressora Lexmark apresenta melhor funcionamento com peças e suprimentos genuínos Lexmark. O uso de suprimentos ou peças de terceiro afeta o desempenho, a confiabilidade ou a vida da impressora e de seus componentes de criação de imagens. O uso de suprimentos ou peças de terceiros pode afetar a cobertura de garantia. A garantia não cobre danos causados pelo uso de suprimento ou peças de terceiros. Todos os indicadores de vida foram projetados para funcionar com suprimentos e peças Lexmark e podem apresentar resultados imprevisíveis se forem usados suprimentos ou peças de terceiros. O uso de componentes de criação de imagens além da vida útil pretendida pode danificar a impressora Lexmark ou componentes associados.

## Pedido de cartuchos de toner

#### Notas:

- O rendimento estimado do cartucho é baseado no padrão ISO/IEC 19752.
- Uma cobertura de impressão extremamente baixa por longos períodos de tempo pode afetar negativamente o rendimento real.

## Cartuchos para MX610 e MX611 do Programa de devolução

| Item                                                                                                    | Estados<br>Unidos e<br>Canadá | Área<br>Econômica<br>Europeia (EEA+) | Demais locali-<br>dades da<br>Europa, Oriente<br>Médio e África<br>(RoEMEA) | Distribuição<br>na América<br>Latina (LAD) | Demais locali-<br>dades da Ásia-<br>-Pacífico<br>(RoAP) | Austrália e<br>Nova Zelândia<br>(ANZ) |
|----------------------------------------------------------------------------------------------------|-------------------------------|--------------------------------------|-----------------------------------------------------------------------------|--------------------------------------------|---------------------------------------------------------|---------------------------------------|
| Cartucho de<br>toner                                                                                      | 60F1000                       | 60F2000                              | 60F5000                                                                     | 60F4000                                    | 60F3000                                                 | 60F3000                               |
| Cartucho de<br>toner de alto<br>rendimento                                                                | 60F1H00                       | 60F2H00                              | 60F5H00                                                                     | 60F4H00                                    | 60F3H00                                                 | 60F3H00                               |
| Cartucho de<br>toner de rendi-<br>mento extra alto                                                        | 60F1X00                       | 60F2X00                              | 60F5X00                                                                     | 60F4X00                                    | 60F3X00                                                 | 60F3X00                               |
| Para mais informações sobre os países localizados em cada região, acesse <u>www.lexmark.com/regions</u> . |                               |                                      |                                                                             |                                            |                                                         |                                       |

## Cartuchos comuns para MX610 e MX611

| Item                                                             | Internacional                  |
|------------------------------------------------------------------|--------------------------------|
| Cartucho de toner de rendimento extra alto                       | 60F0XA0                        |
| Para mais informações sobre os países localizados em cada região | acesse www.lexmark.com/regions |

## Programa de devolução de cartuchos da MX617

| Item                                                                                             | Estados<br>Unidos e<br>Canadá | Área Econômica<br>Europeia (EEA+) | Demais locali-<br>dades da<br>Europa, Oriente<br>Médio e África<br>(RoEMEA) | Distribuição<br>na América<br>Latina (LAD) | Demais locali-<br>dades da Ásia-<br>-Pacífico<br>(RoAP) | Austrália e<br>Nova Zelândia<br>(ANZ) |
|--------------------------------------------------------------------------------------------------|-------------------------------|-----------------------------------|-----------------------------------------------------------------------------|--------------------------------------------|---------------------------------------------------------|---------------------------------------|
| Cartucho de<br>toner                                                                             | 51B1000                       | 51B2000                           | 51B5000                                                                     | 51B4000                                    | 51B3000                                                 | 51B6000                               |
| Cartucho de<br>toner de alto<br>rendimento                                                       | 51B1H00                       | 51B2H00                           | 51B5H00                                                                     | 51B4H00                                    | 51B3H00                                                 | 51B6H00                               |
| Cartucho de<br>toner de rendi-<br>mento extra alto                                               | 51B1X00                       | 51B2X00                           | 51B5X00                                                                     | 51B4X00                                    | 51B3X00                                                 | 51B6X00                               |
| Para mais informações sobre os países localizados em cada região, acesse www.lexmark.com/regions |                               |                                   |                                                                             |                                            |                                                         |                                       |

## Cartuchos comuns para MX617

| Item                                                                                              | Internacional |  |  |
|---------------------------------------------------------------------------------------------------|---------------|--|--|
| Cartucho de toner de rendimento extra alto                                                        | 51B0XA0       |  |  |
| Para mais informações sobre os países localizados em cada região, acesse www.lexmark.com/regions. |               |  |  |

## Fazer o pedido de unidade de criação de imagens

Uma cobertura de impressão extremamente baixa por períodos prolongados pode fazer com que as peças da unidade de criação de imagens apresentem problemas antes de o toner do cartucho se esgotar.

Para obter mais informações sobre a substituição de uma unidade de criação de imagens, consulte a folha de instruções fornecida com a peça.

| Nome da peça                  | Programa de devolução da Lexmark | Regular |
|-------------------------------|----------------------------------|---------|
| Unidade de criação de imagens | 500Z                             | 500ZA   |

## Pedido de cartuchos de grampos

| Nome da peça         | Número de peça |  |
|----------------------|----------------|--|
| Cartuchos de grampos | 35S8500        |  |

## Pedido de um kit de manutenção

#### Notas:

- O uso de determinados tipos de mídia pode exigir a troca mais freqüente do kit de manutenção.
- O rolo separador, o fusor, os rolos de transferência e conjunto de redrive estão contidos no kit de manutenção e podem ser pedidos e trocados individualmente, quando necessário.
- Entre em contato com o representante de atendimento para substituir o kit de manutenção.

| Kit de manutenção                    | Número de peça |  |
|--------------------------------------|----------------|--|
| Kit de manutenção 100-V <sup>*</sup> | 40X9147        |  |
| Kit de manutenção 110-V              | 40X9137        |  |
| Kit de manutenção 220-V              | 40X9138        |  |
| * Está disponível apenas no Japão.   |                |  |

## Encomendando um rolo do separador do ADF

Encomende uma almofada separadora ADF quando o ADF não conseguir pegar papéis ou quando retirar mais de uma folha de papel por vez.

Para obter informações sobre a substituição da almofada separadora ADF, consulte a folha de instruções fornecida com a peça.

| Nome da peça   | Número de peça |
|----------------|----------------|
| Rolo separador | 40X9108        |

## Armazenamento de suprimentos

Escolha uma área de armazenagem limpa e arejada para os suprimentos da impressora. Armazene os suprimentos com o lado indicado para cima e em sua embalagem original até utilizá-los.

Não exponha os suprimentos a:

- Luz solar direta
- Temperaturas superiores a 35°C (95°F)
- Alta umidade (superior a 80%)
- Maresia
- Gases corrosivos
- Excesso de poeira

## Troca de suprimentos

## Troca do cartucho de toner

**1** Pressione o botão de liberação da porta na lateral direita da impressora e abra a porta frontal.

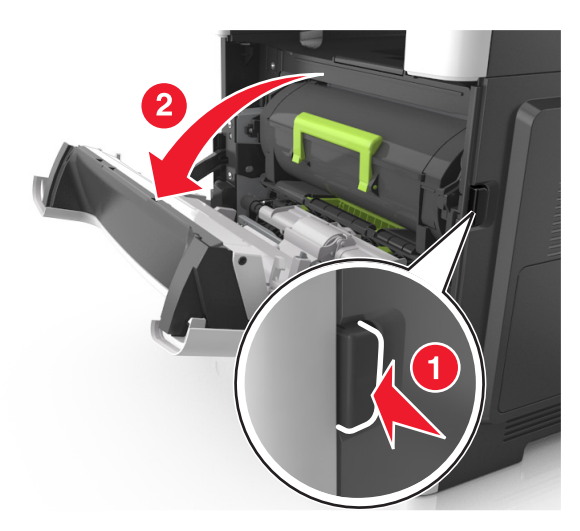

**2** Puxe o cartucho de toner para fora utilizando a alça.

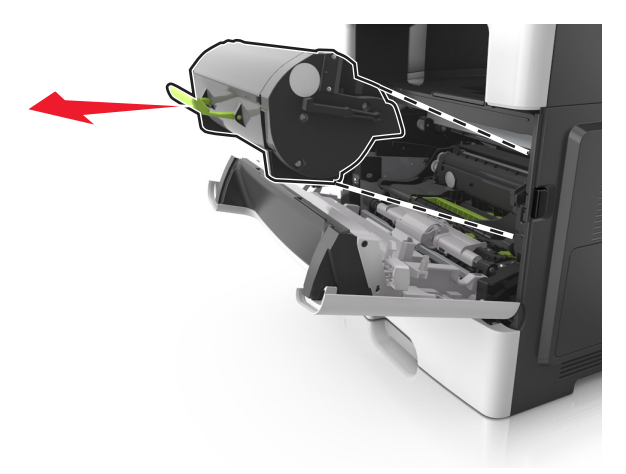

- **3** Desembale o cartucho de toner e, em seguida, remova todo o material de embalagem.
- **4** Agite o novo cartucho para redistribuir o toner.

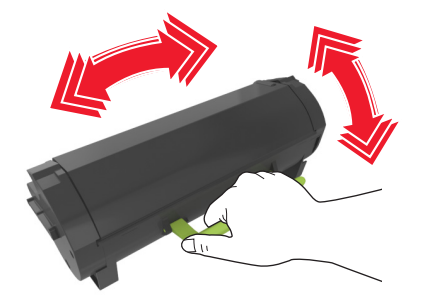

**5** Coloque o cartucho de toner na impressora alinhando as setas nos trilhos laterais do cartucho com as setas nos trilhos laterais dentro da impressora.

**Aviso — Danos potenciais:** Não exponha a unidade de criação de imagens à luz por mais de dez minutos. A exposição prolongada à luz pode causar problemas na qualidade de impressão.

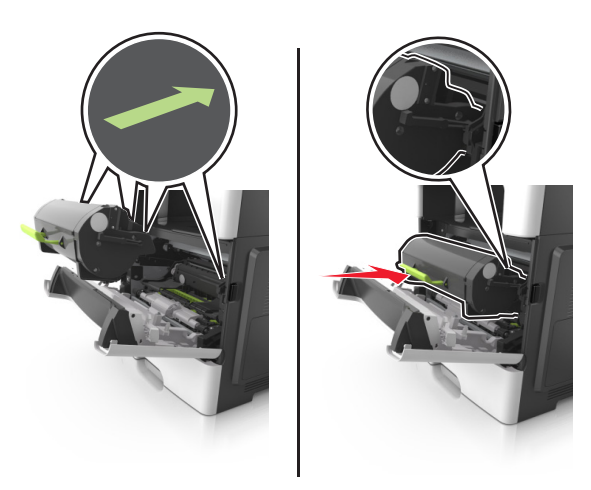

6 Feche a porta da frente.

## Trocando a unidade de criação de imagens

1 Pressione o botão de liberação da porta na lateral direita da impressora e abra a porta frontal.

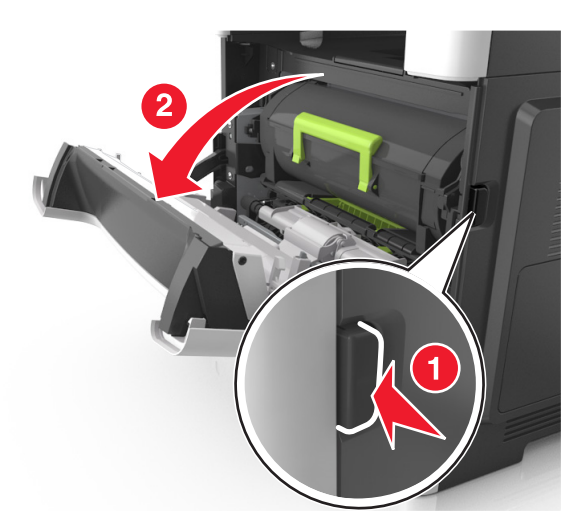

**2** Puxe o cartucho de toner para fora utilizando a alça.

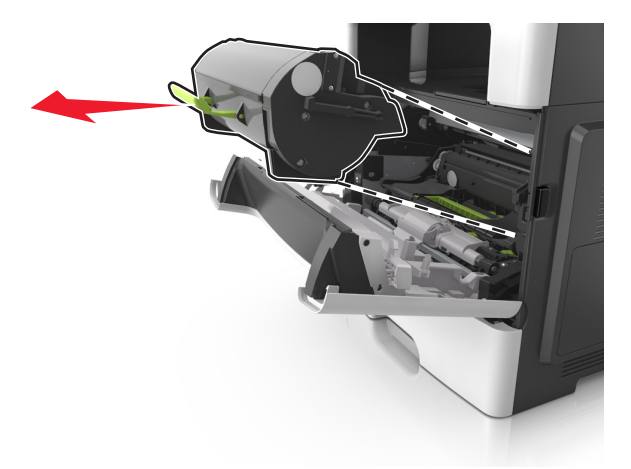

3 Levante a alça verde e puxe a unidade de criação de imagens para fora da impressora.

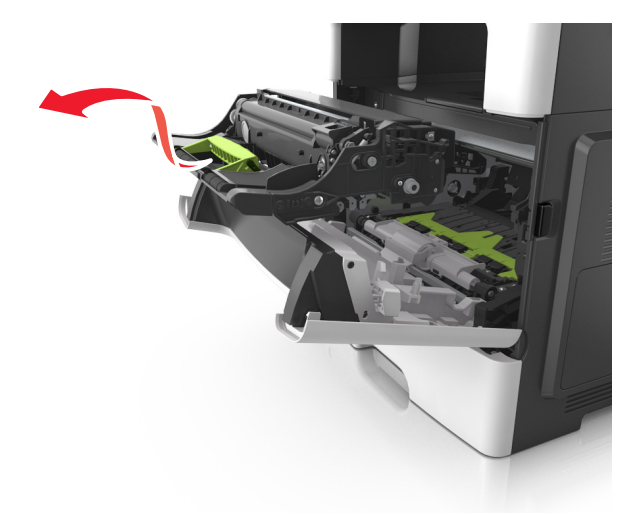

4 Desembale a nova unidade de criação de imagens e agite-a.

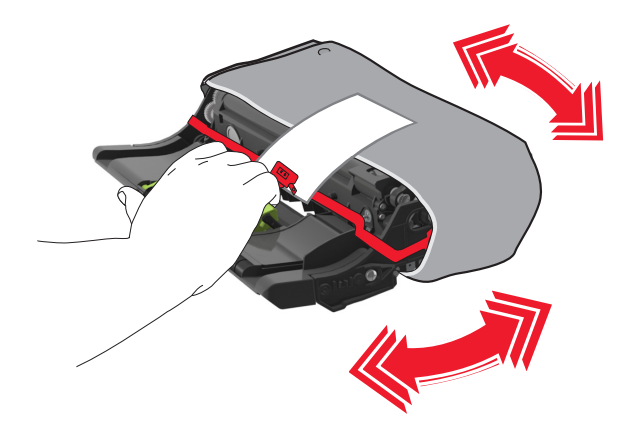

**5** Remova todos os materiais de embalagem da unidade de criação de imagens.

**Aviso — Danos potenciais:** Não exponha a unidade de criação de imagens à luz por mais de dez minutos. A exposição prolongada à luz pode causar problemas na qualidade de impressão.

**Aviso — Danos potenciais:** Não toque no cilindro fotocondutor. Isso pode afetar a qualidade dos trabalhos de impressão futuros.

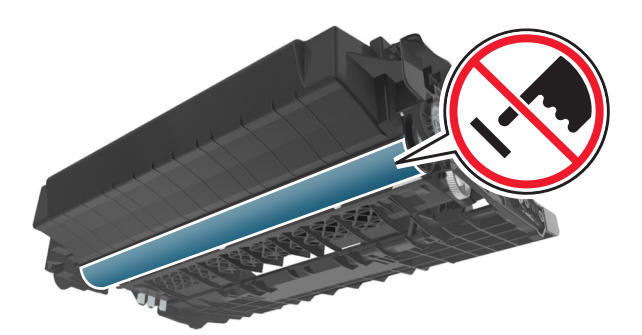

6 Coloque a unidade de criação de imagens na impressora alinhando as setas nos trilhos laterais da unidade de criação de imagens com as setas nos trilhos laterais dentro da impressora.

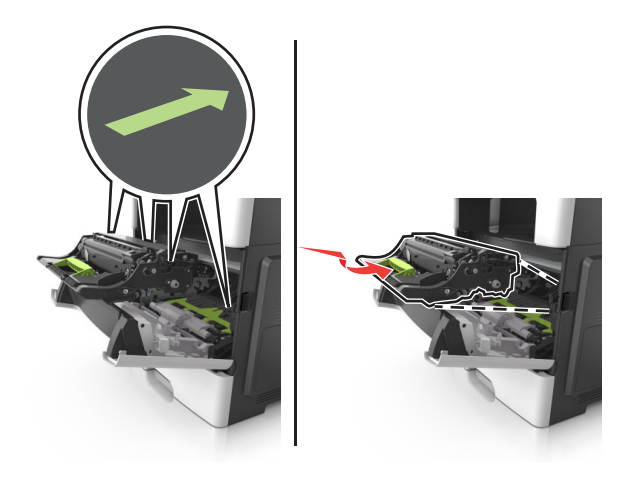

7 Coloque o cartucho de toner na impressora alinhando as setas nos trilhos laterais do cartucho com as setas nos trilhos laterais dentro da impressora.

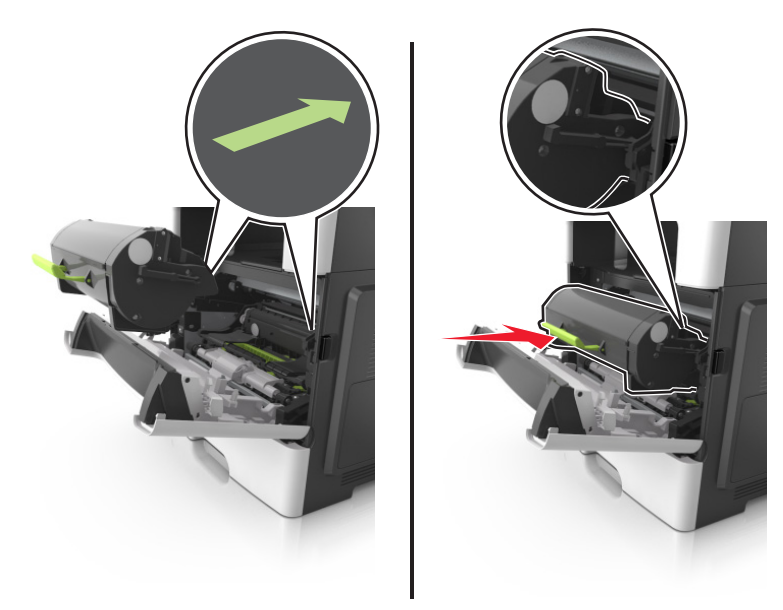

**8** Feche a porta da frente.

## Trocando o cartucho de grampos

**1** Abra a porta do grampeador.

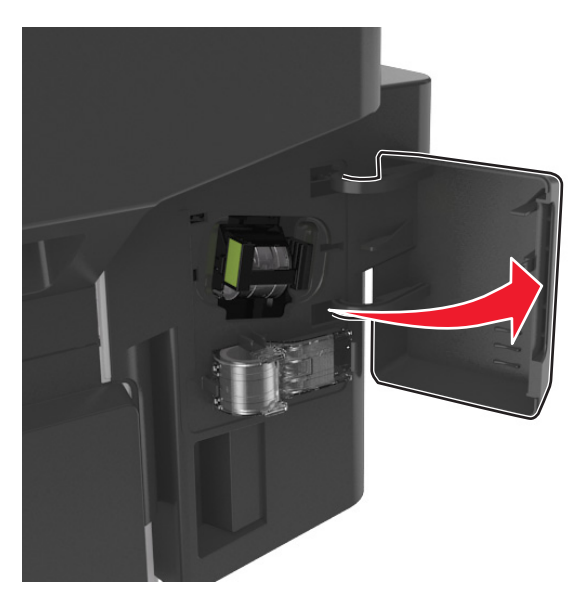

**2** Retire o cartucho de grampos do encadernador.

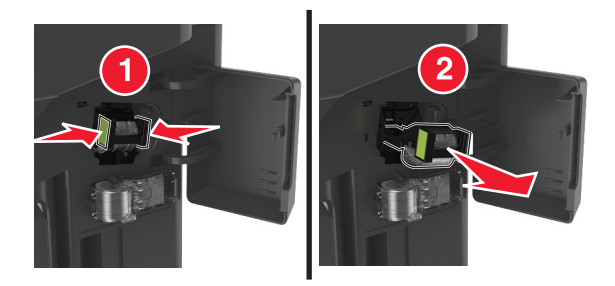

**3** Segure as laterais da caixa de grampos vazia, puxe-a e depois retire-a do cartucho.

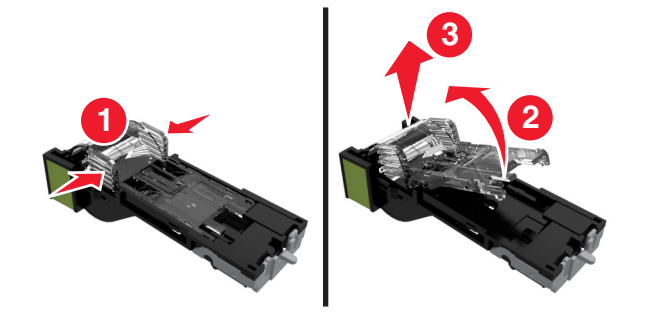

4 Remova a caixa de grampos sobressalentes do prendedor.

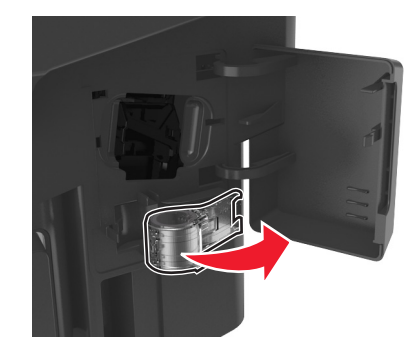

**5** Insira a caixa de grampos sobressalentes no cartucho de grampos.

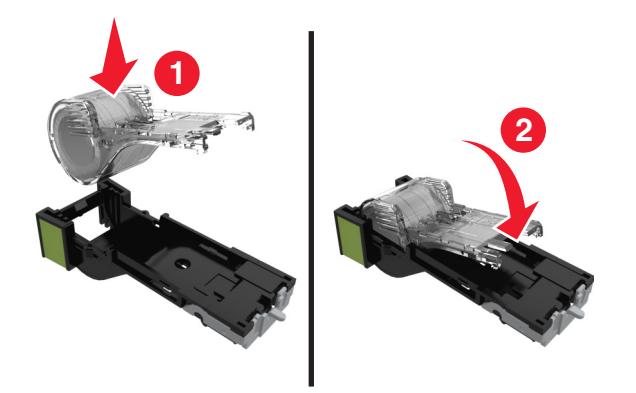

6 Coloque o cartucho de grampos no encadernador até que ele encaixe no lugar.

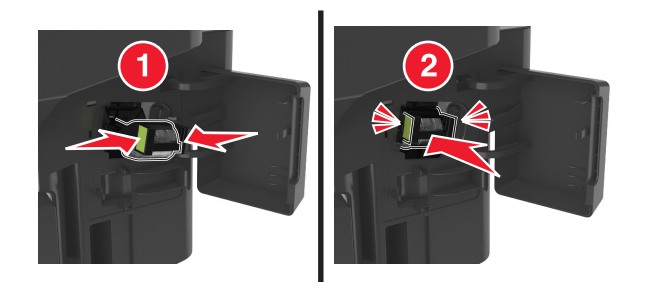

- 7 Troque a caixa de grampos sobressalente para uso futuro.
- 8 Feche a porta do grampeador.

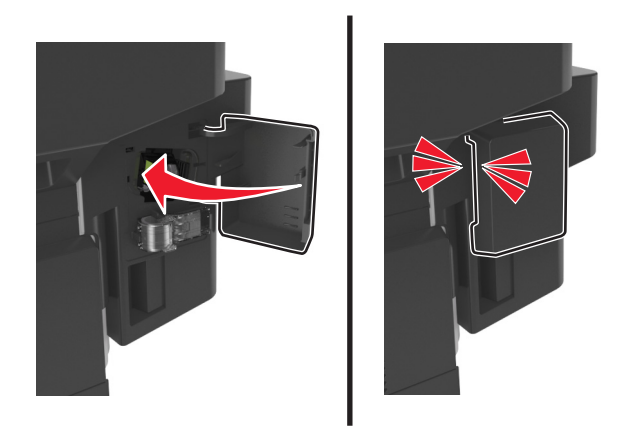

## Transportando a impressora

## Para mover a impressora para outro local

ATENÇÃO—RISCO DE FERIMENTO: O peso da impressora é superior a 18 kg (40 lb) e exige duas ou mais pessoas treinadas para movê-la com segurança.

ATENÇÃO—RISCO DE FERIMENTO: Para evitar o risco de incêndio ou choque elétrico, utilize somente o cabo de energia fornecido com este produto ou um cabo de energia de substituição fornecido por um fabricante autorizado.

**ATENÇÃO—RISCO DE FERIMENTO:** Ao mover a impressora, siga estas diretrizes para evitar danos a você ou à impressora:

- Certifique-se de que todas as portas e bandejas estejam fechadas.
- Desligue a impressora e desconecte o cabo de energia da tomada elétrica.
- Desconecte todos os fios e cabos da impressora.
- Se a impressora tiver uma base com rodinhas, empurre-a com cuidado até o novo local. Cuidado ao passar por soleiras e falhas no piso.
- Se a impressora não tiver uma base com rodinhas, mas estiver configurada com bandejas opcionais, retire a impressora das bandejas. Não tente levantar a impressora e as bandejas ao mesmo tempo.
- Sempre use as alças da impressora para levantá-la.
- Qualquer carrinho usado para mover a impressora deve possuir uma superfície capaz de suportar a base completa da impressora.
- Qualquer carrinho usado para mover as opções de hardware deve ter uma superfície capaz de suportar as dimensões das opções.
- Mantenha a impressora na posição vertical.
- Evite movimentos bruscos.
- Tome cuidado para que seus dedos não fiquem embaixo da impressora ao abaixá-la.
- Verifique se há espaço suficiente ao redor da impressora.

Nota: Os danos causados à impressora por movimentação incorreta não são cobertos pela garantia.

## Transporte da impressora

Ao transportar a impressora, use a embalagem original ou ligue para o local de compra para obter um kit de realocação.

## Gerenciamento da impressora

# Como encontrar informações avançadas sobre rede e administrador

Este capítulo aborda as tarefas básicas de suporte administrativo usando o Embedded Web Server. Para tarefas mais avançadas de suporte ao sistema, consulte o *Guia de rede* no CD *Software e documentação* ou o *Embedded Web Server — Security: Guia do administrador* no website de suporte da Lexmark em <a href="http://support.lexmark.com">http://support.lexmark.com</a>.

## Verificar vídeo virtual

**1** Abra o navegador da Internet e digite o endereço IP da impressora no campo de endereço.

#### Notas:

- Visualize o endereço IP da impressora na seção TCP/IP do menu Rede/Portas. O endereço IP é exibido como quatro conjuntos de números separados por pontos, por exemplo, 123.123.123.123.
- Se você estiver usando um servidor proxy, desative-o temporariamente para carregar a página da Web corretamente.
- 2 Verifique o vídeo virtual que é exibido no canto superior esquerdo da tela.

A exibição virtual mostra como seria a exibição real no painel de controle da impressora.

## Para configurar alertas de e-mail

Configure a impressora para lhe enviar alertas de e-mail quando os suprimentos estiverem quase acabando ou quando for necessário trocar, adicionar ou desatolar o papel.

1 Abra o navegador da Internet e digite o endereço IP da impressora no campo de endereço.

#### Notas:

- Veja o endereço IP da impressora na tela Bem-vindo da impressora. O endereço IP é exibido como quatro conjuntos de números separados por pontos, por exemplo, 123.123.123.123.
- Se você estiver usando um servidor proxy, desative-o temporariamente para carregar a página da Web corretamente.
- 2 Clique em Configurações.
- 3 No menu Outras Configurações, clique em Configuração de Alerta de E-mail.
- 4 Selecione os items que você deseja ser notificado e, em seguida, digite os endereços de e-mail.
- 5 Clique em Enviar.

**Nota:** Para informações sobre como configurar o servidor de e-mail, entre em contato com o responsável pelo suporte do sistema.

## **Exibir relatórios**

Você poderá visualizar alguns relatórios a partir do Servidor de Web Incorpado. Esse relatórios são úteis para avaliar o status da impressora, da rede e dos suprimentos.

1 Abra o navegador da Internet e digite o endereço IP da impressora no campo de endereço.

#### Notas:

- Veja o endereço IP da impressora na tela Bem-vindo da impressora. O endereço IP é exibido como quatro conjuntos de números separados por pontos, por exemplo, 123.123.123.123.
- Se você estiver usando um servidor proxy, desative-o temporariamente para carregar a página da Web corretamente.
- 2 Clique em Relatórios e, em seguida, clique no tipo de relatório que deseja visualizar.

## Configurando notificações de suprimentos usando o Servidor da Web incorporado

É possível determinar como você deseja ser notificado quando os suprimentos atingirem quase baixo, baixo, muito baixo ou chegarem no fim-da-vida útil ao definir os alertas selecionáveis.

#### Notas:

- Os alertas selecionáveis podem ser definidos para o cartucho de toner, para a unidade de criação de imagens e para o kit de manutenção.
- Todos os alertas selecionáveis podem ser definidos para condições de suprimento quase baixo, baixo, muito baixo. Nem todos os alertas selecionáveis podem ser definidos para a condição de suprimento de fim-da-vida útil. E-mail do alerta selecionável está disponível para todas as condições de suprimento.
- A porcentagem estimada do suprimento restante que ativa o alerta pode ser definida em alguns suprimentos para certas condições de suprimento.
- 1 Abra o navegador da Internet e digite o endereço IP da impressora no campo de endereço.

#### Notas:

- Veja o endereço IP da impressora na tela Bem-vindo da impressora. O endereço IP é exibido como quatro conjuntos de números separados por pontos, por exemplo, 123.123.123.123.
- Se você estiver usando um servidor proxy, desative-o temporariamente para carregar a página da Web corretamente.
- 2 Clique em Configurações > Configurações de impressão > Notificações de suprimentos.
- 3 No menu-suspenso de cada suprimento, selecione uma das seguintes opções de notificação:

| Notificação    | Descrição                                                                                                    |
|----------------|----------------------------------------------------------------------------------------------------|
| Desligado      | Comportamento da impressora normal para todos os suprimentos.                                                                                                |
| Somente e-mail | A impressora gera um e-mail quando a condição de suprimento é atingida. O status do supri-<br>mento aparece na página de menus e na página de status.        |
| Aviso          | A impressora exibe uma mensagem de aviso e gera um e-mail sobre o status do suprimento.<br>A impressora não para quando a condição de suprimento é atingida. |

| Notificação                                                                    | Descrição                                                                                                    |
|--------------------------------------------------------------------------------|----------------------------------------------------------------------------------------------------|
| Parada contínua <sup>1</sup>                                                   | A impressora para o processamento de trabalhos quando a condição de suprimento é atingida e o usuário precisa apertar um botão para continuar imprimindo. |
| Parada não-contínua <sup>1,2</sup>                                             | A impressora para o processamento de trabalhos quando a condição de suprimento é atingida. O suprimento precisa ser trocado para continuar a impressão.   |
| <sup>1</sup> A impressora gera um                                              | e-mail sobre o status do suprimento quando a notificação de suprimento está ativada.                                                                      |
| $^{2}$ A impressora para quando algum suprimento fica vazio, para evitar danos |                                                                                                    |

4 Clique em Enviar.

## Restaurando as definições padrão de fábrica

Para manter uma lista de definições atuais do menu para referência, imprima uma página de definições de menu antes de restaurar as definições padrão de fábrica. Para obter mais informações, consulte <u>"Imprimindo uma página de definições de menu" na página 55</u>.

Se quiser um método mais abrangente de restauração das definições de padrão de fábrica da impressora, execute a opção Limpe todas as definições. Para obter mais informações, consulte <u>"Limpando a memória não-volátil" na página 227</u>.

**Aviso — Danos potenciais:** a restauração dos padrões de fábrica faz com que todas as definições da impressora voltem a ser as padrão de fábrica. As exceções incluem o idioma exibido, os tamanhos e mensagens personalizados e as definições do menu Rede/Porta. Todos os downloads armazenados na RAM são excluídos. Os downloads armazenados na memória flash ou no disco rígido da impressora não são afetados.

Na tela Bem-vindo, navegue até:

📕 > Definições > Definições gerais > Padrões de fábrica > Restaurar agora > 🖋

# Limpeza de atolamentos

## Para evitar atolamentos

## Coloque o papel corretamente

• Verifique se o papel está plano na bandeja.

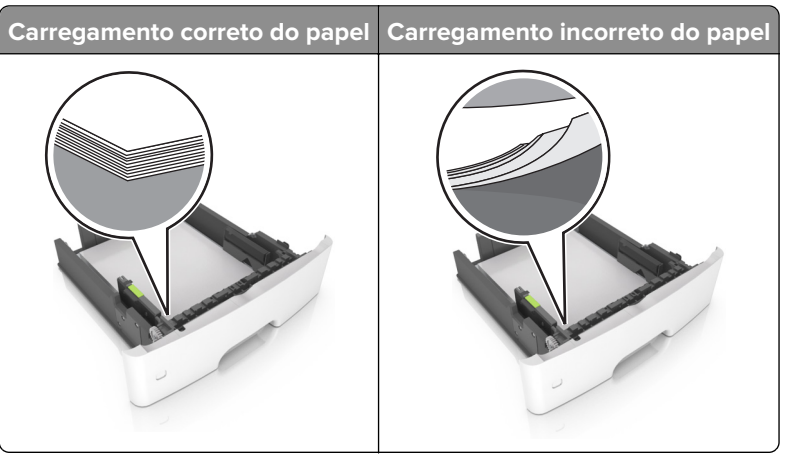

- Não coloque nem remova uma bandeja durante a impressão.
- Não carregue papel em excesso. Certifique-se de que a altura da pilha de papel esteja abaixo do indicador de preenchimento.
- Não deslize o papel na bandeja. Carregue o papel de acordo com a ilustração.

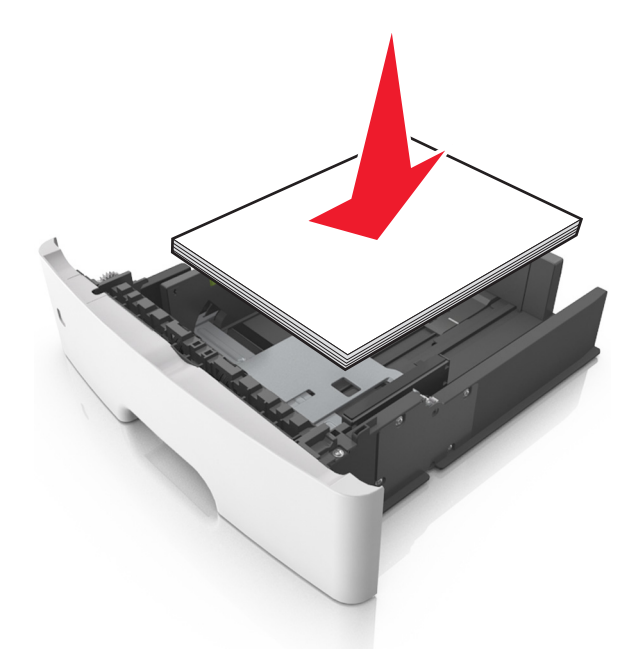

- Certifique-se de que as guias de papel estejam posicionadas corretamente e não estejam pressionando fortemente papéis ou envelopes.
- Empurre a bandeja firmemente na impressora após colocar o papel.

## Use os papéis recomendados

- Use apenas os papéis e a mídia especial recomendados.
- Não coloque papel enrugado, amassado, úmido, dobrado ou enrolado.
- Flexione, ventile e alinhe as bordas do papel antes de carregá-lo.

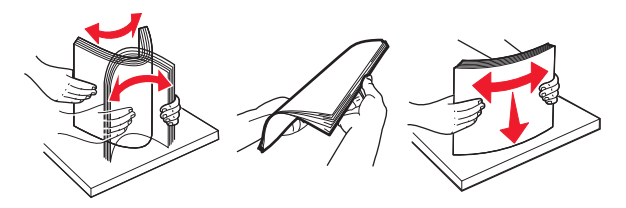

- Não use papel que tenha sido cortado ou aparado à mão.
- Não misture tamanhos, pesos ou tipos de papel na mesma bandeja.
- Assegure-se de que o tamanho e o tipo de papel estão definidos corretamente no computador ou painel de controle da impressora.
- Guarde o papel de acordo com as recomendações do fabricante.

## Para identificar os locais dos atolamentos

#### Notas:

1

- Quando o Assistente de atolamento está definido como Ativado, a impressora automaticamente descarrega páginas em branco ou páginas parcialmente impressas depois que um atolamento de papel é solucionado. Verifique a sua impressão por páginas em branco.
- Quando a Recuperação do atolamento está definida em Ligado ou Automático, a impressora imprime novamente as páginas atoladas.

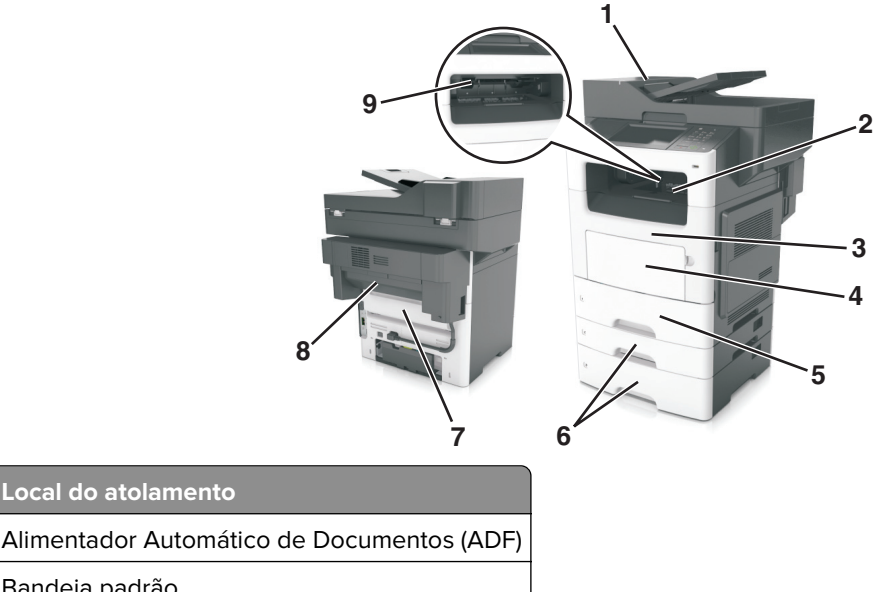

| 2 | Bandeja padrão          |
|---|-------------------------|
| 3 | Porta frontal           |
| 4 | Alimentador multifunção |
| 5 | Unidade duplex          |

Local do atolamento

|   | Local do atolamento            |
|---|--------------------------------|
| 6 | Bandejas                       |
| 7 | Porta traseira                 |
| 8 | Porta tras. encad.             |
| 9 | Bandeja padrão do encadernador |

# Atolamento de papel no alimentador automático de documentos

- 1 Remova todos os documentos originais da bandeja do ADF.
- 2 Abra a tampa do ADF.

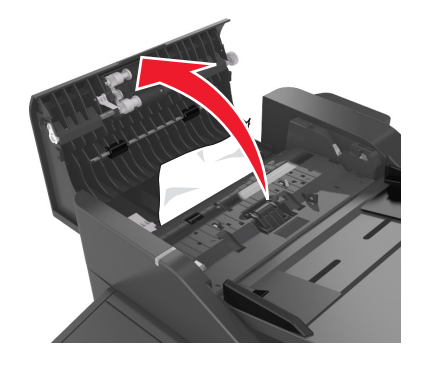

**3** Remova o papel atolado.

Nota: Certifique-se de que todos os fragmentos de papel sejam removidos.

4 Feche a tampa do ADF.

## Atolamento de papel na bandeja padrão

Remova o papel atolado.

Nota: Certifique-se de que todos os fragmentos de papel sejam removidos.

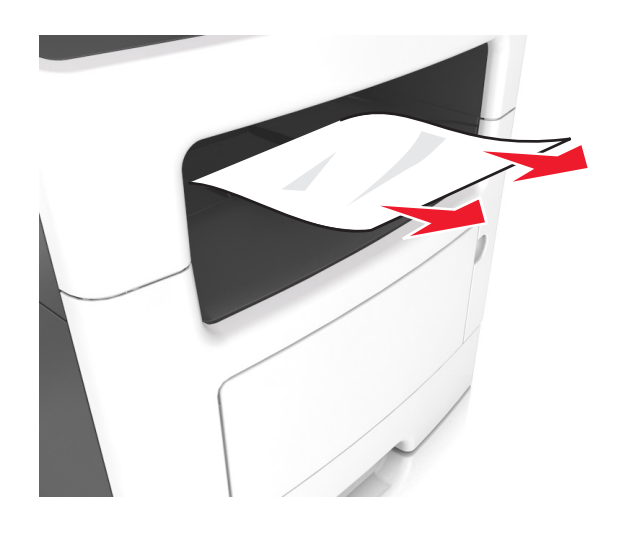

## Atolamento de papel na porta traseira

1 Abra a porta traseira.

**ATENÇÃO—SUPERFÍCIE QUENTE:** A parte interna da impressora pode estar quente. Para reduzir o risco de ferimentos devido a um componente quente, espere a superfície esfriar antes de tocá-la.

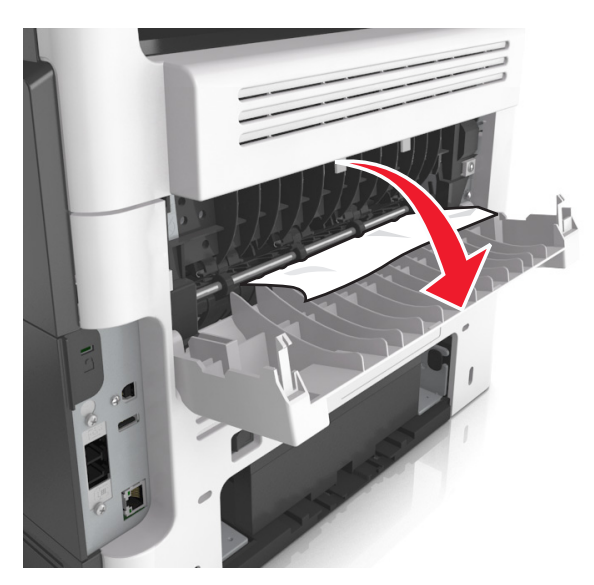

**2** Remova o papel atolado.

Nota: Certifique-se de que todos os fragmentos de papel sejam removidos.

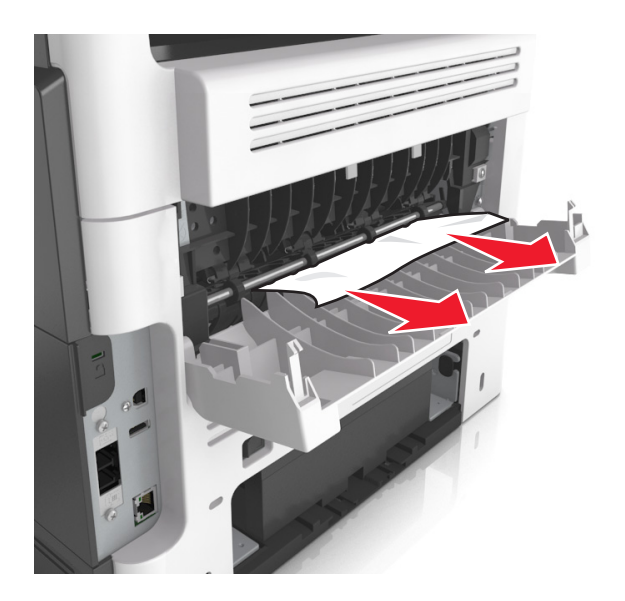

**3** Feche a porta traseira.

## Atolamento de papel na porta frontal

**ATENÇÃO—SUPERFÍCIE QUENTE:** A parte interna da impressora pode estar quente. Para reduzir o risco de ferimentos devido a um componente quente, espere a superfície esfriar antes de tocá-la.

**1** Abra a porta frontal.

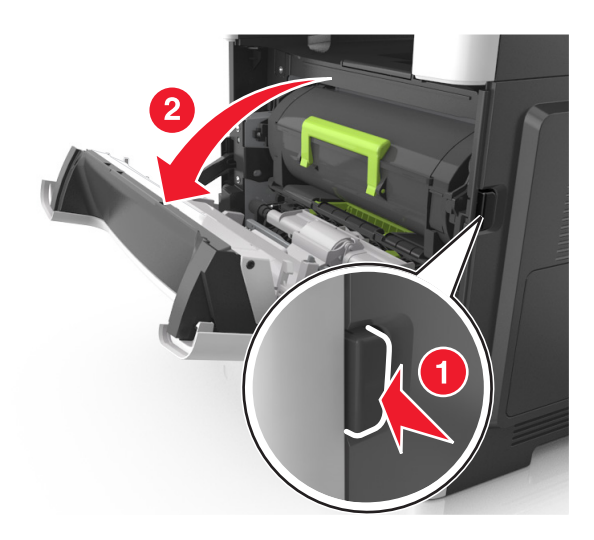

**2** Remova o cartucho de toner.

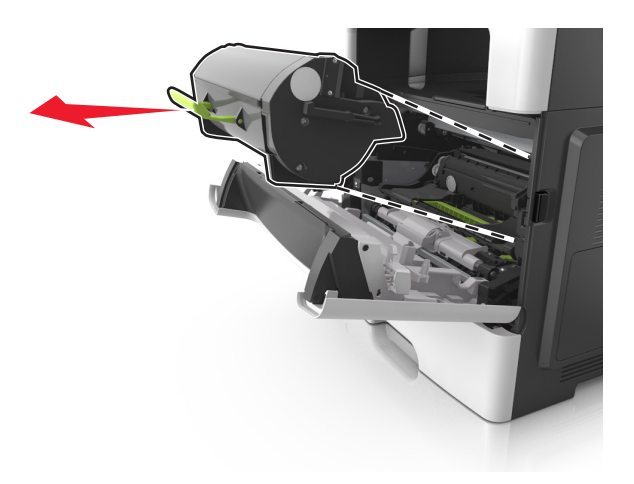

**3** Remova a unidade de criação de imagens.

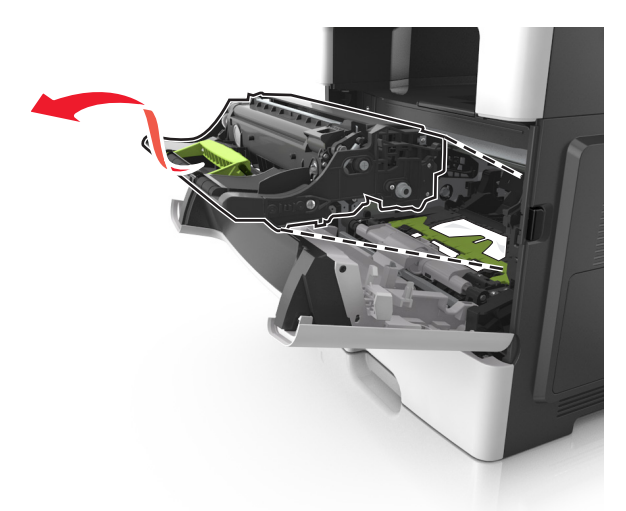

**Aviso — Danos potenciais:** Não exponha a unidade de criação de imagens à luz por mais de dez minutos. A longa exposição à luz pode causar problemas na qualidade de impressão.

**Aviso — Danos potenciais:** Não toque no tambor brilhante fotocondutor sob a unidade de criação de imagens. Fazer isso pode afetar a qualidade dos trabalhos de impressão futuros.

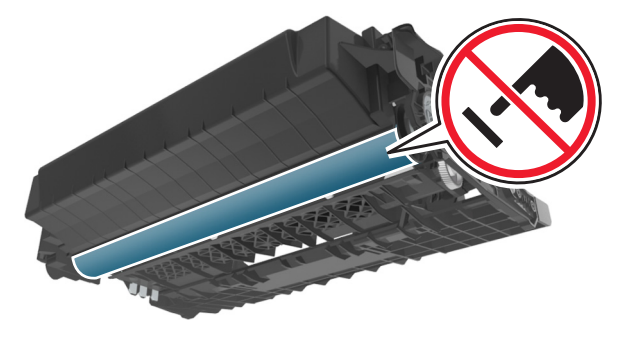

4 Remova o papel atolado.

Nota: Certifique-se de que todos os fragmentos de papel sejam removidos.

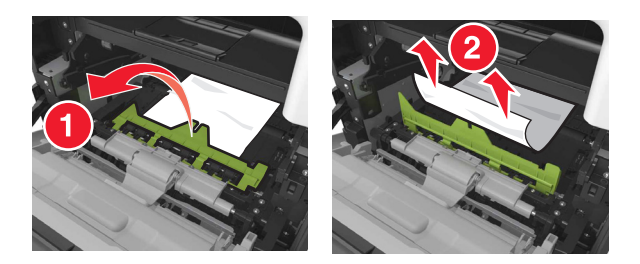

**5** Insira a unidade de criação de imagens.

Nota: Use as setas dentro da impressora como guias.

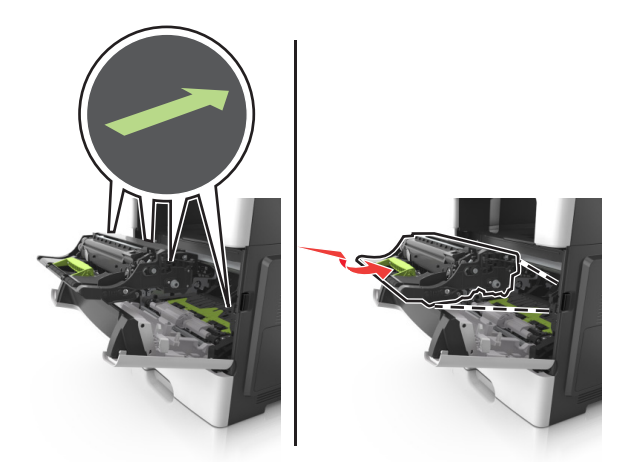

6 Insira o cartucho de toner.

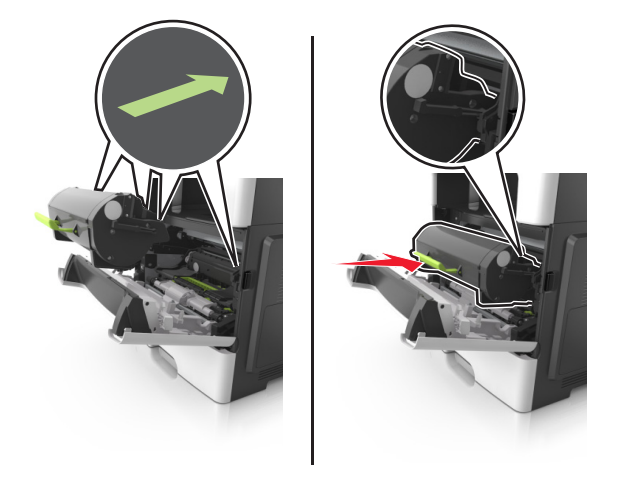

7 Feche a porta frontal.
# Atolamento de papel na unidade duplex

1 Remova a bandeja.

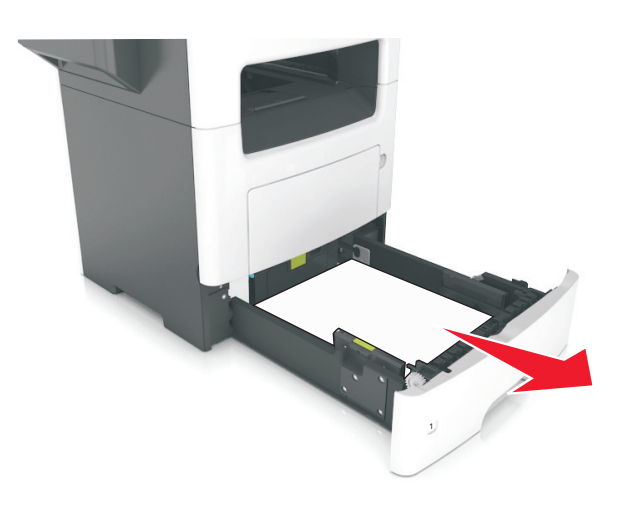

2 Remova o papel atolado.

Nota: Certifique-se de que todos os fragmentos de papel sejam removidos.

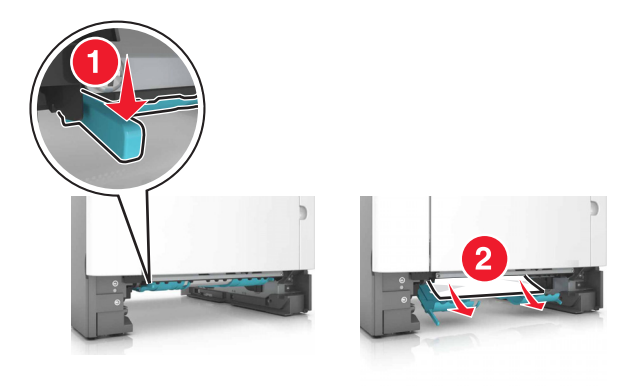

3 Insira a bandeja.

# Atolamento de papel no alimentador multiuso

- 1 Remova o papel do alimentador multiuso.
- 2 Remova o papel atolado.

Nota: Certifique-se de que todos os fragmentos de papel sejam removidos.

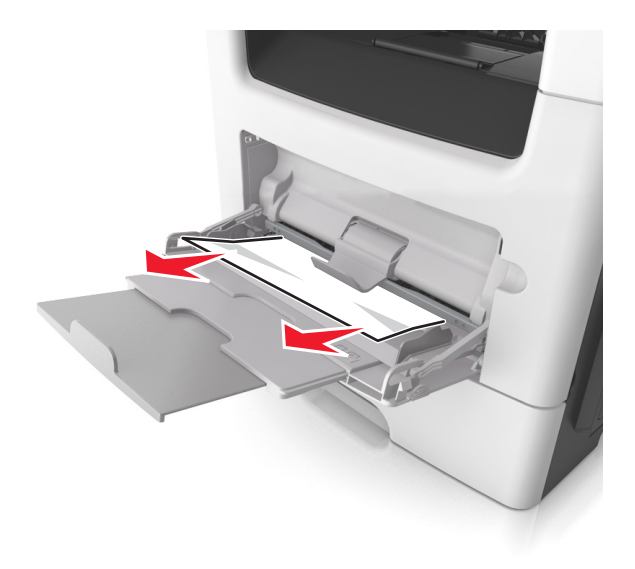

**3** Flexione, ventile e alinhe as bordas do papel antes de carregá-lo.

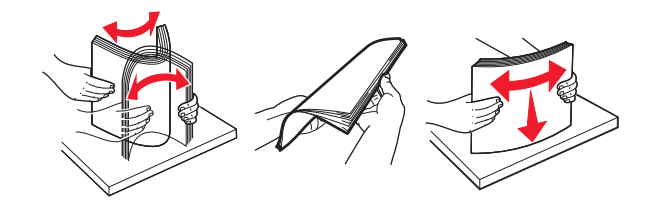

4 Recarregue o papel e então ajuste a guia do papel.

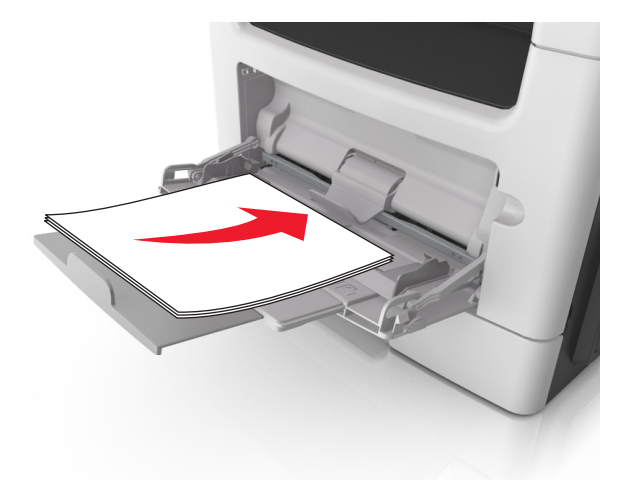

# Atolamento de papel nas bandejas

**1** Remova a bandeja.

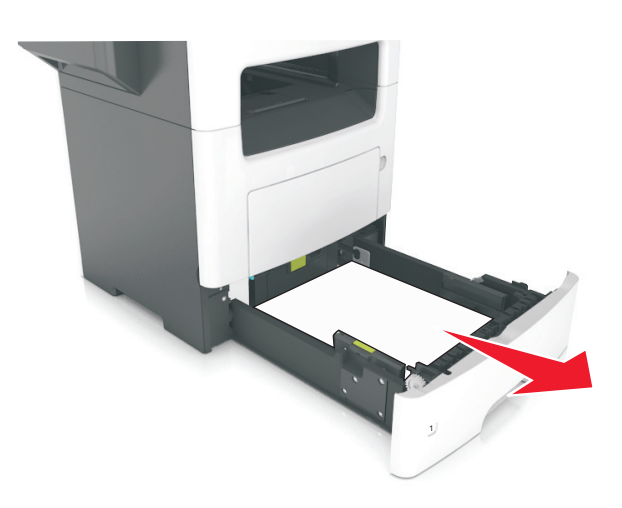

**2** Remova o papel atolado.

Nota: Certifique-se de que todos os fragmentos de papel sejam removidos.

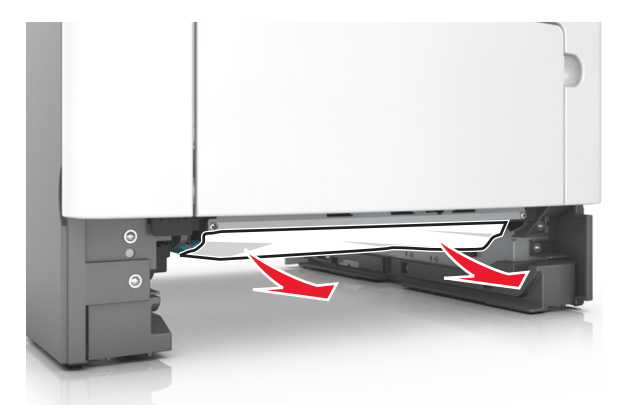

**3** Insira a bandeja.

# Atolamento de papel no encadernador

#### Atolamento de papel na bandeja do encadernador

1 Remova o papel da bandeja padrão.

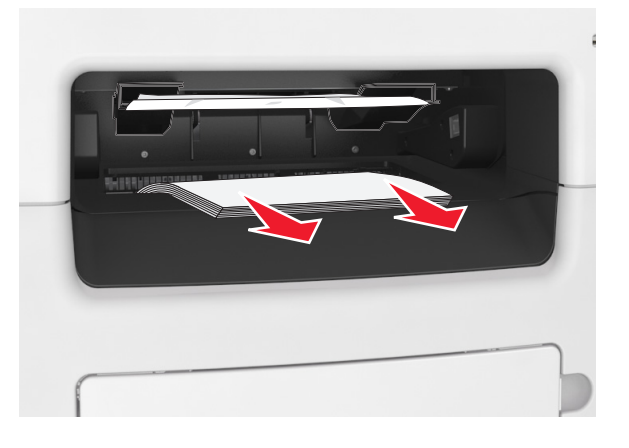

2 Remova o papel atolado.

Nota: Certifique-se de que todos os fragmentos de papel sejam removidos.

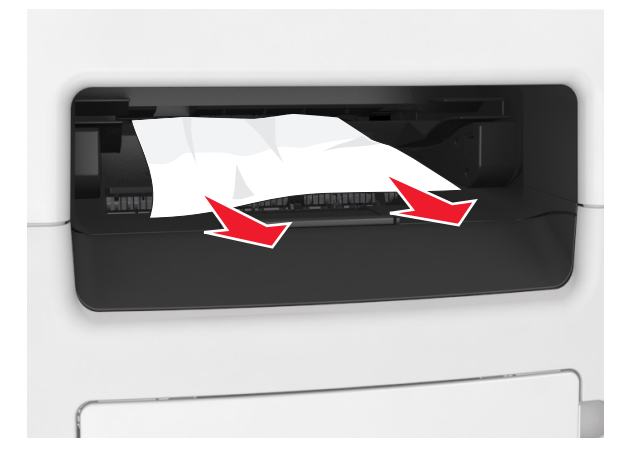

#### Atolamento de papel na porta traseira do encadernador

**1** Abra a porta traseira do encadernador.

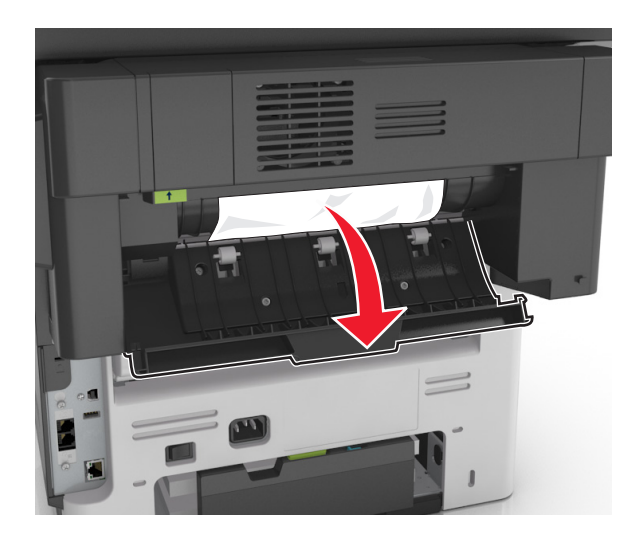

**2** Remova o papel atolado.

Nota: Certifique-se de que todos os fragmentos de papel sejam removidos.

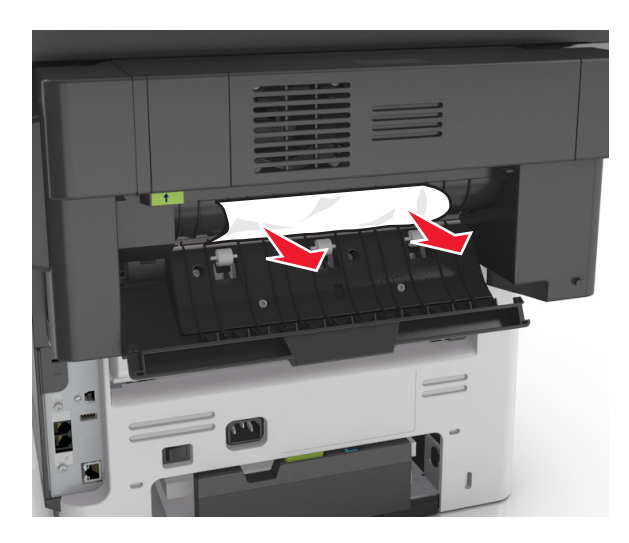

**3** Abra a porta estreita do encadernador e remova todos os fragmentos de papel.

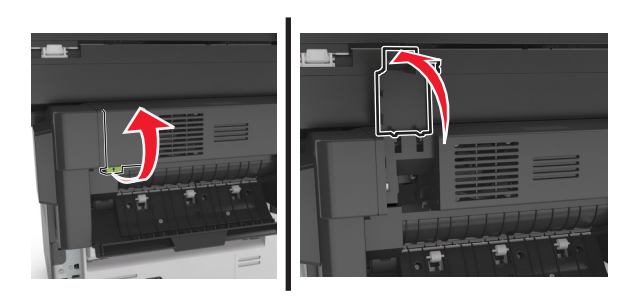

4 Feche as portas traseira e estreita.

# Atolamento de grampos no encadernador

**1** Abra a porta de acesso do grampeador.

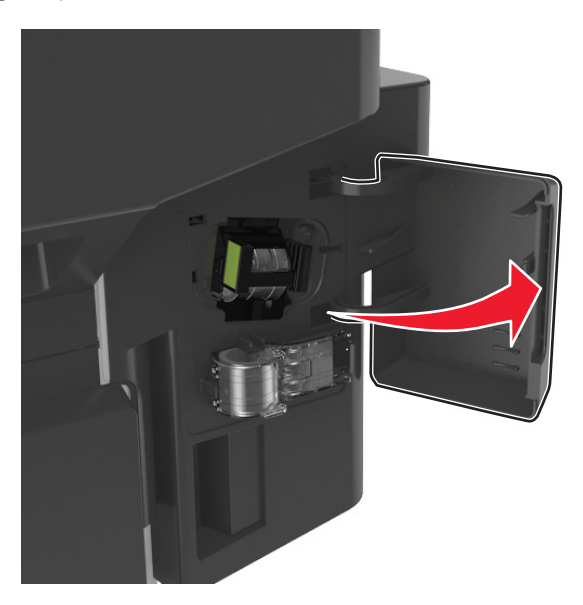

2 Remova o suporte do cartucho de grampos.

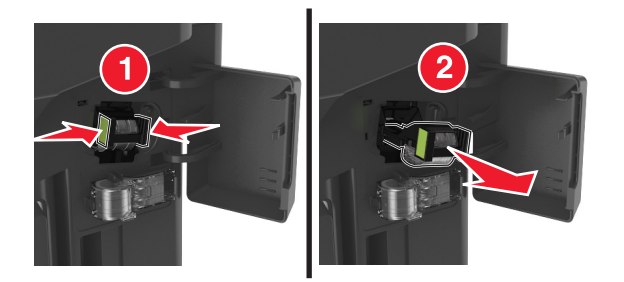

**3** Levante a proteção de grampos e, então, remova os grampos soltos.

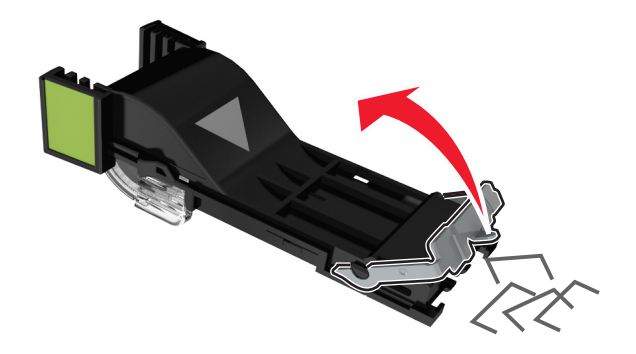

**4** Feche o recolhedor de grampos.

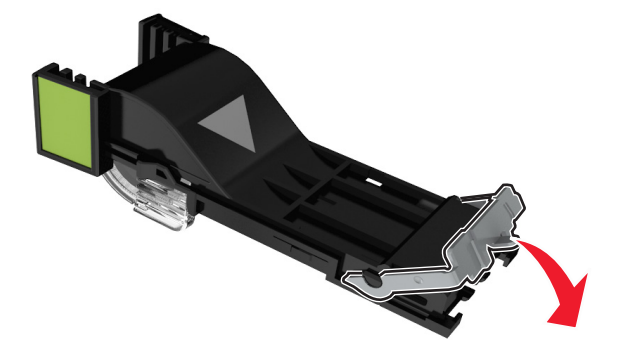

**5** Insira o suporte do cartucho de grampos.

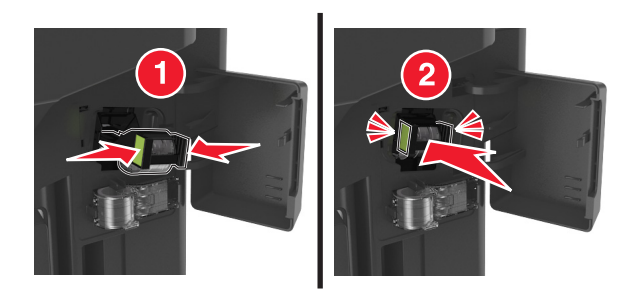

6 Feche a porta de acesso do grampeador.

# Solução de problemas

# Compreendendo as mensagens da impressora

## Cartucho baixo [88.xy]

Pode haver necessidade de pedir a substituição do cartucho de toner. Se necessário, toque em **Continuar** no painel de controle da impressora para limpar a mensagem e continuar imprimindo.

### Cartucho, incompatibilidade de unidade de criação de imagens [41.xy]

Use somente um cartucho de toner e uma unidade de criação de imagens suportados.

Nota: Para obter uma lista de suprimentos suportados, visite <u>www.lexmark.com</u>.

### Cartucho quase baixo [88.xy]

Se necessário, toque em **Continuar** no painel de controle da impressora para limpar a mensagem e continuar a impressão.

## Cartucho muito baixo, estimativa de [x] páginas restantes [88.xy]

Pode ser necessário substituir o cartucho de toner em breve. Para obter mais informações, consulte "Substituindo suprimentos" no *Guia do usuário*.

Se necessário, toque em **Continuar** no painel de controle da impressora para limpar a mensagem e continuar imprimindo.

# Alterar [origem do papel] para [nome do tipo personalizado], carregar [orientação]

Experimente uma ou mais das seguintes opções:

- Coloque o tamanho e o tipo corretos de papel na bandeja ou no alimentador, especifique-os no menu Papel do painel de controle e toque em **Troca de papel concluída**.
- Toque em Usar [origem do papel] atual para usar o tamanho e tipo de papel disponíveis na bandeja atual ou no alimentador.
- Cancele o trabalho de impressão.

# Alterar [origem do papel] para [sequência personalizada], carregar [orientação]

Experimente uma ou mais das seguintes opções:

- Coloque o tamanho e o tipo corretos de papel na bandeja ou no alimentador, especifique-os no menu Papel do painel de controle e toque em **Troca de papel concluída**.
- Toque em Usar atual [origem do papel] para usar o tamanho de papel disponíveis e tipo na bandeja.

• Cancele o trabalho de impressão.

## Alterar [origem do papel] para [tamanho do papel], carregue [orientação]

Experimente uma ou mais das seguintes opções:

- Coloque o tamanho e o tipo corretos de papel na bandeja ou no alimentador, especifique-os no menu Papel do painel de controle e toque em **Troca de papel concluída**.
- Toque em Usar [origem do papel] atual para usar o tamanho e tipo de papel disponíveis na bandeja atual ou no alimentador.
- Cancele o trabalho de impressão.

# Trocar [origem do papel] para [tipo do papel] [tamanho do papel] com colocação [orientação]

Experimente uma ou mais das seguintes opções:

- Coloque o tamanho e o tipo corretos de papel na bandeja ou no alimentador, especifique-os no menu Papel do painel de controle e toque em **Troca de papel concluída**.
- Toque em Usar [origem do papel] atual para usar o tamanho e tipo de papel disponíveis na bandeja atual ou no alimentador.
- Cancele o trabalho de impressão.

## Verificar conexão da bandeja [x]

Experimente uma ou mais das seguintes opções:

• Desligue a impressora e ligue-a novamente.

Se o erro ocorrer uma segunda vez:

- **1** Desligue a impressora.
- 2 Desconecte o cabo de alimentação da tomada.
- 3 Remova a bandeja indicada.
- 4 Reconecte a bandeja.
- 5 Conecte o cabo de alimentação a uma tomada elétrica devidamente aterrada.
- 6 Ligue a impressora novamente.

Se o erro ocorrer novamente:

- **1** Desligue a impressora.
- 2 Desconecte o cabo de alimentação da tomada.
- 3 Remova a bandeja.
- **4** Contatar o suporte ao cliente.
- No painel de controle da impressora, toque em **Continuar** para limpar a mensagem e retomar o trabalho.

#### Fechar porta traseira

Feche a porta traseira da impressora.

## Fechar a porta traseira do encadernador

Fechar a porta traseira do encadernador.

# Fechar porta frontal

Fechar porta frontal da impressora.

# Fechar tampa do scanner de mesa e carregar originais para reiniciar o trabalho [2yy.xx]

Experimente uma ou mais das seguintes opções:

- Toque em **Digitalizar do alimentador automático** para continuar a digitalização do ADF imediatamente após o último trabalho de digitalização com êxito.
- Toque em **Digitalizar do scanner de mesa** para continuar a digitalização do scanner imediatamente após a conclusão com êxito do último trabalho de digitalização.
- Toque em **Concluir trabalho sem outras digitalizações** para terminar o último trabalho de digitalização com êxito.

**Nota:** Isso não cancela a digitalização. Todas as páginas digitalizadas com êxito serão processadas posteriormente para cópia, fax ou envio por e-mail.

• Toque em Cancelar trabalho para limpar a mensagem e cancelar o trabalho de digitalização.

# Página complexa, alguns dados podem não ter sido impressos [39]

Experimente uma ou mais das seguintes opções:

- No painel de controle da impressora, toque em **Continuar** para ignorar a mensagem e continuar imprimindo.
- Cancele um trabalho de impressão.
- Instale mais memória na impressora.

# Configuração alterada, alguns trabalhos suspensos não foram restaurados [57]

Os trabalhos suspensos foram invalidados devido a uma destas possíveis mudanças na impressora:

- O firmware da impressora foi atualizado.
- A bandeja do trabalho de impressão foi removida.
- O trabalho de impressão foi enviado de uma unidade flash que não está mais conectada à porta USB.
- O disco rígido da impressora contém trabalhos de impressão que foram armazenados quando ele foi instalado em um modelo de impressora diferente.

No painel de controle da impressora, toque **Continuar** para limpar a mensagem.

## Flash danificada detectada [51]

Experimente uma ou mais das seguintes opções:

- Substitua a placa de memória flash danificada.
- No painel de controle da impressora, toque em **Continuar** para ignorar a mensagem e continuar imprimindo.
- Cancele o trabalho de impressão atual.

## Disco cheio [62]

Experimente uma ou mais das seguintes opções:

- No painel de controle da impressora, toque em Continuar para limpar a mensagem e continuar a impressão.
- Exclua fontes, macros e outros dados armazenados no disco rígido da impressora.
- Instale um disco rígido de impressora com mais capacidade de memória.

### Formate o disco para usá-lo no dispositivo

No painel de controle da impressora, toque em **Formatar disco** para formatar o disco rígido da impressora e limpar a mensagem.

Nota: A formatação exclui todos os arquivos armazenados no disco rígido da impressora.

#### Disco quase cheio. Limpar espaço de disco com segurança.

Experimente uma ou mais das seguintes opções:

- Toque em Continuar para limpar a mensagem e continuar a impressão.
- Exclua fontes, macros e outros dados armazenados no disco rígido.
- Instale um disco rígido com mais capacidade de memória.

#### Erro de leitura da unidade USB. Remova o USB.

Um dispositivo USB inserido não é suportado. Remova o dispositivo USB e insira um compatível.

#### Erro de leitura do hub USB. Remova o hub.

O hub USB inserido não é suportado. Remova o hub USB e instale outro compatível.

#### Memória do fax cheia

- **1** No painel de controle, toque em **Continuar** para limpar a mensagem e cancelar o trabalho de fax.
- **2** Faça o seguinte:
  - Reduza a resolução do fax.
  - Reduza o número de páginas.
- 3 Envie o trabalho de fax.

# Partição do fax inoperante. Entre em contato com o administrador do sistema.

Experimente uma ou mais das seguintes opções:

- No painel de controle da impressora, toque Continuar para limpar a mensagem.
- Desligue a impressora e ligue-a novamente. Se a mensagem aparecer novamente, entre em contato com responsável pelo suporte do sistema.

# Modo de servidor de fax 'Formatar' não está configurado. Entre em contato com o administrador do sistema.

Experimente uma ou mais das seguintes opções:

- No painel de controle da impressora, toque Continuar para limpar a mensagem.
- Conclua a configuração do Servidor de fax. Se a mensagem aparecer novamente, entre em contato com responsável pelo suporte do sistema.

## Nome da estação de fax não configurado. Entre em contato com o administrador do sistema.

Execute um dos seguintes procedimentos:

- No painel de controle da impressora, toque **Continuar** para limpar a mensagem.
- Complete a Configuração de Fax Analógico. Se a mensagem for exibida novamente depois de concluir a configuração, entre em contato com o funcionário do suporte ao sistema.

# Número da estação de fax não configurado. Entre em contato com o administrador do sistema.

Experimente uma ou mais das seguintes opções:

- No painel de controle da impressora, toque Continuar para limpar a mensagem.
- Complete a Configuração de Fax Analógico. Se a mensagem for exibida novamente depois de concluir a configuração, entre em contato com o funcionário do suporte ao sistema.

# Unidade de criação de imagens baixa [84.xy]

Pode haver a necessidade de pedir a substituição da unidade de criação de imagens. No painel de controle da impressora, selecione **Continuar** para limpar a mensagem e continuar a impressão.

# Unidade de criação de imagens quase baixa [84.xy]

Se necessário, toque em **Continuar** no painel de controle da impressora para limpar a mensagem e continuar imprimindo.

# Unidade de imagem muito baixa, estimativa de [x] páginas restantes [84.xy]

Talvez seja necessário trocar a unidade de criação de imagens em breve. Para obter mais informações, consulte "Substituindo suprimentos" no *Guia do usuário*.

Se necessário, toque em **Continuar** no painel de controle da impressora para limpar a mensagem e continuar imprimindo.

# Bandeja incompatível [x] [59]

Experimente uma ou mais das seguintes opções:

- Remova a bandeja indicada.
- No painel de controle da impressora, toque em Continuar para limpar a mensagem e continuar imprimindo sem usar a bandeja indicada.

# Tamanho de papel incorreto, abra [origem do papel] [34]

Experimente uma ou mais das seguintes opções:

- Coloque o tamanho e o tipo corretos de papel na bandeja e verifique-os no menu Papel do painel de controle da impressora.
- Verifique se o tamanho e o tipo correto de papel foram especificados nas configuração da caixa de diálogo Propriedades de impressão ou Imprimir.
- Verifique se o tamanho do papel está definido corretamente. Por exemplo, se Tipo aliment. MF estiver definido como Universal, certifique-se de que o papel seja grande o suficiente para os dados que estão sendo impressos.
- Verifique as guias de comprimento e largura da bandeja e verifique se o papel foi carregado corretamente na bandeja.
- No painel de controle da impressora, toque em **Continuar** para limpar a mensagem e imprimir o trabalho usando uma bandeja diferente.
- Cancele o trabalho de impressão.

# Inserir Bandeja [x]

Coloque a bandeja indicada na impressora.

## Memória insuficiente para agrupar trabalho [37]

Experimente uma ou mais das seguintes opções:

- No painel de controle da impressora, toque em **Continuar** para imprimir a parte do trabalho já armazenada e iniciar o agrupamento do restante do trabalho de impressão.
- Cancele o trabalho de impressão atual.

# Memória insuficiente; alguns trabalhos suspensos foram excluídos [37]

No painel de controle da impressora, toque Continuar para limpar a mensagem.

#### Substitua o fusor ausente ou que não responde [37]

Experimente uma ou mais das seguintes opções:

- No painel de controle da impressora, toque em **Continuar** para limpar a mensagem.
- Exclua outros trabalhos retidos para liberar mais memória da impressora.

### Memória insuficiente para suportar recurso Economia de recursos [35]

Instale outra memória de impressora ou toque em **Continuar** para desativar Economia de recursos, limpar a mensagem e continuar imprimindo.

# Carregue [origem do papel] com [nome do tipo personalizado] [orientação do papel]

Experimente uma ou mais das seguintes opções:

- Carregue a bandeja ou o alimentador com o tamanho e o tipo corretos de papel.
- Para usar o tamanho ou o tipo correto de papel na bandeja, selecione **Papel carregado concluído** no painel de controle da impressora.

**Nota:** Se a impressora encontrar uma bandeja com o tipo e o tamanho de papel corretos, ela alimentará o papel a partir dessa bandeja. Se a impressora não encontrar uma bandeja com o tipo e o tamanho de papel corretos, ela realizará a impressão a partir da origem de papel padrão.

• Cancelar o trabalho atual.

# Carregue [origem do papel] com [sequência personalizada] [orientação do papel]

Experimente uma ou mais das seguintes opções:

- Coloque o mesmo tamanho e tipo de papel na bandeja ou alimentador indicado.
- Para usar o tamanho ou o tipo correto de papel na bandeja, selecione **Papel carregado concluído** no painel de controle da impressora.

**Nota:** Se a impressora encontrar uma bandeja com o tipo e o tamanho de papel corretos, ela alimentará o papel a partir dessa bandeja. Se a impressora não encontrar uma bandeja com o tipo e o tamanho de papel corretos, ela realizará a impressão da origem de papel padrão.

• Cancelar o trabalho atual.

## Carregue [origem do papel] com [tamanho do papel] [orientação do papel]

Experimente uma ou mais das seguintes opções:

- Carregue a bandeja ou o alimentador especificado com o tamanho correto de papel.
- Para usar o tamanho correto de papel na bandeja ou no alimentador, selecione **Papel carregado** concluído no painel de controle da impressora.

**Nota:** Se a impressora encontrar uma bandeja ou um alimentador com o tamanho de papel correto, ela alimentará o papel a partir dessa bandeja ou desse alimentador. Se a impressora não encontrar uma bandeja ou um alimentador com o tamanho de papel correto, ela realizará a impressão a partir da origem de papel padrão.

• Cancelar o trabalho atual.

# Carregue [origem do papel] com [tipo do papel] [tamanho do papel] [orientação do papel]

Experimente uma ou mais das seguintes opções:

- Coloque o tamanho e o tipo de papel corretos na bandeja ou no alimentador especificado.
- Para usar o tamanho e o tipo corretos de papel na bandeja ou no alimentador, selecione **Papel** carregado concluído no painel de controle da impressora.

**Nota:** Se a impressora encontrar uma bandeja ou um alimentador com o tipo e o tamanho de papel corretos, ela alimentará o papel a partir dessa bandeja ou alimentador. Se a impressora não encontrar uma bandeja ou um alimentador com o tamanho e o tipo de papel corretos, ela realizará a impressão a partir da origem de papel padrão.

• Cancelar o trabalho atual.

# Carregue o alimentador multiuso com [nome de tipo personalizado] [orientação do papel]

Experimente uma ou mais das seguintes opções:

- Carregue o alimentador com o tamanho e o tipo corretos de papel.
- No painel de controle, toque em **Solicitar cada página, papel carregado** ou **Não solicitar, papel carregado** para limpar a mensagem e continuar a impressão.
- No painel de controle, toque em **Selecionar papel automaticamente** para usar o papel colocado na bandeja.
- Cancele o trabalho de impressão.

# Carregue o alimentador multiuso com [sequência personalizada] [orientação do papel]

Experimente uma ou mais das seguintes opções:

- Carregue o alimentador com o tamanho e o tipo corretos de papel.
- No painel de controle da impressora, toque em **Solicitar cada página, papel carregado** ou **Não solicitar, papel carregado** para limpar a mensagem e continuar a impressão.
- No painel de controle, toque em **Selecionar papel automaticamente** para usar o papel colocado na bandeja.
- Cancele o trabalho de impressão.

# Carregue o alimentador multiuso com [tamanho do papel] [orientação do papel]

Experimente uma ou mais das seguintes opções:

- Carregue o alimentador com o tamanho de papel correto.
- No painel de controle, toque em **Solicitar cada página, papel carregado** ou **Não solicitar, papel carregado** para limpar a mensagem e continuar a impressão.

- No painel de controle, toque em **Selecionar papel automaticamente** para usar o papel colocado na bandeja.
- Cancele o trabalho de impressão.

# Carregue o alimentador multiuso com o [tipo do papel] [tamanho do papel] [orientação do papel]

Experimente uma ou mais das seguintes opções:

- Carregue o alimentador com o tamanho e o tipo corretos de papel.
- No painel de controle, toque em Solicitar cada página, papel carregado ou Não solicitar, papel carregado para limpar a mensagem e continuar a impressão.
- No painel de controle, toque em **Selecionar papel automaticamente** para usar o papel colocado na bandeja.
- Cancele o trabalho de impressão.

## Kit de manutenção baixo [80.xy]

Talvez seja necessário pedir um kit de manutenção. Para mais informações, visite o website de suporte da Lexmark em <u>http://support.lexmark.com</u> ou entre em contato com o suporte ao cliente e informe a mensagem.

Se necessário, toque em Continuar para limpar a mensagem e continuar a impressão.

## Kit de manutenção quase baixo [80.xy]

Para mais informações, visite o website de suporte da Lexmark em <u>http://support.lexmark.com</u> ou entre em contato com o suporte ao cliente e informe a mensagem.

Se necessário, toque em Continuar para limpar a mensagem e continuar a impressão.

# Kit de manutenção muito baixo, estimativa de [x] página(s) restante(s) [80.xy]

Pode ser necessário substituir o kit de manutenção em breve. Para mais informações, visite o website de suporte da Lexmark em <u>http://support.lexmark.com</u> ou entre em contato com o suporte ao cliente e informe a mensagem.

Se necessário, toque em Continuar para limpar a mensagem e continuar a impressão.

# Memória cheia [38]

Experimente uma ou mais das seguintes opções:

- No painel de controle da impressora, toque em **Cancelar trabalho** para limpar a mensagem.
- Instale mais memória na impressora.

#### Memória cheia, não é possível imprimir os faxes

No painel de controle, realize uma das ações seguintes:

- Toque em **Continuar retendo faxes sem imprimir** para limpar a mensagem.
- Toque em Tentar imprimir para reiniciar a impressora e continuar a impressão.

## Rede [x] erro de software [54]

Experimente uma ou mais das seguintes opções:

- No painel de controle da impressora, toque em Continuar para continuar a impressão.
- Desligue a impressora, aguarde cerca de 10 segundos e ligue-a novamente.
- Atualize o firmware de rede na impressora ou no servidor de impressão. Para obter mais informações, visite o website de suporte da Lexmark na Internet, em <u>http://support.lexmark.com</u>.

# Nenhuma linha de telefone analógica está conectada ao modem, o fax está desativado.

Conecte a impressora a uma linha telefônica analógica.

## [tipo de suprimento] não Lexmark, consulte o Guia do usuário [33.xy]

Nota: O tipo de suprimento pode ser um cartucho de toner ou unidade de criação de imagens.

A impressora detectou um suprimento ou peça não Lexmark instalado na impressora.

A impressora Lexmark apresenta melhor funcionamento com peças e suprimentos genuínos Lexmark. O uso de suprimentos ou peças de terceiros afeta o desempenho, a confiabilidade ou a vida da impressora e de seus componentes de criação de imagens. Para obter mais informações, consulte <u>"Usando peças e suprimentos genuínos da Lexmark" na página 233</u>.

Todos os indicadores de vida foram projetados para funcionar com suprimentos e peças Lexmark e podem apresentar resultados imprevisíveis se forem usados suprimentos ou peças de terceiros. O uso de componentes de criação de imagens além da vida útil pretendida pode danificar a impressora Lexmark ou componentes associados.

**Aviso — Danos potenciais:** O uso de suprimentos ou peças de terceiros pode afetar a cobertura de garantia. A garantia pode não cobrir danos causados pelo uso de suprimento ou peças de terceiros.

Para aceitar estes e todos os demais riscos e continuar com o uso de suprimentos ou peças não genuínos

na impressora, pressione e segure 🔀 e o botão # no painel de controle simultaneamente por 15 segundos.

Se não quiser aceitar esses riscos, então remova o suprimento ou peça de terceiros da impressora e instale o suprimento ou a peça genuínos Lexmark.

**Nota:** Para obter a lista de suprimentos suportados, consulte a seção "Pedido de suprimentos" ou acesse <u>www.lexmark.com</u>.

### Sem espaço livre suficiente na memória flash para os recursos [52]

Experimente uma ou mais das seguintes opções:

- No painel de controle da impressora, toque em **Continuar** para limpar a mensagem e continuar a impressão.
- Exclua fontes, macros e outros dados armazenados na memória flash.
- Instale um cartão de memória flash com capacidade grande.

Nota: As fontes e macros de download armazenadas na memória flash serão excluídas.

#### Trocas de papel necessárias

Experimente uma ou mais das seguintes opções:

- No painel de controle da impressora, toque em Avisar para cada página para continuar a impressão.
- Toque em **Usar suprimentos atuais** para continuar a impressão utilizando o papel carregado na bandeja.
- Cancele o trabalho de impressão atual.

## Porta paralela [x] desativada [56]

Experimente uma ou mais das seguintes opções:

- No painel de controle da impressora, toque **Continuar** para limpar a mensagem.
- Ative a porta paralela. No painel de controle da impressora, navegue até:

#### Rede/portas > Paralela [x] > Buffer paralelo > Auto

Nota: A impressora descarta os dados recebidos pela porta paralela.

# Foi necessário reiniciar a impressora. O último trabalho pode estar incompleto.

No painel de controle da impressora, toque em Continuar para limpar a mensagem e continuar a impressão.

Para mais informações, visite o site <u>http://support.lexmark.com</u> ou entre em contato com o suporte ao cliente.

#### Remova o disco danificado [61]

Remova e substitua o disco rígido danificado da impressora.

#### Remover papel da bandeja de saída padrão

Remover a pilha de papel da bandeja de saída padrão.

#### Recoloque todos os originais se for reiniciar o trabalho.

Tente um ou mais dos seguintes procedimentos:

- Toque em Cancelar trabalho para limpar a mensagem e cancelar o trabalho de digitalização.
- Toque em **Digitalizar do alimentador automático** para continuar a digitalização do ADF imediatamente após o último trabalho de digitalização com êxito.
- Toque em **Digitalizar do scanner de mesa** para continuar a digitalização do scanner imediatamente após o último trabalho de digitalização com êxito.
- Toque em Concluir trabalho sem outras digitalizações para terminar o último trabalho de digitalização com êxito.
- Toque em **Reiniciar trabalho** para reiniciar o trabalho de digitalização com as mesmas configurações do trabalho de digitalização anterior.

# Troque o cartucho, estimativa de O página(s) restante(s) [88.xy]

Substitua o cartucho de toner para limpar a mensagem e continuar a impressão. Para obter mais informações, consulte a folha de instruções fornecida com o suprimento ou consulte a seção "Substituindo suprimentos" no *Guia do usuário*.

**Nota:** Se você não tem um cartucho de substituição, consulte a seção "Pedido de suprimentos" do *Guia do usuário* ou visite <u>www.lexmark.com</u>.

## Substituição da unidade de criação de imagens com defeito [31.xy]

Substitua a unidade de criação de imagens com defeito para apagar a mensagem. Para obter mais informações, consulte a folha de instruções fornecida com a peça de substituição.

**Nota:** Se você não tem uma unidade de criação de imagens de substituição, consulte a seção "Pedido de suprimentos" do *Guia do usuário* ou visite <u>www.lexmark.com</u>.

# Troque a unidade de criação de imagens, estimativa de 0 página(s) restante(s) [84.xy]

Substitua a unidade de criação de imagens para limpar a mensagem e continuar a impressão. Para obter mais informações, consulte a folha de instruções fornecida com o suprimento ou consulte a seção "Substituindo suprimentos" no *Guia do usuário*.

**Nota:** Se você não tem uma unidade de criação de imagens de substituição, consulte a seção "Pedido de suprimentos" do *Guia do usuário* ou visite <u>www.lexmark.com</u>.

## Recoloque os originais atolados p/ reiniciar o trabalho

Tente um ou mais dos seguintes procedimentos:

- Toque em Cancelar trabalho para limpar a mensagem e cancelar o trabalho de digitalização.
- Toque em **Digitalizar do alimentador automático** para continuar a digitalização do ADF imediatamente após o último trabalho de digitalização com êxito.
- Toque em **Digitalizar do scanner de mesa** para continuar a digitalização do scanner imediatamente após o último trabalho de digitalização com êxito.

- Toque em Concluir trabalho sem outras digitalizações para terminar o último trabalho de digitalização com êxito.
- Toque em Reiniciar trabalho para reiniciar o trabalho de digitalização com as mesmas configurações do trabalho de digitalização anterior.

### Troque o kit de manutenção [80.xy]

A impressora está programada para manutenção. Para obter mais informações, visite <u>http://support.lexmark.com</u> ou fale com um representante de atendimento ao cliente e informe a mensagem.

#### Substitua a unidade de criação de imagens ausente [31.xy]

Instale a unidade de criação de imagens faltando. Para obter mais informações, consulte a folha de instruções fornecida com a peça de substituição.

#### Reinstale cartucho em falta ou que não responde [31.xy]

Experimente uma ou mais das seguintes opções:

- Verifique seo cartucho de toner está ausente. Se estiver ausente, instale um cartucho de toner.
- Para obter mais informações sobre a instalação do cartucho de toner, consulte a seção "Substituindo suprimentos".
- Se o cartucho de toner estiver instalado, remova-o e reinstale o cartucho de toner que não responde.

**Nota:** Se a mensagem aparecer depois da reinstalação do suprimento, substitua o cartucho de toner. O cartucho pode estar com defeito ou o suprimento não é original da Lexmark. Para obter mais informações, consulte <u>"Usando peças e suprimentos genuínos da Lexmark" na página 233</u>.

## Substitua o cartucho não suportado [32.xy]

Remova o cartucho de toner e instale um que seja suportado para limpar a mensagem e continuar a impressão. Para obter mais informações, consulte a folha de instruções fornecida com a peça de substituição.

Este erro também pode ser causado pela instalação de um cartucho original da Lexmark, como um cartucho de alto rendimento, que não se destina a ser usados neste produto.

Os códigos de erro a seguir indicam que um cartucho de toner que não é original da Lexmark foi instalado:

- 32,13 32,16 32,19 32,22 32,25 32,28 32,31 32,34
- 32,37

Para obter mais informações, consulte <u>"Usando peças e suprimentos genuínos da Lexmark" na página</u> 233.

**Nota:** Se você não tem um cartucho de substituição, consulte a seção "Pedido de suprimentos" ou acesse <u>www.lexmark.com</u>.

### Trocar a unidade de imagem não suportada [32.xy]

Remova a unidade de imagem e instale uma que seja suportada para limpar a mensagem e continuar a impressão. Para obter mais informações, consulte a folha de instruções fornecida com a peça de substituição.

Este erro também pode ser causado pela instalação de uma unidade de imagem original da Lexmark, como uma unidade MICR, que não se destina a ser usada neste produto.

Os códigos de erro a seguir indicam que uma unidade de imagem que não é original da Lexmark foi instalado:

32.14 32.20 32.23 32.26 32.29 32.32 32.32 32.35 32.38

Para obter mais informações, consulte <u>"Usando peças e suprimentos genuínos da Lexmark" na página</u> 233.

**Nota:** Se você não tem uma unidade de imagem de substituição, consulte a seção "Pedido de suprimentos" ou acesse <u>www.lexmark.com</u>.

#### **Restaurar trabalhos retidos?**

Experimente uma ou mais das seguintes opções:

- No painel de controle da impressora, toque em **Restaurar** para restaurar todos os trabalhos suspensos armazenados no disco rígido.
- No painel de controle da impressora, toque em Não restaurar caso você não queira restaurar nenhum trabalho de impressão.

#### Tampa do alimentador automático do scanner aberta

Feche a tampa do ADF.

#### Scanner desativado pelo administrador [840.01]

Imprima sem o scanner ou entre em contato com o funcionário do suporte ao sistema.

# Scanner desativado. Entre em contato com o administrador do sistema, se o problema persistir. [840.02]

Experimente uma ou mais das seguintes opções:

- Toque em **Continuar com scanner desativado** para voltar à tela inicial e entre em contato com o responsável pelo suporte do sistema.
- Toque em Reiniciar e ativar scanner automaticamente para cancelar o trabalho.

Nota: Isso tentará ativar o scanner.

# Atolamento no scanner, Remova todos os originais do scanner [2yy.xx]

Remover o atolamento de papel do scanner.

# Atolamento no scanner, Remova todos os originais atolados do scanner [2yy.xx]

Remover o atolamento de papel do scanner.

# Porta serial [x] desativada [56]

Experimente uma ou mais das seguintes opções:

- No painel de controle da impressora, toque Continuar para limpar a mensagem.
   A impressora descarta os dados recebidos pela porta serial especificada.
- Verifique se Buffer serial está definido como Desativado.
- No painel de controle da impressora, defina Buffer serial como Auto no menu Serial [x].

# Servidor SMTP não está configurado. Entre em contato com o administrador do sistema.

No painel de controle da impressora, toque **Continuar** para limpar a mensagem.

**Nota:** Se a mensagem aparecer novamente, entre em contato com responsável pelo suporte do sistema.

# Alguns trabalhos retidos não foram restaurados

No painel de controle da impressora, toque em **Continuar** para excluir o trabalho indicado.

**Nota:** Trabalhos retidos que não são restaurados permanecem no disco rígido da impressora e não podem ser acessados.

### Erro de software de rede padrão [54]

Experimente uma ou mais das seguintes opções:

- No painel de controle da impressora, toque em Continuar para continuar a impressão.
- Desligue a impressora e ligue-a novamente.
- Atualize o firmware de rede na impressora ou no servidor de impressão. Para mais informações, visite o website de suporte da Lexmark em <u>http://support.lexmark.com</u> ou entre em contato com o suporte ao cliente e informe a mensagem.

## Porta USB padrão desativada [56]

Experimente uma ou mais das seguintes opções:

- No painel de controle da impressora, toque **Continuar** para limpar a mensagem.
- Ative a porta USB. No painel de controle da impressora, navegue até:

#### Rede/portas > Buffer USB > Auto

Nota: A impressora descarta os dados recebidos pela porta USB.

#### Faltam suprimentos para concluir o trabalho

Execute um dos seguintes procedimentos:

- Instale o suprimento ausente para concluir o trabalho.
- Cancelar o trabalho atual.

# O dispositivo está funcionando em modo seguro. Algumas opções de impressão podem estar desativadas ou oferecer resultados inesperados.

Toque em Continuar para limpar a mensagem.

#### Excesso de opções de memória flash instaladas [58]

- **1** Desligue a impressora.
- 2 Desconecte o cabo de alimentação da tomada.
- 3 Remova a memória flash excedente.
- 4 Conecte o cabo de alimentação a uma tomada elétrica devidamente aterrada.
- **5** Ligue a impressora novamente.

#### Excesso de bandejas acopladas [58]

- 1 Desligue a impressora.
- 2 Desconecte o cabo de alimentação da tomada.
- 3 Remova as bandejas em excesso.

- 4 Conecte o cabo de alimentação a uma tomada elétrica devidamente aterrada.
- **5** Ligue a impressora novamente.

### Flash não formatada detectada [53]

Experimente uma ou mais das seguintes opções:

- No painel de controle da impressora, toque em **Continuar** para interromper a desfragmentação e continuar a impressão.
- Formate a memória flash.

**Nota:** Se a mensagem de erro continuar sendo exibida, talvez a memória flash esteja danificada e precise ser trocada.

#### Disco não suportado

Remova o disco rígido da impressora sem suporte e instale um compatível.

# Opção sem suporte no [x] [55]

- 1 Desligue a impressora.
- 2 Desconecte o cabo de alimentação da tomada.
- **3** Remova a placa opcional sem suporte da placa de controle da impressora e substitua por placa compatível.
- 4 Conecte o cabo de alimentação a uma tomada elétrica devidamente aterrada.
- **5** Ligue a impressora novamente.

## Porta USB [x] desativada [56]

No painel de controle da impressora, toque Continuar para limpar a mensagem.

#### Notas:

- A impressora descarta os dados recebidos pela porta USB.
- Verifique se o item de menu Buffer USB está definido como Desativado.

# Servidor Weblink não config. Entre em contato com o administrador do sistema.

No painel de controle da impressora, toque **Continuar** para limpar a mensagem.

**Nota:** Se a mensagem aparecer novamente, entre em contato com responsável pelo suporte do sistema.

# Solução de problemas de impressão

- "Solução de problemas básicos" na página 277
- "Problemas de opções" na página 279
- "Problemas de alimentação de papel" na página 282

### Solução de problemas básicos

#### A impressora não está respondendo.

| Ação                                                                                                    | Sim                                                                                                    | Não                                                                                                    |
|----------------------------------------------------------------------------------------------------|----------------------------------------------------------------------------------------------------|----------------------------------------------------------------------------------------------------|
| <b>Etapa 1</b><br>Certifique-se de que a impressora esteja ligada.<br>A impressora está ligada?                                                                                                    | Ir para a etapa 2.                                                                                                    | Ligue a impressora.                                                                                                    |
| <b>Etapa 2</b><br>Verifique se a impressora está no modo de suspensão ou no modo<br>de hibernação.<br>A impressora está no modo de suspensão ou no modo de hibernação?                                                                                           | Pressione o botão<br>para tirar a impressora<br>do Modo de<br>suspensão ou do<br>Modo de hibernação.                                                               | Ir para a etapa 3.                                                                                                    |
| <ul> <li>Etapa 3</li> <li>Verifique se um lado do cabo de alimentação está conectado na impressora e o outro na tomada elétrica devidamente aterrada.</li> <li>O cabo de alimentação está conectado à impressora e a uma tomada devidamente aterrada?</li> </ul> | Ir para a etapa 4.                                                                                                    | Conecte um lado do<br>cabo de alimentação<br>na impressora e o<br>outro na tomada<br>elétrica devidamente<br>aterrada.                                      |
| <b>Etapa 4</b><br>Verifique outros equipamentos elétricos ligados na tomada elétrica.<br>Os outros equipamentos elétricos funcionam?                                                                                                    | Desconecte o outro<br>equipamento elétrico<br>e, em seguida, ligue a<br>impressora. Se a<br>impressora não<br>funcionar, conecte<br>outro equipamento<br>elétrico. | Ir para a etapa 5.                                                                                                    |
| <b>Etapa 5</b><br>Verifique se os cabos que conectam a impressora e o computador<br>estão inseridos nas portas corretas.<br>Os cabos estão inseridos nas portas corretas?                                                                                        | Ir para a etapa 6.                                                                                                    | <ul> <li>Certifique-se de que:</li> <li>O símbolo USB do cabo seja igual ao da impressora</li> <li>Cabo Ethernet apropriado com a porta Ethernet</li> </ul> |
| <b>Etapa 6</b><br>Certifique-se que a tomada elétrica não foi desligada por uma chave<br>ou um disjuntor.<br>A tomada elétrica está desligada por uma chave ou um disjuntor?                                                                                     | Ligue a chave ou<br>reinicie o disjuntor.                                                                                                    | Ir para a etapa 7.                                                                                                    |

| Ação                                                                                                    | Sim                                                                                                    | Não                                                                                                    |
|----------------------------------------------------------------------------------------------------|----------------------------------------------------------------------------------------------------|----------------------------------------------------------------------------------------------------|
| <ul> <li>Etapa 7</li> <li>Verifique se a impressora está conectada a um protetor de sobre-<br/>tensão, a uma fonte de alimentação ininterrupta ou a uma extensão.</li> <li>A impressora está conectada a um protetor de sobretensão, a uma<br/>fonte de alimentação ininterrupta ou a uma extensão?</li> </ul>                                                      | Conecte o cabo de<br>alimentação da<br>impressora direta-<br>mente na tomada<br>elétrica devidamente<br>aterrada. | Ir para a etapa 8.                                                                                                    |
| Etapa 8<br>Verifique se uma extremidade do cabo da impressora está conectado<br>a uma porta na impressora e a outra no computador, no servidor de<br>impressão, no opcional ou em outro dispositivo de rede.<br>O cabo da impressora está firmemente conectado nela e no compu-<br>tador, no servidor de impressão, no opcional ou em outro dispositivo<br>de rede? | Ir para a etapa 9.                                                                                                | Conecte o cabo da<br>impressora firme-<br>mente nela e no<br>computador, no<br>servidor de<br>impressão, no<br>opcional ou em outro<br>dispositivo de rede. |
| <ul> <li>Etapa 9</li> <li>Certifique-se de instalar todos os opcionais de hardware corretamente e remover todos os materiais de embalagem.</li> <li>Todos os opcionais de hardware foram instalado corretamente e todo o material de embalagem removido?</li> </ul>                                                                                                 | Ir para a etapa 10.                                                                                               | Desligue a<br>impressora, remova<br>todos os materiais de<br>embalagem e, em<br>seguida, reinstale os<br>opcionais de<br>hardware e ligue a<br>impressora.  |
| <b>Etapa 10</b><br>Verifique se você selecionou as configurações de porta corretas no<br>driver da impressora.<br>As configurações de porta estão corretas?                                                                                                    | Ir para a etapa 11.                                                                                               | Use as configurações<br>do driver de<br>impressora corretas.                                                                                                |
| <b>Etapa 11</b><br>Verifique o driver da impressora instalado.<br>O driver da impressora correto está instalado?                                                                                                    | Ir para a etapa 12.                                                                                               | Instale o driver da<br>impressora correto.                                                                                                    |
| <b>Etapa 12</b><br>Desligue a impressora, aguarde cerca de 10 segundos e ligue-a<br>novamente.<br>A impressora está funcionando?                                                                                                    | O problema foi<br>solucionado.                                                                                    | Contate <u>suporte ao</u><br><u>cliente</u> .                                                                                                    |

#### O visor da impressora está em branco

| Ação                                                                                          | Sim                            | Não                                                                                 |
|-----------------------------------------------------------------------------------------------|--------------------------------|-------------------------------------------------------------------------------------|
| <b>Etapa 1</b><br>Pressione o botão Suspender no painel de controle da impressora.            | O problema foi<br>solucionado. | Ir para a etapa 2.                                                                  |
| A mensagem <b>Pronto</b> é exibida no visor da impressora?                                    |                                |                                                                                     |
| <b>Etapa 2</b><br>Desligue a impressora, aguarde cerca de 10 segundos e ligue-a<br>novamente. | O problema foi<br>solucionado. | Desligue a<br>impressora e entre<br>em contato com o<br><u>suporte ao cliente</u> . |
| As mensagens <b>Aguarde</b> e <b>Pronto</b> são exibidas no visor da impressora?              |                                |                                                                                     |

# Problemas de opções

#### Não é possível detectar uma opção interna

| Ação                                                                                                    | yes                            | no                                                 |
|----------------------------------------------------------------------------------------------------|--------------------------------|----------------------------------------------------|
| <b>Etapa 1</b><br>Desligue a impressora, aguarde cerca de 10 segundos e ligue-a<br>novamente.                                 | O problema foi<br>solucionado. | Ir para a etapa 2.                                 |
| A opção interna funciona corretamente?                                                                                        |                                |                                                    |
| Etapa 2<br>Verifique se a opção interna está instalada corretamente na placa de<br>controle.                                  | Ir para a etapa 3.             | Conecte a opção<br>interna à placa de<br>controle. |
| cabo de energia da tomada.                                                                                                    |                                |                                                    |
| <b>b</b> Certifique-se de que a opção interna esteja instalada no conector apropriado na placa de controle.                   |                                |                                                    |
| C Conecte o cabo de alimentação à impressora e a uma tomada<br>adequadamente aterrada. Em seguida, ligue a impressora.        |                                |                                                    |
| A opção interna está instalada corretamente na placa de controle?                                                             |                                |                                                    |
| <b>Etapa 3</b><br>Imprima uma página de configurações de menu e veja se a opção<br>interna está na lista Recursos instalados. | Ir para a etapa 4.             | Reinstale a opção<br>interna.                      |
| A opção interna está listada na página de configurações de menu?                                                              |                                |                                                    |

| Ação                                                                                                    | yes                            | no                                            |
|----------------------------------------------------------------------------------------------------|--------------------------------|-----------------------------------------------|
| <b>Etapa 4</b><br><b>a</b> Verifique se a opção interna está selecionada.                                                                                                    | O problema foi<br>solucionado. | Contate <u>suporte ao</u><br><u>cliente</u> . |
| Talvez seja necessário adicionar manualmente a opção interna no<br>driver da impressora para que ela fique disponível para os<br>trabalhos de impressão. Para obter mais informações, consulte <u>"</u><br><u>Adicionar opções disponíveis ao driver de impressão" na página</u><br><u>50</u> . |                                |                                               |
| <b>b</b> Reenviar o trabalho de impressão.                                                                                                    |                                |                                               |
| A opção interna funciona corretamente?                                                                                                    |                                |                                               |

## Problemas de bandeja

| Ação                                                                                                    | Sim                            | Não                                                                                                    |
|----------------------------------------------------------------------------------------------------|--------------------------------|----------------------------------------------------------------------------------------------------|
| <ul> <li>Etapa 1 <ul> <li>a Puxe a bandeja para fora e faça o seguinte:</li> <li>Verifique se há atolamentos de papel ou erros de alimentação.</li> <li>Verifique se os indicadores de tamanho de papel das guias de papel estão alinhados aos indicadores de tamanho de papel da bandeja.</li> <li>Se você estiver imprimindo em papel de tamanho-personalizado, certifique-se que a guias de papel estão apoiadas nas bordas do papel.</li> <li>Certifique-se de que o papel esteja abaixo do indicador de preenchimento.</li> <li>Verifique se o papel está plano na bandeja.</li> </ul> </li> <li>b Verifique se a bandeja fecha corretamente.</li> </ul> | O problema foi<br>solucionado. | Ir para a etapa 2.                                                                                                    |
| A bandeja está funcionando?                                                                                                    |                                |                                                                                                    |
| <ul> <li>Etapa 2</li> <li>a Desligue a impressora, aguarde cerca de 10 segundos e ligue-a novamente.</li> <li>b Reenvie o trabalho de impressão.</li> <li>A bandeja está funcionando?</li> </ul>                                                                                                    | O problema foi<br>solucionado. | Ir para a etapa 3.                                                                                                    |
| <ul> <li>Etapa 3</li> <li>Verifique se a bandeja foi instalada e reconhecida pela impressora.<br/>Imprima uma página de definições de menu e veja se a bandeja<br/>está na lista de recursos instalados.</li> <li>A bandeja aparece listada na página de definições de menu?</li> </ul>                                                                                                    | Ir para a etapa 4.             | Reinstale as bandejas.<br>Para obter mais infor-<br>mações, consulte a<br>documentação de<br>configuração<br>fornecida com a<br>bandeja. |

| Ação                                                                                                    | Sim                            | Não                                           |
|----------------------------------------------------------------------------------------------------|--------------------------------|-----------------------------------------------|
| <b>Etapa 4</b><br>Verifique se a bandeja está disponível no driver da impressora.                                                                                                    | O problema foi<br>solucionado. | Contate <u>suporte ao</u><br><u>cliente</u> . |
| <b>Nota:</b> Se necessário, adicione manualmente a bandeja no driver da<br>impressora para que ela fique disponível para os trabalhos de<br>impressão. Para obter mais informações, consulte <u>"Adicionar</u><br><u>opções disponíveis ao driver de impressão" na página 50</u> . |                                |                                               |
| A bandeja está disponível no driver da impressora?                                                                                                    |                                |                                               |

#### Não é possível detectar o cartão de memória

| Ação                                                                                                    | yes                            | no                                            |
|----------------------------------------------------------------------------------------------------|--------------------------------|-----------------------------------------------|
| <ul> <li>Verifique se o cartão de memória está instalado.</li> <li>a Instalar o cartão de memória. Para obter mais informações, consulte <u>"Instalação de um cartão de memória" na página 32</u>.</li> </ul> | O problema foi<br>solucionado. | Contate <u>suporte ao</u><br><u>cliente</u> . |
| <b>Nota:</b> Verifique se o cartão de memória está conectado correta-<br>mente à placa de controle da impressora.                                                                                             |                                |                                               |
| b Imprima uma página de configurações de menu e verifique se o<br>cartão está na lista de opções instaladas.                                                                                                  |                                |                                               |
| O cartão está listado na lista de opções instaladas?                                                                                                    |                                |                                               |

## Porta de soluções internas não opera corretamente

| Ação                                                                                                    | Sim                            | Não                                                                                                    |
|----------------------------------------------------------------------------------------------------|--------------------------------|----------------------------------------------------------------------------------------------------|
| <ul> <li>Etapa 1</li> <li>Certifique-se que a porta de solução interna (ISP) está instalada.</li> <li>a Instale a ISP. Para obter mais informações, consulte <u>"Instalando uma Porta de soluções interna" na página 35</u>.</li> <li>b Imprima uma página de definições de menu e veja se a ISP aparece na lista de recursos instalados.</li> <li>A ISP aparece na lista de recursos instalados?</li> </ul> | Ir para a etapa 2.             | Verifique se você<br>possui uma ISP<br>suportada.<br><b>Nota:</b> Uma ISP de<br>outra impressora<br>pode não funcionar<br>nesta impressora. |
| <b>Etapa 2</b><br>Verifique a conexão de cabo ou da ISP.                                                                                                    | O problema foi<br>solucionado. | Contate <u>suporte ao</u><br><u>cliente</u> .                                                                                               |
| <b>a</b> Use o cabo correto e, em seguida, verifique se ele está bem conectado ao ISP.                                                                                                    |                                |                                                                                                    |
| <b>b</b> Verifique se o cabo de interface da solução ISP está conectado corretamente no receptáculo da placa do controlador.                                                                                                    |                                |                                                                                                    |
| <b>Nota:</b> O cabo de interface da solução ISP e o receptáculo da placa do controlador são identificados-por cores.                                                                                                    |                                |                                                                                                    |
| A porta de solução interna está funcionando corretamente?                                                                                                    |                                |                                                                                                    |

#### A placa de interface USB/paralela não funciona corretamente

| Ação                                                                                                    | Sim                | Não                                                       |
|----------------------------------------------------------------------------------------------------|--------------------|-----------------------------------------------------------|
| <b>Etapa 1</b><br>Certifique-se que a placa de interface paralela ou USB está instalada.                                                                 | Ir para a etapa 2. | Verifique se você<br>possui uma placa de                  |
| <ul> <li>a Instale a placa de interface paralela ou USB. Para obter mais informações, consulte " Instalando uma Porta de soluções interna" na</li> </ul> |                    | interface paralela ou<br>USB suportada.                   |
| página 35.                                                                                                    |                    | <b>Nota:</b> A placa de<br>interface paralela ou          |
| b Imprima uma pagina de definições de menu e veja se a placa de<br>interface paralela ou USB aparece na lista de recursos instalados.                    |                    | USB de outra<br>impressora pode não<br>funcionar com osta |
| A placa de interface paralela ou USB aparece na lista de recursos instalados?                                                                            |                    | impressora.                                               |
| Etapa 2                                                                                                    | O problema foi     | Contate <u>suporte ao</u>                                 |
| Conecte o cabo e o conector da placa de interface paralela ou USB.                                                                                       | solucionado.       | <u>cliente</u> .                                          |
| Use o cabo correto e, em seguida, verifique se ele está bem conectado à placa de interface paralela ou USB.                                              |                    |                                                           |
| A placa de interface paralela ou USB está funcionando corretamente?                                                                                      |                    |                                                           |

# Problemas de alimentação de papel

#### O papel atola com frequência

| Ação                                                                                                    | Sim                | Não            |
|----------------------------------------------------------------------------------------------------|--------------------|----------------|
| Etapa 1                                                                                                    | Ir para a etapa 2. | O problema foi |
| <b>a</b> Puxe a bandeja para fora e faça o seguinte:                                                                                                    |                    | solucionado.   |
| <ul> <li>Verifique se o papel está plano na bandeja.</li> </ul>                                                                                                |                    |                |
| <ul> <li>Verifique se os indicadores de tamanho de papel das guias de<br/>papel estão alinhados aos indicadores de tamanho de papel<br/>da bandeja.</li> </ul> |                    |                |
| <ul> <li>Verifique se as guias de papel estão alinhadas às bordas do<br/>papel.</li> </ul>                                                                     |                    |                |
| <ul> <li>Certifique-se de que o papel esteja abaixo do indicador de<br/>preenchimento.</li> </ul>                                                              |                    |                |
| <ul> <li>Verifique se você está imprimindo usando o tamanho e o tipo<br/>de papel recomendados.</li> </ul>                                                     |                    |                |
| <b>b</b> Insira a bandeja corretamente.                                                                                                    |                    |                |
| Se a recuperação de atolamento estiver ativada, os trabalhos de<br>impressão serão reimpressos automaticamente.                                                |                    |                |
| Os atolamentos de papel ocorrem com frequência?                                                                                                    |                    |                |

| Ação                                                                                                    | Sim                                           | Não                            |
|----------------------------------------------------------------------------------------------------|-----------------------------------------------|--------------------------------|
| Etapa 2                                                                                                    | Ir para a etapa 3.                            | O problema foi<br>solucionado. |
| <b>Nota:</b> O papel absorve umidade se essa estiver alta. Guarde papel em sua embalagem original até usá-lo.                                   |                                               |                                |
| <b>b</b> Reenviar o trabalho de impressão.                                                                                                    |                                               |                                |
| Os atolamentos de papel ocorrem com frequência?                                                                                                 |                                               |                                |
| Etapa 3<br>a Reveja as dicas para evitar os atolamentos de papel. Para obter<br>mais informações, consulto " Para ovitar atolamentos" na pógina | Contate <u>suporte ao</u><br><u>cliente</u> . | O problema foi<br>solucionado. |
| <u>246</u> .                                                                                                    |                                               |                                |
| b Siga as recomendações e envie o trabalho de impressão<br>novamente.                                                                           |                                               |                                |
| Os atolamentos de papel ocorrem com frequência?                                                                                                 |                                               |                                |

## A mensagem de atolamento de papel permanece após a limpeza do atolamento

| Ação                                                                                                    | Sim                                           | Não                            |
|----------------------------------------------------------------------------------------------------|-----------------------------------------------|--------------------------------|
| <ul> <li>Verifique todo o caminho do papel por atolamento de papel.</li> <li>a Remova o papel atolado.</li> <li>b No painel de controle da impressora, toque Continuar para limpar a mensagem.</li> </ul> | Contate <u>suporte ao</u><br><u>cliente</u> . | O problema foi<br>solucionado. |
| A mensagem de atolamento de papel continua sendo exibida?                                                                                                    |                                               |                                |

#### As páginas atoladas não são impressas novamente

| Ação                                                                                                    | Sim            | Não                       |
|----------------------------------------------------------------------------------------------------|----------------|---------------------------|
| Ligar a recuperação de atolamento.                                                                        | O problema foi | Contate <u>suporte ao</u> |
| <b>a</b> Na tela inicial, navegue até:                                                                    | solucionado.   | <u>cliente</u> .          |
| > Definições > Definições gerais > Recuperação da<br>impressão                                            |                |                           |
| <b>b</b> No menu Recuperação de atolamento, toque nas setas para mover até <b>Ligado</b> ou <b>Auto</b> . |                |                           |
| <b>c</b> Toque em <b>Enviar</b> .                                                                         |                |                           |
| As páginas são reimpressas depois do atolamento?                                                          |                |                           |

# Solução de problemas de impressão

## Problemas de impressão

#### Os trabalhos confidenciais e outros documentos suspensos não são impressos

| Ação                                                                                                    | Sim                            | Não                |
|----------------------------------------------------------------------------------------------------|--------------------------------|--------------------|
| <ul> <li>Etapa 1</li> <li>a No painel de controle, verifique se os documentos aparecem na lista de Trabalhos suspensos.</li> <li>Nota: Se os documentos não estiverem listados, imprima-os usando as opções de Imprimir e Suspender.</li> <li>b Imprima os documentos.</li> <li>Os documentos foram impressos?</li> </ul>                                                                                                    | O problema foi<br>solucionado. | Ir para a etapa 2. |
| <ul> <li>Etapa 2</li> <li>O trabalho de impressão pode conter um erro de formatação ou dados inválidos.</li> <li>Exclua o trabalho de impressão e o envie novamente.</li> <li>Para arquivos PDF, gere um novo arquivo e depois imprima os documentos.</li> <li>Os documentos foram impressos?</li> </ul>                                                                                                    | O problema foi<br>solucionado. | Ir para a etapa 3. |
| <ul> <li>Etapa 3</li> <li>Se você estiver imprimindo a partir de Internet, a impressora pode estar lendo os vários títulos de trabalho como duplicatas.</li> <li>Para usuários do Windows <ul> <li>a Abra a caixa de diálogo Preferências de impressão.</li> <li>b Na seção Imprimir e Suspender, selecione Manter documentos duplicados.</li> <li>c Digite um PIN.</li> <li>d Reenvie o trabalho de impressão.</li> </ul> </li> <li>Para usuários do Macintosh <ul> <li>a Salve e nomeie cada trabalho de forma diferente.</li> <li>b Envie o trabalho individualmente.</li> </ul> </li> </ul> | O problema foi<br>solucionado. | Ir para a etapa 4. |
| <ul> <li>Etapa 4</li> <li>a Exclua alguns trabalhos suspensos para liberar memória da impressora.</li> <li>b Reenvie o trabalho de impressão.</li> <li>Os documentos foram impressos?</li> </ul>                                                                                                    | O problema foi<br>solucionado. | Ir para a etapa 5. |

| Ação                                                                              | Sim                            | Não                                           |
|-----------------------------------------------------------------------------------|--------------------------------|-----------------------------------------------|
| Etapa 5<br>a Adicione memória à impressora.<br>b Reenvie o trabalho de impressão. | O problema foi<br>solucionado. | Contate <u>suporte ao</u><br><u>cliente</u> . |

# É exibida uma mensagem de erro de leitura da unidade flash

| Ação                                                                                                    | Sim                                                                                                    | Não                                             |
|----------------------------------------------------------------------------------------------------|----------------------------------------------------------------------------------------------------|-------------------------------------------------|
| Etapa 1<br>Verifique se a unidade flash foi inserida na porta USB frontal.<br>Nota: Ela não funcionará se estiver inserida na porta USB posterior.                                                                                                    | Ir para a etapa 2.                                                                                                    | Insira a unidade flash<br>na porta USB frontal. |
|                                                                                                    |                                                                                                    |                                                 |
| <ul> <li>Etapa 2</li> <li>Verifique se a luz indicadora no painel de controle da impressora está piscando na cor verde.</li> <li>Nota: Se estiver, significa que a impressora está ocupada.</li> <li>A luz indicadora está piscando na cor verde?</li> </ul>                                      | Aguarde até que a<br>impressora esteja<br>pronta. Veja a lista de<br>trabalhos suspensos<br>e imprima os<br>documentos. | Ir para a etapa 3.                              |
| <ul> <li>Etapa 3</li> <li>a Verifique se uma mensagem de erro é exibida no visor.</li> <li>b Limpe a mensagem.</li> <li>A mensagem de erro continua sendo exibida?</li> </ul>                                                                                                    | Ir para a etapa 4.                                                                                                    | O problema foi<br>solucionado.                  |
| <ul> <li>Etapa 4</li> <li>Verifique se a unidade flash é suportada.</li> <li>Para obter informações sobre as unidades flash USB testadas e aprovadas, consulte <u>"Unidades flash e tipos de arquivo suportados" na página 84</u>.</li> <li>A mensagem de erro continua sendo exibida?</li> </ul> | Ir para a etapa 5.                                                                                                    | O problema foi<br>solucionado.                  |
| <b>Etapa 5</b><br>Verifique se a porta USB foi desativada pelo funcionário do suporte<br>ao sistema.<br>A mensagem de erro continua sendo exibida?                                                                                                    | Contate <u>suporte ao</u><br><u>cliente</u> .                                                                           | O problema foi<br>solucionado.                  |

#### **Caracteres incorretos impressos**

| Ação                                                                                                    | Sim                                           | Não                            |
|----------------------------------------------------------------------------------------------------|-----------------------------------------------|--------------------------------|
| <b>Etapa 1</b><br>Certifique-se de que a impressora não esteja no modo Rastreamento<br>hex.                                                                                                    | Desative o modo<br>Rastreamento hex.          | Ir para a etapa 2.             |
| Nota: Se Hex pronto aparecer no visor da impressora, então<br>desligue a impressora e ligue-a novamente para desativar o modo<br>Rastreamento hex.<br>A impressora está no modo Rastreamento hex?                                                      |                                               |                                |
| <ul> <li>Etapa 2</li> <li>a No painel de controle da impressora selecione Rede padrão ou Rede [x] e, em seguida, configure o SmartSwitch para Ligado.</li> <li>b Reenvie o trabalho de impressão.</li> <li>Caracteres incorretos impressos?</li> </ul> | Contate <u>suporte ao</u><br><u>cliente</u> . | O problema foi<br>solucionado. |

#### O trabalho é impresso a partir da bandeja errada ou no papel errado

| Ação                                                                                                    | Sim                            | Não                                           |
|----------------------------------------------------------------------------------------------------|--------------------------------|-----------------------------------------------|
| <ul> <li>Etapa 1</li> <li>a Verifique se o papel utilizado na impressão é suportado pela bandeja.</li> <li>b Reenvie o trabalho de impressão.</li> <li>O trabalho foi impresso da bandeja correta ou no papel correto?</li> </ul>                                                                   | O problema foi<br>solucionado. | Ir para a etapa 2.                            |
| <ul> <li>Etapa 2</li> <li>a No menu Papel do painel de controle da impressora, defina o tipo e o tamanho do papel para corresponder ao papel colocado na bandeja.</li> <li>b Reenvie o trabalho de impressão.</li> <li>O trabalho foi impresso da bandeja correta ou no papel correto?</li> </ul>   | O problema foi<br>solucionado. | Ir para a etapa 3.                            |
| <ul> <li>Etapa 3</li> <li>a Dependendo do sistema operacional, abra a caixa de diálogo<br/>Preferências de impressão ou Imprimir e especifique o tipo de<br/>papel.</li> <li>b Reenvie o trabalho de impressão.</li> <li>O trabalho foi impresso da bandeja correta ou no papel correto?</li> </ul> | O problema foi<br>solucionado. | Ir para a etapa 4.                            |
| <ul> <li>Etapa 4</li> <li>a Verifique se as bandejas não estão vinculadas.</li> <li>b Reenvie o trabalho de impressão.</li> <li>O trabalho foi impresso da bandeja correta ou no papel correto?</li> </ul>                                                                                          | O problema foi<br>solucionado. | Contate <u>suporte ao</u><br><u>cliente</u> . |

| Ação                                                                                                    | Sim                            | Não                                           |
|----------------------------------------------------------------------------------------------------|--------------------------------|-----------------------------------------------|
| <ul> <li>Etapa 1</li> <li>a No menu Acabamento do painel de controle da impressora, defina Agrupar em "(1,2,3) (1,2,3)".</li> <li>b Reenvie o trabalho de impressão.</li> <li>O trabalho foi impresso e agrupado corretamente?</li> </ul>                                                                                 | O problema foi<br>solucionado. | Ir para a etapa 2.                            |
| <ul> <li>Etapa 2</li> <li>a No software da impressora, defina Agrupar em "(1,2,3) (1,2,3)".</li> <li>Nota: Definir Agrupar em "(1,1,1) (2,2,2)" no software substitui a configuração no menu Acabamento.</li> <li>b Reenvie o trabalho de impressão.</li> <li>O trabalho foi impresso e agrupado corretamente?</li> </ul> | O problema foi<br>solucionado. | Ir para a etapa 3.                            |
| Etapa 3<br>Reduza a complexidade do trabalho de impressão eliminando o<br>número e o tamanho das fontes, o número e a complexidade das<br>imagens e o número de páginas do trabalho.<br>O trabalho foi impresso e agrupado corretamente?                                                                                  | O problema foi<br>solucionado. | Contate <u>suporte ao</u><br><u>cliente</u> . |

#### Arquivos PDF com vários idiomas não são impressos

| Ação                                                                                                    | Sim            | Não                       |
|----------------------------------------------------------------------------------------------------|----------------|---------------------------|
| Etapa 1                                                                                                    | O problema foi | Ir para a etapa 2.        |
| <ul> <li>Verifique se as opções de impressão para saída PDF estão<br/>definidas para incorporar todas as fontes.</li> </ul> | solucionado.   |                           |
| Para obter mais informações, consulte a documentação fornecida com o Adobe Acrobat.                                         | 3              |                           |
| <b>b</b> Gere um novo arquivo PDF e, em seguida, reenvie o trabalho de impressão.                                           |                |                           |
| Os arquivos foram impressos?                                                                                                |                |                           |
| Etapa 2                                                                                                    | O problema foi | Contate <u>suporte ao</u> |
| <b>a</b> Abra o documento que deseja imprimir no Adobe Acrobat.                                                             | solucionado.   | <u>cliente</u> .          |
| b Clique em Arquivo > Imprimir > Avançado > Imprimir como<br>imagem > OK > OK.                                              |                |                           |
| Os arquivos foram impressos?                                                                                                |                |                           |

#### A impressão fica lenta

#### Notas:

• Ao imprimir usando papel estreito, a impressora imprime em velocidade reduzida para evitar dano ao fusor.

• A velocidade de impressão pode ser reduzida ao imprimir por longos períodos de tempo ou imprimir em temperaturas elevadas.

| Ação                                                                                                    | Sim                            | Não                       |
|----------------------------------------------------------------------------------------------------|--------------------------------|---------------------------|
| <ul> <li>Etapa 1</li> <li>a Verifique se o tamanho do papel colocado na bandeja corresponde ao tipo de fusor.</li> </ul>                       | O problema foi<br>solucionado. | Ir para a etapa 2.        |
| <b>Nota:</b> Use um fusor de 110 volts para impressão em papel de tamanho Carta e um fusor de 220 volts para impressão em papel de tamanho-A4. |                                |                           |
| <b>b</b> Reenvie o trabalho de impressão.                                                                                                    |                                |                           |
| Aumentou a velocidade de impressão?                                                                                                    |                                |                           |
| Etapa 2                                                                                                    | O problema foi                 | Contate <u>suporte ao</u> |
| <b>a</b> Troque o fusor. Para obter mais informações sobre a instalação de um fusor, consulte a folha de instruções fornecida com a peça.      | solucionado.                   | <u>cliente</u> .          |
| <b>b</b> Reenvie o trabalho de impressão.                                                                                                    |                                |                           |
| Aumentou a velocidade de impressão?                                                                                                    |                                |                           |

#### Os trabalhos de impressão não são impressos

| Ação                                                                                                    | Sim                            | Não                |
|----------------------------------------------------------------------------------------------------|--------------------------------|--------------------|
| <ul> <li>Etapa 1</li> <li>a No documento que está tentando imprimir, abra a caixa de diálogo Imprimir e verifique se selecionou a impressora correta.</li> <li>Nota: Se a impressora não for exibida como a impressora padrão, você deve selecionar a impressora para cada documento que deseja imprimir.</li> </ul> | O problema foi<br>solucionado. | Ir para a etapa 2. |
| <ul><li><b>b</b> Reenviar o trabalho de impressão.</li><li>Os trabalhos foram impressos?</li></ul>                                                                                                    |                                |                    |
| <ul> <li>Etapa 2</li> <li>a Verifique se a impressora está conectada, ligada e se aparece<br/>Pronto no visor da impressora.</li> <li>b Reenviar o trabalho de impressão.</li> </ul>                                                                                                    | O problema foi<br>solucionado. | Ir para a etapa 3. |
| Os trabalhos foram impressos?                                                                                                    |                                |                    |
| <ul> <li>Etapa 3</li> <li>Se aparecer uma mensagem de erro no visor da impressora, limpe a mensagem.</li> <li>Nota: A impressora continua a imprimir após fechar a mensagem.</li> </ul>                                                                                                    | O problema foi<br>solucionado. | Ir para a etapa 4. |
| Os trabalhos foram impressos?                                                                                                    |                                |                    |
| Ação                                                                                                    | Sim                            | Não                                           |
|----------------------------------------------------------------------------------------------------|--------------------------------|-----------------------------------------------|
| <ul> <li>Etapa 4</li> <li>a Verifique se as portas (USB, serial ou Ethernet) estão funcionando e se os cabos estão firmemente conectados ao computador e à impressora.</li> <li>Nota: Para obter mais informações, consulte a documentação de configuração fornecida com a impressora.</li> <li>b Reenviar o trabalho de impressão.</li> </ul>                          | O problema foi<br>solucionado. | Ir para a etapa 5.                            |
| Os trabalhos foram impressos?                                                                                                    |                                |                                               |
| <ul> <li>Etapa 5</li> <li>a Desligue a impressora, aguarde cerca de 10 segundos e ligue-a novamente.</li> <li>b Reenviar o trabalho de impressão.</li> <li>Os trabalhos foram impressos?</li> </ul>                                                                                                    | O problema foi<br>solucionado. | Ir para a etapa 6.                            |
| <ul> <li>Etapa 6</li> <li>a Remova e reinstale o software da impressora. Para obter mais informações, consulte <u>"Instalação do software da impressora" na página 50</u>.</li> <li>Nota: O software da impressora está disponível em <u>http://support.lexmark.com</u>.</li> <li>b Reenviar o trabalho de impressão.</li> <li>Os trabalhos foram impressos?</li> </ul> | O problema foi<br>solucionado. | Contato <u>suporte ao</u><br><u>cliente</u> . |

#### Trabalho de impressão demora mais que o esperado

| Ação                                                                                                    | Sim                            | Não                |
|----------------------------------------------------------------------------------------------------|--------------------------------|--------------------|
| Etapa 1                                                                                                    | O problema foi                 | Ir para a etapa 2. |
| Altera as configurações ambientais da impressora.                                                                                                    | solucionado.                   |                    |
| a No painel de controle da impressora, navegue até:                                                                                                    |                                |                    |
| Configurações > Configurações gerais                                                                                                    |                                |                    |
| <ul> <li>b Selecione Eco-Mode ou Modo silencioso e depois selecione</li> <li>Desativar.</li> </ul>                                                                                           |                                |                    |
| <b>Nota:</b> A desativação do Eco-Mode ou do Modo silencioso pode aumentar o consumo de energia, de suprimentos ou ambos.                                                                    |                                |                    |
| O trabalho foi impresso?                                                                                                    |                                |                    |
| <b>Etapa 2</b><br>Reduza a quantidade e o tamanho das fontes, a quantidade e a<br>complexidade das imagens e o número de páginas do trabalho de<br>impressão, em seguida reenvie o trabalho. | O problema foi<br>solucionado. | Ir para a etapa 3. |
| O trabalho foi impresso?                                                                                                    |                                |                    |

| Ação                                                                                                    | Sim                            | Não                                           |
|----------------------------------------------------------------------------------------------------|--------------------------------|-----------------------------------------------|
| <ul> <li>Etapa 3</li> <li>a Remova os trabalhos retidos armazenados na memória da impressora.</li> <li>b Reenvie o trabalho de impressão.</li> <li>O trabalho foi impresso?</li> </ul>                                                                                                    | O problema foi<br>solucionado. | Ir para a etapa 4.                            |
| <ul> <li>Etapa 4</li> <li>a Desative o recurso Proteção de página.<br/>No painel de controle da impressora, navegue até:</li> <li>Definições &gt; Definições gerais &gt; Recuperação da impressão &gt;<br/>Proteção de página &gt;Desativado</li> <li>b Reenvie o trabalho de impressão.</li> <li>O trabalho foi impresso?</li> </ul> | O problema foi<br>solucionado. | Ir para a etapa 5.                            |
| <ul> <li>Etapa 5</li> <li>a Verifique se as conexões dos cabos com a impressora e o servidor de impressão estão firmes. Para obter mais informações, consulte a documentação de configuração fornecida com a impressora.</li> <li>b Reenvie o trabalho de impressão.</li> <li>O trabalho foi impresso?</li> </ul>                     | O problema foi<br>solucionado. | Ir para a etapa 6.                            |
| <b>Etapa 6</b><br>Instale mais memória na impressora e depois reenvie o trabalho de<br>impressão.<br>O trabalho foi impresso?                                                                                                    | O problema foi<br>solucionado. | Contate <u>suporte ao</u><br><u>cliente</u> . |

#### A ligação de bandejas não funciona

#### Notas:

- As bandejas podem detectar o comprimento do papel.
- O alimentador multi-uso não detecta automaticamente o tamanho do papel. Defina o tamanho no menu Tam./tipo do papel.

| Ação                                                                                                    | Sim                            | Não                |
|----------------------------------------------------------------------------------------------------|--------------------------------|--------------------|
| <ul> <li>Etapa 1</li> <li>a Abra as bandejas e verifique se o papel contido é do mesmo tipo e tamanho.</li> </ul>                                              | O problema foi<br>solucionado. | Ir para a etapa 2. |
| <ul> <li>Verifique se as guias de papel estão nas posições corretas de<br/>acordo com o tamanho de papel carregado em cada bandeja.</li> </ul>                 |                                |                    |
| <ul> <li>Verifique se os indicadores de tamanho de papel das guias de<br/>papel estão alinhados aos indicadores de tamanho de papel<br/>da bandeja.</li> </ul> |                                |                    |
| <b>b</b> Reenvie o trabalho de impressão.                                                                                                    |                                |                    |
| A ligação das bandejas funciona corretamente?                                                                                                    |                                |                    |

| Ação                                                                                                    | Sim                            | Não                                           |
|----------------------------------------------------------------------------------------------------|--------------------------------|-----------------------------------------------|
| <ul> <li>Etapa 2</li> <li>a No painel de controle da impressora, defina o tipo e o tamanho de papel no menu Papel para corresponder ao papel colocado na bandeja.</li> </ul> | O problema foi<br>solucionado. | Contate <u>suporte ao</u><br><u>cliente</u> . |
| <b>Nota:</b> O tamanho e o tipo do papel devem corresponder às bandejas a serem vinculadas.                                                                                  |                                |                                               |
| <b>b</b> Reenvie o trabalho de impressão.                                                                                                    |                                |                                               |
| A ligação das bandejas funciona corretamente?                                                                                                    |                                |                                               |

#### Ocorrem quebras de página inesperadas

| Ação                                                                                                    | Sim                            | Não                                                                           |
|----------------------------------------------------------------------------------------------------|--------------------------------|-------------------------------------------------------------------------------|
| <ul> <li>Aumenta o tempo de espera da impressão.</li> <li>a Na tela inicial, navegue até:</li> <li>&gt; Configurações &gt; Configurações gerais &gt; Tempos limite</li> <li>b Aumente a definição de Tempo de espera da impressão e toque em Enviar.</li> <li>c Reenvie o trabalho de impressão.</li> </ul> | O problema foi<br>solucionado. | Verifique se o arquivo<br>original apresenta<br>quebras de página<br>manuais. |
| O arquivo foi impresso corretamente?                                                                                                    |                                |                                                                               |

### Problemas de qualidade de impressão

#### Os caracteres têm bordas recortadas ou não uniformes

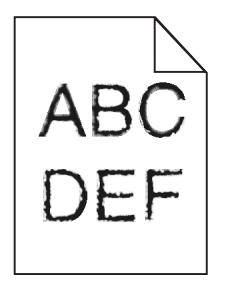

| Ação                                                                                                    | Sim                                           | Não                            |
|----------------------------------------------------------------------------------------------------|-----------------------------------------------|--------------------------------|
| <ul> <li>Etapa 1 <ul> <li>a Imprima uma lista de amostras de fontes para verificar se as fontes utilizadas são suportadas pela impressora.</li> <li>1 No painel de controle da impressora, navegue até:</li> <li>&gt; Relatórios &gt; Imprimir fontes</li> <li>2 Toque em Fontes PCL ou Fontes PostScript.</li> </ul> </li> <li>b Use uma fonte compatível com a impressora ou instale a fonte que você deseja usar. Para obter mais informações, entre em contato com o profissional que fornece suporte ao sistema.</li> <li>c Reenvie o trabalho de impressão.</li> </ul> | Ir para a etapa 2.                            | O problema foi<br>solucionado. |
| desiguais?                                                                                                    |                                               |                                |
| <ul> <li>Etapa 2</li> <li>a Use uma fonte compatível com a impressora ou instale a fonte que você deseja usar em seu computador. Para obter mais informações, entre em contato com o profissional que fornece suporte ao sistema.</li> <li>b Reenvie o trabalho de impressão.</li> </ul>                                                                                                    | Contate <u>suporte ao</u><br><u>cliente</u> . | O problema foi<br>solucionado. |
| As impressões ainda apresentam caracteres denteados ou bordas desiguais?                                                                                                    |                                               |                                |

### A impressora imprime páginas em branco

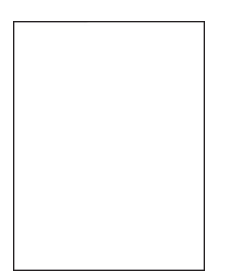

| Ação                                                                                                    | Sim                       | Não            |
|----------------------------------------------------------------------------------------------------|---------------------------|----------------|
| Etapa 1                                                                                                    | Ir para a etapa 2.        | O problema foi |
| <ul> <li>a Verifique se ainda há material da embalagem na unidade de<br/>criação de imagens.</li> </ul>                                                                                           |                           | solucionado.   |
| 1 Remova cartucho de toner e, em seguida, a unidade de criação de imagens.                                                                                                    |                           |                |
| 2 Verifique se o material da embalagem foi removido correta-<br>mente da unidade de criação de imagens.                                                                                           |                           |                |
| <b>Aviso — Danos potenciais:</b> Não exponha as unidades criação<br>de imagens à luz por mais de dez minutos. A exposição<br>prolongada à luz pode causar problemas na qualidade de<br>impressão. |                           |                |
| <b>3</b> Reinstale a unidade de criação de imagens e, em seguida, o cartucho.                                                                                                    |                           |                |
| <b>b</b> Reenviar o trabalho de impressão.                                                                                                    |                           |                |
| A impressora continua imprimindo páginas em branco?                                                                                                    |                           |                |
| Etano 2                                                                                                    | Ir para a otana 2         | O probloma foi |
| 2. Dedictribue e tener ne unidade de crieção de imagene                                                                                                    | li para a etapa 5.        | solucionado.   |
| a Redistribua o toner na unidade de criação de iniágens.                                                                                                    |                           |                |
| <ol> <li>Remova cartucho de toner e, em seguida, a unidade de criação<br/>de imagens.</li> </ol>                                                                                                  |                           |                |
| <b>2</b> Agite firmemente a unidade de criação de imagens.                                                                                                    |                           |                |
| <b>Aviso — Danos potenciais:</b> Não exponha as unidades criação<br>de imagens à luz por mais de dez minutos. A exposição<br>prolongada à luz pode causar problemas na qualidade de<br>impressão. |                           |                |
| <b>3</b> Reinstale a unidade de criação de imagens e, em seguida, o cartucho.                                                                                                    |                           |                |
| <b>b</b> Reenviar o trabalho de impressão.                                                                                                    |                           |                |
| A improssora continua imprimindo páginas om branco?                                                                                                    |                           |                |
|                                                                                                    |                           |                |
| Etapa 3                                                                                                    | Contate <u>suporte ao</u> | O problema foi |
| Substitua a unidade de criação de imagens e envie novamente o trabalho para impressão.                                                                                                    | <u>cliente</u> .          | solucionado.   |
| A impressora continua imprimindo páginas em branco?                                                                                                    |                           |                |

#### Páginas ou imagens cortadas

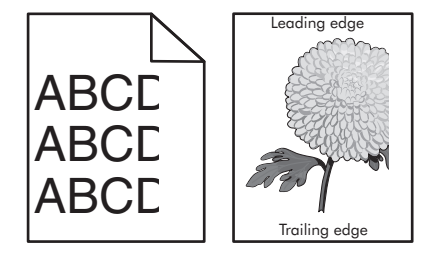

| Ação                                                                                                    | Sim                                           | Não                                                                                                    |
|----------------------------------------------------------------------------------------------------|-----------------------------------------------|----------------------------------------------------------------------------------------------------|
| <ul> <li>Etapa 1</li> <li>a Mova as guias de comprimento e largura na bandeja para as posições corretas de acordo com o papel carregado.</li> <li>b Reenviar o trabalho de impressão.</li> <li>A página ou a imagem estão cortadas?</li> </ul>                                                                                                    | Ir para a etapa 2.                            | O problema foi<br>solucionado.                                                                                                    |
| Etapa 2         No menu Papel do painel de controle da impressora, defina o tipo e o tamanho de papel no menu Papel para corresponder ao papel colocado na bandeja.         O papel carregado nas bandejas é do mesmo tamanho e tipo?                                                                                                    | Ir para a etapa 3.                            | <ul> <li>Experimente uma ou<br/>mais das seguintes<br/>opções:</li> <li>Especifique o<br/>tamanho do papel<br/>na configurações<br/>da bandeja para<br/>que corres-<br/>pondam ao papel<br/>carregado na<br/>bandeja.</li> <li>Altere o papel<br/>carregado na<br/>bandeja para que<br/>corresponda ao<br/>tamanho do papel<br/>especificado nas<br/>configurações da<br/>mesma.</li> </ul> |
| <ul> <li>Etapa 3</li> <li>a Dependendo do seu sistema operacional, especifique o tamanho do papel nas Preferências de impressão ou na caixa de diálogo de impressão.</li> <li>b Reenviar o trabalho de impressão.</li> <li>A página ou a imagem estão cortadas?</li> </ul>                                                                                                    | Ir para a etapa 4.                            | O problema foi<br>solucionado.                                                                                                    |
|                                                                                                    | _                                             |                                                                                                    |
| <ul> <li>Etapa 4</li> <li>a Reinstale a unidade da imagem.</li> <li>1 Remova o cartucho de toner.</li> <li>2 Remova a unidade de criação de imagens.</li> <li>Aviso - Danos potenciais: Não exponha as unidades criação de imagens à luz por mais de dez minutos. A exposição prolongada à luz pode causar problemas na qualidade de impressão.</li> <li>3 Instale a unidade de criação de imagens e, em seguida, o cartucho.</li> <li>b Reenviar o trabalho de impressão.</li> <li>A página ou a imagem estão cortadas?</li> </ul> | Contate <u>suporte ao</u><br><u>cliente</u> . | O problema foi<br>solucionado.                                                                                                    |

#### A impressão em transparências coloridas aparecem escuras quando projetadas.

**Nota:** Esse problema ocorre quando as transparências são projetadas com retroprojetores refletivos. Para obter a máxima qualidade nas cores projetadas, são recomendados os retroprojetores transmissivos.

| Ação                                                                                                    | yes                            | no                                            |
|----------------------------------------------------------------------------------------------------|--------------------------------|-----------------------------------------------|
| <b>Etapa 1</b><br>No painel de controle da impressora, certifique-se de que o tipo de<br>papel esteja definido como Transparência.                                                             | Ir para a etapa 2.             | Defina o tipo de papel<br>como Transparência. |
|                                                                                                    |                                |                                               |
| Etapa 2<br>Reduza a tonalidade do toner e, depois, envie o trabalho de<br>impressão.<br>A impressão na transparência coloria parece mais clara?                                                | O problema foi<br>solucionado. | Ir para a etapa 3.                            |
| <b>Etapa 3</b><br>Certifique-se de usar o tipo recomendado de transparências coloridas<br>e, depois, envie o trabalho de impressão.<br>A impressão na transparência coloria parece mais clara? | O problema foi<br>solucionado. | Contate <u>suporte ao</u><br><u>cliente</u> . |

#### Imagens fantasma aparecem nas impressões

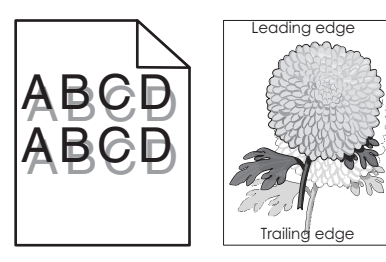

| Ação                                                                                                    | Sim                | Não                                                                                                    |
|----------------------------------------------------------------------------------------------------|--------------------|----------------------------------------------------------------------------------------------------|
| <b>Etapa 1</b><br>Carregue o papel com a gramatura e o tipo corretos na bandeja.                                                                                | Ir para a etapa 2. | Carregue o papel com<br>a gramatura e o tipo<br>corretos na bandeja.                                         |
| O papel carregado na bandeja é do tipo e gramatura corretos?                                                                                                    |                    |                                                                                                    |
| <b>Etapa 2</b><br>No painel de controle da impressora, defina o tipo e a gramatura do<br>papel no menu Papel para corresponder ao papel colocado na<br>bandeja. | Ir para a etapa 3. | Mude o papel<br>carregado na bandeja<br>para corresponder ao<br>tipo e a gramatura de<br>papel especificados |
| A bandeja foi definida para o tipo e gramatura de papel carregado?                                                                                              |                    | nas configurações de<br>bandeja.                                                                             |

| Ação                                                                                                    | Sim                                           | Não                            |
|----------------------------------------------------------------------------------------------------|-----------------------------------------------|--------------------------------|
| <ul> <li>Etapa 3</li> <li>a Dependendo do seu sistema operacional, especifique o tipo e a gramatura do papel nas Preferências de impressão ou na caixa de diálogo de impressão.</li> <li>b Reenviar o trabalho de impressão.</li> </ul> | Ir para a etapa 4.                            | O problema foi<br>solucionado. |
| Etapa 4<br>Substitua a unidade de criação de imagens e envie novamente o                                                                                                    | Contate <u>suporte ao</u><br><u>cliente</u> . | O problema foi<br>solucionado. |
| Imagens fantasmas continuam aparecendo nas impressões?                                                                                                    |                                               |                                |

#### Plano de fundo cinza em impressões

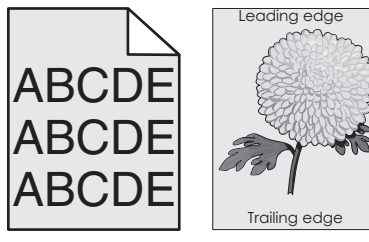

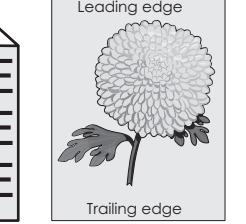

| Ação                                                                                                    | Sim                            | Não                                            |
|----------------------------------------------------------------------------------------------------|--------------------------------|------------------------------------------------|
| <b>Etapa 1</b><br>Verifique se a opção Permitir remoção de plano de fundo está<br>desativada.                                                                                                   | O problema foi<br>solucionado. | O problema foi Ir para a etapa 2. solucionado. |
| <b>a</b> No menu Definições gerais, defina Permitir remoção de plano de fundo como Ativado.                                                                                                    |                                |                                                |
| <b>b</b> Reenvie o trabalho de impressão.                                                                                                    |                                |                                                |
| O plano de fundo desapareceu das impressões?                                                                                                    |                                |                                                |
| Etapa 2                                                                                                    | O problema foi                 | Ir para a etapa 3.                             |
| Ajuste a tonalidade do toner para uma definição mais clara.                                                                                                    | solucionado.                   |                                                |
| <b>a</b> No menu Qualidade, selecione um valor inferior para reduzir a densidade do toner.                                                                                                    |                                |                                                |
| <ul> <li>4 é a definição padrão de fábrica.</li> </ul>                                                                                                    |                                |                                                |
| <ul> <li>Se o Modo de impressão estiver definido como Somente preto,<br/>uma definição igual a 5 aumenta a densidade do toner e a<br/>tonalidade de todos os trabalhos de impressão.</li> </ul> |                                |                                                |
| <b>b</b> Reenvie o trabalho de impressão.                                                                                                    |                                |                                                |
| O plano de fundo desapareceu das impressões?                                                                                                    |                                |                                                |

| Ação                                                                                                    | Sim            | Não                       |
|----------------------------------------------------------------------------------------------------|----------------|---------------------------|
| Etapa 3                                                                                                    | O problema foi | Ir para a etapa 4.        |
| Reinstale o cartucho de toner.                                                                                                    | solucionado.   |                           |
| a Remova o cartucho.                                                                                                    |                |                           |
| <b>b</b> Instale o cartucho.                                                                                                    |                |                           |
| c Reenvie o trabalho de impressão.                                                                                                    |                |                           |
|                                                                                                    |                |                           |
| O plano de fundo desapareceu das impressões?                                                                                                    |                |                           |
| Etapa 4                                                                                                    | O problema foi | Contate <u>suporte ao</u> |
| Verifique se a opção de plano de fundo não branco está selecionada.                                                                                                    | solucionado.   | <u>cliente</u> .          |
| <ul> <li>a Dependendo do seu sistema operacional, defina a opção de plano<br/>de fundo não branco na caixa de diálogo Propriedades de<br/>impressão ou Imprimir.</li> </ul> |                |                           |
| <b>b</b> Reenvie o trabalho de impressão.                                                                                                    |                |                           |
| O plano de fundo desapareceu das impressões?                                                                                                    |                |                           |

### Margens incorretas nas impressões

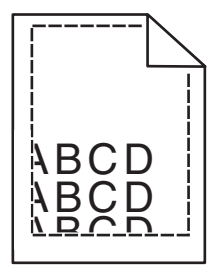

| Ação                                                                                                    | Sim                            | Não                |
|----------------------------------------------------------------------------------------------------|--------------------------------|--------------------|
| <ul> <li>Etapa 1</li> <li>a Mova as guias de largura e comprimento da bandeja para as posições corretas de acordo com o tamanho de papel carregado.</li> <li>b Reenviar o trabalho de impressão.</li> <li>As margens estão corretas?</li> </ul> | O problema foi<br>solucionado. | Ir para a etapa 2. |

| Ação                                                                                                    | Sim                            | Não                                                                                                    |
|----------------------------------------------------------------------------------------------------|--------------------------------|----------------------------------------------------------------------------------------------------|
| <ul> <li>Etapa 2</li> <li>No painel de controle da impressora, defina o tamanho de papel no menu Papel para corresponder ao papel colocado na bandeja.</li> <li>O tamanho do papel carregado corresponde ao papel da bandeja?</li> </ul> | Ir para a etapa 3.             | <ul> <li>Experimente uma ou<br/>mais das seguintes<br/>opções:</li> <li>Especifique o<br/>tamanho do papel<br/>na configurações<br/>da bandeja para<br/>que corres-<br/>pondam ao papel<br/>carregado na<br/>bandeja.</li> <li>Altere o papel<br/>carregado na<br/>bandeja para que<br/>corresponda ao<br/>tamanho do papel<br/>especificado nas<br/>configurações da<br/>mesma.</li> </ul> |
| <ul> <li>Etapa 3</li> <li>a Dependendo do seu sistema operacional, especifique o tamanho do papel nas Preferências de impressão ou na caixa de diálogo de impressão.</li> </ul>                                                          | O problema foi<br>solucionado. | Contate <u>suporte ao</u><br><u>cliente</u> .                                                                                                    |
| <b>b</b> Reenviar o trabalho de impressão.                                                                                                    |                                |                                                                                                    |
|                                                                                                    |                                |                                                                                                    |

### Papel ondulado

| Ação                                                                                                    | Sim                | Não                                                                                                    |
|----------------------------------------------------------------------------------------------------|--------------------|----------------------------------------------------------------------------------------------------|
| <b>Etapa 1</b><br>Mova as guias largura e comprimento da bandeja para as posições<br>corretas de acordo com o tamanho de papel carregado.<br>As guias de largura e comprimento estão posicionadas corretamente?                                                              | Ir para a etapa 2. | Ajuste as guias de<br>largura e compri-<br>mento.                                                                                                    |
| <ul> <li>Etapa 2</li> <li>No painel de controle da impressora, defina o tipo e a gramatura do papel no menu Papel para corresponder ao papel colocado na bandeja.</li> <li>O tipo e a gramatura do papel correspondem aos do papel na bandeja?</li> </ul>                    | Ir para a etapa 3. | Especifique o tipo e a<br>gramatura do papel<br>para corresponder ao<br>tipo e a gramatura de<br>papel especificados<br>nas configurações de<br>bandeja. |
| <ul> <li>Etapa 3</li> <li>a Dependendo do seu sistema operacional, especifique o tipo e a gramatura do papel nas Preferências de impressão ou na caixa de diálogo de impressão.</li> <li>b Reenviar o trabalho de impressão.</li> <li>O papel ainda está curvado?</li> </ul> | Ir para a etapa 4. | O problema foi<br>solucionado.                                                                                                    |

| Ação                                                                                                    | Sim                       | Não                            |
|----------------------------------------------------------------------------------------------------|---------------------------|--------------------------------|
| <b>Etapa 4</b><br><b>a</b> Remova o papel da bandeja e vire-o.                                                | Ir para a etapa 5.        | O problema foi<br>solucionado. |
| <b>b</b> Reenviar o trabalho de impressão.                                                                    |                           |                                |
| O papel ainda está curvado?                                                                                   |                           |                                |
| Etapa 5                                                                                                    | Contate <u>suporte ao</u> | O problema foi                 |
| <b>a</b> Carregue mídia de um pacote novo.                                                                    | <u>cliente</u> .          | solucionado.                   |
| <b>Nota:</b> O papel absorve umidade se essa estiver alta. Guarde papel em sua embalagem original até usá-lo. |                           |                                |
| <b>b</b> Reenviar o trabalho de impressão.                                                                    |                           |                                |
| O papel ainda está curvado?                                                                                   |                           |                                |

### Irregularidades na impressão

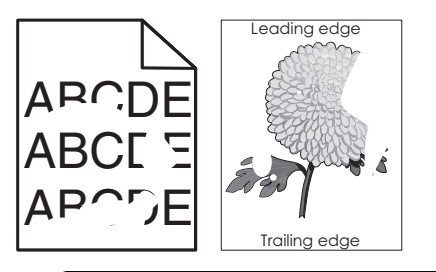

| Ação                                                                                                    | Sim                | Não                                                                                                    |
|----------------------------------------------------------------------------------------------------|--------------------|----------------------------------------------------------------------------------------------------|
| <ul> <li>Etapa 1</li> <li>a Mova as guias largura e comprimento da bandeja para as posições corretas de acordo com o tamanho de papel carregado na bandeja.</li> <li>b Reenviar o trabalho de impressão.</li> <li>Ainda aparecem irregularidades na impressão?</li> </ul>                           | Ir para a etapa 2. | O problema foi<br>solucionado.                                                                                                    |
| <ul> <li>Etapa 2</li> <li>No menu Papel do painel de controle da impressora, defina o tipo e o tamanho de papel no menu Papel para corresponder ao papel colocado na bandeja.</li> <li>As configurações de tipo e gramatura do papel da impressora correspondem aos do papel na bandeja?</li> </ul> | Ir para a etapa 3. | Especifique o tipo e o<br>tamanho do papel<br>para corresponder ao<br>tipo e a gramatura de<br>papel especificados<br>nas configurações de<br>bandeja. |
| <ul> <li>Etapa 3</li> <li>a Dependendo do seu sistema operacional, especifique o tipo e a gramatura do papel nas Preferências de impressão ou na caixa de diálogo de impressão.</li> <li>b Reenviar o trabalho de impressão.</li> <li>Ainda aparecem irregularidades na impressão?</li> </ul>       | Ir para a etapa 4. | O problema foi<br>solucionado.                                                                                                    |

| Ação                                                                                                    | Sim                                                                                                    | Não                            |
|----------------------------------------------------------------------------------------------------|----------------------------------------------------------------------------------------------------|--------------------------------|
| Etapa 4<br>Verifique se o papel carregado na bandeja possui textura ou acaba-<br>mento áspero.<br>Você está imprimindo em papel áspero ou texturizado?                                                                                                    | No painel de controle<br>da impressora, defina<br>a textura de papel no<br>menu Papel para<br>corresponder ao<br>papel colocado na<br>bandeja.      | Ir para a etapa 5.             |
| <ul> <li>Etapa 5</li> <li>a Carregue mídia de um pacote novo.</li> <li>Nota: O papel absorve umidade se essa estiver alta. Guarde papel em sua embalagem original até usá-lo.</li> <li>b Reenviar o trabalho de impressão.</li> <li>Ainda aparecem irregularidades na impressão?</li> </ul> | Ir para a etapa 6.                                                                                                    | O problema foi<br>solucionado. |
| Etapa 6<br>Substitua a unidade de criação de imagens e envie novamente o<br>trabalho para impressão.<br>Ainda aparecem irregularidades na impressão?                                                                                                    | Contate <u>suporte ao</u><br><u>cliente</u> o<br><u>http://support.lexma</u><br><u>rk.com</u> ou o represen-<br>tante de atendimento<br>ao cliente. | O problema foi<br>solucionado. |

### Defeitos recorrentes aparecem nas impressões

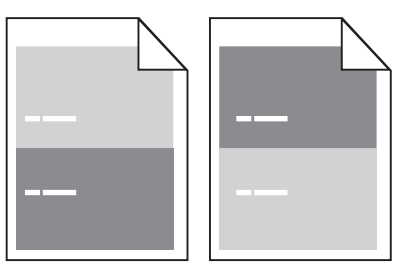

| Ação                                                                                                    | yes                | no                                                                                                    |
|----------------------------------------------------------------------------------------------------|--------------------|----------------------------------------------------------------------------------------------------|
| <ul> <li>Etapa 1</li> <li>Meça a distância entre os defeitos.</li> <li>Verifique a distância entre os defeitos com os resultados: <ul> <li>97 mm (3,82 pol.)</li> <li>47 mm (1,85 pol.)</li> <li>38 mm (1,5 pol.)</li> </ul> </li> <li>A distância entre os defeitos resulta em uma das medidas listadas?</li> </ul> | Ir para a etapa 2. | <ol> <li>Verifique se a<br/>distância entre os<br/>defeitos resulta<br/>em 80 mm (3,15<br/>pol.)</li> <li>Anote a distância<br/>e contate <u>suporte</u><br/><u>ao cliente</u> o<br/><u>http://support.le</u><br/><u>xmark.com</u> ou o<br/>representante de</li> </ol> |
|                                                                                                    |                    | atendimento ao<br>cliente.                                                                                                    |

| Ação                                                          | yes                       | no             |
|---------------------------------------------------------------|---------------------------|----------------|
| Etapa 2                                                       | Contate <u>suporte ao</u> | O problema foi |
| Substitua a unidade de criação de imagens e envie novamente o | cliente o                 | solucionado.   |
| trabalho para impressão.                                      | http://support.lexma      |                |
|                                                               | tante de atendimento      |                |
| Os defeitos repetidos ainda aparecem?                         | ao cliente.               |                |

#### A impressão está muito escura

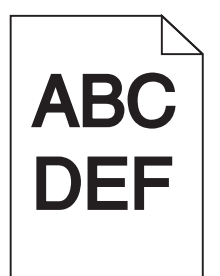

| Ação                                                                                                    | Sim                | Não                                                                                                    |
|----------------------------------------------------------------------------------------------------|--------------------|----------------------------------------------------------------------------------------------------|
| <ul> <li>Etapa 1</li> <li>a No menu Qualidade no painel de controle da impressora, reduza a tonalidade do toner.</li> <li>Nota: 8 é a definição padrão de fábrica.</li> <li>b Reenviar o trabalho de impressão.</li> <li>A impressão ainda está muito escura?</li> </ul>                                                    | Ir para a etapa 2. | O problema foi<br>solucionado.                                                                                                    |
| <ul> <li>Etapa 2</li> <li>a No painel de controle da impressora, defina o tipo, a textura e a gramatura do papel no menu Papel para corresponder ao papel colocado na bandeja.</li> <li>b Reenviar o trabalho de impressão.</li> <li>A bandeja foi definida para o tipo, textura e gramatura de papel carregado?</li> </ul> | Ir para a etapa 3. | <ul> <li>Experimente uma ou<br/>mais das seguintes<br/>opções:</li> <li>Especifique o tipo,<br/>a textura e a<br/>gramatura do<br/>papel para corres-<br/>ponder ao tipo e a<br/>gramatura de<br/>papel especifi-<br/>cados nas configu-<br/>rações de<br/>bandeja.</li> <li>Mude o papel<br/>carregado na<br/>bandeja para<br/>corresponder ao<br/>tipo, a textura e a<br/>gramatura de<br/>papel especifi-<br/>cados nas configu-<br/>rações de<br/>bandeja.</li> </ul> |

| Ação                                                                                                    | Sim                                                                                                    | Não                            |
|----------------------------------------------------------------------------------------------------|----------------------------------------------------------------------------------------------------|--------------------------------|
| <ul> <li>Etapa 3</li> <li>a Dependendo do seu sistema operacional, especifique o tipo, a textura e a gramatura do papel nas Preferências de impressão ou na caixa de diálogo de impressão.</li> <li>b Reenviar o trabalho de impressão.</li> <li>A impressão ainda está muito escura?</li> </ul> | Ir para a etapa 4.                                                                                                    | O problema foi<br>solucionado. |
| Etapa 4<br>Verifique se o papel carregado na bandeja possui textura ou acaba-<br>mento áspero.<br>Você está imprimindo em papel áspero ou texturizado?                                                                                                    | No painel de controle<br>da impressora, altere<br>as configurações de<br>textura no menu<br>Textura do papel para<br>corresponder ao<br>papel utilizado na<br>impressão. | Ir para a etapa 5.             |
| <ul> <li>Etapa 5</li> <li>a Carregue mídia de um pacote novo.</li> <li>Nota: O papel absorve umidade se essa estiver alta. Guarde papel em sua embalagem original até usá-lo.</li> <li>b Reenviar o trabalho de impressão.</li> <li>A impressão ainda está muito escura?</li> </ul>              | Ir para a etapa 6.                                                                                                    | O problema foi<br>solucionado. |
| <b>Etapa 6</b><br>Substitua a unidade de criação de imagens e envie novamente o<br>trabalho para impressão.<br>A impressão ainda está muito escura?                                                                                                    | Contate <u>suporte ao</u><br><u>cliente</u> .                                                                                                    | O problema foi<br>solucionado. |

### A impressão está muito clara

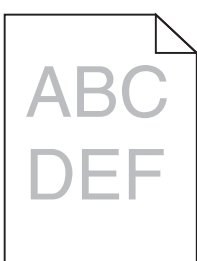

| Ação                                                                                                    | Sim                | Não                            |
|----------------------------------------------------------------------------------------------------|--------------------|--------------------------------|
| <ul><li>Etapa 1</li><li>a No menu Qualidade no painel de controle da impressora, aumente a tonalidade do toner.</li></ul> | Ir para a etapa 2. | O problema foi<br>solucionado. |
| <ul><li>Nota: 8 é a definição padrão de fábrica.</li><li>b Reenviar o trabalho de impressão.</li></ul>                    |                    |                                |
| A impressão ainda está muito clara?                                                                                       |                    |                                |

| Etapa 2Ir parNo painel de controle da impressora, defina o tipo, a textura e a<br>gramatura do papel no menu Papel para corresponder ao papel<br>colocado na bandeja.Ir parA bandeja foi definida para o tipo, textura e gramatura de papel<br>carregado?Ir parEtapa 3Ir para Dependendo do seu sistema operacional, especifique o tipo, a<br>textura e a gramatura do papel nas Preferências de impressão ou<br>na caixa de diálogo de impressão.Ir parb Reenviar o trabalho de impressão.No pacarregadaVerifique se o papel possui textura ou acabamento áspero.No paVocê está imprimindo em papel áspero ou texturizado?Textur<br>rextur<br>corre<br>papel<br>impresNo pa | para a etapa 3.                                                                                                    | Altere o tipo, a textura<br>e a gramatura do<br>papel para corres- |
|----------------------------------------------------------------------------------------------------|----------------------------------------------------------------------------------------------------|--------------------------------------------------------------------|
| Etapa 3Ir para Dependendo do seu sistema operacional, especifique o tipo, a<br>textura e a gramatura do papel nas Preferências de impressão ou<br>na caixa de diálogo de impressão.Ir parb Reenviar o trabalho de impressão.A impressão ainda está muito clara?No pa<br>da im<br>as coEtapa 4Verifique se o papel possui textura ou acabamento áspero.No pa<br>da im<br>as co<br>                                                                                                    |                                                                                                    | ponder ao papel<br>carregado na<br>bandeja.                        |
| Etapa 4No particularVerifique se o papel possui textura ou acabamento áspero.da im<br>as co<br>textur<br>Textur<br>corre<br>papel<br>impresentationVocê está imprimindo em papel áspero ou texturizado?textur<br>                                                                                                    | para a etapa 4.                                                                                                    | O problema foi<br>solucionado.                                     |
|                                                                                                    | o painel de controle<br>a impressora, altere<br>configurações de<br>xtura no menu<br>extura do papel para<br>presponder ao<br>apel utilizado na<br>apressão. | Ir para a etapa 5.                                                 |
| <ul> <li>Etapa 5</li> <li>a Carregue mídia de um pacote novo.</li> <li>Nota: O papel absorve umidade se essa estiver alta. Guarde papel em sua embalagem original até usá-lo.</li> <li>b Reenviar o trabalho de impressão.</li> <li>A impressão ainda está muito clara?</li> </ul>                                                                                                    | para a etapa 6.                                                                                                    | O problema foi<br>solucionado.                                     |
| <ul> <li>Etapa 6</li> <li>a Redistribua o toner na unidade de criação de imagens.</li> <li>1 Remova cartucho de toner e, em seguida, a unidade de criação de imagens.</li> <li>2 Agite firmemente a unidade de criação de imagens.</li> <li>Aviso - Danos potenciais: Não exponha as unidades de criação de imagens à luz por mais de dez minutos. A exposição prolongada à luz pode causar problemas na qualidade de impressão.</li> <li>3 Instale a unidade de criação de imagens e, em seguida, o cartucho.</li> <li>b Reenviar o trabalho de impressão.</li> </ul>                                                                                                    | para a etapa 7.                                                                                                    | O problema foi<br>solucionado.                                     |
| Etapa 7ContaSubstitua a unidade de criação de imagens e envie novamente o<br>trabalho para impressão.ContaA impressão ainda está muito clara?Conta                                                                                                    | ontate <u>suporte ao</u><br>j <mark>ente</mark> .                                                                                                    | O problema foi<br>solucionado.                                     |

#### Impressão enviesada

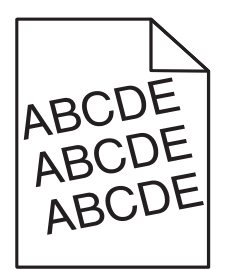

| Ação                                                                                                    | Sim                       | Não                            |
|----------------------------------------------------------------------------------------------------|---------------------------|--------------------------------|
| <ul> <li>Etapa 1</li> <li>a Mova as guias largura e comprimento da bandeja para as posições corretas de acordo com o tamanho de papel carregado.</li> <li>b Reenviar o trabalho de impressão.</li> </ul> | Ir para a etapa 2.        | O problema foi<br>solucionado. |
| A impressão ainda está enviesada?                                                                                                    |                           |                                |
| Etapa 2                                                                                                    | Contate <u>suporte ao</u> | O problema foi                 |
| <ul> <li>Verifique se o papel utilizado na impressão é suportado pela<br/>bandeja.</li> </ul>                                                                                                    | <u>cliente</u> .          | solucionado.                   |
| <b>b</b> Reenviar o trabalho de impressão.                                                                                                    |                           |                                |
| A impressão ainda está enviesada?                                                                                                    |                           |                                |

#### A impressora está imprimindo páginas em preto sólido

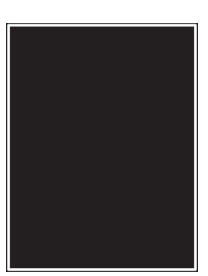

| Ação                                                                                                    | Sim                | Não                            |
|----------------------------------------------------------------------------------------------------|--------------------|--------------------------------|
| <b>Etapa 1</b><br><b>a</b> Reinstale a unidade de criação de imagens.                                                                                                    | Ir para a etapa 2. | O problema foi<br>solucionado. |
| 1 Remova cartucho de toner e, em seguida, a unidade de cria de imagens.                                                                                                    | ação               |                                |
| <b>Aviso — Danos potenciais:</b> Não exponha as unidades de<br>criação de imagens à luz por mais de dez minutos. A<br>exposição prolongada à luz pode causar problemas na<br>qualidade de impressão. |                    |                                |
| <ol> <li>Instale a unidade de criação de imagens e, em seguida, o cartucho.</li> </ol>                                                                                                    |                    |                                |
| <b>b</b> Reenviar o trabalho de impressão.                                                                                                    |                    |                                |
| A impressora está imprimindo páginas em preto sólido?                                                                                                    |                    |                                |

| Ação                                                                                                    | Sim                                           | Não                            |
|----------------------------------------------------------------------------------------------------|-----------------------------------------------|--------------------------------|
| <b>Etapa 2</b><br>Substitua a unidade de criação de imagens e envie novamente o<br>trabalho para impressão. | Contate <u>suporte ao</u><br><u>cliente</u> . | O problema foi<br>solucionado. |
| A impressora está imprimindo páginas em preto sólido?                                                       |                                               |                                |

#### A qualidade da impressão em transparências não é boa.

| Ação                                                                                                    | Sim                                           | Não                                           |
|----------------------------------------------------------------------------------------------------|-----------------------------------------------|-----------------------------------------------|
| <ul> <li>Etapa 1</li> <li>No painel de controle da impressora, defina o tipo de papel no menu<br/>Papel para corresponder ao papel colocado na bandeja.</li> <li>O Tipo de papel está definido como Transparência?</li> </ul> | Ir para a etapa 2.                            | Defina o tipo de papel<br>como Transparência. |
| <ul> <li>Etapa 2</li> <li>a Verifique se está usando o tipo de transparência recomendada.</li> <li>b Reenviar o trabalho de impressão.</li> <li>A qualidade da impressão ainda é baixa?</li> </ul>                            | Contate <u>suporte ao</u><br><u>cliente</u> . | O problema foi<br>solucionado.                |

### Listras horizontais aparecem nas impressões

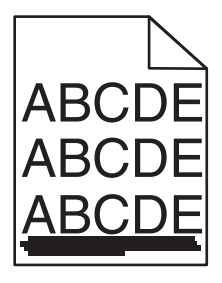

| Ação                                                                                                    | Sim                | Não                                                                                               |
|----------------------------------------------------------------------------------------------------|--------------------|---------------------------------------------------------------------------------------------------|
| <ul> <li>Etapa 1</li> <li>a Dependendo do seu sistema operacional, especifique a bandeja ou alimentador nas Preferências de impressão ou na caixa de diálogo de impressão.</li> <li>b Reenviar o trabalho de impressão.</li> <li>Listras horizontais aparecem nas impressões?</li> </ul> | Ir para a etapa 2. | O problema foi<br>solucionado.                                                                    |
| <ul> <li>Etapa 2</li> <li>No painel de controle da impressora, defina o tipo e a gramatura do papel no menu Papel para corresponder ao papel colocado na bandeja.</li> <li>O tipo e a gramatura do papel correspondem aos do papel na bandeja?</li> </ul>                                | Ir para a etapa 3. | Altere o tipo e a<br>gramatura do papel<br>para corresponder ao<br>papel carregado na<br>bandeja. |

| Ação                                                                                                    | Sim                                           | Não                            |
|----------------------------------------------------------------------------------------------------|-----------------------------------------------|--------------------------------|
| <ul> <li>Etapa 3</li> <li>a Carregue mídia de um pacote novo.</li> <li>Nota: O papel absorve umidade se essa estiver alta. Guarde papel em sua embalagem original até usá-lo.</li> <li>b Reenviar o trabalho de impressão.</li> <li>Listras horizontais aparecem nas impressões?</li> </ul>                                                                                                    | Ir para a etapa 4.                            | O problema foi<br>solucionado. |
| <ul> <li>Etapa 4 <ul> <li>a Reinstale a unidade de criação de imagens.</li> <li>1 Remova cartucho de toner e, em seguida, a unidade de criação de imagens.</li> <li>Aviso - Danos potenciais: Não exponha as unidades de criação de imagens à luz por mais de dez minutos. A exposição prolongada à luz pode causar problemas na qualidade de impressão.</li> <li>2 Instale a unidade de criação de imagens e, em seguida, o cartucho.</li> <li>b Reenviar o trabalho de impressão.</li> </ul> </li> <li>Listras horizontais aparecem nas impressões?</li> </ul> | Ir para a etapa 5.                            | O problema foi<br>solucionado. |
| <b>Etapa 5</b><br>Substitua a unidade de criação de imagens e envie novamente o<br>trabalho para impressão.<br>Listras horizontais aparecem nas impressões?                                                                                                    | Contate <u>suporte ao</u><br><u>cliente</u> . | O problema foi<br>solucionado. |

#### Listras verticais aparecem nas impressões

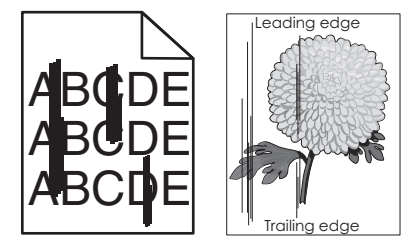

| Ação                                                                                                    | Sim                | Não                            |
|----------------------------------------------------------------------------------------------------|--------------------|--------------------------------|
| <ul> <li>Etapa 1</li> <li>a Dependendo do seu sistema operacional, especifique o tipo, a textura e a gramatura do papel nas Preferências de impressão ou na caixa de diálogo de impressão.</li> <li>b Reenviar o trabalho de impressão.</li> </ul> | Ir para a etapa 2. | O problema foi<br>solucionado. |
| Listras verticais aparecem nas impressões?                                                                                                    |                    |                                |

| Ação                                                                                                    | Sim                                                                                                    | Não                                                                                                    |
|----------------------------------------------------------------------------------------------------|----------------------------------------------------------------------------------------------------|----------------------------------------------------------------------------------------------------|
| <ul> <li>Etapa 2</li> <li>No painel de controle da impressora, defina o tipo, a textura e a gramatura do papel no menu Papel para corresponder ao papel colocado na bandeja.</li> <li>O tipo, a textura e a gramatura do papel correspondem aos do papel na bandeja?</li> </ul>                                                                                                    | Ir para a etapa 3.                                                                                                    | <ul> <li>Experimente uma ou<br/>mais das seguintes<br/>opções:</li> <li>Especifique o tipo,<br/>a textura e a<br/>gramatura do<br/>papel para corres-<br/>ponder ao tipo e a<br/>gramatura de<br/>papel especifi-<br/>cados nas configu-<br/>rações de<br/>bandeja.</li> <li>Mude o papel<br/>carregado na<br/>bandeja para<br/>corresponder ao<br/>tipo, a textura e a<br/>gramatura de<br/>papel especifi-<br/>cados nas configu-<br/>rações de<br/>bandeja.</li> </ul> |
| <ul> <li>Etapa 3</li> <li>a Carregue mídia de um pacote novo.</li> <li>Nota: O papel absorve umidade se essa estiver alta. Guarde papel em sua embalagem original até usá-lo.</li> <li>b Reenviar o trabalho de impressão.</li> <li>Listras verticais aparecem nas impressões?</li> </ul>                                                                                                    | Ir para a etapa 4.                                                                                                    | O problema foi<br>solucionado.                                                                                                    |
| <ul> <li>Etapa 4 <ul> <li>a Reinstale a unidade de criação de imagens.</li> <li>1 Remova cartucho de toner e, em seguida, a unidade de criação de imagens.</li> <li>Aviso — Danos potenciais: Não exponha as unidades de criação de imagens à luz por mais de dez minutos. A exposição prolongada à luz pode causar problemas na qualidade de impressão.</li> <li>2 Instale a unidade de criação de imagens e, em seguida, o cartucho.</li> <li>b Reenviar o trabalho de impressão.</li> </ul> </li> <li>Listras verticais aparecem nas impressões?</li> </ul> | Ir para a etapa 5.                                                                                                    | O problema foi<br>solucionado.                                                                                                    |
| <b>Etapa 5</b><br>Substitua a unidade de criação de imagens e envie novamente o<br>trabalho para impressão.<br>Listras verticais aparecem nas impressões?                                                                                                    | Contate <u>suporte ao</u><br><u>cliente</u> o<br><u>http://support.lexma</u><br><u>rk.com</u> ou o represen-<br>tante de atendimento<br>ao cliente. | O problema foi<br>solucionado.                                                                                                    |

#### Listras brancas horizontais aparecem nas impressões

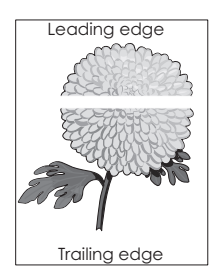

| Ação                                                                                                    | Sim                                           | Não                            |
|----------------------------------------------------------------------------------------------------|-----------------------------------------------|--------------------------------|
| <ul> <li>Etapa 1</li> <li>a Verifique se o programa do software está utilizando o padrão de preenchimento correto.</li> <li>b Reenviar o trabalho de impressão.</li> </ul>                           | Ir para a etapa 2.                            | O problema foi<br>solucionado. |
|                                                                                                    | Ir para a otana 3                             | O probloma foi                 |
| <ul> <li>a Carregue a bandeja ou o alimentador especificado com o tipo recomendado de papel.</li> </ul>                                                                                              |                                               | solucionado.                   |
| <b>b</b> Reenviar o trabalho de impressão.                                                                                                    |                                               |                                |
| Listras brancas horizontais aparecem nas impressões?                                                                                                    |                                               |                                |
| Etapa 3                                                                                                    | Ir para a etapa 4.                            | O problema foi                 |
| a Redistribua o toner na unidade de criação de imagens.                                                                                                    |                                               | solucionado.                   |
| <ol> <li>Remova cartucho de toner e, em seguida, a unidade de criação<br/>de imagens.</li> </ol>                                                                                                    |                                               |                                |
| 2 Agite firmemente a unidade de criação de imagens.                                                                                                    |                                               |                                |
| <b>Aviso — Danos potenciais:</b> Não exponha as unidades de<br>criação de imagens à luz por mais de dez minutos. A<br>exposição prolongada à luz pode causar problemas na<br>qualidade de impressão. |                                               |                                |
| <b>3</b> Reinstale a unidade de criação de imagens e, em seguida, o cartucho.                                                                                                    |                                               |                                |
| <b>b</b> Reenviar o trabalho de impressão.                                                                                                    |                                               |                                |
| Listras brancas horizontais aparecem nas impressões?                                                                                                    |                                               |                                |
| <b>Etapa 4</b><br>Substitua a unidade de criação de imagens e envie novamente o<br>trabalho para impressão.                                                                                          | Contate <u>suporte ao</u><br><u>cliente</u> . | O problema foi<br>solucionado. |
| Lisuas brancas nonzontais aparecent has impressues?                                                                                                    |                                               |                                |

#### Listras brancas verticais aparecem nas impressões

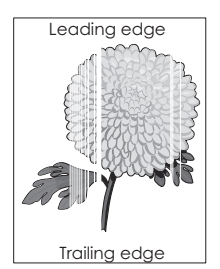

| Ação                                                                                                    | Sim                | Não                            |
|----------------------------------------------------------------------------------------------------|--------------------|--------------------------------|
| <ul> <li>Etapa 1</li> <li>a Verifique se o programa do software está utilizando o padrão de preenchimento correto.</li> <li>b Reenviar o trabalho de impressão.</li> </ul>                                                                                          | Ir para a etapa 2. | O problema foi<br>solucionado. |
|                                                                                                    |                    |                                |
| <ul> <li>a No painel de controle da impressora, defina o tipo e a gramatura do papel no menu Papel para corresponder ao papel colocado na bandeja.</li> </ul>                                                                                                    | Ir para a etapa 3. | O problema foi<br>solucionado. |
| <b>b</b> Reenviar o trabalho de impressão.                                                                                                    |                    |                                |
| Listras brancas verticais aparecem nas impressões?                                                                                                    |                    |                                |
| <ul> <li>Etapa 3</li> <li>Verifique se está usando o tipo de papel recomendado.</li> <li>a Carregue a bandeja ou o alimentador especificado com o tipo recomendado de papel.</li> </ul>                                                                             | Ir para a etapa 4. | O problema foi<br>solucionado. |
| <ul> <li><b>b</b> Reenviar o trabalho de impressão.</li> <li>Listras brancas verticais aparecem nas impressões?</li> </ul>                                                                                                    |                    |                                |
| Etapa 4                                                                                                    | Ir para a etapa 5. | O problema foi                 |
| <ul> <li>a Redistribua o toner na unidade de criação de imagens.</li> <li>1 Remova cartucho de toner e, em seguida, a unidade de criação de imagens.</li> <li>2 Agite firmemente a unidade de criação de imagens</li> </ul>                                         |                    | solucionado.                   |
| <ul> <li>Agite infinemente a unidade de chação de imagens.</li> <li>Aviso — Danos potenciais: Não exponha as unidades de criação de imagens à luz por mais de dez minutos. A exposição prolongada à luz pode causar problemas na qualidade de impressão.</li> </ul> |                    |                                |
| <b>3</b> Reinstale a unidade de criação de imagens e, em seguida, o cartucho.                                                                                                    |                    |                                |
| <b>b</b> Reenviar o trabalho de impressão.                                                                                                    |                    |                                |
| Listras brancas verticais aparecem nas impressões?                                                                                                    |                    |                                |

| Ação                                                                                                    | Sim                                           | Não                            |
|----------------------------------------------------------------------------------------------------|-----------------------------------------------|--------------------------------|
| <b>Etapa 5</b><br>Substitua a unidade de criação de imagens e envie novamente o<br>trabalho para impressão. | Contate <u>suporte ao</u><br><u>cliente</u> . | O problema foi<br>solucionado. |
| Listras brancas verticais aparecem nas impressões?                                                          |                                               |                                |

#### Respingos de toner aparecem nas impressões

| Ação                                                                                   | Sim                                           | Não                            |
|----------------------------------------------------------------------------------------|-----------------------------------------------|--------------------------------|
| Substitua a unidade de criação de imagens e envie novamente o trabalho para impressão. | Contate <u>suporte ao</u><br><u>cliente</u> . | O problema foi<br>solucionado. |
| Respingos de toner aparecem nas impressões?                                            |                                               |                                |

#### Névoa do toner ou sombreamento de fundo aparece nas impressões

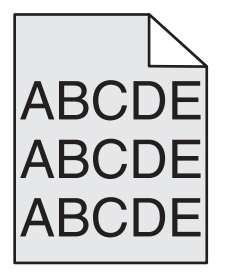

| Ação                                                                                                    | yes                                                                                                    | no                             |
|----------------------------------------------------------------------------------------------------|----------------------------------------------------------------------------------------------------|--------------------------------|
| <ul> <li>Etapa 1</li> <li>Reinstale a unidade de criação de imagens.</li> <li>a Remova e instale a unidade de criação de imagens.</li> <li>b Reenviar o trabalho de impressão.</li> </ul> | Ir para a etapa 2.                                                                                        | O problema foi<br>solucionado. |
| Névoa ou sombreamento aparecem nas impressões?                                                                                                    |                                                                                                    |                                |
| <b>Etapa 2</b><br>Substitua a unidade de criação de imagens e envie novamente o<br>trabalho para impressão.                                                                               | Contate <u>suporte ao</u><br><u>cliente</u> o<br><u>http://support.lexma</u><br><u>rk.com</u> ou o repre- | O problema foi<br>solucionado. |
| Névoa ou sombreamento aparecem nas impressões?                                                                                                    | sentante de atendi-<br>mento ao cliente.                                                                  |                                |

#### O toner sai facilmente do papel

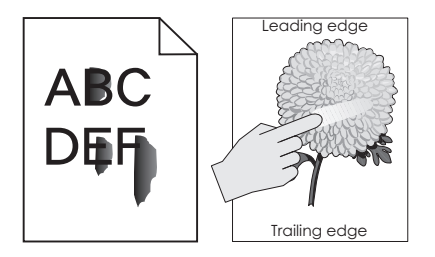

| Ação                                                                                                    | Sim                                           | Não                                                                                                    |
|----------------------------------------------------------------------------------------------------|-----------------------------------------------|----------------------------------------------------------------------------------------------------|
| <ul> <li>Etapa 1</li> <li>No menu Papel do painel de controle da impressora, verifique o tipo, a textura e a gramatura do papel.</li> <li>As definições de tipo, textura e gramatura do papel correspondem ao papel carregado na bandeja?</li> </ul> | Ir para a etapa 2.                            | Especifique o tipo, a<br>textura e a gramatura<br>do papel para corres-<br>ponder ao tipo e a<br>gramatura de papel<br>especificados nas<br>configurações de<br>bandeja. |
| <b>Etapa 2</b><br>Reenviar o trabalho de impressão.<br>O toner ainda sai facilmente do papel?                                                                                                    | Contato <u>suporte ao</u><br><u>cliente</u> . | O problema foi<br>solucionado.                                                                                                    |

#### Densidade de impressão irregular

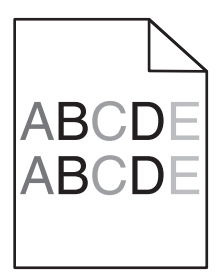

| Ação                                                                                   | Sim                                           | Não                            |
|----------------------------------------------------------------------------------------|-----------------------------------------------|--------------------------------|
| Substitua a unidade de criação de imagens e envie novamente o trabalho para impressão. | Contate <u>suporte ao</u><br><u>cliente</u> . | O problema foi<br>solucionado. |
| A densidade da impressão não está uniforme?                                            |                                               |                                |

# Solucionando problemas de cópia

- " A copiadora não responde" na página 312
- " A unidade do scanner não fecha" na página 312
- " A qualidade da cópia não é boa" na página 312
- " As cópias de documentos ou fotos são feitas parcialmente" na página 314

### A copiadora não responde

| Ação                                                                                                    | Sim                                      | Não                                                                                                    |
|----------------------------------------------------------------------------------------------------|------------------------------------------|----------------------------------------------------------------------------------------------------|
| <b>Etapa 1</b><br>Verifique se um status ou uma mensagem de erro são exibidos no<br>visor.<br>Um status ou uma mensagem de erro são exibidos?                                                                                                    | Limpe o status ou a<br>mensagem de erro. | Ir para a etapa 2.                                                                                      |
| <ul> <li>Etapa 2</li> <li>Verifique se o cabo de alimentação está conectado na impressora e em uma tomada elétrica devidamente aterrada.</li> <li>O cabo de alimentação está conectado à impressora e a uma tomada devidamente aterrada?</li> </ul> | Ir para a etapa 3.                       | Conecte o cabo de<br>alimentação à<br>impressora e a uma<br>tomada elétrica<br>devidamente<br>aterrada. |
| Etapa 3         Desligue a impressora, aguarde cerca de 10 segundos e ligue-a         novamente.         As mensagens Efetuando teste automático e Pronto foram exibidas?                                                                           | O problema foi<br>solucionado.           | Contate <u>suporte ao</u><br><u>cliente</u> .                                                           |

## A unidade do scanner não fecha

| Ação                                                                                | Sim                            | Não                                           |
|-------------------------------------------------------------------------------------|--------------------------------|-----------------------------------------------|
| Verifique se não há obstruções entre a unidade do scanner e a impressora.           | O problema foi<br>solucionado. | Contate <u>suporte ao</u><br><u>cliente</u> . |
| <b>a</b> Levante a unidade do scanner.                                              |                                |                                               |
| <b>b</b> Remova qualquer obstrução que esteja mantendo a unidade do scanner aberta. |                                |                                               |
| c Abaixe a unidade do scanner.                                                      |                                |                                               |
| A unidade do scanner fecha corretamente?                                            |                                |                                               |

## A qualidade da cópia não é boa

| Ação                                                                              | Sim                                    | Não                                                                 |
|-----------------------------------------------------------------------------------|----------------------------------------|---------------------------------------------------------------------|
| <b>Etapa 1</b><br>Verifique se uma mensagem de status ou erro é exibida no visor. | Limpe a mensagem<br>de status ou erro. | Ir para a etapa 2.                                                  |
| Apareceu uma mensagem de status ou erro?                                          |                                        |                                                                     |
| <b>Etapa 2</b><br>Verifique a qualidade do documento original.                    | Ir para a etapa 3.                     | Aumente a resolução<br>da digitalização para<br>obter uma saída com |
| A qualidade do documento original é satisfatória?                                 |                                        | qualitate Illais alla.                                              |

| Ação                                                                                                    | Sim                | Não                                                 |
|----------------------------------------------------------------------------------------------------|--------------------|-----------------------------------------------------|
| <b>Etapa 3</b><br>Se aparecerem marcas escuras nas impressões, então limpe o vidro                          | Ir para a etapa 4. | Consulte <u>"Limpando</u><br>o vidro do scanner" na |
| do scanner e o vidro do ADF utilizando um pano limpo e sem fiapos<br>umedecido com água.                    |                    | <u>página 231</u> .                                 |
| O vidro do scanner está limpo?                                                                              |                    |                                                     |
| Etapa 4                                                                                                    | Ir para a etapa 5. | Consulte <u>"Problemas</u>                          |
| Envie um trabalho de impressão e verifique os problemas de qualidade de impressão.                          |                    | de qualidade de<br>impressão" na página             |
| <b>a</b> No menu Configurações gerais, ajuste as Definições Eco-Mode.                                       |                    | <u>291</u> .                                        |
| <b>b</b> No menu Copiar, ajuste a tonalidade do toner.                                                      |                    |                                                     |
| <b>c</b> Se a impressão continuar fraca, troque o cartucho de toner.                                        |                    |                                                     |
| A qualidade da impressão está satisfatória?                                                                 |                    |                                                     |
| Etapa 5                                                                                                    | Ir para a etapa 6. | Coloque o                                           |
| Verifique o posicionamento do documento ou fotografia.                                                      |                    | documento ou<br>fotografia voltada                  |
| Certifique-se de que o documento ou a foto esteja com a face                                                |                    | para baixo no canto                                 |
| esquerdo.                                                                                                   |                    | superior esquerdo do                                |
|                                                                                                    |                    | vidro do scanner.                                   |
| O documento ou fotografia foi colocado corretamente?                                                        |                    |                                                     |
| Etapa 6                                                                                                    | O problema foi     | Ir para a etapa 7.                                  |
| Aumente a resolução da digitalização para obter uma saída com qualidade mais alta.                          | solucionado.       |                                                     |
| O aumento da resolução produziu uma saída com a qualidade melhor?                                           |                    |                                                     |
| Etapa 7                                                                                                    | Ir para a etapa 8. | Altere as definições                                |
| Verifique as configurações de cópia.                                                                        |                    | de tipo e origem do                                 |
| Na tela Cópia, verifique se as definições de tipo e origem do                                               |                    | conteúdo para corres-                               |
| conteúdo para o documento que está sendo digitalizado estão                                                 |                    | documento que está                                  |
| corretas.                                                                                                   |                    | sendo digitalizado.                                 |
| As definições de tipo e origem do conteúdo para o documento que está sendo digitalizado estão corretas?     |                    |                                                     |
| Etapa 8                                                                                                    | Ir para a etapa 9. | O problema foi                                      |
| Verifique por padrões na impressão.                                                                         |                    | solucionado.                                        |
| a Na tela Cópia, navegue até:                                                                               |                    |                                                     |
| <b>Opções avançadas &gt; Criação de imagens avançada &gt; Nitidez &gt;</b><br>reduza a definição de nitidez |                    |                                                     |
| <b>b</b> Na tela Cópia, certifique-se de que nenhum dimensionamento esteja selecionado.                     |                    |                                                     |
| Os padrões aparecem na impressão?                                                                           |                    |                                                     |

| Ação                                                                                                 | Sim                       | Não            |
|----------------------------------------------------------------------------------------------------|---------------------------|----------------|
| Etapa 9                                                                                              | Ir para a etapa 10.       | O problema foi |
| Verifique se existe texto apagado ou ausente nas impressões.                                         |                           | solucionado.   |
| a Na tela Cópia, navegue até:                                                                        |                           |                |
| Opções avançadas > Imagem avançada                                                                   |                           |                |
| <b>b</b> Ajuste as configurações:                                                                    |                           |                |
| <ul> <li>Melhorar nitidez—Aumenta a definição da nitidez.</li> </ul>                                 |                           |                |
| <ul> <li>Remover plano de fundo—Reduz a atual definição de remoção<br/>de plano de fundo.</li> </ul> |                           |                |
| <ul> <li>Aumentar o contraste—Aumenta a definição atual.</li> </ul>                                  |                           |                |
| <ul> <li>Reduzir sombra—Reduz a definição atual.</li> </ul>                                          |                           |                |
| As impressões possuem textos apagados ou ausentes?                                                   |                           |                |
| Etapa 10                                                                                             | Contate <u>suporte ao</u> | O problema foi |
| Verifique por saída esmaecida ou superexposta.                                                       | <u>cliente</u> .          | solucionado.   |
| <b>a</b> Na tela Cópia, navegue até:                                                                 |                           |                |
| Opções avançadas > Imagem avançada                                                                   |                           |                |
| <b>b</b> Ajuste as seguintes configurações:                                                          |                           |                |
| <ul> <li>Remoção de plano de fundo—Reduz a definição atual.</li> </ul>                               |                           |                |
| • <b>Detalhes de sombra</b> —Reduz a definição atual de remoção de plano de fundo.                   |                           |                |
| <b>c</b> Reenvie o trabalho de cópia.                                                                |                           |                |
| As páginas apresentam impressão esmaecida ou superexposta?                                           |                           |                |

# As cópias de documentos ou fotos são feitas parcialmente

| Ação                                                                                                    | Sim                | Não                                                                                                    |
|----------------------------------------------------------------------------------------------------|--------------------|----------------------------------------------------------------------------------------------------|
| Etapa 1<br>Verifique o posicionamento do documento ou fotografia.<br>Certifique-se de que o documento ou a foto esteja com a face<br>voltada para baixo no vidro do scanner, no canto superior<br>esquerdo.                                               | Ir para a etapa 2. | Coloque o<br>documento ou<br>fotografia voltada<br>para baixo no canto<br>superior esquerdo do<br>vidro do scanner.               |
| O documento ou fotografia foi colocado corretamente?                                                                                                    |                    |                                                                                                    |
| <ul> <li>Etapa 2</li> <li>Certifique-se de que a configuração do tamanho do papel corresponda ao tamanho do papel carregado na bandeja.</li> <li>No menu Papel no painel de controle da impressora, verifique a definição de Tamanho de papel.</li> </ul> | Ir para a etapa 3. | Altere a definição de<br>tamanho de papel<br>para corresponder ao<br>papel carregado na<br>bandeja ou carregue<br>a bandeja com o |
| A definição de tamanho do papel corresponde ao papel carregado na bandeja.                                                                                                    |                    | papel que corres-<br>ponde à definição de<br>tamanho do papel.                                                                    |

| Ação                                                                                                    | Sim                            | Não                                           |
|----------------------------------------------------------------------------------------------------|--------------------------------|-----------------------------------------------|
| <ul> <li>Etapa 3</li> <li>a Especificar o tamanho do papel. Dependendo do seu sistema operacional, especifique o tamanho do papel nas Preferências de impressão ou na caixa de diálogo de impressão.</li> </ul> | O problema foi<br>solucionado. | Contate <u>suporte ao</u><br><u>cliente</u> . |
| <ul><li>b Reenvie o trabalho de impressão.</li><li>As cópias são impressas corretamente?</li></ul>                                                                                                    |                                |                                               |

# Solucionando problemas de fax

- " As funções fax e e-mail não estão configuradas" na página 315
- " O ID do chamador não é exibido" na página 316
- "Não é possível enviar ou receber um fax" na página 316
- "É possível enviar, mas não receber fax" na página 319
- "É possível receber, mas não enviar fax" na página 320
- " A qualidade do fax recebido é baixa" na página 320

#### As funções fax e e-mail não estão configuradas

#### Notas:

- Antes de solucionar problemas, verifique se os cabos do fax estão conectados.
- A luz indicadora pisca em vermelho até você configurar o fax e o e-mail.

| A  | ção                                                                                 | Sim            | Não                       |
|----|-------------------------------------------------------------------------------------|----------------|---------------------------|
| a  | Na tela inicial, navegue até:                                                       | O problema foi | Contate <u>suporte ao</u> |
|    | > Configurações > Configurações gerais > Executar config.<br>inicial > Sim > Enviar | solucionado.   | <u>cliente</u> .          |
| b  | Desligue a impressora e ligue-a novamente.                                          |                |                           |
|    | A tela "Selecione o idioma" será exibida no visor da impressora.                    |                |                           |
| c  | Selecione um idioma e toque em 🗹.                                                   |                |                           |
| d  | Selecione seu país ou região e toque em Avançar.                                    |                |                           |
| e  | Selecione o fuso horário e toque em Avançar.                                        |                |                           |
| f  | Selecione Fax e E-mail, depois toque em Avançar.                                    |                |                           |
| As | s funções fax e e-mail estão configuradas?                                          |                |                           |

| Ação                                                                                                    | Sim                            | Não                                           |
|----------------------------------------------------------------------------------------------------|--------------------------------|-----------------------------------------------|
| Entre em contato com a operadora de telecomunicações para verificar se a sua linha telefônica possui assinatura do serviço de ID de chamador.                                                                             | O problema foi<br>solucionado. | Contate <u>suporte ao</u><br><u>cliente</u> . |
| Notas:                                                                                                    |                                |                                               |
| <ul> <li>Se a sua região tiver suporte a vários padrões de ID de<br/>chamador, talvez seja preciso alterar a configuração padrão. Há<br/>duas configurações disponíveis: FSK (padrão 1) e DTMF<br/>(padrão 2).</li> </ul> |                                |                                               |
| <ul> <li>A disponibilidade dessas configurações pelo menu Fax<br/>depende de seu país ou sua região possuir suporte a vários<br/>padrões de ID de chamador.</li> </ul>                                                    |                                |                                               |
| <ul> <li>Entre em contato com a operadora de telecomunicações para<br/>determinar o padrão ou a configuração de comutador a usar.</li> </ul>                                                                              |                                |                                               |
| O ID do chamador é exibido?                                                                                                    |                                |                                               |

## Não é possível enviar ou receber um fax

| Ação                                                                                                    | Sim                                    | Não                                                                                                    |
|----------------------------------------------------------------------------------------------------|----------------------------------------|----------------------------------------------------------------------------------------------------|
| <b>Etapa 1</b><br>Verifique se uma mensagem de status ou erro é exibida no visor.<br>Há uma mensagem de status ou erro no visor?                                                                                                    | Limpe a mensagem<br>de status ou erro. | Ir para a etapa 2.                                                                                      |
| <ul> <li>Etapa 2</li> <li>Verifique se o cabo de alimentação está conectado na impressora e em uma tomada elétrica devidamente aterrada.</li> <li>O cabo de alimentação está conectado à impressora e a uma tomada devidamente aterrada?</li> </ul>                                                      | Ir para a etapa 3.                     | Conecte o cabo de<br>alimentação à<br>impressora e a uma<br>tomada elétrica<br>devidamente<br>aterrada. |
| <ul> <li>Etapa 3</li> <li>Verifique a energia.</li> <li>Verifique se a impressora está conectada, ligada e se aparece</li> <li>Pronto no visor.</li> <li>A impressora está ligada e aparece Pronto no visor?</li> </ul>                                                                                  | Ir para a etapa 4.                     | Ligue a impressora e<br>aguarde até aparecer<br><b>Pronto</b> no visor.                                 |
| <ul> <li>Etapa 4</li> <li>Verifique as conexões da impressora.</li> <li>Se aplicável, verifique se as conexões dos cabos para os seguintes equipamentos estão firmes: <ul> <li>Telefone</li> <li>Fone</li> <li>Secretária eletrônica</li> </ul> </li> <li>As conexões dos cabos estão firmes?</li> </ul> | Ir para a etapa 5.                     | Conecte correta-<br>mente os cabos.                                                                     |

| Ação                                                                                                    | Sim                            | Não                                                                                                    |
|----------------------------------------------------------------------------------------------------|--------------------------------|----------------------------------------------------------------------------------------------------|
| <ul> <li>Etapa 5 <ul> <li>a Verifique a tomada telefônica.</li> <li>1 Conecte o cabo do telefone à tomada na parede.</li> <li>2 Verifique se há tom de discagem.</li> <li>3 Se não houver, conecte um cabo de telefone diferente à tomada da parede.</li> <li>4 Se ainda não ouvir um tom de discagem, conecte o cabo de telefone a outra tomada da parede.</li> <li>5 Se ouvir um tom de discagem, conecte a impressora a essa tomada.</li> <li>b Tente enviar ou receber um fax?</li> </ul> </li> </ul>                                                                                                    | O problema foi<br>solucionado. | Ir para a etapa 6.                                                                                     |
| <ul> <li>Etapa 6</li> <li>Verifique se a impressora está conectada a um serviço de telefone analógico ou com o conector digital correto.</li> <li>O fax/modem é um dispositivo analógico. Determinados dispositivos podem ser conectados à impressora para que os serviços de telefonia digital possam ser usados.</li> <li>Se você estiver usando um serviço de telefonia ISDN, conecte a impressora a uma porta de telefone analógica (uma porta de interface R) em um adaptador de terminal ISDN. Para obter mais informações e solicitar uma porta de interface R, contate seu fornecedor de ISDN.</li> <li>Se estiver usando DSL, conecte a impressora a um filtro ou roteador DSL que ofereça suporte ao uso analógico. Para obter mais informações, contate seu fornecedor de DSL.</li> <li>Se estiver usando um serviço de telefonia PBX, certifique-se de estar usando uma conexão analógica no PBX. Se não houver uma conexão, considere a instalação de uma linha telefônica analógica para a máquina de fax.</li> <li>A impressora está conectada a um serviço de telefone analógico ou com o conector digital correto?</li> </ul> | Ir para a etapa 7.             | Conecte a impressora<br>a um serviço de<br>telefone analógico ou<br>com o conector digital<br>correto. |

| Ação                                                                                                    | Sim                            | Não                                                                                                    |
|----------------------------------------------------------------------------------------------------|--------------------------------|----------------------------------------------------------------------------------------------------|
| Etapa 7<br>Verifique se há tom de discagem.<br>É possível escutar o tom de discagem?                                                                                                    | Ir para a etapa 8.             | <ul> <li>Tente ligar para o<br/>número do fax<br/>para se certificar<br/>que ele está<br/>funcionando<br/>corretamente.</li> <li>Se a linha<br/>telefônica estiver<br/>sendo usada por<br/>outro dispositivo,<br/>aguarde até que o<br/>outro dispositivo<br/>finalize antes de<br/>enviar um fax.</li> <li>Se você estiver<br/>usando o recurso<br/>de discagem no<br/>gancho, aumente<br/>o volume para<br/>verificar se há um<br/>tom de discagem.</li> </ul> |
| Etapa 8<br>Desconecte temporariamente outros equipamentos (como secre-<br>tárias eletrônicas, computadores com modems ou divisores de linha<br>telefônica) entre a impressora e a linha telefônica e tente enviar ou<br>receber um fax.<br>É possível enviar ou receber um fax?                                                                                                    | O problema foi<br>solucionado. | Ir para a etapa 9.                                                                                                    |
| <ul> <li>Etapa 9</li> <li>a Desative temporariamente a chamada em espera. Ligue para sua empresa de telefonia para obter a sequência de teclado que desativa temporariamente o recurso Chamada em espera.</li> <li>b Tente enviar ou receber um fax.</li> <li>É possível enviar ou receber um fax?</li> </ul>                                                                                                  | O problema foi<br>solucionado. | Ir para a etapa 10.                                                                                                    |
| <ul> <li>Etapa 10</li> <li>a Desative temporariamente o serviço de correio de voz. Para obter mais informações, entre em contato com a companhia telefônica.</li> <li>Nota: Se você quiser usar o correio de voz e a impressora, então considere adicionar uma segunda linha telefônica para a impressora.</li> <li>b Tente enviar ou receber um fax.</li> <li>É possível enviar ou receber um fax?</li> </ul> | O problema foi<br>solucionado. | Ir para a etapa 11.                                                                                                    |

| Ação                                                                                                    | Sim                            | Não                                           |
|----------------------------------------------------------------------------------------------------|--------------------------------|-----------------------------------------------|
| <ul> <li>Etapa 11</li> <li>Digitalize uma página por vez do documento original.</li> <li>a Disque o número do fax.</li> <li>b Digitalize o documento uma página por vez.</li> </ul> | O problema foi<br>solucionado. | Contate <u>suporte ao</u><br><u>cliente</u> . |
| É possível enviar ou receber um fax?                                                                                                    |                                |                                               |

# É possível enviar, mas não receber fax

| Ação                                                                                                    | Sim                            | Não                                           |
|----------------------------------------------------------------------------------------------------|--------------------------------|-----------------------------------------------|
| <b>Etapa 1</b><br>Verifique a bandeja ou o alimentador.<br>Se a bandeja ou no alimentador estiverem vazios, coloque papel.                                                                                     | O problema foi<br>solucionado. | Ir para a etapa 2.                            |
| Você consegue receber faxes?                                                                                                    |                                |                                               |
| <ul> <li>Etapa 2</li> <li>Verifique as configurações de atraso de contagem de toques.</li> <li>a Abra o navegador da Internet e digite o endereço IP da impressora no campo de endereço.</li> </ul>            | O problema foi<br>solucionado. | Ir para a etapa 3.                            |
| Notas:                                                                                                    |                                |                                               |
| <ul> <li>Veja o endereço IP da impressora na tela Bem-vindo da<br/>impressora. O endereço IP é exibido como quatro conjuntos<br/>de números separados por pontos, por exemplo,<br/>123.123.123.123.</li> </ul> |                                |                                               |
| • Se você estiver usando um servidor proxy, desative-o tempo-<br>rariamente para carregar a página da Web corretamente.                                                                                        |                                |                                               |
| <ul> <li>b Clique em Configurações &gt; Configurações de fax &gt; Configuração<br/>de fax analógico.</li> </ul>                                                                                                |                                |                                               |
| <b>c</b> No campo "Toques para responder", insira o número de vezes que o telefone deverá tocar antes que a impressora atenda.                                                                                 |                                |                                               |
| <b>d</b> Clique em <b>Enviar</b> .                                                                                                    |                                |                                               |
| Você consegue receber faxes?                                                                                                    |                                |                                               |
| <b>Etapa 3</b><br>Troque o cartucho de toner. Para obter mais informações, consulte a<br>folha de instruções fornecida com a peça de substituição.                                                             | O problema foi<br>solucionado. | Contate <u>suporte ao</u><br><u>cliente</u> . |
| Você consegue receber faxes?                                                                                                    |                                |                                               |

## É possível receber, mas não enviar fax

| Ação                                                                                                    | Sim                            | Não                                           |
|----------------------------------------------------------------------------------------------------|--------------------------------|-----------------------------------------------|
| <ul> <li>Etapa 1</li> <li>Certifique-se de que a impressora esteja em modo de Fax.<br/>Na tela Início, toque em Fax para colocar a impressora no Modo<br/>de fax e depois envie o fax.</li> <li>Nota: O aplicativo Multi Send não suporta o tipo de saída XPS. Para<br/>usar XPS, use o método regular de envio/recebimento de fax.</li> <li>Você consegue enviar faxes?</li> </ul>                                                                                                    | O problema foi<br>solucionado. | Ir para a etapa 2.                            |
| <ul> <li>Etapa 2</li> <li>Coloque o documento original corretamente.</li> <li>Carregue o documento original com a face voltada para cima, a borda curta entrando primeiro no ADF ou com a face voltada para baixo no vidro do scanner, no canto superior esquerdo.</li> <li>Nota: Não carregue cartões-postais, fotografias, itens pequenos, transparências, papel fotográfico ou mídia fina (como recortes de revistas) na bandeja do ADF. Coloque esses itens no vidro do scanner.</li> <li>Você consegue enviar faxes?</li> </ul> | O problema foi<br>solucionado. | Ir para a etapa 3.                            |
| <ul> <li>Etapa 3</li> <li>Configure apropriadamente o número do atalho.</li> <li>Certifique-se de que o número do atalho tenha sido programado com o número de telefone para o qual você deseja discar.</li> <li>Disque manualmente o número de telefone.</li> <li>Você consegue enviar faxes?</li> </ul>                                                                                                    | O problema foi<br>solucionado. | Contate <u>suporte ao</u><br><u>cliente</u> . |

## A qualidade do fax recebido é baixa

| Ação Sir                                                                                                    | Sim                            | Não                |
|----------------------------------------------------------------------------------------------------|--------------------------------|--------------------|
| Etapa 1OPeça para que a pessoa que lhe enviou o fax:oa Verifique se a qualidade do documento original é satisfatória.solb Aumente a resolução do fax, se possível.cc Reenvie o fax. | D problema foi<br>solucionado. | Ir para a etapa 2. |

| Ação                                                                                                    | Sim            | Não                       |
|----------------------------------------------------------------------------------------------------|----------------|---------------------------|
| Etapa 2                                                                                                    | O problema foi | Ir para a etapa 3.        |
| Diminua a velocidade de transmissão de fax recebidos.                                                                                                    | solucionado.   |                           |
| <b>a</b> Abra o navegador da Internet e digite o endereço IP da impressora no campo de endereço.                                                                                                    |                |                           |
| Notas:                                                                                                    |                |                           |
| <ul> <li>Veja o endereço IP da impressora na tela Bem-vindo da<br/>impressora. O endereço IP é exibido como quatro conjuntos<br/>de números separados por pontos, por exemplo,<br/>123.123.123.123.</li> </ul> |                |                           |
| • Se você estiver usando um servidor proxy, desative-o tempo-<br>rariamente para carregar a página da Web corretamente.                                                                                        |                |                           |
| <ul> <li>Imprimir uma página de configuração da rede ou a página de<br/>configurações dos menus e localizar o endereço IP na seção<br/>TCP/IP.</li> </ul>                                                      |                |                           |
| <b>b</b> Clique em <b>Configurações &gt; Configurações de fax &gt; Configuração</b><br><b>de fax analógico</b> .                                                                                               |                |                           |
| <b>c</b> No menu Velocidade máxima, clique em uma das opções a seguir:                                                                                                    |                |                           |
| • 2400                                                                                                    |                |                           |
| • 4800                                                                                                    |                |                           |
| • 9600                                                                                                    |                |                           |
| • 14400                                                                                                    |                |                           |
| • 33600                                                                                                    |                |                           |
| <b>d</b> Clique em <b>Enviar</b> e envie o fax novamente.                                                                                                    |                |                           |
| A qualidade da impressão do fax está satisfatória?                                                                                                    |                |                           |
| Etapa 3                                                                                                    | O problema foi | Contate <u>suporte ao</u> |
| Troque o cartucho de toner.                                                                                                    | solucionado.   | <u>cliente</u> .          |
| Quando aparecer <b>Cartucho baixo [88.xy]</b> , substitua o cartucho e envie o fax novamente.                                                                                                    |                |                           |
| A qualidade da impressão do fax está satisfatória?                                                                                                    |                |                           |

# Solução de problemas do scanner

- " O scanner não responde" na página 322
- " A digitalização não foi concluída com êxito" na página 323
- " A unidade do scanner não fecha" na página 324
- " A digitalização é muito demorada ou congela o computador" na página 324
- "Má qualidade da imagem digitalizada" na página 324
- "As digitalizações de documentos ou fotos são feitas parcialmente" na página 325
- "Não é possível digitalizar a partir de um computador" na página 326

## O scanner não responde

| Ação                                                                                                    | Sim                                                                                                    | Não                                                                                                    |
|----------------------------------------------------------------------------------------------------|----------------------------------------------------------------------------------------------------|----------------------------------------------------------------------------------------------------|
| Etapa 1                                                                                                    | Ir para a etapa 2.                                                                                                    | Ligue a impressora.                                                                                                    |
| Certifique-se de que a impressora esteja ligada.                                                                                                    |                                                                                                    |                                                                                                    |
| A impressora está ligada?                                                                                                    |                                                                                                    |                                                                                                    |
| <ul> <li>Etapa 2</li> <li>Verifique se o cabo da impressora está firmemente conectado nela e no computador, no servidor de impressão, no opcional ou em outro dispositivo de rede.</li> <li>O cabo da impressora está firmemente conectado nela e no computador, no servidor de impressão, no opcional ou em outro dispositivo de rede?</li> </ul> | Ir para a etapa 3.                                                                                                    | Conecte o cabo da<br>impressora firme-<br>mente nela e no<br>computador, no<br>servidor de<br>impressão, no<br>opcional ou em outro<br>dispositivo de rede. |
| <ul> <li>Etapa 3</li> <li>Verifique se o cabo de alimentação está conectado na impressora e em uma tomada elétrica devidamente aterrada.</li> <li>O cabo de alimentação está conectado à impressora e a uma tomada devidamente aterrada?</li> </ul>                                                                                                | Ir para a etapa 4.                                                                                                    | Conecte o cabo de<br>alimentação à<br>impressora e a uma<br>tomada elétrica<br>devidamente<br>aterrada.                                                     |
| <b>Etapa 4</b><br>Verifique se a tomada elétrica está desligada por uma chave ou um<br>disjuntor.<br>A tomada elétrica está desligada por uma chave ou um disjuntor?                                                                                                    | Ligue a chave ou<br>reinicie o disjuntor.                                                                                                    | Ir para a etapa 5.                                                                                                    |
| Etapa 5                                                                                                    | Conecte o cabo de                                                                                                    | Ir para a etapa 6.                                                                                                    |
| Verifique se a impressora está conectada a um protetor de sobre-<br>tensão, a uma fonte de alimentação ininterrupta ou a uma extensão.<br>A impressora está conectada a um protetor de sobretensão, a uma                                                                                                    | alimentação da<br>impressora direta-<br>mente na tomada<br>elétrica devidamente<br>aterrada.                                                                                                |                                                                                                    |
| Etapa 6                                                                                                    | Desconecte o outro                                                                                                    | Ir para a etapa 7                                                                                                    |
| Verifique outro equipamento elétrico ligado na tomada elétrica.<br>O outro equipamento elétrico funciona?                                                                                                    | equipamento elétrico<br>e, em seguida, ligue a<br>impressora. Se a<br>impressora não<br>funcionar, conecte<br>novamente o equipa-<br>mento elétrico e, em<br>seguida, vá para a<br>etapa 6. |                                                                                                    |
| Etapa 7                                                                                                    | O problema foi<br>solucionado                                                                                                    | Contate suporte ao                                                                                                    |
| novamente.                                                                                                    |                                                                                                    | cherre.                                                                                                    |
| A impressora e o scanner estão funcionando?                                                                                                    |                                                                                                    |                                                                                                    |

## A digitalização não foi concluída com êxito

| Ação                                                                                                    | Sim                            | Não                                                                                                    |
|----------------------------------------------------------------------------------------------------|--------------------------------|----------------------------------------------------------------------------------------------------|
| <ul> <li>Etapa 1</li> <li>Verifique as conexões de cabo.</li> <li>Certifique-se de que o cabo Ethernet ou USB esteja conectado corretamente ao computador e à impressora.</li> <li>Os cabos estão conectados corretamente?</li> </ul> | Ir para a etapa 2.             | Conecte os cabos de<br>maneira apropriada.                                                                                     |
| Etapa 2                                                                                                    | Altere o nome do               | Ir para a etapa 3.                                                                                                    |
| Verifique se o nome do arquivo já está em uso.                                                                                                    | arquivo.                       |                                                                                                    |
| O nome do arquivo já está em uso?                                                                                                    |                                |                                                                                                    |
| Etapa 3                                                                                                    | Feche o arquivo que            | Ir para a etapa 4.                                                                                                    |
| Verifique se o documento ou fotografia que deseja digitalizar está<br>aberto em outro aplicativo ou sendo utilizado por outro usuário.                                                                                                | voce esta digitali-<br>zando.  |                                                                                                    |
| O documento ou fotografia que deseja digitalizar está aberto em outro aplicativo ou sendo utilizado por outro usuário?                                                                                                    |                                |                                                                                                    |
| Etapa 4                                                                                                    | Ir para a etapa 5.             | Marque a caixa de                                                                                                    |
| Verifique se a caixa de seleção <b>Anexar marca de hora</b> ou <b>Sobres-</b><br><b>crever o arquivo existente</b> está marcada nas definições da configu-<br>ração de destino.                                                       |                                | seleção Anexar<br>marca de hora ou<br>Sobrescrever o<br>arquivo existente nas                                                  |
| A caixa de seleção <b>Anexar marca de hora</b> ou <b>Sobrescrever o arquivo existente</b> está marcada nas definições da configuração de destino?                                                                                     |                                | definições da configu-<br>ração de destino.                                                                                    |
| Etapa 5                                                                                                    | O problema foi                 | Ir para a etapa 6.                                                                                                    |
| No menu Unidade flash, reduza as configurações de resolução de<br>digitalização e, em seguida, envie novamente o trabalho de digitali-<br>zação.                                                                                      | solucionado.                   |                                                                                                    |
| O trabalho foi digitalizado?                                                                                                    |                                |                                                                                                    |
| <ul> <li>Etapa 6</li> <li>Verifique as configurações de digitalização.</li> <li>Na tela Digitalizar, verifique se as definições de tipo e origem do conteúdo para o documento que está sendo digitalizado estão corretas.</li> </ul>  | O problema foi<br>solucionado. | Altere as definições<br>de tipo e origem do<br>conteúdo para corres-<br>ponder ao<br>documento que está<br>sendo digitalizado. |
| As definições de tipo e origem do conteúdo para o documento que está sendo digitalizado estão corretas?                                                                                                    |                                |                                                                                                    |

### A unidade do scanner não fecha

| Ação                                                                                                    | Sim                            | Não                                           |
|----------------------------------------------------------------------------------------------------|--------------------------------|-----------------------------------------------|
| <ul> <li>Verifique se existem obstruções na unidade do scanner.</li> <li>a Levante a unidade do scanner.</li> <li>b Remova qualquer obstrução que esteja mantendo a unidade do scanner aberta.</li> <li>c Abaixe a unidade do scanner.</li> </ul> | O problema foi<br>solucionado. | Contate <u>suporte ao</u><br><u>cliente</u> . |
| A unidade do scanner fecha corretamente?                                                                                                    |                                |                                               |

### A digitalização é muito demorada ou congela o computador

| Ação                                                                                                    | Sim                       | Não                            |
|----------------------------------------------------------------------------------------------------|---------------------------|--------------------------------|
| Etapa 1<br>Verifique se outros aplicativos estão interferindo com a digitalização.<br>Feche todos os aplicativos que não estão sendo utilizados. | Ir para a etapa 2.        | O problema foi<br>solucionado. |
| A digitalização demora muito ou congela o computador?                                                                                            |                           |                                |
| Etapa 2                                                                                                    | Contate <u>suporte ao</u> | O problema foi                 |
| Selecione uma resolução de digitalização mais baixa.                                                                                             | cliente.                  | solucionado.                   |
| A digitalização demora muito ou congela o computador?                                                                                            |                           |                                |

### Má qualidade da imagem digitalizada

| Ação                                                                                                    | Sim                          | Não                                                                                                    |
|----------------------------------------------------------------------------------------------------|------------------------------|----------------------------------------------------------------------------------------------------|
| <b>Etapa 1</b><br>Verifique se uma mensagem de erro é exibida no visor.<br>Há uma mensagem de erro no visor da impressora?                          | Limpe a mensagem<br>de erro. | Ir para a etapa 2.                                                                                               |
| <b>Etapa 2</b><br>Verifique a qualidade do documento original.<br>A qualidade do documento original é satisfatória?                                 | Ir para a etapa 3.           | Aumente a configu-<br>ração da resolução da<br>digitalização para<br>obter uma saída com<br>qualidade mais alta. |
| <b>Etapa 3</b><br>Limpe o vidro do scanner e o vidro do ADF com um pano umedecido<br>em água, limpo e sem fiapos.<br>O vidro do scanner está limpo? | Ir para a etapa 4.           | Consulte <u>" Limpando</u><br><u>o vidro do scanner" na</u><br><u>página 231</u> .                               |
| Ação                                                                                                    | Sim                                           | Não                                                                                                    |
|----------------------------------------------------------------------------------------------------|-----------------------------------------------|----------------------------------------------------------------------------------------------------|
| <ul> <li>Etapa 4</li> <li>Verifique o posicionamento do documento ou fotografia.</li> <li>Certifique-se de que o documento ou a foto esteja com a face voltada para baixo no vidro do scanner, no canto superior esquerdo.</li> <li>O documento ou fotografia foi colocado corretamente?</li> </ul>                                                   | Ir para a etapa 5.                            | Coloque o<br>documento ou<br>fotografia voltada<br>para baixo no canto<br>superior esquerdo do<br>vidro do scanner.            |
| <ul> <li>Etapa 5</li> <li>Envie um trabalho de impressão e verifique os problemas de qualidade de impressão.</li> <li>No menu Configurações gerais, ajuste as Definições Eco-Mode.</li> <li>No menu Copiar, ajuste a tonalidade do toner.</li> <li>Quando a impressão ficar fraca, troque o cartucho de toner.</li> </ul>                             | Ir para a etapa 6.                            | Consulte <u>"Problemas</u><br><u>de qualidade de</u><br>impressão" na página<br>291.                                           |
| <ul> <li>Etapa 6</li> <li>Aumente a configuração da resolução da digitalização para obter uma saída com qualidade mais alta.</li> <li>O aumento da resolução produziu uma saída com a qualidade melhor?</li> </ul>                                                                                                    | Problema<br>solucionado.                      | Ir para a etapa 7.                                                                                                    |
| <ul> <li>Etapa 7</li> <li>Verifique as configurações de digitalização.</li> <li>Na tela Digitalizar, verifique se as definições de tipo e origem do conteúdo para o documento que está sendo digitalizado estão corretas.</li> <li>As definições de tipo e origem do conteúdo para o documento que está sendo digitalizado estão corretas?</li> </ul> | Contate <u>suporte ao</u><br><u>cliente</u> . | Altere as definições<br>de tipo e origem do<br>conteúdo para corres-<br>ponder ao<br>documento que está<br>sendo digitalizado. |

## As digitalizações de documentos ou fotos são feitas parcialmente

| Ação                                                                                                    | Sim                                           | Não                                                                                                    |
|----------------------------------------------------------------------------------------------------|-----------------------------------------------|----------------------------------------------------------------------------------------------------|
| <ul> <li>Verifique o posicionamento do documento ou fotografia.</li> <li>Certifique-se de que o documento ou a foto esteja com a face voltada para baixo no vidro do scanner, no canto superior esquerdo.</li> <li>O documento ou fotografia foi colocado corretamente?</li> </ul> | Contate <u>suporte ao</u><br><u>cliente</u> . | Coloque o<br>documento ou<br>fotografia voltada<br>para baixo no canto<br>superior esquerdo do<br>vidro do scanner. |

#### Não é possível digitalizar a partir de um computador

| Ação                                                                                                    | Sim                                           | Não                              |
|----------------------------------------------------------------------------------------------------|-----------------------------------------------|----------------------------------|
| <b>Etapa 1</b><br>Certifique-se de que a impressora esteja ligada e que a mensagem<br><b>Pronto</b> é exibida no visor da impressora antes de digitalizar um<br>trabalho.                                                                                                    | Ir para a etapa 3.                            | Ir para a etapa 2.               |
| A mensagem <b>Pronto</b> é exibida antes de digitalizar um trabalho?                                                                                                    |                                               |                                  |
| <b>Etapa 2</b><br>Desligue a impressora, aguarde cerca de 10 segundos e ligue-a<br>novamente.<br>Há uma mensagem de erro no visor da impressora?                                                                                                    | Limpe a mensagem<br>de erro.                  | Ir para a etapa 3.               |
| <ul> <li>Etapa 3</li> <li>Verifique as conexões dos cabos entre a impressora e o servidor de impressão para garantir que estejam firmes.</li> <li>Para obter mais informações, consulte a documentação de configuração fornecida com a impressora.</li> <li>Os cabos conectados entre a impressora e o servidor de impressão estão seguros?</li> </ul> | Contate <u>suporte ao</u><br><u>cliente</u> . | Aperte as conexões<br>dos cabos. |

# Solução de problemas de aplicativos da tela inicial

#### Ocorreu um erro de aplicativo

| Ação                                                                                                    | Sim                | Não                                           |
|----------------------------------------------------------------------------------------------------|--------------------|-----------------------------------------------|
| Etapa 1                                                                                                    | lr para a etapa 2. | Contate <u>suporte ao</u><br><u>cliente</u> . |
| Verifique o log do sistema para obter os detalhes relevantes.                                                                                  |                    |                                               |
| <b>a</b> Abra o navegador da Internet e digite o endereço IP da impressora no campo de endereço.                                               |                    |                                               |
| Caso não saiba o endereço IP da impressora, você poderá:                                                                                       |                    |                                               |
| <ul> <li>Veja o endereço IP na tela inicial da impressora.</li> </ul>                                                                          |                    |                                               |
| <ul> <li>Imprima uma página de configuração da rede ou a página de<br/>definições de menu e localize o endereço IP na seção TCP/IP.</li> </ul> |                    |                                               |
| <b>Nota:</b> um endereço IP é exibido como quatro conjuntos de<br>números separados por pontos, por exemplo, 123.123.123.123.                  |                    |                                               |
| <b>b</b> Clique em <b>Configurações &gt; Apps &gt; Gerenc. de apps &gt;</b> guia <b>Sistema</b> > <b>Log</b> .                                 |                    |                                               |
| <b>c</b> No menu Filtro, selecione um status de aplicativo.                                                                                    |                    |                                               |
| <b>d</b> No menu Aplicativo, selecione um aplicativo e clique em <b>Enviar</b> .                                                               |                    |                                               |
| É exibida uma mensagem de erro no log?                                                                                                    |                    |                                               |
| Etapa 2                                                                                                    | O problema foi     | Contate suporte ao                            |
| Solucione o erro.                                                                                                    | solucionado.       | <u>cliente</u> .                              |
| O aplicativo está funcionando?                                                                                                    |                    |                                               |

# O Servidor da Web Incorporado não abre

| Ação                                                                                                    |                                                                     | Sim            | Não                |
|----------------------------------------------------------------------------------------------------|---------------------------------------------------------------------|----------------|--------------------|
| Etapa 1                                                                                                    |                                                                     | O problema foi | lr para a etapa 2. |
| <b>a</b> Ligue a impressora.                                                                                                    | igue a impressora. solucionado.                                     |                |                    |
| <b>b</b> Abra o navegador da Web e digite o endereço                                                                                                    | P da impressora.                                                    |                |                    |
| c Pressione Enter.                                                                                                    |                                                                     |                |                    |
| O Servidor de Web Incorporado abre?                                                                                                    |                                                                     |                |                    |
| Etapa 2                                                                                                    |                                                                     | O problema foi | Ir para a etapa 3. |
| Verifique se o endereço IP da impressora está corr                                                                                                    | eto.                                                                | solucionado.   |                    |
| <b>a</b> Visualize o endereço IP da impressora:                                                                                                    |                                                                     |                |                    |
| <ul> <li>Na seção TCP/IP do menu Rede/Portas</li> </ul>                                                                                                    |                                                                     |                |                    |
| <ul> <li>Imprimindo uma página de configuração de<br/>definições de menu e, em seguida, localizan</li> </ul>                                                                                                    | rede ou de<br>do a seção TCP/IP                                     |                |                    |
| Nota: um endereço IP é exibido como quatr<br>números separados por pontos, por exempl                                                                                                    | o conjuntos de<br>o, 123.123.123.123.                               |                |                    |
| <b>b</b> Abra o navegador da Web e digite o endereço                                                                                                    | P.                                                                  |                |                    |
| Nota: Dependendo das configurações de rede,<br>digitar "https://" em vez de "http://" ante                                                                                                    | pode ser preciso<br>s do endereço IP                                |                |                    |
| da impressora para acessar o Servidor da Web                                                                                                    | Incorporado.                                                        |                |                    |
| c Pressione Enter.                                                                                                    |                                                                     |                |                    |
| O Servidor de Web Incorporado abre?                                                                                                    |                                                                     |                |                    |
| Etapa 3                                                                                                    |                                                                     | O problema foi | Ir para a etapa 4. |
| Verifique se a rede está funcionando.                                                                                                    |                                                                     | solucionado.   |                    |
| <b>a</b> Imprima uma página de configuração de rede.                                                                                                    |                                                                     |                |                    |
| <ul> <li>b Consulte a primeira seção da página de configu<br/>confirme se o status está definido como Conec</li> </ul>                                                                                                    | iração de rede e<br>tado.                                           |                |                    |
| <b>Nota:</b> Se o status estiver definido como Não co<br>conexão esteja intermitente ou o cabo de rede<br>funcionando corretamente. Consulte o respons<br>do sistema para obter uma solução e depois im<br>página de configuração da rede. | nectado, talvez a<br>não esteja<br>ável pelo suporte<br>prima outra |                |                    |
| <b>c</b> Abra o navegador da Web e digite o endereço                                                                                                    | P da impressora.                                                    |                |                    |
| d Pressione Enter.                                                                                                    |                                                                     |                |                    |
| O Servidor de Web Incorporado abre?                                                                                                    |                                                                     |                |                    |
| Etapa 4                                                                                                    |                                                                     | O problema foi | Ir para a etapa 5. |
| Verifique se as conexões dos cabos com a impresso impressão estão firmes.                                                                                                    | ora e o servidor de                                                 | solucionado.   |                    |
| <ul> <li>a Conecte os cabos de maneira apropriada. Para<br/>mações, consulte a documentação de configura<br/>a impressora.</li> </ul>                                                                                                    | obter mais infor-<br>ção fornecida com                              |                |                    |
| <b>b</b> Abra o navegador da Web e digite o endereço                                                                                                    | P da impressora.                                                    |                |                    |
| C Pressione Enter.                                                                                                    |                                                                     |                |                    |
| O Servidor de Web Incorporado abre?                                                                                                    |                                                                     |                |                    |

| Ação                                                                                                    | Sim                            | Não                                                             |
|----------------------------------------------------------------------------------------------------|--------------------------------|-----------------------------------------------------------------|
| Etapa 5<br>Desative temporariamente os servidores proxy da Web.<br>Os servidores proxy da Web podem bloquear ou restringir o<br>acesso a certos sites, incluindo o Servidor da Web incorporado. | O problema foi<br>solucionado. | Entre em contato com<br>o funcionário do<br>suporte ao sistema. |

## Entrando em contato com o suporte ao cliente

Antes de entrar em contato com Suporte ao cliente, certifique-se de ter as seguintes informações:

- Problemas com a impressora
- Mensagem de erro
- Modelo e o número de série da impressora

Acesse <u>http://support.lexmark.com</u> para receber e-mail ou suporte via bate-papo, ou navegar pela biblioteca de manuais, documentação de suporte, drivers e outros downloads.

Suporte técnico via telefone também está disponível. Nos Estados Unidos ou no Canadá, ligue para 1-800-539-6275. Em outros países ou regiões, acesse <u>http://support.lexmark.com</u>.

# Avisos

#### Informações sobre o produto

Nome do produto:

Lexmark MX610de, MX611de, MX611dhe e MX617de

Tipo de máquina: 7016 Modelo(s): 630, 670, 675

#### Nota de edição

Junho de 2017

**O** parágrafo a seguir não se aplica a países onde as cláusulas descritas não são compatíveis com a lei local: A LEXMARK INTERNATIONAL, INC. FORNECE ESTA PUBLICAÇÃO "NO ESTADO EM QUE SE ENCONTRA", SEM QUALQUER TIPO DE GARANTIA, EXPRESSA OU TÁCITA, INCLUINDO, ENTRE OUTRAS, GARANTIAS IMPLÍCITAS DE COMERCIABILIDADE OU ADEQUAÇÃO A UM DETERMINADO PROPÓSITO. Alguns estados não permitem a contestação de garantias expressas ou implícitas em certas transações. Conseqüentemente, é possível que esta declaração não se aplique ao seu caso.

É possível que esta publicação contenha imprecisões técnicas ou erros tipográficos. Serão feitas alterações periódicas às informações aqui contidas; essas alterações serão incorporadas em edições futuras. Alguns aperfeiçoamentos ou alterações nos produtos ou programas descritos poderão ser feitos a qualquer momento.

As referências feitas nesta publicação a produtos, programas ou serviços não implicam que o fabricante pretenda torná-los disponíveis em todos os países nos quais opera. Qualquer referência a um produto, programa ou serviço não tem a intenção de afirmar ou sugerir que apenas aquele produto, programa ou serviço possa ser usado. Qualquer produto, programa ou serviço funcionalmente equivalente que não infrinja qualquer direito de propriedade intelectual existente poderá ser usado no seu lugar. A avaliação e verificação da operação em conjunto com outros produtos, programas ou serviços, exceto aqueles expressamente designados pelo fabricante, são de responsabilidade do usuário.

Para obter suporte técnico da Lexmark, acesse http://support.lexmark.com.

Para obter informações sobre suprimentos e downloads, acesse www.lexmark.com.

© 2017 Lexmark International, Inc.

Todos os direitos reservados.

#### Marcas comerciais

Lexmark, o logotipo Lexmark, MarkNet, AccuRead e MarkVision são marcas comerciais da Lexmark International, Inc. nos Estados Unidos e/ou em outros países.

Google Cloud Print é uma marca comercial da Google Inc.

Mac e o logotipo Mac são marcas comerciais da Apple Inc. registradas nos EUA e em outros países.

Microsoft e Windows são marcas comerciais registradas ou marcas comerciais do grupo de empresas Microsoft nos Estados Unidos e em outros países.

Mopria<sup>®</sup>, o logotipo Mopria<sup>®</sup> e o logotipo Mopria<sup>®</sup> Alliance são marcas comerciais registradas, e marcas de serviço da Mopria Alliance, Inc. nos Estados Unidos e em outros países. O uso não autorizado é estritamente proibido.

PCL® é uma marca registrada da Hewlett-Packard Company. PCL é a designação da Hewlett-Packard Company para um conjunto de comandos (linguagem) e funções de impressora incluído em seus produtos de impressora. Esta impressora foi projetada para ser compatível com a linguagem PCL. Isso significa que a impressora reconhece comandos PCL utilizados em vários aplicativos e que ela emula as funções correspondentes aos comandos.

PostScript é uma marca registrada da Adobe Systems Incorporated nos Estados Unidos e/ou em outros países.

Os termos a seguir são marcas registradas ou marcas registradas de indústria e comércio destas empresas:

| Albertus               | The Monotype Corporation plc                                                                               |
|------------------------|----------------------------------------------------------------------------------------------------|
| Antique Olive          | Monsieur Marcel OLIVE                                                                                      |
| Apple-Chancery         | Apple Computer, Inc.                                                                                       |
| Arial                  | The Monotype Corporation plc                                                                               |
| CG Times               | Com base em Times New Roman, sob a licença da The Monotype Corporation plc, um produto da Agfa Corporation |
| Chicago                | Apple Computer, Inc.                                                                                       |
| Clarendon              | Linotype-Hell AG e/ou suas subsidiárias                                                                    |
| Eurostile              | Nebiolo                                                                                                    |
| Geneva                 | Apple Computer, Inc.                                                                                       |
| GillSans               | The Monotype Corporation plc                                                                               |
| Helvetica              | Linotype-Hell AG e/ou suas subsidiárias                                                                    |
| Hoefler                | Jonathan Hoefler Type Foundry                                                                              |
| ITC Avant Garde Gothic | International Typeface Corporation                                                                         |
| ITC Bookman            | International Typeface Corporation                                                                         |
| ITC Mona Lisa          | International Typeface Corporation                                                                         |
| ITC Zapf Chancery      | International Typeface Corporation                                                                         |
| Joanna                 | The Monotype Corporation plc                                                                               |
| Marigold               | Arthur Baker                                                                                               |
| Monaco                 | Apple Computer, Inc.                                                                                       |
| New York               | Apple Computer, Inc.                                                                                       |
| Oxford                 | Arthur Baker                                                                                               |
| Palatino               | Linotype-Hell AG e/ou suas subsidiárias                                                                    |
| Stempel Garamond       | Linotype-Hell AG e/ou suas subsidiárias                                                                    |
| Taffy                  | Agfa Corporation                                                                                           |
| Times New Roman        | The Monotype Corporation plc                                                                               |

| (       |                                         |
|---------|-----------------------------------------|
| Univers | Linotype-Hell AG e/ou suas subsidiárias |
|         |                                         |

Todas as outras marcas comerciais pertencem a seus respectivos proprietários.

AirPrint e o logotipo do AirPrint são marcas comerciais da Apple, Inc.

#### Níveis de emissão de ruído

As medições a seguir foram realizadas em conformidade com a ISO 7779 e reportadas de acordo com a ISO 9296.

Nota: alguns modos podem não ser aplicáveis ao seu produto.

| Pressão sonora média em 1 metro, dBA |                                   |  |  |
|--------------------------------------|-----------------------------------|--|--|
| Imprimindo                           | 55 (um lado); 54 (frente e verso) |  |  |
| digitalização                        | 55                                |  |  |
| Cópia                                | 56                                |  |  |
| Pronto                               | N/A                               |  |  |

Os valores estão sujeitos a alterações. Consulte <u>www.lexmark.com</u> para obter os valores atuais.

#### Informações sobre temperatura

| Temperatura ambiental de operações              | 15,6 a 32,2 °C (60 a 90 °F)  |
|-------------------------------------------------|------------------------------|
| Temperatura de envio                            | -40 a 43,3°C (-40 a 110°F)   |
| Temperatura de armazenamento e umidade relativa | 1 a 35 °C (34 a 95 °F)       |
|                                                 | 8% a 80% de umidade relativa |

# Diretiva de resíduos de equipamentos elétricos e eletrônicos (WEEE, Waste from Electrical and Electronic Equipment)

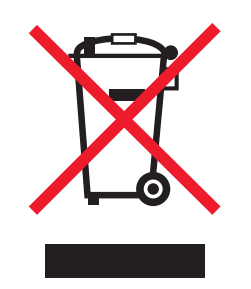

O logotipo WEEE representa programas e procedimentos específicos da reciclagem de produtos eletrônicos nos países da União Européia. Estimulamos a reciclagem de nossos produtos.

Se você tiver outras dúvidas sobre as opções de reciclagem, visite o site da Lexmark em <u>www.lexmark.com</u> para obter o telefone do escritório de vendas local.

#### India E-Waste notice

This product complies with the India E-Waste (Management and Handling) Rules, 2011, which prohibit use of lead, mercury, hexavalent chromium, polybrominated biphenyls, or polybrominated diphenyl ethers in concentrations exceeding 0.1% by weight and 0.01% by weight for cadmium, except for the exemption set in Schedule II of the Rules.

#### Descarte do produto

Não descarte a impressora ou os suprimentos da mesma forma que o lixo doméstico regular. Consulte as autoridades locais quanto ao descarte e às opções de reciclagem.

#### Aviso de sensibilidade à estática

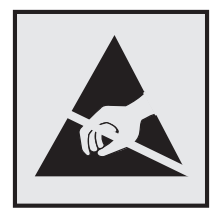

Este símbolo identifica peças sensíveis à estática. Não toque nas áreas próximas a este símbolo sem antes tocar na estrutura de metal da impressora.

#### **ENERGY STAR**

Todo produto da Lexmark que apresenta o emblema ENERGY STAR no produto ou em uma tela de inicialização está certificado e em conformidade com os requisitos ENERGY STAR da Environmental Protection Agency (EPA) da forma como foi configurado quando do envio pela Lexmark.

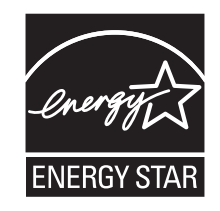

#### Aviso sobre laser

Esta impressora foi certificada nos EUA por estar em conformidade com os requisitos do DHHS 21 CFR capítulo I, subcapítulo J, para produtos a laser de Classe I (1) e, nos demais países, foi certificada como um produto a laser de Classe I em conformidade com os requisitos da IEC 60825-1: 2014.

Os produtos a laser de Classe I não são considerados prejudiciais. A impressora contém, internamente, um laser de Classe IIIb (3b) que é, nominalmente, um laser de arsenieto de gálio de 12 miliwatts operando no comprimento de onda de 655-675 nanômetros. O sistema do laser e a impressora foram projetados para que jamais haja acesso humano à radiação do laser acima do nível da Classe I durante a operação normal ou a manutenção pelo usuário ou sob as condições de manutenção prescritas.

#### Etiqueta de aviso sobre laser

Pode haver uma etiqueta de aviso sobre laser afixada a esta impressora, como mostrado a seguir:

DANGER - Invisible laser radiation when cartridges are removed and interlock defeated. Avoid exposure to laser beam. PERIGO - Radiação a laser invisível será liberada se os cartuchos forem removidos e o lacre rompido. Evite a exposição aos feixes de laser. Opasnost - Nevidljivo lasersko zračenje kada su kasete uklonjene i poništena sigurnosna veza. Izbjegavati izlaganje zracima. NEBEZPEČÍ - Když jsou vyjmuty kazety a je odblokována pojistka, ze zařízení je vysíláno neviditelné laserové záření. Nevystavujte se působení laserového paprsku. FARE - Usynlig laserstråling, når patroner fjernes, og spærreanordningen er slået fra. Undgå at blive udsat for laserstrålen. GEVAAR - Onzichtbare laserstraling wanneer cartridges worden verwijderd en een vergrendeling wordt genegeerd. Voorkom blootstelling aan de laser. DANGER - Rayonnements laser invisibles lors du retrait des cartouches et du déverrouillage des loquets. Eviter toute exposition au rayon laser. VAARA - Näkymätöntä lasersäteilyä on varottava, kun värikasetit on poistettu ja lukitus on auki. Vältä lasersäteelle altistumista. GEFAHR - Unsichtbare Laserstrahlung beim Herausnehmen von Druckkassetten und offener Sicherheitssperre. Laserstrahl meiden. ΚΙΝΔΥΝΟΣ - Έκλυση αόρατης ακτινοβολίας laser κατά την αφαίρεση των κασετών και την απασφάλιση της μανδάλωσης. Αποφεύγετε την έκθεση στην ακτινοβολία laser. VESZÉLY – Nem látható lézersugárzás fordulhat elő a patronok eltávolításakor és a zárószerkezet felbontásakor. Kerülje a lézersugárnak való kitettséget. PERICOLO - Emissione di radiazioni laser invisibili durante la rimozione delle cartucce e del blocco. Evitare l'esposizione al raggio laser. FARE – Usynlig laserstråling når kassettene tas ut og sperren er satt ut av spill. Unngå eksponering for laserstrålen. NIEBEZPIECZEŃSTWO - niewidzialne promieniowanie laserowe podczas usuwania kaset i blokady. Należy unikać naświetlenia promieniem lasera. ОПАСНО! Невидимое лазерное излучение при извлеченных картриджах и снятии блокировки. Избегайте воздействия лазерных лучей. Pozor – Nebezpečenstvo neviditeľného laserového žiarenia pri odobratých kazetách a odblokovanej poistke. Nevystavujte sa lúčom. PELIGRO: Se producen radiaciones láser invisibles al extraer los cartuchos con el interbloqueo desactivado. Evite la exposición al haz de láser. FARA – Osynlig laserstrålning när patroner tas ur och spärrmekanismen är upphävd. Undvik exponering för laserstrålen. 危险 - 当移除碳粉盒及互锁失效时会产生看不见的激光辐射,请避免暴露在激光光束下。 危險 - 移除碳粉匣與安全連續開闢失效時會產生看不見的雷射輻射。請避免曝露在雷射光束下。 危険 - カートリッジが取り外され、内部ロックが無効になると、見えないレーザー光が放射されます。 このレーザー光に当たらないようにしてください。

#### Consumo de energia

#### Consumo de energia do produto

A tabela a seguir documenta as características de consumo de energia do produto.

Nota: alguns modos podem não ser aplicáveis ao seu produto.

| modo              | Descrição                                                                                   | Consumo de energia<br>(Watts)          |
|-------------------|---------------------------------------------------------------------------------------------|----------------------------------------|
| Imprimindo        | O produto está gerando uma cópia impressa tendo como origem impulsos eletrônicos.           | 640 (um lado); 460<br>(frente e verso) |
| Copiar            | O produto está gerando uma cópia impressa tendo como origem documentos impressos originais. | 660                                    |
| Digitalizar       | O produto está digitalizando documentos impressos.                                          | 35                                     |
| Pronto            | O produto está aguardando um trabalho de impressão.                                         | 20                                     |
| Modo de suspensão | O produto está no modo de economia de energia de nível superior.                            | 3.5                                    |
| Hibernação        | O produto está no modo de economia de energia de nível inferior.                            | 0.4                                    |
| Desligado         | O produto está conectado a uma tomada, mas o interruptor está desligado.                    | 0                                      |

Os níveis de consumo de energia relacionados na tabela anterior representam médias registradas ao longo do tempo. Picos de energia instantâneos podem ser significativamente mais altos que a média.

Os valores estão sujeitos a alterações. Consulte <u>www.lexmark.com</u> para obter os valores atuais.

#### Modo de suspensão

Este produto foi desenvolvido com um modo de economia de energia chamado *Modo de suspensão*. O Modo de suspensão economiza energia diminuindo o consumo durante longos períodos de inatividade. O modo de suspensão é automaticamente ativado quando o produto não é usado durante um período especificado, chamado de *Tempo limite do modo de suspensão*.

Tempo limite do modo de suspensão padrão de fábrica para este produto (em minutos): 20

Pelo uso dos menus de configuração, o Tempo limite do modo de suspensão pode ser ficar entre 1 e 120 minutos. A definição do Tempo limite do modo de suspensão reduz o consumo de energia, mas pode aumentar o tempo de resposta do produto. Definir o Tempo limite do modo de suspensão para um valor alto mantém resposta rápida, mas consome mais energia.

#### Modo de hibernação

Este produto foi desenvolvido com modo de operação com energia extremamente baixa chamado *Modo Hibernação*. Ao operar no modo Hibernação, todos os outros sistemas e dispositivos são desligados com segurança.

O modo Hibernação pode ser inserido usando um dos métodos a seguir:

- Usando o Tempo limite de hibernação
- Usando os modos de Programação de energia
- Usando o botão Suspender/Hibernar

O padrão de fábrica Tempo até hibernação desse produto em todos os países e regiões 3 dias

A quantidade de tempo que a impressora aguarda depois que um trabalho é impresso antes que ele entre no modo de Hibernação pode ser modificada entre uma hora e um mês.

#### Modo de inatividade

Caso este produto possua o modo desligado, que ainda consome uma pequena quantidade de energia, é necessário que o cabo de alimentação seja desconectado da tomada a fim de interromper completamente o consumo de energia do produto.

#### Uso total de energia

Em algumas situações, é útil calcular o uso total de energia do produto. Como as indicações de consumo de energia são representadas em unidades de energia Watts, deve-se multiplicar o consumo de energia pelo tempo que o produto permanece em cada modo, para calcular o uso de energia. O uso total de energia do produto corresponde à soma do uso de energia de cada modo.

# Avisos regulamentares para equipamentos de terminal de telecomunicação

Esta seção contém informações regulamentares relativas aos produtos que contêm equipamentos de terminal de comunicação como fax.

#### Conformidade com as diretivas da Comunidade Europeia (CE)

Este produto está em conformidade com os requisitos de proteção das diretivas do Conselho da CE 2014/30/EU, 2014/35/EU, 2009/125/EC e 2011/65/EU sobre a aproximação e a harmonização das leis dos estados-membros em relação à compatibilidade eletromagnética, à segurança de equipamentos elétricos projetados para uso dentro de determinados limites de tensão, ecodesign de produtos que usam energia, e de restrição do uso de determinadas substâncias perigosas em equipamentos elétricos e eletrônicos.

O fabricante deste produto: Lexmark International, Inc., 740 West New Circle Road, Lexington, KY, 40550 EUA. O representante autorizado: Lexmark International Technology Hungária Kft., 8 Lechner Ödön fasor, Millennium Tower III, 1095, Budapeste, HUNGRIA. Uma declaração de conformidade com os requisitos das diretivas pode ser obtida com o Representante autorizado ou em

www.lexmark.com/en\_us/about/regulatory-compliance/european-union-declaration-of-conformity.html.

Este produto está de acordo com os limites de Classe B do EN 55022 e do EN55032, e com os requisitos de segurança do EN 60950-1 ou EN 62368-1.

#### Patent acknowledgment

The use of this product or service is subject to the reasonable, non-discriminatory terms in the Intellectual Property Rights (IPR) Disclosure of Certicom Corp. at the IETF for Elliptic Curve Cryptography (ECC) Cipher Suites for Transport Layer Security (TLS) implemented in the product or service.

The use of this product or service is subject to the reasonable, non-discriminatory terms in the Intellectual Property Rights (IPR) Disclosure of Certicom Corp. at the IETF for TLS Elliptic Curve Cipher Suites with SHA-256/382 and AES Galois Counter Mode (GCM) implemented in the product or service.

The use of this product or service is subject to the reasonable, non-discriminatory terms in the Intellectual Property Rights (IPR) Disclosure of Certicom Corp. at the IETF for TLS Suite B Profile for Transport Layer Security (TLS) implemented in the product or service.

The use of this product or service is subject to the reasonable, non-discriminatory terms in the Intellectual Property Rights (IPR) Disclosure of Certicom Corp. at the IETF for Addition of the Camellia Cipher Suites to Transport Layer Security (TLS) implemented in the product or service.

The use of certain patents in this product or service is subject to the reasonable, non-discriminatory terms in the Intellectual Property Rights (IPR) Disclosure of Certicom Corp. at the IETF for AES-CCM ECC Cipher Suites for TLS implemented in the product or service.

The use of this product or service is subject to the reasonable, non-discriminatory terms in the Intellectual Property Rights (IPR) Disclosure of Certicom Corp. at the IETF for IKE and IKEv2 Authentication Using the Eliptic Curve Digital Signature Algorithm (ECDSA) implemented in the product or service.

The use of this product or service is subject to the reasonable, non-discriminatory terms in the Intellectual Property Rights (IPR) Disclosure of Certicom Corp. at the IETF for Suite B Cryptographic Suites for IPSec implemented in the product or service.

The use of this product or service is subject to the reasonable, non-discriminatory terms in the Intellectual Property Rights (IPR) Disclosure of Certicom Corp. at the IETF for Algorithms for Internet Key Exchange version 1 (IKEv1) implemented in the product or service.

# Índice

#### Α

acessando o Embedded Web Server 22 adaptador RJ11 117 adaptador VoIP 114 ADF cópia usando 88 adicionando opções de hardware driver de impressão 50 adicionando opções internas driver de impressão 50 agrupando cópias 94 agrupar opções de cópia 99 a impressora imprime páginas em branco 292 AirPrint usando 82 ajustando a qualidade da cópia 93 ajustando a tonalidade do toner 81 ajustando o brilho do visor da impressora 224 ajustando o modo de suspensão 222 alertas de e-mail atolamento de papel 243 configurando 243 níveis baixos de suprimentos 243 Alguns trabalhos suspensos não foram restaurados 274 alimentador multi-uso carregando 62 alteração do tipo de arquivo de saída envio de e-mails 105 alterando as definições de porta porta de soluções internas 54 Alterar [origem do papel] para [seqüência personalizada], carregar [orientação] 260 Alterar [origem do papel] para [tamanho do papel], com colocação [orientação] 261 ampliando uma cópia 93

aplicativos compreendendo 23 tela inicial 24 aplicativos da tela inicial configurando 24 obtendo informações 24 armazenando papel 76 suprimentos 235 armazenando trabalhos de impressão 85 assistente de configuração sem fio usando 52 atalhos, criação destino de fax 124, 125 destino de FTP 131 e-mail 102 endereço de FTP 132 atalhos de e-mail, criando usando o Embedded Web Server 102 atolamento, liberação encadernador 258 atolamento de grampos, limpar encadernador 258 atolamento de grampos no encadernador 258 atolamento de papel, limpando alimentador multiuso 253 bandejas 255 na porta frontal 250 na porta traseira 249 na unidade frente e verso 253 no alimentador automático de documentos 248 atolamento de papel na porta frontal 250 Atolamento de papel na porta traseira 249 atolamento de papel nas bandejas 255 atolamento de papel na unidade duplex 253 atolamento de papel no alimentador automático de documentos 248

atolamento de papel no alimentador multiuso 253 atolamento de papel no encadernador 256 Atolamento no scanner, Remova todos os originais atolados do scanner [2yy.xx] 274 Atolamento no scanner. Remova todos os originais [2yy.xx] 274 atolamentos para evitar 246 atolamentos, limpando alimentador multiuso 253 bandejas 255 na bandeja padrão 248 na unidade frente e verso 253 no alimentador automático de documentos 248 no encadernador 256 atolamentos de papel para evitar 246 atolamentos de papel, limpando na bandeja padrão 248 avisos de emissão 331

#### В

Bandeja incompatível [x] [59] 265 bandeja opcional carregando 57 bandeja padrão carregando 57 bandeja padrão, uso 67 bandeja para 250 folhas instalação 46 bandeja para 550 folhas instalação 46 bandejas carregando 57 conexão 68,69 desligamento 68, 69 bloqueio de fax indesejado 126 botões, painel de controle da impressora 17 botões, tela sensível ao toque usando 20 botões e ícones da tela inicial descrição 18

#### С

cabos Ethernet 49 **USB** 49 cancelamento de um e-mail 105 cancelamento de um trabalho de impressão a partir do painel de controle da impressora 87 no computador 87 carregando alimentador multi-uso 62 bandejas 57 Carregue [origem do papel] com [nome do tipo personalizado] [orientação do papel] 266 Carregue [origem do papel] com [tamanho do papel] [orientação do papel] 266 Carregue [origem do papel] com [tipo do papel] [tamanho do papel] [orientação do papel] 267 Carregue o alimentador multiuso com [nome de tipo personalizado] [orientação do papel] 267 Carregue o alimentador multiuso com [sequência personalizada] [orientação do papel] 267 Carregue o alimentador multiuso com [tamanho do papel] [orientação do papel] 267 Carregue o alimentador multiuso com o [tipo do papel] [tamanho do papel] [orientação do papel] 268 cartão de memória 30 instalando 32 solucionando problemas 281 cartões carregando, alimentador multiuso 62 dicas 73 Cartucho, incompatibilidade de unidade de criação de imagens [41.xy] 260 Cartucho baixo [88.xy] 260 cartucho de grampos substituição 240 cartucho de toner troca 236

Cartucho muito baixo, estimativa de [x] página(s) restante(s) [88.xy] 260 Cartucho quase baixo [88.xy] 260 cartuchos de grampos pedindo 234 cartuchos de toner pedindo 233 reciclando 225 colocando a bandeja opcional 57 colocando a bandeja padrão 57 colocando folhas separadoras entre as cópias 94 Coloque [origem do papel] com [seqüência personalizada], [orientação do papel] 266 compreendendo os botões e ícones da tela inicial 18 conectando a impressora ao serviço de toque distinto 120 conectando à rede sem fio usando o assistente de configuração sem fio 52 usando o Embedded Web Server 54 use o método de configuração do botão de controle 53 use o Método de número de identificação pessoal (PIN, **Personal Identification** Number) 53 conectando cabos 49 Configuração alterada, alguns trabalhos suspensos não foram restaurados [57] 262 configuração da impressão serial 55 configuração das funções fax e e-mail 315 configuração de alertas de email 243 configuração de fax conexão de linha telefônica padrão 109 conexão DSL 113 específica de país ou região 117 serviço de telefone digital 116 **VoIP 114** 

configuração de fax inicial 108 usando o Embedded Web Server 108 configuração de notificação de suprimentos 244 configuração de página opcões de digitalização 137 opções de e-mail 107 opções de fax 129 Configuração do Modo Eco 221 configuração do Tempo limite de hibernação 222 configuração na rede sem fio usando o Embedded Web Server 54 configurações administrativas Embedded Web Server 243 configurações da impressora 12 configurações de conservação brilho, ajuste 224 Modo de hibernação 222 Modo de suspensão 222 Modo Eco 221 Modo silencioso 221 Programar modos de energia 223 Tempo limite de hibernação 222 configurações de rede Embedded Web Server 243 configurações ecologicamente corretas Modo de hibernação 222 Modo Eco 221 Modo silencioso 221 Programar modos de energia 223 Tempo limite de hibernação 222 configurando notificações de suprimento, kit de manutenção 244 notificações de suprimento, unidade de criação de imagens 244 notificações de suprimentos, cartucho de toner 244 configurando as definições de email 101 configurando as definições de porta 54

**Configurar Ethernet** preparando para uma 51 conteúdo definições de e-mail 106 Cópia de cartão configurando 25 copiando adição de um overlay de mensagem 97 agrupando cópias 94 ajuste da qualidade 93 ampliação 93 cancelamento de um trabalho de cópia 97 colocando folhas separadoras entre as cópias 94 cópia rápida 88 em papel timbrado 90 em transparências 89 fotografias 89 imprimindo em frente e verso (duplex) 92 inserindo um cabeçalho ou rodapé 96 para um tamanho diferente 90 reduzindo 93 selecionando uma bandeja 91 tamanhos de papel diferentes 91 trabalho personalizado 95 usando o ADF 88 usando o vidro do scanner 89 várias páginas em uma folha de papel 95 copiando em frente e verso (duplex) 92 copiando em transparências 89 copiando tamanhos de papel diferentes 91 copiando várias páginas em uma folha de papel 95 copiar opções de cópia 99 correio de voz configurando 109 criando perfis usando o Utilitário ScanBack 135 criando um atalho de destino de fax usando o Embedded Web Server 124

criando um atalho de FTP usando o Embedded Web Server 131 criando um nome personalizado tipo de papel 68 criptografando o disco rígido da impressora 228 criptografia de disco rígido da impressora 228

#### D

dados confidenciais informações de segurança 229 data e hora, fax definindo 121 declaração de volatilidade 226 defeitos de impressão recorrentes aparecem nas impressões 300 definição ambiental brilho do visor da impressora, ajustando 224 Modo de hibernação 222 Modo de suspensão 222 Modo Eco 221 Modo silencioso 221 Programar modos de energia 223 Tempo limite de hibernação 222 definições de porta configurando 54 definindo endereço TCP/IP 153 definindo fax conexão de linha telefônica padrão 109 conexão DSL 113 conexão VoIP 114 específica de país ou região 117 serviço de telefone digital 116 definindo o nome do fax enviado 121 definindo o número do fax 121 definindo o tamanho de papel Universal 57 definindo o tamanho do papel 57 definindo o tipo de papel 57 densidade de impressão irregular 311

descarte do disco rígido da impressora 226 desligamento de bandejas 68,69 destinatário(s) opcões de e-mail 105 dicas cartões 73 em uso de envelopes 71 etiquetas, papel 72 papel timbrado 71 transparências 71 dicas para usar envelopes 71 digitalização cópia rápida 88 de uma unidade flash 135 para um computador usando o Servidor da Web incorporado 133 para um endereço de FTP 132 Digitalização para rede configurando 27 usando 131 digitalização para uma unidade flash 135 digitalizando para um computador 134 usando o Embedded Web Server 133 digitalizando para um endereço de FTP criação de atalhos usando o computador 131 usando o catálogo de endereços 132 usando o painel de controle da impressora 132 usando um número de atalho 132 digitalizar imagem tipo de arquivo de saída 136 Digitalizar para computador configurando 134 Disco cheio 62 263 disco rígido da impressora criptografando 228 descarte de 226 instalando 42 limpando 227 removendo 45 dispositivo móvel impressão a partir de 82, 83

documentos, impressão de um computador 81 de um dispositivo móvel 82, 83 driver de impressão opções de hardware, adicionando 50

#### Ε

economia de papel 95 economia de suprimentos 220 e-mail cancelamento 105 e-mail, enviando usando o catálogo de endereços 104 usando um número de atalho 103 Embedded Web Server acesso 14, 22 ajuste de brilho 224 configuração de fax inicial 108 configurações administrativas 243 configurações de rede 243 criando atalhos de e-mail 102 criando um atalho de destino de fax 124 criando um atalho de FTP 131 definindo alertas de e-mail 243 digitalizando para um computador usando 133 funções 14 modificação das configurações de impressão confidencial 86 problema ao acessar 327 uso 14 verificação do status das peças 232 verificação do status dos suprimentos 232 Embedded Web Server -Segurança: Guia do administrador onde encontrar 243 encadernador recursos de acabamento 79 tamanhos de papel suportados 79 encaminhando faxes 128 endereço de FTP criando atalhos com o painel de controle da impressora 132

endereço de FTP, digitalizando para usando o painel de controle da impressora 132 usando um número de atalho 132 endereco IP, impressora localização 22 endereço IP da impressora localização 22 endereço IP do computador localização 22 entrando em contato com o suporte ao cliente 328 envelopes carregando, alimentador multiuso 62 dicas de como usar 71 enviando fax alterando a resolução 125 bloqueando faxes indesejados 126 cancelando um trabalho de fax 126, 127 como tornar um fax mais claro ou mais escuro 125 configuração de fax 108 configurando a impressora para observar o horário de verão 121 criando atalhos com o Embedded Web Server 124 criando atalhos com o painel de controle da impressora 125 definição de data e hora 121 definindo o nome do fax enviado 121 definindo o número do fax 121 encaminhando faxes 128 enviando a partir do painel de controle da impressora 122 envio de um fax em uma hora programada 123 exibindo um registro de fax 126 retenção de fax 127 usando atalhos 123 usando o catálogo de enderecos 123 enviando fax em um horário programado 123

enviando um e-mail usando o painel de controle da impressora 103 enviando um fax usando o painel de controle da impressora 122 Enviar como opções de digitalização 136 opções de e-mail 106 Envio com atraso opções de fax 129 envio de documentos digitalizados para destinos de rede 131 envio de e-mails adição de linha de assunto 104 adição de linha de mensagem 104 configurando as definições de e-mail 101 criando atalhos com o Embedded Web Server 102 criando atalhos com o painel de controle da impressora 102 definindo a função de email 101 usando o catálogo de endereços 104 usando o painel de controle da impressora 103 usando um número de atalho 103 envio de fax usando o catálogo de endereços 123 envio de um fax a partir do computador 122 Erro de leitura da unidade USB. Remova o USB. 263 Erro de leitura do hub USB. Remova o hub. 263 Erro de software de rede padrão [54] 275 etiquetas, papel dicas 72 etiquetas de papel carregando, alimentador multiuso 62 evitando atolamentos 76 evitando atolamentos de papel 246 Excesso de bandejas acopladas [58] 275

Excesso de opções de memória flash instaladas [58] 275 exibindo relatórios 244 exibindo um registro de fax 126 exibir ícones na tela inicial 23 exportação de uma configuração usando o Embedded Web Server 28

#### F

Faltam suprimentos para concluir o trabalho 275 fax enviando 123 fazendo cópias usando papel de uma bandeja selecionada 91 Fechar a porta traseira do encadernador 262 Fechar porta frontal 262 Fechar porta traseira 261 Fechar tampa do scanner de mesa e carregar originais ao reiniciar o trabalho [2yy.xx] 262 filtro de linha 113 Filtro DSL 113 Flash não formatada detectada [53] 276 Foi necessário reiniciar a impressora. O último trabalho pode estar incompleto. 270 Formate o disco para usá-lo no dispositivo 263 Formulários e favoritos configurando 24 fotografias copiando 89 FTP opções de FTP 136 função de e-mail configurando 101 funções de fax e e-mail não estão configuradas 315 funções fax e e-mail configurando 315

#### G

Google Cloud Print usando 82 Guia de rede onde encontrar 243

#### Н

horário de verão, definindo 121 Hub USB não suportado, remova 263

#### I

ícones na tela inicial mostrar 23 ocultar 23 importando uma configuração usando o Embedded Web Server 28 impressão de formulários 81 impressão de uma lista de amostra de fontes 87 impressão de uma lista de diretórios 87 impressão de uma página de configuração de rede 56 impressão de uma página de definições de menu 55 impressão fica lenta 287 impressão frente e verso 92 impressão serial configurando 55 impressora escolha de um local 11 espaços livres mínimos 11 modelo básico 12 movimentando 11, 242 recursos de acabamento 79 totalmente configurada 12 transporte 242 imprimindo a partir da unidade flash 83 cancelamento a partir do painel de controle da impressora 87 de um computador 81 de um dispositivo móvel 82 formulários 81 lista de amostra de fontes 87 lista de diretórios 87 página de configuração de rede 56 página de definições de menu 55 imprimindo de uma unidade flash 83 imprimindo trabalhos suspensos a partir de um computador com o Macintosh 86

a partir do Windows 86 informações da impressora onde encontrar 10 informações de assunto e mensagem adicionando ao e-mail 104 informações de configuração rede sem fio 51 informações de segurança 7, 8, 9 inserindo um cabeçalho ou rodapé 96 Inserir Bandeja [x] 265 instalação de uma placa opcional 34 instalação de um disco rígido na impressora 42 instalação do software da impressora 50 instalando a bandeja para 250 folhas 46 instalando a bandeja para 550 folhas 46 instalando opções ordem de instalação 46 instalando uma Porta de soluções interna 35 intensidade opções de cópia 98 opções de digitalização 136 opcões de e-mail 105 opções de fax 129 irregularidades na impressão 299

#### Κ

kit de manutenção pedindo 235 Kit de manutenção baixo [80.xy] 268 Kit de manutenção muito baixo, estimativa de [x] página(s) restante(s) [80.xy] 268 Kit de manutenção quase baixo [80.xy] 268

#### L

lados (frente e verso) opções de cópia 98 Lexmark Mobile Print usando 83

ligação de bandejas 68, 69 limpando interior da impressora 230 parte externa da impressora 230 vidro do scanner 231 limpando a memória do disco rígido 227 limpando a memória não volátil 227 limpando a memória volátil 226 limpeza da impressora 230 limpeza de disco 227 limpeza do disco rígido da impressora 227 linha digital de assinante (DSL, **Digital Subscriber Line**) configuração de fax 113 lista de amostra de fontes imprimindo 87 lista de diretórios imprimindo 87 listras aparecem 309 listras brancas aparecem 309 listras brancas verticais aparecem 309 listras horizontais aparecem nas impressões 305 listras verticais aparecem nas impressões 306 localizando mais informações sobre a impressora 10 localizando o endereço IP da impressora 22 luz, indicador 17

#### Μ

manter trabalhos de impressão 85 imprimindo de um computador com o Macintosh 86 imprimindo do Windows 86 memória tipos instalados na impressora 226 Memória cheia, não é possível imprimir os faxes 269 Memória cheia [38] 268 memória do disco rígido da impressora limpando 227 Memória do fax cheia 263

Memória flash danificada detectada [51] 263 Memória insuficiente, alguns trabalhos suspensos foram excluídos [37] 265 Memória insuficiente, alguns trabalhos suspensos não serão restaurados [37] 266 Memória insuficiente para agrupar trabalho [37] 265 Memória insuficiente para suportar recurso Economia de recursos [35] 266 memória não-volátil 226 limpando 227 memória volátil 226 limpando 226 mensagem opções de e-mail 105 mensagens da impressora Alguns trabalhos suspensos não foram restaurados 274 Alterar [origem do papel] para [seqüência personalizada], carregar [orientação] 260 Alterar [origem do papel] para [tamanho do papel], com colocação [orientação] 261 Atolamento no scanner, remova todos os originais atolados do scanner [2yy.xx] 274 Atolamento no scanner. Remova todos os originais [2yy.xx] 274 Bandeja incompatível [x] [59] 265 Carregue [origem do papel] com [nome do tipo personalizado [orientação do papel] 266 Carregue [origem do papel] com [tamanho do papel] [orientação do papel] 266 Carregue [origem do papel] com [tipo do papel] [tamanho do papel][orientação do papel] 267 Carregue o alimentador multiuso com [nome de tipo personalizado] [orientação do papel] 267 Carregue o alimentador multiuso com [sequência

personalizada] [orientação do papel] 267 Carregue o alimentador multiuso com [tamanho do papel] [orientação do papel] 267 Carregue o alimentador multiuso com o [tipo do papel] [tamanho do papel] [orientação do papel] 268 Cartucho, incompatibilidade de unidade de criação de imagens [41.xy] 260 Cartucho baixo [88.xy] 260 Cartucho muito baixo, estimativa de [x] página(s) restante(s) [88.xy] 260 Cartucho quase baixo [88.xy] 260 Coloque [origem do papel] com [seqüência personalizada], [orientação do papel] 266 Configuração alterada, alguns trabalhos suspensos não foram restaurados [57] 262 Disco cheio 62 263 Disco não suportado 276 Disco quase cheio. Limpar espaço de disco com segurança. 263 Erro de leitura da unidade USB. Remova o USB. 263 Erro de leitura do hub USB. Remova o hub. 263 Erro de software de rede padrão [54] 275 Excesso de bandejas acopladas [58] 275 Excesso de opções de memória flash instaladas [58] 275 Faltam suprimentos para concluir o trabalho 275 Fechar a porta traseira do encadernador 262 Fechar porta frontal 262 Fechar porta traseira 261 Fechar tampa do scanner de mesa e carregar originais ao reiniciar o trabalho [2yy.xx] 262 Flash não formatada detectada [53] 276

Foi necessário reiniciar a impressora. O último trabalho pode estar incompleto. 270 Formate o disco para usá-lo no dispositivo 263 Hub USB não suportado, remova 263 Inserir Bandeja [x] 265 Kit de manutenção baixo [80.xy] 268 Kit de manutenção muito baixo, estimativa de [x] página(s) restante(s) [80.xy] 268 Kit de manutenção quase baixo [80.xy] 268 Memória cheia, não é possível imprimir os faxes 269 Memória cheia [38] 268 Memória do fax cheia 263 Memória flash danificada detectada [51] 263 Memória insuficiente, alguns trabalhos suspensos foram excluídos [37] 265 Memória insuficiente, alguns trabalhos suspensos não serão restaurados [37] 266 Memória insuficiente para agrupar trabalho [37] 265 Memória insuficiente para suportar recurso Economia de recursos [35] 266 Modo de servidor de fax 'Formato de destino' não está configurado. Entre em contato com o administrador do sistema. 264 Não-Lexmark [tipo de suprimento], consulte o Guia do usuário [33.xy] 269 Nenhuma linha telefônica analógica conectada ao modem; fax desativado. 269 Nome da estação de fax não configurado. Entre em contato com o administrador do sistema. 264 Número da estação de fax não configurado. Entre em contato com o administrador do sistema. 264

O dispositivo está funcionando em modo seguro. Algumas opções de impressão podem estar desativadas ou oferecer resultados inesperados. 275 Opção sem suporte no slot [x] [55] 276 O servidor SMTP não está configurado. Entre em contato com o administrador do sistema. 274 Página complexa, alguns dados podem não ter sido impressos [39] 262 Partição do fax inoperante. Entre em contato com o administrador do sistema. 264 Porta paralela [x] desativada [56] 270 Porta serial [x] desativada [56] 274 Porta USB [x] desativada [56] 276 Porta USB padrão desativada [56] 275 Recoloque os originais atolados p/ reiniciar o trabalho. 271 Recologue todos os originais se for reiniciar o trabalho. 271 Rede [x] erro de software [54] 269 Reinstale cartucho em falta ou que não responde [31.xy] 272 Remova o disco danificado [61] 270 Remover o papel da bandeja de saída padrão 270 Restaurar trabalhos suspensos? 273 Scanner desativado. Entre em contato com o administrador do sistema, se o problema persistir. [840.02] 274 Scanner desativado pelo administrador [840.01] 273 Sem espaço livre suficiente na memória flash para os recursos [52] 270 Servidor Weblink não configurado. Entre em contato com o administrador do sistema. 276

Substitua a unidade de imagem, estimativa de 0 página(s) restantes [84.xy] 271 Substitua o kit de manutenção [80.xy] 272 Substituir a unidade de criação de imagens não suportada [32.xy] 273 Substituir unidade de criação de imagens danificada [31.xy] 271 Tamanho de papel incorreto, abra [origem do papel] [34] 265 Tampa do alimentador automático do scanner aberta 273 Trocar [origem do papel] para [nome do tipo personalizado] com colocação [orientação] 260 Trocar [origem do papel] para [tipo do papel] [tamanho do papel] com colocação [orientação] 261 Trocar a unidade de criação de imagens ausente [31.xy] 272 Trocar o cartucho, estimativa de 0 página(s) restante(s) [88.xy] 271 Trocar o cartucho não suportado [32.xy] 272 Trocas de papel necessárias 270 Unidade de criação de imagens baixa [84.xy] 264 Unidade de criação de imagens muito baixa, estimativa de [x] páginas restantes [84.xy] 265 Unidade de criação de imagens quase baixa [84.xy] 264 Verificar conexão da bandeja [x] 261 Menu Acabamento 209 menu Ajuda 219 Menu Apagar arquivos de dados temporários 166 Menu AppleTalk 155 Menu Carregamento de Papel 146 Menu Configuração de **SMTP 162** 

Menu Configuração universal 148 Menu Configurações de cópia 177 Menu Configurações de email 192 Menu Configurações de FTP 197 Menu Configurações de OCR 207 Menu Configurações diversas de segurança 164 menu Configurar MF 143 Menu Contagem de trabalhos 211 menu Definições 208 Menu Definições gerais 170 Menu Definir data e hora 168 Menu Editar configurações de segurança 163 menu Emulação PCL 215 Menu HTML 217 menu Imagem 218 Menu Impressão confidencial 165 Menu IPv6 154 Menu Log de auditoria de segurança 166 Menu Modo Fax (Configuração de fax analógico) 181 Menu Modo Fax (Configuração de servidor de fax) 190 Menu NIC ativa 150 Menu Nomes personalizados 148 menu Origem padrão 140 Menu Paralela [x] 157 menu PDF 214 Menu Peso do papel 145 Menu Placa de rede 152 Menu PostScript 214 menu Qualidade 211 menu Rede [x] 150 menu Rede padrão 150 Menu Relatórios 149 Menu Relatórios de Rede 152 menus [x] paralela 157 [x] serial 159 Ajuda 219 Apagar arquivos de dados temporários 166 AppleTalk 155

Carregamento de papel 146 Concluindo 209 Configuração universal 148 Configurações OCR 207 Configurar MF 143 Contagem de trabalhos 211 Definições 208 Definições de cópia 177 Definições de e-mail 192 Definições de FTP 197 Definições de segurança variadas 164 Definições gerais 170 Definir data/hora 168 Editar configurações de segurança 163 Emulação PCL 215 **HTML 217** Imagem 218 Impressão confidencial 165 IPv6 154 lista de 139 Menu Configuração de **SMTP 162** Modo Fax (Configuração de fax analógico) 181 Modo fax (Configuração do servidor de fax) 190 NIC ativo 150 Nomes personalizados 148 Origem padrão 140 PDF 214 Peso do Papel 145 Placa de rede 152 PostScript 214 Qualidade 211 rede [x] 150 Rede padrão 150 Registro de auditoria de segurança 166 Relatórios 149 Relatórios de Rede 152 Sem fio 154 Tamanho/Tipo de papel 140 Tamanhos personalizados de digitalização 148 TCP/IP 153 Textura do Papel 143 Tipos personalizados 147 Trocar tamanho 143 Unidade flash 202 USB padrão 156

Utilitários 213 XPS 214 Menu Sem fio 154 Menu Serial [x] 159 Menu Tamanho/Tipo de papel 140 menu Tamanhos de digitalização personalizados 148 Menu TCP/IP 153 menu Textura do papel 143 menu Tipos personalizados 147 Menu Trocar tamanho 143 Menu Unidade flash 202 Menu USB padrão 156 menu Utilitários 213 menu XPS 214 Método de configuração do botão de ação usando 53 Método de número de identificação pessoal usando 53 Meu atalho sobre 26 Modo de hibernação uso 222 Modo de servidor de fax 'Formato de destino' não está configurado. Entre em contato com o administrador do sistema. 264 Modo de suspensão ajustando 222 Modo silencioso 221

#### Ν

não é possível abrir o Embedded Web Server 327 Não Lexmark [tipo de suprimento], consulte o Guia do usuário [33.xy] 269 Nenhuma linha telefônica analógica conectada ao modem; fax desativado. 269 níveis de emissão de ruído 331 Nome da estação de fax não configurado. Entre em contato com o administrador do sistema. 264 nome de tipo de papel personalizado atribuindo 69

nome do arquivo opções de digitalização 136 nome do fax, definindo 121 nome personalizado configurando 70 notificações de suprimento configurando 244 Número da estação de fax não configurado. Entre em contato com o administrador do sistema. 264 número de páginas restantes estimativa 232 número do fax, definindo 121

## 0

ocultando ícones na tela Bemvindo 23 O dispositivo está funcionando em modo seguro. Algumas opções de impressão podem estar desativadas ou oferecer resultados inesperados. 275 Opção sem suporte no slot [x] [55] 276 opções bandeja para 250 folhas, instalando 46 bandeja para 550 folhas, instalando 46 cartão de memória 32 cartões de memória 30 disco rígido da impressora, remoção 45 disco rígido na impressora, instalando 42 placas de firmware 30 Porta interna de soluções, instalando 35 opções, tela copiar ajustar 98 copiar de 98 opções, tela de toque cópia 98 e-mail 105, 107 opções avançadas fax 129 **FTP 99** opcões de FTP 138 opções avançadas, tela sensível ao toque e-mail 107

opções de cópia agrupar 99 cópias 99 lados (frente e verso) 98 salvar como atalho 99 tonalidade 98 opcões de digitalização configuração de página 137 Enviar como 136 nome do arquivo 136 resolução 136 salvar como atalho 136 tamanho original 136 tonalidade 136 visualizar digitalização 137 opções de e-mail assunto 105 configuração de página 107 destinatário(s) 105 Enviar como 106 mensagem 105 resolução 106 tamanho original 105 tonalidade 105 opcões de fax configuração de página 129 Envio com atraso 129 origem do conteúdo 128 resolução 129 tipo de conteúdo 128 tonalidade 129 visualizar digitalização 129 opções de FTP FTP 136 opções avançadas 138 opções de hardware, adicionando driver de impressão 50 opções internas 30 opções internas, adicionando driver de impressão 50 opções internas disponíveis 30 origem do conteúdo definições de e-mail 106 opções de fax 128 o scanner não responde 322 O servidor SMTP não está configurado. Entre em contato com o administrador do sistema. 274

#### Ρ

padrões de fábrica restauração 245 Página complexa, alguns dados podem não ter sido impressos [39] 262 página da Web sobre segurança Informações de segurança da impressora 229 página de configuração de rede imprimindo 56 página de definições de menu imprimindo 55 painel de controle, impressora 17 Luz do botão Suspender 17 luz indicadora 17 painel de controle da impressora 17 ajuste de brilho 224 Luz do botão Suspender 17 luz indicadora 17 padrões de fábrica, restauração 245 painel de controle da impressora, vídeo virtual usando o Embedded Web Server 243 Painel Operador Remoto configurando 28 papel armazenamento 76 características 73 carregando, alimentador multiuso 62 Configuração de tamanho Universal 57 formulários pré-impressos 75 inaceitável 74 papel timbrado 75 para salvar 95 reciclado 75 seleção 75 tamanhos diferentes, copiando 91 usando reciclado 220 papel inaceitável 74 papel reciclado usando 75, 220 papel timbrado carregando, alimentador multiuso 62

copiando em 90 dicas de como usar 71 parada do papel, uso 67 para identificar os locais dos atolamentos 247 Partição do fax inoperante. Entre em contato com o administrador do sistema. 264 peças usando originais da Lexmark 233 verificando, a partir do painel de controle 232 verificando, usando o Embedded Web Server 232 verificando o status 232 pedindo cartuchos de grampos 234 kit de manutenção 235 unidade de imagem 234 pedindo suprimentos cartuchos de toner 233 pesos de papel suportados pela impressora 78 placa de controle acessando 31 placa de firmware 30 placa de interface USB/paralela solução de problemas 282 placa opcional instalação 34 plugue adaptador 117 Porta de soluções internas instalação 35 solucionando problemas 281 Porta Ethernet 49 Porta paralela [x] desativada [56] 270 Porta serial [x] desativada [56] 274 Porta USB 49 Porta USB [x] desativada [56] 276 Porta USB padrão desativada [56] 275 preparação da configuração da impressora em uma rede Ethernet 51 problemas da impressora, solução básica 277 Programar modos de energia usando 223

publicações onde encontrar 10

#### Q

qualidade da cópia ajustando 93 qualidade de impressão limpando o vidro do scanner 231

#### R

reciclando cartuchos de toner 225 Embalagem Lexmark 224 produtos Lexmark 224 Recoloque os originais atolados p/ reiniciar o trabalho. 271 Recologue todos os originais se for reiniciar o trabalho. 271 recursos do encadernador 79 Rede [x] erro de software [54] 269 rede Ethernet preparando para configurar a impressão por Ethernet 51 rede sem fio informações de configuração 51 reduzindo uma cópia 93 Reduzir ruído 221 registro de fax exibição 126 Reinstale cartucho em falta ou que não responde [31.xy] 272 relatórios exibindo 244 remoção do disco rígido da impressora 45 Remova o disco danificado [61] 270 Remover papel da bandeja de saída padrão 270 repetir trabalhos de impressão 85 imprimindo de um computador com o Macintosh 86 imprimindo do Windows 86 resolução opções de digitalização 136 opções de e-mail 106 opções de fax 129

resolução, fax alteração 125 restaurando configurações padrão de fábrica 245 Restaurar trabalhos suspensos? 273 retenção de fax 127 rolo de separação do ADF pedindo 235

#### S

salvar como atalho opções de cópia 99 opções de digitalização 136 scanner ADF (automatic document feeder) 15 funções 15 vidro do scanner 15 Scanner desativado. Entre em contato com o administrador do sistema, se o problema persistir. [840.02] 274 Scanner desativado pelo administrador [840.01] 273 secretária eletrônica configurando 109 segurança modificação das configurações de impressão confidencial 86 segurança da impressora informações em 229 selecionando papel 75 selecionando um local para a impressora 11 Sem espaço livre suficiente na memória flash para os recursos [52] 270 separador do telefone 114 Serviço de impressão Mopria usando 82 serviço de telefone digital configuração de fax 116 serviço de toque distinto, fax conectando a 120 Servidor da Web Incorporado — Segurança: Guia do administrador onde encontrar 229 Servidor Weblink não configurado. Entre em contato

com o administrador do sistema. 276 slot de segurança 49 software da impressora, instalação 50 solução de problemas as funções de fax e e-mail não estão configuradas 315 erro de aplicativo 326 não é possível abrir o Embedded Web Server 327 o scanner não responde 322 solução de problemas básicos da impressora 277 verificando uma impressora que não responde 277 solução de problemas, cópia a copiadora não responde 312 as cópias de documentos ou fotografias são feitas parcialmente 314 má qualidade da imagem digitalizada 324 qualidade de cópia baixa 312 unidade do scanner não fecha 312, 324 solução de problemas, impressão a ligação de bandejas não funciona 290 arguivos PDF com vários idiomas não são impressos 287 as páginas atoladas não são impressas novamente 283 caracteres incorretos impressos 286 erro ao ler unidade flash 285 margens incorretas nas impressões 297 ocorrem quebras de página inesperadas 291 o papel atola com fregüência 282 os trabalhos confidenciais e outros documentos suspensos não são impressos 284 os trabalhos grandes não são agrupados 287 os trabalhos não são impressos 288

o trabalho é impresso a partir da bandeja errada 286 o trabalho é impresso no papel errado 286 papel curvado 298 trabalho de impressão demora mais que o esperado 289 solução de problemas, imprimindo impressão fica lenta 287 solução de problemas, opções da impressora cartão de memória 281 opção interna não foi detectada 279 placa de interface USB/paralela 282 Porta de soluções internas 281 problemas na bandeja 280 solução de problemas, qualidade de cor a impressão em transparências coloridas aparece escura quando projetada. 295 solução de problemas, qualidade de impressão a impressão está muito clara 302 a impressão está muito escura 301 a impressora está imprimindo páginas em preto sólido 304 a qualidade da impressão em transparências não é boa 305 defeitos de impressão recorrentes aparecem nas impressões 300 densidade de impressão irregular 311 imagens fantasma aparecem nas impressões 295 impressão enviesada 304 irregularidades na impressão 299 listras brancas horizontais aparecem nas impressões 308 listras brancas na página 309 listras horizontais aparecem nas impressões 305 listras verticais 306

névoa do toner ou sombreamento de fundo 310 os caracteres têm bordas recortadas 291 o toner sai facilmente do papel 310 páginas em branco 292 páginas ou imagens cortadas 293 plano de fundo cinza em impressões 296 respingos de toner aparecem nas impressões 310 solução de problemas, visor visor da impressora está em branco 279 solução de problemas de alimentação de papel a mensagem permanece após a limpeza do atolamento 283 solução de problemas de cópia a copiadora não responde 312 cópias parciais de documentos ou fotografias 314 má qualidade da imagem digitalizada 324 qualidade de cópia baixa 312 unidade do scanner não fecha 312, 324 solução de problemas de fax é possível enviar fax, mas não é possível recebê-los 319 é possível receber fax, mas não é possível enviá-los 320 fax recebido tem baixa qualidade de impressão 320 ID do chamador não é exibido 316 não é possível enviar ou receber fax 316 solução de problemas de impressão a ligação de bandejas não funciona 290 arquivos PDF com vários idiomas não são impressos 287 as páginas atoladas não são impressas novamente 283 caracteres incorretos impressos 286 erro ao ler unidade flash 285

margens incorretas nas impressões 297 ocorrem quebras de página inesperadas 291 o papel atola com freqüência 282 os trabalhos confidenciais e outros documentos suspensos não são impressos 284 os trabalhos grandes não são agrupados 287 os trabalhos não são impressos 288 o trabalho é impresso a partir da bandeja errada 286 o trabalho é impresso no papel errado 286 papel curvado 298 trabalho de impressão demora mais que o esperado 289 solução de problemas de opções da impressora cartão de memória 281 opção interna não foi detectada 279 placa de interface USB/paralela 282 Porta de soluções internas 281 problemas na bandeja 280 solução de problemas de qualidade de cor a impressão em transparências coloridas aparece escura quando projetada. 295 solução de problemas de qualidade de impressão a impressão está muito clara 302 a impressão está muito escura 301 a impressora está imprimindo páginas em preto sólido 304 a qualidade da impressão em transparências não é boa 305 defeitos de impressão recorrentes aparecem nas impressões 300 densidade de impressão irregular 311 imagens fantasma aparecem nas impressões 295 impressão enviesada 304

irregularidades na impressão 299 listras brancas 309 listras brancas horizontais aparecem nas impressões 308 listras horizontais aparecem nas impressões 305 listras verticais 306 névoa do toner ou sombreamento de fundo 310 os caracteres têm bordas recortadas 291 o toner sai facilmente do papel 310 páginas em branco 292 páginas ou imagens cortadas 293 plano de fundo cinza em impressões 296 respingos de toner aparecem nas impressões 310 solução de problemas do visor visor da impressora está em branco 279 solucionando problemas, alimentação de papel a mensagem permanece após a limpeza do atolamento 283 solucionando problemas, digitalização digitalização muito demorada ou trava o computador 324 digitalizações parciais de documentos ou fotografias 325 não é possível digitalizar em um computador 326 o trabalho de digitalização não foi concluído com êxito 323 unidade do scanner não fecha 312, 324 solucionando problemas, fax é possível enviar fax, mas não é possível recebê-los 319 é possível receber fax, mas não é possível enviá-los 320 fax recebido tem baixa qualidade de impressão 320 ID do chamador não é exibido 316

não é possível enviar ou receber fax 316 solucionando problemas de digitalização digitalização muito demorada ou trava o computador 324 digitalizações parciais de documentos ou fotografias 325 não é possível digitalizar em um computador 326 o trabalho de digitalização não foi concluído com êxito 323 unidade do scanner não fecha 312, 324 status das peças verificando 232 status dos suprimentos verificando 232 Substitua a unidade de imagem, estimativa de 0 página(s) restantes [84.xy] 271 Substitua o kit de manutenção [80.xy] 272 substituindo suprimentos cartucho de grampos 240 Substituir a unidade de criação de imagens não suportada [32.xy] 273 Substituir unidade de criação de imagens danificada [31.xy] 271 suporte ao cliente para entrar em contato 328 suprimentos armazenando 235 economizando 220 usando originais da Lexmark 233 usando papel reciclado 220 verificando, a partir do painel de controle 232 verificando, usando o Embedded Web Server 232 verificando o status 232 suprimentos, pedindo cartuchos de grampos 234 cartuchos de toner 233 kit de manutenção 235 rolo de separação do ADF 235 unidade de imagem 234

#### Т

Tamanho de papel incorreto, abra [origem do papel] [34] 265 Tamanho de papel universal definindo 57 tamanho do papel definindo 57 tamanho original opções de digitalização 136 opções de e-mail 105 tamanhos de papel suportados 76 tamanhos de papel diferentes, copiando 91 tamanhos de papel suportados 76 Tampa do alimentador automático do scanner aberta 273 tela de cópia opcionais 98 origem do conteúdo 99 tipo de conteúdo 99 tela de digitalização origem do conteúdo 137 tipo de conteúdo 137 tela de e-mail opcões 105, 107 opções avançadas 107 tela de fax opções avançadas 129 Tela de FTP opções avançadas 99 tela inicial exibir ícones 23 ocultar ícones 23 personalizando 23 tela sensível ao toque botões 20 Tempo limite de hibernação definindo 222 tipo de arquivo de saída alteração 105 digitalizar imagem 136 tipo de conteúdo definições de e-mail 106 opções de fax 128 tipo de papel definindo 57 Tipo personalizado [x] alterando o tipo de papel 70

criação de um nome personalizado 68 tipos de papel onde carregar 78 suportados pela impressora 78 tonalidade do toner ajustando 81 trabalho de cópia, cancelando usando o ADF 97 usando o vidro do scanner 97 trabalho de impressão cancelamento do computador 87 trabalhos confidenciais modificação das configurações de impressão 86 trabalhos de impressão confidenciais 85 trabalhos de impressão suspensos imprimindo de um computador com o Macintosh 86 imprimindo do Windows 86 trabalhos suspensos 85 imprimindo de um computador com o Macintosh 86 imprimindo do Windows 86 transparências carregando, alimentador multiuso 62 copiando em 89 dicas 71 transportando a impressora 11, 242 transporte da impressora 242 trocando cartucho de toner 236 unidade de imagem 237 trocando o cartucho de grampos 240 Trocar [origem do papel] para [nome do tipo personalizado] com colocação [orientação] 260 Trocar [origem do papel] para [tipo do papel] [tamanho do papel] com colocação [orientação] 261 Trocar a unidade de criação de imagens ausente [31.xy] 272 Trocar o cartucho, estimativa de 0 página(s) restante(s) [88.xy] 271 Trocar o cartucho não suportado [32.xy] 272 Trocas de papel necessárias 270

#### U

Unidade de criação de imagens baixa [84.xy] 264 Unidade de criação de imagens muito baixa, estimativa de [x] página(s) restante(s) [84.xy] 265 Unidade de criação de imagens quase baixa [84.xy] 264 unidade de imagem pedindo 234 substituição 237 unidade flash impressão a partir de 83 unidades de flash suportadas 84 unidades flash tipos de arquivo suportados 84 usando atalhos enviando fax 123 usando o catálogo de endereços 104 enviando fax 123 usando o Embedded Web Server 14 usando os botões da tela sensível ao toque 20 usando o Utilitário ScanBack 135 usando papel reciclado 220 usando um número de atalho digitalizando para um endereço FTP 132 uso da Programação de modos de energia 223 uso de Formulários e Favoritos 81 uso do Modo de hibernação 222 Utilitário ScanBack usando 135

#### V

Vários envios adicionando um perfil 26 configurando 26 verificação do status das peças e dos suprimentos 232 verificando o status de peças e suprimentos 232

verificando o vídeo virtual usando o Embedded Web Server 243 verificando uma impressora que não responde 277 Verificar conexão da bandeja [x] 261 verificar trabalhos de impressão 85 imprimindo de um computador com o Macintosh 86 imprimindo do Windows 86 vídeo virtual verificando, com o Embedded Web Server 243 vidro do scanner cópia usando 89 limpando 231 visor, painel de controle da impressora 17 ajuste de brilho 224 visualizar digitalização opções de digitalização 137 opções de fax 129 voice over Internet Protocol (VoIP) configuração de fax 114 volatilidade declaração de 226